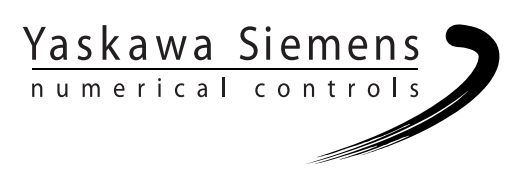

# Yaskawa Siemens CNC Series

# Maintenance Manual Serviceman Handbook

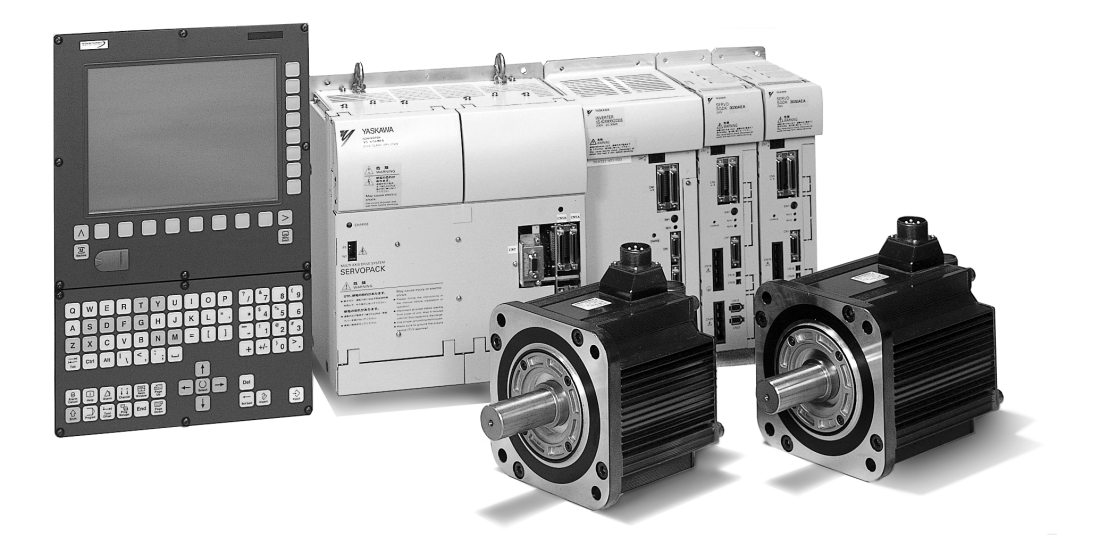

Yaskawa Siemens Numerical Controls Corp. has been merged to Siemens K.K. and Siemens Japan K.K. as of August, 2010 respectively. "Yaskawa Siemens Numerical Controls Corp." in this manual should therefore be understood as "Siemens Japan K.K."

This manual is intended for both of Yaskawa Siemens 840DI and Yaskawa Siemens 830DI. In this manual, the functional differences of these two models are not taken into account in its description, thus please refer to the catalog (MANUAL No.: NCKAE-PS41-01) for available basic functions and possible optional functions of each model.

### Safety-related symbol marks

The following symbol marks are used in this manual to draw special attention to safety information.

The information next to these symbol marks is important for safety and thus must always be followed.

A WARNING

▲ CAUTION

Indicates activities that could result in a dangerous condition, including death and serious injury, if done wrongly.

Indicates activities that could result in a dangerous condition, including major and minor injury, or in damage to objects, if done wrongly.

It is noted that those activities as indicated by the  $\triangle$  CAUTION symbol mark could even result in death or serious injury if done wrongly in a worst-case situation.

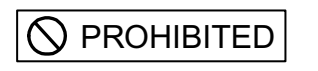

Indicates what you must not do. For example, the 🛞 mark means that you must not make or use a fire here.

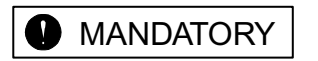

Indicates what you must do unconditionally. For example, the **()** ground mark means that you must always ground the object you are working with.

#### Icons

The following icons are used as necessary throughout this manual to categorize description next to them:

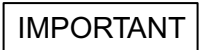

Indicates what you must always keep in mind. If the instruction were not fully followed, an error could occur that might not damage a machine or other objects but would result in an alarm.

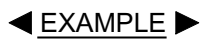

Indicates program examples or operation examples.

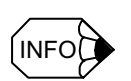

Indicates additional information or what you should keep in mind for better efficiency.

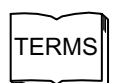

Indicates unfamiliar technical terms or those not defined in the text. Description of such terms will follow.

Copyright (C) 2001 Yaskawa Siemens NC Co., Ltd.

Part or the whole of this manual may not be reproduced or copied without written permission.

# **Table of Contents**

| Safety-related symbol marks | iii  |
|-----------------------------|------|
| Icons                       | iv   |
| Table of Contents           | v    |
| Outline of this manual      | xii  |
| Related manuals             | xii  |
| How to use this manual      | xiii |
| Trademarks                  | xiii |
| Safety precautions          | xiv  |
| Warning labels              | xxiv |

### Part 1 Hardware

| Chapter 1 System Configuration                                         | 1-1      |
|------------------------------------------------------------------------|----------|
| 1.1 System configuration                                               | 1-2      |
| 1.1.1 General wiring drawing                                           | 1-2      |
| 1.1.2 List of system components                                        | 1-4      |
| 1.2 Meanings of component designations                                 | 1-8      |
| 1.2.1 SERVOPACK designations                                           | 1-8      |
| 1.2.2 Servo motor designations                                         | 1-10     |
| 1.2.3 Spindle motor designations                                       | 1-11     |
| Chapter 2 Installing the control panels                                | 2-1      |
| 2.1 Designing the panels                                               | 2-2      |
| 2.1.1 Environmental conditions for installing the control panels and o | other sy |
| stem components                                                        | 2-2      |
| 2.1.2 Thermal design of the enclosures                                 | 2-3      |
| 2.1.3 Heat dissipation                                                 | 2-6      |
| 2.1.4 Power consumption                                                | 2-8      |
| 2.2 Protecting against electric noise                                  | 2-9      |
| 2.2.1 Separation of cables                                             | 2-9      |
| 2.2.2 Noise-proof devices                                              | 2-10     |
| 2.2.3 Grounding                                                        | 2-12     |
| 2.2.4 Cable shield clamp                                               | 2-13     |
| 2.3 Installation precautions                                           | 2-14     |
| 2.3.1 Installing the CNC units                                         | 2-14     |
| 2.3.2 Installing the feed/spindle SERVOPACK                            | 2-15     |
| 2.3.3 Orientation of and installation space for the SERVOPACK          | 2-16     |
| 2.3.4 Installation space for the I/O modules                           | 2-17     |
| 2.3.5 Installing lightning-surge absorbers                             | 2-18     |

| Chapter 3 Installing the motors                                      | 3-1  |
|----------------------------------------------------------------------|------|
| 3.1 Servo motors                                                     | 3-2  |
| 3.2 Spindle motors                                                   | 3-3  |
| Chapter 4 Connection method                                          | 4-1  |
| 4.1 Arrangement of connectors and switches                           | 4-2  |
| 4.1.1 CNC unit                                                       | 4-2  |
| 4.1.2 Power supply module                                            | 4-6  |
| 4.1.3 I/O module                                                     | 4-6  |
| 4.1.4 Converter                                                      | 4-9  |
| 4.1.5 Inverter                                                       |      |
| 4.1.6 Servo unit                                                     | 4-11 |
| 4.2 Power on/off signals                                             | 4-14 |
| 4.2.1 Wiring for servo power-on and other signals                    | 4-14 |
| 4.2.2 UPS module timer setting                                       | 4-17 |
| 4.2.3 Time chart                                                     | 4-18 |
| 4.3 Wiring units and devices                                         | 4-19 |
| 4.3.1 PROFIBUS-DP address and termination setting                    | 4-19 |
| 4.3.2 Setting the rotary switches on the inverters and servo units   | 4-21 |
| Chapter 5 Assembling and replacing                                   | 5-1  |
| 5.1 Installing the CNC unit                                          | 5-2  |
| 5.2 Replacing the servo unit fan                                     | 5-8  |
| 5.2.1 Procedure for replacing the 0.5-3.0 and 5.0 kW servo unit fans |      |
| 5.2.2 Procedure for replacing the 6.0 and 7.5 kW servo unit fans     | 5-9  |
| 5.3 Installing the servo unit optional board                         | 5-10 |
| 5.3.1 Procedure for installing the board for the 0.5-3.0 and         |      |
| 5.0 kW servo units                                                   | 5-10 |
| 5.3.2 Procedure for installing the board for the 6.0 and             |      |
| 7.5 kW servo units                                                   | 5-11 |

### Part 2 Software

| Chapter 6 Software configuration | 6-1 |
|----------------------------------|-----|
| 6.1 System software components   | 6-2 |
| 6.2 Data types                   | 6-3 |
| 6.3 Service screen directories   | 6-4 |

| Chapter 7 Backup        | 7-1  |
|-------------------------|------|
| 7.1 How to archive      | 7-2  |
| 7.2 Network settings    | 7-7  |
| 7.2.1 YS 840DI settings | 7-7  |
| 7.2.2 PC settings       | 7-14 |

### Part 3 PLC

| Chapter 8 General programming notes                                                                                                    | 8-1                             |
|----------------------------------------------------------------------------------------------------|---------------------------------|
| 8.1 LAD/FBD/STL compatibility                                                                                                    | 8-2                             |
| 8.2 Program structure                                                                                                    | 8-3                             |
| 8.3 Address structure                                                                                                    | 8-4                             |
| 8.3.1 Address symbols                                                                                                    | 8-4                             |
| 8.3.2 Bit address                                                                                                    | 8-4                             |
| 8.3.3 Addressing of input, output, bit memory, and data bits                                                                                                    | 8-5                             |
| 8.3.4 Addressing of timers and counters                                                                                                    | 8-5                             |
| 8.4 Interface structure                                                                                                    | 8-6                             |
| 8.4.1 General                                                                                                    | 8-6                             |
| 8.4.2 Signals through the PLC/NC interface                                                                                                    | 8-6                             |
| 8.4.3 Data blocks                                                                                                    | 8-7                             |
| 8.4.4 Program components                                                                                                    | 8-8                             |
| Chapter 9 SIMATIC manager and hardware                                                                                                    |                                 |
| configuration                                                                                                    | 9-1                             |
| 0                                                                                                    |                                 |
| 9.1 Hardware configuration                                                                                                    |                                 |
| 9.1 Hardware configuration<br>9.2 Defining the hardware                                                                                                    | 9-3<br>9-4                      |
| <ul> <li>9.1 Hardware configuration</li> <li>9.2 Defining the hardware</li> <li>9.2.1 Creating a new project</li> </ul>                                                                                                    | 9-3<br>9-4<br>9-4               |
| <ul> <li>9.1 Hardware configuration</li> <li>9.2 Defining the hardware</li> <li>9.2.1 Creating a new project</li> <li>9.2.2 Adding a station</li> </ul>                                                                                                    | 9-3<br>9-4<br>9-4<br>9-5        |
| <ul> <li>9.1 Hardware configuration</li> <li>9.2 Defining the hardware</li> <li>9.2.1 Creating a new project</li> <li>9.2.2 Adding a station</li> <li>9.2.3 Opening the hardware configuration</li></ul>                                                                                                    | 9-3<br>9-4<br>9-4<br>9-5<br>9-6 |
| <ul> <li>9.1 Hardware configuration</li> <li>9.2 Defining the hardware</li> <li>9.2.1 Creating a new project.</li> <li>9.2.2 Adding a station</li> <li>9.2.3 Opening the hardware configuration</li> <li>9.2.4 Adding a rack.</li> </ul>                                                                                                    |                                 |
| <ul> <li>9.1 Hardware configuration</li> <li>9.2 Defining the hardware</li></ul>                                                                                                    |                                 |
| <ul> <li>9.1 Hardware configuration</li> <li>9.2 Defining the hardware</li> <li>9.2.1 Creating a new project.</li> <li>9.2.2 Adding a station</li> <li>9.2.3 Opening the hardware configuration</li> <li>9.2.4 Adding a rack.</li> <li>9.2.5 S7-300 rack</li> <li>9.2.6 Adding the power supply module</li> </ul>                                                                                                    |                                 |
| <ul> <li>9.1 Hardware configuration</li> <li>9.2 Defining the hardware</li></ul>                                                                                                    |                                 |
| <ul> <li>9.1 Hardware configuration</li> <li>9.2 Defining the hardware</li> <li>9.2.1 Creating a new project.</li> <li>9.2.2 Adding a station</li> <li>9.2.3 Opening the hardware configuration</li> <li>9.2.4 Adding a rack.</li> <li>9.2.5 S7-300 rack</li> <li>9.2.6 Adding the power supply module</li> <li>9.2.7 Adding the CPU module</li> <li>9.2.8 CPU's DP port setting.</li> </ul>                                                                                                    |                                 |
| <ul> <li>9.1 Hardware configuration</li> <li>9.2 Defining the hardware</li> <li>9.2.1 Creating a new project.</li> <li>9.2.2 Adding a station.</li> <li>9.2.3 Opening the hardware configuration</li> <li>9.2.4 Adding a rack.</li> <li>9.2.5 S7-300 rack</li> <li>9.2.6 Adding the power supply module</li> <li>9.2.7 Adding the CPU module</li> <li>9.2.8 CPU's DP port setting.</li> <li>9.2.9 Adding a PROFIBUS-DP node.</li> </ul>                                                                                                    |                                 |
| <ul> <li>9.1 Hardware configuration</li> <li>9.2 Defining the hardware</li> <li>9.2.1 Creating a new project.</li> <li>9.2.2 Adding a station</li> <li>9.2.3 Opening the hardware configuration</li> <li>9.2.4 Adding a rack.</li> <li>9.2.5 S7-300 rack</li> <li>9.2.6 Adding the power supply module</li> <li>9.2.7 Adding the CPU module</li> <li>9.2.8 CPU's DP port setting.</li> <li>9.2.9 Adding a PROFIBUS-DP node</li> <li>9.2.10 DP slave (ET200) construction and addressing</li> </ul>                                                                                          |                                 |
| <ul> <li>9.1 Hardware configuration</li> <li>9.2 Defining the hardware</li> <li>9.2.1 Creating a new project.</li> <li>9.2.2 Adding a station.</li> <li>9.2.3 Opening the hardware configuration</li> <li>9.2.4 Adding a rack.</li> <li>9.2.5 S7-300 rack</li> <li>9.2.6 Adding the power supply module</li> <li>9.2.7 Adding the CPU module</li> <li>9.2.8 CPU's DP port setting.</li> <li>9.2.9 Adding a PROFIBUS-DP node</li> <li>9.2.10 DP slave (ET200) construction and addressing</li> <li>9.2.11 Adding the SM module</li> </ul>                                                    |                                 |
| <ul> <li>9.1 Hardware configuration</li> <li>9.2 Defining the hardware</li> <li>9.2.1 Creating a new project.</li> <li>9.2.2 Adding a station</li> <li>9.2.3 Opening the hardware configuration</li> <li>9.2.4 Adding a rack.</li> <li>9.2.5 S7-300 rack</li> <li>9.2.6 Adding the power supply module</li> <li>9.2.7 Adding the CPU module.</li> <li>9.2.8 CPU's DP port setting.</li> <li>9.2.9 Adding a PROFIBUS-DP node.</li> <li>9.2.10 DP slave (ET200) construction and addressing</li> <li>9.2.11 Adding the SM module</li> <li>9.2.12 Connecting the racks (interface).</li> </ul> |                                 |
| <ul> <li>9.1 Hardware configuration</li></ul>                                                                                                    |                                 |

| 9.3 Upl | loading hardware configuration       | 9-20   |
|---------|--------------------------------------|--------|
| 9.3.1   | Uploading hardware configuration (1) | . 9-20 |
| 9.3.2   | Uploading hardware configuration (2) | . 9-21 |
| 9.3.3   | List of addresses                    | . 9-23 |

### Part 4 Setting up and maintenance

| 10.1 Screen operation         10-2           10.1.1 Basic concept         10-2           10.1.2 Basic operation         10-2                                                                                                    | -2<br>-2<br>-3             |
|----------------------------------------------------------------------------------------------------|----------------------------|
| 10.2 MD components10-5                                                                                                    | 5                          |
| Chapter 11 Drive Parameter Screen                                                                                                    | 1                          |
| 11.1 Drive Parameter Screen Operation       11-2         11.1.1 Startup       11-2         11.1.2 Screen Configuration       11-2         11.1.3 Operation method       11-2         11.1.4 Conditions for the modified parameters to be effective       11-2         11.1.5 Protection level       11-2 | ·2<br>-2<br>-3<br>-4<br>-7 |
| 11.2 Drive Diagnosis Function       11-8         11.2.1 Drive diagnosis screen initiation       11-8         11.2.2 Drive diagnosis screen configuration       11-8                                                                                                    | .8<br>-8<br>-8             |
| 11.3 Mapping ACC file       11-10         11.3.1 ACC file       11-10         11.3.2 Mapping ACC file       11-10         11.3.3 Timing of mapping processing       11-10                                                                                                    | 0<br>10<br>10              |
| 11.4 Error screen display and troubleshooting11-1                                                                                                    | 1                          |
| 11.4.1 Error screen display                                                                                                    | 11                         |
| 11.4.2 Troubleshooting                                                                                                    | 2                          |
| 11.4.5 Indication of parameter whose value can not be read                                                                                                    | ⊧∠<br>12                   |

| 12.1 Bas                                                                                                    | ic operation                                                                                                    | 12-2  |
|----------------------------------------------------------------------------------------------------|----------------------------------------------------------------------------------------------------|-------|
| 12.1.1                                                                                                    | Connecting the digital operator                                                                                                    |       |
| 12.1.2                                                                                                    | Function of digital operator                                                                                                    | 12-3  |
| 12.1.3                                                                                                    | Reset of servo alarm                                                                                                    | 12-3  |
| 12.1.4                                                                                                    | Switching the basic mode                                                                                                    |       |
| 12.1.5                                                                                                    | Axis selection mode                                                                                                    | 12-5  |
| 12.1.6                                                                                                    | Status display mode                                                                                                    | 12-5  |
| 12.1.7                                                                                                    | User Constant Setting Mode                                                                                                    | 12-8  |
| 12.1.8                                                                                                    | Operation on the monitor mode                                                                                                    | 12-12 |
| 12.2 App                                                                                                    | lication                                                                                                    | 12-17 |
| 12.2.1                                                                                                    | Alarm Trace Back Mode                                                                                                    | 12-18 |
| 12.2.2                                                                                                    | Clearing the alarm trace back data                                                                                                    | 12-19 |
| 12.2.3                                                                                                    | Checking the motor type                                                                                                    |       |
| 12.2.4                                                                                                    | Checking the software version                                                                                                    |       |
| 12.2.5                                                                                                    | Origin searching mode                                                                                                    |       |
| 12.2.6                                                                                                    | Initializing the user constant setting value                                                                                                    | 12-24 |
| 12.2.7                                                                                                    | Manual zero adjustment and gain adjustment for analogue                                                                                                    |       |
|                                                                                                    | monitor output                                                                                                    |       |
| 12.2.8                                                                                                    | Motor current detection signal offset adjustment                                                                                                    |       |
| 12.2.9                                                                                                    | Setting the password (setting for write prohibit)                                                                                                    | 12-30 |
| Chapter 13                                                                                                    | 3 Drive system overview 1                                                                                                    | 13-1  |
|                                                                                                    | •                                                                                                    |       |
| 13.1 Sys                                                                                                    | tem configuration                                                                                                    |       |
| 13.1 Sys<br>13.2 Spe                                                                                                    | tem configuration                                                                                                    |       |
| 13.1 Sys<br>13.2 Spe<br>13.2.1                                                                                                    | tem configuration<br>ecification of machine data and parameters<br>Structures of machine data and parameters                                                                                                    |       |
| 13.1 Sys<br>13.2 Spe<br>13.2.1<br>13.2.2                                                                                                    | tem configuration<br>ecification of machine data and parameters<br>Structures of machine data and parameters                                                                                                    |       |
| 13.1 Sys<br>13.2 Spe<br>13.2.1<br>13.2.2<br>13.2.3                                                                                                    | tem configuration<br>ecification of machine data and parameters<br>Structures of machine data and parameters<br>How to control machine data and parameters<br>Activation condition of machine data and parameters                                                                                                    |       |
| 13.1 Sys<br>13.2 Spe<br>13.2.1<br>13.2.2<br>13.2.3<br>13.2.4                                                                                                    | tem configuration<br>ecification of machine data and parameters<br>Structures of machine data and parameters<br>How to control machine data and parameters<br>Activation condition of machine data and parameters<br>How to set machine data and parameters                                                                                                   |       |
| 13.1 Sys<br>13.2 Spe<br>13.2.1<br>13.2.2<br>13.2.3<br>13.2.4                                                                                                    | tem configuration<br>ecification of machine data and parameters<br>Structures of machine data and parameters<br>How to control machine data and parameters<br>Activation condition of machine data and parameters<br>How to set machine data and parameters                                                                                                   |       |
| 13.1 Sys<br>13.2 Spe<br>13.2.1<br>13.2.2<br>13.2.3<br>13.2.4<br>Chapter 14                                                                                                    | tem configuration<br>ecification of machine data and parameters<br>Structures of machine data and parameters<br>How to control machine data and parameters<br>Activation condition of machine data and parameters<br>How to set machine data and parameters<br><b>4 Drive set-up procedure</b>                                                                |       |
| 13.1 Sys<br>13.2 Spe<br>13.2.1<br>13.2.2<br>13.2.3<br>13.2.4<br>Chapter 14<br>14.1 Fur                                                                                                    | tem configuration<br>ecification of machine data and parameters<br>Structures of machine data and parameters<br>How to control machine data and parameters<br>Activation condition of machine data and parameters<br>How to set machine data and parameters<br><b>4 Drive set-up procedure</b>                                                                |       |
| 13.1 Sys<br>13.2 Spe<br>13.2.1<br>13.2.2<br>13.2.3<br>13.2.4<br>Chapter 14<br>14.1 Fur<br>14.1.1                                                                                                   | tem configuration<br>ecification of machine data and parameters<br>Structures of machine data and parameters<br>How to control machine data and parameters<br>Activation condition of machine data and parameters<br>How to set machine data and parameters<br>How to set machine data and parameters<br><b>4 Drive set-up procedure</b><br>damental settings |       |
| 13.1 Sys<br>13.2 Spe<br>13.2.1<br>13.2.2<br>13.2.3<br>13.2.4<br>Chapter 14<br>14.1 Fur<br>14.1.1<br>14.1.2                                                                                         | tem configuration<br>ecification of machine data and parameters<br>Structures of machine data and parameters<br>How to control machine data and parameters<br>Activation condition of machine data and parameters<br>How to set machine data and parameters<br>How to set machine data and parameters                                                         |       |
| 13.1 Sys<br>13.2 Spe<br>13.2.1<br>13.2.2<br>13.2.3<br>13.2.4<br>Chapter 14<br>14.1 Fur<br>14.1.1<br>14.1.2<br>14.1.3                                                                               | tem configuration                                                                                                    |       |
| 13.1 Sys<br>13.2 Spe<br>13.2.1<br>13.2.2<br>13.2.3<br>13.2.4<br>Chapter 14<br>14.1 Fur<br>14.1.1<br>14.1.2<br>14.1.3<br>14.1.4                                                                     | tem configuration                                                                                                    |       |
| 13.1 Sys<br>13.2 Spe<br>13.2.1<br>13.2.2<br>13.2.3<br>13.2.4<br><b>Chapter 1</b> 4<br>14.1 Fur<br>14.1.1<br>14.1.2<br>14.1.3<br>14.1.4<br>14.1.5                                                   | tem configuration                                                                                                    |       |
| 13.1 Sys<br>13.2 Spe<br>13.2.1<br>13.2.2<br>13.2.3<br>13.2.4<br>Chapter 14<br>14.1 Fur<br>14.1.1<br>14.1.2<br>14.1.3<br>14.1.4<br>14.1.5<br>14.1.6                                                 | tem configuration                                                                                                    |       |
| 13.1 Sys<br>13.2 Spe<br>13.2.1<br>13.2.2<br>13.2.3<br>13.2.4<br><b>Chapter 1</b> 4<br>14.1 Fur<br>14.1.1<br>14.1.2<br>14.1.3<br>14.1.4<br>14.1.5<br>14.1.6<br>14.1.7                               | tem configuration                                                                                                    |       |
| 13.1 Sys<br>13.2 Spe<br>13.2.1<br>13.2.2<br>13.2.3<br>13.2.4<br><b>Chapter 14</b><br>14.1 Fur<br>14.1.1<br>14.1.2<br>14.1.3<br>14.1.4<br>14.1.5<br>14.1.6<br>14.1.7<br>14.1.8                      | tem configuration                                                                                                    |       |
| 13.1 Sys<br>13.2 Spe<br>13.2.1<br>13.2.2<br>13.2.3<br>13.2.4<br><b>Chapter 1</b> 4<br>14.1 Fur<br>14.1.1<br>14.1.2<br>14.1.3<br>14.1.4<br>14.1.5<br>14.1.6<br>14.1.7<br>14.1.8<br>14.1.9           | tem configuration                                                                                                    |       |
| 13.1 Sys<br>13.2 Spe<br>13.2.1<br>13.2.2<br>13.2.3<br>13.2.4<br><b>Chapter 14</b><br>14.1 Fur<br>14.1.1<br>14.1.2<br>14.1.3<br>14.1.4<br>14.1.5<br>14.1.6<br>14.1.7<br>14.1.8<br>14.1.9<br>14.1.10 | tem configuration                                                                                                    |       |

| 14.2 Servo control                                                       | 14-36   |
|--------------------------------------------------------------------------|---------|
| 14.2.1 Position control                                                  | . 14-36 |
| 14.2.2 Speed control                                                     | . 14-38 |
| 14.2.3 Spindle servo mode                                                | . 14-39 |
| 14.2.4 Backlash compensation                                             | . 14-40 |
| 14.2.5 Quadrant error compensation                                       | . 14-40 |
| 14.2.6 Torque reference notch filter                                     | . 14-43 |
| 14.2.7 Speed feedback compensation                                       | .14-44  |
| 14.2.8 Predictive control                                                | . 14-45 |
| 14.2.9 Model following control                                           | . 14-47 |
| 14.2.10 Stop vibration suppression                                       | .14-49  |
| 14.2.11 Vibration-damping control                                        | . 14-50 |
| 14.2.12 Gain switching                                                   | . 14-52 |
| 14.2.13 Current offset adjustment                                        | . 14-54 |
| 14.2.14 Analog monitor                                                   | . 14-55 |
| 14.3 Motion Control                                                      | 14-57   |
| 14.3.1 Feed Rate                                                         | . 14-57 |
| 14.3.2 Acceleration/Deceleration                                         | . 14-59 |
| 14.3.3 Positioning                                                       | . 14-63 |
| 14.3.4 Emergency stop                                                    | . 14-65 |
| 14.3.5 Return to reference point                                         | . 14-68 |
| 14.3.6 Brake control                                                     | . 14-72 |
| 14.3.7 Speed feedforward                                                 | . 14-73 |
| 14.3.8 Torque Control and Fixed Stop Function                            | . 14-74 |
| 14.3.9 Absolute value detection                                          | . 14-78 |
| 14.3.10 Gantry control                                                   | . 14-80 |
| 14.3.11 Collision detection                                              | . 14-83 |
| 14.3.12 Spindle sequence I/O signals                                     | . 14-85 |
| 14.3.13 Spindle orientation                                              | . 14-87 |
| 14.3.14 Spindle winding changing                                         | . 14-90 |
| 14.3.15 Spindle gear changing and Spindle integrated with C axis control | . 14-92 |
| 14.3.16 Rigid tap                                                        | . 14-93 |
| 14.3.17 Threading                                                        | . 14-94 |
| 14.3.18 Spindle synchronization control                                  | . 14-94 |
| 14.3.19 Skip Function                                                    | . 14-96 |
| 14.4 High-speed High-accuracy Cutting                                    | 14-97   |
| 14.4.1 Multi-block look-ahead                                            | . 14-97 |
| 14.4.2 Block compression                                                 | . 14-98 |
| 14.4.3 Spline interpolation                                              | 14-100  |
| 14.4.4 Examples of machine data setting                                  | 14-102  |

| 14.5 Relevant Machine Data and Parameters                            | 14-103    |
|----------------------------------------------------------------------|-----------|
| 14.5.1 CNC relevant machine data                                     |           |
| 14.5.2 Servo drive relevant parameter                                |           |
| 14.5.3 Spindle relevant parameter and Servo drive relevant parameter | er 14-110 |
| 14.6 Trouble shooting                                                |           |
| 14.6.1 Table of causes/countermeasures for troubles                  |           |
|                                                                      |           |
| Chapter 15 Error and Troubleshooting                                 | 15-1      |
| 15.1 Errors without Alarm Display and Troubleshooting                | 15-2      |
| Chapter 16 Maintenance and Check                                     | 16-1      |
| 16.1 Checking Servo motor and SERVOPACK                              |           |
| 16.1.1 Checking Servo motor                                          |           |
| 16.1.2 Checking SERVOPACK                                            |           |
| 16.2 Checking Spindle motors and Invertors                           |           |
| 16.2.1 Items to be checked daily                                     |           |
| 16.2.2 Scheduled maintenance                                         |           |
| 16.2.3 Megger test on Spindle motor                                  |           |
| 16.2.4 Periodical check                                              |           |
| 16.3 Absolute encoder                                                | 16-8      |
| 16.3.1 Replacing a battery in the Absolute encoder                   |           |
| 16.3.2 Handling a battery                                            |           |
| 16.3.3 Setting up (Initializing) Absolute encoder                    |           |
| 16.4 Analogue monitor                                                | 16-11     |
| Appendix Drive data list                                             | A-1       |
| Appendix A Parameters                                                | A-2       |
| A 1. Servo unit parameter list                                       | Δ-2       |
| A 2 List of Servo unit parameter switches                            | A-8       |
| A.3 List of Inverter parameter                                       | A-13      |
| A.4 List of parameters common to all drives                          | A-20      |
| Appendix B Alarm/monitor data                                        | A-23      |
| B.1 List of Servo unit alarms                                        | A-23      |
| B.2 List of Inverter alarms                                          | A-25      |
| B.3 List of Servo unit monitor data                                  | A-27      |
| B.4 List of Inverter monitor data                                    | A-28      |

#### Outline of this manual

This manual is a handy book for use by those who are familiar with the NC machine tool Yaskawa Siemens YS 840DI (hereafter called YS 840DI) and are responsible for its operation, maintenance or setup.

As a handy book, this manual may not contain basic information or technical details. For such basic or detailed information, refer to the related manuals as listed below.

#### Related manuals

Related manuals are listed below, which you should read as necessary along with this manual.

Read all related manuals to grasp the specifications and any usage constraints of the control/operation panels before attempting to operate them.

| Manuals                                                                       | Manual No.    |
|-------------------------------------------------------------------------------|---------------|
| Yaskawa Siemens YS 840DI Operating Manual                                     | NCSIE-SP02-04 |
| Yaskawa Siemens YS 840DI Maintenance Manual                                   | NCSIE-SP02-10 |
| Yaskawa Siemens YS 840DI Maintenance Manual Serviceman Handbook (this manual) | NCSIE-SP02-19 |
| Yaskawa Siemens YS 840DI Programming Manual for Machining Center              | NCSIE-SP02-20 |
| Yaskawa Siemens YS 840DI Programming Manual for Programming Lathe             | NCSIE-SP02-21 |

### How to use this manual

#### Target group

This manual is intended for those who are responsible for:

• manufacturing, inspection, trial run and tuning, or servicing of YS 840DI control panels, operation panels, and other related units and devices.

#### Low-active signals

In this manual, low-active signals are indicated by the slash symbol (/) followed by their name. For example:

- /S-ON for a low-active signal of S-ON
- /P-ON for a low-active signal of P-ON

#### Trademarks

- Windows and Windows NT are trademarks of Microsoft Corporation of the U.S.A.
- Ethernet is a trademark of Xerox Corporation of the U.S.A.

#### Safety precautions

Listed below are important safety precautions that you must always follow when using the product. Read and fully understand this manual and other related manuals before attempting to install, operate, maintain, or service the product. The safety precautions and the knowledge of the product are indispensable for the safety of yourself and the product.

#### Handling

# 

- When handling the product, do not hold it by the cables. Otherwise injury or damage could result.
- After installing the product on the machine, remove the eyebolts from the product, and attach ordinary bolts of the same size in place of them to close the eyebolt openings.

Otherwise damage could result.

# 

• Do not handle the product in such places where it could get wet from rain or water drops, or where harmful gas or liquid is present.

Otherwise injury or damage could result.

#### Storing

# 

- Do not store the product in such places where they could get wet from rain or water drops, or where harmful gas or liquid is present. Otherwise damage could result.
- Do not let the packaged product fall from heights more than 60 cm.

Otherwise damage could result.

### MANDATORY

Store the product in an indoor clean place satisfying the environmental requirements.

Otherwise damage could result.

- The environmental requirements:
- Ambient temperature: -20 to +60
- Relative humidity: 10 to 90%
- Altitude: 1000 m or lower

#### Installing

# 

• Install the product such that its air intake or discharge opening is not blocked by a wall or other objects and that foreign matter would not get into the opening.

Otherwise a fire or damage could result.

- When installing, take care not to subject the product to a strong shock. Otherwise damage could result.
- The electric power supplied to the product must be sufficient satisfying its power requirements.

Otherwise malfunction could result.

• The power requirements of the 24 VDC external power supply unit supplying input/output contacts depend on the number of the contacts they supply.

If necessary to provide enough power, install an additional external power supply unit.

- The motors have their flanges and shaft ends coated with rustproof agent. Remove the agent with a cloth before installing the motors.
- When coupling a motor with a machine, well align the motor with the machine.

Failing to do so could cause vibration, resulting in injury or damage.

# **▲** CAUTION

- Observe the following when designing or installing enclosures (a poorly designed or installed enclosure for a high-voltage unit could result in damage or malfunction):
  - The enclosures must be of hermetic seal type.
  - The average temperature rise of the product must be not more than 10
  - Air stirring fans must be installed within the enclosures to improve cooling efficiency and prevent local heat buildup (fans should be UL certified).
  - Sealing to close cable inlet holes and doors must be effective.
  - Displays tend to collect airborne dust and thus malfunction. Therefore their enclosures must be so designed as to prevent dust intrusion.
  - CNC and other units as well as PC boards could malfunction due to accumulated dust. Therefore their enclosures must be so designed as to prevent dust intrusion.
  - Packing must be provided so that cable inlet holes, doors, and back plates are fully closed.
- Observe the following when installing the units (poorly installed units could result in damage or malfunction):
  - The servo units must be fixed upright using screws or bolts.
  - The servo units must be provided with enough space over and under them to allow them to effectively dissipate their heat.
  - Install a servo unit in an enclosure such that the heat sink fins of the unit come out of the enclosure to keep the unit's internal temperature lower. The exposed heat sink fins must be subjected to a 2.5 m/s air draft.
  - If an air stirring fan is installed inside an enclosure, the fan must be oriented such that the air does not directly hit a servo unit (to prevent the servo unit from collecting more dust).
  - Units must be installed such that inspection, replacement and other servicing activities are easy.
- Do not operate the system if any inverter or converter is physically broken or otherwise damaged.

Otherwise injury could result.

 When handling the units, hold them by the mounting base, not by the front cover.

If you hold them by the front cover, the main body could come off the front cover and might drop onto and injure your foot.

Mount the units to a metal or other non-flammable structure. Otherwise, a fire could result.

- The maximum operating temperature of 55 must not be exceeded. The air draft hitting the heat sink must be at not more than 45 . Note that overheat could result in a burn or a fire.
- An external emergency stop circuit must be provided so that operation can be stopped and power shut off immediately.

Be aware of a risk of injury.

Wiring

## 

- Shut off power to the product before attempting to work on it. Otherwise electric shock or a fire could result.
- Wiring work must be done only by qualified personnel.
- Otherwise electric shock or a fire could result.
- After wiring work for completing an emergency stop circuit, always check the circuit for functionality. The customer is responsible for the wiring work.
  - Be aware of a risk of injury.
- The grounding terminals (1) must be grounded properly.
  - Otherwise electric shock or a fire could result.

# 

- Wiring work must be duly done by qualified personnel.
- Otherwise electric shock, a fire, or malfunction could result.
- Never apply an AC three-phase power to the U, V, and W output terminals on a SERVOPACK powering a servo motor.
- Otherwise the SERVOPACK would be damaged.
- The capacity and wiring size of customer's power supply must be so selected as to satisfy the specific operating conditions and required capacity. Note that the actual capacity of a cable decreases significantly if the ambient temperature exceeds 30 . Determine a correct cable size according to applicable electrical installation regulations and the technical specifications issued by the cable manufacturer.
- Use of a cable of incorrect size could result in a fire.
- Signal cables must be of twist pair, twist-pair multi-strand, or shielded twist-pair multi-strand type. If a type is specified for signal cables in this manual, that type must always be used.
- Otherwise malfunction could result.
- Cables must be so routed as to be as short as possible. Otherwise malfunction could result.
- Input or output signal cables must not be bundled together with power cables or routed in the same wiring duct with power cables inside or outside the panels.

Properly separating signal cables from power cables reduces the effect of electric noise from the power cables on the signal cables.

If electric noise comes into the product along the power line, install a noise filter at the panel.

# **▲** CAUTION

• For information on the required capacity and other specifications of a noise filter, see the General Documentation - Hardware.

A properly selected noise filter can reduce conducted electric noise significantly.

- Provide the last SERVOPACK module with a terminating connector. Otherwise malfunction could result.
- Ensure that the voltage of the AC power supply to a converter is equal to the rated voltage of that converter.

Otherwise injury or a fire could result.

• Do not subject the inverters or converters to a high-voltage withstanding test.

Otherwise their semiconductor components would be damaged.

• Wiring to the inverters or converters must be done according to the relevant wiring drawing.

Otherwise they could be damaged.

- The screws of a terminal block must be tightened to a specified torque. Otherwise a fire could result.
- Never connect an AC main power supply to the U/T1, V/T2, and W/T3 output terminals.

Otherwise the inverter would be damaged.

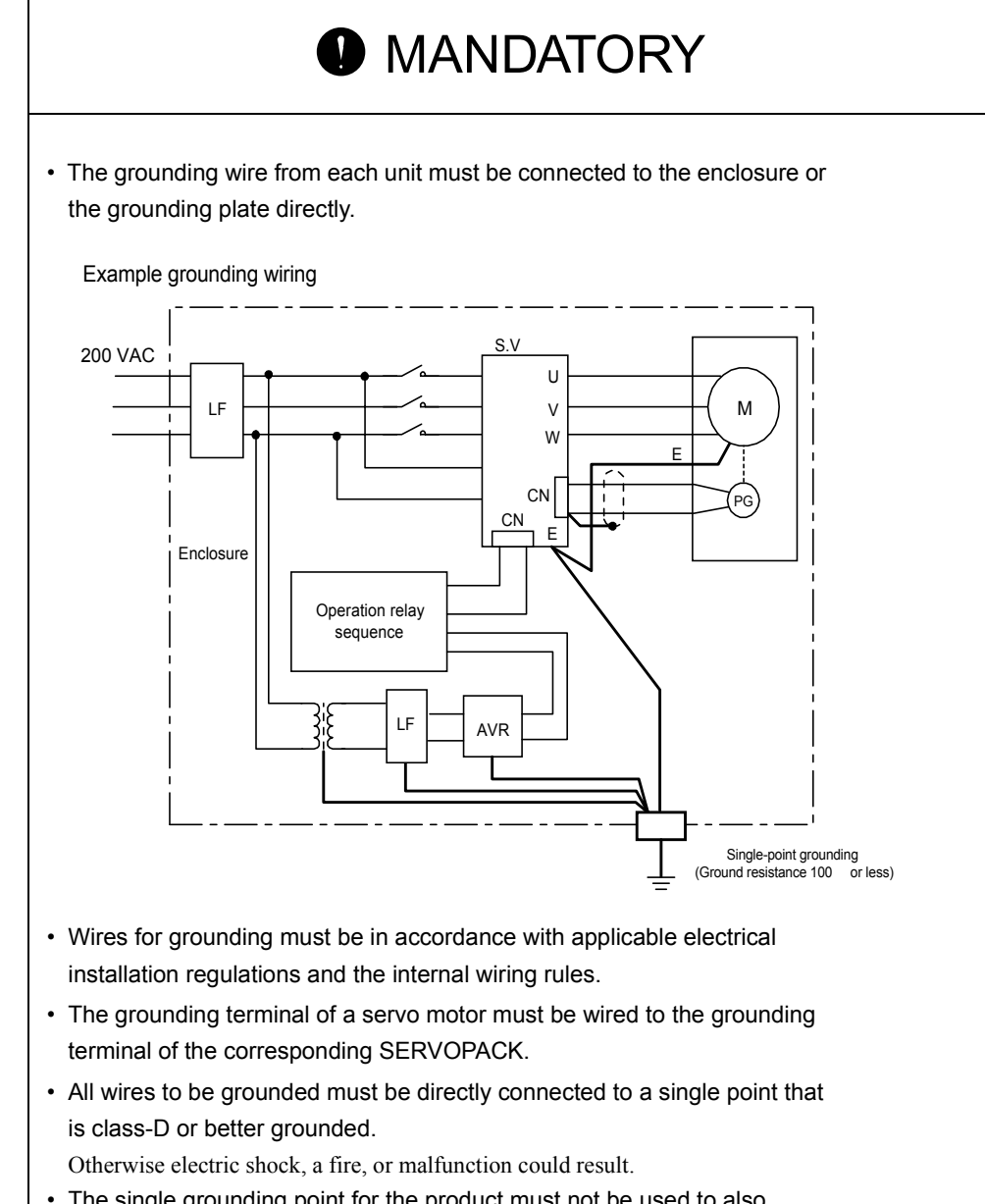

• The single grounding point for the product must not be used to also ground a power device.

Otherwise malfunction could result.

#### Operating

# 

- Do not touch live units or terminals.
  - Otherwise electric shock or malfunction could result.
- Do not touch any current-carrying parts even if you have shut off power to them, until at least 5 minutes have passed (to let any residual charge go out).

Otherwise electric shock or malfunction could result.

- Take care not to damage, pull on, or pinch the cables. Otherwise electric shock could result.
- Do not touch any rotating parts before you shut off power to them. Otherwise injury could result.
- Never attempt to modify the product.
  - Otherwise electric shock, a fire, or damage could result.
- Close the upper and lower covers before switching on the input power. Otherwise electric shock could result.
- Provide an additional emergency stop button outside the product. This is a necessary safety precaution.

## **▲** CAUTION

• Ensure that the environmental requirements are fully met.

A fire, electric shock, or malfunction could result if the product were operated in excessively hot, humid, dusty, corrosive, vibration-, or shock-ridden conditions. The environmental requirements are these:

- The atmosphere must be free of corrosive gas or vapor.
- There must be no risk of being splashed with machining oil or organic solvent.
- The relative humidity must be between 10 and 90%RH with no dew.
- The ambient temperature around the control panels must be between 5 and 30 . The control panels must be protected from freezing, direct sunlight, heat sources, or the elements.
- Floor vibration must not be more than  $4.9 \text{ m/s}^2$ .
- Take care so that no wire chips or other foreign matter would enter the product.

Otherwise a fire, damage, or malfunction could result.

• When using the programming functions, always follow the instructions given in the relevant manuals.

Otherwise injury or malfunction could result.

# 

- Do not touch the heat sinks, as they can get very hot. Otherwise a burn could result.
- Confirm that the speed limits of the motors are compatible with the inverter settings before operation.
- Otherwise injury could result.
- Do not measure the signal voltages during operation.
- Otherwise damage could result.
- The inverters are already set at the factory. Do not change the settings unless you know exactly what you are doing.

Otherwise damage could result.

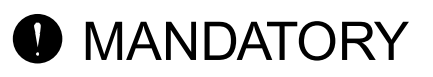

• When switching on the main power, ensure that at least 2 seconds have elapsed after the last switching-off operation.

Otherwise malfunction could result.

# 

- Never attempt to disassemble or modify the units or devices in the panels.
  - Otherwise a fire, damage, or malfunction could result.
- Do not tamper with the settings of the rheostats or other devices of the control panels.
  - Otherwise a fire, damage, or malfunction could result.

#### Maintaining

# **⚠** WARNING

- Do not touch the terminals of the inverters or converters, as some of them are at high voltage and very dangerous. Otherwise electric shock could result.
- Do not leave the upper or lower cover open when the panel is energized. Always turn off the circuit breaker before opening the covers.
- Otherwise electric shock could result.
- Confirm that the main power and the control power are switched off and the CHARGE lamp is not lit before starting maintenance work. Be aware that capacitors can have a high voltage charge for a while even after the circuit breaker is switched off.
- Only qualified personnel may perform maintenance or service work. Otherwise electric shock could result.

# 

- When handling the control PC boards, take necessary measure to prevent their CMOS ICs from being damaged from electrostatic discharge. Do not touch the CMOS ICs. Otherwise they could be damaged.
- Never attempt to change wiring connections, or engage or disengage connectors while they are energized.

Otherwise injury could result.

Others

## 

- · Never attempt to modify the product.
  - Otherwise electric shock or injury could result.

#### General notes

#### Notes on the usage of this manual

- Illustrations and drawings in this manual may show parts with their cover or safety shield removed so that inside details can be seen. Regardless of the drawings, the products must always be operated according to the manual with all the covers and shields installed in place.
- Illustrations and photos in this manual represent typical configurations, and may not exactly represent the products delivered.
- This manual is subject to change to reflect modification or specification change to the product or to make it easier to read. An updated document No. means a new version of this manual.
- If you need additional copies of this manual to replace damaged or lost ones or otherwise, please order from the nearest sales office indicated on the back cover referring to the document No. printed on the front cover of this manual.
- If the nameplate on the products is defaced or damaged, order a new one from your dealer or the nearest sales office indicated on the back cover of this manual.
- Yaskawa Siemens would not guarantee the quality of the product modified by the customer. Yaskawa Siemens is not responsible for any injury or damage due to the product modified by the customer.

### Warning labels

Warning labels are attached to the product to draw special attention. Always follow the instructions. The locations and meanings of the warning labels are as follows:

Warning label 1

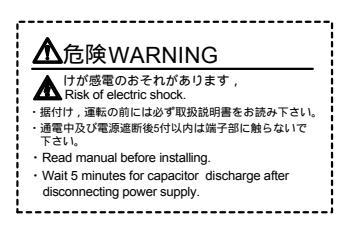

#### Warning label 2

Risk of electric shock

- Read manual before installing.
- Wait 5 minutes for capacitor discharge after disconnecting power supply.

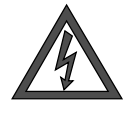

#### Risk of electric shock

• Do not touch the terminals while the product is switched on or for 5 minutes after the product is switched off.

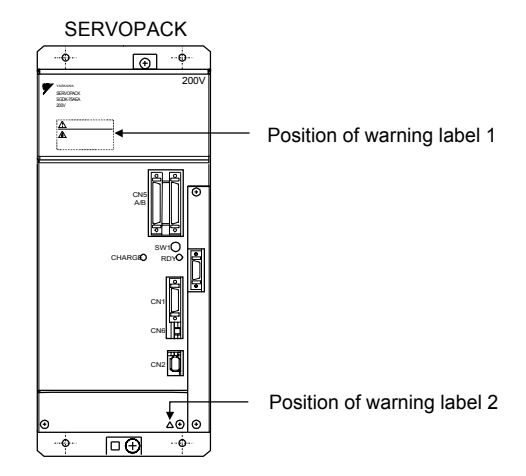

Warning marking

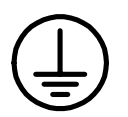

Ground the unit by connecting a grounding wire to this grounding terminal.

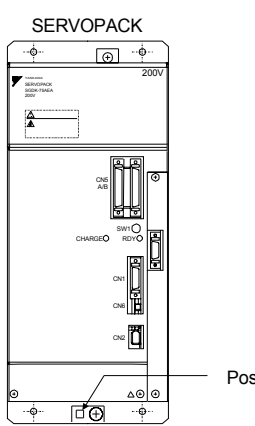

Position of warning marking 2

# Part 1

Hardware

# Chapter 1

# System Configuration

| 1.1 System configuration               | 1-2  |
|----------------------------------------|------|
| 1.1.1 General wiring drawing           | 1-2  |
| 1.1.2 List of system components        | 1-4  |
| 1.2 Meanings of component designations | 1-8  |
| 1.2.1 SERVOPACK designations           | 1-8  |
| 1.2.2 Servo motor designations         | 1-10 |
| 1.2.3 Spindle motor designations       | 1-11 |
|                                        |      |

1.1.1 General wiring drawing

### 1.1 System configuration

#### 1.1.1 General wiring drawing

The following drawing shows how wiring is made between the components of the YS 840DI system:

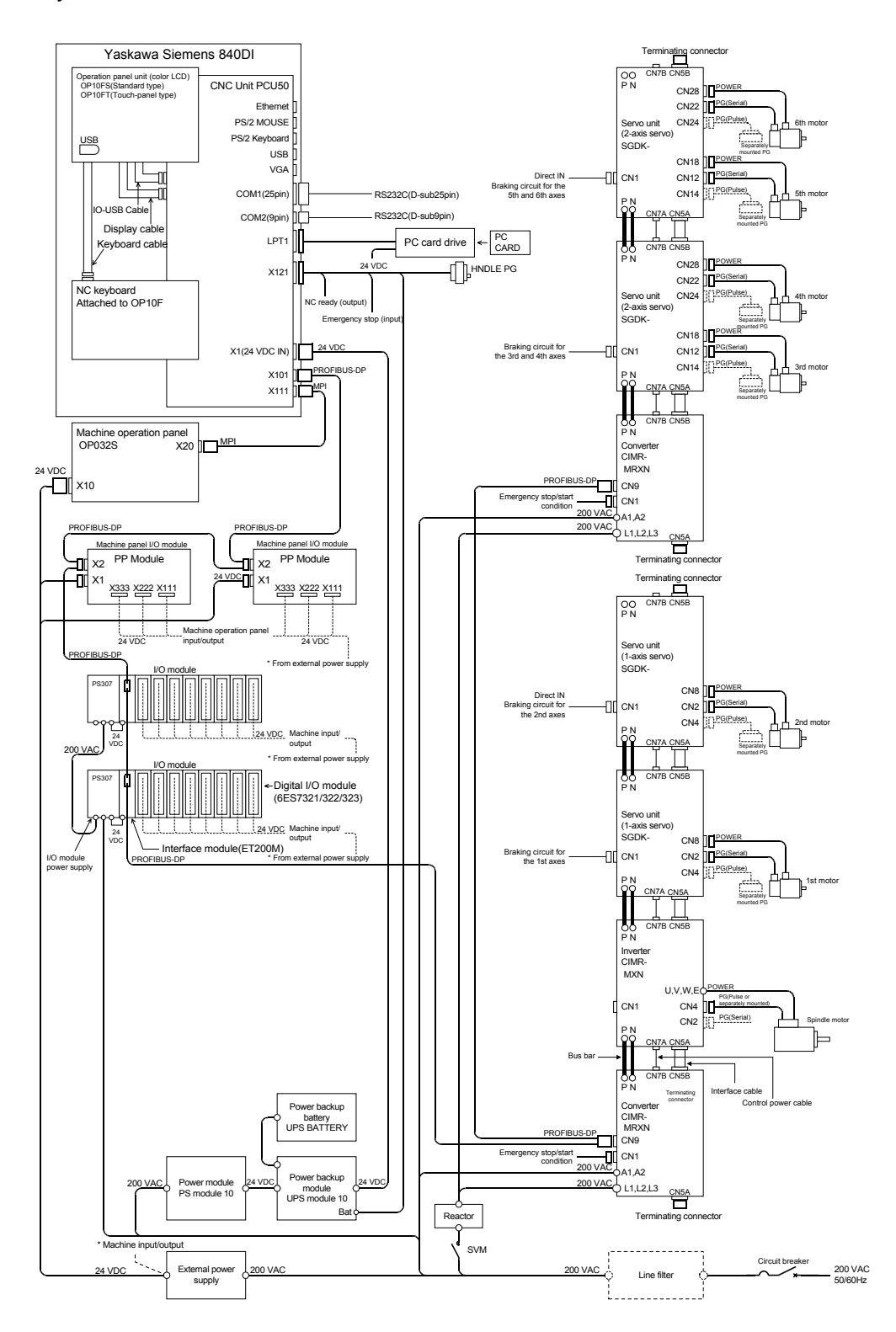

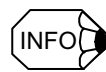

#### Notes on the general wiring drawing

- Number of axes of the YS 840DI system:
- The maximum number of axes of the system is seven (including the spindle) per converter.
- External power supply:
  - An external power supply of appropriate capacity must be provided by the customer.
- Separately mounted encoder:
  - Separately mounted encoders are optional for any servo unit or inverter.
- Emergency stop/start circuit:
  - An emergency stop/start circuit must be provided for each converter. Thus a system with two converters requires two separate emergency stop/start circuits.
- Braking circuit:
  - A braking circuit may be provided only for an axis that needs it.
- Direct IN circuit:
  - A direct IN circuit must be provided for each converter system. The direct IN circuit may be connected to any servo unit of the converter system.

1.1.2 List of system components

### 1.1.2 List of system components

| Category              | Function                     | Name                                                   | Designation/Catalog<br>number | Specifications/Remarks                             |
|-----------------------|------------------------------|--------------------------------------------------------|-------------------------------|----------------------------------------------------|
| YS 840DI              | CNC unit                     | PCU50                                                  | 6FC5220-0AB00-1AA0            |                                                    |
|                       | Operation panel              | OP010FS                                                | 6FC5203-0AF10-0AA0            | Standard type                                      |
|                       |                              | OP010FT                                                | 6FC5203-0AF11-0AA0            | Touch panel type                                   |
|                       | NC keyboard                  | OP010F                                                 | -                             | Attached to operation panel                        |
| Machine control panel | Machine control panel        | OP032S                                                 | 6FC5203-0AD10-1AA             | Optional                                           |
| PC card drive         | PC card drive                | PCMCIA extension card slot from<br>PCU50 parallel port | 6FC5235-0AA06-0AA0            | Optional                                           |
| I/O module            | Machine control panel<br>I/O | PP module                                              | 6FC5611-0CA01-0AA0            | 72 inputs/48 outputs                               |
|                       | Interface module             | ET200M                                                 | 6ES7153-1AA03-0XB0            |                                                    |
|                       | I/O power supply             | PS307(2A)                                              | 6ES7307-1BA00-0AA0            | 2 A output at 24 VDC                               |
|                       | module                       | PS307(5A)                                              | 6ES7307-1EA00-0AA0            | 5 A output at 24 VDC                               |
|                       |                              | PS307(10A)                                             | 6ES7307-1KA00-0AA0            | 10 A output at 24 VDC                              |
|                       | Digital input module         | SM321(DI32 × 24 VDC)                                   | 6ES7321-1BL00-0AA0            | 32 inputs at 24 VDC                                |
|                       |                              | SM321(DI16 × 24 VDC)                                   | 6ES7321-1BH00-0AA0            | 16 inputs at 24 VDC                                |
|                       |                              | SM321 (DI16 × 24 VDC source)                           | 6ES7321-1BH50-0AA0            | 16 inputs at 24 VDC source                         |
|                       |                              | SM321(DI16 × 120 VAC)                                  | 6ES7321-1EH01-0AA0            | 16 inputs at 120 VAC                               |
|                       |                              | SM321(DI8 × 120/230 VAC)                               | 6ES7321-1FF01-0AA0            | 8 inputs at 120/230 VAC                            |
|                       | Digital output module        | SM322(DO32 × 24 VDC/0.5A)                              | 6ES7322-1BL00-0AA0            | 32 outputs at 24 VDC/0.5 A                         |
|                       |                              | SM322(DO16 × 24 VDC/0.5A)                              | 6ES7322-1BH00-0AA0            | 16 outputs at 24 VDC/0.5 A                         |
|                       |                              | SM322(DO8 × 24 VDC/2A)                                 | 6ES7322-1BF01-0AA0            | 8 outputs at 24 VDC/2 A                            |
|                       |                              | SM322(DO16 × 120VAC/1A)                                | 6ES7322-1EH01-0AA0            | 16 outputs at 120 VAC/1 A                          |
|                       |                              | SM322(DO8 × 120/230VAC/2A)                             | 6ES7322-1FF01-0AA0            | 8 outputs at 120/230 VAC/2<br>A                    |
|                       | Digital I/O module           | SM323<br>(DI16/DO16 × 24VDC/0.5A)                      | 6ES7323-1BL00-0AA0            | 16 inputs at 24 VDC,<br>16 outputs at 24 VDC/0.5 A |
|                       |                              | SM323(DI8/DO8 × 24 VDC/0.5A)                           | 6ES7323-1BH00-0AA0            | 8 inputs at 24 VDC,<br>8 outputs at 24 VDC/0.5 A   |
|                       | Relay output module          | SM323 (DO16 × 120 VAC relay)                           | 6ES7322-1HH00-0AA0            | 16 relay outputs at 120 VAC                        |
|                       |                              | SM323 (DO8 × 230 VAC relay)                            | 6ES7322-1HF00-0AA0            | 16 relay outputs at 230 VAC                        |
|                       | Dummy module                 | DM307                                                  | 6ES7370-0AA01-0AA0            | Dummy module                                       |
| Power supply module   | Power supply module          | PS module 10                                           | 6ES1334-2BA00                 | 24 VDC/10 A output                                 |
|                       | Power supply backup module   | UPS module 10                                          | 6EP1931-2EC01                 | 24 VDC/10 A output                                 |
|                       | Power supply backup battery  | UPS BATTERY                                            | 6EP1935-6MD11                 | 3.2A/h                                             |
| SERVOPACK             | Converter                    | 45 kW converter                                        | CIMR-MRXN20455A               |                                                    |
|                       |                              | 37 kW converter                                        | CIMR-MRXN20375A               |                                                    |
|                       |                              | 30 kW converter                                        | CIMR-MRXN20305A               |                                                    |
|                       |                              | 22 kW converter                                        | CIMR-MRXN20225A               |                                                    |

The following table lists the components of the YS 840DI system:

| 1                        |                   |                                             |                               |                        |
|--------------------------|-------------------|---------------------------------------------|-------------------------------|------------------------|
| Category                 | Function          | Name                                        | Designation/Catalog<br>number | Specifications/Remarks |
| SERVOPACK<br>(continued) | Converter         | 18.5 kW converter                           | CIMR-MRXN20185A               |                        |
|                          |                   | 15 kW converter                             | CIMR-MRXN20155A               |                        |
|                          |                   | 11 kW converter                             | CIMR-MRXN20115A               |                        |
|                          |                   | 7.5 kW converter                            | CIMR-MRXN27P55A               |                        |
|                          |                   | 5.5 kW converter                            | CIMR-MRXN25P55A               |                        |
|                          |                   | 3.7 kW converter                            | CIMR-MRXN23P75A               |                        |
|                          | Inverter          | 37 kW inverter                              | CIMR-MXN20375A                |                        |
|                          |                   | 30 kW inverter                              | CIMR-MXN20305A                |                        |
|                          |                   | 22 kW inverter                              | CIMR-MXN20225A                |                        |
|                          |                   | 18.5 kW inverter                            | CIMR-MXN20185A                |                        |
|                          |                   | 15 kW inverter                              | CIMR-MXN20155A                |                        |
|                          |                   | 11 kW inverter                              | CIMR-MXN20115A                |                        |
|                          |                   | 7.5 kW inverter                             | CIMR-MXN27P55A                |                        |
|                          |                   | 5.5 kW inverter                             | CIMR-MXN25P55A                |                        |
|                          |                   | 3.7 kW inverter                             | CIMR-MXN23P75A                |                        |
|                          | 1-axis servo unit | 0.5 kW servo unit                           | SGDK-05AEA                    |                        |
|                          |                   | 1 kW servo unit                             | SGDK-10AEA                    |                        |
|                          |                   | 1.5 kW servo unit                           | SGDK-15AEA                    |                        |
|                          |                   | 2 kW servo unit                             | SGDK-20AEA                    |                        |
|                          |                   | 3 kW servo unit                             | SGDK-30AEA                    |                        |
|                          |                   | 5 kW servo unit                             | SGDK-50AEA                    |                        |
|                          |                   | 6 kW servo unit                             | SGDK-60AEA                    |                        |
|                          |                   | 7.5 kW servo unit                           | SGDK-75AEA                    |                        |
| 2                        | 2-axis servo unit | 0.5 kW × 2 servo units                      | SGDK-0505AEA                  |                        |
|                          |                   | 1 kW × 2 servo units                        | SGDK-1010AEA                  |                        |
|                          |                   | 1.5 kW $\times$ 2 servo units               | SGDK-1515AEA                  |                        |
|                          |                   | $2 \text{ kW} \times 2 \text{ servo units}$ | SGDK-2020AEA                  |                        |
|                          |                   | $3 \text{ kW} \times 2 \text{ servo units}$ | SGDK-3030AEA                  |                        |
|                          | Optional unit     | PC board for separately mounted PG          | SGDK-CF01A                    | Per axis               |
| Motor                    | Spindle motor     | 5.5kW                                       | MX -06AS                      |                        |
|                          |                   | 7.5kW                                       | MX -08AS                      |                        |
|                          |                   | 11kW                                        | MX -11AS                      |                        |
|                          |                   | 15kW                                        | MX -15AS                      |                        |
|                          |                   | 18.5kW                                      | MX -19AS                      |                        |
|                          |                   | 22kW                                        | MX -22AS                      |                        |
|                          |                   | 30kW                                        | MX -30AS                      |                        |
|                          | Servo motor       | 0.45 kW servo motor                         | SGMKS-05A                     |                        |
|                          |                   | 0.85 kW servo motor                         | SGMKS-09A                     |                        |
|                          |                   | 1.3 kW servo motor                          | SGMKS-13A                     |                        |
|                          |                   | 1.8 kW servo motor                          | SGMKS-20A                     |                        |
|                          |                   | 2.9 kW servo motor                          | SGMKS-30A                     |                        |
|                          |                   | 4.4 kW servo motor                          | SGMKS-44A                     |                        |
|                          |                   | 5.5 kW servo motor                          | SGMKS-55A                     |                        |
|                          |                   | 7.5 kW servo motor                          | SGMKS-75A                     |                        |

System Configuration 1.1.2 List of system components

| Category   | Function              | Name | Designation/Catalog<br>number | Specifications/Remarks                                                                                                    |
|------------|-----------------------|------|-------------------------------|----------------------------------------------------------------------------------------------------|
| Bus bar    | Bus bar               |      | JZSP-CGB02-1                  | For connection inside a 250-<br>mm wide unit                                                                              |
|            |                       |      | JZSP-CGB02-2                  | Between 250- and 150-mm wide units                                                                                        |
|            |                       |      | JZSP-CGB02-4                  | Between 250- and 75-mm wide units                                                                                         |
|            |                       |      | JZSP-CGB02-3                  | Between 150- and 150-mm<br>wide units                                                                                     |
|            |                       |      | JZSP-CGB02-5                  | Between 150- and 75-mm<br>wide units                                                                                      |
|            |                       |      | JZSP-CGB02-6                  | Between 75- and 75-mm<br>wide units                                                                                       |
|            |                       |      | JZSP-CGB02-7                  | Between 150- and 250-mm wide units                                                                                        |
|            |                       |      | JZSP-CGB02-8                  | Between 75- and 250-mm wide units                                                                                         |
|            |                       |      | JZSP-CGB02-9                  | Between 75- and 150-mm<br>wide units                                                                                      |
|            | Local bus cable       |      | JZSP-CNS90-1                  | Between 250- and 150-mm<br>wide units, between 150- and<br>150-mm wide units, and<br>between 75- and 150-mm<br>wide units |
|            |                       |      | JZSP-CNS90-2                  | Between 250- and 75-mm<br>wide units, between 150- and<br>75-mm wide units, and<br>between 75- and 75-mm<br>wide units    |
|            |                       |      | JZSP-CNS90-4                  | 1 m long between upper and lower units                                                                                    |
|            |                       |      | JZSP-CNS90-5                  | Between 150- and 250-mm<br>wide units, and between 75-<br>and 250-mm wide units                                           |
|            | Control power cable   |      | JZSP-CNB00-1                  | Between 250- and 150-mm<br>wide units, between 150- and<br>150-mm wide units, and<br>between 75- and 150-mm<br>wide units |
|            |                       |      | JZSP-CNB00-2                  | Between 250- and 75-mm<br>wide units, between 150- and<br>75-mm wide units, and<br>between 75- and 75-mm<br>wide units    |
|            |                       |      | JZSP-CNB00-3                  | 1 m long between upper and lower units                                                                                    |
|            |                       |      | JZSP-CNB00-4                  | Between 150- and 250-mm<br>wide units, and between 75-<br>and 250-mm wide units                                           |
|            | Terminating connector |      | JZSP-CNS90-9                  |                                                                                                    |
| AC reactor | Reactor               |      | UZBA-B150A 0.07mH             | For a 45 kW converter                                                                                                    |
|            |                       |      |                               | For a 37 kW converter                                                                                                    |
|            |                       |      |                               | For a 30 kW converter                                                                                                    |
|            |                       |      |                               | For a 22 kW converter                                                                                                    |
|            |                       |      |                               | For a 18 kW converter                                                                                                    |

| Category                  | Function                  | Name                                 | Designation/Catalog<br>number | Specifications/Remarks                                                                               |
|---------------------------|---------------------------|--------------------------------------|-------------------------------|----------------------------------------------------------------------------------------------------|
| AC reactor<br>(continued) | Reactor                   |                                      |                               | For a 15 kW converter                                                                                |
|                           |                           |                                      |                               | For a 11 kW converter                                                                                |
|                           |                           |                                      |                               | For a 7.5 kW converter                                                                               |
|                           |                           |                                      |                               | For a 5.5 kW converter                                                                               |
|                           |                           |                                      |                               | For a 3.7 kW converter                                                                               |
| PROFIBUS-DP<br>related    | PROFIBUS-DP<br>connector  | Vertical-connection type connector   | 6ES7972-0B 11-0XA0            | indicates whether a PG<br>port is available.<br>(A) means not available, and<br>(B) means available. |
|                           | PROFIBUS-DP<br>connector  | 35-degree-connection type connector  | 6ES7972-0B 40-0XA0            | indicates whether a PG<br>port is available.<br>(A) means not available, and<br>(B) means available. |
|                           | PROFIBUS-DP<br>connector  | Horizontal-connection type connector | 6GK1500-0EA0                  | For a converter                                                                                      |
|                           | PROFIBUS-DP cable         | Stranded-wire cable                  | 6XV1830-3EH10                 |                                                                                                    |
| Others                    | Manual pulse<br>generator | Handle PG                            | OSM-01-2GA-15                 |                                                                                                    |
|                           | Braking power supply unit | ply BK unit                          | OPR-109A                      | For 200 VAC                                                                                          |
|                           |                           |                                      | OPR-109F                      | For 100 VAC                                                                                          |

1.2.1 SERVOPACK designations

### 1.2 Meanings of component designations

#### 1.2.1 SERVOPACK designations

Converter

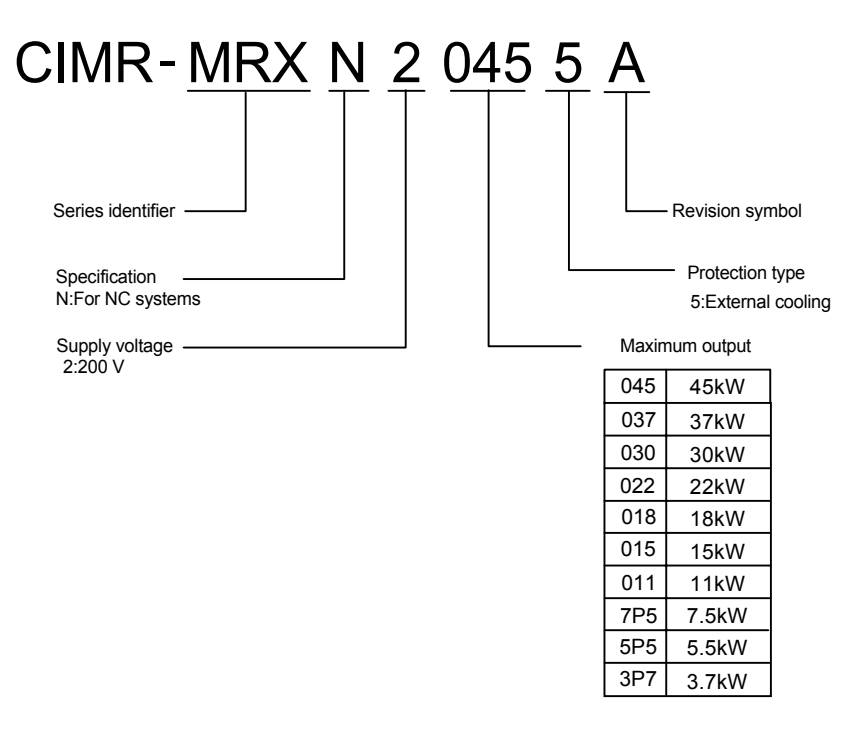

Inverter

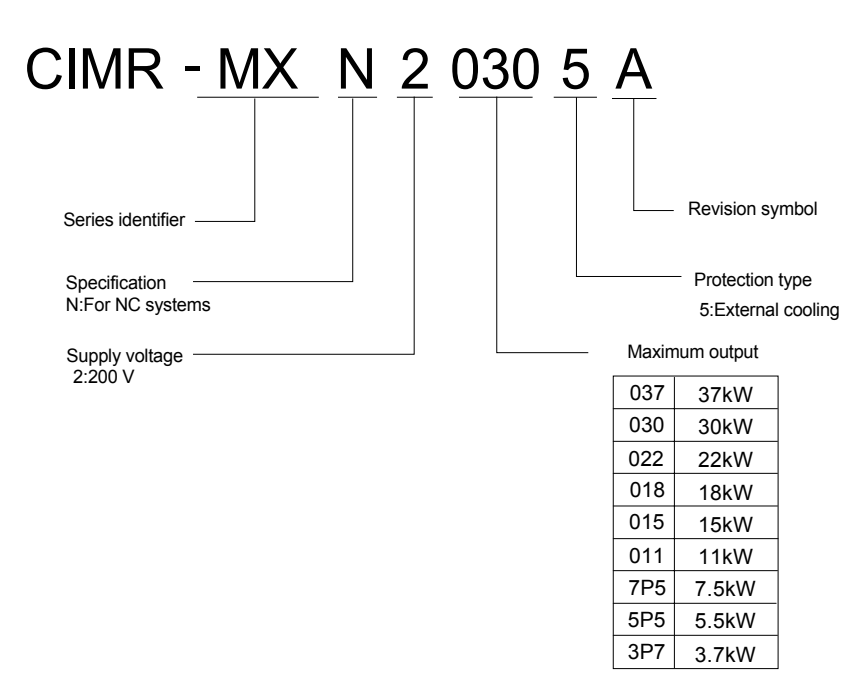

#### Servo unit

50

60

75

5kW

6kW

7.5kW

\_\_\_\_

\_

\_\_\_\_

\_\_\_\_

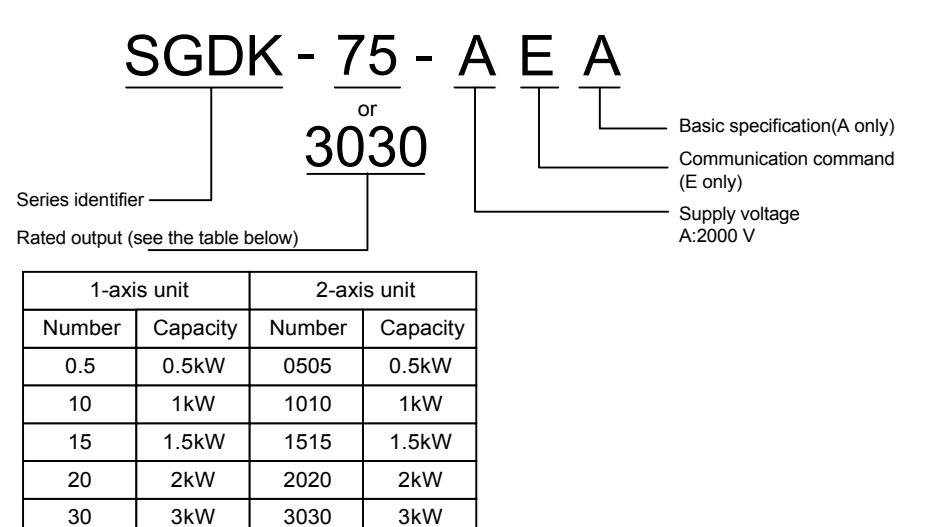

1.2.2 Servo motor designations

#### 1.2.2 Servo motor designations

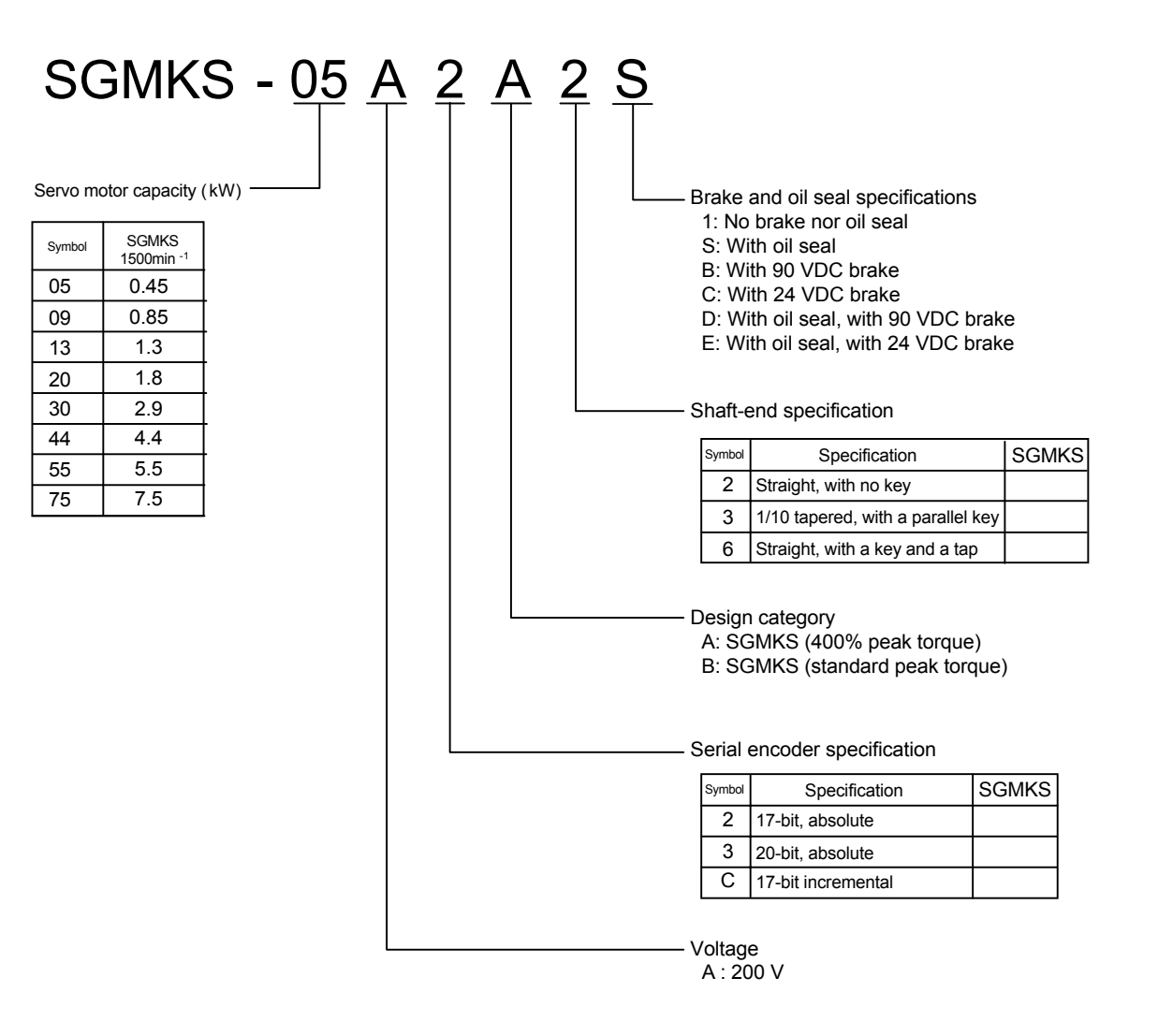
### 1.2.3 Spindle motor designations

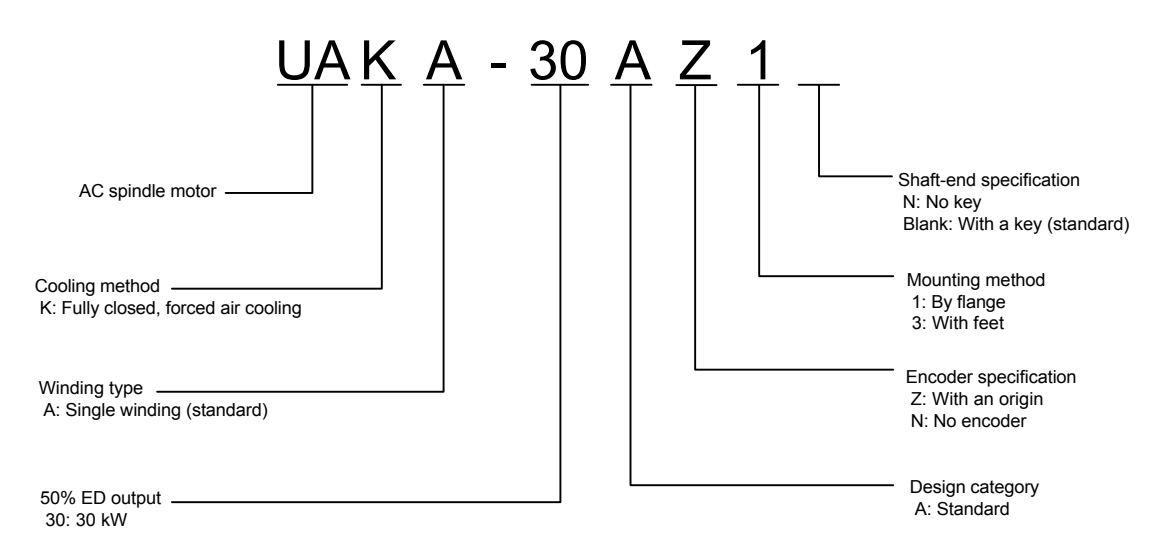

System Configuration 1.2.3 Spindle motor designations

# Chapter 2

# Installing the control panels

This chapter describes how to install the components of the YS 840DI system.

| 2.1 Designing the panels                                                                     | 2-2  |
|----------------------------------------------------------------------------------------------|------|
| 2.1.1 Environmental conditions for installing the control panels and other system components | 2-2  |
| 2.1.2 Thermal design of the enclosures                                                       | 2-3  |
| 2.1.3 Heat dissipation                                                                       | 2-6  |
| 2.1.4 Power consumption                                                                      | 2-8  |
| 2.2 Protecting against electric noise                                                        | 2-9  |
| 2.2.1 Separation of cables                                                                   | 2-9  |
| 2.2.2 Noise-proof devices                                                                    | 2-10 |
| 2.2.3 Grounding                                                                              | 2-12 |
| 2.2.4 Cable shield clamp                                                                     | 2-13 |
| 2.3 Installation precautions                                                                 | 2-14 |
| 2.3.1 Installing the CNC units                                                               | 2-14 |
| 2.3.2 Installing the feed/spindle SERVOPACK                                                  | 2-15 |
| 2.3.3 Orientation of and installation space for the SERVOPACK                                | 2-16 |
| 2.3.4 Installation space for the I/O modules                                                 | 2-17 |
| 2.3.5 Installing lightning-surge absorbers                                                   | 2-18 |

2.1.1 Environmental conditions for installing the control panels and other system components

## 2.1 Designing the panels

# 2.1.1 Environmental conditions for installing the control panels and other system components

The operating temperature requirements for the YS 840DI system components are as follows:

| Function                          | Name        | Allowable operating temperature range |
|-----------------------------------|-------------|---------------------------------------|
| CNC unit                          | PCU50       | 5 - 45                                |
| CNC operation panel (face)        | OP010F      |                                       |
| CNC operation panel (back)        |             |                                       |
| Machine control panel             | OP032S      | 0 - 45 (face), 0 - 55 (back)          |
| Power supply module               | PS module   | 0 - 60                                |
| Power supply backup module        | UPS module  |                                       |
| Power supply backup battery       | UPS battery | 5 - 40                                |
| Machine control panel I/O         | PP module   | 0 - 55                                |
| I/O power supply module           | PS307       | 0 - 60 (horizontal mounting),         |
| Interface module                  | ET200M      | 0 - 40 (vertical mounting)            |
| I/O module                        | I/O module  |                                       |
| SERVOPACK                         | SERVOPACK   | 0-55 ,                                |
|                                   |             | 0 - 45 (heat sink)                    |
| Reactor/winding changeover switch | Reactor     | 0 - 60                                |
| Braking power supply unit         | BK unit     | 0 - 60                                |

IMPORTANT

If the operating temperature requirements were not observed, the performance could not be guaranteed.

The environmental requirements for the control panels are as follows:

Table 2.1 Environmental requirements for the control panels and other system components

|         | Items                                              | Requirements                                                                  |                          |                                  |
|---------|----------------------------------------------------|-------------------------------------------------------------------------------|--------------------------|----------------------------------|
| Щ       | Ambient                                            | During storage or trans                                                       | sportation               | -20 to +60                       |
| nvirc   | temperature ^1                                     | During operation                                                              |                          | 5-30 *2                          |
| nm      | Humidity                                           | 10-90% RH (with no dew)                                                       |                          |                                  |
| ental c | Vibration and shock                                | 4.9 and 73.5 m/s <sup>2</sup> respectively                                    |                          |                                  |
| onc     | Atmosphere                                         | Without excessive airborne dust, machining oil mist, or organic solvent vapor |                          |                                  |
| litions | Power supply<br>module, I/O power<br>supply module | 100 - 230 VAC 50/60F                                                          | Iz                       |                                  |
|         | Power supply                                       | Input supply voltage: 1                                                       | 00/200 VAC; Frequency: 5 | 0/60 Hz                          |
|         | Converter                                          | Main power supply                                                             | 200-230 VAC +10/-15%,    | $50/60$ Hz $\pm$ 5%, three-phase |
|         |                                                    | Control power supply                                                          | 200-230 VAC +10/-15%,    | 50/60 Hz ± 5%, single-phase      |

#### IMPORTANT

- Even if the ambient temperature requirement is met, the system must not be installed in such places where it is exposed to direct sunlight, nearby heat sources, or the elements.
- The ambient temperature must be between 5 and 30 taking into account UPS battery's operating temperature requirement of 5-40 and the expected temperature rise of 10 .

#### 2.1.2 Thermal design of the enclosures

The enclosure of a panel must hermetically enclose a CNC or other unit and be so designed as to keep the internal average temperature rise 10 or less.

#### Internal average temperature rise

The internal average temperature rise for a sheet metal enclosure can be calculated as follows:

| • T  | : Internal temperature rise               | ( )                 |
|------|-------------------------------------------|---------------------|
| • P  | : Internal heat produced                  | (W)                 |
| • qe | : Enclosure's thermal transfer ratio      | (W/ )               |
| • k  | : Sheet metal's thermal transfer constant | (W/m <sup>2</sup> ) |
|      | With an internal fan                      | 6W m <sup>2</sup>   |
|      | Without internal fan                      | $4W/m^2$            |
|      |                                           |                     |

<sup>•</sup> A : Enclosure's effective surface area (m<sup>2</sup>)

Note: Effective surface area means the area of an enclosure's surface that can dissipate heat

(excluding such a surface as is in contact with another object).

2.1.2 Thermal design of the enclosures

#### Internal temperature rise of a panel with an internal fan

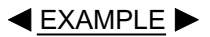

The size of the enclosure is assumed 450 (W)  $\times$  790 (H)  $\times$  150 (D) mm.

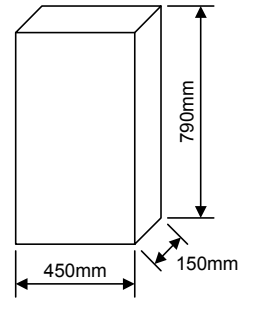

· Effective surface area

 $A = 1.0155 (m^2)$ 

- (the bottom surface is excluded as the panel is of stand-alone type) P = 60 (W)
- Internal heat produced
- Internal temperature rise

$$T = \frac{P}{qe} = \frac{P}{k \cdot A} = \frac{60}{6 \times 1.0155} = 9.8 ($$
)

The calculated internal temperature rise T = 9.8 ( ), thus the temperature rise requirement of 10 is satisfied.

If the temperature rise requirement is not satisfied, additional measure must be taken to lower the temperature rise.

#### Capacity of heat exchangers

If an internal fan alone is not sufficient for satisfying the temperature rise requirement, a heat exchanger must be installed (see the table below).

| Туре        | Designation | Capacity | Outside dimensions (mm)      |
|-------------|-------------|----------|------------------------------|
| DE9404550-1 | REX1600ESYE | 110W/10  | 194 : (W) 800 : (H) 65 : (D) |

Table 2.2 Heat exchanger

Note: Capacity means the amount of heat that a heat exchanger can remove, on the ground that the temperature rise must be kept 10 or less.

# Maximum internal heat that can be safely produced in a panel equipped with a heat exchanger

EXAMPLE
 ►

Up to 359 W of internal heat can be safely produced in a panel if it is equipped with a heat exchanger of table 2.2, as shown below.

• P = k • A • T + 110W/10 = 6 × 4.16 × 10 + 110 = 359W/10

#### Installing a heat exchanger

It is the responsibility of the customer to prepare and install together an enclosure and a heat exchanger. The internal fan must be mounted at an uppermost location so as to force the internal air down. The external fan must be mounted at a lowermost location so as to force the external air up.

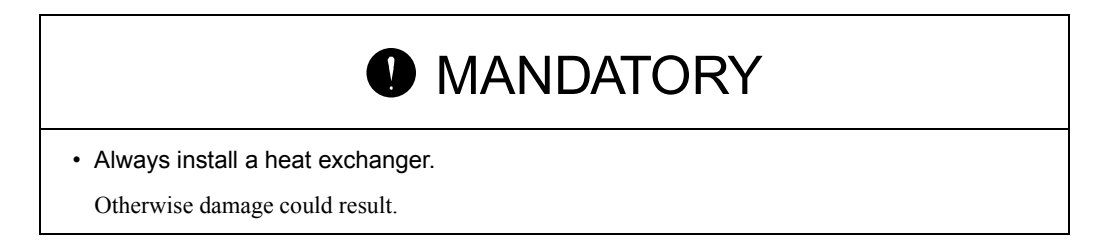

Fig. 2.1 shows an example installation of a heat exchanger.

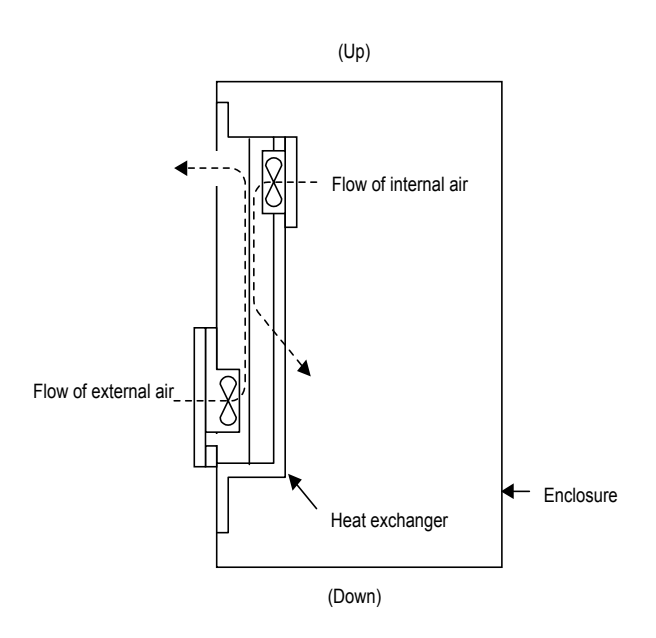

Fig. 2.1 Example installation of a heat exchanger

## 2.1.3 Heat dissipation

|                                |                                 | 1                                | Неа                                        | t dissipation                                              |                                   |
|--------------------------------|---------------------------------|----------------------------------|--------------------------------------------|------------------------------------------------------------|-----------------------------------|
| Function                       | Name                            | Total heat<br>dissipation<br>(W) | Heat<br>dissipation<br>inside panel<br>(W) | Heat dissipation<br>outside panel<br>(by heat sink)<br>(W) | Minimum<br>air flow rate<br>(m/s) |
| CNC unit                       | PCU50                           | 130                              | -                                          | -                                                          | -                                 |
| Operation panel                | OP010F                          | 24                               |                                            |                                                            |                                   |
| NC keyboard                    |                                 |                                  |                                            |                                                            |                                   |
| Machine control panel          | OP032S                          |                                  |                                            |                                                            |                                   |
| Power supply module            | PS module 10                    | 10.5                             |                                            |                                                            |                                   |
| Power supply backup module     | UPS module                      | 10                               |                                            |                                                            |                                   |
| Power supply backup<br>battery | UPS BATTERY                     | 1                                |                                            |                                                            |                                   |
| Machine control panel<br>I/O   | PP module                       | 11                               |                                            |                                                            |                                   |
| I/O power supply module        | PS307 (24 VDC/2A output)        | 10                               |                                            |                                                            |                                   |
|                                | PS307 (24 VDC/5A output)        | 18                               |                                            |                                                            |                                   |
|                                | PS307 (24 VDC/10A output)       | 30                               |                                            |                                                            |                                   |
| Interface module               | ET200M                          | 4.5                              |                                            |                                                            |                                   |
| Digital input module           | SM321 (DI32 × 24 VDC)           | 6.5                              |                                            |                                                            |                                   |
|                                | SM321 (DI16 × 24 VDC)           | 3.5                              |                                            |                                                            |                                   |
|                                | SM321 (DI16 × 24 VDC source)    | 3.5                              |                                            |                                                            |                                   |
|                                | SM321 (DI16 × 120 VAC)          | 4.1                              |                                            |                                                            |                                   |
|                                | SM321 (DI8 × 120/230 VAC)       | 4.9                              |                                            |                                                            |                                   |
| Digital output module          | SM322 (DO32 × 24 VDC/0.5A)      | 0.26                             |                                            |                                                            |                                   |
|                                | SM322 (DO16 × 24 VDC/0.5A)      | 0.19                             |                                            |                                                            |                                   |
|                                | SM322 (DO8 × 24 VDC/2A)         | 6.8                              |                                            |                                                            |                                   |
|                                | SM322 (DO16 × 120 VAC/1A)       | 9                                |                                            |                                                            |                                   |
|                                | SM322 (DO8 × 120/230 VAC/2A)    | 8.6                              |                                            |                                                            |                                   |
| Digital I/O module             | SM323 (DI16/DO16 × 24 VDC/0.5A) | 6.5                              | •                                          |                                                            |                                   |
|                                | SM323 (DI8/DO8 × 24 VDC/0.5A)   | 4.5                              |                                            |                                                            |                                   |
| Relay output module            | SM322 (DO16 × 120 VAC REL)      | 4.5                              |                                            |                                                            |                                   |
|                                | SM322 (DO8 × 120/230 VAC REL)   | 2.2                              |                                            |                                                            |                                   |
| Converter*                     | CIMR-MRXN20455A                 | 470                              | 190                                        | 280                                                        | 2.5                               |
|                                | CIMR-MRXN20375A                 |                                  |                                            |                                                            |                                   |
|                                | CIMR-MRXN20305A                 |                                  |                                            |                                                            |                                   |
|                                | CIMR-MRXN20225A                 |                                  |                                            |                                                            |                                   |
|                                | CIMR-MRXN20185A                 |                                  |                                            |                                                            |                                   |
|                                | CIMR-MRXN20155A                 |                                  |                                            |                                                            |                                   |
|                                | CIMR-MRXN20115A                 |                                  |                                            |                                                            |                                   |
|                                | CIMR-MRXN27P55A                 |                                  |                                            |                                                            |                                   |
|                                | CIMR-MRXN25P55A                 |                                  | $ $ $\top$                                 |                                                            |                                   |

The table below lists the heat each YS 840DI system unit dissipates.

|                     |                   | Heat dissipation                 |                                            |                                                            |                                   |
|---------------------|-------------------|----------------------------------|--------------------------------------------|------------------------------------------------------------|-----------------------------------|
| Function            | Name              | Total heat<br>dissipation<br>(W) | Heat<br>dissipation<br>inside panel<br>(W) | Heat dissipation<br>outside panel<br>(by heat sink)<br>(W) | Minimum<br>air flow rate<br>(m/s) |
| Converter *         | CIMR-MRXN23P75A   |                                  |                                            |                                                            | 2.5                               |
| Inverter *          | CIMR-MXN20375A    |                                  |                                            |                                                            | 2.5                               |
|                     | CIMR-MXN20305A    | 687                              | 213                                        | 474                                                        |                                   |
|                     | CIMR-MXN20225A    |                                  |                                            |                                                            |                                   |
|                     | CIMR-MXN20185A    |                                  |                                            |                                                            |                                   |
|                     | CIMR-MXN20155A    |                                  |                                            |                                                            |                                   |
|                     | CIMR-MXN20115A    |                                  |                                            |                                                            |                                   |
|                     | CIMR-MXN27P55A    |                                  |                                            |                                                            |                                   |
|                     | CIMR-MXN25P55A    |                                  |                                            |                                                            |                                   |
|                     | CIMR-MXN23P75A    |                                  |                                            |                                                            |                                   |
| 1-axis servo unit * | SGDK-75AEA        | 270                              | 90                                         | 180                                                        | 2.5                               |
|                     | SGDK-60AEA        |                                  |                                            |                                                            |                                   |
|                     | SGDK-50AEA        | 180                              | 70                                         | 110                                                        | -                                 |
|                     | SGDK-30AEA        |                                  |                                            |                                                            |                                   |
|                     | SGDK-20AEA        |                                  |                                            |                                                            |                                   |
|                     | SGDK-15AEA        |                                  |                                            |                                                            | -                                 |
|                     | SGDK-10AEA        |                                  |                                            |                                                            | -                                 |
|                     | SGDK-05AEA        |                                  |                                            |                                                            | -                                 |
| 2-axis servo unit * | SGDK-3030AEA      | 290                              | 120                                        | 170                                                        | 2.5                               |
|                     | SGDK-2020AEA      | 230                              | 100                                        | 130                                                        |                                   |
|                     | SGDK-1515AEA      |                                  |                                            |                                                            | -                                 |
|                     | SGDK-1010AEA      |                                  |                                            |                                                            | -                                 |
|                     | SGDK-0505AEA      |                                  |                                            |                                                            | -                                 |
| Reactor             | UZBA-B150A 0.07mH |                                  | -                                          | -                                                          | -                                 |
|                     |                   |                                  |                                            |                                                            |                                   |
|                     |                   |                                  |                                            |                                                            |                                   |
|                     |                   |                                  |                                            |                                                            |                                   |
|                     |                   |                                  |                                            |                                                            |                                   |
|                     |                   |                                  |                                            |                                                            |                                   |
|                     |                   |                                  |                                            |                                                            |                                   |
|                     |                   |                                  |                                            |                                                            |                                   |
|                     |                   |                                  |                                            |                                                            |                                   |
|                     |                   |                                  | †                                          |                                                            |                                   |

\* Heat dissipation of a converter, inverter or servo unit is at a 70% load.

### 2.1.4 Power consumption

The table below lists the power each YS 840DI system unit consumes. When designing a control panel, use this data.

| Function                     | Name            | Power<br>consumption<br>(supply voltage) | Other units powered by this unit                                                                                                    |
|------------------------------|-----------------|------------------------------------------|----------------------------------------------------------------------------------------------------|
| Power supply module          | PS module 10    | 2.6A 270W<br>(200 VAC)                   | <ul> <li>Power supply backup module<br/>(UPS module 10)</li> <li>Power supply backup battery<br/>(UPS BATTERY)</li> <li>CNC unit (PCU50)</li> <li>Operation panel/NC keyboard<br/>(OP010F)</li> </ul> |
| Machine control<br>panel     | OP032S          | 6W<br>(24 VDC)                           | None                                                                                                    |
| Machine control<br>panel I/O | PP module       | 11W<br>(24 VDC)                          | None                                                                                                    |
| I/O power supply module      | PS307(2A)       | 10W<br>(200 VAC)                         | <ul><li>Interface module (ET200M)</li><li>I/O module (SM321/322/323)</li></ul>                                                                                                    |
|                              | PS307(5A)       | 18W<br>(200 VAC)                         | Power supply for I/O loads                                                                                                    |
|                              | PS307(10A)      | 30W<br>(200 VAC)                         |                                                                                                    |
| Converter                    | CIMR-MRXN20455A | (200 VAC)                                | • Inverter<br>• Servo unit                                                                                                    |
|                              | CIMR-MRXN20375A | (200 VAC)                                |                                                                                                    |
|                              | CIMR-MRXN20305A | (200 VAC)                                |                                                                                                    |
|                              | CIMR-MRXN20225A | (200 VAC)                                |                                                                                                    |
|                              | CIMR-MRXN20185A | (200 VAC)                                |                                                                                                    |
|                              | CIMR-MRXN20155A | (200 VAC)                                |                                                                                                    |
|                              | CIMR-MRXN20115A | (200 VAC)                                |                                                                                                    |
|                              | CIMR-MRXN27P55A | (200 VAC)                                |                                                                                                    |
|                              | CIMR-MRXN25P55A | (200 VAC)                                |                                                                                                    |
|                              | CIMR-MRXN23P75A | (200 VAC)                                |                                                                                                    |

# 2.2 Protecting against electric noise

#### 2.2.1 Separation of cables

There are three types of cables used in the YS 840DI system: AC Power, DC power, and signal. These types of cables must be separated from each other as follows:

| Туре         | Cable                                                                                    | Separation requirements                                                                                            |
|--------------|------------------------------------------------------------------------------------------|----------------------------------------------------------------------------------------------------|
| AC power (1) | AC power supply lines<br>(primary/secondary)                                             | These cables must not be bundled with DC power cables (2) or signal cables (3), or must be provided                |
|              | Power cables to spindle and servo motors                                                 | with an electromagnetic shield.<br>Solenoids and relays must be provided with a surge<br>absorber or a diode       |
|              | AC lines to solenoids, contactors, and relays                                            |                                                                                                    |
| DC power (2) | 24 VDC power supply lines to CNC, I/O, and power supply modules                          | These cables must not be bundled with AC power cables (1), or must be provided with an electro-                    |
|              | 24 VDC I/O lines between I/O and machine                                                 | magnetic shield.<br>These cables must be separated far enough from<br>signal cables (3) DC solenoids and DC relays |
|              | 24 VDC lines to solenoids and relays                                                     | must be provided with a diode.                                                                                     |
| Signal (3)   | PROFIBUS-DP cables between CNC<br>and I/O module and between I/O<br>module and converter | These cables must not be bundled with AC power cables (1), or must be provided with an electro-magnetic shield.    |
|              | RS232C cables                                                                            | These cables must be separated far enough from DC power cables (2). Cables that need to be                         |
|              | Cables to manual pulse generator                                                         | shielded must always be shielded.                                                                                  |
|              | Encoder cables between spindle inverter and spindle motor                                |                                                                                                    |
|              | Encoder cables between servo unit and servo motor                                        |                                                                                                    |
|              | Cables to separately mounted PG                                                          |                                                                                                    |
|              | Battery cables                                                                           |                                                                                                    |
|              | Other cables that need to be shielded                                                    |                                                                                                    |

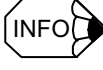

• Two cables are considered to be bundled with each other if they are less than 100 mm apart.

• An electromagnetic shield is a grounded iron plate separating a type of cables from another.

2.2.2 Noise-proof devices

#### 2.2.2 Noise-proof devices

#### Installing CR-type surge absorbers

Provide AC-powered solenoids, contactors, relays, and induction motors with a CR-type surge absorber.

For solenoids, contactors, and relays:

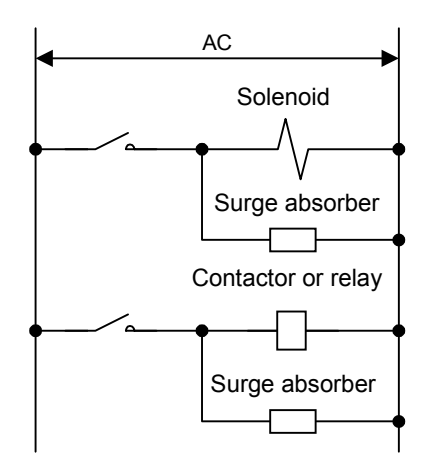

Note: A surge absorber must be installed as close to a coil as possible.

#### For induction motors:

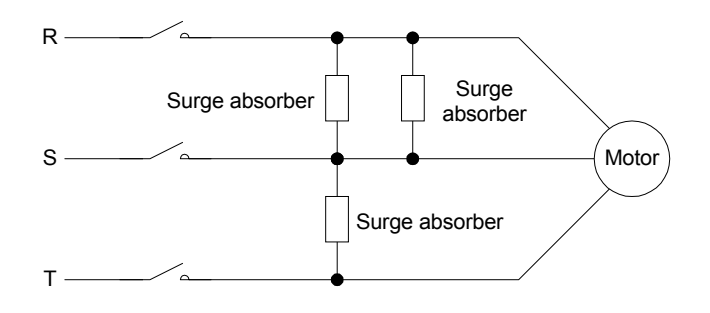

Note: A surge absorber must be installed as close to a motor as possible.

Construction of a surge absorber

The recommended values of C and R are as follows:

• R = DC resistance of a coil ( )

• C = 
$$\frac{I^2}{10}$$
 to  $\frac{I^2}{20}$  (µF)

Note: I = Steady-state current of a coil

#### Installing diodes

Provide DC-powered contactors and relays with a diode.

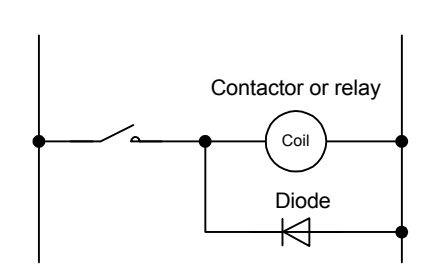

Note: A diode must be installed as close to a coil as possible.

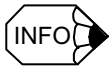

The recommended voltage and current ratings of a diode are twice the voltage and current ratings of a coil respectively.

#### 2.2.3 Grounding

The grounding wire from each unit must be connected to the enclosure or the grounding plate directly.

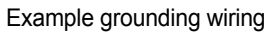

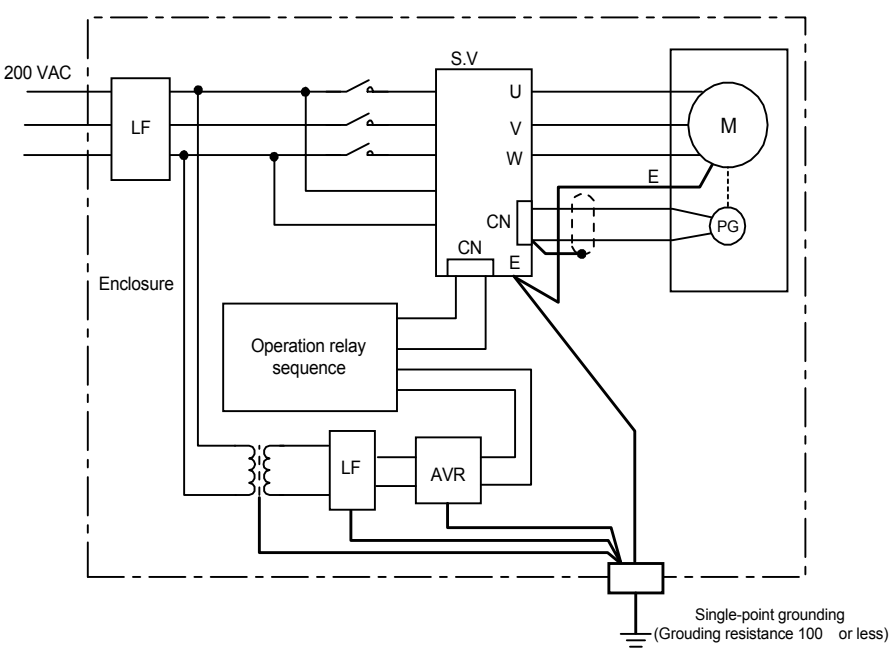

- Wires for grounding must be in accordance with applicable electrical installation regulations and the internal wiring rules.
- The grounding terminal of a servo motor must be wired to the grounding terminal of the corresponding SERVOPACK.
- All wires to be grounded must be directly connected to a single point whose grounding resistance 100 or less. Otherwise electric shock, a fire, or malfunction could result.
- The single grounding point for this product must not be used to also ground a power device. Otherwise malfunction could result.

#### 2.2.4 Cable shield clamp

A cable between a servo unit and a motor encoder must be shielded and grounded. To securely connect the shield of the cable to a grounding plate, use a cable clamp as illustrated below.

Cable clamping is not only for mechanically supporting a cable but also for securely grounding its shield, and thus essential to the safe operation of the system. The recommended cable clamping method is that stripping off a length of the insulation of a cable to expose its shielding braid, placing a cable clamp over the shielding braid, and fixing the cable clamp to a grounding plate, as illustrated below.

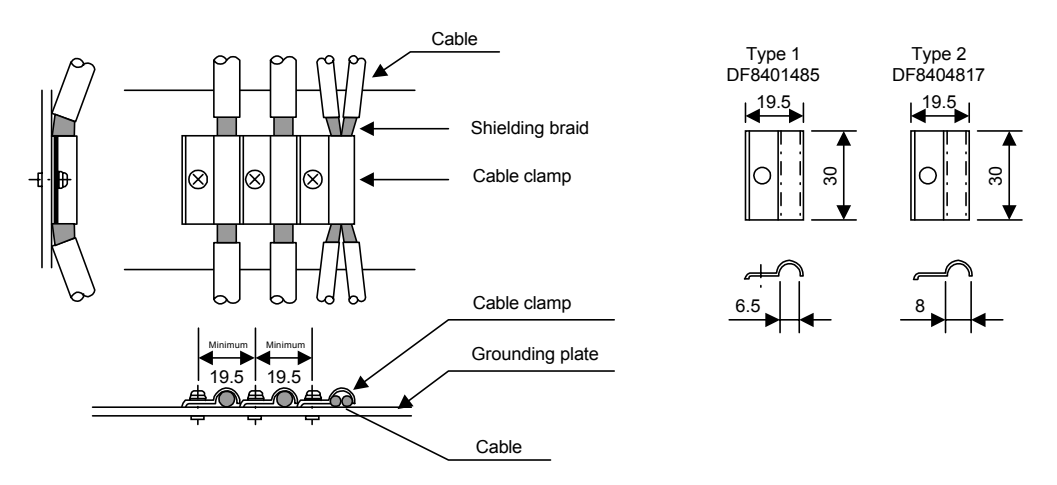

Fig. 2.2 Cable clamp

A grounding plate must be installed near a SERVOPACK as illustrated below.

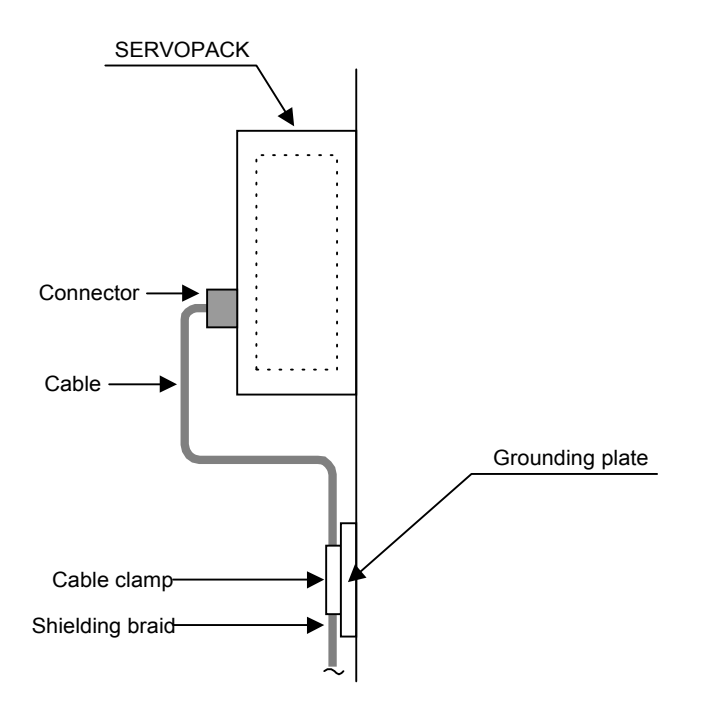

Fig. 2.3 Grounding plate position

2.3.1 Installing the CNC units

## 2.3 Installation precautions

When designing an enclosure to contain a CNC or other unit, observe the precautions below.

#### 2.3.1 Installing the CNC units

When installing the CNC unit in an enclosure, observe the following precautions:

- 100 mm or more Air flow (Up) A Operation panel(OP10F ) Þ FAN € CNC unit (PCU50) CNC unit (PCU50) ŧ 臣 160 mm or more (Down) Space for wiring and maintenance Side view Rear view (inside the panel)
- Install the CNC unit such that it is oriented as shown below.

Fig. 2.4 CNC unit installation

- The CNC unit has a cooling fan at the top on the rear side. Do not place any obstacle that could block the air flow. Otherwise damage could result.
- Provide a 100 mm or more space over and a 160 mm or more space under the CNC unit for air circulation as well as for wiring and maintenance work.

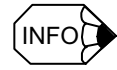

The CNC unit is normally provided with an NC keyboard under it. Thus a 160 mm or more space will be naturally provided under the CNC unit.

#### 2.3.2 Installing the feed/spindle SERVOPACK

When installing the feed or spindle SERVOPACK in an enclosure, observe the following precautions:

- Since the SERVOPACK is a wall-mounted type, it must be secured vertically to a wall of an enclosure with screws or bolts.
- The SERVOPACK must be installed such that checking, replacement or other maintenance work is easy.
- The SERVOPACK must be installed such that its heat sink fins are exposed to the outside cooling air to reduce the internal temperature rise. This way the panel can be airtight and the size of the heat sink can be designed smaller (see the figure below).
- The flow rate of the cooling air flowing through the heat sink fins must be at least 2.5 m/ s as measured near the fins.
- The outside cooling air must be applied to each heat sink at the specified flow rate.
- The fan producing the cooling air should preferably be made of metal. A plastic fan could be deteriorated by machining oil, causing the drive to be damaged.

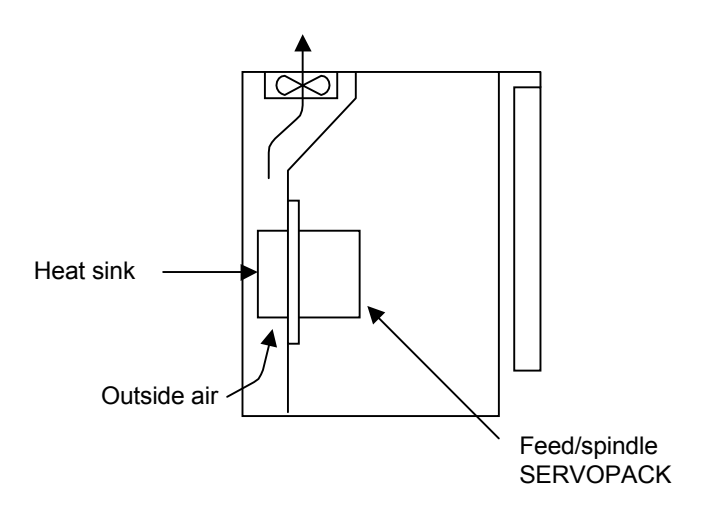

Fig. 2.5 Heat sink as exposed to the outside

2.3.3 Orientation of and installation space for the SERVOPACK

#### 2.3.3 Orientation of and installation space for the SERVOPACK

The SERVOPACK must be installed vertically and sufficient space must be provided around them for better cooling efficiency, as shown below.

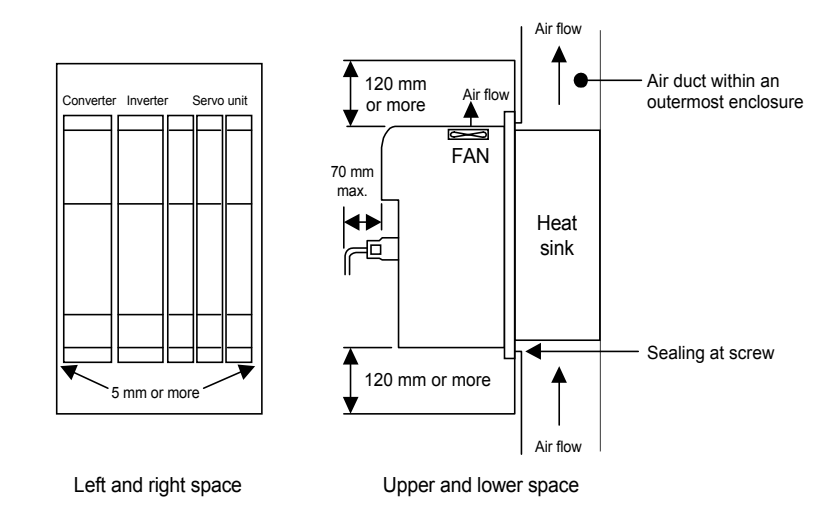

Fig. 2.6 SERVOPACK's orientation and space

- All SERVOPACKs are designed so as to have their heat sink exposed to the outside.
- For the outside dimensions of and installation space for the SERVOPACKs, see the relevant outline drawings given in the General Documentation Hardware.
- The allowable temperature range of the air draft against the SERVOPACK is 0-45 at the heat sink (outside) and 0-55 inside.
- Apply sealing agent to the mounting screw areas of the SERVOPACK to prevent oil from entering inside.
- The SERVOPACK has a built-in fan as shown in Fig. 2.6.
- To prevent the SERVOPACK from overheating, arrange other units and devices such that the required space is provided over and under the SERVOPACK.
- If an air stirring fan is installed in a panel, the fan must be oriented such that the air does not directly hit the SERVOPACK (to prevent the SERVOPACK from collecting more dust).

A space must be provided to the right and left of each SERVOPACK as follows:

| SERVOPACK width | Space width             |
|-----------------|-------------------------|
| 74 mm           | 0.5 mm (right and left) |
| 148 or 248 mm   | 1.0 mm (right and left) |

If two SERVOPACKs are installed side by side, the minimum space between them is a total of the right-side space required of the left SERVOPACK and the left-side space required of the right SERVOPACK, as illustrated below.

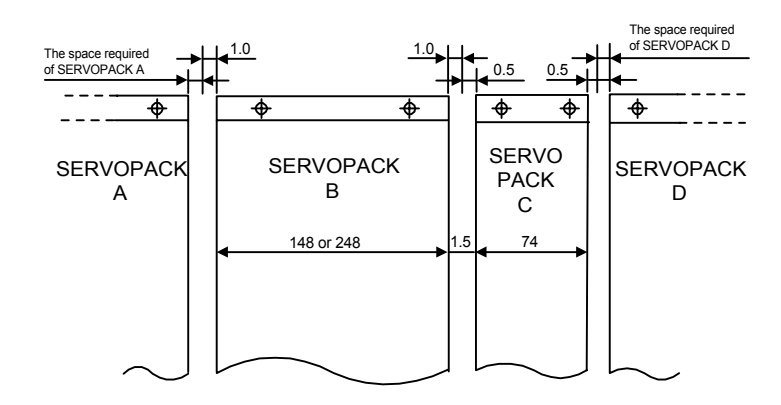

#### 2.3.4 Installation space for the I/O modules

The I/O modules must be installed as illustrated below.

#### ■ Machine control panel I/O (PP72/48)

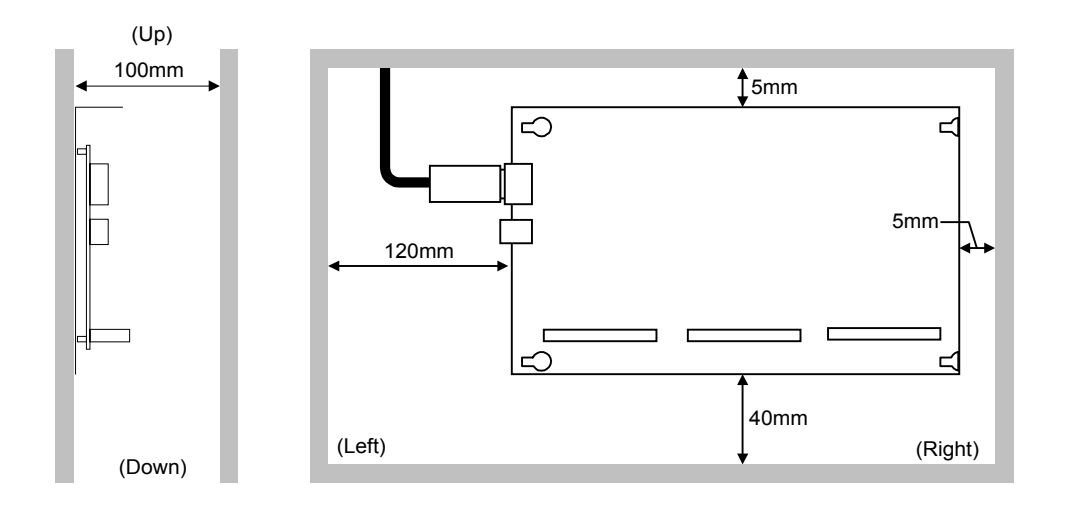

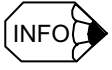

There must be a 120 mm or more space to the left of the machine control panel I/O to provide for PROFIBUS-DP and power supply connections.

2.3.5 Installing lightning-surge absorbers

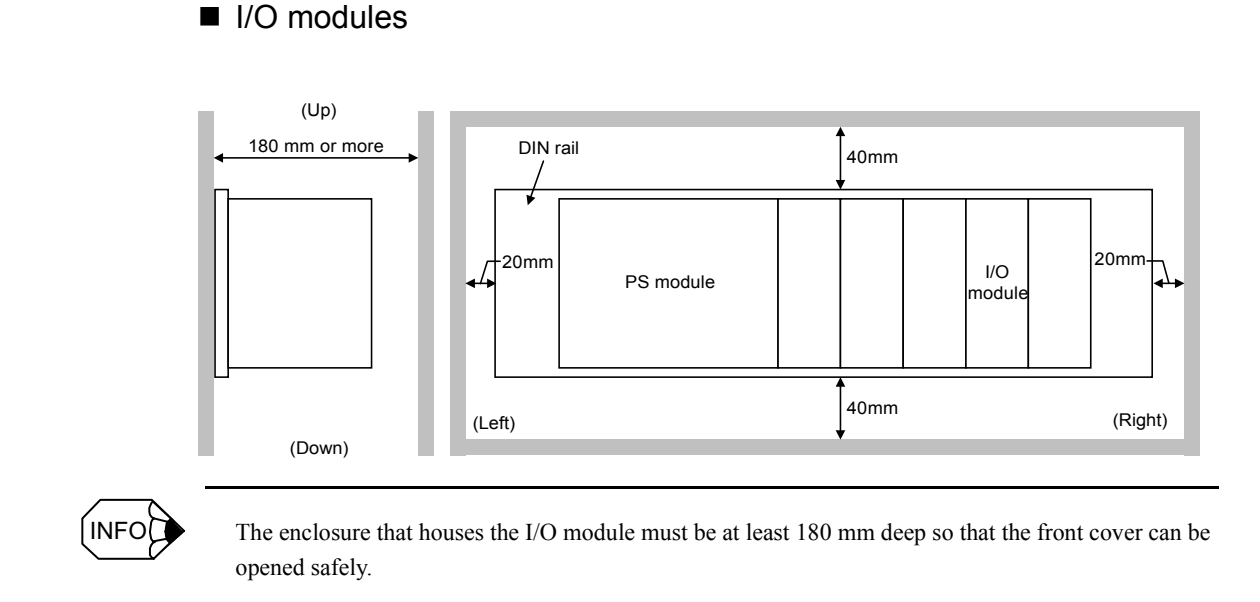

#### 2.3.5 Installing lightning-surge absorbers

Lightning-surge absorbers must be installed to prevent electric and electronic devices from malfunctioning even if the power, communication, or signal line is subjected to a highenergy disturbance such as switching or lightning surge. Normally the power line should be provided with surge absorbers as shown below.

- · Normal-type surge absorber between phases
- · Common-type surge absorber between phases and ground

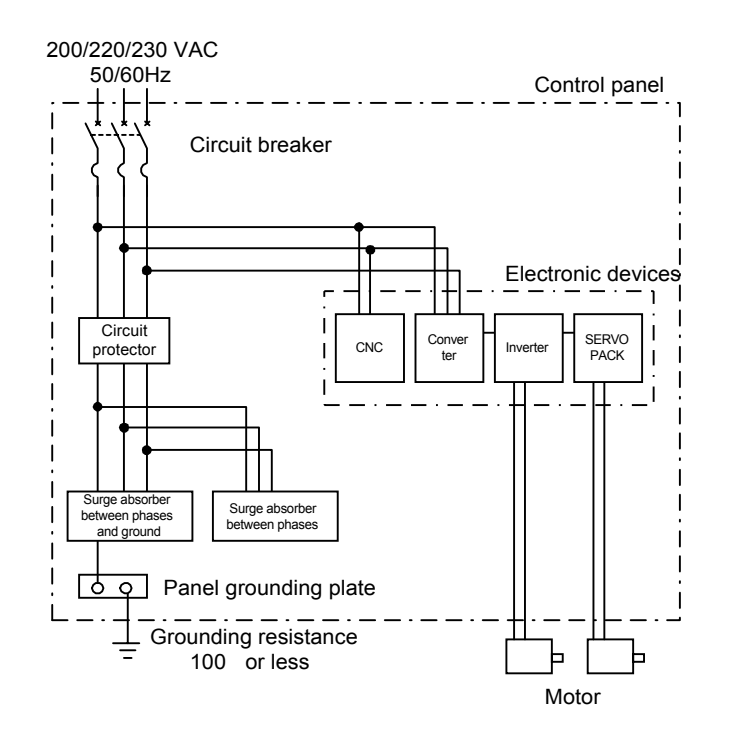

Fig. 2.7 Installing lightning-surge absorbers

#### Recommended surge absorbers

| Application                                          | Designation  | Make             |
|------------------------------------------------------|--------------|------------------|
| Normal-type surge absorber between phases            | RAV-781BYZ-2 | Okatani Electric |
| Common-type surge absorber between phases and ground | RAV-781BXZ-4 | Okatani Electric |
|                                                      |              |                  |

#### **IMPORTANT**

If the surge absorber failed and got shorted due to repeated lightning or switching surge, the wiring and devices could burn. To prevent this, 5-A fuses or other circuit protectors must be provided in the protected line.

2.3.5 Installing lightning-surge absorbers

# Chapter 3

# Installing the motors

This chapter presents the precautions to be observed when installing the YS 840DI motors.

| 3.1 | ervo motors3- | .2 |
|-----|---------------|----|
| 3.2 | pindle motors | .3 |

## 3.1 Servo motors

The SGMKS-type servo motors must be used indoor. The environmental requirements for the motors are these:

- Indoor and free of corrosive or flammable gas
- · Well ventilated and free of excessive dust, dirt, or moisture
- Ambient temperature: 0-40
- Relative humidity: 20-80%RH with no dew
- Can be easily cleaned and checked

## 3.2 Spindle motors

- The spindle motor must be provided with enough space so that it is cooled effectively by its cooling fan. Especially, there must be a 100 mm or more space between the no-load side of the spindle motor and a nearest machine part. If the spindle motor were not cooled enough, a motor overheat protector could operate even if the spindle motor runs at the rated load.
- The bed, foundation or mount on which the spindle motor is installed must be rigid enough. Otherwise the bed could vibrate due to the weight of the motor and the dynamic load from the machine.
- The installation site must be free of excessive dust or iron particles. As the air forced by the built-in cooling fan passes along the motor core, it could be blocked by any accumulated dust in the way. If the spindle motor were not cooled enough, a motor overheat protector could operate even if the spindle motor runs at the rated load.

Installing the motors

# Chapter 4

# Connection method

This chapter describes how to wire units and devices together.

| 4.1 Arrangement of connectors and switches                         | -4-2   |
|--------------------------------------------------------------------|--------|
| 4.1.1 CNC unit                                                     | 4-2    |
| 4.1.2 Power supply module                                          | 4-6    |
| 4.1.3 I/O module                                                   | 4-6    |
| 4.1.4 Converter                                                    | 4-9    |
| 4.1.5 Inverter                                                     | - 4-10 |
| 4.1.6 Servo unit                                                   | - 4-11 |
| 4.2 Power on/off signals                                           | 4-14   |
| 4.2.1 Wiring for servo power-on and other signals                  | - 4-14 |
| 4.2.2 UPS module timer setting                                     | - 4-17 |
| 4.2.3 Time chart                                                   | - 4-18 |
| 4.3 Wiring units and devices                                       | 4-19   |
| 4.3.1 PROFIBUS-DP address and termination setting                  | - 4-19 |
| 4.3.2 Setting the rotary switches on the inverters and servo units | - 4-21 |

# 4.1 Arrangement of connectors and switches

#### 4.1.1 CNC unit

#### Definitions of the surfaces of combined CNC unit (PCU50) and operation panel (OP010F)

The YS 840DI system uses a combination of the CNC unit (PCU50) and the operation panel (OP010F ). The surfaces of the combined units are defined as follows:

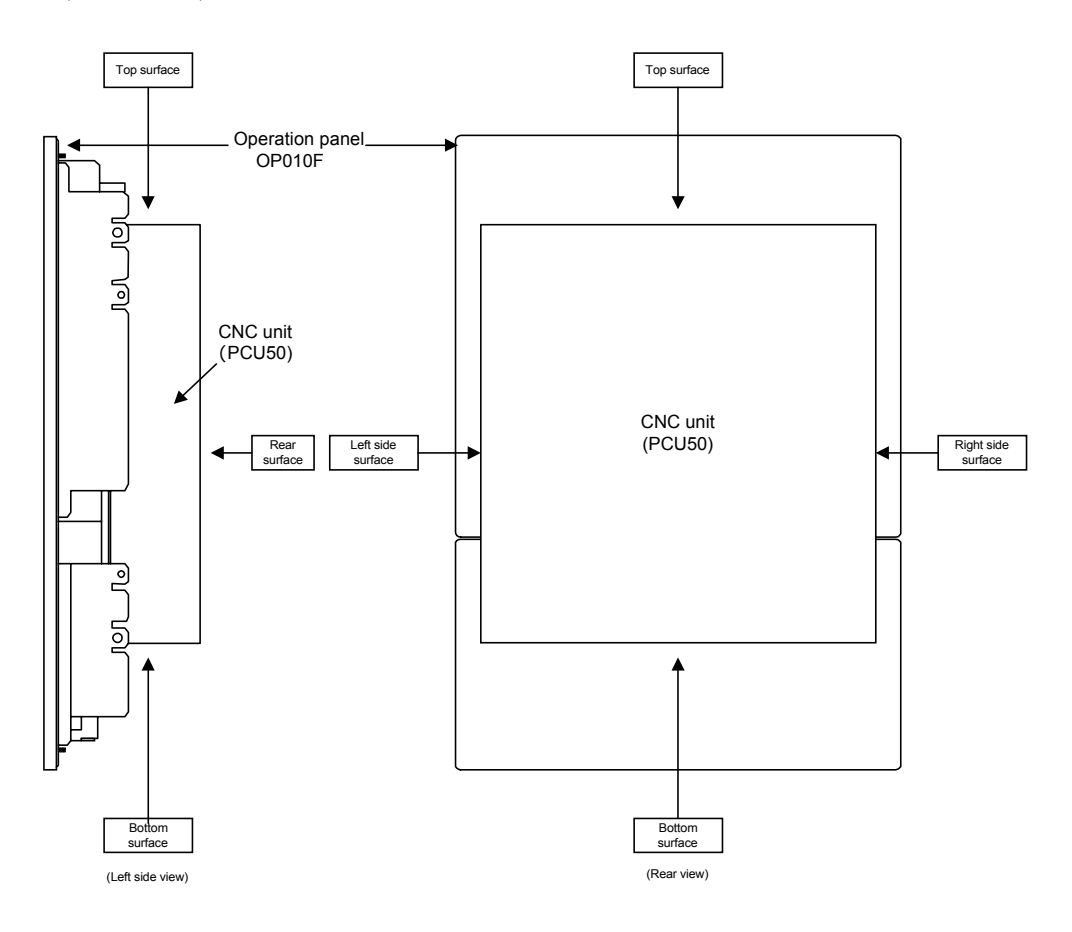

#### Arrangement of connectors

The arrangement of connectors on each surface is as shown below.

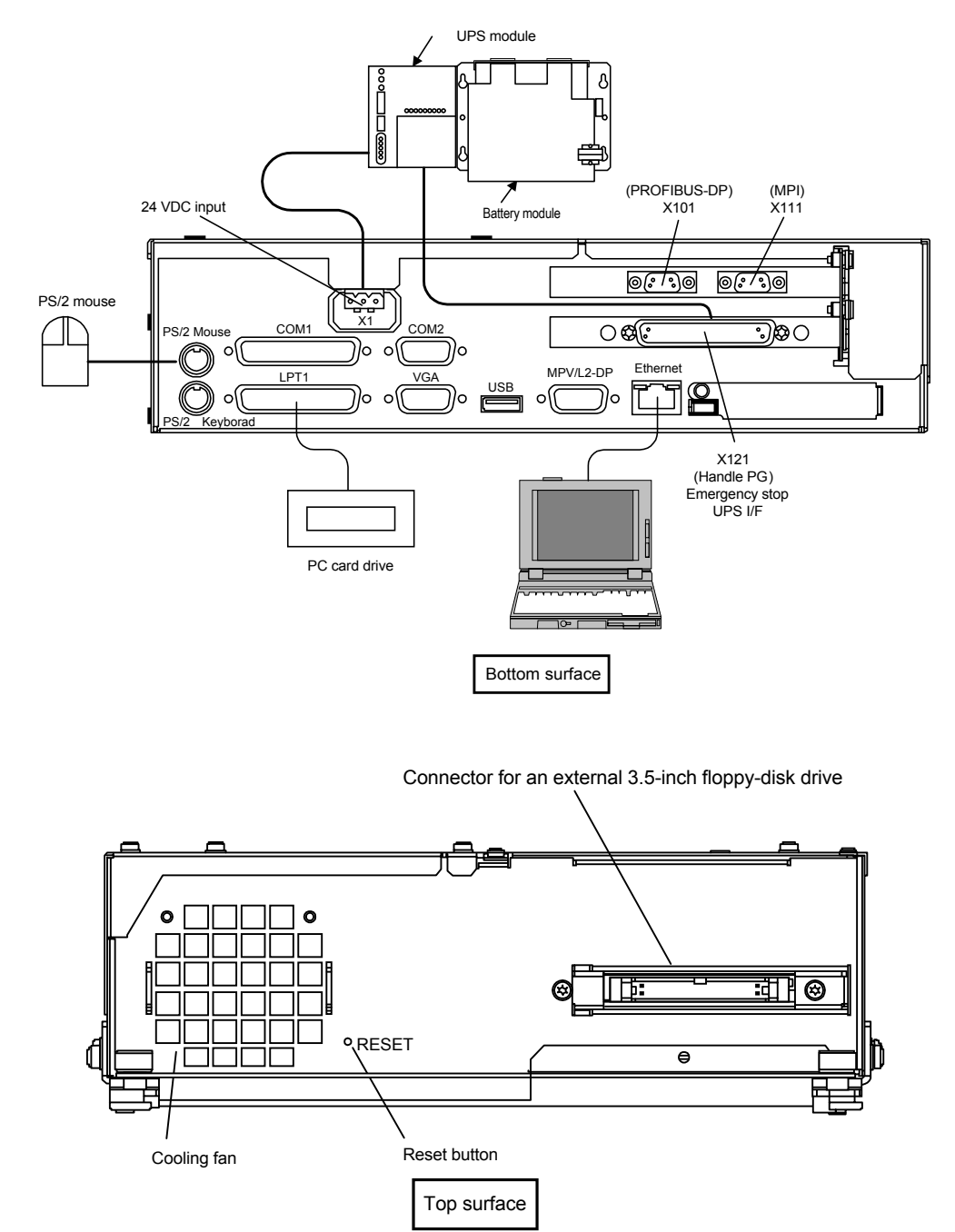

#### **IMPORTANT**

Pressing the reset button causes the system to reboot. Do not touch the reset button unless this is what you exactly want.

4.1.1 CNC unit

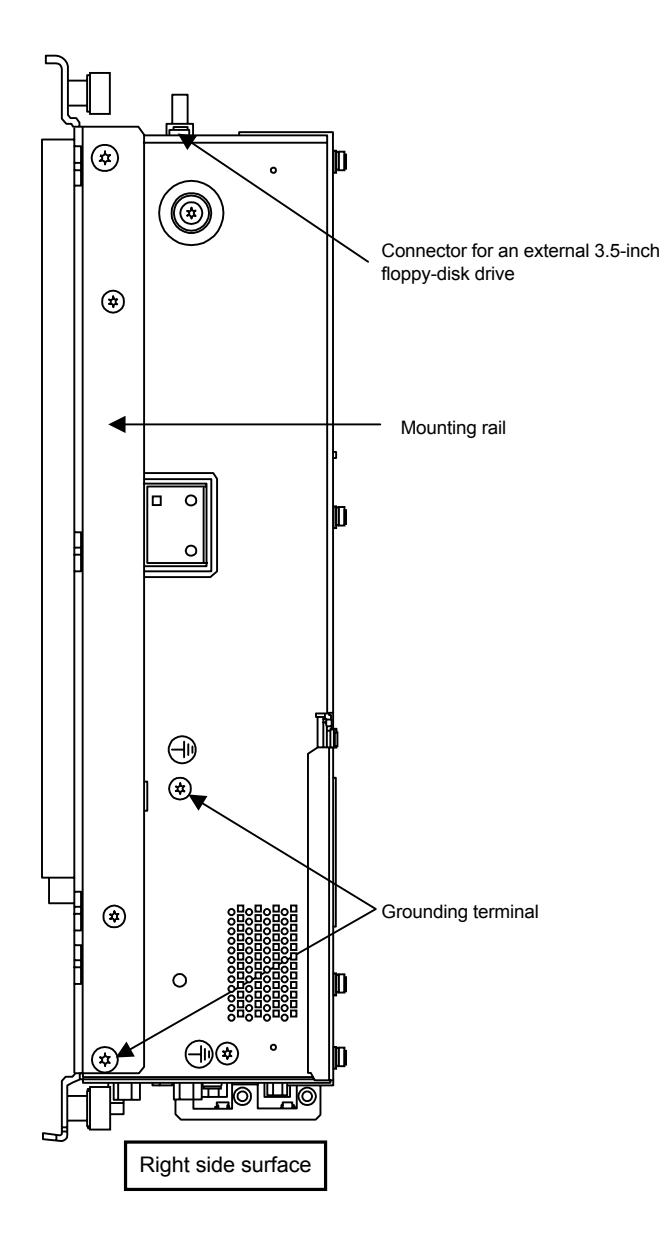

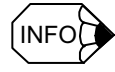

Remove the mounting rail if you want to combine the CNC unit with the OP010F operation panel.

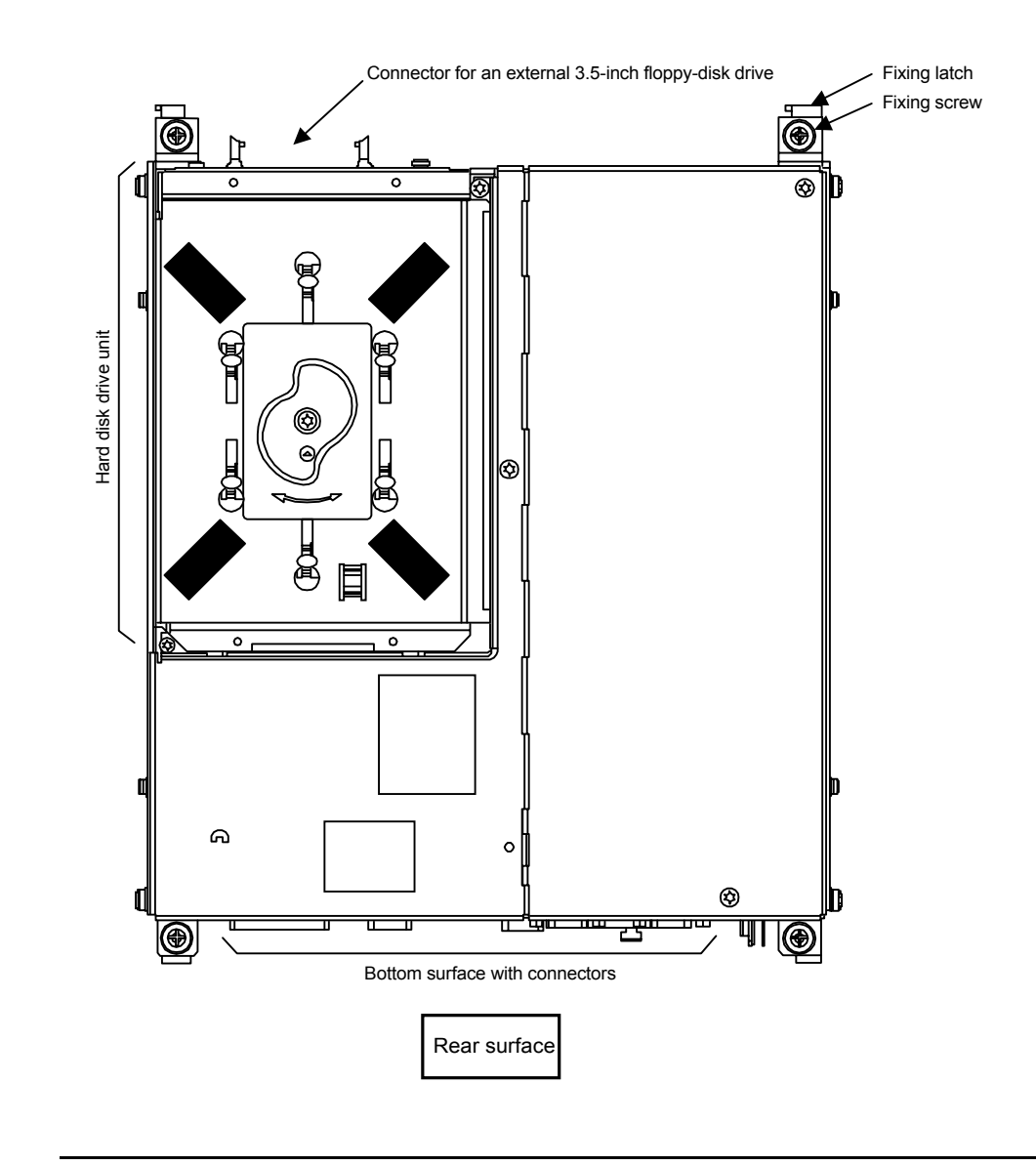

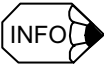

The left side surface is not shown because there is no connector on it.

4.1.2 Power supply module

#### 4.1.2 Power supply module

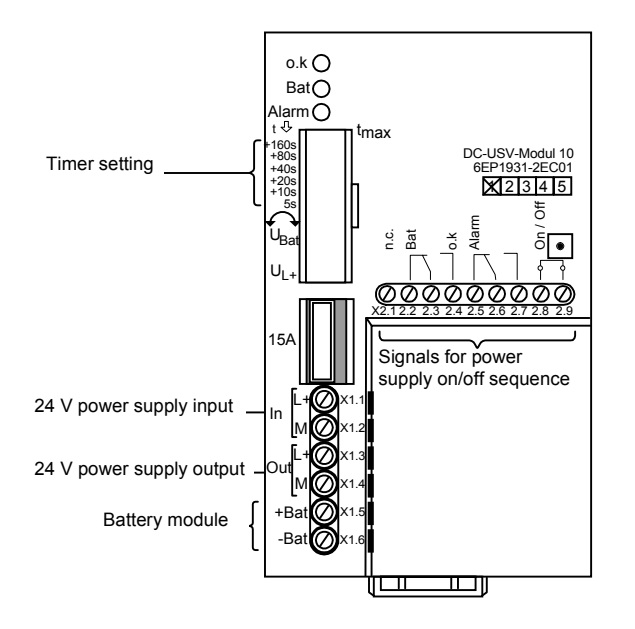

Power supply backup module (UPS module 10)

#### 4.1.3 I/O module

■ Machine control panel I/O (PP72/48)

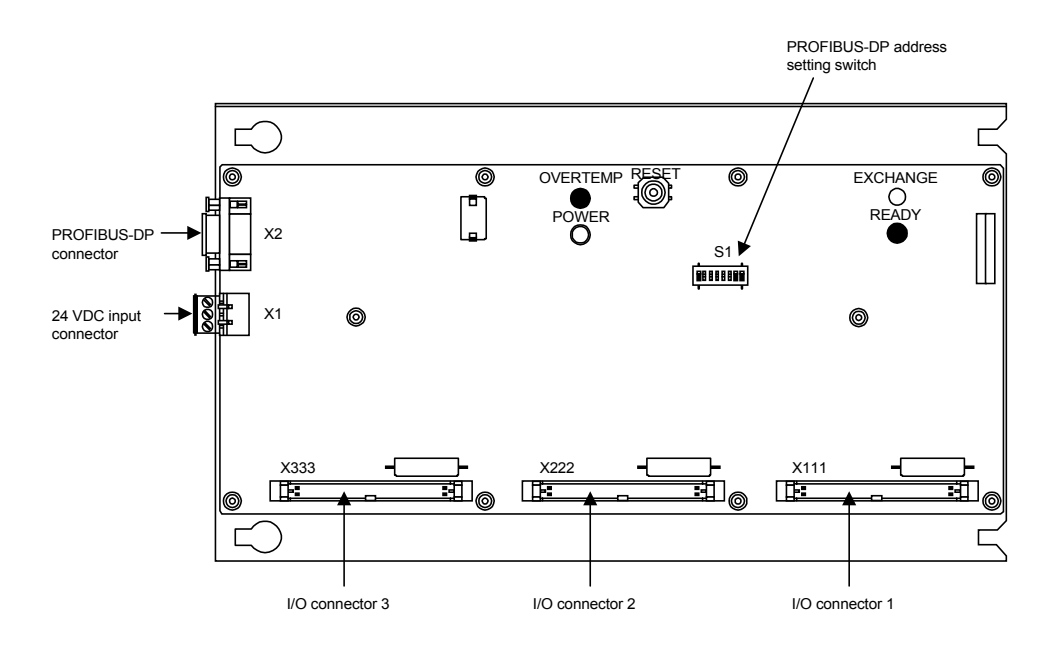

#### ■ PS module for I/O (PS307(2A))

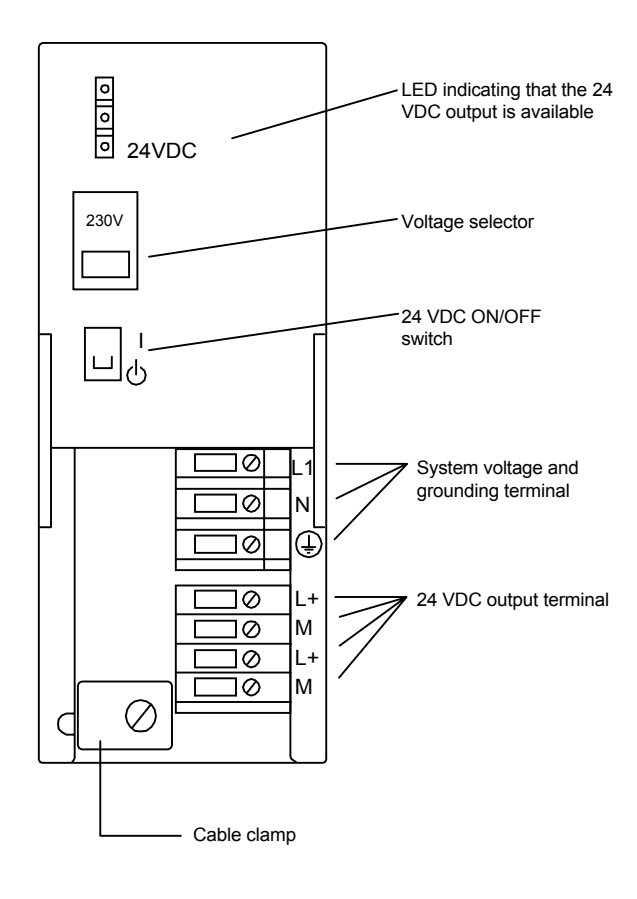

#### ■ Remote I/O interface module (ET200M)

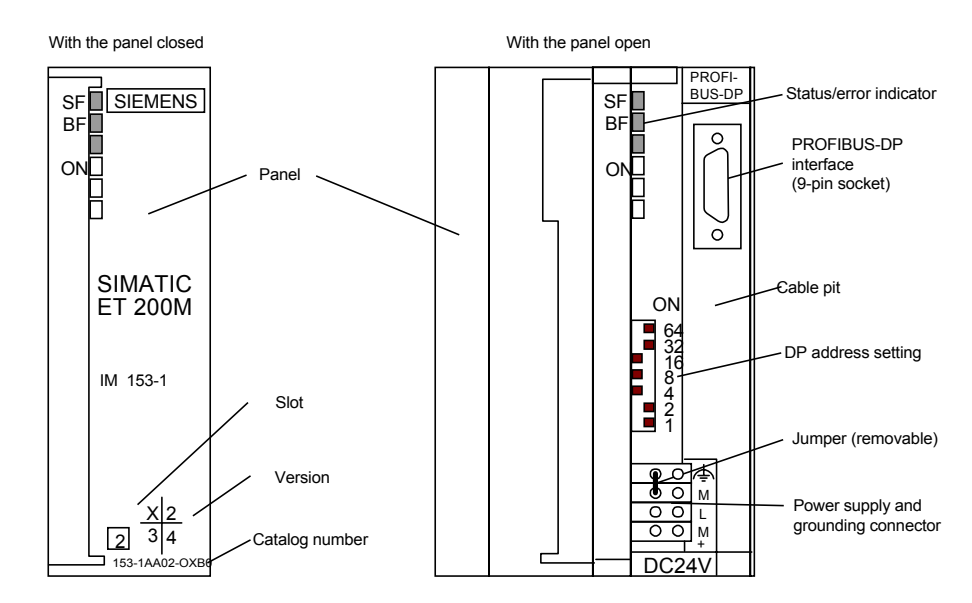

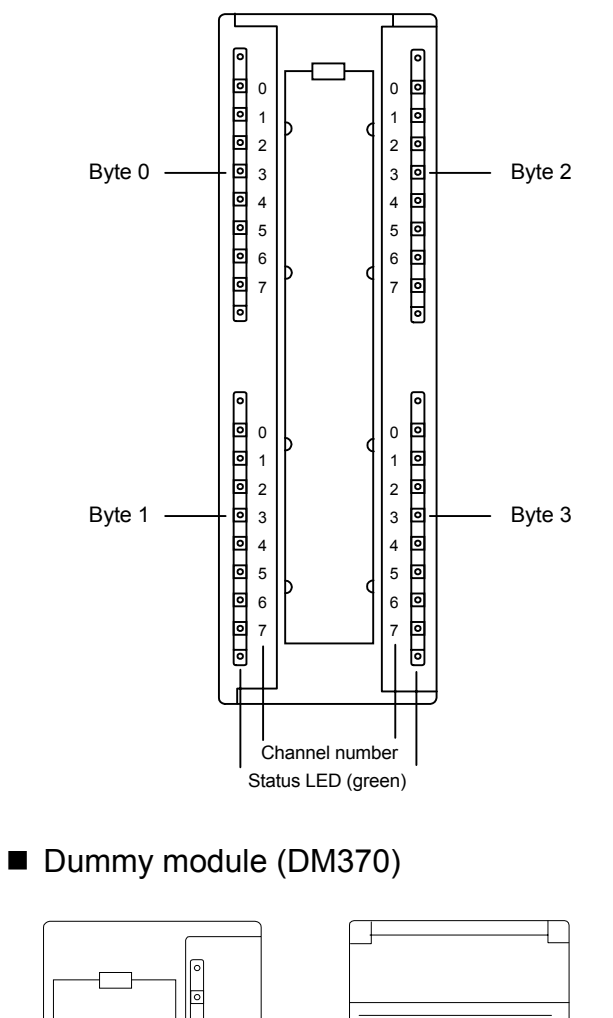

■ Digital I/O module (SM321 (D132 × 24 VDC))

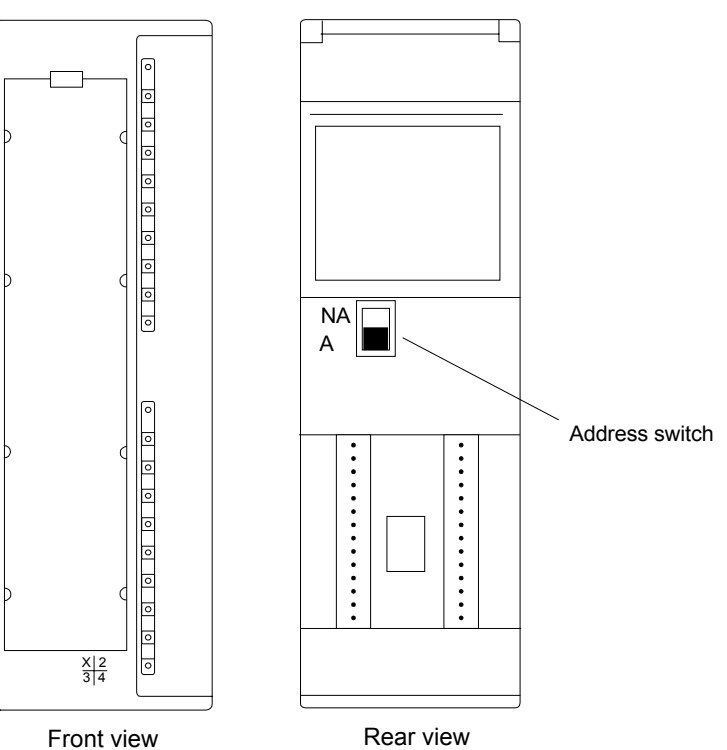

#### 4.1.4 Converter

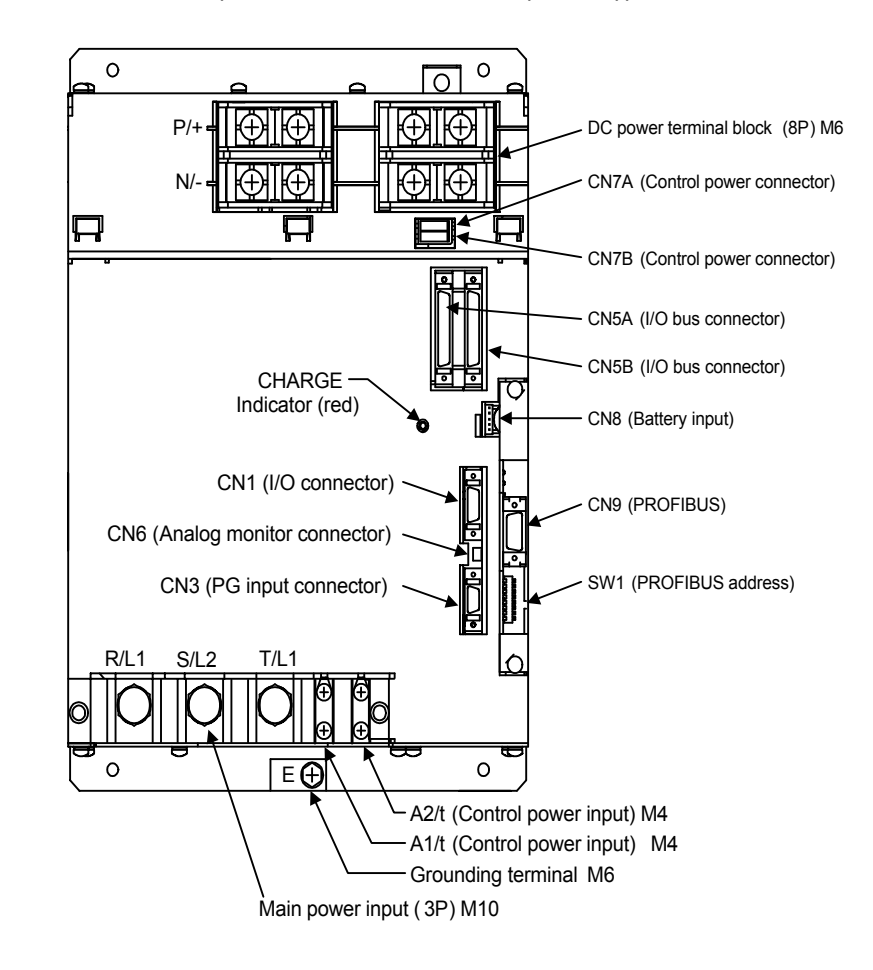

## ■ Converter (CIMR-MRXN20455A(45kW))

#### 4.1.5 Inverter

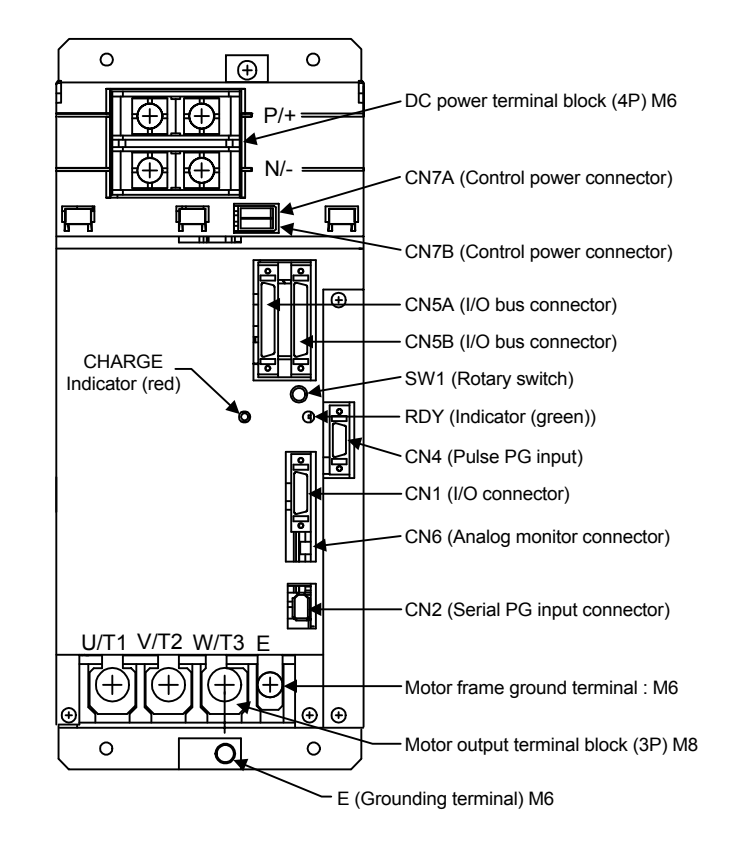

#### ■ Inverter (CIMR-MXN20305A(30kW))
## 4.1.6 Servo unit

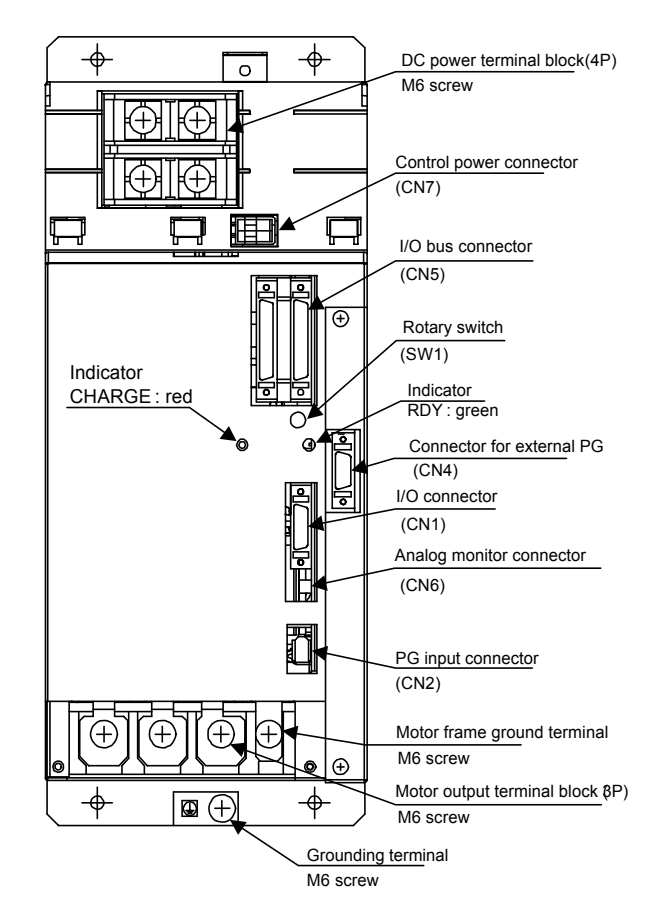

■ 1-axis servo unit (SGDK-60AEA (6 kW), SGDK-75AEA (7.5 kW))

## ■ 1-axis servo unit (SGDK-50AEA (5 kW))

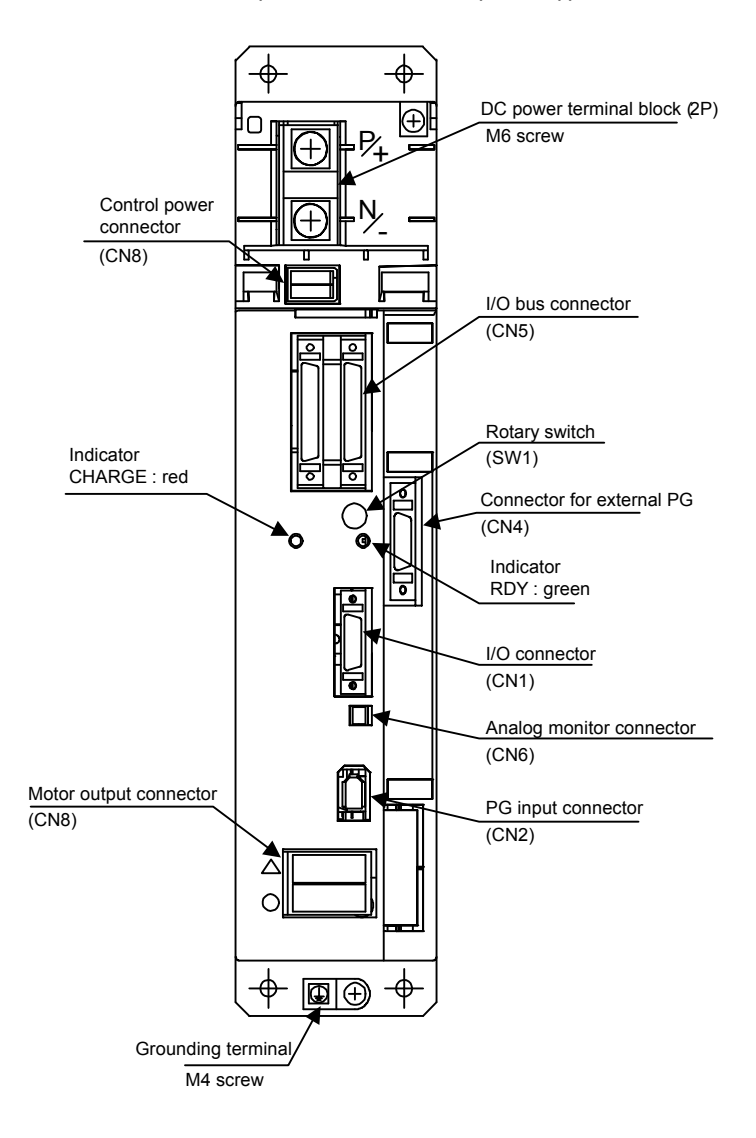

 2-axis servo unit (SGDK-0505AEA (0.5 kW), SGDK-1010AEA (1 kW), SGDK-1515AEA (1.5 kW), SGDK-2020AEA (2 kW), SGDK-3030AEA (3 kW))

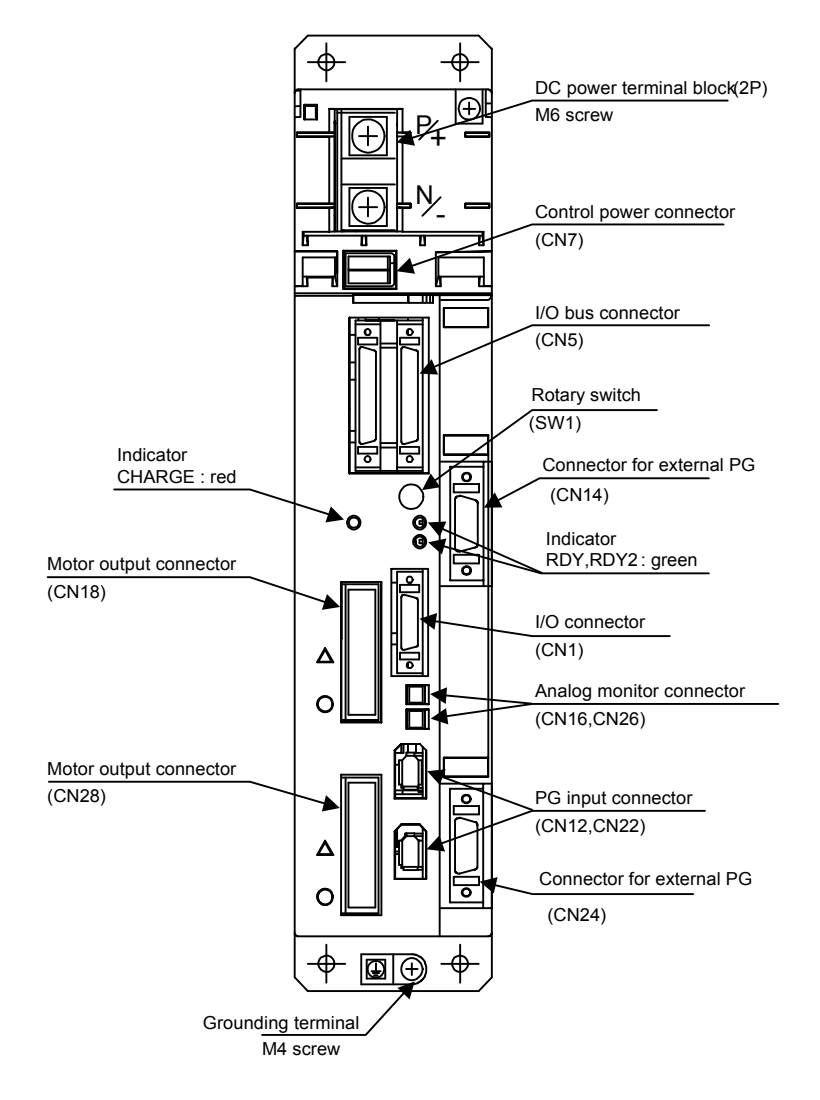

4.2.1 Wiring for servo power-on and other signals

## 4.2 Power on/off signals

### 4.2.1 Wiring for servo power-on and other signals

The wiring for the servo power-on and brake release output signals must be done as follows:

Wiring between units

Servo power-on output signal (SVMX)

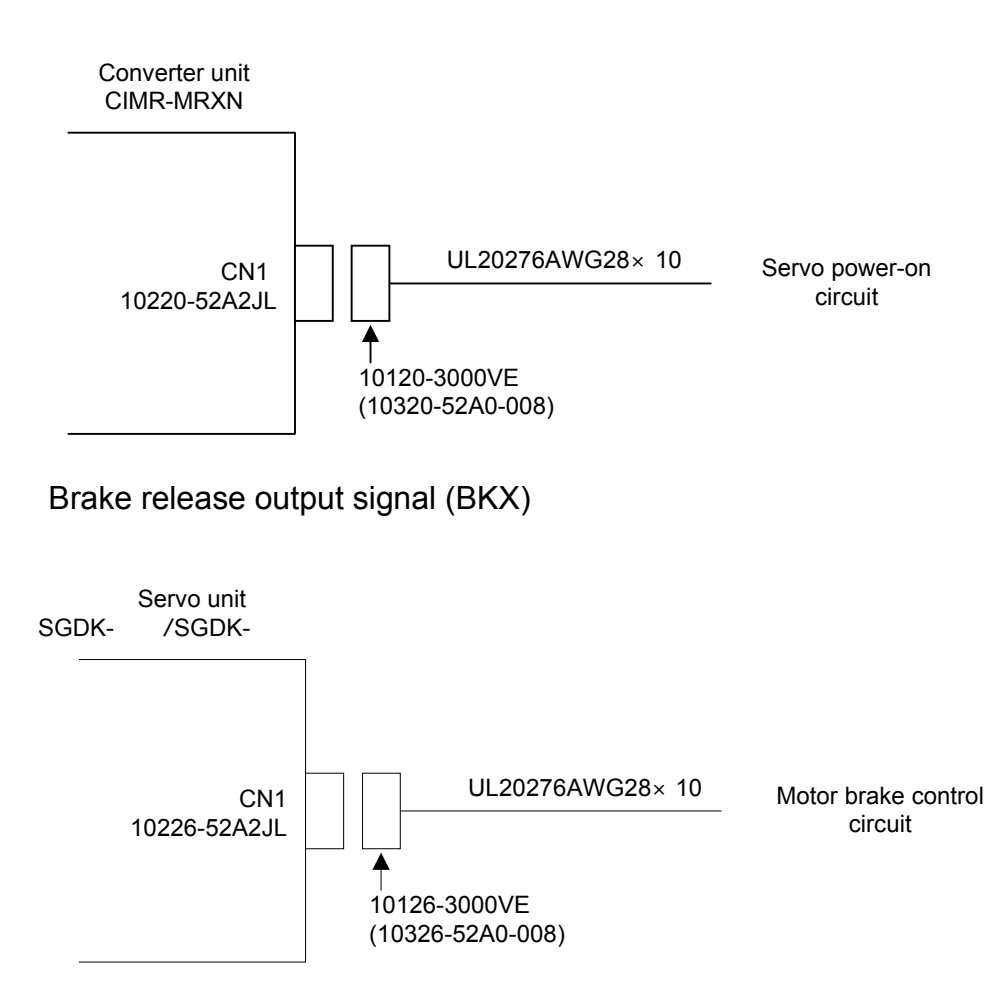

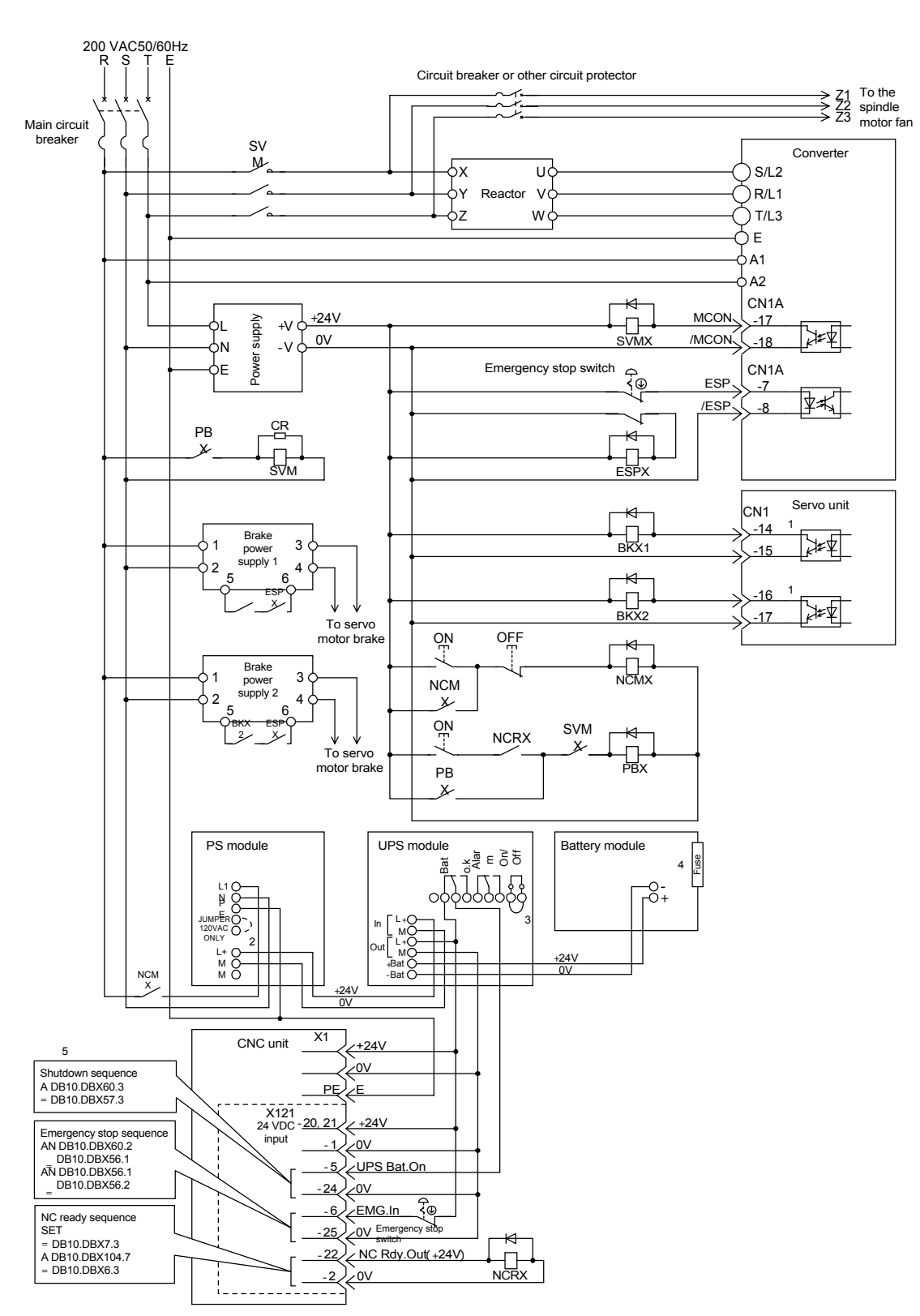

#### Detailed wiring drawing

Fig. 4.1 Wiring for the SVMX and BKX output signals

#### 4.2.1 Wiring for servo power-on and other signals

#### IMPORTANT

\*1. The brake release output signal as shown in Fig. 4.1 is for 2-axis servo units. For 1-axis servo units, use only pins 14 and 15. For 2-axis servo units, use pins 14 and 15 for the first axis, and

pins 16 and 17 for the second axis.

| Servo unit        | Axis       | Connector pins    |
|-------------------|------------|-------------------|
| 1-axis servo unit | -          | CN1 - 14 ( + 24V) |
|                   |            | CN1 - 15 (0V)     |
| 2-axis servo unit | First axis | CN1 - 14 ( + 24V) |
|                   |            | CN1 - 15 (0V)     |
|                   | Second     | CN1 - 16 ( + 24V) |
|                   | axis       | CN1 - 17 ( + 0V)  |

\*2. If the voltage of power input to the PS module is 100-120 VAC, short the JUMPER120 VAC ONLY terminals together.

- \*3. To use the UPS module, short the On/Off terminals together. Otherwise an alarm would result.
- \*4. To use the battery module, insert a 15-A fuse in its fuse holder. Otherwise an alarm would result. When inserting a fuse, a spark may occur (if the battery is in the charged state). Don't worry about the spark since it's quite safe to you and the module.
- \*5. To make the UPS, emergency, and NC-ready functions available, program the necessary sequences in the PLC. Once the shutdown sequence has been programmed, disconnecting or otherwise disabling the UPS module would cause a switched-on NC to shutdown soon. To make the NC powered up normally, always keep the UPS module functional.

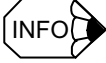

- The brake release output signal to control the brake of a motor must come from the servo unit driving that motor.
- The UPS module must not be used to power other than those units shown in Fig. 4.1.
- Wire between the Alarm terminals and an I/O module as necessary.
- Interlock the BKX relay as necessary by externally adding an interlock signal to the brake release output signal.
- It is the responsibility for the customer to provide the emergency stop switch and its wiring.
- It is the responsibility for the customer to provide the X121 connector (37-pin D-Sub female connector) and related wiring.
- The SVMX, ESPX, and BKX relays must be 24 VDC miniature relays (preferably LY-2 from OMRON).

### 4.2.2 UPS module timer setting

The UPS module must have its timer set so that the 24 VDC power supply will be available for a certain period even after a blackout occurs (to earn time necessary for memory data to be transferred to a hard disk). The relationship between timer setting and covered period is shown below. The covered period should be at least 85 seconds.

|       |   |    |    |    |    |    |    |    |    |    |     |     |     |     |     | Cove | red p | eriod |     |     |     |     |     |     |     |     |     |     |     |     |     |     |     |
|-------|---|----|----|----|----|----|----|----|----|----|-----|-----|-----|-----|-----|------|-------|-------|-----|-----|-----|-----|-----|-----|-----|-----|-----|-----|-----|-----|-----|-----|-----|
| × 400 | 5 | 15 | 25 | 35 | 45 | 55 | 65 | 75 | 85 | 95 | 105 | 115 | 125 | 135 | 145 | 155  | 165   | 175   | 185 | 195 | 205 | 215 | 225 | 235 | 245 | 255 | 265 | 275 | 285 | 295 | 305 | 315 | max |
|       | 1 | 1  | 1  | 1  | 1  | 1  | 1  | 1  | 1  | 1  | 1   | 1   | 1   | 1   | 1   | 1    | 1     | 1     | 1   | 1   | 1   | 1   | 1   | 1   | 1   | 1   | 1   | 1   | 1   | 1   | 1   | 1   | 0   |
|       | 0 | 0  | 0  | 0  | 0  | 0  | 0  | 0  | 0  | 0  | 0   | 0   | 0   | 0   | 0   | 0    | 1     | 1     | 1   | 1   | 1   | 1   | 1   | 1   | 1   | 1   | 1   | 1   | 1   | 1   | 1   | 1   | x   |
|       | 0 | 0  | 0  | 0  | 0  | 0  | 0  | 0  | 1  | 1  | 1   | 1   | 1   | 1   | 1   | 1    | 0     | 0     | 0   | 0   | 0   | 0   | 0   | 0   | 1   | 1   | 1   | 1   | 1   | 1   | 1   | 1   | x   |
|       | 0 | 0  | 0  | 0  | 1  | 1  | 1  | 1  | 0  | 0  | 0   | 0   | 1   | 1   | 1   | 1    | 0     | 0     | 0   | 0   | 1   | 1   | 1   | 1   | 0   | 0   | 0   | 0   | 1   | 1   | 1   | 1   | x   |
| 5     | 0 | 0  | 1  | 1  | 0  | 0  | 1  | 1  | 0  | 0  | 1   | 1   | 0   | 0   | 1   | 1    | 0     | 0     | 1   | 1   | 0   | 0   | 1   | 1   | 0   | 0   | 1   | 1   | 0   | 0   | 1   | 1   | x   |
| 6     | 0 | 1  | 0  | 0  | 1  | 0  | 1  | 0  | 1  | 0  | 1   | 0   | 1   | 0   | 1   | 0    | 1     | 0     | 1   | 0   | 1   | 0   | 1   | 0   | 1   | 0   | 1   | 0   | 1   | 0   | 1   | 0   | x   |

Fig. 4.2 UPS module timer setting

#### Position of the timer switch elements

1 means ON, 0 means OFF, and x means any position (irrelevant).

If switch element 1 is set to the OFF position, the UPS module supplies power as long as the supplied voltage is above the low battery level.

## 4.2.3 Time chart

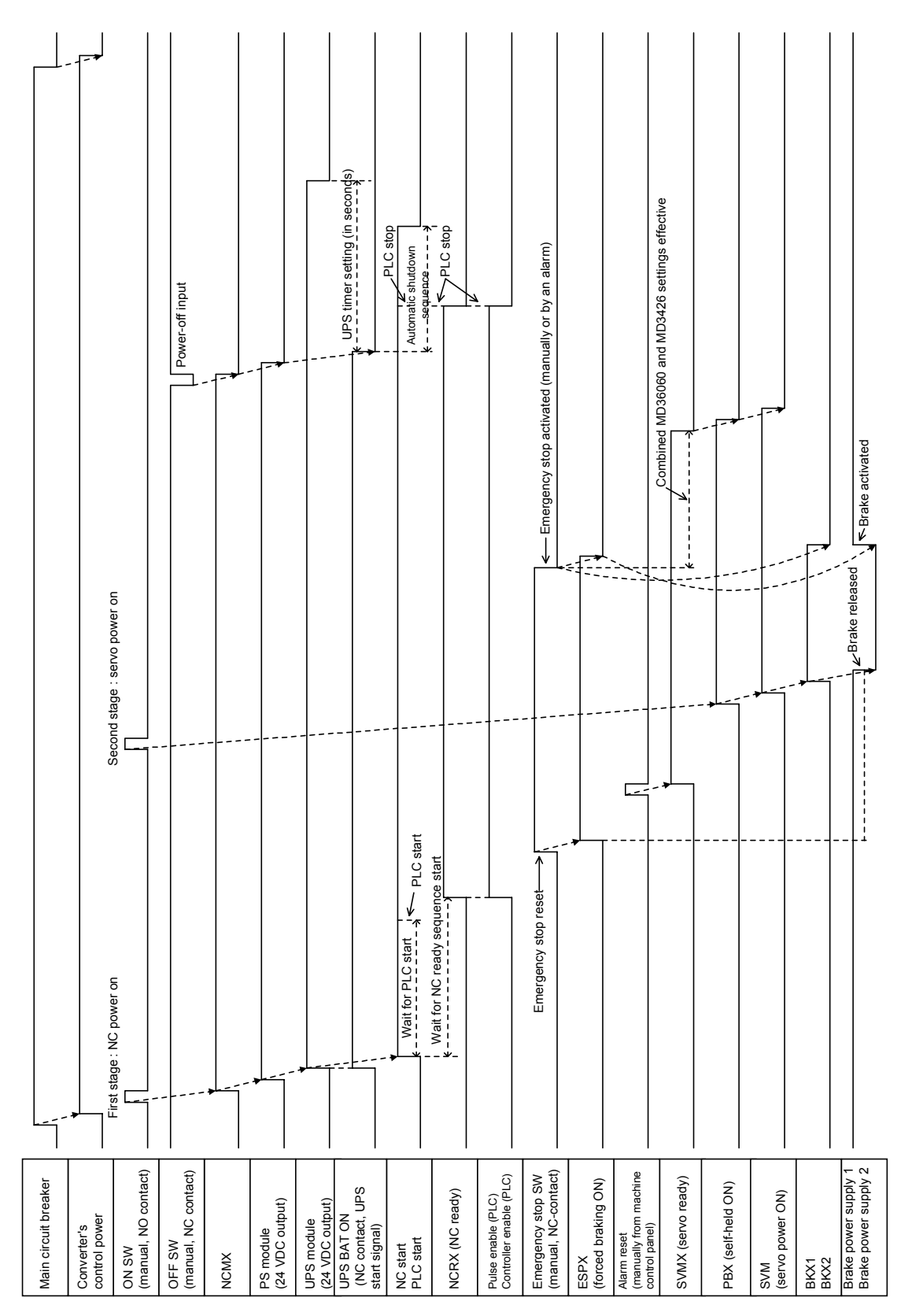

The time chart below illustrates the typical timings of power-related signals.

## 4.3 Wiring units and devices

## 4.3.1 PROFIBUS-DP address and termination setting

Shown below are examples of PROFIBUS-DP address setting and termination setting.

### Example wiring

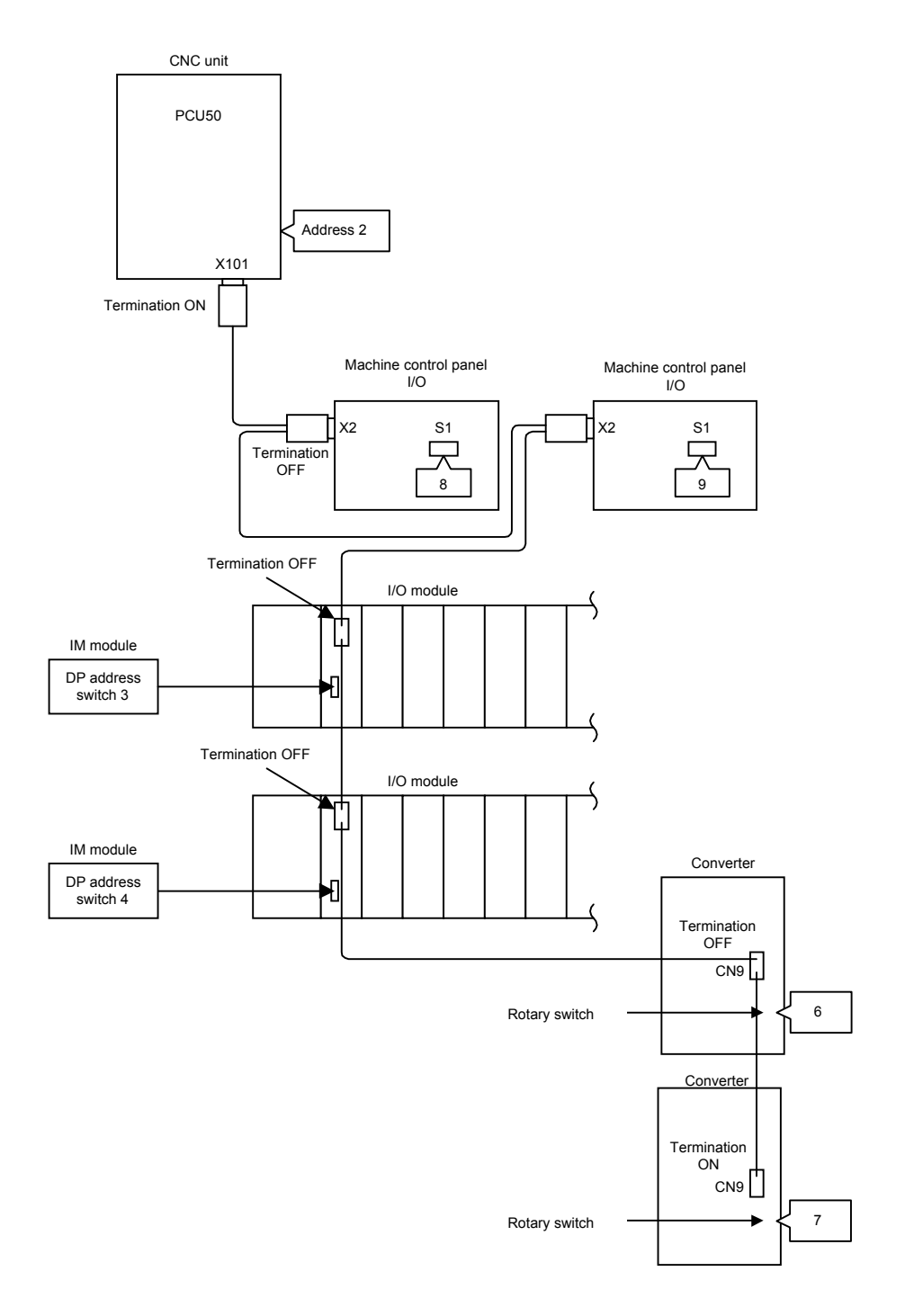

#### CNC unit address setting

The address of the CNC unit is fixed to 2 (no hardware setting).

#### Machine control panel I/O

Set the DIP switch S1 on the PC board to a value between 3 and 32 such that each unit has a unique value.

#### I/O module

Set the DP address switch (DIP switch) on the ET200M interface module to a value between 3 and 32 such that each unit has a unique value.

### Converter

Set the DIP switch to a value between 3 and 32 such that each unit has a unique value.

### Termination setting

Set the termination switch on each PROFIBUS-DP connector as given below.

| Unit             | Setting |
|------------------|---------|
| CNC unit         | ON      |
| Units in between | OFF     |
| End units        | ON      |

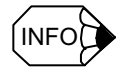

• Any unit other than CNC must not have its address set to 0, 1, or 2.

- Up to 32 PROFIBUS-DP addresses are available with the YS 840DI system.
- For information on how to specify addresses in software, see Chapter 9, Hardware Configuration.

## 4.3.2 Setting the rotary switches on the inverters and servo units

Each of the inverters and servo units has a rotary switch to specify a PROFIBUS-DP slot allocated to it. Set the rotary switch as follows:

- Each axis must have its rotary switch set to a unique number in sequence starting with 0.
- 2-axis servo units have only one rotary switch but use two values because each axis needs a unique value. Thus, if a 2-axis servo unit has its rotary switch set to 2, the values 2 and 3 are actually used by those two axes, and the next unit must have its rotary switch set to 4. A 2-axis servo unit should have its rotary switch set to an even number (0, 2, 4, ...).
- The units connected to one converter may have their rotary switch set to a unique number between 0 and 6. The sequence in position of the units need not correspond to the sequence of the set values of their rotary switches.

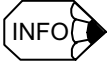

If a unit has its rotary switch wrongly set, the corresponding LED above the PROFIBUS connector on the converter would go red (normally green).

4.3.2 Setting the rotary switches on the inverters and servo units

# Chapter 5

## Assembling and replacing

| 5.1 Installing the CNC unit5-2                                           |
|--------------------------------------------------------------------------|
| 5.2 Replacing the servo unit fan5-8                                      |
| 5.2.1 Procedure for replacing the 0.5-3.0 and 5.0 kW servo unit fans 5-8 |
| 5.2.2 Procedure for replacing the 6.0 and 7.5 kW servo unit fans 5-9     |
| 5.3 Installing the servo unit optional board5-10                         |
| 5.3.1 Procedure for installing the board for the 0.5-3.0 and 5.0 kW      |
| servo units 5-10                                                         |
| 5.3.2 Procedure for installing the board for the 6.0 and 7.5 kW          |
| servo units 5-11                                                         |

## 5.1 Installing the CNC unit

This subsection describes how to install the CNC unit (PCU50).

#### Installation procedure

The CNC unit of the YS 840DI system is normally delivered with the operation panel attached to it. Make any necessary adjustment to the CNC unit or the operation panel separately, and then assemble them together using the following procedures:

1. Remove the screws in a vinyl bag and a cable fixing seal from the back of the operation panel.

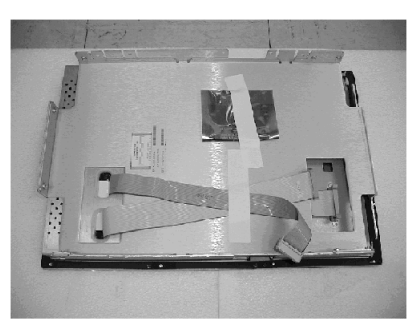

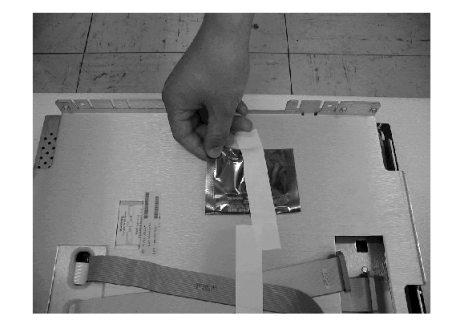

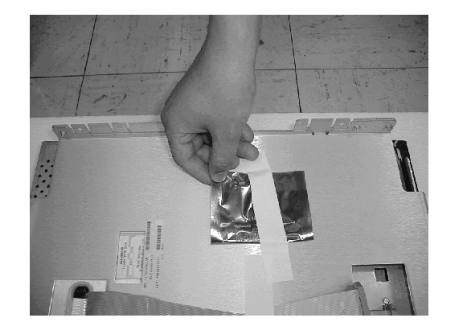

- 3. Connect 2 flat cables from the operation panel to the CNC unit.

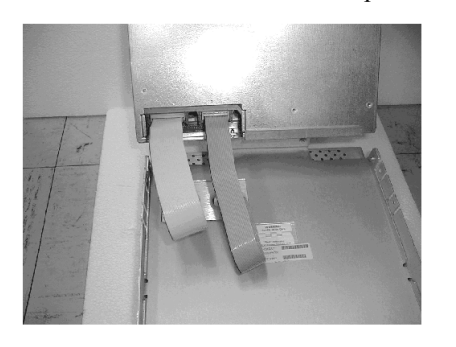

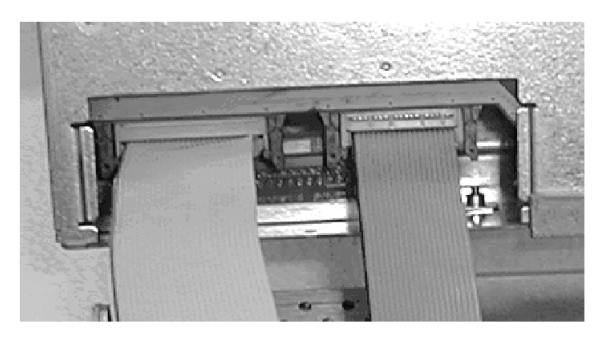

Ensure that the connectors are firmly inserted with their latches fully closed.

screws. A Torx wrench or Torx screwdriver is required for this work.

2. Remove the mounting rail from the CNC unit by unscrewing 4 M4 screws and 4 M3

- 5. Turn the hard disk operation switch on the back of the CNC unit to the operating position until it clicks.

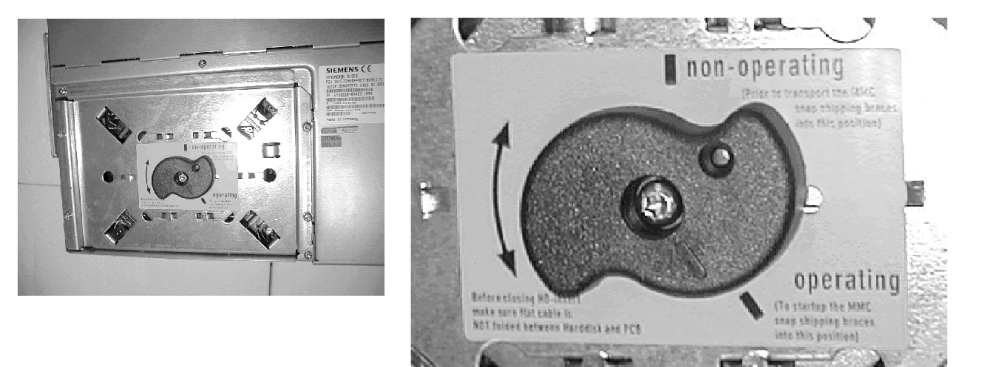

6. Unscrew two M3 screws from the top cover of the CNC unit, and then remove the top cover. A Torx wrench or Torx screwdriver is required for this work.

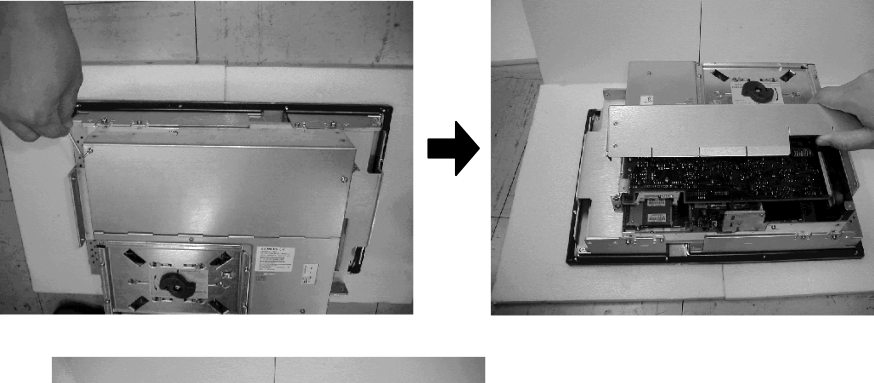

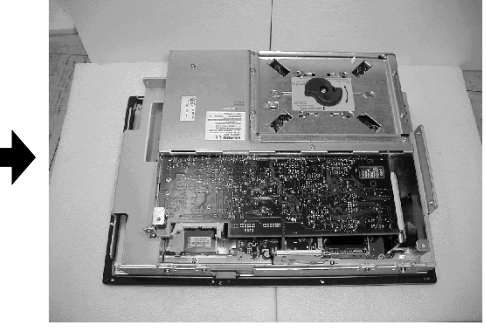

4. Connect the CNC unit and the operation panel together using the supplied screws. There are four M4 screws and four M3 screws. Use a Phillips screwdriver.

- 7. Unscrew one M3 screw from the slot cover, and then remove the slot cover.

8. Open the MCI Extension Board selector lever (S1).

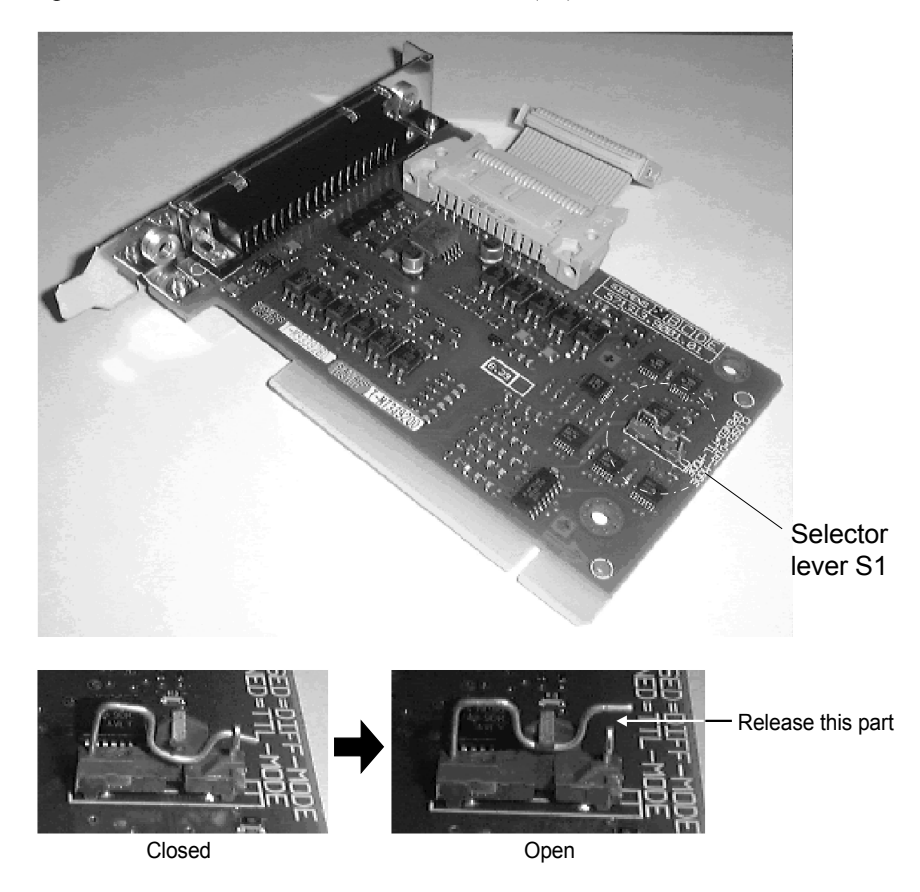

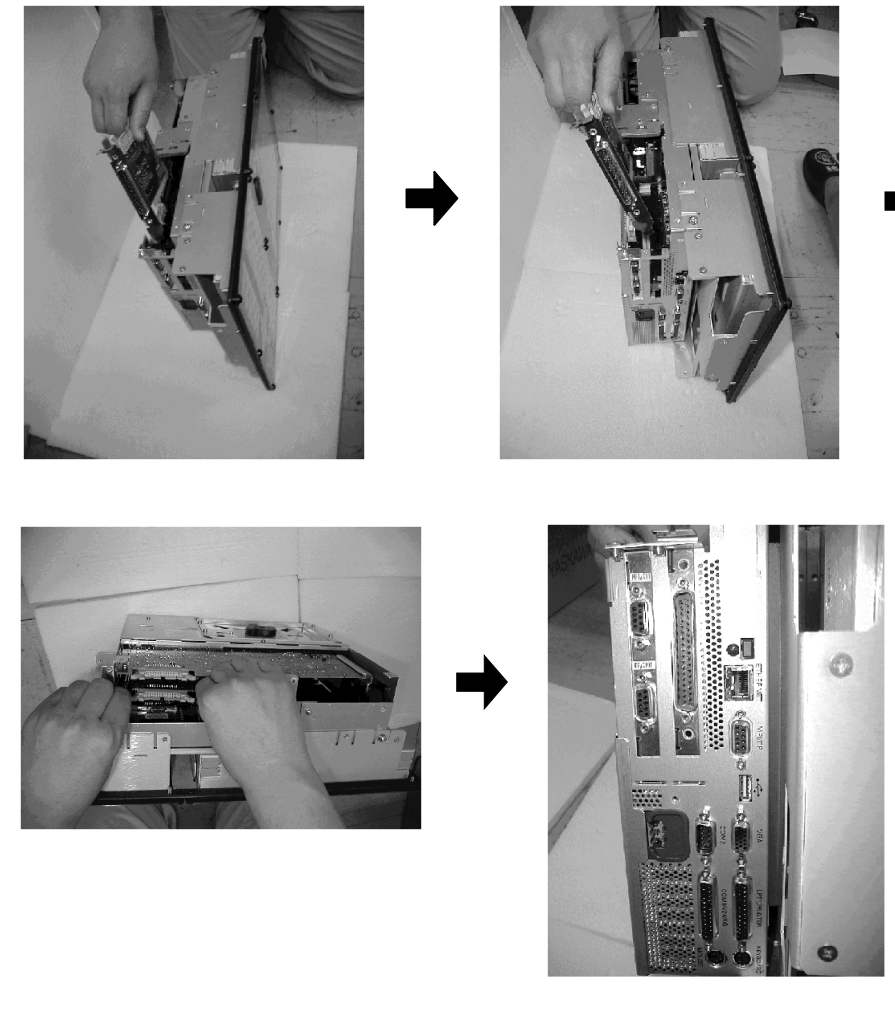

9. Insert the MCI Extension Board into the optional board slot as far as it will go.

10.Connect the MCI Extension Board connector to the corresponding connector on the board above it using the supplied cable.

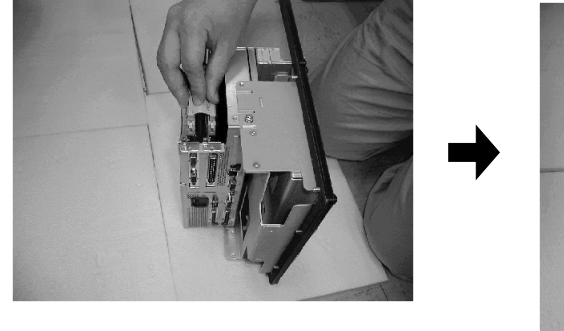

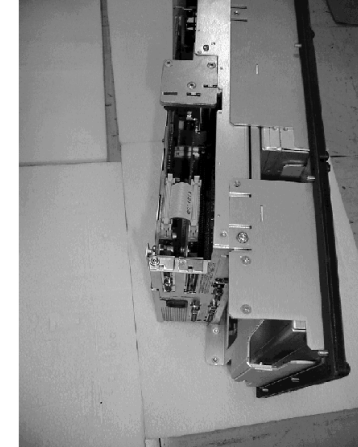

Ensure that the connectors are firmly inserted with their latches fully closed.

11. Fix the MCI Extension Board in position with the slot cover screw.

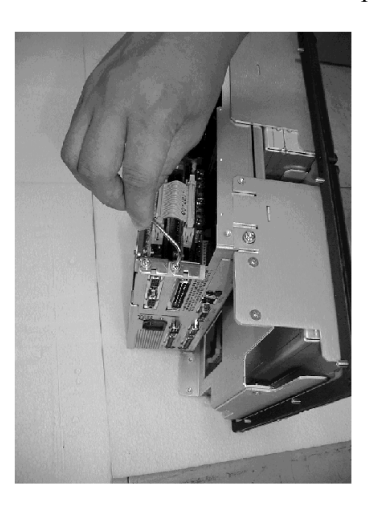

12.Reinstall the top cover and secure it with the screws.

A Torx wrench or a Torx screwdriver is required for this operation.

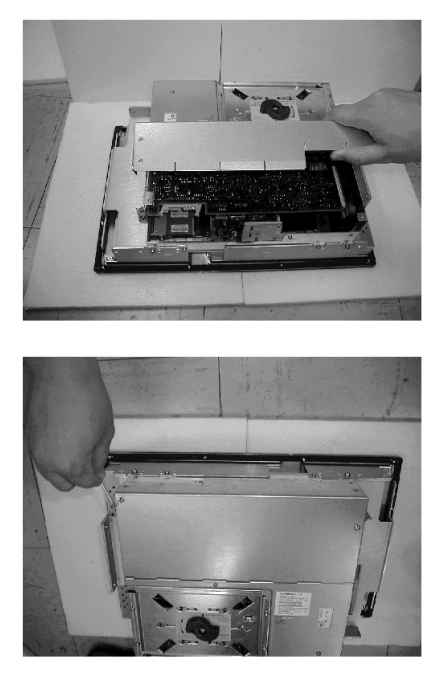

This step concludes the installation procedure.

5.2.1 Procedure for replacing the 0.5-3.0 and 5.0 kW servo unit fans

## 5.2 Replacing the servo unit fan

## 5.2.1 Procedure for replacing the 0.5-3.0 and 5.0 kW servo unit fans

Replace the servo unit fans as follows:

- 1. Open the PN cover.
- 2. Unscrew the screw that holds the fan unit. The screw will remain loosely attached to the panel cover.
- 3. Remove the fan unit.
- 4. Disengage the connector.
- 5. Remove the fan from its fan cover, and install a new one.

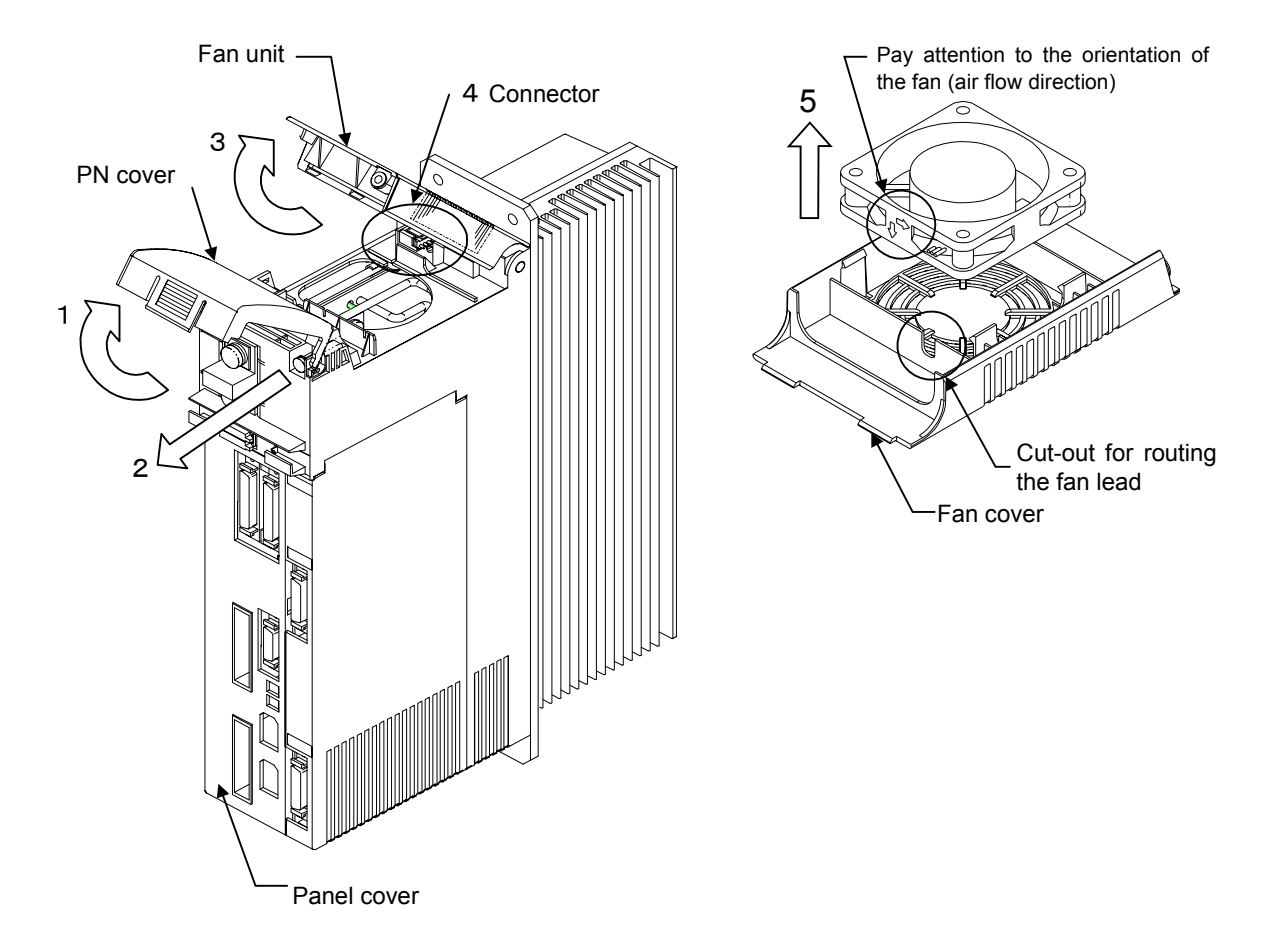

## 5.2.2 Procedure for replacing the 6.0 and 7.5 kW servo unit fans

Replace the servo unit fans as follows:

- 1. Unscrew the screw that holds the fan cover. The screw will remain loosely attached to the fan cover.
- 2. Remove the fan.
- 3. Disengage the fan connector.
- 4. Replace the fan with a new one.

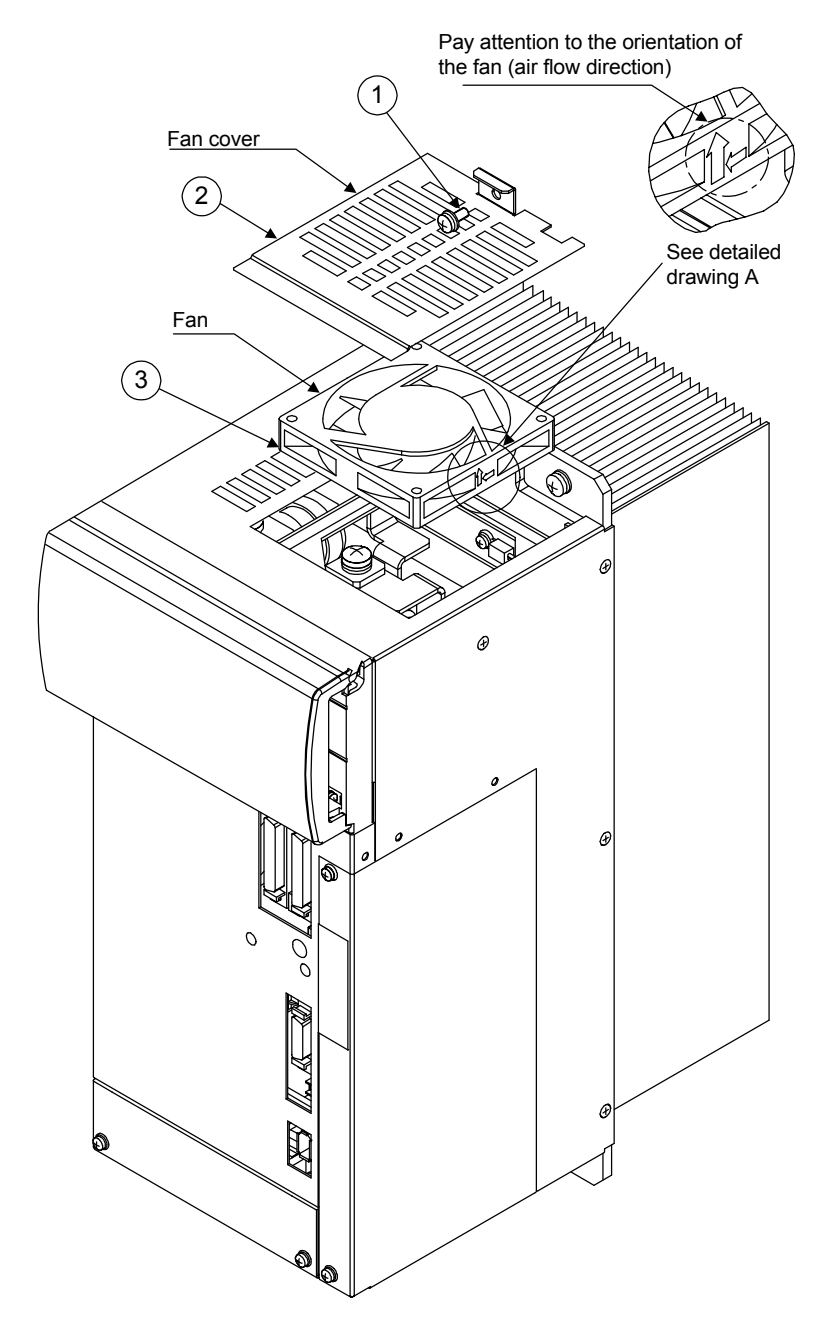

5.3.1 Procedure for installing the board for the 0.5-3.0 and 5.0 kW servo units

## 5.3 Installing the servo unit optional board

## 5.3.1 Procedure for installing the board for the 0.5-3.0 and 5.0 kW servo units

Install the optional board as follows:

- 1. Unscrew the screws that hold the optional board cover, and remove the cover.
- 2. Cut the blind plates off.
- 3. Install the NPs.
- 4. Install the optional board and secure it with the screws.
- 5. Reinstall the optional board cover, and secure it with the screws.

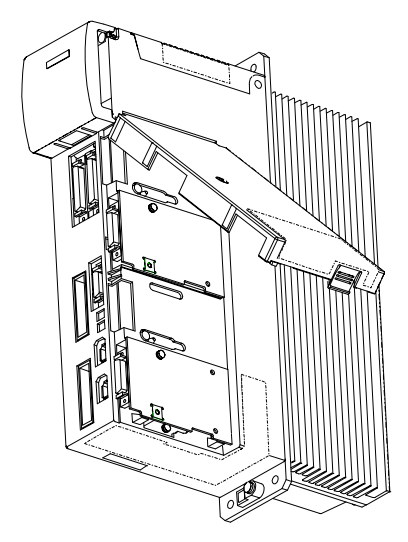

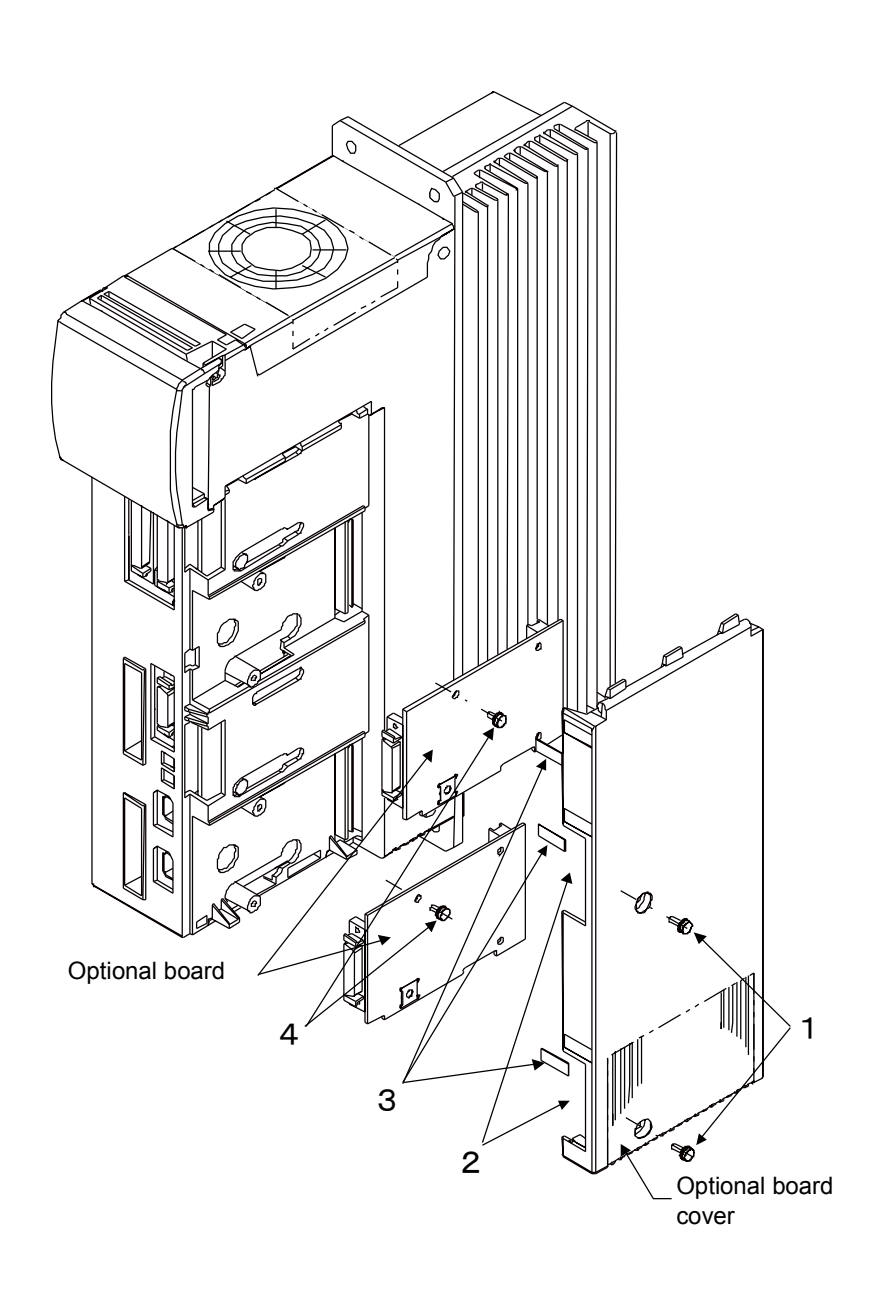

## 5.3.2 Procedure for installing the board for the 6.0 and 7.5 kW servo units

Install the optional board as follows:

- 1. Unscrew the screws that hold the optional board cover, and remove the cover.
- 2. Remove the blind plate NP.
- 3. Install the NPs on the optional board cover.
- 4. Install the optional board and secure it with the four screws.
- 5. Reinstall the optional board cover, and secure it with the screws.

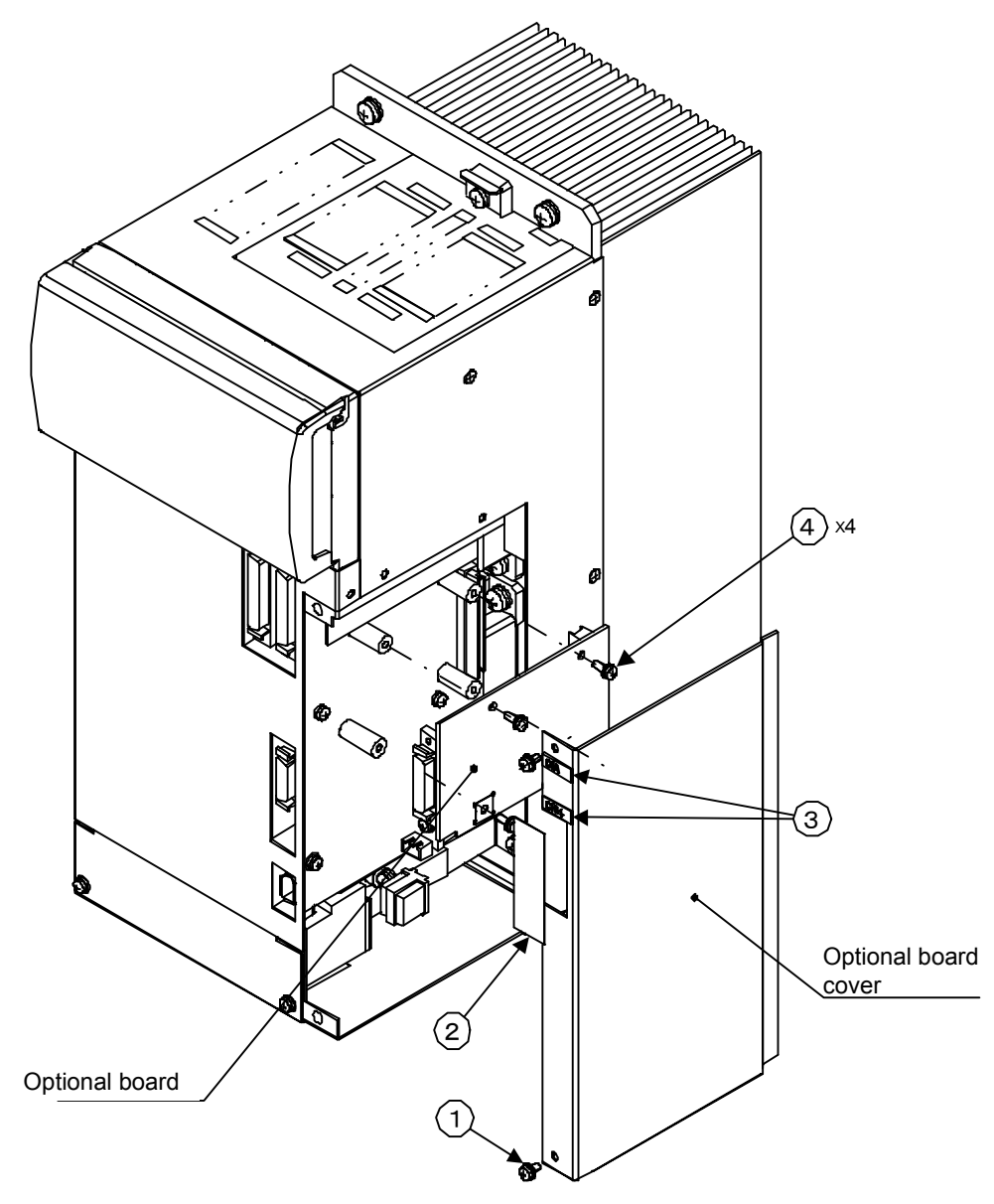

# Part 2

Software

# Chapter 6

## Software configuration

| 6.1 | System software components6-2 |
|-----|-------------------------------|
| 6.2 | Data types6-3                 |
| 6.3 | Service screen directories6-4 |

## 6.1 System software components

| Hardware   | Software component | Version              | System number                |  |  |
|------------|--------------------|----------------------|------------------------------|--|--|
| HMI        | Windows NT         | 4.0                  |                              |  |  |
|            |                    | SP6 (Service Pack)   |                              |  |  |
|            | YS 840DI Start up  | V01.00.08            |                              |  |  |
|            | MMC 103            | 06.00.28             |                              |  |  |
|            | ShopMill           | Version 05.03.07     | <b>E</b> 1 00.0 <b>2</b> 00* |  |  |
|            |                    | PLC Version 05.02.03 | Example: 00.02.00            |  |  |
|            | STEP 7             | Version 5.0          |                              |  |  |
|            |                    | SP2 (Service Pack)   |                              |  |  |
| NC         | NC                 | YORK 9.0             |                              |  |  |
| PLC        | PLC                | 4.20.21              |                              |  |  |
| Servo unit | F151               |                      | Example: 00*                 |  |  |
| Inverter   | F026               |                      | ]                            |  |  |
| Converter  | 00                 |                      |                              |  |  |

The system software components are listed below.

em software components are fisted below.

Table 6.1 System software components

\* Example: A system number, as shown in the table above as an example, changes as the software is revised.

## 6.2 Data types

| Archive type                  | Data type            | Location                                      | Remarks                                                  |
|-------------------------------|----------------------|-----------------------------------------------|----------------------------------------------------------|
| MMC data<br>(Part of the HMI) | Display-Machine-data | Stored in the resident directory.             | Machine Data (display parameters)<br>for operation panel |
|                               | MBDDE-alarm-text     | Stored in the resident directory.             | Alarm message tables for different languages             |
|                               | Tool Managements     | User's custom settings<br>(for configuration) | Default settings and other data for tool management      |
|                               | Definitions          | yet to be loaded to NC.                       | System definition program                                |
|                               | Standard Cycle       |                                               | Mostly standard G-code definition cycles                 |
|                               | USER Cycle           | 1                                             | Special cycles for user customization                    |
|                               | Part-Program         |                                               | System program                                           |
|                               | Sub-Program          |                                               | Mostly machining subprograms with the SPF extension      |
|                               | Work pieces          |                                               | User data for machining main pro-<br>grams               |
| NC data                       | Option data          | Stored in the resident directory.             | Machine data (optional parameters)                       |
|                               | Machine data         |                                               | Machine data<br>(general, series, axis, and collective)  |
|                               | Setting data         |                                               | Setting data                                             |
|                               | Tool offset          | User's custom settings                        | Machine-specific setting data<br>(defaults = 0)          |
|                               | Zero offset          | User's custom settings                        | Machine-specific setting data<br>(defaults = 0)          |
|                               | Global user data     |                                               | GUD5, 6, 7<br>(controlling the cycle files)              |
|                               | Local user data      |                                               |                                                          |
|                               | Definitions          | Loaded to NC already                          | SMAC and CST definition programs                         |
|                               | Standard Cycle       |                                               | Mostly standard G-code definition cycles                 |
|                               | USER Cycle           |                                               | Special cycles for user customization                    |
|                               | Part-Program         |                                               | System programs                                          |
|                               | Sub-Program          |                                               | Machining subprograms                                    |
|                               | Work pieces          |                                               | Machining main program                                   |
| PLC data                      | PLC data             |                                               | Archive created in STEP7                                 |
|                               | Sequence data        |                                               |                                                          |

#### Table 6.2 Data types and locations

## 6.3 Service screen directories

This subsection describes the service screen directories.

Use the data selection function to select folder contents to be displayed. Normally, folders not used are not displayed.

The following directories are in the folder dh of the F drive, YS 840DI, as displayed by the NT's Explorer:

| Data name               | Data<br>type | Description                                                                                                    | Backup<br>selection<br>by the<br>MMC<br>extension | Directory names<br>in the folder dh<br>of the F drive,<br>YS 840DI, as<br>displayed by the<br>NT's Explorer |
|-------------------------|--------------|----------------------------------------------------------------------------------------------------|---------------------------------------------------|----------------------------------------------------------------------------------------------------|
| FDD data                | DIR          | Not used (free space).                                                                                                    |                                                   |                                                                                                    |
| MBDDE alarm list        | DIR          | Storing alarm text and various language files.                                                                                                    | MB                                                | .mb,Cus.dir,                                                                                                |
| MSD data                | DIR          | Not used (free space).                                                                                                    |                                                   |                                                                                                    |
| NC active data          | DIR          | Storing the data which cannot be stored in a file format in<br>the NC memory, such as machine data, origin offsets, cor-<br>rections, and tool data. |                                                   | _nc _act.dir                                                                                                |
| Saved NC data           | DIR          | This folder is not displayed.                                                                                                    |                                                   |                                                                                                    |
| OEM data                | DIR          | Storing various files.                                                                                                    | OEM                                               | .oem.dir                                                                                                    |
| TMP.DIR                 | DIR          | Temporary directory                                                                                                    |                                                   |                                                                                                    |
| WORK<br>(WORK PIECES)   | DIR          | Storing various machining programs (machine-specific data files).                                                                                    | WKS                                               | .wks.dir                                                                                                    |
| Tool management         | DIR          | Storing configuration and tool list data.                                                                                                    | WZV                                               | .wzv.dir                                                                                                    |
| Diagnosis               | DIR          | Subdirectories are used. Data can be stored in diagnosis screens.                                                                                    |                                                   | .dg.dir                                                                                                    |
| Interactive programming | DIR          | Subdirectories are used. Interactive system data can be stored.                                                                                      |                                                   |                                                                                                    |
| Definition              | DIR          | Storing global user data and SMAC system definition files.                                                                                           |                                                   | .def.dir                                                                                                    |
| Standard cycles         | DIR          | Storing G-code cycles and program control cycles.                                                                                                    |                                                   |                                                                                                    |
| Continuous machining    | DIR          | Not used (free space).                                                                                                    |                                                   |                                                                                                    |
| Clip board              | CLP          | Not used (free space).                                                                                                    |                                                   | clip.clp                                                                                                    |
| Archive                 | DIR          | Storing NC and PLC archives.                                                                                                    |                                                   | arc.dir                                                                                                    |
| Comment                 | DIR          | Storing comments and messages.                                                                                                    |                                                   | .pda.dir                                                                                                    |
| Subprogram              | DIR          | Storing machining subprograms.                                                                                                    | SPF                                               | .spf.dir                                                                                                    |
| System                  | DIR          | Not used (free space).                                                                                                    |                                                   | .syf.dir                                                                                                    |
| Start-up                | DIR          | Not used (free space).                                                                                                    |                                                   |                                                                                                    |
| Template                | DIR          | Storing circularity and other test waveforms and image files.                                                                                        |                                                   | .templ.dir                                                                                                  |
| Data management         | DIR          | Storing data that is to be managed by the user.                                                                                                    |                                                   |                                                                                                    |
| Part programs           | DIR          | Storing data that is to be managed by the user.                                                                                                    | MPF                                               | .mpf.dir                                                                                                    |
| Machine data display    | DIR          | Storing display-related machine data.                                                                                                    | BD                                                | Bddir                                                                                                    |

Table 6.3 Directories

| Data name          | Data<br>type | Description                                | Backup<br>selection<br>by the<br>MMC<br>extension | Directory names<br>in the folder dh<br>of the F drive,<br>YS 840DI, as<br>displayed by the<br>NT's Explorer |
|--------------------|--------------|--------------------------------------------|---------------------------------------------------|----------------------------------------------------------------------------------------------------|
| Manufacturer cycle | DIR          | Storing custom cycles created by the user. | CMA                                               | Cma.dir                                                                                                    |
| User cycle         | DIR          | Storing custom cycles created by the user. |                                                   |                                                                                                    |

Table 6.3 Directories

Software configuration

# Chapter 7

## Backup

| 7.1 | How to archive          | 7-2  |
|-----|-------------------------|------|
| 7.2 | Network settings        | 7-7  |
|     | 7.2.1 YS 840DI settings | 7-7  |
|     | 7.2.2 PC settings       | 7-14 |

## 7.1 How to archive

To back up, or archive, programs or data individually, follow the procedure described below. Assuming to archive a machining program:

1. Click on Service, which is at the lower left corner of the screen.

| M F<br>Rese | Manual<br>Ref. p<br>et | t.        |          |                 |       |                |                         |  |
|-------------|------------------------|-----------|----------|-----------------|-------|----------------|-------------------------|--|
|             |                        |           |          |                 |       |                |                         |  |
|             | MCS                    |           | Position | [mm]            | Τ,Ε,  | S              |                         |  |
| Θ           | X1                     | I         | 0.000    |                 | T 11  | L              | D1<br>ä↓Z               |  |
| •           | Y1                     | I         | 0.000    |                 | F     | 0.000          | 1002                    |  |
| •           | 71                     |           | a aaa    |                 |       | 0.000          | mm/min                  |  |
|             | <b>с т</b><br>В1       |           | 0.000    |                 | s     | 0.000<br>0.000 | <sup>-D</sup> 120%<br>I |  |
|             |                        |           |          |                 | 6%    | 100%           | 200%                    |  |
|             |                        |           |          |                 |       |                |                         |  |
|             |                        |           |          |                 |       |                |                         |  |
|             |                        |           |          |                 |       |                |                         |  |
|             |                        |           |          |                 |       |                |                         |  |
|             |                        |           |          |                 |       |                |                         |  |
|             |                        |           |          |                 |       |                |                         |  |
|             |                        |           |          |                 |       |                |                         |  |
| Serv        | vices                  | Diagnosis | Start-up | Setting<br>data | STEP7 |                |                         |  |

2. Click on Data out, which is at the bottom of the screen.

| Services   | YASK_SM_DRIVES                        | \\<br>20     | ¥KS.DIR<br>)03.mpf | VYAMASITA. | WPD               |        |   |           |
|------------|---------------------------------------|--------------|--------------------|------------|-------------------|--------|---|-----------|
| Channel re | set                                   |              |                    |            |                   |        |   |           |
| Program al | ported                                |              |                    | ROV        |                   |        |   |           |
|            |                                       |              |                    |            |                   |        |   |           |
| Programs   | /data: SOURCE                         | VAB          | C.DIR              |            |                   |        |   |           |
|            | Name                                  | Tune         | Loaded             | Length     | Date              | Enable | _ | Deaaa     |
|            | Archive                               | DIR          | 200000             | Longin     | 16/05/2001        | Endbio |   | H5232     |
| F          | Comments                              | DIR          | х                  |            | 01/01/1980        |        |   | L         |
| 6          | Data-managemnt                        | DIR          | x                  |            | 11/05/2001        |        |   |           |
| 6          | Definitions                           | DIR          | x                  |            | 01/01/1980        |        |   | PG        |
| 6          | Diagnosis                             | DIR          |                    |            | 07/02/2001        |        |   |           |
| 6          | Display-machine-data                  | DIR          | x                  |            | 11/05/2001        |        |   |           |
| 6          | Interactive-programming               | DIR          |                    |            | 18/04/2000        |        |   | Disk/     |
| b l        | Machining-sequence                    | DIR          |                    |            | 07/11/2000        |        |   | Laiu      |
| b l        | manfacturers-cycles                   | DIR          |                    |            | 18/04/2000        |        |   |           |
| b l        | MBDDE-Alarm-Texts                     | DIR          |                    |            | 07/03/2001        |        |   | Archive   |
| b i        | MSD-data                              | DIR          |                    |            | 04/07/2000        |        |   |           |
| b i        | NC-active-data                        | DIR          |                    |            | 10/07/2000        |        |   |           |
|            | OEM-data                              | DIR          | ×                  |            | 11/05/2001        |        |   |           |
| b i        | Part-programs                         | DIR          | x                  |            | 01/01/1980        |        |   |           |
|            | Standard-cycles                       | DIR          | ×                  |            | 11/05/2001        |        | - |           |
| Free       | memory: Hard disk : 797,2             | 213,698      | 6 NCU              | : 323,20   | 4                 |        |   |           |
| Control    | -> RS2 <u>32, D</u> isk/Card, archive |              |                    |            |                   |        |   |           |
| Data in    | Data out                              | Mana<br>data | ige                |            | Data<br>selection |        |   | Interface |

3. Select the Workpieces folder.

| Services    | YASK_SM_DRIVES             | \\ <b>W</b><br>200    | KS.DIRV<br>03.mpf | YAMASITA. | WPD               |        |           |
|-------------|----------------------------|-----------------------|-------------------|-----------|-------------------|--------|-----------|
| Channel res | set                        |                       |                   |           |                   |        |           |
| Program ab  | orted                      |                       |                   | ROV       |                   |        |           |
|             |                            |                       |                   |           |                   |        |           |
|             |                            |                       |                   |           |                   |        |           |
| Programs/   | data: SOURCE               | \wK                   | S.DIR             |           |                   |        |           |
|             | Name                       | Туре                  | Loaded            | Lenath    | Date              | Enable | DC 222    |
| <b></b>     | manfacturers-cycles        | DIR                   |                   |           | 18/04/2000        |        | 15232     |
| 6           | MBDDE-Alarm-Texts          | DIR                   |                   |           | 07/03/2001        | _      |           |
| 6           | MSD-data                   | DIR                   |                   |           | 04/07/2000        |        |           |
| 6           | NC-active-data             | DIR                   |                   |           | 10/07/2000        |        | PG        |
| <b>b</b>    | OEM-data                   | DIR                   | x                 |           | 11/05/2001        |        |           |
| 6           | Part-programs              | DIR                   | x                 |           | 01/01/1980        |        |           |
| <b>b</b>    | Standard-cycles            | DIR                   | x                 |           | 11/05/2001        |        | Disk/     |
|             | Start-up                   | DIR                   | х                 |           | 11/05/2001        |        | Laiu      |
|             | Subprograms                | DIR                   | x                 |           | 01/01/1980        |        |           |
|             | System                     | DIR                   | х                 |           | 01/01/1980        |        | Archive   |
|             | Templates                  | DIR                   |                   |           | 07/03/2001        |        |           |
| <b>b</b>    | Tool-Management            | DIR                   |                   |           | 18/04/2000        |        |           |
| þ           | User-cycles                | DIR                   | x                 |           | 11/05/2001        |        |           |
| D           | Workpieces                 | DIR                   | ×                 |           | 11/05/2001        |        |           |
|             |                            |                       |                   |           |                   | •      |           |
| Free n      | nemory: Hard disk : 792    | ,216,576              | NCU :             | 323,20    | 4                 |        |           |
| Control     | -> RS232, Disk/Card_archiv | e                     |                   |           |                   |        |           |
| Data in     | Data out                   | Mana <u>o</u><br>data | je                |           | Data<br>selection |        | Interface |

4. Click on Archive File, which is one of the right-side keys.

| Services   | YASK_SM_DRIVES             | \\w<br>20     | /KS.DIR\'<br>03.mpf | YAMASITA. | .WPD              |        |          |           |
|------------|----------------------------|---------------|---------------------|-----------|-------------------|--------|----------|-----------|
| Channel re | eset                       |               |                     |           |                   |        |          |           |
| Program al | borted                     |               |                     | ROV       |                   |        |          |           |
|            |                            |               |                     |           |                   |        |          |           |
|            |                            |               |                     |           |                   |        |          |           |
| Programs.  | /data: SOURCE              | \WK           | S.DIR               |           |                   |        |          |           |
|            | Name                       | Туре          | Loaded              | Length    | Date              | Enable |          | B\$232    |
| 6          | manfacturers-cycles        | DIR           |                     |           | 18/04/2000        |        |          | 115252    |
| 6          | MBDDE-Alarm-Texts          | DIR           |                     |           | 07/03/2001        |        | _        |           |
| 6          | MSD-data                   | DIR           |                     |           | 04/07/2000        |        |          | [DC       |
| 6          | NC-active-data             | DIR           |                     |           | 10/07/2000        |        |          | PG        |
| 6          | OEM-data                   | DIR           | х                   |           | 11/05/2001        |        |          |           |
| 6          | Part-programs              | DIR           | х                   |           | 01/01/1980        |        |          |           |
| 6          | Standard-cycles            | DIR           | х                   |           | 11/05/2001        |        |          | Disk/     |
| 6          | Start-up                   | DIR           | х                   |           | 11/05/2001        |        |          |           |
| 6          | Subprograms                | DIR           | х                   |           | 01/01/1980        |        |          |           |
| 6          | System                     | DIR           | х                   |           | 01/01/1980        |        |          | Archive   |
| 6          | Templates                  | DIR           |                     |           | 07/03/2001        |        |          | $\sim$    |
| 6          | Tool-Management            | DIR           |                     |           | 18/04/2000        |        |          |           |
| 6          | User-cycles                | DIR           | х                   |           | 11/05/2001        |        |          |           |
| <b>D</b>   | Workpieces                 | DIR           | X                   |           | 11/05/2001        |        |          |           |
|            |                            |               |                     |           |                   |        | <b>•</b> | L         |
| Free       | memory: Hard disk : 793    | 2,216,576     | NCU :               | 323,20    | 4                 |        |          |           |
| Contro     | -> RS232, Disk/Card, archi | ve            |                     |           |                   |        |          | 1         |
| Data in    | Data out                   | Manag<br>data | ge                  |           | Data<br>selection |        |          | Interface |

5. The target screen will appear. Enter an archive name (WKS0214 in this example) in the archive name field.

| Archive storage: TARGET |         |               |          | VAR  | C\050801 | I.ARC   |                |        |   |
|-------------------------|---------|---------------|----------|------|----------|---------|----------------|--------|---|
|                         |         | Name          |          | Туре | Loaded   | Length  | Date           | Enable |   |
|                         |         | 050801.arc    |          |      |          | 1193984 | 09/05/2001     | x      |   |
|                         |         | 050801plc.ARC |          |      |          | 413696  | 09/05/2001     | x      |   |
|                         |         | 270504N0      |          | ARC  |          | 967680  | 04/05/2001     |        |   |
|                         | I       | CST           |          | ARC  |          | 410624  | 23/02/2001     |        |   |
|                         | l       | DEF           |          | ARC  |          | 12800   | 24/02/2001     |        | - |
|                         | Archive | WKS0214       | <b>e</b> | )    | Arch.    | Punct   | n tape with CF | }+LF   | • |

6. Click on Start, which is one of the right-side keys.

| Services   | YASK_SM_DRIVES      | \¥<br>20     | VKS.DIRV<br>103.MPF | YAMASITA. | WPD               |               |          |           |
|------------|---------------------|--------------|---------------------|-----------|-------------------|---------------|----------|-----------|
| Channel re | set                 |              |                     |           |                   |               |          |           |
| Program al | ported              |              |                     | ROV       |                   |               |          |           |
|            |                     |              |                     |           |                   |               |          | _         |
|            |                     |              |                     |           |                   |               | _        | 1         |
| Programs   | /data: SOURCE       | \WI          | (S.DIR              |           |                   |               |          |           |
|            | Name                | Туре         | Loaded              | Length    | Date              | Enable        |          |           |
|            | manfacturers-cycles | DIR          |                     |           | 18/04/2000        |               |          |           |
|            | MBDDE-Alarm-Texts   | DIR          |                     |           | 07/03/2001        |               |          | L         |
|            | MSD-data            | DIR          |                     |           | 04/07/2000        |               |          |           |
| 6          | NC-active-data      | DIR          |                     |           | 10/07/2000        |               |          |           |
|            | OEM-data            | DIR          | х                   |           | 11/05/2001        |               |          |           |
| 6          | Part-programs       | DIR          | х                   |           | 01/01/1980        |               |          |           |
| 6          | Standard-cycles     | DIR          | х                   |           | 11/05/2001        |               |          |           |
| Archive s  | torage: TARGET      | VAR          | C\050801            | .ARC      |                   |               |          |           |
|            | Name                | Type         | Loaded              | Length    | Date              | Enable        |          |           |
|            | 050801.arc          |              |                     | 1193984   | 09/05/2001        | X             |          |           |
|            | 050801plc.ARC       |              |                     | 413696    | 09/05/2001        | х             |          | L         |
|            | 270504N0            | ARC          |                     | 967680    | 04/05/2001        |               |          |           |
|            | CST                 | ARC          |                     | 410624    | 23/02/2001        |               |          | Abort     |
|            | DEF                 | ARC          |                     | 12800     | 24/02/2001        |               | <b>T</b> |           |
| Arcl       | hive WKS0214        | <b>⊕</b>     | Arch.               | Punck     | n tape with CF    | R+LF <u>▼</u> | ]        | Start     |
| Control    | -> Archive          |              |                     |           |                   |               |          |           |
| Data in    | Data out            | Mana<br>data | ge                  |           | Data<br>selection |               |          | Interface |

7. The part program archive data will be written in the hard disk, as shown below.

| Services   | YASK_SM_DRIVES          | \\<br>20 | VKS.DIR'<br>103.MPF | YAMASITA. | WPD               |        |             |
|------------|-------------------------|----------|---------------------|-----------|-------------------|--------|-------------|
| Channel re | eset                    |          |                     |           |                   |        |             |
| Program al | borted                  |          |                     | ROV       |                   |        |             |
|            |                         |          |                     |           |                   |        |             |
|            |                         |          |                     |           |                   |        | _           |
| Programs   | /data: SOURCE           | \WI      | (S.DIR              |           |                   |        |             |
|            | Name                    | Туре     | Loaded              | Length    | Date              | Enable | B\$232      |
|            | manfacturers-cycles     | DIR      |                     |           | 18/04/2000        |        |             |
|            | MBDDE-Alarm-Texts       | DIR      |                     |           | 07/03/2001        |        |             |
| 6          | MSD-data                | DIR      |                     |           | 04/07/2000        |        | Inc         |
| <b>b</b>   | NC-active-data          | DIR      |                     |           | 10/07/2000        |        | <b>PG</b>   |
| b l        | OEM-data                | DIR      | х                   |           | 11/05/2001        |        |             |
| <b>b</b>   | Part-programs           | DIR      | x                   |           | 01/01/1980        |        |             |
| 6          | Standard-cycles         | DIR      | x                   |           | 11/05/2001        |        | Disk/       |
| 6          | Start-up                | DIR      | x                   |           | 11/05/2001        |        |             |
| 6          | Subprograms             | DIR      | x                   |           | 01/01/1980        |        |             |
| 6          | System                  | DIR      | х                   |           | 01/01/1980        |        | Archive     |
| 6          | Templates               | DIR      |                     |           | 07/03/2001        |        | Stop        |
| 6          | Tool-Management         | DIR      |                     |           | 18/04/2000        |        |             |
| 6          | User-cycles             | DIR      | x                   |           | 11/05/2001        |        |             |
| <b>D</b>   | Workpieces              | DIR      | X                   |           | 11/05/2001        |        |             |
|            |                         |          |                     |           |                   | -      |             |
| Free       | memory: Hard disk : 797 | ,191,168 | B NCU               | : 323,20  | 4                 |        |             |
|            |                         |          | _                   |           | _                 | _      |             |
|            | Distant Statistics      |          |                     | _         |                   |        |             |
| Data in    | Data out                | data     | ge                  | Log       | vata<br>selection |        | Interface > |

8. After a while, an archive file named WKS0214 will be created in the archive folder.

| Services     | YASK_SM_DRIVES           | \\#<br>20    | VKS.DIF<br>103.MPF | RVYAMASITA. | .WPD              |         |   | _         |
|--------------|--------------------------|--------------|--------------------|-------------|-------------------|---------|---|-----------|
| Channel rese | et                       |              |                    |             |                   |         |   |           |
| Program abo  | rted                     |              |                    | ROV         |                   |         |   |           |
|              |                          |              |                    |             |                   |         |   |           |
|              |                          |              |                    |             |                   |         |   |           |
| Programs/d   | lata: SOURCE             | \AB          | C\WKS              | 0214.ARC    |                   |         |   |           |
|              | Namo                     | Tupe         | Loader             | d Length    | Date              | Enable  |   |           |
|              | MMC                      | ABC          | LUQUE              | 71595008    | 06/03/2001        | LIIODIC |   | RS232     |
|              |                          | ARC          |                    | 1179136     | 22/03/2001        |         |   |           |
|              | NCDEM003                 | ABC          |                    | 1188352     | 16/03/2001        |         |   |           |
|              | PLC                      | ARC          |                    | 379904      | 07/03/2001        |         |   | PG        |
|              |                          | ARC          |                    | 146944      | 04/10/2000        |         |   |           |
|              | PLCDEMOO                 | ARC          |                    | 230912      | 16/03/2001        |         |   |           |
|              | WK\$0214                 | ARC          |                    | 4996045     | 18/05/2001        |         |   | Disk/     |
|              | YAMA_NC                  | ARC          |                    | 1344000     | 11/05/2001        |         |   | Card      |
|              | YAMA_PLC                 | ARC          |                    | 214016      | 11/05/2001        |         |   |           |
|              | Comments                 | DIR          | x                  |             | 01/01/1980        |         |   | Archive   |
| 6            | Data-managemnt           | DIR          | x                  |             | 11/05/2001        |         |   |           |
|              | Definitions              | DIR          | ×                  |             | 01/01/1980        |         |   |           |
|              | Diagnosis                | DIR          |                    |             | 07/02/2001        |         |   |           |
|              | Display-machine-data     | DIR          | ×                  |             | 11/05/2001        |         |   |           |
|              | Interactive-programming  | DIR          |                    |             | 18/04/2000        |         | - |           |
| Free me      | emory: Hard disk : 792,1 | 85,856       | NCL                | J : 323,20  | 14                |         |   |           |
| Job is re    | ady                      |              |                    |             |                   |         |   |           |
| Data in      | Data out                 | Mana<br>data | ge                 | Log         | Data<br>selection |         |   | Interface |

9. All archive data is stored in F:\dh\ARC.dir. Use the Explorer to copy the created archive data to a PC as necessary.

| 🔍 Exploring - F:\dh\arc.dir                                       |                             |       |          | _ & ×            |  |  |  |  |
|-------------------------------------------------------------------|-----------------------------|-------|----------|------------------|--|--|--|--|
| <u>F</u> ile <u>E</u> dit <u>V</u> iew <u>T</u> ools <u>H</u> elp |                             |       |          |                  |  |  |  |  |
| All Folders                                                       | Contents of 'F:\dh\arc.dir' |       |          |                  |  |  |  |  |
| 🗈 📻 Dos (C:)                                                      | ▲ Name                      | Size  | Туре     | Modified         |  |  |  |  |
| 🗄 📷 Tmp (D:)                                                      | 📓 Cst.arc                   | 384KB | ARC File | 2001.01.17 13:22 |  |  |  |  |
| 🕀 📻 WinNT (E:)                                                    | DEF.arc                     | 13KB  | ARC File | 2000.12.6 20:29  |  |  |  |  |
| 840DSystem (F:)                                                   | 📓 Nc0209.arc                | 586KB | ARC File | 2001.02.9 5:25   |  |  |  |  |
| + dd_on                                                           | 📓 Pdoc0209.arc              | 204KB | ARC File | 2001.02.9 7:26   |  |  |  |  |
| altmp                                                             | Pic0209 arc                 | 219KB | ARC File | 2001.02.9 5:26   |  |  |  |  |
|                                                                   | Wks0214.arc                 | 4KB   | ARC File | 2001.02.14 19:19 |  |  |  |  |
|                                                                   | Ndoc0209.arc                | 583KB | ARC File | 2001.02.9 7:25   |  |  |  |  |
|                                                                   | 📕 🍺dhinf.000                | 1KB   | 000 File | 2001.02.14 19:23 |  |  |  |  |
|                                                                   |                             |       |          |                  |  |  |  |  |
| t ⊂ Cma.dir                                                       |                             |       |          |                  |  |  |  |  |
| ⊡<br>F⊡ com.dir                                                   |                             |       |          |                  |  |  |  |  |
|                                                                   |                             |       |          |                  |  |  |  |  |
|                                                                   |                             |       |          |                  |  |  |  |  |
| def.dir                                                           |                             |       |          |                  |  |  |  |  |
| tie dg.dir                                                        |                             |       |          |                  |  |  |  |  |
| - 🛅 dh.dir                                                        |                             |       |          |                  |  |  |  |  |
| 😟 🕀 🛄 dp.dir                                                      |                             |       |          |                  |  |  |  |  |
| hs.dir                                                            |                             |       |          |                  |  |  |  |  |
| ibn.dir                                                           |                             |       |          |                  |  |  |  |  |
| mb.dir                                                            | <b>⊥</b>  _,                |       |          |                  |  |  |  |  |
|                                                                   |                             |       |          | •                |  |  |  |  |
| 1 object(s) selected 3.4                                          | 17KB                        |       |          |                  |  |  |  |  |

10. To restore the archive data, click on Data Input, and then Archive File.

| Services     | YASK_SM_DRIVES                | \\w<br>20     | 'KS.DIF<br>03.mpf | NYAMASITA. | WPD               |         |   |              |
|--------------|-------------------------------|---------------|-------------------|------------|-------------------|---------|---|--------------|
| Channel rese | et                            |               |                   |            |                   |         |   |              |
| Program abo  | rted                          |               |                   | ROV        |                   |         |   |              |
|              |                               |               |                   |            |                   |         |   |              |
|              |                               |               |                   |            |                   |         |   |              |
| Programs/d   | ata: TARGET                   | VAR           | C\WKS             | 0214.ARC   |                   |         |   |              |
|              | Name                          | Tune          | Loader            | l Length   | Date              | Enable  |   | <b>D0000</b> |
|              | MMC                           | ARC           | LUGGO             | 71595008   | 06/03/2001        | LIIGDIO |   | H5232        |
|              | NC_DEMO1                      | ARC           |                   | 1179136    | 22/03/2001        |         |   |              |
|              | NCDEMOO3                      | ARC           |                   | 1188352    | 16/03/2001        |         |   |              |
|              | PLC                           | ARC           |                   | 379904     | 07/03/2001        |         |   | PG           |
|              | PLC_DUMM                      | ARC           |                   | 146944     | 04/10/2000        |         |   |              |
|              | PLCDEMOO                      | ARC           |                   | 230912     | 16/03/2001        |         |   |              |
|              | WKS0214                       | ARC           |                   | 4996045    | 18/05/2001        |         |   | Disk/        |
|              | YAMA_NC                       | ARC           |                   | 1344000    | 11/05/2001        |         |   |              |
|              | YAMA_PLC                      | ARC           |                   | 214016     | 11/05/2001        |         |   |              |
|              | Comments                      | DIR           | x                 |            | 01/01/1980        |         |   | Archive      |
|              | Data-managemnt                | DIR           | x                 |            | 11/05/2001        |         |   |              |
|              | Definitions                   | DIR           | x                 |            | 01/01/1980        |         |   |              |
|              | Diagnosis                     | DIR           |                   |            | 07/02/2001        |         |   |              |
| E            | Display-machine-data          | DIR           | x                 |            | 11/05/2001        |         |   |              |
|              | Interactive-programming       | DIR           |                   |            | 18/04/2000        |         | • |              |
| Free me      | emory: Hard disk : 792,1      | 85,856        | NCL               | J : 323,20 | 4                 |         |   |              |
| RS232, I     | )isk/Card, archive -> Control |               |                   |            |                   |         |   |              |
| Data in      | Data out                      | Manag<br>data | je                | Log        | Data<br>selection |         |   | Interface    |
# 7.2 Network settings

Perform necessary network settings so that data, as may be stored in the hard disk, can be transferred from the YS 840DI system to a PC, as described below.

# 7.2.1 YS 840DI settings

The procedure for the network settings on the YS 840DI is as follows:

1. Select Start > Settings > Control Panel. The control panel window will appear.

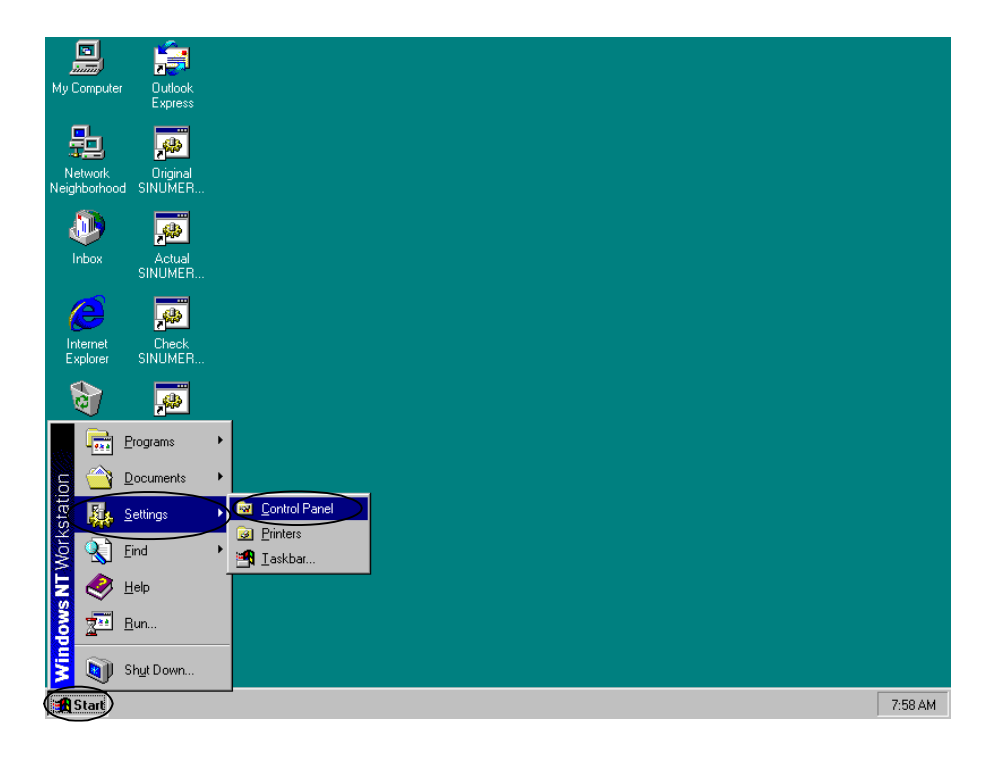

2. Double-click on Network in the control panel window.

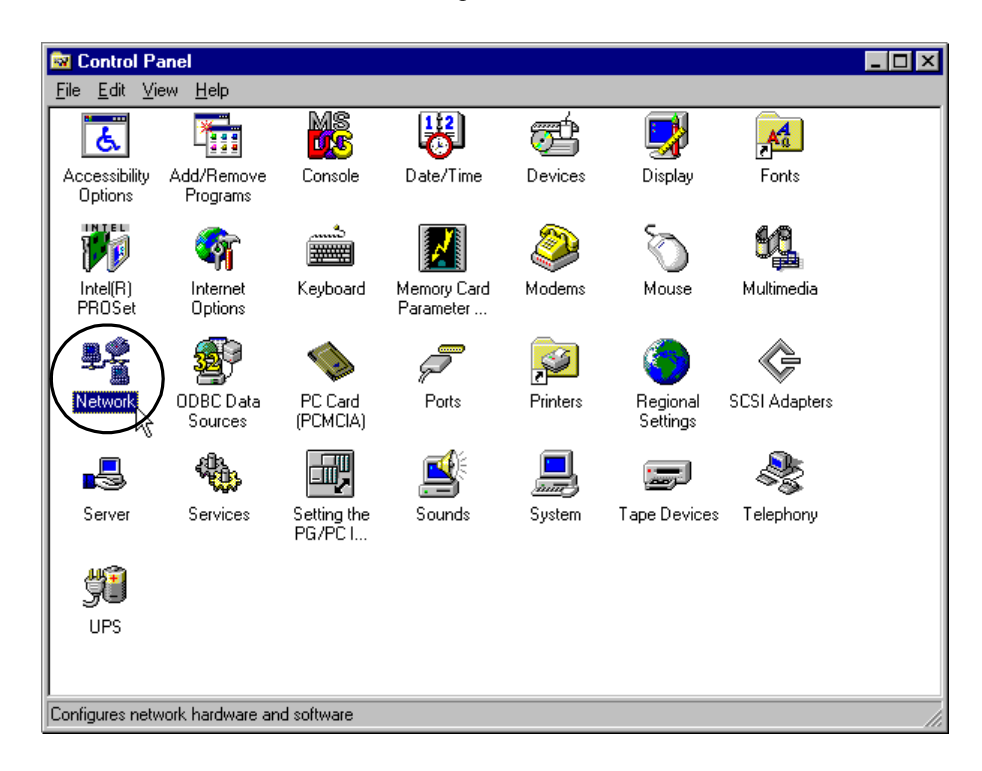

3. With the following window displayed, click on Change.

| Network                             | ? ×                                                                                                    |
|-------------------------------------|----------------------------------------------------------------------------------------------------|
| Identification S                    | ervices Frotocols Adapters Bndings                                                                                                    |
| Windo<br>computivities co<br>appear | ws uses the following information to identify your<br>teron the network. You may change the name for<br>mputer and the workgroup or domain that it will<br>in |
| Computer Name                       | 1450012040                                                                                                    |
| Workgroup:                          | WORKGROUP                                                                                                    |
|                                     | Change                                                                                                    |
|                                     |                                                                                                    |
|                                     |                                                                                                    |
|                                     |                                                                                                    |
|                                     |                                                                                                    |
|                                     | <b>Close</b> Cancel                                                                                                    |

4. Enter in the Workgroup field the name (YS 840DI3 in this example) of the workgroup of the destination PC. Click on OK.

| Identification Chang                                                                      | jes ? 🗙                                                                                                    |
|-------------------------------------------------------------------------------------------|----------------------------------------------------------------------------------------------------|
| Windows uses the fo<br>the network. You ma<br>workgroup or domain<br>account in the domai | Ilowing information to identify your computer on<br>ay change the name for this computer, the<br>that it will appear in, and create a computer<br>in if specified. |
| Computer <u>N</u> ame:                                                                    | NT-840DIDOC                                                                                                    |
| Member of<br>Workgroup:                                                                   | YS840DI3                                                                                                    |
| O <u>D</u> omain:                                                                         |                                                                                                    |
| ∟ 🗖 <u>C</u> reate a Comp                                                                 | uter Account in the Domain                                                                                                    |
| This option will creat<br>computer. You must<br>add workstations to                       | ate an account on the domain for this<br>st specify a user account with the ability to<br>the specified domain above.                                              |
| User Name:                                                                                |                                                                                                    |
| Eassword:                                                                                 |                                                                                                    |
|                                                                                           | OK Cancel                                                                                                    |

5. With the following message displayed, click on OK.

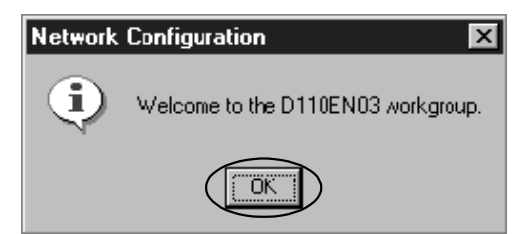

- 7.2.1 YS 840DI settings
- 6. Click on the Protocols tag.

| Network                                                                                                    | ? ×    |
|----------------------------------------------------------------------------------------------------|--------|
| Identification Services Protocols Adapters Bindings                                                               |        |
| Network Protocols:                                                                                                |        |
| TCP/IP Protocol                                                                                                   |        |
| Add <u>R</u> emove <u>Properties</u> Up<br>Description:<br>A nonroutable protocol designed for use in small LANs. | late   |
|                                                                                                    |        |
| Close                                                                                                    | Cancel |

7. Select TCP/IP Protocol from Network Protocols, and click on Properties.

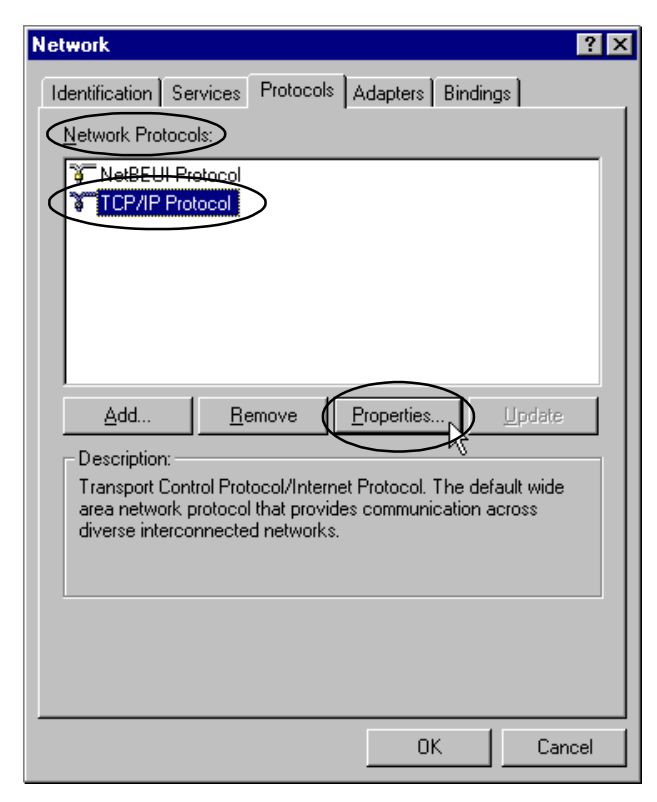

8. Click on the radio button to the left of "Specify an IP address."

| Microsoft TCP/IP Properties ? 🗙                                                                                                    |  |  |  |
|----------------------------------------------------------------------------------------------------|--|--|--|
| IP Address DNS WINS Address Routing                                                                                                    |  |  |  |
| An IP address can be automatically assigned to this network card<br>by a DHCP server. If your network does not have a DHCP server,<br>ask your network administrator for an address, and then type it in<br>the space below. |  |  |  |
| Adagter: [1] Intel(R) 82559 Fast Ethernet LAN on Motherboard                                                                                                    |  |  |  |
| O Obtain an IP address from a DHCP server                                                                                                    |  |  |  |
| Specify an IP address                                                                                                    |  |  |  |
| IPAddress: 1 . 1 . 1 . 1                                                                                                    |  |  |  |
| Subnet Mask: 255 . 255 . 0 . 0                                                                                                    |  |  |  |
| Default <u>G</u> ateway:                                                                                                    |  |  |  |
| Advanced                                                                                                    |  |  |  |
| OK Cancel Apply                                                                                                    |  |  |  |

9. Enter 1.1.1.1 in the IP Address field, and 255.255.255.0 in the Subnet Mask field. Click on OK.

| Microsoft TCP/IP Properties                                                                                                    |  |  |  |
|----------------------------------------------------------------------------------------------------|--|--|--|
| IP Address DNS WINS Address Routing                                                                                                    |  |  |  |
| An IP address can be automatically assigned to this network card<br>by a DHCP server. If your network does not have a DHCP server,<br>ask your network administrator for an address, and then type it in<br>the space below. |  |  |  |
| Ada <u>p</u> ter:                                                                                                    |  |  |  |
| [1] Intel(R) 82559 Fast Ethernet LAN on Motherboard                                                                                                    |  |  |  |
| O Obtain an IP address from a DHCP server      O Specify an IP address                                                                                                    |  |  |  |
|                                                                                                    |  |  |  |
| Subnet Mask: 255 . 255 . 255 . 0                                                                                                    |  |  |  |
| Default <u>G</u> ateway:                                                                                                    |  |  |  |
|                                                                                                    |  |  |  |
| <u>Advanced</u>                                                                                                    |  |  |  |
| OK Cancel Apply                                                                                                    |  |  |  |
|                                                                                                    |  |  |  |

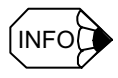

The IP address 1.1.1.1 and the subnet mask 255.255.0 as used in this example are just examples. In practice, these values must be changed to correct ones, such that they are compatible with those for the target PC. The last part of the IP address of the YS 840DI system must be different from that of the target PC.

10. When returned to the Network window, click on OK.

| Network ? ×                                                                                  |
|----------------------------------------------------------------------------------------------|
| Identification Services Protocols Adapters Bindings                                          |
| Network Protocols:                                                                           |
| TCP/IP Protocol                                                                              |
|                                                                                              |
|                                                                                              |
|                                                                                              |
| Add Banavia Dispeties (Tedate                                                                |
|                                                                                              |
| Transport Control Protocol/Internet Protocol. The default wide                               |
| area network protocol that provides communication across<br>diverse interconnected networks. |
|                                                                                              |
|                                                                                              |
|                                                                                              |
|                                                                                              |
| OK Cancel                                                                                    |

11. With the following message displayed, click on YES.

| Network Sellings Change 🛛 🕅 |                                                                                        |  |  |
|-----------------------------|----------------------------------------------------------------------------------------|--|--|
| A                           | You must shut down and restart your computer before the new settings will take effect. |  |  |
|                             | Do you want to restart your computer now?                                              |  |  |
|                             | <u>Yee</u> <u>N</u> o                                                                  |  |  |

12.After a while, the YS 840DI system restarts and the Windows-NT gets ready for communication with the target PC.

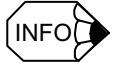

If communication fails, restart the target PC.

## 7.2.2 PC settings

The procedure for the network settings on a target PC (running Windows 98) is as follows:

1. Switch on the target PC and let it run Window 98. Select Start > Settings > Control Panel to display Control Panel.

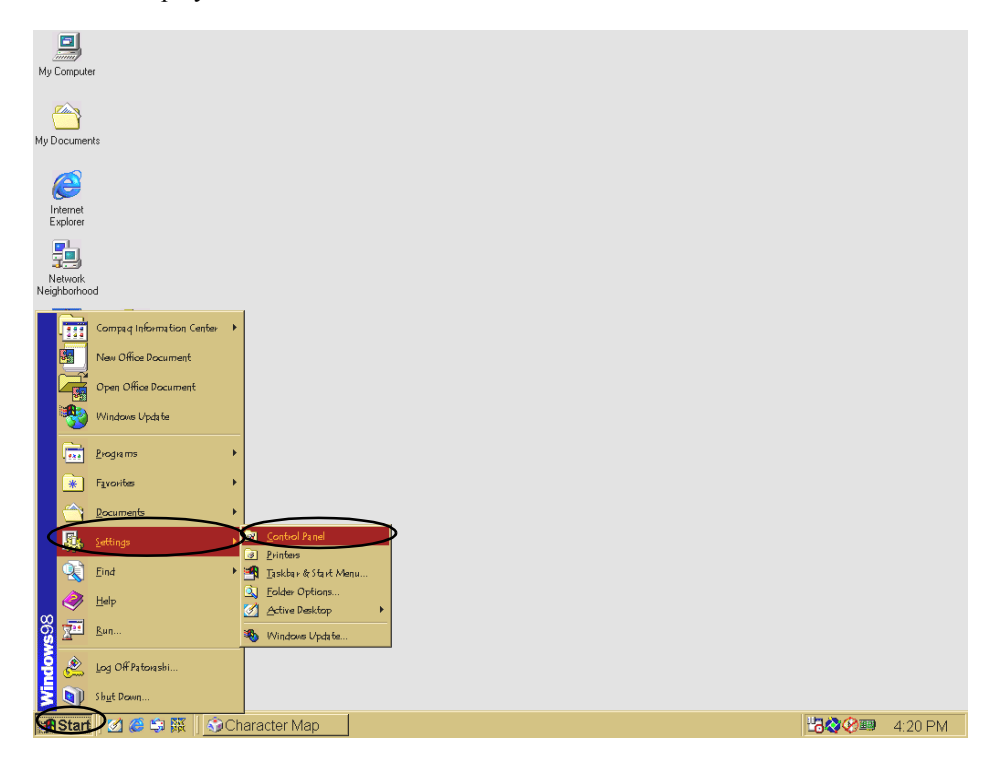

2. In the Control Panel window, double-click on Network.

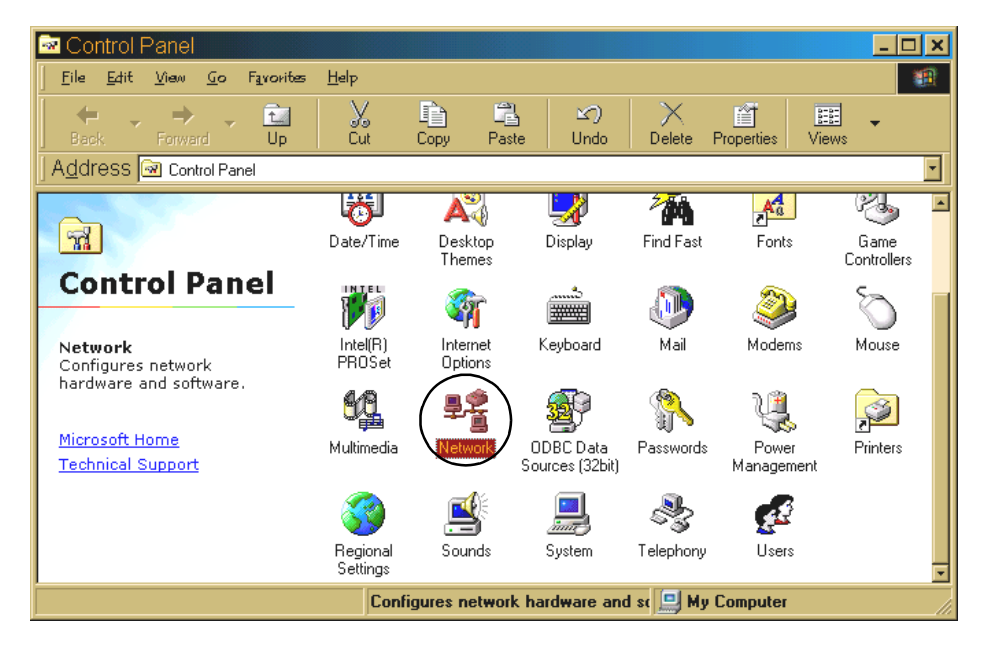

3. In the Network window, select Windows Logon as a preferred network to log on.

| Network ?                                                                                                    | × |  |  |  |
|----------------------------------------------------------------------------------------------------|---|--|--|--|
| Configuration Identification Access Control                                                                                     |   |  |  |  |
|                                                                                                    |   |  |  |  |
| The following network components are installed:                                                                                 |   |  |  |  |
| E Client for Microsoft Networks                                                                                                 |   |  |  |  |
| 📇 Client for NetWare NetWorks<br>🕎 Intel(B) PB0/100+ Management Adapter with Alert On LAN*                                      |   |  |  |  |
| FIPX/SPX-compatible Protocol                                                                                                    |   |  |  |  |
| TCP/IP                                                                                                    |   |  |  |  |
| Service for NetWare Directory Services                                                                                          |   |  |  |  |
|                                                                                                    |   |  |  |  |
| Add Remove Properties                                                                                                    |   |  |  |  |
| Primary Network Logon:                                                                                                    |   |  |  |  |
| Client for Microsoft Networks                                                                                                   |   |  |  |  |
| Client for Microsoft Networks                                                                                                   |   |  |  |  |
| Windows Logon                                                                                                    | ) |  |  |  |
| Description                                                                                                    |   |  |  |  |
| The primary network logon is the client that is used to validate<br>your user name and password, process any login scripts, and |   |  |  |  |
| perform other startup tasks.                                                                                                    |   |  |  |  |
|                                                                                                    |   |  |  |  |
|                                                                                                    |   |  |  |  |
| OK Cancel                                                                                                    |   |  |  |  |

4. Select Client for Microsoft Networks from the following network components are installed, and click on Properties.

| Network                                                                                                    |
|----------------------------------------------------------------------------------------------------|
| Configuration Identification Access Control                                                                                                    |
|                                                                                                    |
| Client for Misseaft Maturates                                                                                                    |
| Client for NetWare Networks                                                                                                    |
| BIntel(R) PR0/100+ Management Adapter with Alert On LAN*                                                                                                    |
| Figure 1997 (SPX-compatible Protocol                                                                                                    |
| Service for NetWare Directory Services                                                                                                    |
|                                                                                                    |
| Add Remove Properties                                                                                                    |
| Primary Network Logon:                                                                                                    |
| Windows Logon                                                                                                    |
| Eile and Print Sharing                                                                                                    |
| Description<br>The Client for Microsoft Networks enables you to connect to<br>other Microsoft Windows computers and servers and use the<br>files and printers shared on them. |
|                                                                                                    |
| OK Cancel                                                                                                    |

5. Uncheck the square to the left of the line "log on to Windows NT domain." Click on OK.

| Client for Microsoft Networks Properties                                                                                                    |
|----------------------------------------------------------------------------------------------------|
| General                                                                                                    |
| Logon validation<br>Log on to Windows NT domain<br>When you log on, your password will be verified<br>on a Windows NT domain.<br>Windows NT domain: |
| Vetwork logon options                                                                                                    |
| Quick logon<br>Windows logs you onto the network, but network<br>drives are not reconnected until you use them.                                     |
| Logon and restore network connections<br>When you log onto the network, Windows<br>verifies that each network drive is ready for use.               |
| OK Cancel                                                                                                    |

6. Select TCP/IP (the actual display depends the LAN card used) from the following network components are installed, and click on Properties.

| Network                                                                                             |
|----------------------------------------------------------------------------------------------------|
| Configuration Identification Access Control                                                         |
| The following network components are installed:                                                     |
| Client for Microsoft Networks Client for NetWare Networks                                           |
| Intel(R) PR0/100+ Management Adapter with Alert On LAN* IPX/SPX-compatible Protocol                 |
|                                                                                                    |
|                                                                                                    |
| Add Remove Properties                                                                               |
| Primary Network Logon:                                                                              |
| Windows Logon                                                                                       |
| Eile and Print Sharing                                                                              |
| Description<br>TCP/IP is the protocol you use to connect to the Internet and<br>wide-area networks. |
| OK Cancel                                                                                           |

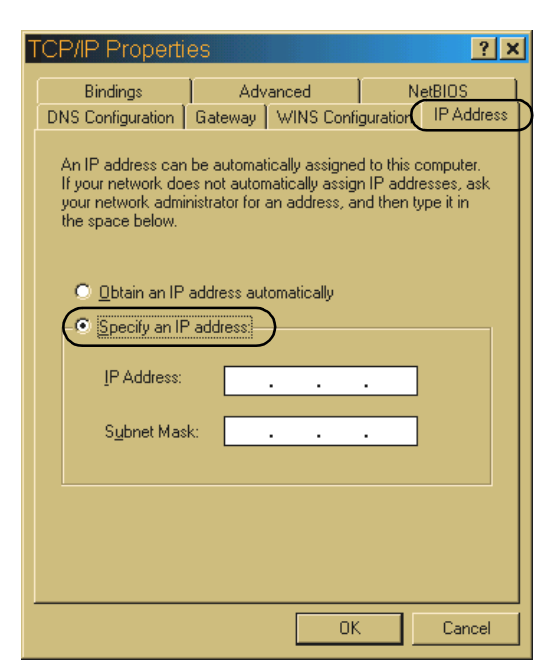

7. In the IP Address tag, click on the radio button to the left of "Specify an IP address."

8. Enter 1.1.1.2 in the IP Address field, and 255.255.255.0 in the Subnet Mask field. Click on OK.

| TCP/IP Pr                                                                                                    | operti                  | es                       |             |          | ?        | ×  |
|----------------------------------------------------------------------------------------------------|-------------------------|--------------------------|-------------|----------|----------|----|
| Bindin                                                                                                    | gs                      | Adv                      | anced       | Ne       | etBIOS   |    |
| DNS Config                                                                                                    | uration                 | Gateway                  | WINS Confi  | guration | IP Addre | ss |
| An IP address can be automatically assigned to this computer.<br>If your network does not automatically assign IP addresses, ask<br>your network administrator for an address, and then type it in<br>the space below. |                         |                          |             |          |          |    |
| ⊙ <u>O</u> bta                                                                                                    | ain an IP<br>cify an IP | address au<br>'address:— | omatically  |          |          |    |
| <u>I</u> P A                                                                                                    | Address:                |                          | . 1 . 1     | . 2      | )        |    |
| S <u>u</u> t                                                                                                    | onet Masi               | k 255                    | . 255 . 255 | . 0      |          |    |
|                                                                                                    |                         |                          |             |          |          |    |
|                                                                                                    |                         |                          |             |          |          |    |
|                                                                                                    |                         |                          |             |          |          |    |
|                                                                                                    |                         |                          | OK          |          | Cancel   |    |

The IP address 1.1.1.2 and the subnet mask 255.255.0 as used in this example are just examples. In practice, these values must be changed to correct ones, such that they are compatible with those for the YS 840DI system. The last part of the IP address of the PC must be different from that of the YS 840DI system.

9. Click on the identification tag, enter YS 840DI3 in the Workgroup field, and click on OK.

| Network ? ×                                                                                                    |
|----------------------------------------------------------------------------------------------------|
| Configuration Access Control                                                                                                    |
| Windows uses the following information to identify your computer on the network. Please type a name for this computer, the workgroup it will appear in, and a short description of the computer. |
| Computer name: 95-YSNC01                                                                                                    |
| Workgroup: YS840D13                                                                                                    |
| Computer<br>Description: QU150M                                                                                                    |
|                                                                                                    |
|                                                                                                    |
|                                                                                                    |
|                                                                                                    |
| Cancel                                                                                                    |

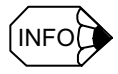

- The workgroup name YS 840DI3 as used in this example is just an example. The workgroup name entered here can be any name provided that the same name is also specified on the YS 840DI side.
- The computer name can be any name provided that it is in alphanumerics such that it can be displayed correctly on the YS 840DI side.

10.In the following message window, click on Yes.

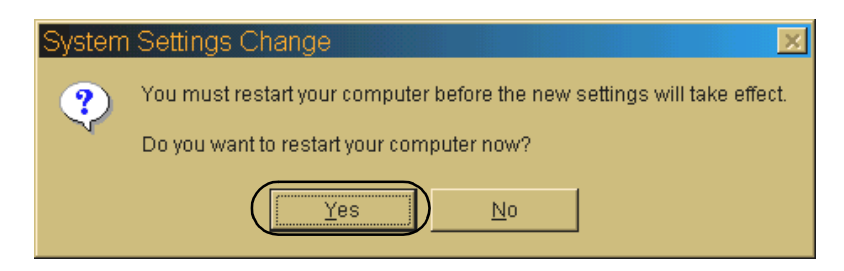

After a while, the Windows restarts with the new settings in effect.

# Part 3

PLC

# Chapter 8

# General programming notes

This chapter provides information on the program (PLC ladder language), address, and interface structures of the STEP7. The STEP7 uses a program structure compatible with the IEC 1131-3 international standard. The program structure allows ladder diagram programming that supports various languages such as LAD, FBD, STL, and GRAPH. Thanks to the structured nature and advanced features, programs are not only easy to understand, but far more powerful than the conventional ladder logic. The PLC for the YS 840DI system is the S7-300, allowing the use of LAD, FBD, and STL in ladder logic design.

| 8.1 LAD/FBD/STL compatibility                                | 8-2 |
|--------------------------------------------------------------|-----|
| 8.2 Program structure                                        | 8-3 |
| 8.3 Address structure                                        | 8-4 |
| 8.3.1 Address symbols                                        | 8-4 |
| 8.3.2 Bit address                                            | 8-4 |
| 8.3.3 Addressing of input, output, bit memory, and data bits | 8-5 |
| 8.3.4 Addressing of timers and counters                      | 8-5 |
| 8.4 Interface structure                                      | 8-6 |
| 8.4.1 General                                                | 8-6 |
| 8.4.2 Signals through the PLC/NC interface                   | 8-6 |
| 8.4.3 Data blocks                                            | 8-7 |
| 8.4.4 Program components                                     | 8-8 |

# 8.1 LAD/FBD/STL compatibility

Not all programs written in a certain language (e.g., STL) can be converted into those of another (e.g., LAD or FBD). Normally, all programs in LAD or FBD can be rewritten in STL, but not all programs in STL can be rewritten in LAD or FBD.

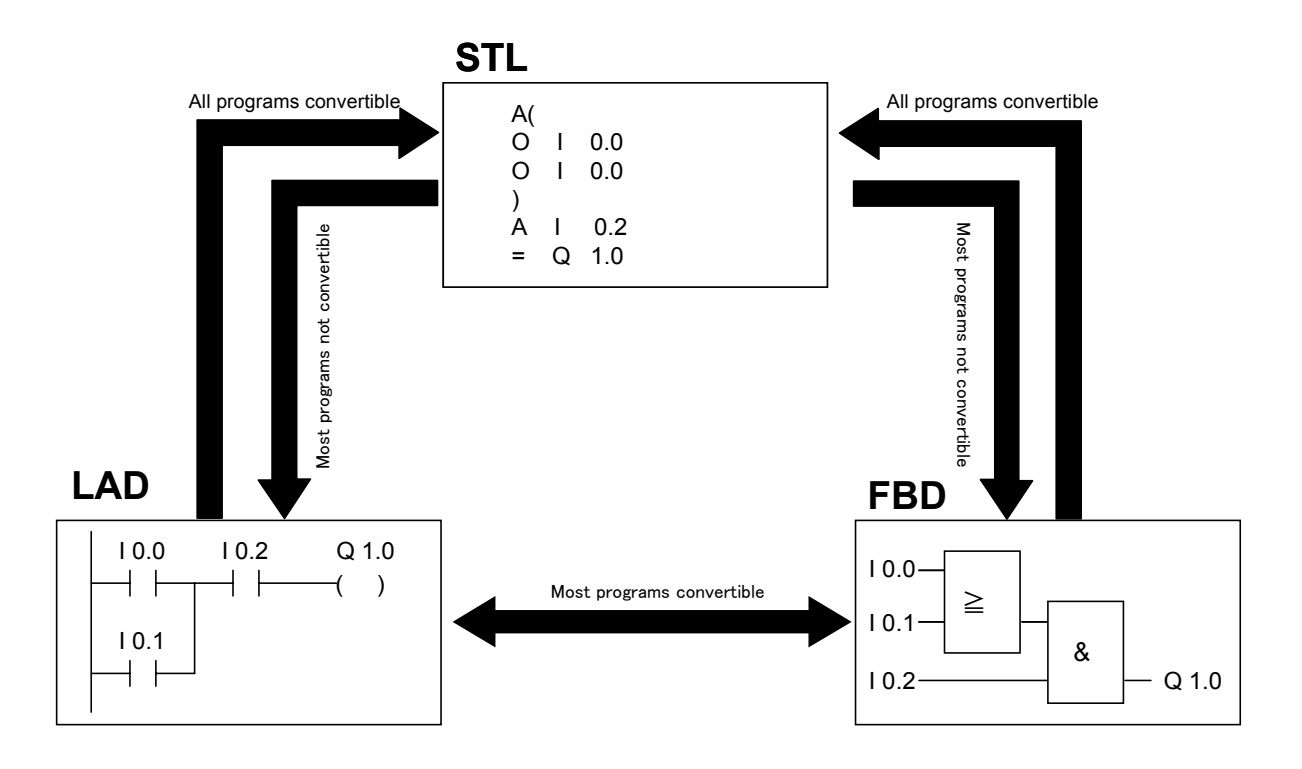

# 8.2 Program structure

A STEP7 structured program consists of blocks, each of which in turn consists of networks (see the figure below). Each network can be expressed either in LAD, FBD, or STL. Thus a block can consist of mixed LAD and STL networks, or mixed FBD and STL networks. LAD and FBD networks, however, cannot be mixed in a block.

While most instructions can be written in any of LAD, FBD, and STL, the LOOP, variableaddress, and some other STEP7 instructions can be written only in STL. In such a case, LAD and STL networks need to be mixed.

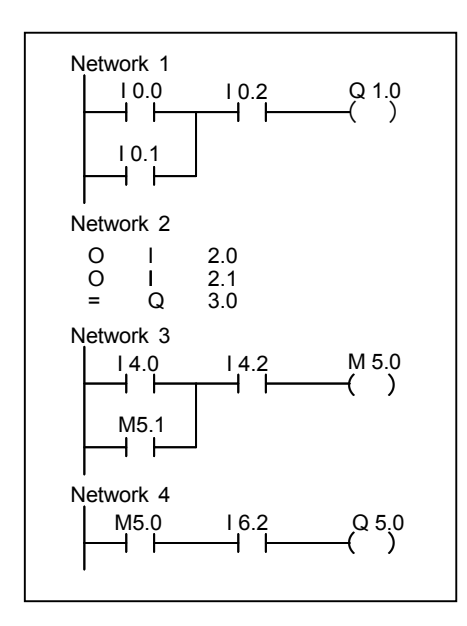

8.3.1 Address symbols

# 8.3 Address structure

## 8.3.1 Address symbols

Each STEP7 bit is represented by an address starting with a symbol that identifies the function of the bit (e.g., input or output). The symbol of the address of an output bit is letter Q, not letter O (to distinguish from number 0).

| Symbol | Function                                        | Examples         |
|--------|-------------------------------------------------|------------------|
| I      | Input                                           | 15.2             |
| Q      | Output                                          | Q54.3            |
| М      | Memory (internal relay)                         | M12.7            |
| D      | Data                                            | DBX1.1           |
| Т      | Timer                                           | T24              |
| С      | Counter                                         | C15              |
| Р      | Peripheral<br>(e.g., analog, direct I/O access) | PIW128<br>PQW128 |
|        | Local stack                                     | L1.2, LW2        |

In this manual, all bit addresses are expressed in accordance with the IEC international standard representation. Thus the function of each bit can be easily identified by looking at its symbol (for example, "I" means an input bit, and "Q" means an output bit).

### 8.3.2 Bit address

A bit address is expressed in the following format:

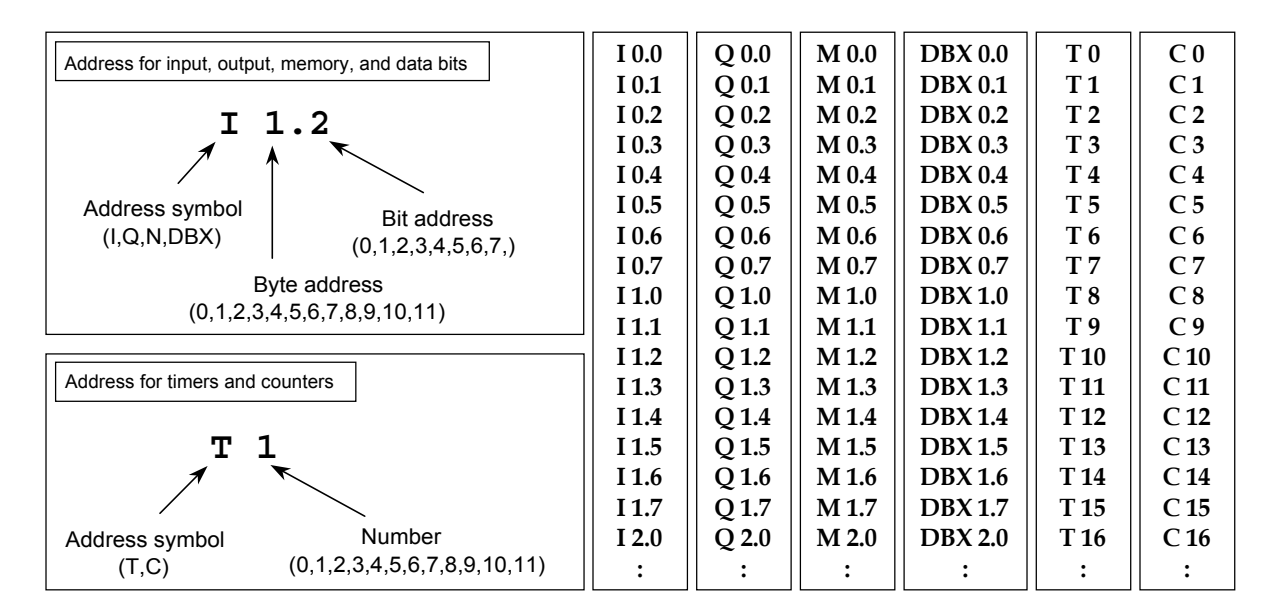

#### 8.3.3 Addressing of input, output, bit memory, and data bits

Each bit is identified by the address of a byte to which it belongs and its own address relative to that byte (each byte consists of 8 bits). Thus a bit is expressed in the following format:

[address symbol][byte address]. [bit address] (e.g., I1.2)

#### Address symbol

A bit address starts with a symbol such as I, Q, M, or DBX. The symbol for a data bit is DBX (e.g., DBX1.2).

#### Bit address

The bit address part of a bit address is the numerical part after the period (.). It is represented by a digit between 0 and 7 (the 8 bits make up a byte).

#### Byte address

The byte address part of a bit address is the numerical part after the address symbol and before the period (.). It is represented by an integer in the decimal notation (0, 1, 2, 3, 4, 5, 6, 7, 8, 9, 10, 11, ...). As a byte is expressed as a combination of an address symbol and a byte address, I1.2 and Q1.2 are two different bits.

#### 8.3.4 Addressing of timers and counters

A timer or counter is expressed as a combination of an address symbol and a byte address (with no bit address). Thus a timer or counter is expressed in the following format:

[address symbol][number] (e.g., T10)

The number is any integer in the decimal notation (starting with 0). The maximum allowable value of the number depends on the CPU used.

# 8.4 Interface structure

## 8.4.1 General

The interface between PLC and NC is implemented by the exchange of data blocks (DB) and functions (FC) between them. The PLC sends external information to and receives status information from the NC.

The following four groups of information are transferred through the interface:

- NC kernel (NCK) information
- Mode group information
- Channel information
- Feed/spindle information

## 8.4.2 Signals through the PLC/NC interface

The flow of signals through the interface is illustrated below.

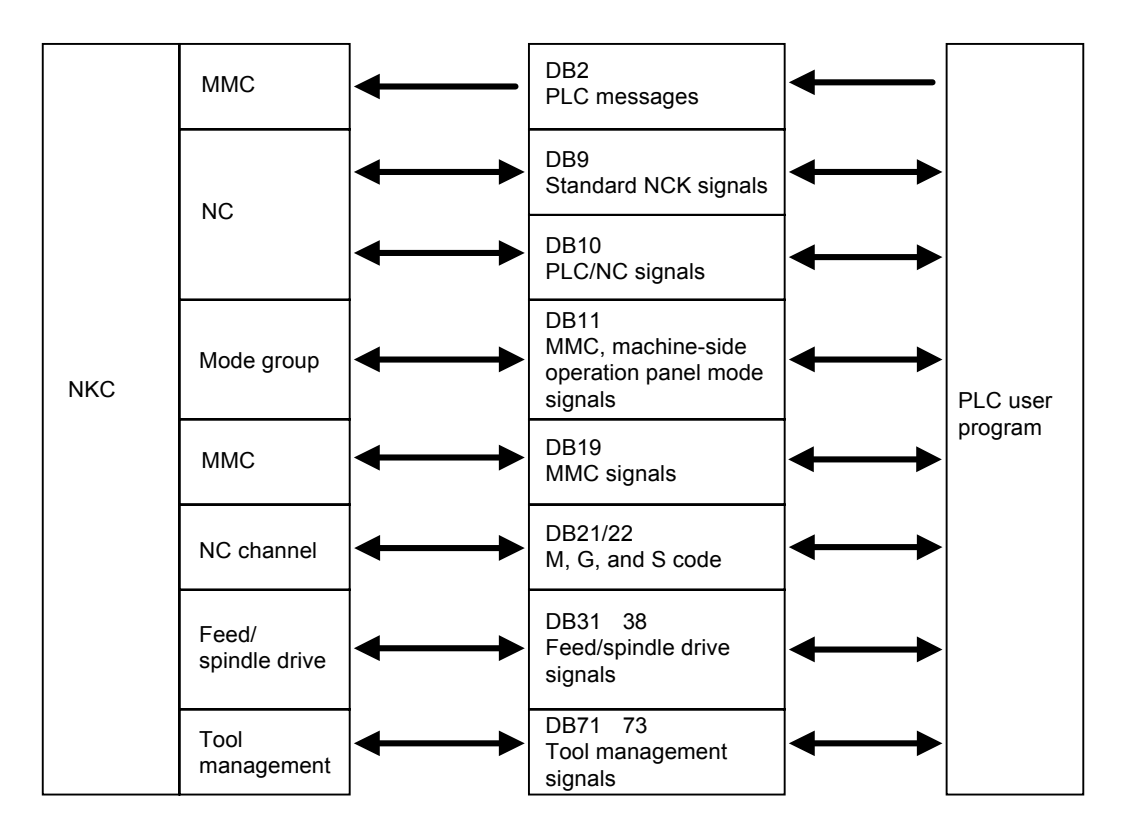

#### 8.4.3 Data blocks

The functions of the data blocks are described below. For the function of each bit of a data block, refer to the separate input/out signal documentation.

- DB2: PLC messages (self-diagnosis information)
- DB9: Signals sent in synchronization with the PLC scanning between PLC and NC
- DB10: Signals sent between PLC and NC as shown below. The man-machine communication (MMC) selector signals and MMC status signals are included.

| PLC/NC | NC high-speed digital I/O signals                                                   |
|--------|-------------------------------------------------------------------------------------|
|        | Keyswitch and emergency stop signals                                                |
| NC/PLC | <ul> <li>NC digital and analog signals<br/>(representing current values)</li> </ul> |
|        | • NC ready and other status signals.                                                |

- DB11: MMC or machine control panel mode signals sent from PLC to NC. NC return the signals indicating the current mode.
- DB19: Signals sent through the PLC/MMC interface as shown below
  - Control signals: MCS or WCS current position display and key disable
  - Machine operation: Input from the machine control panel
  - PLC messages
  - PLC status signals
- DB21/22: Signals as shown below
  - · Control/status signals: Signals periodically sent from OB1
  - · Auxiliary/G functions: M code, G code, and S commands
  - · Tool management functions
  - NCK functions: PLC function calls
- DB31-38: Servo feed/spindle signals as shown below
  - · Signals between feed and spindle
  - · Feed signals
  - Spindle signals
  - Drive signals
- DB71-73: Tool management signals

8.4.4 Program components

## 8.4.4 Program components

#### Modules

A program consists of the following levels of modules:

- Modules that are executed at start up (OB100)
- · Modules that are called from OB1 and executed in synchronization with scanning
- · Modules that are executed in interrupt processes

The basic parts of a program are started by OB1, OB40, and OB100 as shown below.

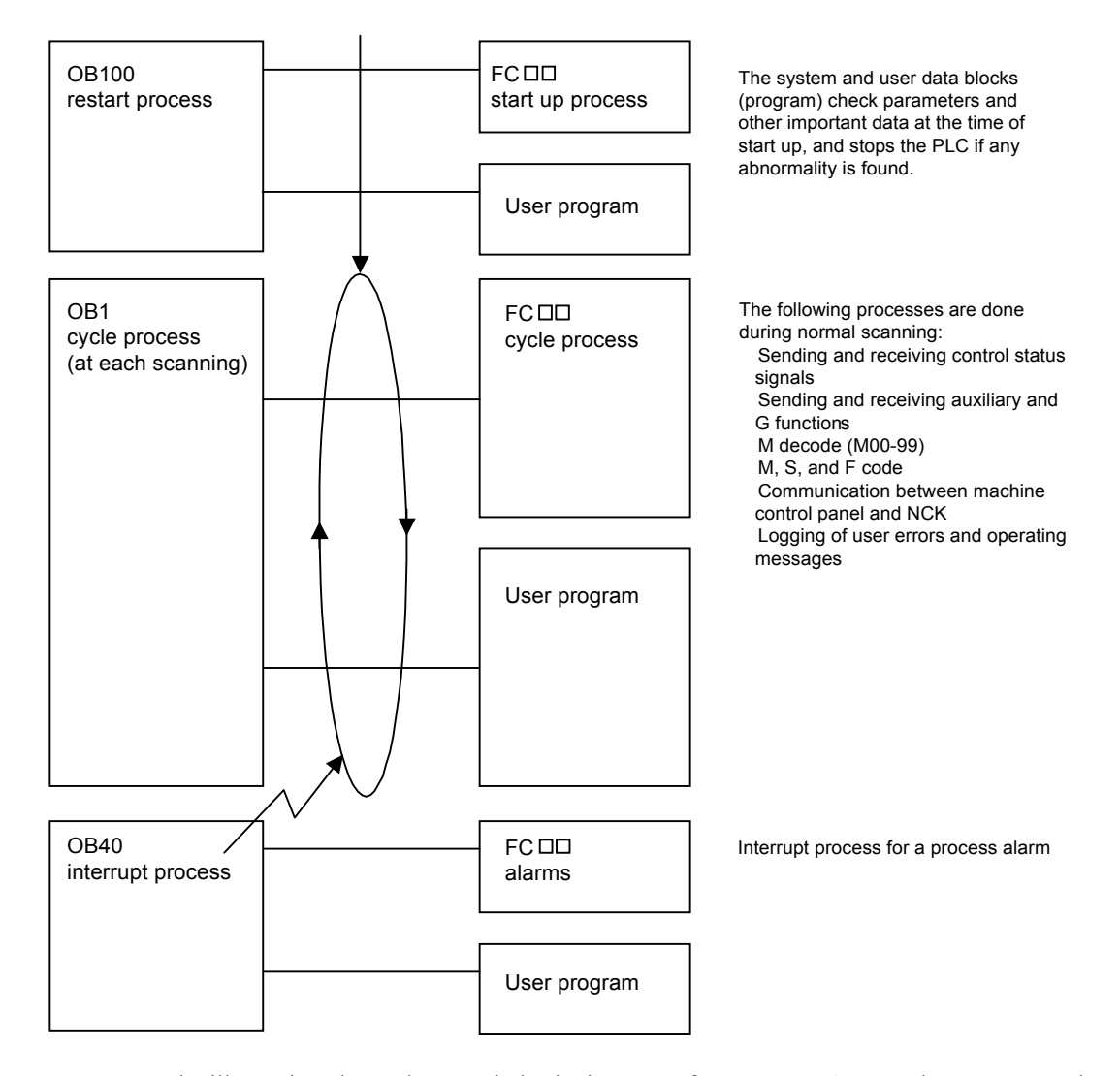

The illustration above shows only basic the parts of a program. An actual program may be more complicated including some other interrupt processes. For details on OB, FC and FB, see the System Software for S7-300/S7-400 (System and Standard Functions).

# Chapter 9

# SIMATIC manager and hardware configuration

This chapter describes how the modules are configured with the SIMATIC manager, a PLC ladder program development tool. The SIMATIC manager runs in the Windows NT environment, and is used to configure the PLC hardware, develop PLC ladder programs online/offline, debug through online monitoring, and do other important functions. The manager is capable of real time processing on the Windows NT, and can be used to edit a PLC ladder program during machining (some restrictions apply to saving).

| 9.1 | Hardware configuration9                               | -3              |
|-----|-------------------------------------------------------|-----------------|
| 9.2 | Defining the hardware 9                               | -4              |
|     | 9.2.1 Creating a new project 9                        | <u></u> -4      |
|     | 9.2.2 Adding a station 9                              | <del>)</del> -5 |
|     | 9.2.3 Opening the hardware configuration 9            | <del>)</del> -6 |
|     | 9.2.4 Adding a rack 9                                 | <b>}-</b> 7     |
|     | 9.2.5 S7-300 rack 9                                   | <del>)</del> -8 |
|     | 9.2.6 Adding the power supply module 9                | <del>)</del> -8 |
|     | 9.2.7 Adding the CPU module 9-                        | 10              |
|     | 9.2.8 CPU's DP port setting 9-                        | ·11             |
|     | 9.2.9 Adding a PROFIBUS-DP node 9-                    | 13              |
|     | 9.2.10 DP slave (ET200) construction and addressing9- | 14              |
|     | 9.2.11 Adding the SM module 9-                        | 15              |
|     | 9.2.12 Connecting the racks (interface)9-             | 16              |
|     | 9.2.13 Saving the hardware configuration9-            | 17              |
|     | 9.2.14 Downloading the hardware configuration 9-      | 18              |

| 9.3 Uploading hardware configuration       | - 9-20 |
|--------------------------------------------|--------|
| 9.3.1 Uploading hardware configuration (1) | 9-20   |
| 9.3.2 Uploading hardware configuration (2) | 9-21   |
| 9.3.3 List of addresses                    | 9-23   |

# 9.1 Hardware configuration

The hardware configuration function allows you to configure the PLC modules and set their parameters on screen. You can set or modify the CPU operating environments, not by setting various DIP switches but by simply downloading the configuration information to the CPU.

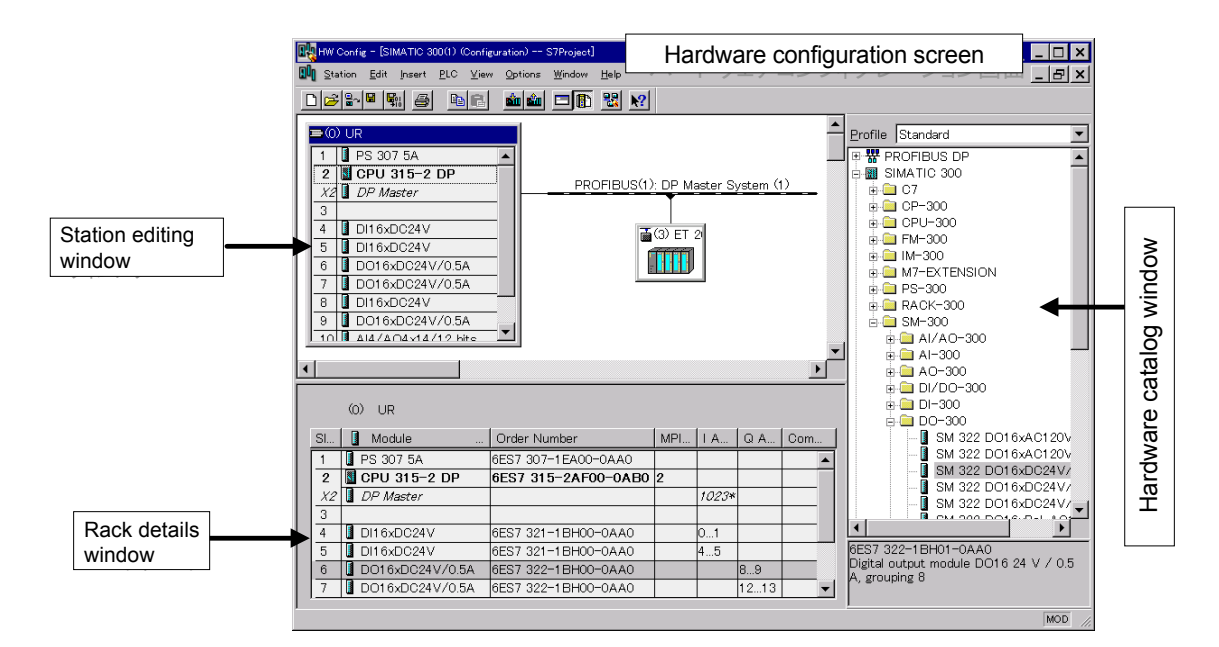

The following settings can be done with the hardware configuration function:

- Configuration of the PLC modules
- Configuration and addressing of the PROFIBUS-DP
- · Setting of the retention memory area, node address and other CPU properties
- · Addressing of the I/O modules
- Setting of the range and addresses of the analog inputs

The hardware configuration screen consists of the following three windows:

· Station editing window

Shows how the PLC modules are configured.

· Hardware catalog window

Lists the components of the PLC modules available. The listed components include racks, modules, and DP slave nodes, and are grouped into the PROFIBUS-DP and S7-300 components (the S7-400 components are not available with the YS 840DI system).

· Rack details window

Shows the configuration, designation, address and other details of each module for a rack or DP slave.

9.2.1 Creating a new project

# 9.2 Defining the hardware

# 9.2.1 Creating a new project

Create a new project as follows (using a wizard):

| View Options Window Help                                                                                                    |                                                                                                    |
|----------------------------------------------------------------------------------------------------|----------------------------------------------------------------------------------------------------|
| New     ×       Image:     Name of a project to be created       S7Project     Caster Path       PROJECT-ETHE     C4SIEMENS#STEP74Examples#Exit       PROJECT-ETHE     C4SIEMENS#STEP74Examples#Exit       PROJECT-ETHE     C4SIEMENS#STEP74Examples#Exit       PROJECT-ETHE     C4SIEMENS#STEP74Examples#Exit       PROJECT-ETHE     C4SIEMENS#STEP74Examples#Exit       PROJECT-ETHE     C4SIEMENS#STEP74Examples#Exit       PROJECT-ETHE     C4SIEMENS#STEP74Examples#Exit       Project     Image: Caster reference       Type     Project       Storage location (path)     Directory under which a project is to be created       OK     Cancel | SIMATIC Manager = [S7Project CVSIEMENSKSTEP7VS7projVS7Projec]         Elle Edit issert PLC View Options Window Heb         B Elle Edit issert PLC View Options Window Heb         Strate         Strate         Strate         Image: Strate         Image: Strate <t< td=""></t<> |

- 1. Click on the New icon of the SIMATIC manager's tool bar
- 2. Enter the name of a project you want to create while checking existing projects as listed below.

You can select any directory under which the project will be by using the browse button. The default directory is SIEMENS\STEP7\S7\_Proj. This is the recommended directory.

- 3. A project newly created on the SIMATIC manager is shown here. The project has no content yet.
- 4. An MPI network icon named MPI (1) is created in the right half of the window.

Now you are ready to add stations.

## 9.2.2 Adding a station

| SIMATIC Manager - [S7Project OVSIEMENSYSTER7VS7PROJEC]                                                                                                    |                   |                                         |  |
|----------------------------------------------------------------------------------------------------|-------------------|-----------------------------------------|--|
| Out       Out       O | tisplay a         | ngest CNSIEMENSWOTEP7KS7PRO.WS7PRO.JEC] |  |
|                                                                                                    | rress ni torneip. |                                         |  |

Add a station as follows (assuming a S7-300 station is to be added):

- Select a project by left click, and display a submenu by right click. In this submenu, select Insert New Object > SIMATIC 300 Station.
- 2. S7-300 station named SIMATIC 300 Station (1) is created under the project. The name can be changed freely.

Now you are ready for hardware configuration.

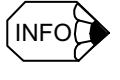

When adding a station, if you select Insert New Object > S7 program, a program container is created under the project. The container contains programs but no hardware configuration. If blocks created here are downloaded to the CPU, they are automatically transferred to the CPU whose MPI node address is 2.

9.2.3 Opening the hardware configuration

## 9.2.3 Opening the hardware configuration

For hardware environment settings, such as PLC module configuration, CPU environment setting, and module address setting, you will use the hardware configuration screen to open the hardware configuration.

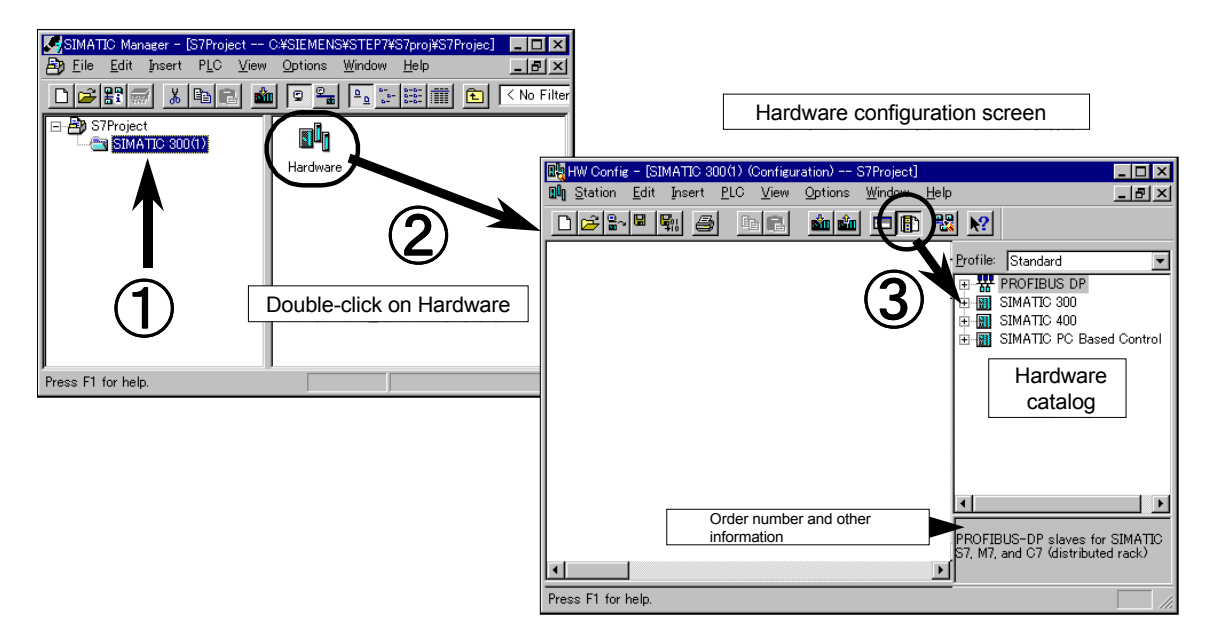

- 1. Click on a station (SIMATIC 300 Station (1) in this example) in the SIMATIC manager screen.
- 2. Double-click on the Hardware icon in the right frame. The hardware configuration function will start up.

If the selected station has its hardware already configured, that hardware configuration is displayed. If not, a blank window results (see the figure above).

3. Click on the catalog icon of the hardware configuration screen's tool bar.

A hardware catalog is displayed listing the modules and other products for the SIMATIC300, SIMATIC400, and PROFIBUS-DP categories.

You can create a new hardware configuration in the hardware configuration window using these products. For example, click on the plus sign (+) before the SIMATIC300 category in the hardware catalog, and the following product groups will be displayed:

| • CP-300   | Communication processor |
|------------|-------------------------|
| • CPU-300  | CPU                     |
| • FM-300   | Function module         |
| • IM-300   | Interface module        |
| • PS-300   | Power supply module     |
| • Rack-300 | Rack                    |
| • SM-300   | Signal module (I/O)     |

Clicking on the plus sign (+) before a product group causes the products of that group to be displayed.

Clicking on a particular product causes its product designation and explanation to be displayed. Note that a product may have two or more versions, and selecting the right version by designation is essential to correct functioning of the CPU. If no correct version is listed, contact your Yaskawa Siemens representative.

### 9.2.4 Adding a rack

When you open the hardware configuration of a newly created station, a blank frame will show up in the hardware configuration window.

You must first add a rack on which you are going to put modules.

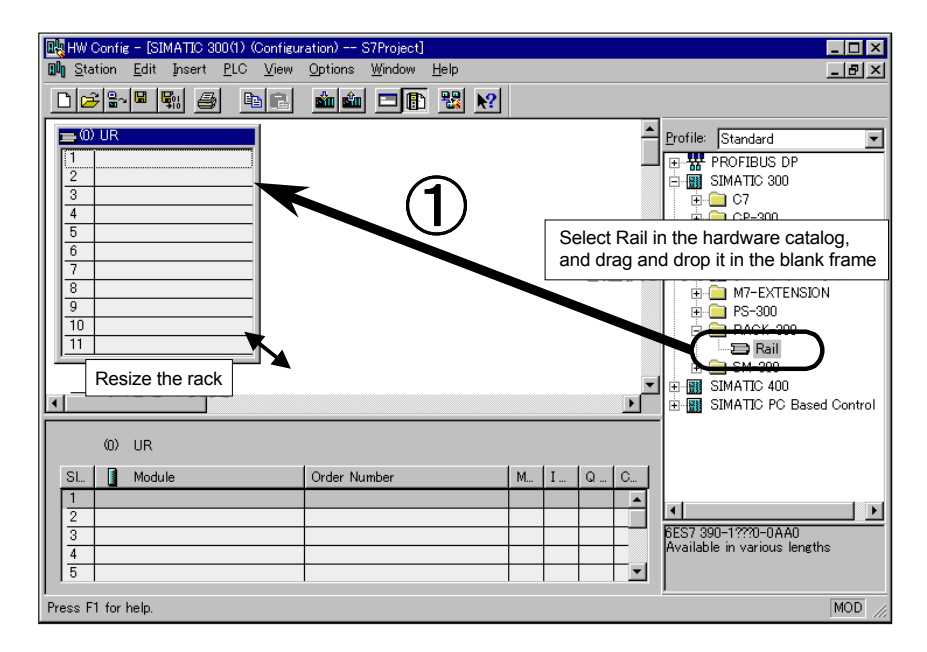

- Expand the SIMATIC300 category in the hardware catalog to display the S7-300 product groups. Then expand the rack-300 product group to display a rail. Select the rail, and drag and drop it in the blank frame on the left, or simply double-click on the rail. The S7-300 rack will be displayed.
- 2. Reposition or resize the rack as necessary.

Now you are ready for adding a module.

#### 9.2.5 S7-300 rack

#### 9.2.5 S7-300 rack

The S7-300 rack can have up to 11 slots numbered 1-11. Slots 1-3 can contain only a specific module: slot 1 can contain a power supply module (PS), slot 2 a CPU module (CPU), and slot 3 an interface module (IM). Thus, if no PS or IM module is used, the corresponding slot must be left empty.

Slot 4 and later slots, however, may contain any of the SM module (digital or analog I/O), communication module (CP), and function module (FM). Slot 4 and later slots must not be left empty. A supplementary rack must have slots 1 and 2 left empty. It is recommended that the FM or CP module be inserted in the main rack, as it cannot always be inserted in a supplementary rack.

#### 9.2.6 Adding the power supply module

\_ 🗆 × Hel \_ 8 × Station Edit Insert PLC View Options D 🗃 🐂 🖷 🙀 🛍 🎰 🗖 🖪 🔡 🕺 Profile: Standard • 🐺 PROFIBUS DI SIMATIC 300 🗄 🦲 CPU-300 ÷ 🦲 FM-300 . ∰-- (==== IM-300 M7-EXTENSION Select a target slot and q 📄 PS-300 double-click on the module, or 11 PS307 2A drag and drop the module into a target slot. E - RACK-300 🦲 SM-300 • ÷ SIMATIC 400 🗄 📊 SIMATIC PC Based Contro (0) UR SI. Module Order Numbe C. 6ES7 307-1 BA00-0A4 ÌT Þ 6ES7 307-1BA00-0AA0 Load supply voltage 120/230 VAC: 24 VDC / 2 A 3 5 -MOD Press F1 for help

Insert the power supply module first in slot 1.

When adding the power supply module, CPU module, or I/O module to the rack, you can use one of the two methods: slot specification and drag-and-drop.

#### Slot specification method

Select a target slot and double-click on the module as follows:

- 1. Click on a slot of the rack to which you want to add a module of your choice. The selected slot is indicated by blue background.
- 2. Click on the module in the hardware catalog. The selected module is indicated by blue background.
- 3. Double-click on the same module. The module is automatically inserted in the selected slot.

#### Drag-and-drop method

1. Select a module of your choice by clicking on it in the hardware catalog.

If any preselected slot (as indicated by blue background) has no meaning.

2. Drag and drop the module into a target slot. The module is inserted in that slot. With this method, when you drag a module over a slot, the pointer changes its appearance as shown below to indicate whether the module can be inserted in that slot.

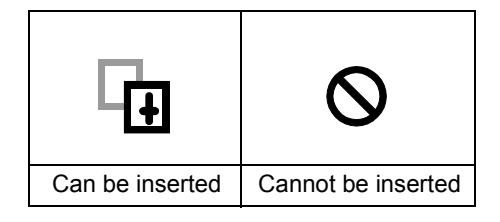

Depending on the hardware configuration, when a module is inserted in a slot, a property screen may automatically appear for that module. The content of a property screen depends on the type of a module. The properties of each module are described later in this chapter. If no property screen automatically appears when a module is added, you can still display the property screen for that module by double-clicking on Module in the station editing window.

The CP, FM or some other module requires special software for its setting. As such software does not come with the STEP7, it must be purchased and installed by the customer.

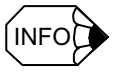

If wrong hardware configuration information were transferred to the CPU, the CPU could fail to start up.

9.2.7 Adding the CPU module

# 9.2.7 Adding the CPU module

| 🔣 HW Config - [SIN             | IATIC 300(1) (Confi    | guration) Simatic-S              | 7Project]     |          |                                                                   | _ 8 ×    |
|--------------------------------|------------------------|----------------------------------|---------------|----------|-------------------------------------------------------------------|----------|
| 🛄 <u>S</u> tation <u>E</u> dit | Insert <u>PLC View</u> | w <u>O</u> ptions <u>W</u> indow | Help          |          |                                                                   | -8×      |
|                                | n 🖨 🔤 🖻 🖻              | ) 🔬 🎪 🗖 🖫                        | ) 🔣 🕅         |          |                                                                   |          |
| (1) IIB                        |                        |                                  |               | <b>^</b> | Profile: Standard                                                 | -        |
| 1 PS 307                       | 5A                     |                                  |               |          | T W PROFIBUS DP                                                   | <u> </u> |
| 2                              |                        | -                                |               | _        | SIMATIC 300                                                       |          |
| 3                              | N                      |                                  |               |          | E - C7                                                            |          |
| 5                              | I *                    |                                  |               |          |                                                                   |          |
| 6                              |                        |                                  |               |          | 🕀 🧰 CPU 312 IFM                                                   |          |
| 7                              |                        |                                  |               |          |                                                                   |          |
| 9                              |                        |                                  |               |          |                                                                   |          |
| 10                             |                        |                                  |               |          | 🕀 🧰 CPU 315                                                       |          |
| 11                             | I                      |                                  |               |          |                                                                   |          |
| -                              | Select slot            | 2 and double                     | -click on the | ell      | 6ES7 315-2AF00-0AB0                                               |          |
|                                | CPU modu               | ile, or drag an                  | d drop the    |          | 6ES7 315-2AF02-0AB0                                               |          |
| -                              | CPU modu               | ile into slot 2                  |               |          | 6ES7 315-2AF03-0AB0                                               |          |
|                                |                        |                                  |               |          | 6ES7 315-2AF82-0AB0                                               |          |
| •                              | <u> </u>               |                                  |               |          | ELEFOIS ZIN SS SHES                                               |          |
| (0) UR                         |                        |                                  |               |          | 🕀 🧰 CPU 316-2 DP                                                  |          |
|                                |                        |                                  |               |          |                                                                   |          |
| 1 PS 307 P                     | е<br>54                | 6ES7 307-1EA00-0                 | M 1           | Q U      |                                                                   |          |
| 2                              |                        |                                  |               |          |                                                                   |          |
| 3                              |                        |                                  |               |          |                                                                   | •        |
| 4                              |                        |                                  |               |          | 6ES7 315-2AF02-0AB0<br>64 KB work memory 0.3 ms/kAW/ MPL+ DP corr | ections: |
| 6                              |                        |                                  |               | •        | for multi-tier configuration up to 32 modules                     |          |
| Proce E1 for hole              |                        |                                  |               |          |                                                                   | MOD      |
| mess million help.             | . 10 📈                 |                                  |               |          |                                                                   | MOD      |
| <b>BN ^ / / / N</b>            | 2 2 🗹                  |                                  |               |          |                                                                   | /* 14:21 |

Select and insert the CPU module as follows:

With the S7-300, the CPU module must be inserted in slot 2 of the CPU rack. The STEP7 V5.x supports the following CPU module families:

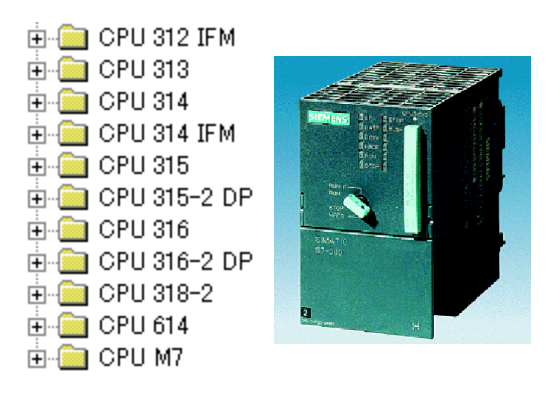

A product designation is in the following format:

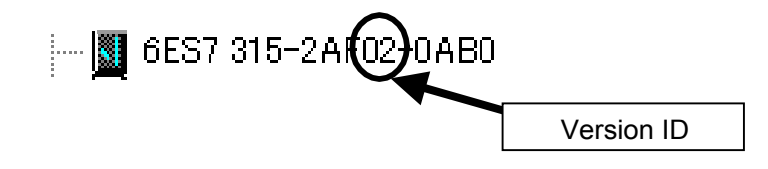

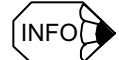

Each CPU module has its designation displayed in the CPU module list in the hardware catalog. Note that a CPU module may have two or more versions, and selecting the right version by designation is essential to correct functioning of the CPU.

## 9.2.8 CPU's DP port setting

When a CPU provided with a DP port is inserted in a slot, the DP port properties screen automatically appears.

To manually display the screen, double-click on the DP-Master line under a CPU with a DP port.

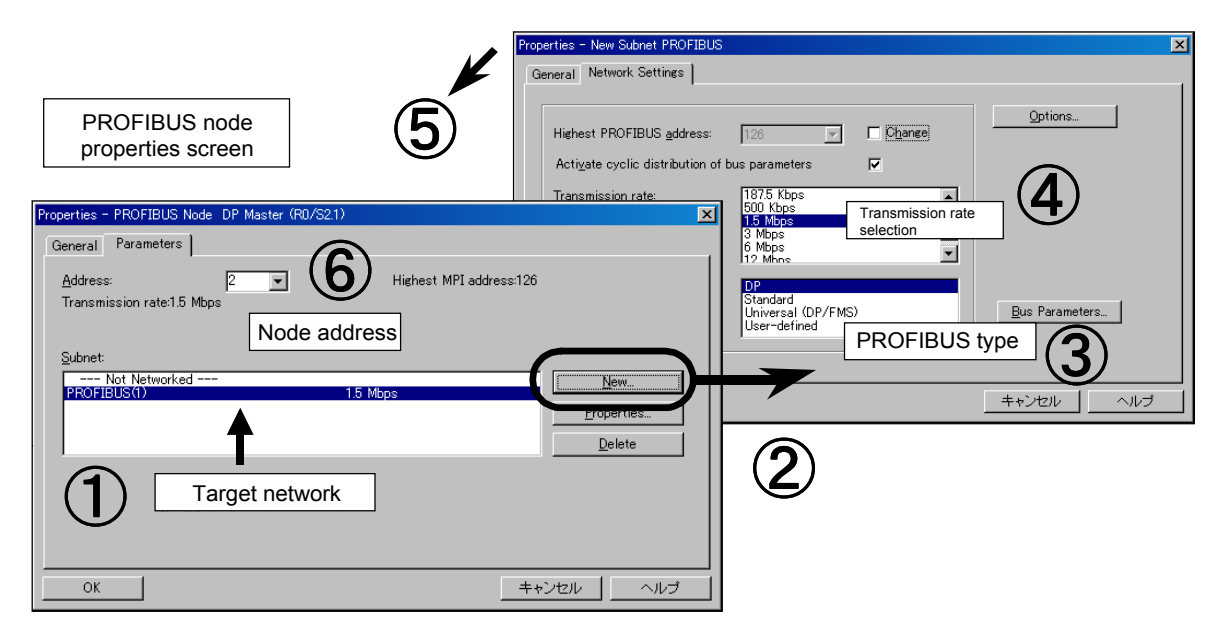

- 1. Select a PROFIBUS network through which the selected CPU is connected.
- 2. To create a new network, click on the New button to display the network properties screen. To check or modify the properties of an existing network, click on the Properties button.
- 3. Select a PROFIBUS type.
- 4. Select a transmission rate according to the total cable length for the network:
  - 3-12M bps : 100 m max.
  - 1.5M bps : 200 m max.
  - 500K bps : 400 m max.
- 5. Click on OK, and you will return to the DP port properties screen.
- 6. Specify a unique number between 1 and 126 as the CPU's PROFIBUS network address.
- 7. Click on OK.

9.2.8 CPU's DP port setting

8. The DP Master System line appears as extending from the CPU slot in the hardware configuration window. If the rack is hiding the line, move the rack aside. DP slaves can be added so as to connect to the line.

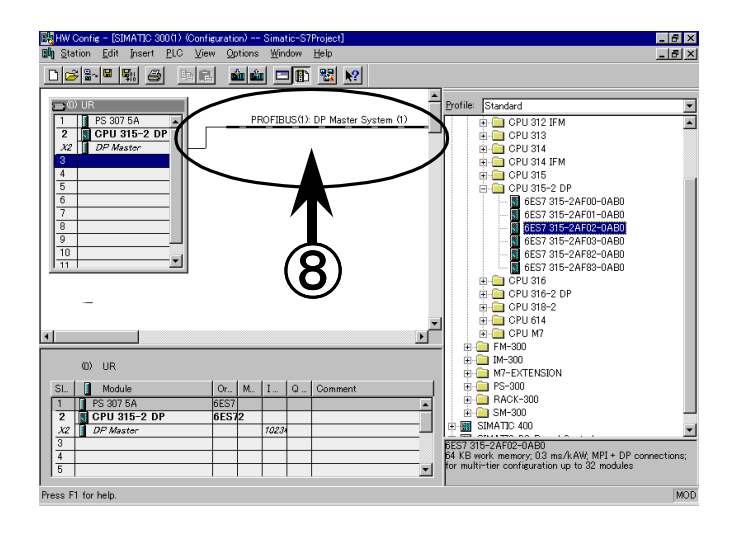

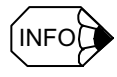

If a CPU with a DP port is used but that DP port is not used, the DP port should be set nonetheless. Otherwise the BUSF LED for the CPU would light up.

### 9.2.9 Adding a PROFIBUS-DP node

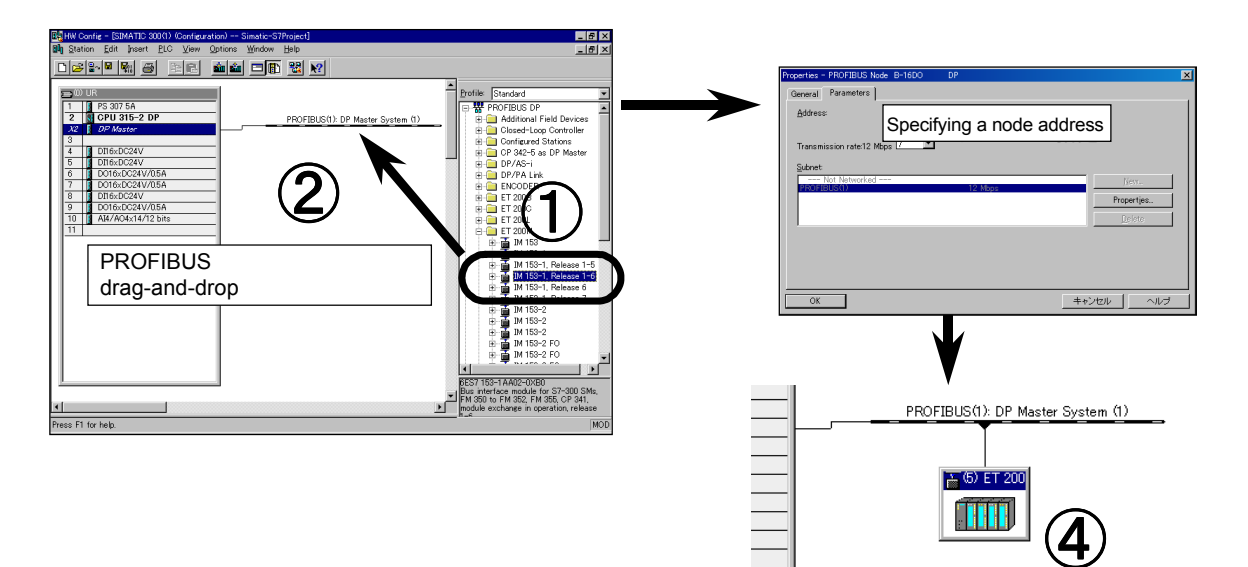

In the hardware configuration screen, you can also add DP slaves to the CPU module with a DP port.

- 1. Expand PROFIBUS-DP in the hardware catalog, and select a DP slave to add.
- 2. Drag and drop the DP slave onto the DP Master System line. Note that when the pointer gets over the line, the pointer changes its appearance to that shown below.

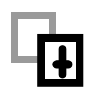

The DP slave properties screen appears.

- 3. Specify a unique number between 1 and 125 as the node address.
- 4. Click on OK. A node is displayed for the selected DP slave in the hardware configuration screen.

Double-clicking on the icon of the registered DP slave causes its properties screen to be displayed. To change the node address of the DP slave, click on the PROFIBUS button in this screen.

The hardware catalog shows a list of DP slaves from Yaskawa Siemens. If you want to use PROFIBUS-compatible DP slaves from other than Yaskawa Siemens, you must first install them in the catalog file.

9.2.10 DP slave (ET200) construction and addressing

## 9.2.10 DP slave (ET200) construction and addressing

The I/O details of a DP slave are shown in the rack details window at the bottom of the hardware configuration screen. Edit the I/O details as follows:

|    | 📴 HW Config - [SIMATIC 300(1) (Configurati                                                                                                    | on) S7Project]                     |                                                                                                    |
|----|----------------------------------------------------------------------------------------------------|------------------------------------|----------------------------------------------------------------------------------------------------|
|    | 🛄 Station Edit Insert PLC View O                                                                                                    | ptions <u>W</u> indow <u>H</u> elp | _ ® ×                                                                                                    |
|    |                                                                                                    | 🛍 🛍 🗖 🖺 🔡 🕺                        |                                                                                                    |
|    | OUR           1         PS307 2A           2         CPU315-2 DP           X2         DP Master           3         1           4         D116xDC24V           5         D16xDC24V/05A           7         D016xDC24V/05A           8         D16xDC24V/05A           9         D016xDC24V/05A           10         A14/A04x14/12Bit           11 | PROFIBUS(1): DP Master System (1)  | Profile:         Standard         ▼           ■         ET 200M         ■           ■         IM 153         ■           IM 153-1         Release 1-5         ■           ■         IM 153-1, Release 1-6         ■           ■         IM 153-1, Release 1-6         ■           ■         IM 153-1, Release 1-6         ■           ■         IM 150-300         ■           ■         AC-300         ■           ■         OP-300         ■           ■         DI/DO-300         ■           ■         DI/DO-300         ■           ■         SM321 DI16x AC         SM321 DI16xAC |
| 2) | (3) E Rack details windo                                                                                                    |                                    | SM32T DIT6xDC                                                                                                    |
|    | 4 DI16xDC24V                                                                                                    | 6ES7 321-1BH01-0AA0 23             |                                                                                                    |
|    | 5 DI16xDC24V                                                                                                    | 6ES7 321-1 BH01-0AA0 67            | Select a target slot and                                                                                                    |
|    | 0016xDC24V70.5A                                                                                                    | BES7 322-TBH01-0AA0                | double-click on a module, or                                                                                                    |
|    | 8                                                                                                    |                                    | Digital drag and drop a module into                                                                                                    |
|    |                                                                                                    |                                    |                                                                                                    |
|    | Press F1 for help.                                                                                                    |                                    | MOD                                                                                                    |

- 1. Click on the icon of a DP slave node you want to edit.
- 2. The rack details window appears showing the rack configuration of the selected node.
- 3. For the ET200M and other nodes that require module configuration, select an I/O module from the hardware catalog and move it into the rack details window, as is the case for the CPU rack. With the ET200M rack, insert modules in slot 4 or later slots.

For ET200B and other slaves whose I/O configuration is automatically determined when they are selected, this step may be skipped.

4. Double-click on a slot in the rack details window to display the properties screen. Then specify a start address.

| P Slave Properties |                               |                           |              |          |                                                           | ×                                            |
|--------------------|-------------------------------|---------------------------|--------------|----------|-----------------------------------------------------------|----------------------------------------------|
| Address / ID       |                               |                           |              |          |                                                           |                                              |
| I/O type:          |                               | Output                    | ~            |          |                                                           | Direct Entry                                 |
| Output —           |                               |                           |              |          |                                                           |                                              |
| Start:<br>End:     | <u>A</u> ddress:<br> 32 <br>1 | Length:<br>2 <del>‡</del> | ynt:<br>Byte | <b>V</b> | Congistent via:                                           |                                              |
| 🗖 <u>P</u> art pro |                               | <u>N</u> o.:              | 0 🚔          |          |                                                           |                                              |
|                    |                               |                           |              |          |                                                           |                                              |
|                    |                               |                           |              |          | (Manufacturer-sp<br>14 bytes hexadeo<br>by comma or space | iecific data, max.<br>imal, separated<br>se) |
| ОК                 |                               |                           |              |          | Cance                                                     | el Help                                      |
## 9.2.11 Adding the SM module

| 151 B                                                                    |                                 | c for                                                                                                    |                                                                                                    | 00.00                                                                                                    | · ·                                                                                         |                                                                    |           | o: .                                   |                                 | n 1                  |                                                                                                    |            |
|--------------------------------------------------------------------------|---------------------------------|----------------------------------------------------------------------------------------------------|----------------------------------------------------------------------------------------------------|----------------------------------------------------------------------------------------------------|---------------------------------------------------------------------------------------------|--------------------------------------------------------------------|-----------|----------------------------------------|---------------------------------|----------------------|----------------------------------------------------------------------------------------------------|------------|
| E Colores                                                                | V Con                           | tig = [SI                                                                                                    | MATIC 3                                                                                                    |                                                                                                    | Config                                                                                      | uratio                                                             | on/       | Sima                                   | 10-57                           | Projectj             |                                                                                                    | ×          |
| ապե                                                                      | granion                         |                                                                                                    | insert                                                                                                    | <u>r</u> io                                                                                                    | View                                                                                        | 말                                                                  | nions     | <u>99</u> 10                           |                                 | Teih                 |                                                                                                    | <u>×</u> ] |
| D                                                                        | 2                               | - <b>-</b>                                                                                                    | R: 🗃                                                                                                    |                                                                                                    | a 🔁                                                                                         | e e                                                                | <b>ئە</b> |                                        |                                 | ₩ №?                 |                                                                                                    |            |
| _                                                                        |                                 |                                                                                                    |                                                                                                    |                                                                                                    |                                                                                             |                                                                    |           |                                        |                                 |                      |                                                                                                    | _          |
| Ξ                                                                        | (0) UF                          |                                                                                                    |                                                                                                    |                                                                                                    |                                                                                             |                                                                    |           |                                        |                                 |                      | Profile: Standard                                                                                                    | •          |
|                                                                          |                                 | PS 307                                                                                                    | 5A                                                                                                    | <b></b>                                                                                                    |                                                                                             | _                                                                  | PR        | OFIB                                   | US(1):                          | DP Master System (1) | 🗖 🕸 🖨 C7 🖉                                                                                                    | •          |
|                                                                          |                                 | CPU 3                                                                                                    | 815-2 D                                                                                                    | <u> </u>                                                                                                    |                                                                                             |                                                                    |           |                                        |                                 |                      | ⊞- 🛄 CP-300                                                                                                    |            |
|                                                                          | 2                               | UP Ma                                                                                                    | ster                                                                                                    | - 11                                                                                                    |                                                                                             |                                                                    |           |                                        |                                 |                      | E- CPU-300                                                                                                    |            |
|                                                                          |                                 | DT16xE                                                                                                    | C24V                                                                                                    | - 11                                                                                                    |                                                                                             |                                                                    |           |                                        |                                 |                      |                                                                                                    | L          |
| l Te                                                                     |                                 | DI16xE                                                                                                    | C24V                                                                                                    | - 11                                                                                                    |                                                                                             |                                                                    |           |                                        |                                 | Select a targe       | et slot and                                                                                                    | L          |
| 6                                                                        | Ĩ                               | DO16x                                                                                                    | DC24V/I                                                                                                    | 0.5                                                                                                    |                                                                                             |                                                                    |           |                                        |                                 | double-click o       | on a module, or                                                                                                    | L          |
| 112                                                                      |                                 | DO16x                                                                                                    | DC24V/I                                                                                                    | 0.5                                                                                                    |                                                                                             |                                                                    |           |                                        |                                 | drog and drog        | n a madula into a                                                                                                    | L          |
|                                                                          |                                 | DI16×E                                                                                                    | IC24V                                                                                                    | - 11                                                                                                    |                                                                                             |                                                                    |           |                                        |                                 | ulay anu ulu         | p a module into a                                                                                                    | L          |
| 9                                                                        |                                 | DUIDX                                                                                                    | DG24V/I                                                                                                    | 0.5                                                                                                    |                                                                                             | 1                                                                  |           |                                        |                                 | target slot.         |                                                                                                    | L          |
|                                                                          | 1                               | HI47 H                                                                                                    | AX14712                                                                                                    | • -                                                                                                    |                                                                                             |                                                                    |           |                                        |                                 |                      |                                                                                                    |            |
|                                                                          |                                 |                                                                                                    |                                                                                                    | and the second second s |                                                                                             |                                                                    |           |                                        |                                 |                      | SM 224 AT/ AO2+12 bits                                                                                                    |            |
| •                                                                        |                                 |                                                                                                    |                                                                                                    |                                                                                                    |                                                                                             |                                                                    |           |                                        |                                 |                      | SM 334 AI4/AO2x12 bits<br>SM 334 AI4/AO2x8/8 bits                                                                                                    | L          |
|                                                                          |                                 |                                                                                                    |                                                                                                    |                                                                                                    |                                                                                             |                                                                    |           |                                        |                                 |                      | SM 334 AI4/AO2x12 bits<br>SM 334 AI4/AO2x8/8 bits                                                                                                    |            |
|                                                                          | (0)                             | ) UR                                                                                                    |                                                                                                    |                                                                                                    |                                                                                             |                                                                    |           |                                        |                                 |                      |                                                                                                    |            |
| II SI                                                                    | (0)<br>.                        | ) UR<br>Modu                                                                                                    | le                                                                                                    |                                                                                                    |                                                                                             | Or                                                                 | M.,       | I                                      | Q                               | Comment              | - SM 334 AI4/A02x12 bits<br>- SM 334 AI4/A02x8/8 bits<br>- SM 334 AI4/A02x8/8 bits<br>- SM 335 AI4/A02x12 bits<br>- SM 335 AI4/A04x14/12 bits<br>- SM 335 AI4/A04x14/12 bits                                                                                                    |            |
| SI                                                                       | (0)<br>                         | ) UR<br>Modu<br>PS 307                                                                                                    | le<br>5A                                                                                                    |                                                                                                    | 6                                                                                           | Or<br>SES7                                                         | M.,       | I                                      | Q                               | Comment              | SM 334 A4/A02x12 bits<br>SM 334 A4/A02x12 bits<br>SM 334 A4/A02x12/bits<br>SM 335 A4/A02x12/12 bits<br>SM 335 A4/A02x12/12 bits<br>SM 335 A4/A02x12/12 bits<br>SM 335 A4/A02x12/12 bits                                                                                                    |            |
|                                                                          | (0)<br>                         | ) UR<br>Modu<br>PS 307<br>CPU 3                                                                                             | le<br>5A<br>15-2 D                                                                                                    | P                                                                                                    | 6                                                                                           | Or<br>5ES7<br>6ES7                                                 | M         | I                                      | Q                               | Comment              | SM 334 AI/A/Q2:12 bits     SM 334 AI/A/Q2:12 bits     SM 334 AI/A/Q2:12 bits     SM 335 AI/A/Q4:14/12 bits     SM 335 AI/A/Q4:14/12 bits     SM 335 AI/A/Q4:14/12 bits     Al-300     B A A-300     B A A-300                                                                                                    |            |
|                                                                          | (0)<br>- <b>1</b><br>2 <b>1</b> | ) UR<br>Modu<br>PS 307<br>CPU 3<br>DP Mas                                                                                   | le<br>5A<br>15-2 D                                                                                                    | ,                                                                                                    | 6                                                                                           | Or<br>5ES7<br>6ES7                                                 | M<br>2    | I<br>1023                              | Q                               | Comment              | SM 334 A4/A02:4/2 bits<br>SM 334 A4/A02:6/8 bits<br>SM 334 A4/A02:6/8 bits<br>SM 335 A4/A02:6/8 bits<br>SM 335 A4/A02:6/8 bits<br>SM 33             |            |
|                                                                          | 0)<br>- 1<br>2                  | ) UR<br>Modu<br>PS 307<br>CPU 3<br>DP Mas                                                                                   | le<br>5A<br>15-2 D<br>stor                                                                                                    | P                                                                                                    | 6                                                                                           | Or<br>5ES7<br>6ES7                                                 | M<br>2    | I<br>1023                              | Q                               | Comment              | SM 334 A/4/A02:4/2 bits<br>SM 334 A/4/A02:6/8 bits<br>SM 334 A/4/A02:6/8 bits<br>SM 335 A/4/A02:6/8 bits<br>SM 335 A/4/A02:6/8 b                     |            |
|                                                                          | (0)<br>                         | ) UR<br>Modu<br>PS 307<br>CPU 3<br>DP Ma:<br>DI16xD                                                                         | le<br>5A<br>15-2 D<br>stor                                                                                                    | P                                                                                                    | 6                                                                                           | Or<br>5ES7<br>6ES7<br>5ES7                                         | M<br>2    | I<br>1023:<br>01                       | Q                               | Comment              | SM 334 A4/A02x12 bits     SM 334 A4/A02x12 bits     SM 334 A4/A02x12 bits     SM 334 A4/A02x8/8 bits     SM 335 A4/A02x8/8 bits     SM 335 A4/A02x8/8 bits     SM 335 A4/A02x8/8 bits     SM 335 A4/A02x8/8 bits     D = 0 + 0 + 0 + 0 + 0 + 0 + 0 + 0 + 0 + 0                                                                                                    |            |
|                                                                          | (0)<br>                         | ) UR<br>Modu<br>PS 307<br>CPU 3<br>DP Mas<br>DI16xD<br>DI16xD<br>D016vD                                                     | le<br>5A<br>15-2 D<br>star<br>024V<br>024V                                                                                                    | P                                                                                                    | 6                                                                                           | Or<br>5ES7<br>6ES7<br>5ES7<br>5ES7                                 | M<br>2    | I<br><i>1023</i><br>0_1<br>4_5         | Q                               | Comment              | SM 334 A4/A02:4/2 bits<br>SM 334 A4/A02:4/8 bits<br>SM 334 A4/A02:6/8 bits<br>SM 335 A4/A02:6/8 bits<br>SM 335 A4/A02:6/8 bits<br>SM 33             |            |
| SI<br>1<br>2<br>1<br>3<br>4<br>5<br>6<br>7                               | (0)<br>                         | ) UR<br>PS 307<br>CPU 3<br>DP Max<br>DI16xD<br>DI16xD<br>D016xI<br>D016xI                                                   | le<br>5A<br>15-2 D<br>stor<br>C24V<br>C24V<br>C24V/0<br>C24V/0<br>C24V/0                                                                                                    | P<br>15A                                                                                                    |                                                                                             | Or<br>5ES7<br>6ES7<br>5ES7<br>5ES7<br>5ES7<br>5ES7                 | M<br>2    | I<br>1023:<br>01<br>45                 | Q<br>89<br>12 15                | Comment              | SM 334 A4/A02:475 bits<br>SM 334 A4/A02:476 bits<br>SM 334 A4/A02:476 bits<br>SM 335 A4/A02:476 bits<br>SM 335 A4/A02:471 bits<br>B A-300<br>B A-300<br>B DI/DD-300<br>B DI/DD-300<br>B DI-300<br>B DI-300<br>B DI-300<br>B Special 300<br>B SiMATIC 400<br>B SiMATIC 400                                                                                                    |            |
| SI<br>1<br>2<br>1<br>2<br>1<br>2<br>1<br>5<br>6<br>7<br>8                | 2                               | ) UR<br>Modu<br>PS 307<br>CPU 3<br>DP Max<br>DI16×D<br>D116×D<br>D016×D<br>D016×I<br>D016×I<br>D016×I<br>D016×I             | le<br>5A<br>15-2 D<br>ster<br>024V<br>024V/0<br>024V/0<br>024V/0<br>024V/0                                                                                                    | P<br>15A<br>15A                                                                                                    |                                                                                             | Or<br>5ES7<br>6ES7<br>5ES7<br>5ES7<br>5ES7<br>5ES7<br>5ES7         | 2<br>     | I<br>1023-<br>0_1<br>4_5<br>16_17      | Q<br>89<br>1213                 | Comment              | SM 334 A4/A02:4/2 bits<br>SM 334 A4/A02:4/2 bits<br>SM 334 A4/A02:6/8 bits<br>SM 334 A4/A02:6/8 bits<br>SM 334 A4/A02:6/8 bits<br>SM 335 A4/A02:6/8 bits<br>SM 335 A4/A02:6/8 bits<br>SM 335 A4/A02:6/8 bits<br>SM 335 A4/A02:6/8 bits<br>SM 335 A4/A02:6/8 bits<br>SM 335 A4/A02:6/8 bits<br>SM 335 A4/A02:6/8 bits<br>SM 335 A4/A02:6/8 bits<br>SM 335 A4/A02:6/8 bits<br>SM 335 A4/A02:6/8 bits<br>SM 335 A4/A02:6/8 bits<br>SM 335 A4/A02:6/8 bits<br>SM 335 A4/A02:6/8 bits<br>SM 335 A4/A02:6/8 bits<br>SM 354 A4/A02:6/8 bits<br>SM 354 A4/A02:6/8 bits<br>SM 35             |            |
| SI<br>12<br>13<br>45<br>67<br>89                                         | (0)<br>                         | ) UR<br>Modu<br>PS 307<br>CPU 3<br>DP Ma:<br>DI16×D<br>DI16×D<br>D016×I<br>D016×I<br>D016×I<br>D016×I<br>D016×I             | le<br>5A<br>15-2 D<br>ster<br>024V<br>024V/0<br>024V/0<br>024V/0<br>024V/0<br>024V/0                                                                                                    | P<br>15A<br>15A                                                                                                    |                                                                                             | Or<br>5ES7<br>6ES7<br>5ES7<br>5ES7<br>5ES7<br>5ES7<br>5ES7<br>5ES7 | M         | I<br>1023:<br>0_1<br>4_5<br>1617       | Q<br>89<br>1213<br>2021         | Comment              | SM 334 A4/A02:4/2 bits<br>SM 334 A4/A02:4/8 bits<br>SM 334 A4/A02:6/8 bits<br>SM 335 A4/A02:6/8 bits<br>SM 335 A4/A02:6/8 bits<br>SM 33             |            |
| SI<br>2<br>2<br>3<br>4<br>5<br>6<br>7<br>8<br>9<br>11                    |                                 | ) UR<br>PS 307<br>CPU 3<br>DP Mas<br>DI16xD<br>D116xD<br>D016xI<br>D016xI<br>D116xD<br>D016xI<br>AI4/AC                     | le<br>5A<br>15-2 D<br>ster<br>024V<br>024V/0<br>024V/0<br>024V/0<br>024V/0<br>024V/0<br>024V/0<br>0<br>24V/0<br>0<br>0<br>24V/0<br>0<br>0<br>24V/0<br>0<br>0<br>24V/0<br>0<br>0<br>24V/0<br>0<br>0<br>24V/0<br>0<br>0<br>24V/0<br>0<br>0<br>0<br>0<br>0<br>0<br>0<br>0<br>0<br>0<br>0<br>0<br>0<br>0<br>0<br>0<br>0<br>0 | P<br>1.5A<br>1.5A<br>1.5A                                                                                                    |                                                                                             | Or<br>5ES7<br>6ES7<br>5ES7<br>5ES7<br>5ES7<br>5ES7<br>5ES7<br>5ES7 | 2         | I<br>1023-<br>01<br>45<br>1617         | Q<br>89<br>1213<br>2021<br>3523 | Comment              | SM 334 A4/A02:4/2 bits<br>SM 334 A4/A02:4/8 bits<br>SM 335 A4/A02:6/8 bits<br>SM 335 A4/A02:6/8 bits<br>SM 335 A4/A02:6/8 bits<br>SM 335 A4/A02:6/8 bits<br>DM 505 A4/A02:6/8 bits<br>DM 505 A4/A02:6/8 bits<br>DM 505 A4/A02:6/8 bits<br>DI/DD-300<br>⊕ DJ/DD-300<br>⊕ DJ-300<br>⊕ DJ-300<br>⊕ DS-300<br>⊕ Stecial 300<br>⊕ SIMATIC 400<br>DEST 335-7H000-0AE0<br>Analos J/O module A8//4 bits + 4A0/12 bits, not for<br>configuration with active bus submodules                                                                                                    |            |
| SI<br>1<br>2<br>2<br>3<br>4<br>5<br>6<br>6<br>7<br>8<br>9<br>11<br>Press | (0)<br>                         | ) UR<br>PS 307<br>CPU 3<br>DP Max<br>DI16xD<br>D116xD<br>D016xI<br>D016xI<br>D016xI<br>D016xI<br>D116xD<br>D016xI<br>al4/AC | le<br>5A<br>15-2 D<br>ster<br>C24V<br>C24V<br>C24V/0<br>C24V/0<br>C24V/0<br>C24V/0<br>C24V/0<br>C24V/0<br>C24V/0<br>C24V/0                                                                                                    | P<br>15A<br>15A<br>15A                                                                                                    | 6<br>6<br>6<br>6<br>6<br>6<br>6<br>6<br>6<br>6<br>6<br>6<br>6<br>6<br>6<br>6<br>6<br>6<br>6 | Or<br>5ES7<br>6ES7<br>5ES7<br>5ES7<br>5ES7<br>5ES7<br>5ES7<br>5ES7 | 2         | I<br>10234<br>01<br>45<br>1617<br>3523 | Q<br>89<br>1213<br>2021<br>3523 | Comment              | SM 334 A4/A02:4/2 bits<br>SM 334 A4/A02:4/2 bits<br>SM 334 A4/A02:6/8 bits<br>SM 334 A4/A02:6/8 bits<br>SM 335 A4/A02:6/8 bits<br>SM 335 A4/A02:6/8 bits<br>SM 335 A4/A02:6/8 bits<br>SM 335 A4/A02:6/8 bits<br>SM 335 A4/A02:6/8 bits<br>SM 345 A4/A02:6/8 bits<br>SM 345 A4/8 bits<br>SM 345 A4/8 bits<br>SM 34 |            |

Insert the digital and analog modules as necessary.

Double-click on a slot containing a module to display the properties screen for that module. Specify or confirm the start address of the module on the address sheet (no start address can be specified for some CPUs).

|                     | Properties - DI16xDC24V - (R0/S4)                                                          | × |
|---------------------|--------------------------------------------------------------------------------------------|---|
|                     | General Addresses                                                                          |   |
|                     | Inputs                                                                                     |   |
| I/O address setting | Start:         2         Eart process image           End:         3         No:         0 |   |
|                     | System default                                                                             |   |
|                     |                                                                                            |   |
|                     |                                                                                            |   |
|                     |                                                                                            |   |
|                     |                                                                                            |   |
|                     |                                                                                            |   |
|                     |                                                                                            |   |
|                     |                                                                                            |   |
|                     | OK Cancel Help                                                                             |   |

9.2.12 Connecting the racks (interface)

## 9.2.12 Connecting the racks (interface)

Connect the racks as shown below.

For the S7-300 racks, this operation is not necessary because, when the interface module (IM) is installed in each of the racks, the interfaces are automatically connected together.

| Rack's properties screen                                                                                                    |                                                                                                    |
|----------------------------------------------------------------------------------------------------|----------------------------------------------------------------------------------------------------|
| UR2 Properties - Reck 0  General  Rack  Short Name: UR2  Order No:  Back No:   Comment  Comment  Comme | Properties/Connection screen of the IM<br>on the CPU side  Properties - IM 460-3 - (R0/S18)  General Connection Addresses Transfer Unconnected Connected racks:  Connected racks:  Connected C1:  Cognect C2:  Disconnect.  Disconnect. |
|                                                                                                    | Type of connection: (Remote link, with C bus, without power supply) List of rack numbers OK Cancel Help                                                                                                    |

## 9.2.13 Saving the hardware configuration

When the hardware configuration is done, save it in a project file by using tool bar icons as shown below.

| HW Config - Forward 200(1) (Configu | ration) S7Project]    |               |         |                                                |
|-------------------------------------|-----------------------|---------------|---------|------------------------------------------------|
|                                     |                       | 1             |         | <u>_8X</u>                                     |
|                                     |                       |               |         | 1                                              |
|                                     |                       | o . 40        | -       | Profile: Standard 💌                            |
| 2 CPU315-2 DP                       | PROFIBUS(1): DP Maste | er System (1) | _       | ET 200M                                        |
| X2 DP Master                        | 二、(3) FT 200          |               |         |                                                |
|                                     |                       |               |         | 🖭 🚡 IM 153-1, Release 1-5 🔤                    |
| 5 1 DI16xDC24V                      |                       |               |         | ⊡ m IM 153-1, Release 1-6                      |
| 6 DO16xDC24V/0.5A                   |                       |               |         |                                                |
| 7 DO16xDC24V/0.5A                   |                       |               |         | 🗈 🧰 AO-300 📃                                   |
| 9 DO16xDC24V/0.5A                   |                       |               |         | ⊕                                              |
| 10 AI4/AO4×14/12Bit                 |                       |               |         | ⊡ ⊡ DI-300                                     |
| <u>] 11  </u>                       |                       |               | -       | SM321 DI16x 24                                 |
| <hr/>                               |                       |               |         | SM321 DI16×AC                                  |
|                                     |                       |               |         | SM321 DI16×DC                                  |
|                                     |                       |               |         | SM321 DI16×DC                                  |
| SI 🚺 Module                         | Order Number          | M I Q         | C       | SM321 DI16×DC                                  |
| 1 PS307 2A                          | 6ES7 307-1BA00-0AA0   |               | <b></b> | SM321 DI16xDC                                  |
| 2 GP 0315-2 DP<br>X2 DP Master      | 0E91 319-24E03-04B0   | 2 10234       |         |                                                |
| 3                                   |                       | 1025          |         | 6ES7 321-1 BH01-0AA0                           |
| 4 DI16xDC24V                        | 6ES7 321-1 BH01-0AA0  | 01            |         | Digital input module DI16 24 V,<br>grouping 16 |
| 5 1 DI16×DC24V                      | 6ES7 321-1BH01-0AA0   | 45            | -       |                                                |
| Press F1 for help.                  |                       |               |         |                                                |

| Save             | The hardware configuration is saved, but not compiled.<br>It is saved even if it contains errors. Normally this icon<br>is used to temporarily save a hardware configuration in<br>progress. |
|------------------|----------------------------------------------------------------------------------------------------|
| Save and compile | The hardware configuration is compiled and saved. If<br>an error is found during compilation, an error message<br>as shown below is displayed and the configuration is<br>not saved.         |

| H٧ | N Config | (1230:3000)                                                                                 | × |
|----|----------|---------------------------------------------------------------------------------------------|---|
| (  |          | The system data could not be generated again because your<br>configuration is inconsistent. |   |
| [  | 0        | KHelp                                                                                       |   |

Normally the hardware configuration should be compiled and free of errors before downloaded. Otherwise the download process automatically initiates the compilation process. A compiled hardware configuration is saved in the system data block in the block container of the SIMATIC manager. 9.2.14 Downloading the hardware configuration

## 9.2.14 Downloading the hardware configuration

Transfer from file to CPU, or download, the finished hardware configuration as follows:

| Itw Config         [SIMATIC 300(1)         Config           Ing Station         Edit         Insert         PLC         Vi           Ing Station         Edit         Insert         PLC         Vi           Ing Station         Edit         Insert         PLC         Vi           Ing Station         Edit         Insert         PLC         Vi           Ing Station         Edit         Insert         PLC         Vi           Ing Station         Edit         Insert         PLC         Vi |                                                                                |                                                                                                    |
|----------------------------------------------------------------------------------------------------|--------------------------------------------------------------------------------|----------------------------------------------------------------------------------------------------|
| 1         PS307 2A           2         1           2         1           2         1           2         1           3         1           4         1           1         1016xDC24V           5         1           5         1016xDC24V           6         F           7         1000x000000000000000000000000000000000                                                                                                    | Select Target Module<br>Target modules:<br>Module Rack Slot<br>CPU315-2 DP 0 2 | Celect Rode Address                                                                                                    |
|                                                                                                    | OK Cancel                                                                      | Which node address links the programming device with module CPUSIE-2 DP?  Reck: Slot Target Station Uppe: Address P Node address of destination CPU OK Cancel Help |

- 1. Set the CPU's mode switch to STOP or RUN-P.
- 2. Click on the Download icon of the tool bar to start the download process.
- 3. Select a module in the project, and click on OK.
- 4. Define a destination CPU by specifying its MPI address on the MPI network to which the PLC is connected and then clicking on OK. The MPI address to be specified must be that to which a PLC is actually connected and the hardware configuration can be downloaded. If only one PLC is connected, simply click on OK.
- 5. The program is transferred to the CPU. Then you are returned to the hardware configuration screen.

At the time of hardware configuration download, that is, at the restart following a memory reset, do not transfer the program to the CPU. If the SF LED on the CPU is lit after you have attempted to download the hardware configuration, it is meant that the downloading of the hardware configuration has failed. In this case, correct the hardware configuration and try to download it again.

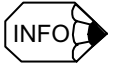

The CPU must be stopped before the hardware configuration can be downloaded. If the downloading is started with the mode switch set to the RUN-P position, the following confirmation message will be displayed:

| Stop Target Modules                    |            |                 | 2              |
|----------------------------------------|------------|-----------------|----------------|
| The following modules will be<br>data: | stopped in | order to downlo | oad the system |
| Module                                 | Rack       | Slot            |                |
| CPU 315-2 DP                           | 0          | 2               |                |
|                                        |            |                 |                |
|                                        |            |                 |                |
|                                        |            |                 |                |
|                                        |            |                 |                |
|                                        |            |                 |                |
|                                        |            |                 |                |
|                                        |            | Gancel          | Help           |
| 1                                      |            | Ganool          | - 400          |

The CPU run state is to be switched from RUN to STOP. OK?

| Download | Download (13:4363)                                                                                                  |  |  |  |  |  |
|----------|----------------------------------------------------------------------------------------------------|--|--|--|--|--|
| <u>.</u> | The module CPU315-2 DP [R 0/S 2] is in STOP mode.<br>Do you want to switch the module to RUN now (Warm<br>Restart)? |  |  |  |  |  |
| Yes No   |                                                                                                    |  |  |  |  |  |

The CPU run state is to be switched from STOP to RUN. OK?

9.3.1 Uploading hardware configuration (1)

## 9.3 Uploading hardware configuration

## 9.3.1 Uploading hardware configuration (1)

There are two methods by which you can upload the hardware configuration information to a project.

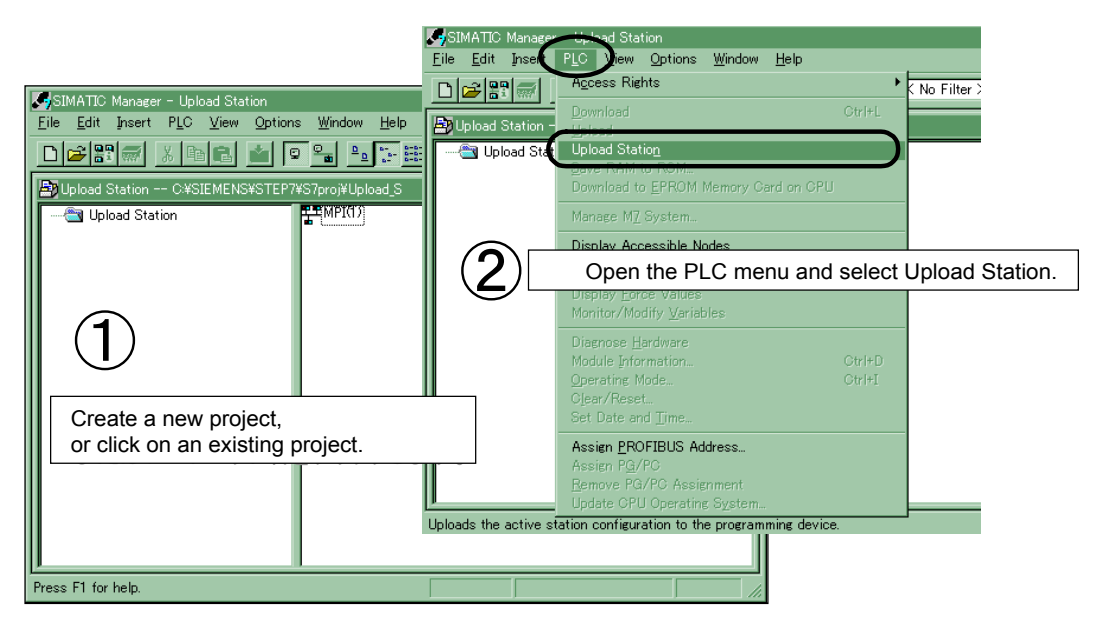

- 1. Open the SIMATIC manager screen, and create a new project or open an existing project and click on a project name.
- 2. Open the PLC menu and select Upload Station (Upload Station can be selected only when step 1 above is correctly done).
- 3. The following screen appears so that you can specify a source CPU:

| Select Node Address                 | <                            |
|-------------------------------------|------------------------------|
| Which module do you want to access? |                              |
|                                     |                              |
| Rac <u>k</u> :                      |                              |
| Slot: 2 💼                           |                              |
| Target Station                      |                              |
| In local network                    | C Reached via <u>r</u> outer |
| Connection to Target Station        |                              |
| Type: MPI                           |                              |
| Address: 2                          |                              |
|                                     |                              |
|                                     |                              |
|                                     |                              |
| OK                                  | Cancel Help                  |

• Rack

Specify the number (normally 0) of the rack in which a source CPU is contained.

• Slot

Specify the number (2 for the S7-300) of the slot in which the source CPU is inserted.

• Address

Specify the node address (normally 2) of the source CPU.

 Click on the OK button, and the hardware configuration information of the source CPU will be uploaded.

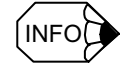

For the network communication module and some FM modules, the information they have themselves is not uploaded.

## 9.3.2 Uploading hardware configuration (2)

The other method by which you can upload the hardware configuration information of a CPU to a project is this:

| HW Config     [SilMATIC 300(2) (Configure     Soject]       Istation     Edit     Insert     PLC     View       Image: Station     Edit     Insert     PLC     View       Image: Station     Edit     Insert     PLC     View       Image: Station     Edit     Image: Station     Edit     Image: Station       Image: Station     Edit     Image: Station     Edit     Image: Station | Hardware configuration screen                                                                                                  |
|----------------------------------------------------------------------------------------------------|----------------------------------------------------------------------------------------------------|
| Open Project                                                                                                    | Select Node Address X Which module do you want to access?                                                                      |
| Name         Storage         Path           asa         C.*SIEMENSKSTEP7%57proj#AAA           III         C.*SIEMENSKSTEP7%57proj#AAA           III         C.*SIEMENSKSTEP7%57proj#Arrita_2                                                                                                    | Number of the rack in which a source<br>CPU is contained       Slot     2       Query     Number of the slot in which a source |
| Sample C+Stelmetests ter/Asymptots wrote<br>Sample C+Stelmetests ter/Asymptots wrote<br>Yaskawa_TEST C+Stelmetestster<br>Qpen:                                                                                                    | Connection to Target Station                                                                                                   |
| S7Project                                                                                                    | Address: 2 Node address of a source CPU                                                                                        |
|                                                                                                    | OK Cancel Help                                                                                                    |

- 1. Click on the Upload icon of the hardware configuration screen.
- 2. As the open project screen appears, select a destination project to which the hardware configuration information is to be uploaded, and click on the OK button.

Note that this method is applicable only when a destination project already exists (a new project cannot be created by this method).

#### 9.3.2 Uploading hardware configuration (2)

- 3. The node address selection screen appears.
  - Rack

Specify the number (normally 0) of the rack in which a source CPU is contained.

- Slot
  - Specify the number (2 for the S7-300) of the slot in which the source CPU is inserted.
- Address

Specify the node address (normally 2) of the source CPU.

4. Click on the OK button, and the hardware configuration information of the source CPU will be uploaded. Then the following screen appears:

| Image: HW Config - [SIMATIC 300(2) (Config         Image: Station Edit Insert PLC View         Image: Station Edit Insert PLC View         Image: Station Edit Insert View         Image: Station Edit Insert View         Image: Station Edit Insert View         Image: Station Edit Insert View         Image: Station Edit Insert View         Image: Station Edit Insert View         Image: Station Edit Insert View         Image: Station Edit Insert View         Image: Sta | uration) S7Project]<br>Options Window Help<br>Main Control (Control (Contro) (Contr | 1)          |            |        |
|----------------------------------------------------------------------------------------------------|----------------------------------------------------------------------------------------------------|-------------|------------|--------|
| X2         DP Master           3                                                                                                    | (5)         B-8DI/           (3)         L-16DI.                                                                                                    | (           | <b>4</b> ) | -      |
| (0) UR                                                                                                    |                                                                                                    |             |            |        |
| SI Module                                                                                                    | Order Number                                                                                                    | MPI Address | I Ad       | Q C    |
| 1 S 307 5A                                                                                                    | 6ES7 307-1EA00-0AA0                                                                                                    |             |            |        |
| 2 CPU 315-2 DP                                                                                                    | 6ES7 315-2AF00-0AB0                                                                                                    | 2           |            |        |
| X2 DP Master                                                                                                    |                                                                                                    |             | 1023*      |        |
| 3                                                                                                    |                                                                                                    |             |            | ▼      |
|                                                                                                    | 10503-004 45000 0440                                                                                                    |             | 10 Y I     |        |
| Press F1 for help.                                                                                                    |                                                                                                    |             |            | MOD // |

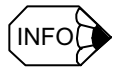

For the network communication module and some FM modules, the information they have themselves is not uploaded.

## 9.3.3 List of addresses

D C

|                        |                                |                 |                          | <u>_8×</u>                                     |          |         |      |
|------------------------|--------------------------------|-----------------|--------------------------|------------------------------------------------|----------|---------|------|
| Address                | : Overview                     |                 |                          |                                                |          |         |      |
| Addre<br>CP 34<br>CP 0 | sses from:<br>42–5<br>315–2 DP |                 |                          | Address area from:<br>Free address assignment: | 0<br>Yes | to:     | 1023 |
| Filter:                | ☑ Inputs                       | 🔽 <u>O</u> utpu | ts 🗖 Add <u>r</u> e      | Hack / slot:                                   | 0/2      | CPU no: | nt   |
| Туре                   | Addr. From                     | Addr. To        | Module                   | DP                                             | R        | S       | IF 4 |
|                        | 0                              | 1               | DI16xDC24V<br>DI16xDC24V | -                                              | 0        | 4       | -    |
|                        | 4                              | 17              | DI16xDC24V<br>DI16xDC24V | -                                              | 0        | Э       |      |
| l li                   | 36                             | 36              | 8DI                      | 1(5)                                           | -        | 1       | -    |
| l li                   | 40                             | 41              | 16DI                     | 1(3)                                           | -        | i       | -    |
| 1                      | 352                            | 367             | AI4/AO4×14/12 bits       | -                                              | 0        | 10      | -    |
| 1                      | 368                            | 383             | CP 342-5                 | -                                              | 0        | 11      |      |
| *                      | 1021                           | 1021            | L-16DI/16DO DP           | 1(3)                                           | -        | -       | -    |
| *                      | 1022                           | 1022            | B-8DI/8DO DP             | 1(5)                                           | -        | -       | -    |
| *                      | 1023                           | 1023            | DP Master                | -                                              | 0        | 2       | 1    |
|                        | 8                              | 9               | D016×DC24V70.5A          | -                                              | U        | 6       |      |
|                        |                                |                 |                          |                                                |          |         |      |

You can display a list of addresses that are used in hardware configuration.

To bring up this screen, click on the address list icon of the hardware configuration screen.

The content of the address list screen is as follows:

| Address from | Select a module whose address list you want to display. Normally the names of avail-<br>able CPUs are shown. The name of CP is also shown if the CP is configured as a DP<br>master. |                                                                                         |  |  |
|--------------|----------------------------------------------------------------------------------------------------|-----------------------------------------------------------------------------------------|--|--|
| Filter       | Input                                                                                                    | Input addresses are to be listed.                                                       |  |  |
|              | Output                                                                                                    | Output addresses are to be listed.                                                      |  |  |
|              | Address gap                                                                                                    | Address gaps are to be listed<br>* (address gaps are the addresses currently not used). |  |  |
| Туре         | I: Input address                                                                                                    |                                                                                         |  |  |
|              | I*: Input address of diagnosis byte                                                                                                    |                                                                                         |  |  |
|              | Q: Output address                                                                                                    |                                                                                         |  |  |
| Addr: From   | Module's start byte address                                                                                                    |                                                                                         |  |  |
| Addr: To     | Module's end byte address                                                                                                    |                                                                                         |  |  |
| Module       | Module type                                                                                                    |                                                                                         |  |  |
| DP           | For DP slaves, a DP address is shown in the parentheses ().                                                                                                    |                                                                                         |  |  |
| R            | Number of a rack in which the module is contained                                                                                                    |                                                                                         |  |  |
| S            | Number of a slot in which                                                                                                    | the module is inserted                                                                  |  |  |
| IF           | Interface port number                                                                                                    |                                                                                         |  |  |

## Part 4

Setting up and maintenance

# Chapter 10

Overview of System

| 10.1 Screen operation  | 10-2 |
|------------------------|------|
| 10.1.1 Basis concept   | 10-2 |
| 10.1.2 Basic operation | 10-3 |
| 10.2 MD components     | 10-5 |

## 10.1 Screen operation

This document explains the specification and operational procedure of YS 840DI screen operation.

For the detailed information about each screen, see

- Yaskawa Siemens 840DI Operating Manual (NCSIE-SP02-04)
   or
- Yaskawa Siemens 840DI Maintenance Manual (NCSIE-SP02-10)

## 10.1.1 Basic concept

YS 840DI employs the screen system called ShopMill as the operation control basic screen, from which you can call the screens required for maintenance. Therefore, on this ShopMill-based screen, end users can easily maneuver the operation control and also switch over to the maintenance screen.

Additionally, for the function key operation on each screen, the vertical and perpendicular function keys are used.

## 10.1.2 Basic operation

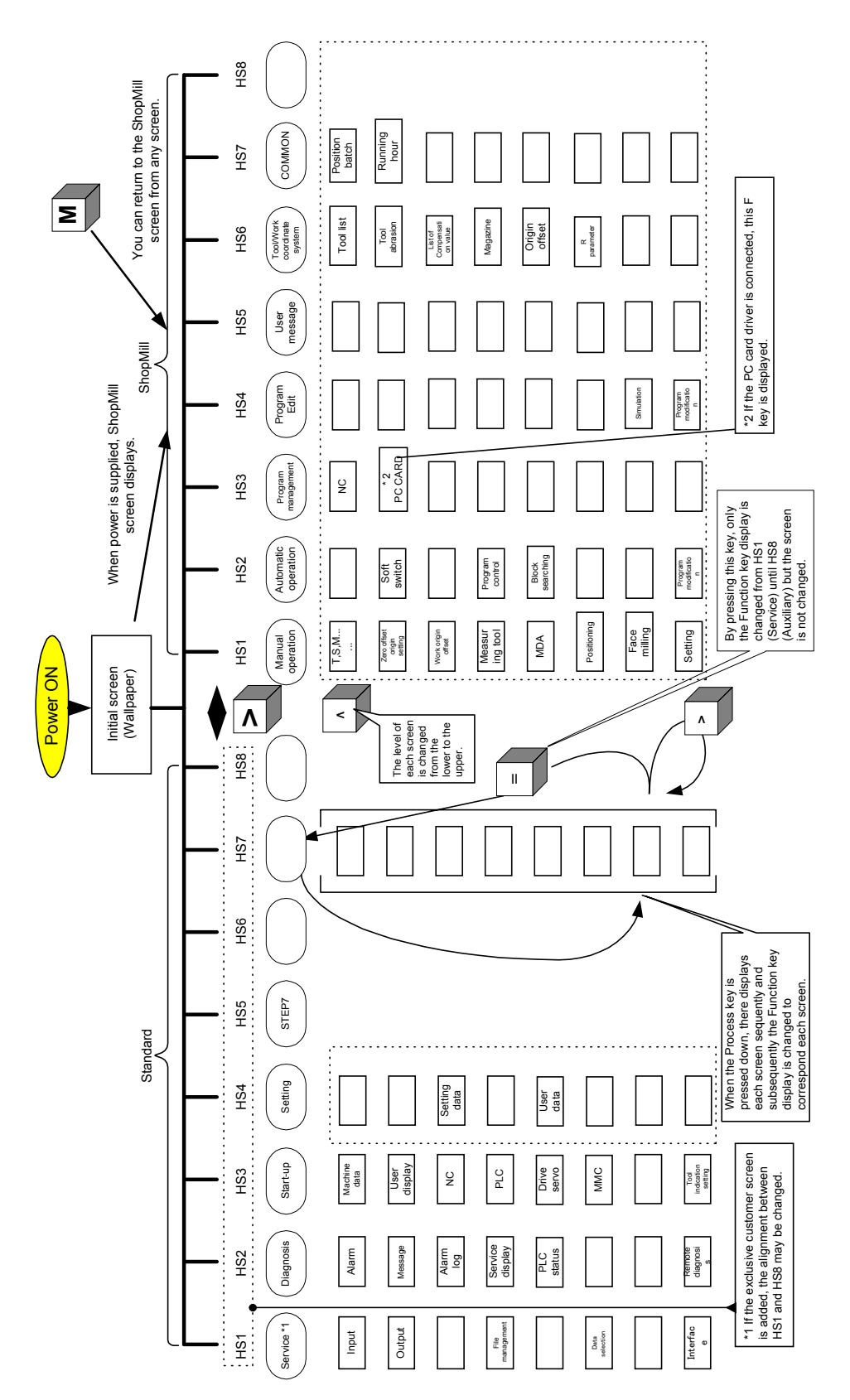

The following screen tree shows the transition of screen states.

10.1.2 Basic operation

Here is the description about screen switching by using the following four keys;

• MENU [=] key

This can switch the front/back top function key display to which the current screen belongs.

However, the content of the screen remains unchanged

• MACHINE[M] key

This allows you to change the screen level from the lower to the top layer of each function.

For example, on the lower layer screen, press the [M] key to jump up to the ShopMill manual operation screen.

• [>] key

This allows you to switch over the function front/back displays.

• [ ] key

This allows you to go to the one-upper layer screen.

## 10.2 MD components

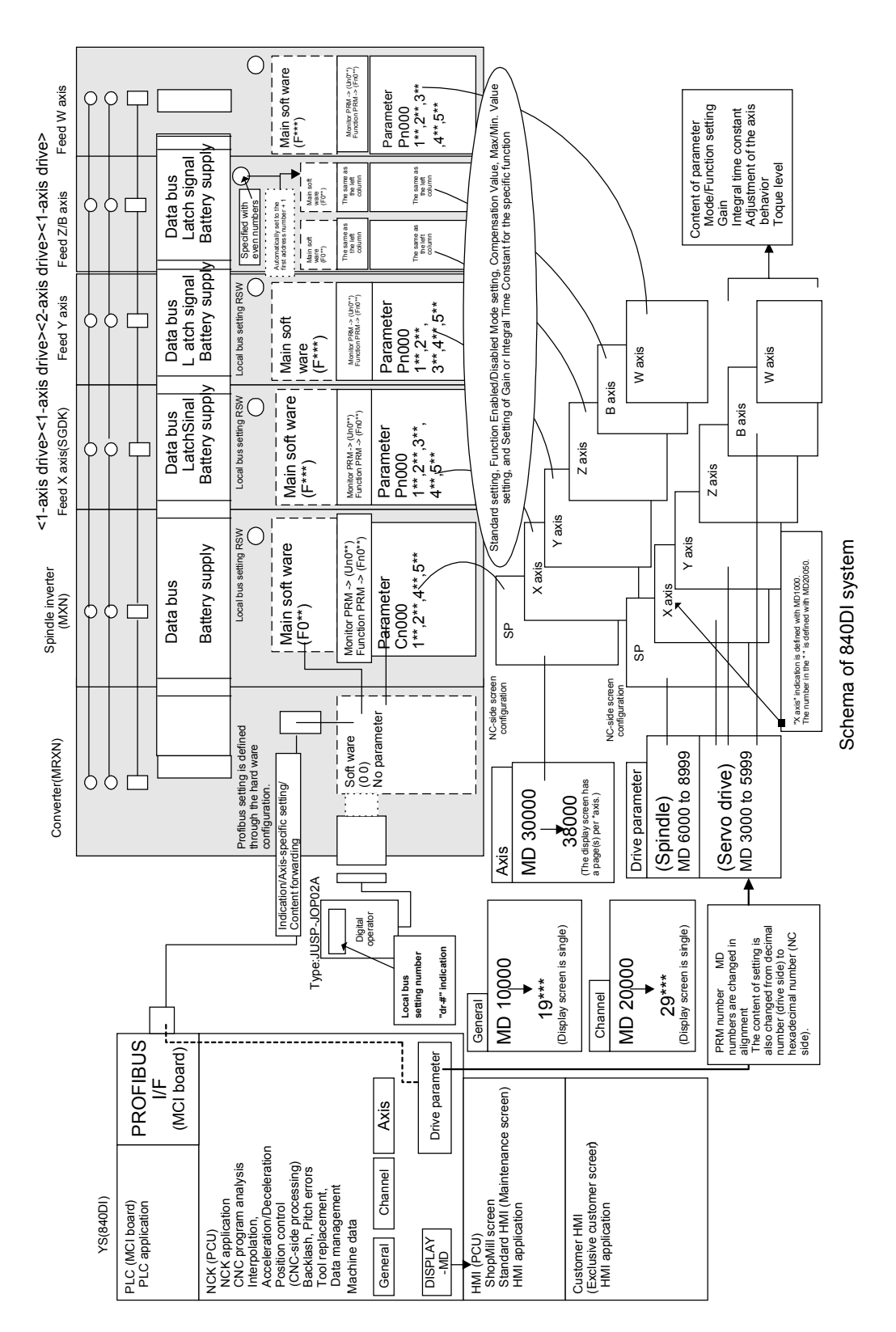

The following diagram shows the drive-related MD and the screen display types.

Overview of System

10.1.2 Basic operation

# Chapter 11

## **Drive Parameter Screen**

This chapter describes the indication of drive parameter and the overview and operation of editor function.

| 11.1 Drive Parameter Screen                                   | 11-2  |
|---------------------------------------------------------------|-------|
| 11.1.1 Startup                                                | 11-2  |
| 11.1.2 Screen Configuration                                   | 11-3  |
| 11.1.3 Operation method                                       | 11-4  |
| 11.1.4 Conditions for the modified parameters to be effective | 11-7  |
| 11.1.5 Protection level                                       | 11-7  |
| 11.2 Drive Diagnosis Function                                 | 11-8  |
| 11.2.1 Drive diagnosis screen initiation                      | 11-8  |
| 11.2.2 Drive diagnosis screen configuration                   | 11-8  |
| 11.3 Mapping ACC file                                         | 11-10 |
| 11.3.1 ACC file                                               | 11-10 |
| 11.3.2 Mapping ACC file                                       | 11-10 |
| 11.3.3 Timing of mapping processing                           | 11-10 |
| 11.4 Error screen display and troubleshooting                 | 11-11 |
| 11.4.1 Error screen display                                   | 11-11 |
| 11.4.2 Troubleshooting                                        | 11-12 |
| 11.4.3 Indication of parameter whose value can not be read    | 11-12 |
| 11.4.4 Error message display                                  | 11-12 |

## 11.1 Drive Parameter Screen Operation

This function allows you to indicate and edit the parameters of the drive which is connected to YS 840DI via the drive parameter screen which is housed in YS 840DI standard HMI application.

## 11.1.1 Startup

## ■ Startup

To display the drive parameter screen, use the following procedure;

- 1. Select the [MENU SELECT] key to go to the Top tree.
- 2. Press the [>] key and the [Start up] key displays.
- 3. Click the [Start up] key.
- 4. Select the [Machine data] key from the bar as shown below.

| Machine User | NC NC | PLC | Drives/    | MMC | Tool       |
|--------------|-------|-----|------------|-----|------------|
| data vioue   |       |     | eoruo      |     | managem't  |
|              |       |     | 9 2 CI 4 O |     | inanayem t |

5. Click the [Drive Parameter] key to display the drive parameter screen.

| General Chann | el Axis | Drive | Drive Displa | y File    |
|---------------|---------|-------|--------------|-----------|
| MD MD         | MD      | MD    | Parameter MD | functions |

## 11.1.2 Screen Configuration

## Screen Configuration

The configuration of drive parameters are displayed as follows.

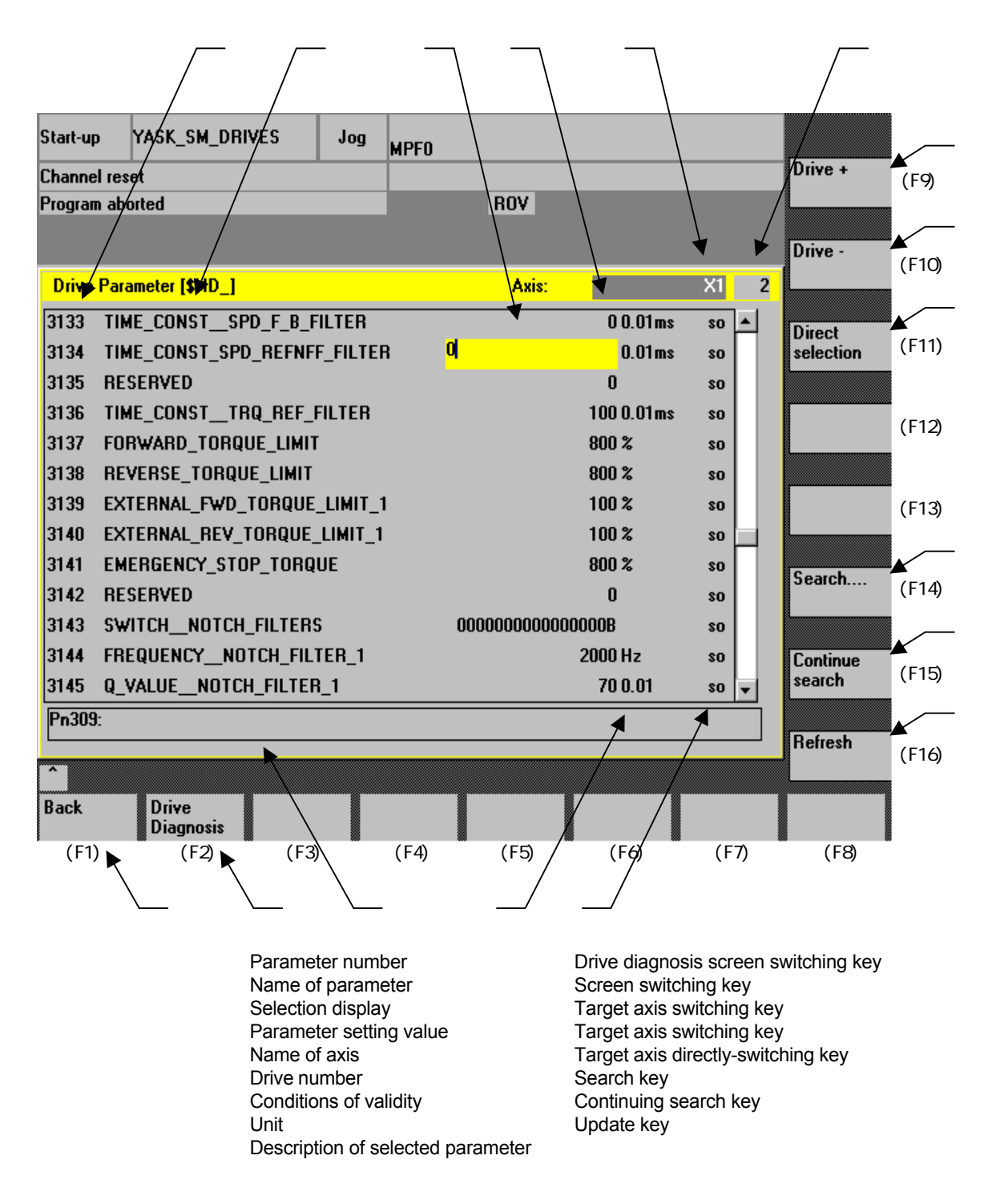

11.1.3 Operation method

## 11.1.3 Operation method

On the drive parameter screen, the following operations are available.

## Basic operation

The basic operations are listed below;

- Use the upward/downward arrow key for one-line scroll.
- Use the right/left arrow key to transit the selected row by one.
- Use the PAGE UP/PAGE DOWN key for one-page scroll.
- Use [Drive + (F9)] key or [Drive (F10)] key for switching the displayed target axes.
- Use [Direct selection (F11)] key for the direct switching for the target axis displayed.
- Use [Search . . . (F14)] key for searching.
- Use [Continue search (F15)] key for continuing the search.
- Use [Refresh (F16)] key to update the displayed data.
- Use [Back (F1)] key to goes back to the last page.
- Without connection to the drive, [Drive +] key, [Drive -] key, [Direct selection] key, [Search . . .]key, and [Continuous search] key are not available.

## Input of setting value

The input method of setting values are categorized into 3 types; decimal number, hexadecimal number and binary number.

#### Decimal number

Decimal number data can be input using only the numeric keys. However, if the parameter can accept minus data, [-] key input is permitted.

#### Hexadecimal number

Hexadecimal number data is displayed with "H" at the end of the value. The numeric keys from 0 to 9 and alphabetical letter keys from A to F input is available.

#### Binary number

Binary number data is displayed with "B" at the end of the value. Only [0] and [1] key input is accepted. Press the [INSERT] key to switch over to the inset mode. On this mode, you can goes to the bit position you want to modify by using [->] and [<-] keys. The input is limited to up to 16 digits. If there are already input up to 16 digits on the insert mode, you must delete any number using the [DEL] key.

#### IMPORTANT

On the drive parameter screen, press the [INPUT] key after having input the data in order to write the data into the drive.

Take notice that the method of data input on the drive parameter screen is different from that on the other machine data setting screens.

#### Switching over the target axes

The axis-specific drive parameter can be displayed by switching over the target axes.

Use the following procedure;

- Press the [Drive + (F9)] key to display the drive parameter of the axis number that is the current axis number plus one. If you click the "final page", there displays the axis number on the top page.
- Press the [Drive (F10)] key to display the drive parameter with the axis number that is the current axis number minus one. If you click the "top page", there displays the axis number on the final page.
- Press the [Direct selection (F11)] key to display the dialog box for direct switching (see the figure below). Press the [INSERT] key to display the list of drives you can switch over. When selecting one from the list, there displays the screen of the selected drive number.

| Direct Selection - Drive |  |  |
|--------------------------|--|--|
| Drive                    |  |  |
| <b>1 C1</b> →            |  |  |
| 1 C1                     |  |  |
| 2 X1                     |  |  |
| 3 Z1                     |  |  |
|                          |  |  |
|                          |  |  |

#### Searching

There are two types of searching methods; the parameter number method and the parameter name method.

The searching procedure is as followings.

- 1. Press [Search . . . (F14)] key.
- 2. There displays the search dialog box .(See the figure below)
- 3. Input the parameter number or the parameter name. Alternatively, by pressing the [INSERT] key a list of the latest key input history (up to eight) is displayed. You can select the search key from the list.
- 4. Press the [INPUT] key or [OK (F16)] key to execute the search. To cancel the search, press the [Abort (F15)] key.
- 5. When the search key is sought out, the screen jumps to display the result. When the search key is not found, the cursor remains standstill and the error message "7. Search term not found." is output.

6. In addition, if you want to continue searching with the same search key, you can use the [Continue search (F15)] key for the continuous searching. With every press on the [Continue search (F15)] key, searching is taken place from the current cursor position down to the bottom. When having reached the bottom line, searching is continued from the top line.

| Search for Drive Parameter               |   |
|------------------------------------------|---|
| Enter name or number of drive parameter: |   |
| FUNCTION_SWITCHBASIC                     | 2 |
| KV<br>KP4                                |   |
| 6828<br>GAIN_SWITCH                      |   |
|                                          |   |
| FUNCTION_SWITCHBASIC<br>KP               |   |

## Updating the data display

The data display of drive parameter does not update automatically.

To update the data display into the up-to-the-date value, press the [Refresh (F16)] key.

## 11.1.4 Conditions for the modified parameters to be effective

For the details about the conditions on which the modified parameters are enabled, see the Conditions to be Effective described on the section 11.1.2 Screen configuration. Below is shown the meanings of each symbol.

| Symbol | Meanings                                                                                                    |
|--------|----------------------------------------------------------------------------------------------------|
| ро     | Modification can not make the parameter effective. To enable the modified parameter, you must execute the NCK-Reset. Alternatively, cut off and then turn on the drive power supply. |
| im     | The modified parameter becomes effective just after modification. You need not cut off and then turn on the drive power supply.                                                      |

## 11.1.5 Protection level

### Operational protection level on drive parameter screen

Protection level is divided into the eight-layer hierarchy as shown below.

Only the user groups belonging to the protection levels between 0 to 4 can operate the drive parameter screen.

| Drive parameter<br>screen operation<br>permitted/<br>unpermitted | Protection<br>level | Requirements          | User group                                                         |
|------------------------------------------------------------------|---------------------|-----------------------|--------------------------------------------------------------------|
|                                                                  | 0                   | System password       | YSNC                                                               |
|                                                                  | 1                   | MTB password          | Tool machine manufacturer                                          |
| Operation permitted                                              | 2                   | Maintenance password  | Setup/Service person                                               |
|                                                                  | 3                   | User password         | Privilege user                                                     |
|                                                                  | 4                   | Key switch position 3 | Programmer                                                         |
|                                                                  | 5                   | Key switch position 2 | Authorized operator                                                |
| Operation                                                        | 6                   | Key switch position 1 | Trained and experienced operator                                   |
| unpermitted                                                      | 7                   | Key switch position 0 | Operator with medium technique<br>(NC Start/Stop, Panel operation) |

## Protection level and Parameter access level

The access level of drive parameter is divided into three levels; Read-Only, system parameter and user parameter. These levels are correspondent to the protection levels as shown below.

|                           |        | Parameter indication |                   | Parameter rewrite |                  |                   |
|---------------------------|--------|----------------------|-------------------|-------------------|------------------|-------------------|
| Parameter access<br>level |        | System parameter     | User<br>parameter | Read-Only         | System parameter | User<br>parameter |
| Protection                | 0      | Indication           | Indication        | Unrewritable      | Rewritable       | Rewritable        |
| level                     | 1 to 3 | No indication        | Indication        | Unrewritable      | Unrewritable     | Rewritable        |
|                           | 4      | No indication        | Indication        | Unrewritable      | Unrewritable     | Unrewritable      |

11.2.1 Drive diagnosis screen initiation

## 11.2 Drive Diagnosis Function

Drive diagnosis function takes part in diagnosing whether the parameter of the drive which is connected with YS 840DI is available for Read/Write.

## 11.2.1 Drive diagnosis screen initiation

To start up the drive diagnosis screen, activate the drive parameter screen and then press the [Drive Diagnosis (F2)] key (see the section 11.1.2 Screen configuration).

## 11.2.2 Drive diagnosis screen configuration

Here is the configuration of drive diagnosis screen.

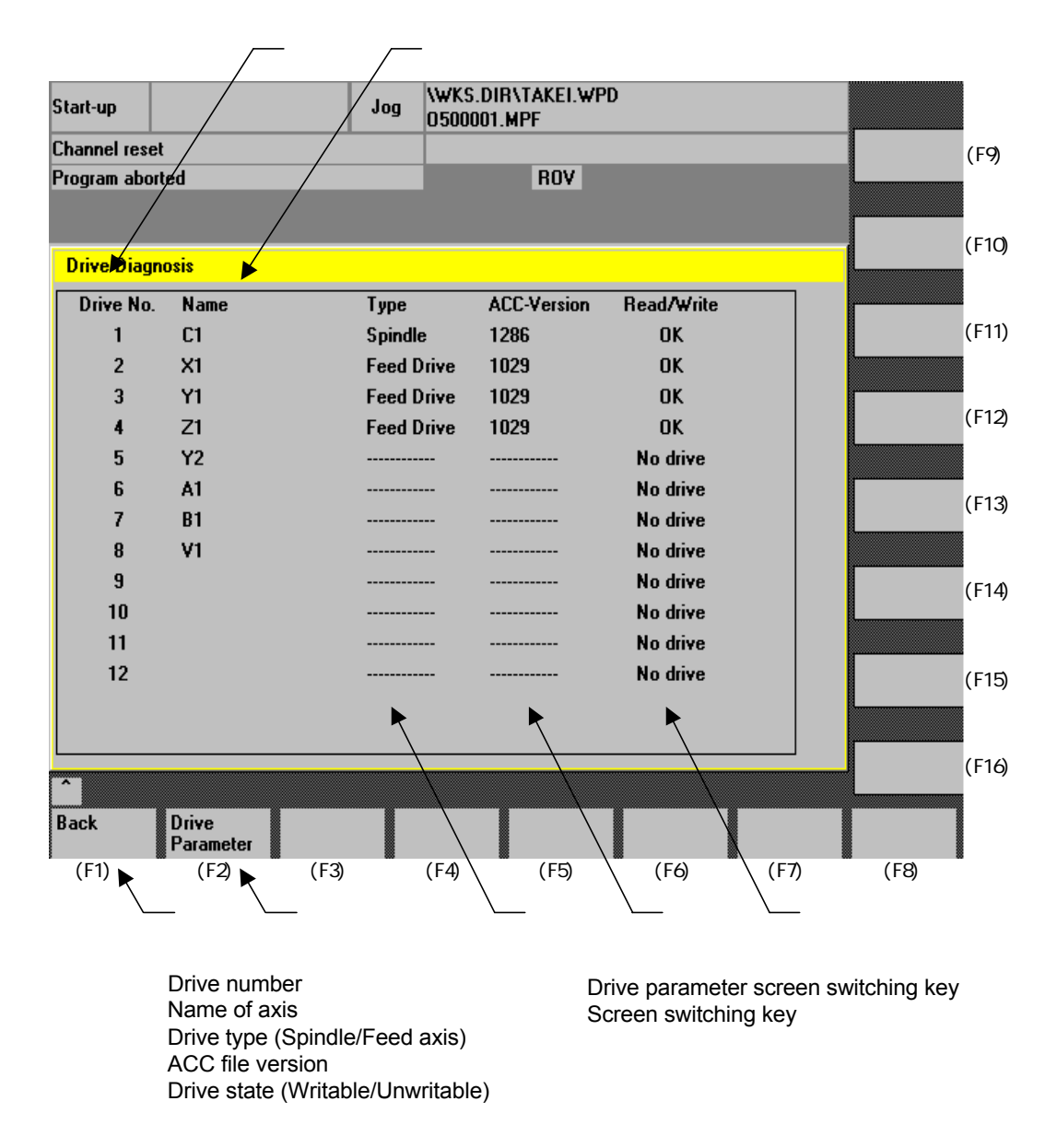

## Drive diagnosis

With the function Read/Write, you can diagnose the state of drive.

The indication is shown "OK", "NG", or "No drive". Each sign is explained below.

| Read/Write | Drive state                                        |
|------------|----------------------------------------------------|
| OK         | The state of drive can Read/Write the parameter.   |
| NG         | The state of drive is not available to Read/Write. |
| No drive   | No drive has the specified number.                 |

## 11.3 Mapping ACC file

## 11.3.1 ACC file

ACC file is a file which is composed of the information which is required for indication/ rewrite, such as attribute, unit, maximum/minimum value, name, etc. for each drive parameter. The data displayed on the drive parameter screen is created on the basis of the information of ACC file.

## 11.3.2 Mapping ACC file

To read/write the drive parameter, you must beforehand register the parameter by mapping. Just after initiating the drive parameter screen, mapping function is executed and the ongoing process is shown as followings.

| Start-up        | YASK_SM_DRIVES     | Jog     | MPFO                                 |                     |
|-----------------|--------------------|---------|--------------------------------------|---------------------|
| Channel reset   |                    |         |                                      | Drive +             |
| Program aborted |                    |         | ROV                                  |                     |
|                 |                    |         |                                      | Drive -             |
| Drive Par       | ameter [\$MD_]     |         | Axis:                                |                     |
|                 |                    |         |                                      | Direct<br>selection |
|                 |                    |         |                                      |                     |
|                 |                    |         |                                      |                     |
|                 |                    |         |                                      | Search              |
|                 |                    |         |                                      |                     |
|                 |                    |         |                                      | Continue<br>search  |
|                 |                    |         |                                      | Befresh             |
| Сору            | /NC/_N_VS_DIR/_N_6 | 11U1_TE | A_ACC 78%                            |                     |
| Back            | Drive<br>Diagnosis |         |                                      |                     |
|                 |                    |         | Display of the on-going process of m | apping              |

## 11.3.3 Timing of mapping processing

Mapping of ACC file can only take place just after the drive parameter screen is initiated for the first time.

## 11.4 Error screen display and troubleshooting

## 11.4.1 Error screen display

There occurs an error, for example the drive is not powered on, or the communication with the drive has failed, the screen will be shown as followings.

On this screen conditions, "Drive +", "Drive -", "Direct selection", "Search . . . ", "Continue search", and "Refresh" can not be enabled.

When the normal communication with all the drives is recovered, the screen automatically comes back to the normal display.

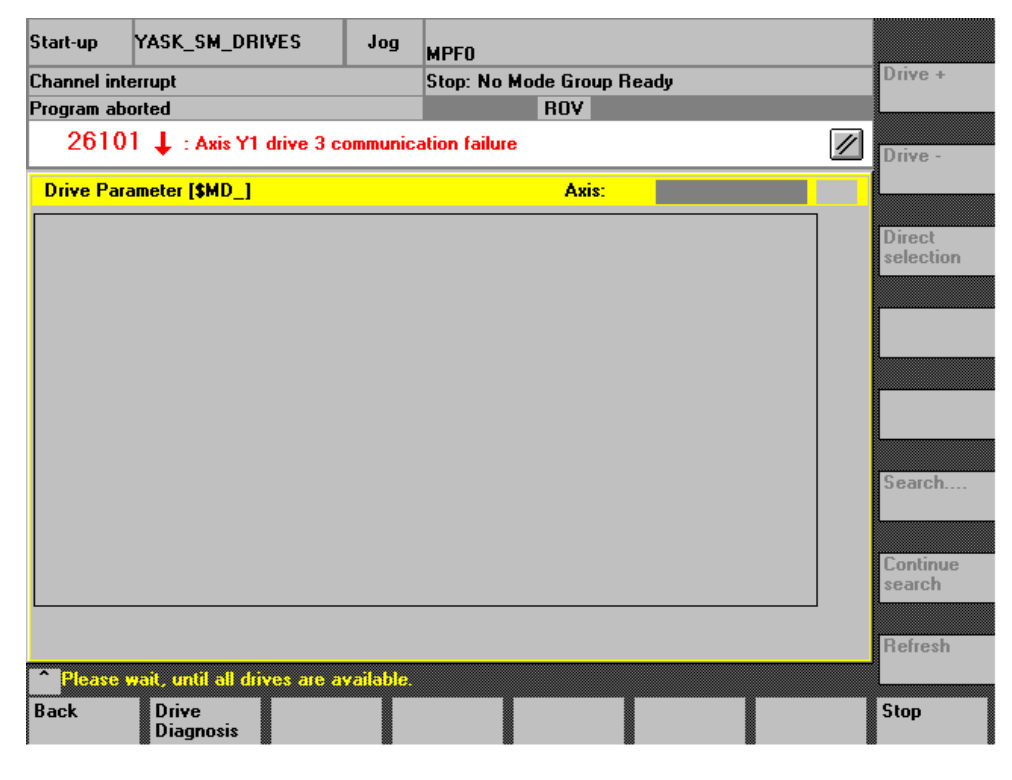

## IMPORTANT

The screen display remains unchanged until the communication with all the drives comes back to the normal state.

However, by pressing the [Stop (F8)] key, you can forcedly terminate the communication waiting state. Then you can Read/Write the parameter only for the drive(s) which has normal communication.

## 11.4.2 Troubleshooting

When the screen of abnormal state is displayed, use the following procedure.

- 1. Check if the drive power supply is powered on.
- 2. Press the [Back (F1)] key to go back to the last screen.
- 3. Activate NCK-Reset.
- 4. After NCK-Reset has completed, wait for the drive diagnosis screen to display OK showing the Read/Write function is available.
- 5. The drive parameter screen displays.

## 11.4.3 Indication of parameter whose value can not be read

The parameter whose value can not be read or which is failed to read is displayed with "#" for the parameter setting value (see \_\_\_\_\_\_ of the section 11.1.2 Screen configuration).

## 11.4.4 Error message display

This is a list of error messages in relation to this function.

| Error message                                                              | Content                                                                                                    |
|----------------------------------------------------------------------------|----------------------------------------------------------------------------------------------------|
| ACC-file Mapping failed !                                                  | Mapping of ACC file has failed.                                                                                                    |
| No drive is available !                                                    | The drive is not connected. Or the drive is not powered on.                                                                                                    |
| Please wait,<br>until all drives are available.                            | This indication is displayed until all drives recover the<br>normal communication.<br>There exists one or more drives which is abnormal in<br>communication. This message remains on the screen<br>until all the drives recover the normal communication. |
| Write Error ! Read-only: Parameter No.                                     | Rewrite operation is executed for an unrewitable parameter.                                                                                                    |
| Write Error ! Can not be changed in<br>current access level: Parameter No. | Rewrite operation is executed for a parameter which is<br>unrewritable in the current protection level.                                                                                                    |
| Write Error ! Range over Minimum =<<br>value =< Maximum: Parameter No.     | Setting value is below or above the range permitted for the parameter setting.                                                                                                    |
| Write Error: Parameter No Parameter Name                                   | There occurs a Write Error other than those above.                                                                                                    |
| Search term not found.                                                     | The Search was executed but the target item has not been found.                                                                                                    |

# Chapter 12

## How to use Digital Operation

This chapter describes the basic and advanced operation of the digital operator. The digital operator allows you to set various constants and also to operate the motor in different ways. Control the digital operator according to the description of this chapter.

| 12.1 Basi | ic operation                                            | 12-2  |
|-----------|---------------------------------------------------------|-------|
| 12.1.1 (  | Connecting the digital operator                         | 12-2  |
| 12.1.2 I  | Function of digital operator                            | 12-3  |
| 12.1.3 I  | Reset of servo alarm                                    | 12-3  |
| 12.1.4    | Switching the basic mode                                | 12-4  |
| 12.1.5    | Axis selection mode                                     | 12-5  |
| 12.1.6    | Status display mode                                     | 12-5  |
| 12.1.7    | User Constant Setting Mode                              | 12-8  |
| 12.1.8    | Operation on the monitor mode                           | 12-12 |
| 12.2 Appl | lication                                                | 12-17 |
| 12.2.1    | Alarm Trace Back Mode                                   | 12-18 |
| 12.2.2 (  | Clearing the alarm trace back data                      | 12-19 |
| 12.2.3 (  | Checking the motor type                                 | 12-20 |
| 12.2.4 (  | Checking the software version                           | 12-22 |
| 12.2.5    | Origin searching mode                                   | 12-23 |
| 12.2.6    | Initializing the user constant setting value            | 12-24 |
| 12.2.7    | Manual zero adjustment and gain adjustment for analogue |       |
|           | monitor output                                          | 12-25 |
| 12.2.8    | Motor current detection signal offset adjustment        | 12-28 |
| 12.2.9    | Setting the password (setting for write prohibit)       | 12-30 |

12.1.1 Connecting the digital operator

## 12.1 Basic operation

Here explains the basic operation of digital operator to set the operational conditions.

## 12.1.1 Connecting the digital operator

The Digital Operator is a hand-held operator (JUSP-OP02A-2) which can be attached to the connector CN3 of converter.

The following figure shows where to attach the digital operator to the converter. The digital operator connector can be attached/detached even if the converter is powered on.

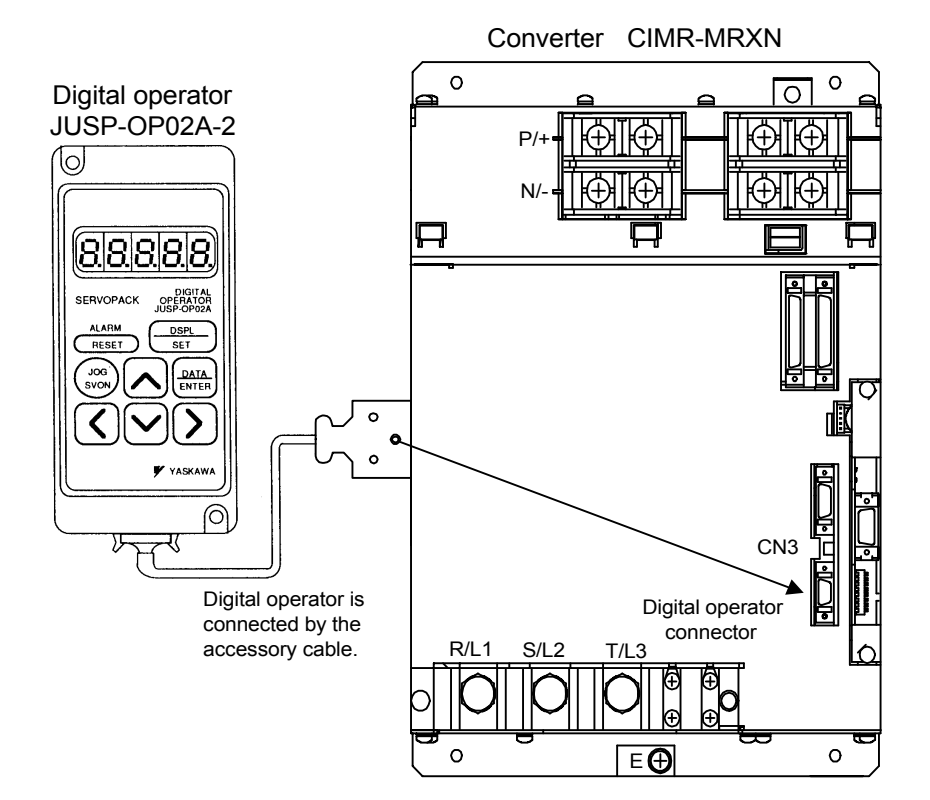

## 12.1.2 Function of digital operator

The digital operator allows you to set each user constant, to execute the operational command, and to view the state indication.

The following table describes the names and functions of the keys of digital operator which displays the initial screen.

| digital operator                 |
|----------------------------------|
|                                  |
|                                  |
|                                  |
| SERVOPACK OPERATOR<br>JUSP-OP02A |
| ALARM DSPL<br>RESET SET          |
|                                  |
|                                  |
| ▼ YASKAWA                        |
|                                  |

|   | Key          | Name                               |           | Function                                                                                                    |
|---|--------------|------------------------------------|-----------|----------------------------------------------------------------------------------------------------|
|   | ALARM        | RESET key                          |           | To reset the servo drive alarm, press this key.                                                                                                    |
|   | (DSPL<br>SET | DSPL/SET key                       |           | • To switch over the status display mode, the<br>auxiliary function execute mode, the con-<br>stant setting mode, and the monitor mode,<br>press this key.                                                                                   |
|   |              |                                    |           | key on the constant setting mode.                                                                                                    |
|   |              | DATA/ENTER key                     |           | <ul> <li>To display the setting and setting value of each user constant, press this key.</li> <li>To switch over the axis selection mode and the status display mode, press this key.</li> </ul>                                             |
| J |              | Value modi-<br>fication/JOG<br>key | UP key    | <ul> <li>To increase the setting value, press this key.<br/>This key can be used as the reverse start key<br/>on the JOG operation.</li> <li>On the axis selection mode, press this key in<br/>order to increase the axis number.</li> </ul> |
|   |              |                                    | DOWN key  | <ul> <li>To decrease the setting value, press this key.<br/>This key can be used as the reverse start key<br/>on the JOG operation.</li> <li>On the axis selection mode, press this key in<br/>order to decrease the axis number.</li> </ul> |
|   | >            | Digit<br>selection key             | RIGHT key | • To select the setting digit you want to mod-<br>ify, press this key. The flashing digit means<br>to be available.                                                                                                    |
|   |              |                                    | LEFT key  | <ul><li>By pressing the RIGHT key, the digit decreases by one (shifts toward right).</li><li>By pressing the LEFT key, the digit increases by one (shifts toward left).</li></ul>                                                            |
|   | JOG<br>SVON  | SVON key                           |           | To enable the JOG operation with digital oper-<br>ator, press this key.                                                                                                    |

## 12.1.3 Reset of servo alarm

You can reset the servo drive alarm via the digital operator; press the [RESET] key on the status display mode.

### **IMPORTANT**

When there occurs an alarm, first eliminate the cause of alarm and then reset the alarm.

12.1.4 Switching the basic mode

## 12.1.4 Switching the basic mode

The operation state display, user constant setting, operation instruction, and other operations can be available by switching over on the basic mode of digital operator.

This basic mode includes the status display mode, auxiliary function execute mode, constant setting mode, and monitor mode. These modes can be switched over in the following order by pressing the key.

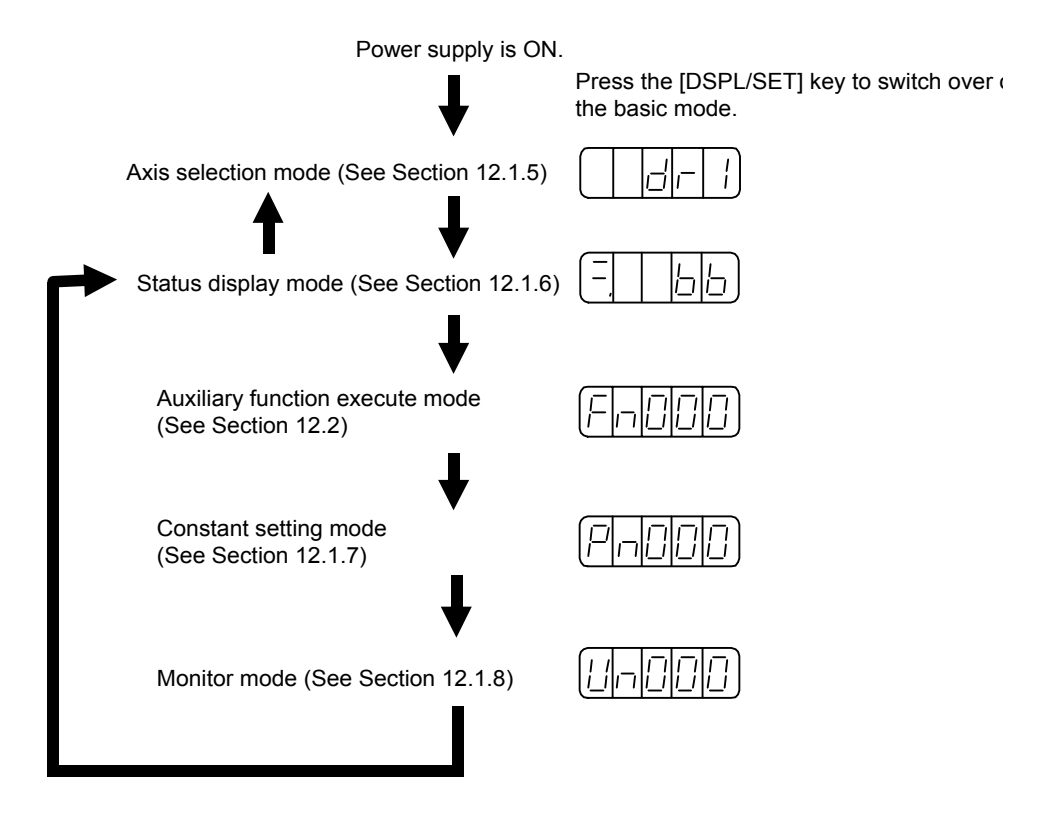

## 12.1.5 Axis selection mode

On the axis selection mode, select an axis you want to operate.

### How to use the axis selection mode

Here is the procedure to select the second axis.

1. Turn on the power supply, the axis selection mode displays.

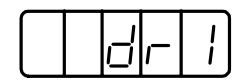

2. Select the axis number you want to operate.

Press the [UP] or [DOWN] key, and the axis number is changed. (In this case you select "dr2".)

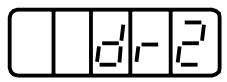

3. Press the [DATA/ENTER] key. The status display mode for the axis you selected on Step 2 is displayed.

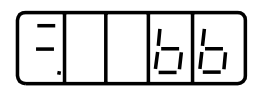

Now the second axis has selected.

To return to the axis selection mode, press the [DATA/ENTER] key on the status display mode.

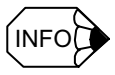

The first axis of the 1-axis drive and 2-axis drive is the rotary switch number of each drive plus one. The second axis number of the 2-axis drive is the rotary switch number plus two. On the mode other than the axis selection mode, the LED of the drive which is selected flashes.

## 12.1.6 Status display mode

In the status display mode, bit data and codes are used to indicate the status of the SERVO-PACK.

## Indication on the status display mode

The indication of status display mode is different between the speed control mode and the position control mode.

12.1.6 Status display mode

## Speed control mode

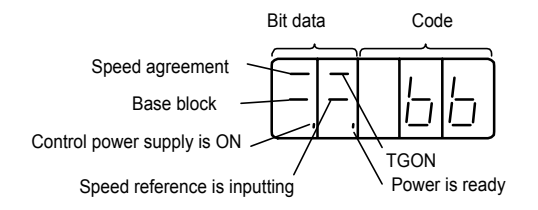

The indication of bit data and codes is shown in the following tables.

| Table 12.1 | The bit data | indication | on the sp | eed control | mode |
|------------|--------------|------------|-----------|-------------|------|
|------------|--------------|------------|-----------|-------------|------|

| Bit data                        | Indication                                                                                                    |
|---------------------------------|----------------------------------------------------------------------------------------------------|
| Control power<br>supply ON      | Lights when the SERVOPACK control power supply is turned on.                                                                                                    |
| Base block                      | Lights when the base block is enabled.<br>Goes out when the servo drive is turned on.                                                                                                    |
| Speed Agreement                 | Lights when the deviation between the reference speed and the actual speed of motor is equal or below the specified value.                                                                                                    |
|                                 | Specified value: Set with Pn503 (Standard value is 10 min <sup>-1</sup> .)                                                                                                    |
| /TGON                           | Lights when the motor speed is higher than the specified value.<br>Goes out when the speed is lower than the specified value.<br>Specified value: Set with Pn502 (Standard value is 20 min <sup>-1</sup> .)                       |
| Speed reference<br>is inputting | Lights when the value which you are inputting is higher than the specified value.<br>Goes out when the reference is lower than the specified value.<br>Specified value: Set with Pn502 (Standard value is 20 min <sup>-1</sup> .) |
| Power is ready                  | Lights when the main circuit power supply is normal.<br>Goes out when the main circuit power supply is off.                                                                                                    |

Table 12.2 Indication of code on speed control mode

| Code | Indication                                                                               |
|------|------------------------------------------------------------------------------------------|
| 6    | Base block is enabled.<br>Servo drive is turned off. (Motor is not supplied with power.) |
| run  | In operation<br>Servo drive is turned on. (Motor is supplied with power.)                |
| 802  | Alarm states<br>Displays the alarm number.                                               |
| 803  |                                                                                          |
| :    |                                                                                          |

## **Position Control Mode**

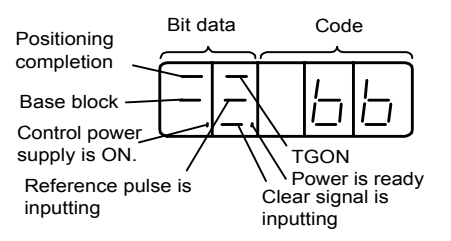

The indication of bit data and codes is shown in the following tables.

| Bit data                        | Indication                                                                                                    |
|---------------------------------|----------------------------------------------------------------------------------------------------|
| Control power supply<br>ON      | Lights when the SERVOPACK control power supply is turned<br>on.                                                                                                    |
| Base block                      | Lights when the base block is enabled.<br>Goes out when the servo drive is turned on.                                                                                                    |
| Positioning<br>completion       | Lights when the deviation between the reference position and the actual motor position is equal or below the specified value.<br>Goes out when the value is lower than the specified value.<br>Specified value: Set with Pn500 (Standard value is 7 pulses.) |
| /TGON                           | Lights when the motor speed is higher than the specified value.<br>Goes out when the speed is lower than the specified value.<br>Specified value: Set with Pn502 (Standard value is 20 min <sup>-1</sup> .)                                                  |
| Reference pulse is<br>inputting | Lights when the reference pulse is being inputting.<br>Goes out when the reference pulse is not being inputting.                                                                                                    |
| Clear signal                    | Lights when the clear signal is being inputting.<br>Goes out when the clear signal is not being inputting.                                                                                                    |
| Power ready                     | Lights when the main circuit power supply is normal.<br>Goes out when the main circuit power supply is off.                                                                                                    |

Table 12.3 The bit data indication on the position control mode

 Table 12.4 Indication of code on position control mode

| Code | Indication                                                                               |
|------|------------------------------------------------------------------------------------------|
| 68   | Base block is enabled.<br>Servo drive is turned off. (Motor is not supplied with power.) |
| run  | In operation<br>Servo drive is turned on. (Motor is supplied with power.)                |
| 802  | Alarm state<br>Displays the alarm number.                                                |
| 883  |                                                                                          |

## 12.1.7 User Constant Setting Mode

Setting the user constants allows you to select and adjust the functions. For setting the user constant, you can select either from two types: constant setting and function selection. Each has different setting methods.

The constant setting function can shift the data of constant you want to change within a certain range. The function selection can select the function which is assigned to each digit of the panel indicator (5-digit 7-segment LED). The user constants are listed in Appendix A.

### Procedure for modifying the data of constant setting

On the constant setting mode, you can set the constant data that you want to adjust. Check the available range in Appendix A.1 "Servo unit parameter list".

Here is the procedure for changing the content of the user constant Pn507 from 100 to 85.

- 1. On the axis selection mode, select the axis you want to operate.
- 2. Press the [DSPL/SET] key and select the constant setting mode.

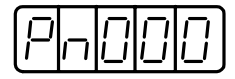

3. Select the user constant number you want to set. (In this example, Pn507 is selected.)

By pressing the [LEFT] or [RIGHT] key, the setting digit will flash and be selected. Press the [UP] or [DOWN] key until the value you want to set is displayed.

4. Press [DATA/ENTER] key.

There displays the current data of the user constant you have selected on the step 2.

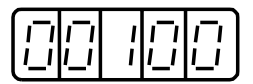

5. Modify the data to what you want to set. (In this case, 85 is set.)

By pressing the [LEFT] or [RIGHT] key, the setting digit will flash and be selected. By pressing the [UP] or [DOWN] key, the value is changed. Keep on pressing the key until there displays 00085.

6. Press the [DATA/ENTER] key. The data flashes and be stored.

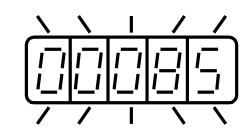

7. Press again the [DATA/ENTER] key. The screen returns to the user constant number display.

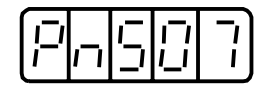

This completes the change of the user constant Pn507 from 100 to 85. To make another change, repeat Step 3 to Step 7.
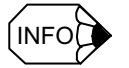

The user constant numbers which is not defined will be skipped during the operation.

#### User constant for function selection

#### Type of function selection user constant

The following table lists the user constants used for selecting each function of SERVO-PACK.

| Туре                       | User<br>constant<br>number | Name                                               | Preset<br>value | Remarks |
|----------------------------|----------------------------|----------------------------------------------------|-----------------|---------|
| Constant for function      | Pn000                      | Function selection basic switch                    | 0070            |         |
| selection                  | Pn001                      | Function selection application switch 1            | 0000            |         |
|                            | Pn002                      | Function selection application switch 2            | 0000            |         |
|                            | Pn003                      | Function selection application switch 3            | 0002            |         |
|                            | Pn004                      | Function selection application switch 4            | 0000            |         |
|                            | Pn005                      | Function selection application switch 5            | 0000            |         |
|                            | Pn006                      | Function selection application switch 6            | 0000            |         |
| Constant for servo         | Pn10B                      | Gain application switch                            | 0004            | *       |
| gain                       | Pn110                      | On-line automatic tuning switch                    | 0012            | *       |
|                            | Pn126                      | Function switch 1                                  | 0000            |         |
|                            | Pn127                      | Function switch 2                                  | 0000            | *       |
|                            | Pn128                      | Loop gain bank switch                              | 0000            |         |
|                            | Pn131                      | Predictive control parameter switch                | 0000            |         |
| Constant for Position      | Pn200                      | Position control instruction type selection switch | 0100            |         |
| control                    | Pn207                      | Position control function switch                   | 0000            |         |
| Constant for toque         | Pn408                      | Torque function switch                             | 0000            | *       |
| Communication              | Pn800                      | Communication control                              | 0000            |         |
| Constant for               | Pn801                      | Soft limit selection switch                        | 0000            |         |
| sequence                   | Pn802                      | Command mask                                       | 0000            |         |
| Monitor                    | Pn813                      | Option monitor                                     | 0010            |         |
| Command supplement         | Pn816                      | Return to reference point direction                | 0000            |         |
| Control function selection | Pn81B                      | Model following control mask                       | 0000            |         |

#### IMPORTANT

If you change the user constant that has a " " in the remark column, you must cut off and then turn on (or reclose) the power supply of both the main circuit and the control source in order to enable the function of which setting you have just changed.

Also, some of the user constants that have an asterisk (\*), such as Pn10B.1, Pn10B.3, Pn110.0, Pn110.3, Pn127.0, and Pn408.2 requires the "reclosing the power supply" as shown above. On the contrary, Pn127.1 (Speed FF smoothing selection), Pn408.0 (1st stage notch filter selection) and Pn408.1 (2nd notch filter selection) can function on-line. Therefore they do not require the "recloseing the power supply".

12.1.7 User Constant Setting Mode

Here is the description about indication of setting value. There are two types of user constant display.

| An example of the function selection user constant | -0000 | Displayed with hexadecimal number per digit. |
|----------------------------------------------------|-------|----------------------------------------------|
| An example of the constant setting user constant   |       | Displayed with 5-digit decimal number.       |

For the function selection user constant, since the value of each digit have individual meanings, you can only change the value on each digit respectively. In addition, each digit displays only the value available in the setting range.

#### Definition of display of function selection user constant

The function selection user constant has individual meanings for each digit. For example, the number on the right end of the user constant "Pn000" is indicated "Pn000.0".

#### IMPORTANT

The individual "digit" of function selection user constant setting value is defined as followings. The "example of display" shows the user constant display according to this "digit" definition of the setting value.

· Setting value

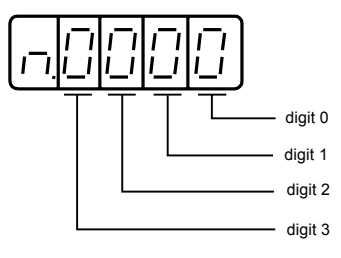

- Indication of user constant
  - Pn000.0 ••••• Shows the value which is indicated on the "0" digit of the setting value of the user constant "Pn000".
  - Pn000.1 ••••• Shows the value which is indicated on the "1" digit of the setting value of the user constant "Pn000".
  - Pn000.2 ••••• Shows the value which is indicated on the "2" digit of the setting value of the user constant "Pn000".
  - Pn000.3 ••••• Shows the value which is indicated on the "3" digit of the setting value of the user constant "Pn000".

#### Procedure for changing the function selection user constant

- 1. Select the axis you want to change on the axis selection mode.
- 2. Press the [DSPL/SET] key and select the constant setting mode.

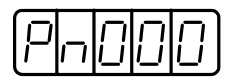

3. Select the user constant number you want to specify.

Press the [LEFT] or [RIGHT] key until the setting digit flashes. Select the value using the [UP] or [DOWN] key. (In this case, Pn003 is selected.)

 Press the [DATA/ENTER] key to display the current data of the user constant that you just selected Step 3.

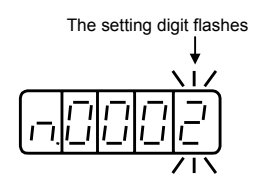

5. Press the [LEFT] or [RIGHT] key to select the digit number you want to set.

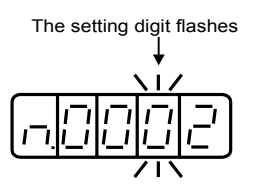

6. Press the [UP] or [DOWN] key to select the "value" of function setting which is defined by the setting digit number.

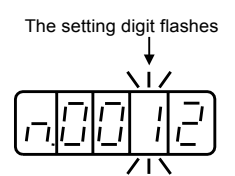

To change the data, repeat the Step 5 and Step 6.

7. Press the [DATA/ENTER] key. The data is stored and flashes.

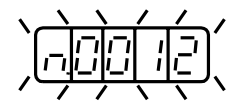

8. Press again the [DATA/ENTER] key to return to the user constant number display.

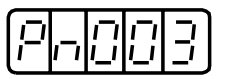

The one-digit setting of user constant Pn003 is already changed into 1.

12.1.8 Operation on the monitor mode

#### 12.1.8 Operation on the monitor mode

On the monitor mode, you can observe the reference value input into the SERVOPACK, the state of input/output signals, and the interior state of SERVOPACK.

The monitor mode can be changed even while the motor is running.

#### How to use the monitor mode

This is the procedure to view the monitor number Un000 data 1500 when the servo motor is running at the speed of 1500 min<sup>-1</sup>.

- 1. On the monitor mode, select the axis you want to operate.
- 2. Press the [DSPL/ENTER] key to select the monitor mode.

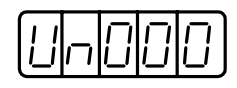

- 3. Press the [UP] or [DOWN] key to view the monitor number you want.
- 4. Press the [DATA/ENTER] key to display the data of the monitor number you just selected Step 3.

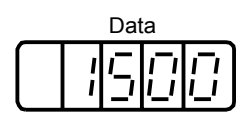

5. Press again the [DATA/ENTER] key to return to the monitor display.

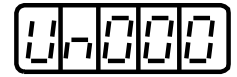

This completes the view of the monitor number Un000 data 1500.

#### Indication of Monitor Mode

Indication of the monitor mode is listed below.

| Monitor<br>number | Indication                           | Unit                 | Remarks                                                                                                    |
|-------------------|--------------------------------------|----------------------|----------------------------------------------------------------------------------------------------|
| Un000             | Actual motor speed                   | min <sup>-1</sup>    |                                                                                                    |
| Un001             | Speed reference input                | min <sup>-1</sup>    |                                                                                                    |
| Un002             | Interior torque reference            | %                    | Value for the rated torque                                                                                        |
| Un003             | Rotation angle 1                     | Pulse                | Number of pulses from the origin                                                                                  |
| Un004             | Rotation angle 2                     | deg                  | Angle from the origin (Electrical degree)                                                                         |
| Un005             | Input signal monitor                 | -                    | *1                                                                                                    |
| Un006             | Output signal monitor                | -                    | *1                                                                                                    |
| Un007             | Position command speed               | min <sup>-1</sup>    | *3                                                                                                    |
| Un008             | Value of deviation counter           | Com-<br>mand<br>unit | Position deviation <sup>*3</sup>                                                                                  |
| Un009             | Percentage of cumulative load        | %                    | Value taking the rated torque as 100 %.<br>Indication of 10-sec. cycle actual torque                              |
| Un00A             | Preserved constant<br>(No accessing) | -                    |                                                                                                    |
| Un00B             | DB resistance power consumption      | %                    | Value taking the controllable electric<br>power as 100 %.<br>Indication of 10-sec. cycle DB power<br>consumption. |
| Un00C             | Position command counter             | Com-<br>mand<br>unit | Indication with hexadecimal number <sup>*2, *3</sup>                                                              |
| Un00D             | Feedback pulse counter               | Pulse                | Indication with hexadecimal number <sup>*2</sup>                                                                  |
| Un00E             | Full-closed pulse counter            | Pulse                | Indication with hexadecimal number <sup>*2</sup>                                                                  |

- \* 1. See "Monitoring the input/output signal for sequence" on the next page.
- \* 2. See "Monitor display of the command pulse and feedback pulse counter"
- \* 3. Available only on the position control mode.

12.1.8 Operation on the monitor mode

#### Monitor display of input and output signal for sequence

The monitor display of the input/output signal for sequence is shown as following.

Input signal monitor display

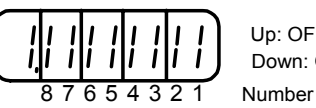

Up: OFF ("H" level) Down: ON ("L" level)

| Display LED<br>number | Name of terminal | Presetting |
|-----------------------|------------------|------------|
| 1                     | CN1-4            | /EXT1      |
| 2                     | CN1-5            | /EXT2      |
| 3                     | CN1-6            | /EXT3      |
| 4                     | CN1-7            | DEC        |
| 5                     | CN1-8            | N-OT1      |
| 6                     | CN1-9            | P-OT1      |
| 7                     | CN5-71           | ESP0       |
| 8                     | CN5-73           | SEQ0       |

The indication of input signal is arranged like above on the indicator of the SERVOPACK or digital operator. The upper or lower side of the corresponding segment LED of the seven segments flashes. When the input signal is ON ("L" level) the lower half of the segment flashes and when the input signal is OFF ("H" level) the upper half of the segment flashes.

- <u>
  EXAMPLE</u>
- When /EXIT1 signal is ON,

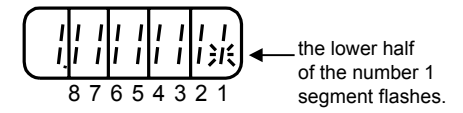

• When /EXT1 signal is OFF,

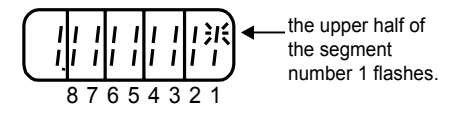

#### Output signal monitor display

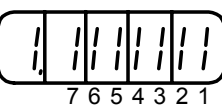

Up: OFF ("H" level) Down: ON ("L" level) Number

| Display LED<br>number | Name of output terminal | Presetting |
|-----------------------|-------------------------|------------|
| 1                     | CN153-38                | /SKPOP1    |
| 2                     | CN5-17                  | /SKIP1     |
| 3                     | CN5-19                  | /SKIP2     |
| 4                     | CN5-97                  | ALM1       |
| 5                     | CN2-1                   | PGON       |
| 6                     | CN1-14,15               | BK         |
| 7                     | CN1-17                  | RDY        |

The indication of output signal is, like the monitor display of input signal, arranged like above on the indicator of the panel or digital operator. When the output signal is ON ("L" level) the lower half of the segment flashes and when the output signal is OFF ("H" level) the upper half of the segment flashes.

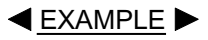

• When the ALM1 signal is enabled (in case of "L", an alarm is output);

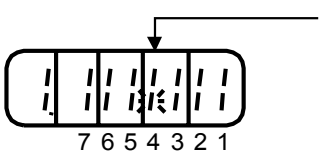

the lower half of Number 4 segment flashes.

# Monitor display of reference pulse, feedback pulse counter, full-closed pulse counter

For the monitor display of the reference pulse, feedback pulse, and full-closed pulse counters, the 32-bit data is displayed with hexadecimal numbers.

Here is the procedure to view.

- 1. On the axis selection mode, select the axis you want to operate.
- 2. Press the [DSPL/SET] key to select the monitor mode.
- 3. Press the [UP] or [DOWN] key to select one from "Un00C", "Un00D", and "Un00E".
- 4. Press the [DATA/ENTER] key to display the data of the monitor number you just selected Step 3.

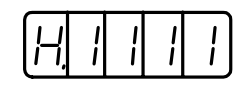

5. Press the [UP] or [DOWN] key to view the upper and lower 16-bit data alternately.

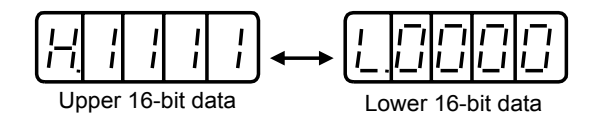

- 6. By pressing the [UP] and [DOWN] keys all together, you can clear the data on the 32-bit counter.
- 7. Press again the [DATA/ENTER] key to return to the monitor number display.

## 12.2 Application

This section describes the application operation of digital operator in order to operate and adjust the motor.

Read the section 12.1 "Basic operation" first.

You can set the user constant for application operation on the "Auxiliary function execution mode". The following table lists the user constants for auxiliary function execution mode.

| User<br>constant<br>number | Function                                                                                                    | Remarks |
|----------------------------|----------------------------------------------------------------------------------------------------|---------|
| Fn000                      | Display of alarm trace back data                                                                                            |         |
| Fn001                      | Rigid setting at the time of on-line auto-tuning                                                                            |         |
| Fn002                      | Reserved constant (no accessing)                                                                                            |         |
| Fn003                      | Origin searching mode                                                                                                    |         |
| Fn004                      | (reserved constant)                                                                                                    |         |
| Fn005                      | Initiation of user constant setting value                                                                                   |         |
| Fn006                      | Clear of alarm trace back data                                                                                              |         |
| Fn007                      | Inertia ratio from the result of on-line auto-tuning action<br>Write into EEPROM                                            |         |
| Fn008                      | Multi return reset of absolute value encoder (setup operation)<br>and Alarm reset of encoder                                |         |
| Fn009                      | Reserved constant (no accessing)                                                                                            |         |
| Fn00A                      | Reserved constant (no accessing)                                                                                            |         |
| Fn00B                      | Reserved constant (no accessing)                                                                                            |         |
| Fn00C                      | Adjustment of analogue monitor output manual zero                                                                           |         |
| Fn00D                      | Adjustment of analogue monitor output manual gain                                                                           |         |
| Fn00E                      | Automatic adjustment of motor current detection signal offset                                                               |         |
| Fn00F                      | Manual adjustment of motor current detection signal offset                                                                  |         |
| Fn010                      | Password setting (User constant rewrite prohibit)                                                                           |         |
| Fn011                      | Check of motor type                                                                                                    |         |
| Fn012                      | Indication of SERVOPACK soft ware version                                                                                   |         |
| Fn013                      | Setting changing of multi-return limit value at the time of the alarm "Multi-<br>return limit value mismatch (A.CC)" output |         |

Note: The user constants with a " " mark and the user constants beginning with "Pn" which have been set a password by Fn 010 are displayed as followings. These user constants can not be changed.

second.

#### 12.2.1 Alarm Trace Back Mode

On the alarm trace back mode, you can view the latest alarms up to ten so that you may check what kind of alarms have occurred.

The alarm trace back data can not be cleared when the alarm reset is initiated or even when the SERVOPACK power supply is cut off. This has no effect on the operation.

You can delete these data using the clear on the alarm trace back mode of the special mode. See the section 12.2.2.

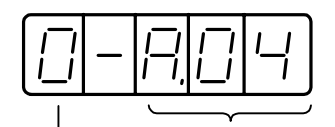

The number is larger, the older is the alarm data.

Content of alarm. See the list of alarm.

#### Check of alarm

To check the previous alarm, use the following procedure.

- 1. Select the axis you want to operate on the axis selection mode.
- 2. Press the [DSPL/SET] key and select "Indication of alarm trace back data (Fn000)" of the auxiliary mode.

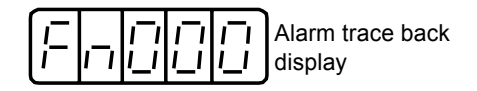

- 3. Press the [DATA/ENTER] key to view the alarm trace back data.
- 4. Press the [UP] or [DOWN] key to scroll the alarm occurence number. The alarm history information is displayed.

The larger the number on the left-side digit is, the older the alarm is.

For the details about the alarm number, see 15 "Error diagnosis and Troubleshooting". These are the digital operator relevant alarms. They are not stored in the trace back data.

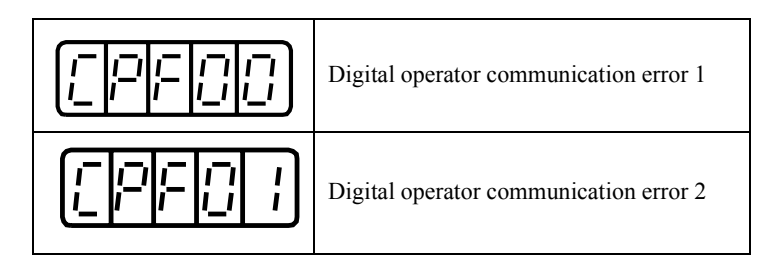

If there occurs no alarm, the indication is displayed like following.

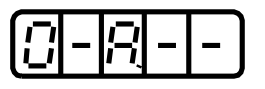

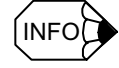

If there successively occurs the same alarm, that alarm trace back data is not updated. However, when a single alarm code has two or more causes, that alarm code may be written in the alarm trace back data in succession when the power supply is turned on or when an alarm is reset.

#### 12.2.2 Clearing the alarm trace back data

This function allows to clear the alarm history stored in the SERVOPACK. When the function is enabled, all the alarm generation history is set "A. - -" which does not mean an alarm. For the details, see the section 12.2.1 "Operation on the alarm trace back mode".

To clear the alarm trace back data, use the following procedure.

- 1. On the axis selection mode, select the axis you want to operate.
- 2. Press the [DSPL/SET] key and select the auxiliary function execution mode.

| Fn | $\Box$ | $\square$ | $\Box$ |
|----|--------|-----------|--------|
|----|--------|-----------|--------|

3. Select the user constant Fn006.

Press the [LEFT] or [RIGHT] key to select the setting digit. Press the [UP] or [DOWN] key until the value you want to set is displayed.

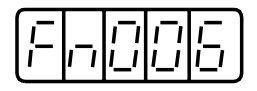

4. Press the [DATA/ENTER] key. The screen is displayed as below.

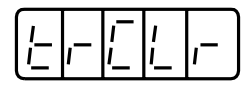

5. Press the [DSPL/SET] key. The following display flashes a second, the alarm trace back data is cleared and then the screen displays the indication as Step 4.

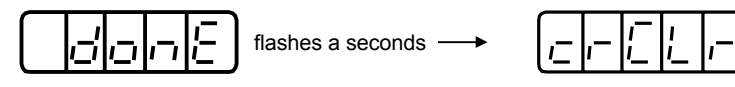

6. Press the [DATA/ENTER] key to return to the user constant number display.

| Fr |  |  | 5 |
|----|--|--|---|
|----|--|--|---|

This completes clearing the alarm trace back data.

#### 12.2.3 Checking the motor type

This display mode is used for maintenance of the motor. When the user constant Fn011 is set, this mode becomes the motor type checking mode. In addition, when the SERVOPACK is a special specification item, you can check its specification number.

To check the motor type, use the following procedure.

- 1. On the axis selection mode, select the axis you want to operate.
- 2. Press the [DSPL/SET] key and select the auxiliary function execution mode.

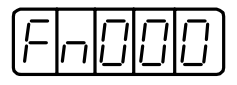

3. Select the user constant Fn011. Press the [LEFT] or [RIGHT] key to select the setting digit.

Press the [UP] or [DOWN] key until the value you want to set is displayed.

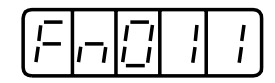

4. Press the [DATA/ENTER] key to view the servo motor type and voltage identification data.

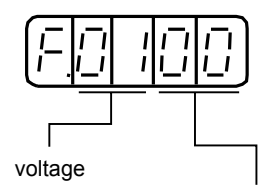

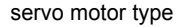

Voltage

| vonago |                    |
|--------|--------------------|
| Data   | Voltage            |
| 00     | 100 VAC or 140 VDC |
| 01     | 200 VAC or 280 VDC |
| 02     | Reserved           |

| Servo | motor | type |
|-------|-------|------|
|-------|-------|------|

| Data | Servo motor type                   |
|------|------------------------------------|
| 00   | SGMAH                              |
| 01   | SGMPH                              |
| 02   | SGMSH                              |
| 03   | SGMGH- A (1500 min <sup>-1</sup> ) |
| 04   | SGMGH- B (1000 min <sup>-1</sup> ) |
| 05   | SGMDH                              |
| 06   | SGMUH                              |
| 07   | SGMKS                              |

5. Press the [DSPL/SET] key to view the capacity of servo motor.

The capacity is the indication multiplied by 10 [W]. The example on the left shows 100 W. 6. Press the [DSPL/SET] key to view the encoder type and resolution identification data.

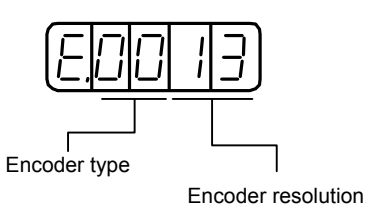

| Encoder t | уре  |
|-----------|------|
| Data      | Туре |

Incremental encoder

Absolute value encoder

| Encoder resolution |            |  |  |
|--------------------|------------|--|--|
| Data               | Resolution |  |  |
| 13                 | 13 bits    |  |  |
| 16                 | 16 bits    |  |  |
| 17                 | 17 bits    |  |  |
| 20                 | 20 bits    |  |  |

7. DSPL/SET key to view the special specification number of SERVOPACK (Y specification number).

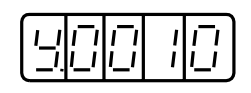

00

01

The example on the left shows the special specification "Y10". (Displayed with decimal number)

8. Press the [DATA/ENTER] key to return to the auxiliary function mode. You can also return to the auxiliary function mode by pressing the [DATA/ENTER] key after viewing the indication of Step 4 to Step 6.

| (/-  <i>/</i> - /_/  /  / |
|---------------------------|
|---------------------------|

This completes checking the motor type.

12.2.4 Checking the software version

#### 12.2.4 Checking the software version

This mode is used for maintenance of the motor.

When Fn012 is set, this mode becomes the software version checking mode.

To check the software version, use the following procedure.

- 1. On the axis selection mode, select the axis you want to operate.
- 2. Set Fn012.
- 3. Press the [DATA/ENTER] key to view the SERVOPACK software version.

Display of software version

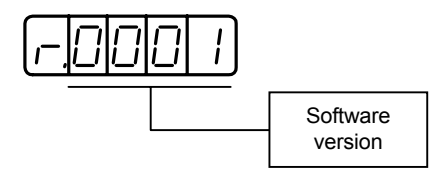

4. Press the [DSPL/SET] key to view the software version of encoder which is mounted on the motor.

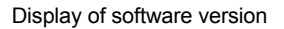

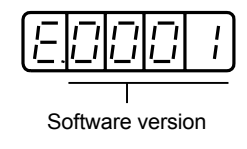

5. Press the [DATA/ENTER] key to return to the user constant number display.

| F |  | 1 | <u>_</u> ' |
|---|--|---|------------|
|---|--|---|------------|

This completes checking the software version.

#### 12.2.5 Origin searching mode

The origin searching mode function enables to position and stop (cramp) at the origin pulse position of encoder. This function can be used when the alignment of motor axis and machine is required. Initiate the origin search without coupling. The motor speed for the origin search is 60 min<sup>-1</sup>.

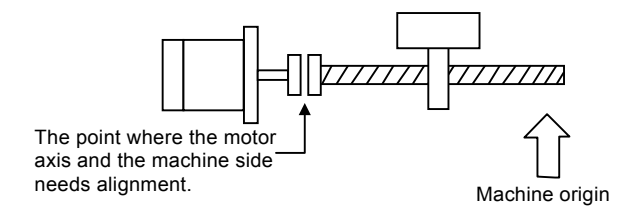

To search the origin, use the following procedure.

- 1. On the axis selection mode, select the axis you want to operate.
- 2. Press the [DSPL/SET] key to select the auxiliary mode.

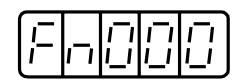

3. Select the user constant Fn003. Press the [LEFT] or [RIGHT] key to select the setting digit. Press [UP] or [DOWN] key until the value you want is displayed.

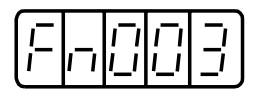

4. Press the [DATA/ENTER] key and the screen displays as below.

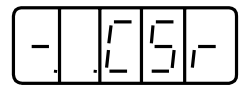

5. Press the [SVON] key. The indication will display as below to show that the origin search mode is ready.

|--|--|

6. Keep on pressing the [UP] or [DOWN] key to execute the origin search. If the user constant is Pn000.0 = 0 (standard setting), pressing the [UP] key enables the motor to rotate forward, while pressing the [DOWN] key to rotate reverse. If the user constant is Pn000.0 = 1, press the [DOWN] key to enable the motor to rotate forward and press the [UP] key to rotate reverse.

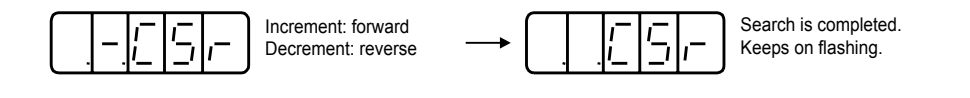

12.2.6 Initializing the user constant setting value

 Press the [DATA/ENTER] key to return to the auxiliary function execution mode display.

| Fn | 0 | 0 | 3 |
|----|---|---|---|
|----|---|---|---|

This completes the origin searching.

#### 12.2.6 Initializing the user constant setting value

This function allows you to recover the standard setting (initial setting) even after changing the user constants many times.

**IMPORTANT** You must turn off the servo drive when activating this user constant initialization function . To initialize the user constant, use the following procedure. 1. On the axis selection mode, select the axis you want to operate. 2. Press the [DSPL/SET] key and select the auxiliary function execution mode. 3. Select the user constant Fn005. Press the [LEFT] or [RIGHT] key to select the setting digit. Press the [UP] or [DOWN] key until the value you want to set is displayed.

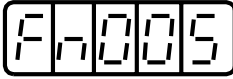

4. Press the [DATA/ENTER] key and the indication will display as below.

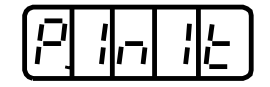

5. Press the [DSPL/SET] key. The new display like following initiates the user constant.

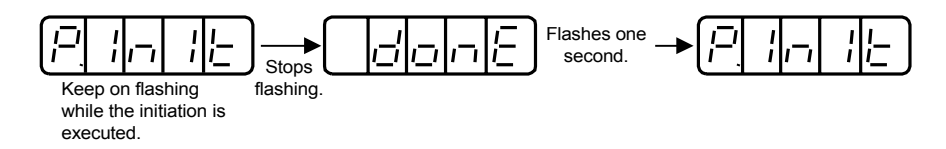

6. Press the [DATA/ENTER] key to return to the auxiliary function execution mode display.

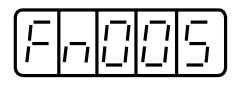

This completes the initialization of user constant.

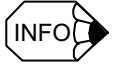

When the servo drive is powered on, pressing the [DSPL/SET] or [MODE/SET] key can not initialize the user constant.

After initializing the user constant, you must turn off and then turn on the power supply.

# 12.2.7 Manual zero adjustment and gain adjustment for analogue monitor output

This analog monitor output can allows you to observe the motor speed, torque reference or position deviation. For the detailed information, see the section 16.4 "Analog Monitor". The analog monitor output manual zero adjustment function is used for compensating the output voltage deviation which is caused by drift, or the zero point deviation which is caused by noise interference with observation system. Also, the gain adjustment function can be modified to meet the sensitivity of observation system.

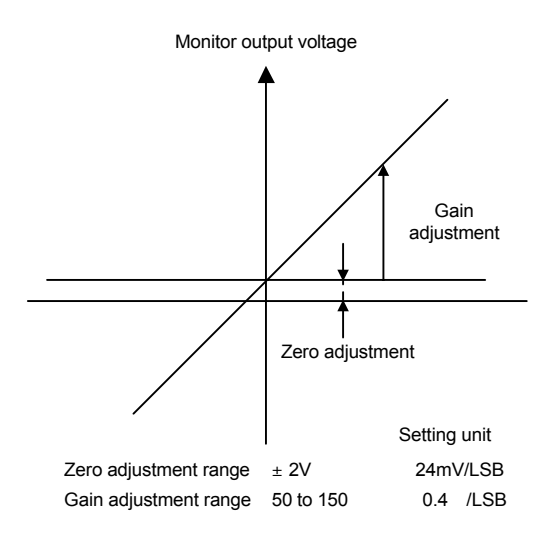

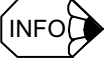

The output voltage range of analog monitor is  $\pm$  8V (MAX). Even if the voltage exceeds this range, the indication shows only  $\pm$  8V.

12.2.7 Manual zero adjustment and gain adjustment for analogue monitor output

#### Analog monitor output manual zero adjustment

Use the following procedure for the manual zero adjustment of analog monitor output.

- 1. On the axis selection mode, select the axis you want to operate.
- 2. Press the [DSPL/SET] key and select the auxiliary function execution mode.

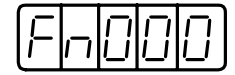

3. Select the user constant Fn00C. Press the [LEFT] or [RIGHT] key to select the setting digit. Press the [UP] or [DOWN] key until the value you want to set is displayed.

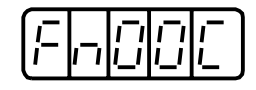

4. Press the [DATA/ENTER] key. The indication will display like below.

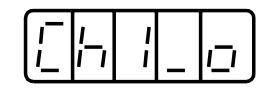

5. Press the [DSPL/SET] key to switch over the 2-channel monitor output.

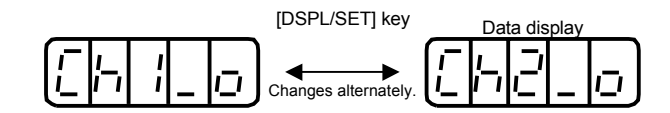

6. Press the [LEFT] or [RIGHT] key to view the analog monitor output data. Press the [LEFT] or [RIGHT] key again to return to the display of Step 4 or Step 5.

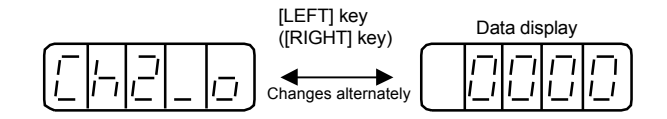

7. Press the [UP] or [DOWN] key to enable the analog monitor output zero adjustment.

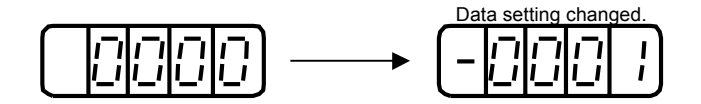

8. After the zero adjustment for the two output channels, press the [DATA/ENTER] key. The indication will return to the auxiliary function execution mode display.

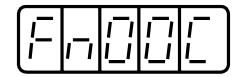

This completes the analog monitor output manual zero adjustment.

#### Analog monitor output manual gain adjustment

Use the following procedure for manual gain adjustment for analog monitor output.

- 1. On the axis selection mode, select the axis you want to operate.
- 2. Press the [DSPL/SET] key and select the auxiliary function execution mode.

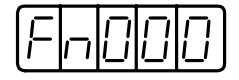

3. Select the user constant Fn00D. Press the [LEFT] or [RIGHT] key to select the setting digit. Press the [UP] or [DOWN] key until the value you want to set is displayed.

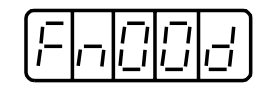

4. Press the [DATA/ENTER] key. The indication will display like below.

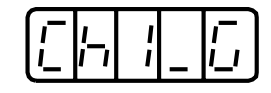

5. Press the [DSPL/SET] key to switch over the 2-channel monitor output.

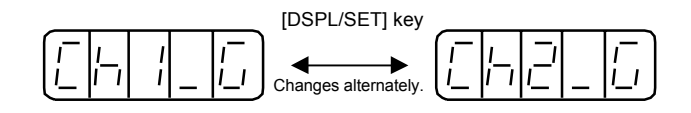

6. Press the [LEFT] or [RIGHT] key to view the analog monitor gain factor. Press the [LEFT] or [RIGHT] key again to return to the display of Step 4 or Step 5.

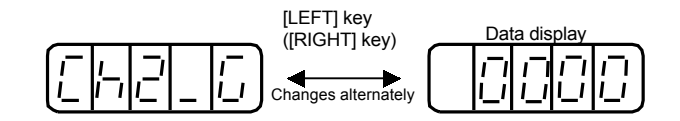

7. Press the [UP] or [DOWN] key to enable the analog monitor output gain adjustment.

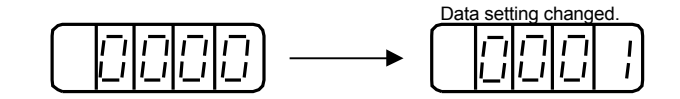

8. After the gain adjustment for the two output channels, press the [DATA/ENTER] key. The indication will return to the auxiliary function execution mode display.

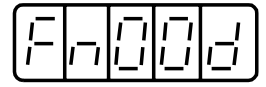

This completes the analog monitor output manual gain adjustment.

12.2.8 Motor current detection signal offset adjustment

#### 12.2.8 Motor current detection signal offset adjustment

The offset adjustment for motor current detection signal does generally require no customer adjustment because the YSNC completed the adjustment before shipping. However, if you need more precise accuracy, for example, in case that you recognize the torque ripple based on the current offset is excessively large, or in case that you want to reduce the torque ripple furthermore, this function is available.

This is the procedure for the automatic and manual adjustment for offset.

#### IMPORTANT

If you carelessly initiate this function, especially manual adjustment, that may deteriorate the feature. When you determine the torque ripple is obviously large in comparison to other SERVOPACK, you may execute the automatic adjustment for offset.

#### Motor current detection signal offset automatic adjustment

Use the following steps for the motor current detection signal offset automatic adjustment.

The automatic adjustment is available only when the main circuit power supply is turned on and simultaneously the servo drive is cut off.

- 1. On the axis selection mode, select the axis you want to operate.
- 2. Press the DSPL/SET key to select the auxiliary function execution mode.

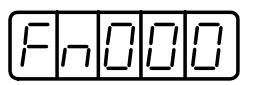

3. Select the user constant Fn00E. Press the [LEFT] or [RIGHT] key to select the setting digit. Press the [UP] or [DOWN] key until the value you want to set is displayed.

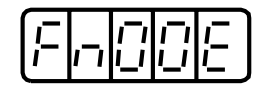

4. Press the [DATA/ENTER] key. The indication displays as below.

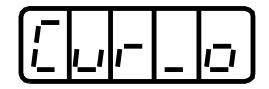

Press the [DSPL/SET] key. The following indication displays and the offset automatic adjustment is executed.

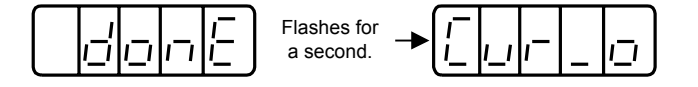

 Press the [DATA/ENTER] key to return to the auxiliary function execution mode display.

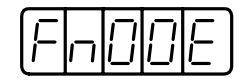

This completes the motor current detection signal offset automatic adjustment.

Motor current detection signal offset manual adjustment

Use the following procedure for the offset manual adjustment of motor current detection signal.

#### IMPORTANT

Before initiating the manual adjustment, run the motor at about 100 min<sup>-1</sup> and adjust the ripple for the torque reference monitor (See the Section 16.4 "Analog monitor") becomes minimum. You must balance the U-phase and V-phase current offset when adjusting. For this purpose, you have to adjust alternately these phase current offsets several times.

- 1. On the axis selection mode, select the axis you want to operate.
- 2. Press the [DSPL/SET] key to select the auxiliary function execution mode.

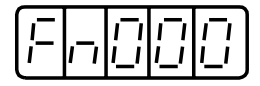

3. Select the user constant Fn00F. Press the [LEFT] or [RIGHT] key to select the setting digit. Press the [UP] or [DOWN] key until the value you want to set is displayed.

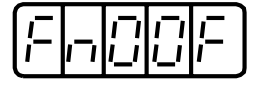

4. Press the [DATA/ENTER] key. The indication will be displayed as below.

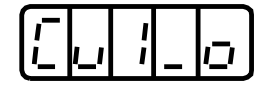

5. Press the [DSPL/SET] key to switch over the U-phase (Cu1\_0) to and from V-phase (Cu2\_0) current detection signal offset adjustment mode.

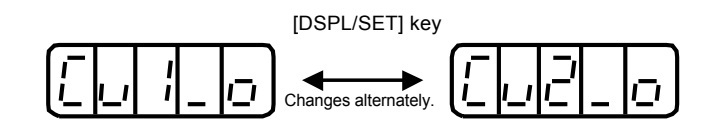

6. Press the [LEFT] or [RIGHT] key to view the current detection data. Press the [LEFT] or [RIGHT] key again to return to the display of Step 4 or Step 5.

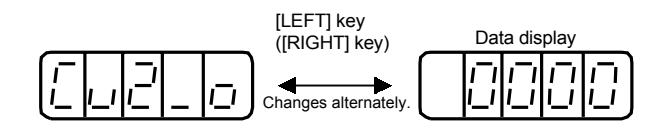

12.2.9 Setting the password (setting for write prohibit)

7. Press the [UP] or [DOWN] key to adjust the offset. You must observe the torque reference monitor signal carefully during the adjustment.

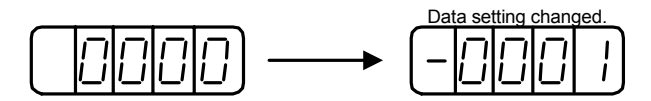

8. After completing the adjustment of U-phase (Cu1\_0) and V-phase (Cu1\_0) current offset, press the [DATA/ENTER] key to return to the auxiliary function execution mode display.

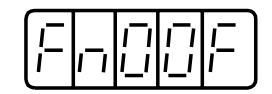

This completes the motor current detection signal offset manual adjustment.

#### 12.2.9 Setting the password (setting for write prohibit)

This password setting is the function to prevent the user constant form being rewritten carelessly.

When setting the password, the user constant which is prohibited to write is a part of the constants beginning with Pn or Fn . The setting value for passwords are followings

The setting value for passwords are followings.

- "0000" ••••• Writable (cancel of write prohibit)
- "0001" ••••• Write prohibit

(The user constant can not be written when and after the power source is turned on next time.)

To set the password, use the following procedure.

- 1. On the axis selection mode, select the axis you want to operate.
- 2. Press the [DSPL/SET] key and select the auxiliary function execution mode.

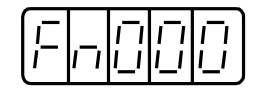

3. Select the user constant Fn010. Press the [LEFT] or [RIGHT] key to select the setting digit. Press the [UP] or [DOWN] key until the value you want to set is displayed.

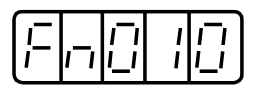

4. Press the [DATA/SET] key and the indication will display as below.

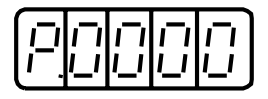

5. Write the password value "0001" and then press the [DSPL/SET] key. The display like following appears and the password is written.

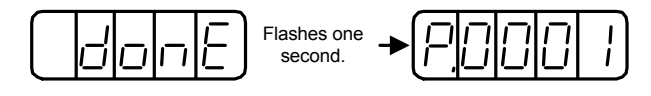

6. Press the [DATA/ENTER] key to return to the auxiliary function execution mode display.

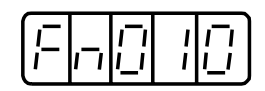

This completes the password setting. This password setting will be enabled when the power supply is turned on the next time.

12.2.9 Setting the password (setting for write prohibit)

# Chapter 13

# Drive system overview 1

This chapter and next chapter deal with procedures to set up axis controlrelated functions, which are necessary to use the functions and capabilities of CNC and each drive in order to control feed axes and spindle of YS 840DI system. Since most of the axis-related functions consist of both CNC and drive functions, this document explains how to set up machine data and parameters for both CNC and drives for your smooth set-up operation. If you want to know how to use CNC, refer to manuals for the YS 840DI system (see Related manual in the preface). If you want to know how to use each drive, refer to the other chapters in this manual for each drive.

| 13.1 | System configuration                                         | -2 |
|------|--------------------------------------------------------------|----|
| 13.2 | Specification of machine data and parameters 13-             | -3 |
| 1:   | 3.2.1 Structures of machine data and parameters 13           | -3 |
| 1:   | 3.2.2 How to control machine data and parameters 13          | -4 |
| 1:   | 3.2.3 Activation condition of machine data and parameters 13 | -4 |
| 1:   | 3.2.4 How to set machine data and parameters 13              | -4 |
|      |                                                              |    |

<sup>1</sup>Feed axis and Spindle

This document deals with the following systems:

- CNC system: 00.02.02 or later versions
- Converter system: 0002 or later versions
- Servo drive system: 0003 or later versions
- Spindle drive system: 018 or later versions

Regardless of applications, feed axis or Spindle refers to a control axis driven by a drive directly connected to PROFIBUS, excluding those auxiliary machine axes connected to I/O units and driven by contact signals.

## 13.1 System configuration

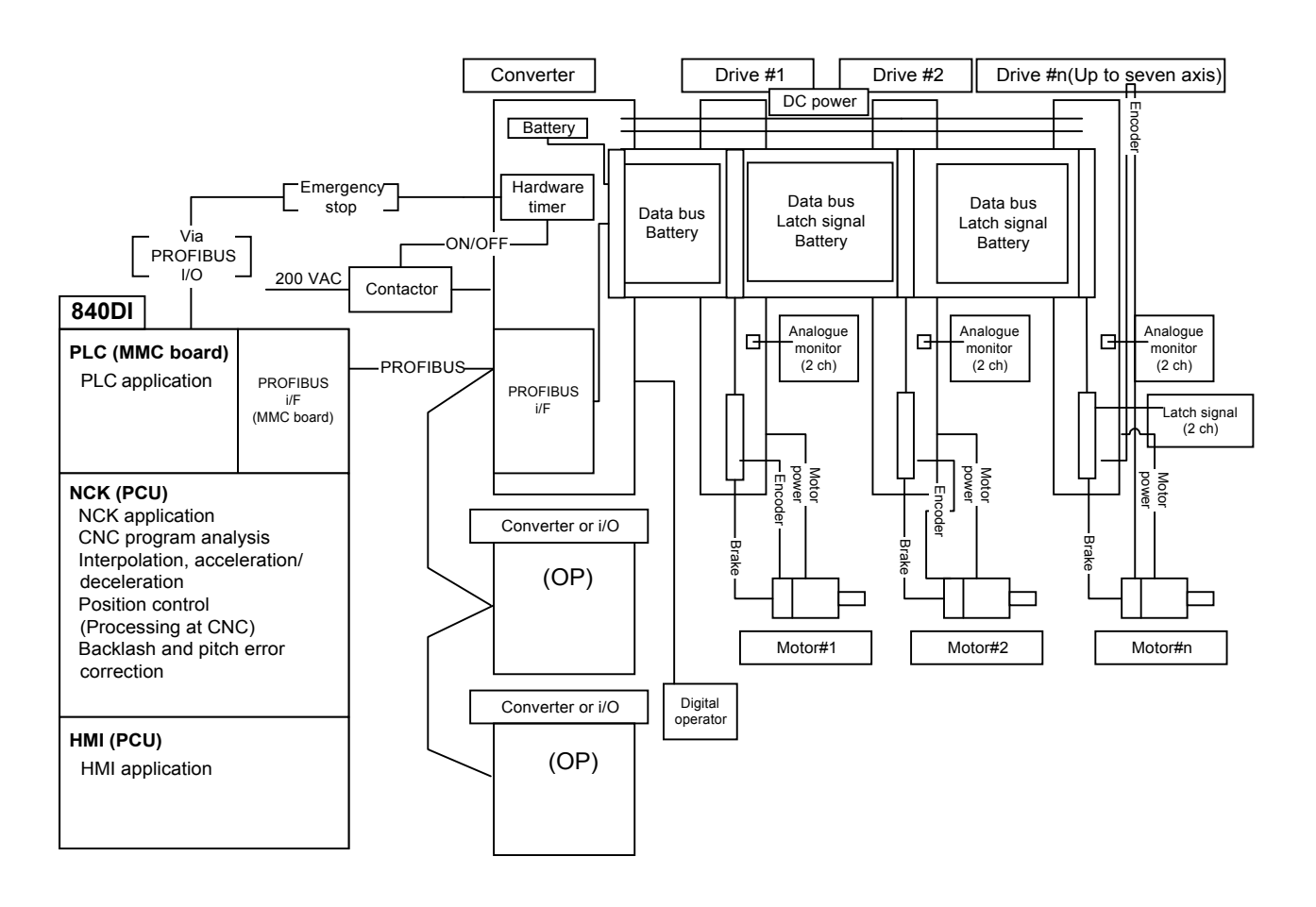

The following figure shows 840DI drive system configuration overview.

Main features of the system are:

- Multi-axis drive system consisting of MRX-type converter unit (Converter), SGDK-type drive unit (Servo drive), and MX-type spindle drive unit (Spindle drive).
- Each Converter can accommodate up to 7 units of Servo drives and Spindle drives. For multi-axis configuration, more than 1 Converter can be connected.
- "PROFIBUS" network (PROFIBUS) is used as an interface with CNC. The Converter performs network processing for all axes.
- In order to reduce wiring to CNC, absolute encoder battery is embedded; and emergency stop signal input/output, brake signal output, and latch signal input are input/output to Drive system.
- Digital operator, connected to a Converter, can be used for both a Servo drive and a Spindle drive in common.

## 13.2 Specification of machine data and parameters

#### 13.2.1 Structures of machine data and parameters

In 840DI system, machine data (CNC data) and parameters (Drive data) have the following structures:

| MD numbers      | Display screen                | Application                                                                                                    | Remark                                                       |
|-----------------|-------------------------------|----------------------------------------------------------------------------------------------------|--------------------------------------------------------------|
| MD0 - 2999      | Drive parameters              | Parameters common<br>to Servo drives and<br>spindle drives. (Data,<br>such as Load and<br>Alarm, are included.) | Read-only (No data<br>can be set.)CNC reads<br>as necessary. |
| MD3000 - 5999   |                               | Parameters to control<br>Servo drives                                                                           | Correspond to Pn<br>numbers.To be set for<br>each axis.      |
| MD6000 - 8999   |                               | Parameters to control spindle drives                                                                            | Correspond to Cn<br>numbers.To be set for<br>each axis.      |
| MD9000 - 9999   | MD display                    | HMI-related machine data                                                                                        |                                                              |
| MD10000 - 19    | General MD                    | General machine data for CNC                                                                                    |                                                              |
| MD20000 - 28    | Channel MD                    | Channel specific machine data                                                                                   |                                                              |
| MD30000 - 38    | Axis MD                       | Axis-related machine data for CNC                                                                               | To be set for each axis and spindle.                         |
| MD40000 - 4     | Setting data                  | Setting data for CNC                                                                                            |                                                              |
| MD60000 - 65536 | To be added to each MD screen | OEM data for CNC                                                                                                |                                                              |

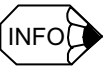

- Parameters MD3000-MD8999 for Servo drives and spindle drives can also be set from the Operator panels for drives.
- For correspondence between Pn and Cn, refer to Appendix A "Parameters".
- For how to use Operator for drive and precautions in setting data from the Operator for drive, refer to Chapter 12. "How to use Digital Operation".

#### 13.2.2 How to control machine data and parameters

In YS840DI system, each drive controls parameters that the drive uses. Since the parameters are stored in the nonvolatile memory in the drive, the drive parameters MD3000-MD8999 in previous table can be set either from the CNC screen or from the Digital operator for the drive. However, the values are stored inside the drive and CNC only displays the values. Parameters MD0-MD2999 can be displayed on the drive parameter screen, but can't be set from the screen. CNC machine data are controlled in the memory inside CNC.

#### 13.2.3 Activation condition of machine data and parameters

For each machine data or parameter to be changed from the CNC display, some of the following conditions are also displayed to indicate how to activate the parameter.

- po: Parameter becomes active either when CNC power is turned on/off or [NCK Reset] is entered.
- cf: Parameter becomes active when [Set MD Active] is entered.
- re: Parameter becomes active when CNC panel reset key is pressed.
- im: Parameter becomes active imidiately when a value is entered.

Especially for drive-control parameters MD3000-MD8999, "po" or "im" is indicated.

#### 13.2.4 How to set machine data and parameters

Previously, a number is assigned to each parameter; however, in this YS 840DI system, each of the numbers to be assigned is constructed differently according to applications. Especially, machine data and parameters for each axis are constructed as following :

#### Drive parameters (MD0-MD8999) and axis MD (MD30000-MD38 )

Each axis has its own parameter screen. With the same number, the same parameters are assigned. You can change over parameter screens by using function keys.

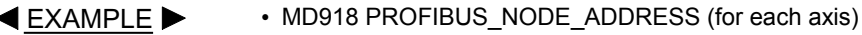

#### Other machine data section

As to machine data associated with each axis, one number represents an array for 1st axis to n-th axis ([n] is displayed). The order of axis number (n-th axis) corresponding to [0] and [1] are defined in MD10000 and MD10002.

<u>
EXAMPLE</u>

MD10000 AXCONF\_MACHAX\_NAME\_TAB [0] (1st axis) MD10000 AXCONF\_MACHAX\_NAME\_TAB [1] (2nd axis)

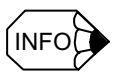

The array structure is used not only for the axis setting but also for differentiating items that are of the same type but are used for different applications--for example, differentiating between motor encoder and external encoder, and representing gear numbers and parameter set numbers.

#### About "digit" setting

Especially, some Servo drive parameters (MD3000 or greater) are set in hexadecimal digits. As shown in the following example, a digit is either of the 4 hexadecimal digits of a parameter. Each parameter digit is to be set to a value from 0 to 15 (0-FH in hexadecimal notation). The digits are numbered from 0 to 3.

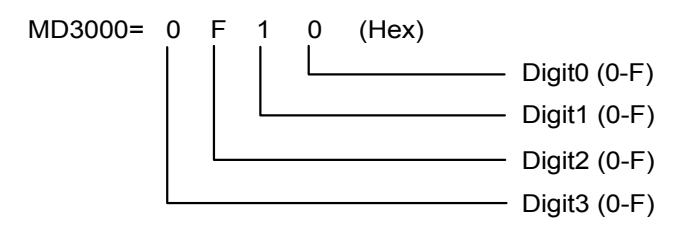

If it is specified to set parameters in digits, set the digit one by one as shown in the example, paying attention not to confuse the digits.

#### About unit data

If different machine data units are used for linear axis and rotary axis in 840DI, take care that setting values may be displayed in different units.

In 840DI system, generally, machine data having fractional portion can be displayed or entered without the frictional portion removed off.

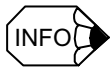

MD10230 [9] SCALING\_FACTOR\_USER\_DEF [9] (Common to all axes) Meaning: Setting unit of position loop gain Setting value: 1.0 [1/S] 13.2.4 How to set machine data and parameters

For drive parameters MD3000-MD8999, data are to be displayed or entered with fractional portion removed off so that they can be set also from the Digital Operator in the same way. In this case, the unit displayed together indicates whether or not the data has frictional portion.

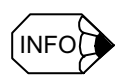

MD3008 (Pn101) KVI (For each axis) Meaning: Speed loop integration time constant setting Setting value: [0.01 ms]

# Chapter 14

# Drive set-up procedure

This chapter deals with procedures to set up machine data and parameters relating to axis control for YS 840DI. Since this manual includes only minimum amount of information required, refer to other manuals on functions and appendix pages for more information on machine data and parameters. Notice that machine data and parameters of specific importance are marked with "##". If they are not set, machines may fail to start up or malfunctions.

| 14-5  |
|-------|
| 14-5  |
| 14-6  |
| 14-6  |
| 14-8  |
| 14-14 |
| 14-20 |
| 14-30 |
| 14-31 |
| 14-32 |
| 14-34 |
| 14-34 |
| 14-36 |
| 14-36 |
| 14-38 |
| 14-39 |
| 14-40 |
| 14-40 |
| 14-43 |
| 14-44 |
| 14-45 |
| 14-47 |
|       |

| 14.2.10 Stop vibration suppression                                   | 14-49    |
|----------------------------------------------------------------------|----------|
| 14.2.11 Vibration-damping control                                    | 14-50    |
| 14.2.12 Gain switching                                               | 14-52    |
| 14.2.13 Current offset adjustment                                    | 14-54    |
| 14.2.14 Analog monitor                                               | 14-55    |
| 14.3 Motion Control                                                  | - 14-57  |
| 14.3.1 Feed Rate                                                     | 14-57    |
| 14.3.2 Acceleration/Deceleration                                     | 14-59    |
| 14.3.3 Positioning                                                   | 14-63    |
| 14.3.4 Emergency stop                                                | 14-65    |
| 14.3.5 Return to reference point                                     | 14-68    |
| 14.3.6 Brake control                                                 | 14-72    |
| 14.3.7 Speed feedforward                                             | 14-73    |
| 14.3.8 Torque Control and Fixed Stop Function                        | 14-74    |
| 14.3.9 Absolute value detection                                      | 14-78    |
| 14.3.10 Gantry control                                               | 14-80    |
| 14.3.11 Collision detection                                          | 14-83    |
| 14.3.12 Spindle sequence I/O signals                                 | 14-85    |
| 14.3.13 Spindle orientation                                          | 14-87    |
| 14.3.14 Spindle winding changing                                     | 14-90    |
| 14.3.15 Spindle gear changing and Spindle integrated with            |          |
| C axis control                                                       | 14-92    |
| 14.3.16 Rigid tap                                                    | 14-93    |
| 14.3.17 Threading                                                    | 14-94    |
| 14.3.18 Spindle synchronization control                              | 14-94    |
| 14.3.19 Skip Function                                                | 14-96    |
| 14.4 High-speed High-accuracy Cutting                                | - 14-97  |
| 14.4.1 Multi-block look-ahead                                        | 14-97    |
| 14.4.2 Block compression                                             | 14-98    |
| 14.4.3 Spline interpolation                                          | - 14-100 |
| 14.4.4 Examples of machine data setting                              | - 14-102 |
| 14.5 Relevant Machine Data and Parameters                            | 14-103   |
| 14.5.1 CNC relevant machine data                                     | - 14-103 |
| 14.5.2 Servo drive relevant parameter                                | - 14-107 |
| 14.5.3 Spindle relevant parameter and Servo drive relevant parameter | - 14-110 |
| 14.6 Troubleshooting                                                 | -14-112  |
| 14.6.1 Table of causes/countermeasures for troubles                  | - 14-112 |

#### The following functions are introduced in this manual.

| Item                 | Function                                               | Feed axis | Spindle | Related section |
|----------------------|--------------------------------------------------------|-----------|---------|-----------------|
| Fundamental function | Control cycle                                          |           |         | 14.1.1          |
|                      | NCK processing capability                              |           |         | 14.1.2          |
|                      | Servo control method and fundamental operation         |           |         | 17.1.3          |
|                      | Axis configuration                                     |           |         | 14.1.4          |
|                      | Motor encoder                                          |           |         | 14.1.5          |
|                      | External encoder                                       |           |         | 14.1.6          |
|                      | Maximum number of motor revolutions                    |           |         | 14.1.7          |
|                      | Various mask settings                                  |           |         | 14.1.8          |
|                      | Software version number check                          |           |         | 14.1.9          |
|                      | Initializing parameters                                |           |         | 14.1.10         |
| Servo control        | Position control                                       |           |         | 14.2.1          |
|                      | Speed control                                          |           |         | 14.2.2          |
|                      | Spindle servo mode                                     |           |         | 14.2.3          |
|                      | Backlash compensation                                  |           |         | 14.2.4          |
|                      | Quadrant error compensation                            |           |         | 14.2.5          |
|                      | Torque reference notch filter                          |           |         | 14.2.6          |
|                      | Speed feedback compensation                            |           |         | 14.2.7          |
|                      | Predictive control                                     |           |         | 14.2.8          |
|                      | Model following control                                |           |         | 14.2.9          |
|                      | Stop vibration suppression                             |           |         | 14.2.10         |
|                      | Vibration-damping control                              |           |         | 14.2.11         |
|                      | Gain switching                                         |           |         | 14.2.12         |
|                      | Current offset adjustment                              |           |         | 14.2.13         |
|                      | Analog monitor                                         |           |         | 14.2.14         |
| Motion control       | Feed speed                                             |           |         | 14.3.1          |
|                      | Acceleration/deceleration                              |           |         | 14.3.2          |
|                      | Positioning                                            |           |         | 14.3.3          |
|                      | Emergency stop                                         |           |         | 14.3.4          |
|                      | Return to reference point                              |           |         | 14.3.5          |
|                      | Brake control                                          |           |         | 14.3.6          |
|                      | Speed feedforward                                      |           |         | 14.3.7          |
|                      | Torque restriction and Fixed Stop function             |           |         | 14.3.8          |
|                      | Absolute value detection                               |           |         | 14.3.9          |
|                      | Gantry control                                         |           |         | 14.3.10         |
|                      | Collision detection                                    |           |         | 14.3.11         |
|                      | Spindle sequence I/O signal                            |           |         | 14.3.12         |
|                      | Spindle orientation                                    |           |         | 14.3.13         |
|                      | Spindle winding changeover                             |           |         | 14.3.14         |
|                      | Spindle changeover and Spindle-embedded C axis control |           |         | 14.3.15         |

| Item                                        | Function                    | Feed axis | Spindle | Related section |
|---------------------------------------------|-----------------------------|-----------|---------|-----------------|
| Motion control                              | Rigid tapping               |           |         | 14.3.16         |
| ·                                           | Thread cutting              |           |         | 14.3.17         |
|                                             | Spindle synchronous control |           |         | 14.3.18         |
|                                             | Skip                        |           |         | 14.3.19         |
| High-speed and<br>high-precision<br>cutting | Multi-block look-ahead      | -         | -       | 14.4.1          |
|                                             | Block compression           | -         | -       | 14.4.2          |
|                                             | Spline interpolation        | -         | -       | 14.4.3          |

Note: The mark " " indicates that the function relates with each feed axis and Spindle.

### 14.1 Fundamental settings

At first, fundamental settings to operate each axis are shown as follows.

#### 14.1.1 Control cycle

The following 2 settings specify the control cycle of YS 840DI system.

- DP cycle: Interpolation cycle of CNC and data transmission cycle between CNC and a drive.
- IPO cycle: Program block analysis cycle of CNC.

IPO cycle must be an integral multiple (  $\times$  1,  $\times$  2, ...) of a DP cycle.

#### DP cycle setting

Currently, you can select 2 ms or 4 ms as a DP cycle. In YS 840DI system, the following standard values are set.

- Machining center : 0.002 sec (2 ms)
- Turning : 0.004 sec (4 ms)

The DP cycle is set through a hardware configuration using a PLC set-up tool "STEP7". Refer to STEP7 instruction for more information.

You can check the DP cycle, having been set by the hardware configuration, by using the following machine data (read-only data).

 MD10050 SYSCLOCK\_CYCLE\_TIME Meaning: DP cycle time Displayed value: [sec]

#### IPO cycle setting

IPO cycle is to be set to an integral multiple of the DP cycle. You can set IPO cycle using the following machine data.

- MD10070 IPO\_SYSCLOCK\_TIME\_RAITIO ## Meaning: IPO cycle time Setting value: Integral multiple of DP cycle Standard setting value: 2 to 4
- MD19296 ON\_PERFORMANCE\_INDEX ## Meaning: Limitation to IPO cycle Standard setting value: 4

#### 14.1.2 NCK processing capability

With this setting, it is specified that how much CPU power should be distributed from PCU unit to NCK (NC kernel) in YS 840DI system. 50-75% should be specified with the following machine data.

 MD10185 NCK\_PCOS\_TIME\_RATIO Meaning: CPU power ratio to be distributed to NCK. Setting value: [%] Standard setting value: 65 [%]

Set the following machine data to make an adjustment between high NCK processing speed and high screen refreshing speed.

• MD10131 SUPPRESS\_SCREEN\_REFRESH

Meaning: Suppression setting of HMI screen refreshing

- 0 --- Suppression for entire system
- 1 --- Suppression only for a partial system in which the processing must be done in a short time.
- 2 --- No suppression at all

Standard setting value: 0

#### 14.1.3 Servo control method and fundamental operation

#### CNC setting

The servo control method of YS 840DI system is called "DSC" (Direct Servo Control). In this method, CNC and drives perform position control to attain high-speed response. To enable this control method, set the following parameters.

- MC32640 STIFFNESS\_CONTROL\_ENABLE [0] (for each axis) ## Setting value: 1
- MD13060 DRIVE\_TELEEGRAM\_TYPE [0] (for the 1st axis) ## MD13060 DRIVE\_TELEEGRAM\_TYPE [1] (for the 1st axis) ## : (Repeat for all remaining axes) Setting value: 201

For operation specification at NCK reset and system shutdown, set the following machine data.

 MD11250 PROFIBUS\_SHUTDOWN\_TYPE (Spindle) Meaning: Operation specification at NCK reset and shutdown Setting value: 0 --- Drive stops on an alarm without PROFIBUS cleared. 1 --- Drive stops after deceleration with PROFIBUS cleared. 2 --- Drive stops after deceleration without PROFIBUS cleared.
 Standard setting value: 2

Standard setting value: 2

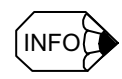

This machine data was added to 01.00.00 system. For systems earlier than this version, the data should be set to 0.
As an initial setting of command unit system (mm/inch), set the following machine data.

 MD20154 EXTERN\_GCODE\_RESET\_VALUE [5] Meaning: Initial setting of command unit system (mm/inch) Setting value: 1 --- G20 2 --- G21

As a default Spindle status, set the following machine data.

• MD35020 SPIND\_DEFAULT\_MODE (Spindle)

| Meaning:       | Spindle default mode                              |
|----------------|---------------------------------------------------|
| Setting value: | 0 Speed reference mode (Without position control) |
|                | 1 Speed reference mode (With position control)    |
|                | 2 Positioning axis mode                           |
|                | 3 C axis mode                                     |

Standard setting value: 0

• MD35030 SPIND\_DEFAULT\_ACT\_MASK (Spindle)

Meaning: Spindle default mode timing

Timing when the default mode, set by MD35020, becomes active.

Setting value: 0 --- When power is turned on.

1 --- When power is turned on and NC starts.

2 --- When power is turned on and reset (M2 and M30).

Standard setting value: 0

- MD35040 SPIND\_ACTIVE\_AFTER\_RESET (Spindle)
  - Meaning: Spindle operation after reset and M2/M30.
- Setting value: 0 --- Spindle stops on reset and M2/M30.

1 --- Spindle does not stop on reset and M2/M30.

Standard setting value: 0

# Drive setting

## Fine interpolation

To apply fine interpolation to a speed reference (for interpolation so that the separation from DP cycle to drive control cycle may be carried out continuously), set the following data to "1".

 MD3069 digit 1 (Pn127 digit 1) SWITCH\_FUNCTION\_2 (For each Servo drive axis) ##

Meaning: Fine interpolation of a speed reference.

Setting value: 0 --- Fine interpolation disabled.

1 --- Fine interpolation enabled.

The data must be set to "1".

# 14.1.4 Axis configuration

Control axes (feed axis and Spindle) configuration set-up is carried out in the following 3 methods:

- 1. Switch settings at a drive
- 2. Hardware configuration using PLC set-up tool "STEP7"
- 3. Machine data settings

To set up axis configuration,

- 1. Set switches at a drive so that a PROFIBUS station No. of the Converter and axis numbers under the Converter can be set up.
- 2. Perform a hardware configuration using PLC set-up tool "STEP 7" so that all the hardware (such as drives and I/O modules) can be physically set up and the PROFIBUS can be connected.
- 3. Set up machine data assuming that "Switch setting at drives" and "Hardware configuration" have been carried out correctly.

If you have made a change to drive configuration, for example, by adding or deleting a drive, you need to perform again "1. Switch setting at drives", "2. Hardware configuration", and "3. Setting up machine data".

## Setting switches and others at drives

## Setting Converter station numbers

The station number of the Converter PROFIBUS is set to 6 by factory default.

In case multiple Converters are to be connected, you need to assign a unique station number to each Converter.

If you want to change the station numbers of the Converters, set the Converter switch (SW1) as shown below.

Default value: 1st Converter --- 6 2nd Converter --- 7 :  $1 \ 2 \ 3 \ 4 \ 5 \ 6 \ 7 \ 8$ ON  $1 \ 2 \ 3 \ 4 \ 5 \ 6 \ 7 \ 8$ ON  $1 \ 2 \ 3 \ 4 \ 5 \ 6 \ 7 \ 8$ 

You can check the Converter station numbers using the following parameters on the bottom of the drive parameter screen.

 MD918 PROFIBUS\_NODE\_ADDRESS (For each axis) Meaning: PROFIBUS station number

A station number is displayed for a Converter to which the drive is connected.

# Setting a rotary SW for each Servo/Spindle drive

A rotary switch, for setting slot information of the PROFIBUS, is associated with each Servo/Spindle drive. Set the switches in the following procedures:

- Assign an integer number, starting with 0, in succession to each of the rotary switches. (The numbers assigned must be sequential; otherwise, you need to take care in performing a hardware configuration.)
- In the case of a 2-axis-combined Servo drive, numbers for 2 axes must be assigned although only 1 rotary switch exists. In this case, if you assign "2" to the switch for example, both numbers "2" and "3" will actually be assigned. For this reason, you need to assign "4" to the next rotary switch.

Note: You need to configure axes so that even numbers (0, 2, 4) may be assigned to rotary switches for 2-axis-combined drives. If an odd number is assigned to a rotary switch, the switch is treated as assigned with a predetermined number "-1".

• You can assign numbers 0-6 under 1 Converter. (If the end edge is a 2-axis-combined type, numbers 0-5 are to be assigned.)

As far as no duplicated number is assigned, the drives need not be placed sequentially.

Note: In case any incorrect setting is made, Converter communication module LED lights up in Red; otherwise, it lights up in green in normal case. 14.1.4 Axis configuration

# Parking setting (GAP axis setting)

When a drive is not used, the parking axis setting (GAPaxis setting) is required. For example, in the case of that only one motor is connected to a 2-axis-combined drive.

 MD3004 digit 2 (Pn004 digit 2) FUNCTION\_SWITCH\_APPLIC4 (For each axis) ## Meaning: An axis is set as being a parking axis (GAP axis)

Setting value: 0 --- Active axis

2 --- Parking axis

Note: In case any setting error exists, the communication module LED of the Converter lights up in Red; otherwise, it lights up in Green. You cannot specify a Spindle as being a parking axis.

# Hardware configuration using STEP7

This section summarizes precautions to be taken in performing a hardware configuration, especially when you are using an SGDK drive. For how to use STEP 7 in detail, refer to STEP7 manual.

CNC, Converters, and drives connected to the Converters are to be set up. Up to 7 axes can be connected to one Converter.

The following settings are to be made to the STEP7 for the GSD file of drive. As mentioned above, you can connect up to 7 axes to one Converter and you can select either 2 ms or 4 ms as a DP cycle.

- A portion that you need to set up: "Assigning Hexadecimal Parameters" of "DP Slave Properties".
- A GSD file to be used is "YASK04E7".
- Setting descriptions: For a DP cycle of 2 ms or 4 ms, make the following settings:

00,00,00,1C,E1,00,00,E1,00,00,17,70,00,04,01,00,00,0B,B8,00,03,00,07,00,00,17,70,00,0A,00,00

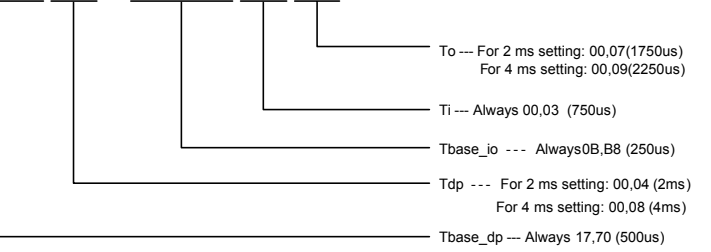

In the case of 2 ms setting, the following setting (initial setting) can also be used.

00,00,00,1C,E1,00,00,E1,00,00,5D,C0,00,01,01,00,00,0B,B8,00,03,00,07,00,00,17,70,00, 0A,00,00

For a logical address to be set using STEP7, set a value that matches with the following machine data.

• MD1350 DRIVE\_LOGIC\_ADDRESS [n] (For each axis) Meaning: Logical address of PROFIBUS for each drive

- Note: 1. When you set a value using STEP7, adjust it to this machine data setting.
  - 2. This address is effective also for the following GAP axis. When you make a setting using STEP7, define an address of 1 axis length also for an axis that is to be set as an GAP axis.

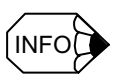

#### Precautions in setting GAP axis

- The parking setting (GAP axis setting), which is made to a drive not to be used, is possible only when the drive is a Servo drive.
- Spindle drive cannot be set up as a parking drive. (In the case of a spindle drive, you need to mask alarms relating to a motor and encoder as active axis. Refer to 14.1.8.)
- With hardware configuration, you can set up a drive as being a parking drive (inactive drive although connected to a system) by selecting a GAP axis (G). However, if you want to specify an axis connected to a Converter end edge as being a GAP axis, do not set as such during the hardware configuration, but configure the whole system counting out the axis. (You can also use 7 axes, setting the 8th axis as a parking axis.)
- You need to assign a logical address of MD13050 even to a GAP axis. For this reason, in STEP7, assign an axis address even to an axis to be set as a GAP axis like an active axis.

## Machine data setting

The following are machine data for setting up axis configuration.

- MD10000 AXCONF\_MACHAX\_NAME\_TAB [0] (1st axis) MD10000 AXCONF\_MACHAX\_NAME\_TAB [1] (2nd axis)
   : (Repeat for 20 axes)
  - Meaning: Machine axis name

Names of active axes, simulation axes, and inactive axes are defined irrespective of their group. The sequence in which each axis is defined here becomes an axis number displayed in the axis MD screen.

- Setting value: X1, X2, C1, and etc.
- MD10002 AXCONF\_LOGIC\_MACHAX\_TAB [0] (1st axis) MD10002 AXCONF\_LOGIC\_MACHAX\_TAB [1] (2nd axis)
  - : (Repeat for 20 axes)
  - Meaning: Machine axis number

Defines an axis number defined by MD10000

- Setting value: AX1, AX2, and AX3...
- MD20050 AXCONF\_GEOAX\_ASSIGN\_TAB [0] (1st axis) MD20050 AXCONF GEOAX ASSIGN TAB [1] (2nd axis)
  - : (Repeat for all remaining axes)
  - Meaning: Geometry axis number for each channel

Setting value: 1, 2, and 3...

Note: You cannot set up for the Spindle axis.

14.1.4 Axis configuration

| • | MD20060 AXCONF_GEOAX_NAME_TAB [0] (1st axis)                                |
|---|-----------------------------------------------------------------------------|
|   | MD20060 AXCONF_GEOAX_NAME_TAB [1] (2nd axis)                                |
|   | : (Repeat for all remaining axes.)                                          |
|   | Meaning: Names of geometry for each channel                                 |
|   | Setting value: X, Y, C and etc.                                             |
|   | Note: You cannot set up for the Spindle axis.                               |
| • | MD20070 AXCONF MACHAX USED [0] (1st axis)                                   |
|   | MD20070 AXCONF_MACHAX_USED [1] (2nd axis)                                   |
|   | : (Repeat for all remaining axes)                                           |
|   | Meaning: Axis number of active axis for each channel                        |
|   | Axis numbers, defined with MD10000, used for channel.                       |
|   | (Defines array number of [n] -1)                                            |
|   | Setting value: 1, 2, and 3                                                  |
|   | Note: Simulation axes are also to be defined. Inactive axis is not to be    |
|   | defined.                                                                    |
| • | MD20080 AXCONF_CHANAX_NAME_TAB [0] (1st axis)                               |
|   | MD20080 AXCONF_CHANAX_NAME_TAB [1] (2nd axis)                               |
|   | : (Repeat for all remaining axes)                                           |
|   | Meaning: Names of axes used in CNC program.                                 |
|   | Defines names of axes, in a channel, corresponding to MD20070.              |
|   | Setting value: X, Y, C and etc.                                             |
|   | Note: Also define a simulation axis, but you do not need to define inactive |
| • | MD30110 CTRLOUT MODULE NR (For each axis)                                   |
|   | Meaning: Drive number defined during hardware configuration                 |
|   | Setting value: A number starting from 1                                     |
|   | Note: 1 Assign a number also to each simulation axis sequentially           |
|   | 2. Assign the same value as the machine data also to MD30220 [0]            |
|   | (or MD30220 [1] if a External encoder is used).                             |
| • | MD30130 CTRLOUT_TYPE [0] (For each axis)                                    |
|   | Meaning: Active axis (with a drive) setting                                 |
|   | Setting value: 0 Simulation axis and inactive axis settings                 |
|   | 1 Active axis setting                                                       |

The next page summarizes relations among the machine data, drive settings, and hardware configuration discussed above.

| of logical axis numbers and names in |                                    | Definitions of logic                                                             | cal axis numbers and | Relatio                                                 | ons between Ic  | ogical and phy | sical axis numbe               | ers, and settings of                     | active             |   |
|--------------------------------------|------------------------------------|----------------------------------------------------------------------------------|----------------------|---------------------------------------------------------|-----------------|----------------|--------------------------------|------------------------------------------|--------------------|---|
| hole system.                         |                                    | names of t                                                                       | the 1st group.       | and in                                                  | active axes in  | the whole syst | em                             | )                                        |                    |   |
| MD10000 MD10002                      |                                    | MD20070                                                                          | MD20080              | -                                                       | Drive           | Mo             | tor encoder                    | External encoder                         | Axis enable/disabl |   |
| : SP1 AX1 、                          |                                    | [0]:3                                                                            | X:[0]                | Logical<br>axis na                                      | Logical         | address        | ogical address                 | Logical address                          |                    |   |
| : SP2 AX2 \                          |                                    | [1]:4                                                                            | [1]:Y                | MD10                                                    | 000 MD3         | 80110 M        | D30220 [ 0 ]                   | MD30220 [ 1 ]                            | MD30130            |   |
| : X1 AX3 -                           | X                                  | [2]:5                                                                            | [2]:Z                | SP1                                                     |                 | -              | -                              | <del></del>                              | ~                  |   |
| : Y1 AX4                             | X                                  | [3]:9                                                                            | [3]:A                | SP2                                                     |                 | 6              | 9                              | 9                                        | ~                  |   |
| : Z1 AX5                             | $\langle$                          | [4]:1                                                                            | [4]:SP               | X                                                       |                 | 0              | 2                              | 2                                        | ~                  |   |
| : X2 AX6 ~                           | \<br>                              |                                                                                  |                      | 7                                                       |                 | e              | ю                              | ę                                        | ~                  |   |
| : Y2 AX7 ~                           | ×                                  | Definitions of logical                                                           | axis numbers and     |                                                         | $\sim$          | 4              | 4                              | 4                                        | -                  |   |
| : Z2 AX8 ~                           | }<br>X                             | names of the                                                                     | 2nd group.           | X2                                                      | =               | 7              | 7                              | 7                                        | -                  |   |
| : A1 AX9 /                           | <br> <br>                          |                                                                                  |                      | Υ2                                                      | _               | ŝ              | œ                              | 8                                        | -                  |   |
| : B1 AX10                            | 1                                  |                                                                                  | X:[0]                | Z2                                                      |                 | 6              | 6                              | 6                                        | -                  |   |
| : A2 AX11                            | ₽<br>_                             |                                                                                  | Y : [1] : Y          | A1                                                      |                 | 10             | 5                              | ъ<br>2                                   | -                  |   |
| : B2 AX12                            |                                    |                                                                                  | 2:[2]                | B1                                                      | / Invali        | d setting Ir   | rvalid setting                 | Invalid setting                          | 0                  |   |
|                                      | 7                                  |                                                                                  |                      | A2                                                      | Invali          | d setting Ir   | rvalid setting                 | Invalid setting                          | 0                  |   |
|                                      |                                    | 7 · [ + ] ►                                                                      | -o-[+]               | B2 /                                                    | Invali          | d setting II   | rvalid setting                 | Invalid setting                          | •                  |   |
|                                      | l                                  |                                                                                  |                      |                                                         |                 |                |                                |                                          |                    | ٦ |
|                                      | A<br>(v at                         | 2 axis is to be defined<br>though it is a simulation<br><i>i</i> thout a drive). | axis                 | In the order of<br>addresses during<br>hardware configu | ation           |                | To be s<br>simulati<br>drive). | et to 0 because A2<br>on axis (without a | sa                 |   |
| Definitio                            | ons of geometry ax<br>of the 1st c | is numbers and names thannel                                                     |                      | ysical axis configur                                    | ation (Drive co | onfiguration)  |                                |                                          |                    |   |
|                                      | MD20050                            | MD20060                                                                          |                      | Converter 1                                             | Drive 1         | Drive          | e 2 Dri                        | ve 3 Drive                               | t Drive 5          |   |
|                                      |                                    | X:[0]                                                                            |                      |                                                         | ( SP1 )         | ( X1           | <u>`</u>                       | 1) (Z1                                   | ( 41 )             |   |
|                                      | 2]:2                               | [1]:T<br>[2]:Z                                                                   |                      | PROFIBUS<br>ID=6                                        | SW No=0         | N WS           | 0=1 SW P                       | Jo=2 SW N                                | D=3 SW No=4        |   |
|                                      |                                    |                                                                                  |                      |                                                         |                 |                |                                |                                          |                    |   |
| offinition of Definition             | ons of geometry ax<br>of the 2nd ( | is numbers and names<br>channel<br>MD20060                                       | E Configuration      | ware<br>guration<br>tddress (MD19050)                   | 272             | 292            | 31                             | 2 332                                    | 352                |   |
|                                      | 0]:1                               | [0] : X                                                                          |                      | Converter 2                                             | Drive 1         | Drive          | e 2 Dri                        | ve 3 Drive                               | 4                  |   |
|                                      | 1]:2                               | [1]:Y                                                                            |                      |                                                         | (SP2)           | ( X2           | <u>ک</u>                       | 2) (Z2                                   |                    |   |
|                                      | 2]:3                               | [2]:Z                                                                            |                      | PROFIBUS<br>ID=7                                        | SW No=0         | SW No          | =1<br>SW N                     | Vo=2 SW N                                | )=3                |   |
|                                      |                                    |                                                                                  |                      |                                                         |                 |                |                                |                                          |                    |   |
|                                      |                                    |                                                                                  | Hardv                | vare<br>juration                                        | 372             | 392            | 41                             | 2 432                                    |                    |   |
|                                      |                                    |                                                                                  | tirst a              | ddress (MD19050)                                        |                 |                |                                |                                          |                    |   |

# 14.1.5 Motor encoder

The following shows machine data and parameter settings of motor encoders. Since a feed axis uses a serial encoder as a motor encoder, some parameter settings for a Servo drive encoder are omitted here because the encoder directly reads those setting values.

# CNC setting

- MD30200 NUM\_ENC (For each axis)
  - Meaning: The number of encoders

Setting value: 0 --- No encoder

1 --- Only motor encoders

2 --- Motor encoder + External encoders

• MD31000 ENC\_LINEAR [0] (For each axis)

Meaning: Motor encoder type (Rotary encoder/Linear scale) setting Setting value: 0 --- Rotary encoder

• MD30220 ENC\_MODULE\_NR (For each axis)

Meaning: Encoder number determined during hardware configuration. Setting value: MD30110 The same value as CTRLOUT\_MODULE\_NR is to be set.

• MD30230 ENC\_INPUT\_NR [0] (For each axis)

Meaning: Encoder input port number Standard setting value: 1

• MD30240 [0] ENC\_TYPE [0] (For each axis)

Meaning: Motor encoder type

- Setting value: 0 --- Simulation axis setting
  - 1 --- Incremental encoder
  - 4 --- Absolute encoder
  - Note: If you use an absolute encoder as an incremental encoder, assign "1". If you use absolute value detection function of a External encoder, assign "4" irrespective of motor encoder types.
- MD30240 [1] ENC TYPE [1] (For each axis)
  - Meaning: External encoder type
  - Setting value: 0 --- External encoder is not used.
    - 1 --- Incremental encoder
    - 4 --- Absolute encoder

Note: If you use an absolute encoder as an incremental encoder, assign "1".

#### • MD30260 ABS\_INC\_RATIO [0] (For each axis)

Meaning: Ratio of motor encoder absolute position data, from drive to CNC, to Motor encoder position data.

Standard setting value: 1

• MD30300 IS\_ROT\_AX (For each axis) ##

Meaning: Linear/Rotary axis setting

Setting value: 0 --- Linear axis

1 --- Rotary axis

• MD31020 ENC\_RESOL [0] (For each axis) ##

Meaning: The number of motor encoder pulses

The setting value is compared with a value read from a drive. If the values are different each other, an alarm is issued.

Setting value: The number of encoder pulses (4-multiplication value) /MD31025. Refer to Table 14.2.

• MD31025 ENC\_PULCE\_MULT [0] (For each axis) ##

Meaning: Motor encoder pulse scaling factor

Setting value: See the following table.

| Table 14.2 | Motor encoder list |
|------------|--------------------|
|            |                    |

| The number of pulses (4-multiplication value) | Serial/<br>pulse | Servo axis/<br>Spindle | MD31020<br>[0] | MD31025<br>[0] | Remark                         |
|-----------------------------------------------|------------------|------------------------|----------------|----------------|--------------------------------|
| 2048                                          | Pulses           | Spindle                | 1              | 2048           |                                |
| 3600                                          | Pulses           | Spindle                | 900            | 4              | This has been used with J300L. |
| 4096                                          | Pulses           | Spindle                | 2              | 2048           |                                |
| 8192                                          | Pulses           | Spindle                | 4              | 2048           |                                |
| 8192 (13bit)                                  | Serial           | Servo                  | 4              | 2048           |                                |
| 65536 (16 bit)                                | Serial           | Servo                  | 32             | 2048           |                                |
| 131072 (17 bit)                               | Serial           | Servo/Spindle          | 64             | 2048           |                                |
| 524288 (19 bit)                               | Serial           | Spindle (C axis)       | 256            | 2048           |                                |
| 1048576 (20 bit)                              | Serial           | Servo                  | 512            | 2048           |                                |

• MD31030 LEADSCREW\_PITCH (For each axis)

Meaning: Ball screw pitch Setting value: [mm/rev]

• MD31050 DRIVE\_AX\_RATIO\_DENOM [0] (For each axis)

Meaning: Load gear denominator (Amount of rotation at machine (The number of gear teeth at motor))

14.1.5 Motor encoder

- MD31060 DRIVE\_AX\_RATIO\_NUMBER [0] (For each axis)
  - Meaning: Load gear numerator (Amount of rotation at motor (The number of gear teeth at machine))

Setting value: MD31050 : MD30160 = Amount of rotation at machine : To be set to motor rotation amount.

- = The number of gear teeth at motor : The number of gear teeth at machine
- MD31070 DRIVE\_ENC\_RATIO\_DENOM [0] (For each axis)

Meaning: Encoder/Motor gear ratio denominator (Amount of encoder rotation)

• MD31080 DRIVE\_ENC\_RATIO\_NUMERA [0] (For each axis)

Meaning: Encoder/Motor gear ratio numerator (Amount of motor rotation)

Setting value: MD31070:MD31080 = Amount of encoder rotation : To be set to motor rotation amount.

Standard setting value: 1:1

- MD32100 AX\_MOTOR\_DIR (For each axis)
  - Meaning: Motor encoder rotation direction
  - Setting value: 0 or 1 --- Forward rotation

-1 --- Reverse rotation

• MD34200 ENC\_REFP\_MODE [0] (For each axis)

Meaning: Return to reference point mode setting (Motor encoder)

Setting value: For returning to encoder C-phase origin, be sure to assign "1".

When absolute value detection function is enabled, be sure to assign "0".

• MD34220 ENC\_ABS\_TURNS\_MODULO [0] (For each axis)

Meaning: Multi-turn limit setting (1-100000)

Setting value: To be set to Drive setting value MD3205 (Pn205) + 1

Standard setting value: 65536 (Because the standard setting value of MD3205 is 65535.)

Note: If you want to set multi-turn limit value in accordance with a value such as a gear ratio, set MD34220 to the gear ratio and set MD3205 to a value 1 less than MD34220.

# Drive setting

# Servo drive

MD3000 digit 0 (Pn000 digit 0) FUNCTION\_SWITCH\_BASIC (For each axis)

Meaning: Selection of rotation direction

Setting value: 0 --- CCW rotation to be treated as forward rotation.

(1 --- CW rotation to be treated as forward rotation.)

- Note: To set up reverse connection, use CNC machine data.
- MD3002 digit 2 (Pn002 digit 2) FUNCTION\_SWITCH\_APPLIC2 (For each axis)
  - Meaning: Method for operating absolute encoder

Setting value: 0 --- Uses an absolute encoder as an absolute encoder.

1 --- Uses an absolute encoder as an incremental encoder.

• MD3205 (Pn205) Multi\_TURN\_LIMIT

Meaning: Multi-turn limit setting

Setting value: Multi-turn limit setting of absolute encoder

You need not change this parameter setting even if you want to detect rotation axis absolute value in YS 840DI system. (Excluding absolute value detection with a External encoder using MP scale. Refer to next section 14.1.6 for a setting when MP scale is used.)

Standard setting value: 65535

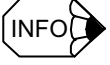

#### When multi-turn limit value inconsistency happens

If alarm 204 (A. CC) "Multi-turn limit value inconsistency" happens as a result of this parameter setting, release the alarm by using Digital operator as follows.

- 1. Connect the Digital operator to the Converter. Select a drive (dr1, dr2 ...: the drive number is a value, 1 more than the rotary switch setting value of each drive) to check by using [Up] and [Down] keys, and press [DATA ENTER] key.
- 2. Press [DSPL/SET] key to display "Fn \*\*\*", and then press [Up] key to display "Fn013". Press [DATA ENTER] key to display "PGSEt".
- 3. Press [DSPL/SET] key to display "done". The encoder is set to a value of Pn205.
- 4. Alarm is released when the power is turned on again.

Since the 20-bit absolute encoder cannot be released with Fn013, set MD34220 to a multi-turn limit value + 1.

14.1.5 Motor encoder

- MD3214 (Pn20E) ELECTRIC\_GEAR\_NUMERATOR\_LW (For each axis) Meaning: Electronic gear ratio numerator (Lower word) Setting value: [Pulse]
- MD3215 (Pn20F) ELECTRIC\_GEAR\_NUMERATOR\_HW (For each axis)

Meaning: Electronic gear ratio numerator (Upper word) Setting value: [Pulse]

Note: Electric gear functions at CNC side are to be used. Assign the factory setting value (1, 0) to MD3214 and MD3215.

• MD3216 (Pn210) ELECTRIC\_GEAR\_DENOMIN\_LW (For each axis)

Meaning: Electronic gear ratio denominator (Lower word) Setting value: [Pulse]

• MD3217 (Pn211) ELECTRIC\_GEAR\_DENOMIN\_HW (For each axis)

Meaning: Electronic gear ratio denominator (Upper word) Setting value: [Pulse]

Note: Electric gear functions at CNC side are to be used. Assign factory setting value (1, 0) to MD3216 and MD3217.

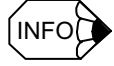

You do not need to set the number of motor encoder pulses because it is read from an encoder directly. You can check the number of encoder pulses with the following drive parameters.

• MD1005 ENC\_RESOL\_MOTOR (For each axis) Meaning: Motor encoder resolution

• MD1042 RESOLUTION\_G1\_XIST1 (For each axis)

Meaning: Motor encoder resolution magnification 1

The number of motor encoder pulses = MD1005 ×  $2^{MD1042}$ 

#### Spindle drive

| • | MD6529 (Cn5    | 29) ENCO   | DER_SPECIFICATION_0 (For each axis)                |
|---|----------------|------------|----------------------------------------------------|
|   | Meaning:       | Encoder sp | pecification                                       |
|   | Setting value: | Bit 1, 0   | 0, 0 No encoder used.                              |
|   |                |            | 0, 1 External encoder is used.                     |
|   |                |            | 1, 0 Motor encoder is used.                        |
|   |                | Bit 2      | 0 CCW rotation to be treated as forward rotation.  |
|   |                |            | (1 CW rotation to be treated as forward rotation.) |
|   |                | Bit 6      | 0 Incremental encoder                              |
|   |                |            | 1 Absolute encoder                                 |
|   |                | Bit 7      | 0 Pulse encoder                                    |
|   |                |            | 1 Serial encoder                                   |

Note: To set up reverse rotation connection, use CNC machine data.

• MD6533 (Cn533) NUMBER\_OF\_ENCODER\_PULSE\_0 (For each axis)

Meaning: The number of motor encoder pulses (4-multiplication value)

Setting value: 11 --- 2048 Pulse encoder

- 12 --- 4096 Pulse encoder
- 13 --- 8192 Pulse encoder
- 17 --- 17-bit Serial encoder
- 19 --- 19-bit Serial encoder
- Note: If this parameter is set to a number ranging from 8 to 32, the parameter represents a value of n in "2 to the n-th power" pulse type encoder. If the parameter is set to "32" or larger number, the parameter represents the number of 4-multiplication pulses of a pulse encoder.
- MD6915 (Cn87F) FULL\_CLOSED\_PG\_PULSE\_L\_1 (For each axis)
  - Meaning: The number of PG pulses used for position control/Single revolution of motor (Lower word)

Setting value: [Pulse]

- MD6916 (Cn880) FULL\_CLOSED\_PG\_PULSE\_H\_1 (For each axis)
  - Meaning: The number of PG pulses used for position control/Single revolution of motor (Upper word)

Setting value: [Pulse]

Note: Set MD6915 and MD6916 to a 4-multiplication value.

# Resetting Absolute encoder

If an absolute encoder (motor encoder), used for a Servo drive, exhibits an alarm such as encoder alarm 129 (81H), reset the encoder in the following operation.

- Connect the Digital operator to the Converter. Select a drive (dr1, dr2 ...: the drive number is a value, 1 more than the rotary switch setting value of each drive) to check by using [UP] and [DOWN] keys, and press [DATA ENTER] key.
- Press [DSPL/SET] key to display "Fn ", and then press [UP] key to display "Fn008". Press [DATA ENTER] key.
- 3. "PGCL1" is displayed. Press [UP] key to display "PGCL5".
- 4. Press [DSPL/SET] key to display "done".
- 5. The alarm is released when the power is turned on again.

# 14.1.6 External encoder

The following explains how to set a External encoder.

To use a External encoder, you need to set the following machine data and parameters in addition to above-mentioned motor encoder set-up.

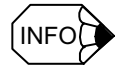

To use a External encoder, you need to change the setting value from "1" to "2" of the "Position measuring system" for PLC->NCK signals DB3nDBX1.5-1.6.

- DBX1.5 = 1 & DBX1.6 = 0: External encoder inactive.
- DBX1.5 = 1 & DBX1.6 = 1: External encoder active.

# CNC setting

- MD30200 NUM\_ENC (For each axis)
  - Meaning: The number of encoders
  - Setting value: 0 --- No encoder used.
    - 1 --- Only motor encoders
    - 2 --- Motor encoders + External encoders
- MD30230 ENC\_INPUT\_NR [1] (For each axis)

Meaning: Encoder input port number Standard setting value: 1

• MD30240 [1] ENC\_TYPE [1] (For each axis)

Meaning: External encoder type

- Setting value: 0 --- No External encoder used.
  - 1 --- Incremental encoder
  - 4 --- Absolute encoder
  - Note: If you want to use an absolute encoder as an incremental encoder, assign "1".

• MD30260 ABS\_INC\_RATIO [1] (For each axis)

Meaning: Ratio to External encoder absolute position data from drive to CNC Standard setting value: 1

• MD31000 ENC\_LINEAR [1] (For each axis)

Meaning: External encoder type (rotary encoder/linear scale) setting

Setting value: 0 --- Rotary encoder

1 --- Linear scale

• MD31010 ENC\_GRID\_POINT\_DIST [1] (For each axis)

Meaning: Linear scale resolution Setting value: [mm]

Setting value. [mm]

• MD31020 ENC\_RESOL [1] (For each axis)

Meaning: The number of separate rotary encoder pulses

The setting value is compared with a value read from a drive. If the values are different each other, an alarm is issued.

Setting value: The number of separate rotary encoder pulses (4-multiplication values)/ MD31025 [1]

Refer to Table 14.3.

• MD31025 ENC\_PULSE\_MULT [1] (For each axis)

Meaning: External encoder pulse magnification

Setting value: Linear scale --- 1

Rotary encoder --- 4 (Refer to the table below)

• MD31040 ENC\_IS\_DIRECT [1] (For each axis)

Meaning: External encoder active/inactive

Setting value: 0 --- Inactive

1 --- Active

Table 14.3 List of separate rotary encoders

| Number of pulses (4-multiplication value) | Serial/<br>Pulse | Servo axis/<br>Spindle | MD31020<br>[1] | MD31025<br>[1] | Remarks                                                                                                    |
|-------------------------------------------|------------------|------------------------|----------------|----------------|----------------------------------------------------------------------------------------------------|
| 4096                                      | Pulses           | Spindle                | 1024           | 4              |                                                                                                    |
| 32768                                     | Pulses           | Servo                  | 8192           | 4              |                                                                                                    |
| 360000                                    | Pulses           | Servo                  | 90000          | 4              | Spindle-embedded C<br>axis is excluded from<br>targets because 19-bit<br>encoders are used for<br>the time being. |

• MD32110 ENC\_FEEDBACK\_POL [1] (For each axis)

Meaning: Separate rotary encoder rotation direction

Setting value: 0 or 1 --- forward rotation

(-1 --- Reverse rotation)

Note: (Note) Set up External encoder reverse rotation connection at the drive side. Be sure to set this parameter to "0" or "1".

14.1.6 External encoder

| MD32642 ST                 | TFFNESS_CONTROL_CONFIG [0] (For each axis)                                             |
|----------------------------|----------------------------------------------------------------------------------------|
| Meaning:                   | External encoder function selection                                                    |
| Setting value:             | 0 Type 1 (Internal drive position feed-back is to be used as motor<br>encoder pulse.)  |
| Setting value:             | 1 Type 2 (Internal drive position feed-back is to be used as External encoder pulse.)  |
| Standard setti             | ng value when a External encoder is used: 1                                            |
| Note: Be sur<br>MD34200 EN | e to assign "0" if a External encoder is not used.<br>NC_REFP_MODE [1] (For each axis) |
| Meaning:                   | Return to reference point mode setting (External encoder)                              |
| Setting value:             | For returning to encoder C-phase origin, be sure to assign "1".                        |
|                            | When absolute value detection function is active, be sure to assign "0".               |
| MD34220 EN                 | NC_ABS_TURNS_MODULO [1] (For each axis)                                                |
| Meaning:                   | Multi-turn limit setting (1-100000)                                                    |
| Setting value:             | Linear scale No value needs to be set.                                                 |
|                            | Mitsubishi Heavy Industries MP scale 1                                                 |
|                            | Futaba Corporation (Sony) or Yaskawa I/F rotary scale 1                                |
| MD36300 EN                 | NC_FRQ_LIMIT [1] (For each axis)                                                       |
| Meaning:                   | External encoder frequency clamp                                                       |

Meaning: External encoder frequency clamp Setting value: Maximum pulse rate [Hz] (Rotary encoder: pps/4; Linear scale: pps)

Standard setting value: 1200000 [Hz] (120% of the hardware capability, 4 Mpps)

# Drive setting

## Servo drive

 MD3002 digit 3 (Pn002 digit 3) FUNCTION\_SWITCH\_APPLIC2 (For each axis) Meaning: Method for using full-closed PG pulse

Setting value: 0 --- Not to be used.

- (1 --- To be used without C-phase. (Incremental encoder))
- 2 --- To be used with C-phase. (Incremental encoder)

(3 --- To be used in reverse rotation mode without C-phase. (Incremental encoder))

4 --- To be used in reverse rotation mode with C-phase (Incremental encoder)

(5 --- To be used without C-phase (Absolute encoder))

6 --- To be used with C-phase (Absolute encoder)

(7 --- To be used in reverse rotation mode without C-phase. (Absolute encoder))

8 --- To be used in reverse rotation mode with C-phase.

(Absolute encoder))

Note: "Without C-phase" setting is applied when such an encoder is used that has no C-phase signal. In this case, "C-phase wire break detection" is not performed.

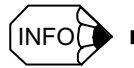

#### When a External encoder is connected for reverse rotation

MD32100 (Motor encoder rotation direction), MD32110 (External encoder rotation direction), and MD3002 digit 3 (External encoder rotation direction) are to be set as follows.

| External encoder       | Motor encoder    | Motor rotation       | External encoder              | Motor rotation            | External                                        |
|------------------------|------------------|----------------------|-------------------------------|---------------------------|-------------------------------------------------|
| specification          | connection       | direction<br>MD32100 | rotation direction<br>MD32110 | encoder<br>MD3000 digit 0 | encoder rotation<br>direction<br>MD3002 digit 3 |
| Type 2 reverse         | Forward rotation | 1                    | 1                             | 0                         | 4 or 8                                          |
| rotation<br>connection | Reverse rotation | -1                   | 1                             | 0                         | 2 or 6                                          |

• MD3006 digit 2 (Pn006 digit 2) FUNCTION\_SWITCH\_APPLIC6 (For each axis)

Meaning: Full-closed specification

- Setting value: 0 --- Type 2 (Internal drive position feed-back is used as External encoder pulse.)
  - 1 --- Type 1 (Internal drive position feed-back is used as motor encoder pulse.)

Standard setting value: 0

• MD3205 (Pn205) MULTI\_TURN\_LIMIT

Meaning: Multi-turn limit setting

Setting value: Multi-turn limit setting of absolute motor encoder

When Mitsubishi Heavy Industries MP scale is used, assign a number, 1 less than the gear ratio between motor encoder and MP scale.

Note: If Servo drive alarm "204 (A.CC)" is displayed as a result of this parameter setting, release it using Fn013 operation from the Digital operator. (See INFO " When multi-turn limit value inconsistency happens" in 14.1.5.) Since the Fn013 operation cannot be made to a 20-bit absolute encoder, you cannot use a 20-bit absolute encoder in combination

with the MP scale. • MD3207 digit 3 (Pn207 digit 3) SWITCH POSITION REF (For each axis)

Meaning: External PG type selection

Setting value: 0 --- Pulse encoder (Linear scale)

- 1 --- Pulse encoder (Rotary scale)
- 3 --- Mitsubishi Heavy Industries MP scale

Note: Be sure to assign "3" when an MP scale is used.

- MD3210 (Pn20A) PG\_PLS\_MTRRND\_LW\_FULLCLOSED (For each axis)
  - Meaning: The number of full-closed PG pulses/Single revolution of motor (Lower word)

Setting value: [Pulse]

14.1.6 External encoder

| • MD3211 (Pn2  | 0B) PG_PLS_MTRRND_HW_FULLCLOSED (For each axis)                       |
|----------------|-----------------------------------------------------------------------|
| Meaning:       | The number of full-closed PG pulses/Single revolution of motor        |
|                | (Upper word)                                                          |
| Setting value: | [Pulse]                                                               |
| Note: Set MI   | D3210 and MD3211 to a 1-multiplication value.                         |
| • MD3212 (Pn2  | 20C) PG_PLS_ENCRND_LW_FULLCLOSED (For each axis)                      |
| Meaning:       | The number of full-closed PG pulses/Single revolution of encoder      |
|                | (Lower word)                                                          |
| Setting value: | [Pulse]                                                               |
| • MD3213 (Pn2  | 20D) PG_PLS_ENCRND_HW_FULLCLOSED (For each axis)                      |
| Meaning:       | The number of full-closed PG pulses/Single revolution of encoder      |
|                | (Upper word)                                                          |
| Setting value: | [Pulse]                                                               |
| Note: Set MI   | D3212 and MD3213 to a 1-multiplication value.                         |
| • MD3231 (Pn2  | PARTY PG_PLS_ENCRND_Z_PHASE (For each axis)                           |
| Meaning:       | The number of Z-phase pulses/Single revolution of encoder.            |
|                | When Mitsubishi Heavy Industries MP scale is used, this value must be |
|                | set.                                                                  |
| Setting value: | [Pulse]                                                               |
| • MD3508 (Pn8  | 808) ABS_PG_POINT_OFFS_LW (For each axis)                             |
| Meaning:       | Absolute PG zero offset (Lower word)                                  |
|                | When Mitsubishi Heavy Industries MP scale is used, this value must be |
|                | set to an offset amount from motor encoder.                           |
| Setting value: | [Pulse]                                                               |
| • MD3509 (Pn8  | 309) ABS_PG_POINT_OFFS_HW (For each axis)                             |
| Meaning:       | Absolute PG zero offset (Upper word)                                  |
|                | When Mitsubishi Heavy Industries MP scale is used, this value must be |
|                | set to an offset amount from motor encoder.                           |
| Setting value: | [Pulse]                                                               |

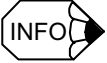

When drive-related parameters are set to a value extending over upper and lower words, the following settings are required:

To set MD3210 (Pn20A) and MD3211 (MD20B) to 90000,

- 1. Convert 90000 to a hexadecimal number. Example: 90000 = 15F90H
- 2. Separate the hexadecimal number into upper and lower words.

Example: Upper word = 1H; Lower word = 5F90H

3. Convert the upper word to a decimal number again and set MD3211 to the decimal number.

```
Example: 1H = 1
MD3211 = 1
```

4. Convert the lower word to a decimal number again and set MD3210 to the decimal number.

```
Example: 5F90H = 24464
```

```
MD3210 = 24464
```

# Method for setting zero offset of Mitsubishi Heavy Industries MP scale

1. Initializing an offset

Set MD3508 (Pn808) and MD3509 (Pn809) to "0" and carry out NCK reset.

2. Initializing motor encoder

Select Fn008 and press [DATA ENTER] key. Display "PGCL5" by pressing [Up] and [Down] keys.

Press [DSPL/SET] key to display "done". This completes the initialization. Carry out NCK reset.

- 3. Un00D: Checking motor encoder absolute position (2 words displayed in hexadecimal), rotate the motor until it comes to a position denoted by a lower word "00XX" (Upper byte is zero), near the motor encoder origin. Carry out NCK reset.
- 4. Enabling MP scale, check absolute positions of the motor encoder and MP scale immediately after drive control power is turned on. Installing a Digital operator, check the following data of an axis that is to be set up.

Un00D: Motor encoder absolute position (2 words displayed in hexadecimal)

Convert the hexadecimal number to a decimal number so that it can be used in the next step 5.

Un00E: MP scale absolute position (2 words displayed in hexadecimal)

Convert the hexadecimal number to a decimal number so that it can be used in the next step 5.

Note: For Un00D and Un00E, you can display both upper word (H. XXXX) and lower word (L. XXXX) by switching between the words using [Up] and [Down] keys. Be sure to check both of the words. 5. Calculating offset AA.

 $AA = Un00D \times (The number of MP scale pulses per motor rotation / (The number of motor encoder pulses)) - Un00E$ 

Where,

The number of MP scale pulses per motor rotation: A setting value of MD3210 (Pn20A) and MD3211 (Pn20B).

The number of motor encoder pulses: The number of pulses in the motor encoder list (See Table 4.2) / 4

Example: For 17-bit encoder, assign 32768.

6. Setting offset

Set MD3508 (Pn808) and MD3509 (Pn809) to AA calculated in the step 5.

AA may be a negative number. For how to set the values, refer to the following examples.

EXAMPLE
 ►

- Example: How to set MD3508 (Pn808) and MD3509 (Pn809) to 1000
- a) Set MD3509

MD3509 = 0

b) Set MD3508

MD3508 = 1000

EXAMPLE
 ■

- Example: How to set MD3508 (Pn808) and MD3509 (Pn809) to -1000
- a) Convert -1000 to an 8-digit hexadecimal number.

Example: -1000 = FFFFFC18H

b) Separate the hexadecimal number into upper and lower words.

Example: Upper word = FFFFH; Lower word = FC18H

c) Convert the upper word to a decimal number again and assign it to MD3509.

Example: FFFFH = 65535 MD3509 = 65535

d) Convert the lower word to a decimal number again and assign it to MD3508.

Example: FC18H = 64536

MD3508 = 64536

Note: After setting MD3508 and MD3509, carry out NCK reset.

#### Spindle drive

If a External encoder is to be used at a Spindle drive, the encoder at the Spindle motor must be a serial encoder. You cannot use pulse encoders both for motor encoder and for External encoder at the same time.

• MD6530 (Cn530) ENCODER\_SPECIFICATION\_1 (For each axis)

Meaning: External encoder specification

Setting value: Bit 1, 0 0, 0 --- No encoder used.

0, 1 --- External encoder used.

1, 0 --- Motor encoder used.

Bit 2 0 --- CCW rotation to be treated as forward rotation.

(1 --- CW rotation to be treated as forward rotation.)

Note: To set up reverse rotation connection, use CNC parameter.

- Bit 6 0 --- Incremental encoder
  - 1 --- Absolute encoder
- Bit 7 0 --- Pulse encoder
  - 1 --- Serial encoder
- MD6534 (Cn534) NUMBER\_OF\_ENCODER\_PULSE\_1 (For each axis)

Meaning: The number of motor encoder pulses (4-multiplication value)

- Setting value: 11 --- 2048 Pulse encoder
  - 12 --- 4096 Pulse encoder
  - 13 --- 8192 Pulse encoder
  - 19 --- 19-bit Serial encoder

Note: If this parameter is set to a number ranging from 8 to 32, the parameter represents a value of n in "2 to the n-th power" pulse type encoder. If the parameter is set to "32" or larger number, the parameter represents the number of 4-multiplication pulses of a pulse encoder.

• MD6915 (Cn87F) FULL\_CLOSED\_PG\_PULSE\_L\_1 (For each axis)

Meaning: The number of PG pulses used for position control / Single revolution of motor (Lower word)

Setting value: [Pulse]

• MD6916 (Cn880) FULL CLOSED PG PULSE H 1 (For each axis)

Meaning: The number of PG pulses used for position control / Single revolution of motor (Upper word)

#### Setting value: [Pulse]

Note: If a External encoder is used, set MD6915 and MD6916 to the number of pulses of the External encoder. Assign a 4-multiplication number to MD6915 and MD6916.

The next 2 pages show lists of machine data and parameters to be set in accordance with specifications of feed axis-related motor encoder and External encoder.

|          |                           |                                                 |                               |                               |                                 |                       | _                    |                      |                       |                               |                               | -                      |
|----------|---------------------------|-------------------------------------------------|-------------------------------|-------------------------------|---------------------------------|-----------------------|----------------------|----------------------|-----------------------|-------------------------------|-------------------------------|------------------------|
|          |                           |                                                 |                               |                               | External er                     | coder                 |                      |                      |                       | Motor en                      | Icoder                        |                        |
| Machine  | :                         | :                                               |                               | Rotary                        | encoder                         |                       | Linears              | cale                 |                       | Rotary enc                    | oder                          |                        |
| data No. | Machine data name         | Description                                     | Absolu                        | ute                           | Increme                         | ntal                  | Absolute             | Incremental          | Absolu                | ute                           | Increm                        | ental                  |
|          |                           |                                                 | Linear axis                   | Rotary axis                   | Linear axis                     | Rotary axis           | -                    |                      | Linear axis           | Rotary axis                   | Linear axis                   | Rotary axis            |
| MD30200  | NUM ENCS                  | The number of encoders                          | 2                             | 2                             | 2                               | 2                     | 2                    | 2                    | +                     | -                             | -                             | 1                      |
| MD30230  | ENC INPUT NR[0]           | Encoder input port No. [0]                      | 1                             | 1                             | 1                               | 1                     | 1                    | 1                    | 1                     | 1                             | 1                             | 1                      |
| MD30230  | ENC_INPUT_NR[1]           | Encoder input port No. [1]                      | 1                             | 1                             | 1                               | 1                     | 1                    | 1                    | -                     | -                             | -                             | -                      |
| MD30240  | ENC TYPE[0]               | Encoder type (Incremental/absolute) setting [0] | 4                             | 4                             | 1                               | 1                     | 4                    | 1                    | 4                     | 4                             | 1                             | 1                      |
| MD30240  | ENC TYPE[1]               | Encoder type (Incremental/absolute) setting [1] | 4                             | 4                             | ٢                               | 1                     | 4                    | L L                  |                       | -                             |                               |                        |
| MD30260  | ABS INC RATIO[0]          | G1_XIST/G1_XIST2 ratio [0]                      | 1                             | 1                             | 1                               | 1                     | 1                    | 1                    | 4                     | 1                             | 1                             | -                      |
| MD30260  | ABS INC RATIO[1]          | G1_XIST/G1_XIST2 ratio [1]                      | 1                             | 1                             | 1                               | 1                     | 1                    | 1                    | 1                     | 1                             | 1                             | 1                      |
| MD30300  | IS ROT AX                 | Rotary axis/Linear axis                         | 0                             | 1                             | 0                               | 1                     | 0                    | 0                    | 0                     | 1                             | 0                             | 1                      |
| MD30310  | ROT IS MODULO             | Rotary axis/Linear axis                         | 0                             | 1                             | 0                               | 1                     | 0                    | 0                    | 0                     | 1                             | 0                             | 1                      |
| MD30320  | DISPLAY IS MODULO         | Rotary axis/Linear axis                         | 0                             | 1                             | 0                               | 1                     | 0                    | 0                    | 0                     | 1                             | 0                             | 1                      |
| MD31000  | ENC IS LINEAR[0]          | Linear scale setting [0]                        | 0                             | 0                             | 0                               | 0                     | 0                    | 0                    | 0                     | 0                             | 0                             | 0                      |
| MD31000  | ENC IS LINEAR[1]          | Linear scale setting [1]                        | 0                             | 0                             | 0                               | 0                     | 1                    | 1                    |                       | -                             | -                             |                        |
| MD31010  | ENC GRID POINT DIST[0]    | Linear scale resolution [0]                     |                               |                               |                                 |                       |                      |                      |                       |                               |                               |                        |
| MD31010  | ENC GRID POINT DIST[1]    | Linear scale resolution [1]                     |                               |                               |                                 |                       | mm/pulse             | mm/pulse             |                       |                               |                               |                        |
| MD31020  | ENC_RESOL[0]              | The number of encoder pulses 1 [0]              | (pulse/2048)<br>/rev          | (pulse/2048)<br>/rev          | (pulse/2048)<br>/rev            | (pulse/2048)<br>/rev  | (pulse/2048)<br>/rev | (pulse/2048)<br>/rev | (pulse/2048)<br>/rev  | (pulse/2048)<br>/rev          | (pulse/2048)<br>/rev          | (pulse/2048)<br>/rev   |
| MD31020  | ENC_RESOL[1]              | The number of encoder pulses 1 [1]              | (pulse/4)<br>/rev             | (pulse/4)<br>/rev             | (pulse/4)<br>/rev               | (pulse/4)<br>/rev     |                      |                      |                       |                               |                               |                        |
| MD31025  | ENC_PULSE_MULT[0]         | The number of encoder pulses 2 [0]              | 2048                          | 2048                          | 2048                            | 2048                  | 2048                 | 2048                 | 2048                  | 2048                          | 2048                          | 2048                   |
| MD31025  | ENC_PULSE_MULT[1]         | The number of encoder pulses 2 [1]              | 4                             | 4                             | 4                               | 4                     | 1                    | 1                    |                       | -                             | -                             |                        |
| MD31030  | LEADSCREW_PITCH           | Ball screw pitch                                | mm/rev                        | -                             | mm/rev                          |                       | -                    |                      | mm/rev                |                               | mm/rev                        | I                      |
| MD31040  | ENC IS DIRECT[0]          | Load axis encoder setting [0]                   | 0                             | 0                             | 0                               | 0                     | 0                    | 0                    | 0                     | 0                             | 0                             | 0                      |
| MD31040  | ENC_IS_DIRECT[1]          | Load axis encoder setting [1]                   | 1                             | 1                             | 1                               | 1                     | 1                    | 1                    |                       |                               |                               |                        |
| MD31050  | DRIVE AX RATIO DENOM[0]   | Load gear denominator                           | Motor rotation<br>amount      | Motor rotation amount         | Motor rotation amount           | Motor rotation amount | 1                    | 1                    | Motor rotation amount | Motor rotation amount         | Motor rotation amount         | vlotor rotation amount |
| MD31060  | DRIVE AX RATIO NUMERA[0]  | Load gear numerator                             | Mechanical rotation<br>amount | Mechanical rotation<br>amount | Me chanical rotation<br>a mount | Mechanical rotation   | 1                    | 1                    | Mechanical rotation   | Mechanical rotation<br>amount | Mechanical rotation<br>amount | Mechanical rotation    |
| MD31070  | DRIVE_ENC_RATIO_DENOM[0]  | Electronic gear denominator [0]                 | 1                             | 1                             | 1                               | 1                     | 1                    | 1                    | 1                     | 1                             | 1                             | 1                      |
| MD31070  | DRIVE_ENC_RATIO_ DENOM[1] | Electronic gear denominator [1]                 | 1                             | 1                             | 1                               | 1                     | 1                    | 1                    | -                     | -                             | -                             |                        |
| MD31080  | DRIVE_ENC_RATIO_NEMERA[0] | Electronic gear numerator [0]                   | -                             | 1                             | -                               | +                     | 1                    | -                    | ٢                     | ٢                             | +                             | +                      |
| MD31080  | DRIVE ENC RATIO NEMERA[1] | Electronic gear numerator [1]                   | 1                             | 1                             | 1                               | 1                     | 1                    | 1                    |                       | -                             |                               |                        |
| MD32100  | AX MOTION DIR             | Forward/Reverse rotation connection             | 1/-1                          | 1/-1                          | 1/-1                            | 1/-1                  | 1/-1                 | 1/-1                 | 1/-1                  | 1/-1                          | 1/-1                          | 1/-1                   |
| MD32642  | STIFFNESS_CONTROL_CONFIG  | Full-closed type                                | -                             | 1                             | -                               | -                     | -                    | -                    | 0                     | 0                             | 0                             | 0                      |
| MD34200  | ENC REFP MODE[0]          | Return to reference point mode                  | 0                             | 0                             | -                               | -                     | 0                    | -                    | 0                     | 0                             | -                             | -                      |
| MD34200  | ENC REFP MODE[1]          | Return to referencen point mode [1]             | 0                             | 0                             | 1                               | +                     | 0                    | -                    |                       |                               |                               | 1                      |
| MD34220  | ENC ABS TURNS MODULO[0]   | Rotary axis encoder multi-turn limit value [0]  | -                             | 1 more than Pn205<br>value    |                                 |                       | -                    |                      |                       | 1 more than Pn205             | -                             | I                      |
| MD34220  | ENC ABS TURNS MODULO[1]   | Rotary axis encoder multi-turn limit value [0]  |                               | 1                             |                                 | 1                     |                      |                      |                       |                               |                               |                        |
| MD36300  | ENC_FREQ_LIMIT[1]         | Encoder frequency clump                         | 1200000                       | 120000                        | 120000                          | 1200000               | 120000               | 1200000              |                       |                               |                               |                        |

A list of feed axis encoder-related Servo drive parameters

Table 14.4 A list of feed axis encoder-related CNC parameters

14.1.6 External encoder

| A list of feed axis encoder-related Servo drive parameters |                  |           | mental        | Rotary axis | 0                                | -                                            | 0                              | 0                                     |                                                                             | -                              |                                       |                             |                                       |                              |                                     | 1                          | •                                 | -                        |                                                                       |                                                        |
|------------------------------------------------------------|------------------|-----------|---------------|-------------|----------------------------------|----------------------------------------------|--------------------------------|---------------------------------------|-----------------------------------------------------------------------------|--------------------------------|---------------------------------------|-----------------------------|---------------------------------------|------------------------------|-------------------------------------|----------------------------|-----------------------------------|--------------------------|-----------------------------------------------------------------------|--------------------------------------------------------|
|                                                            | incoder          | ancoder   | Incre         | Linear axis | 0                                | -                                            | 0                              | 0                                     |                                                                             |                                |                                       | '                           |                                       |                              |                                     | -                          |                                   | -                        | ,                                                                     | ,                                                      |
|                                                            | Motor e          | Rotary ∈  | olute         | Rotary axis | 0                                | 0                                            | 0                              | 0                                     | Encoder setting<br>value                                                    |                                |                                       |                             |                                       | -                            |                                     | 1                          | Ţ                                 | -                        |                                                                       |                                                        |
|                                                            |                  |           | Abs           | Linear axis | 0                                | 0                                            | 0                              | 0                                     | Encoder setting value                                                       |                                |                                       |                             |                                       |                              |                                     | -                          |                                   | -                        |                                                                       |                                                        |
|                                                            |                  | scale     | Incremental   |             | 0                                | -                                            | -                              | 0                                     |                                                                             | 0                              | (pulse/4)                             | /lev                        |                                       |                              |                                     | -                          |                                   | -                        |                                                                       |                                                        |
|                                                            |                  | Linear    | Absolute      |             | 0                                | 0                                            | 5                              | 0                                     |                                                                             | 0 or 3                         | (pulse/4)                             | /rev                        | (pulse/4)                             | 164                          |                                     | 1                          |                                   | -                        |                                                                       |                                                        |
|                                                            | ncoder           |           | ental         | Rotary axis | 0                                | -                                            | 2                              | 0                                     |                                                                             | 1                              | (pulse/4)                             | /rev                        | (pulse/4)                             | /16/                         |                                     | 1                          |                                   | -                        | ,                                                                     |                                                        |
|                                                            | External er      | ncoder    | Increme       | Linear axis | 0                                | -                                            | 2                              | 0                                     |                                                                             | 1                              | (pulse/4)                             | /rev                        |                                       |                              |                                     | -                          |                                   | -                        |                                                                       |                                                        |
|                                                            |                  | Rotary er | olute         | Rotary axis | 0                                | 0                                            | 9                              | 0                                     | Encoder setting<br>value<br>Gear ratio setting<br>when MP scale is<br>used. | 1 or 3                         | (pulse/4)                             | /rev                        | (pulse/4)                             | /rev                         |                                     | 1                          |                                   | -                        | Gear ratio setting<br>when MP scale is<br>used.                       | Gear ratio setting<br>when MP scale is<br>used.        |
|                                                            |                  |           | Abso          | Linear axis | 0                                | 0                                            | 9                              | 0                                     | Encoder setting<br>value<br>Gear ratio setting<br>when MP scale is<br>used. | 1 or 3                         | (pulse/4)                             | /rev                        | (pulse/4)                             | /rev                         |                                     | +                          |                                   | -                        | Gear ratio setting when MP scale is visuated.                         | Gear ratio setting of when MP scale is visual used.    |
|                                                            |                  | C         | Description   |             | Encoder forward/reverse rotation | Absolute encoder (Motor encoder) designation | External encoder setting       | <sup>-</sup> ull-closed specification | Multi-tum limit                                                             | External PG type selection     | The number of full-closed PG pulses / | Single revolution of motor  | The number of full-closed PG pulses / | Single revolution of encoder | Electronic coor ratio (Denominator) |                            | Electronic gear ratio (Numerator) |                          | The number of Z-phase pulses / Single revolution of External encoder. | Absolute PG zero position offiset                      |
|                                                            | . Parameter name |           |               |             | FUNCTION_SWITCH_BASIC            | FUNCTION_SWITCH_APPLIC2                      | FUNCTION_SWITCH_APPLIC2        | FUNCTION_SWITCH_APPLIC6               | MULTI_TURN_LIMIT                                                            | SWITCH_POSITION_REF            | PG_PRS_MTRRND_LW_FULLCLOSED           | PG PRS MTRRND HW FULLCLOSED | PG_PRS_ENCRND_LW_FULLCLOSED           | PG PRS ENCRND HW FULLCLOSED  | ELECTRIC_GEAR_NUMERATOR_LW          | ELECTRIC_GEAR_NUMERATOR_HW | ELECTRIC_GEAR_DENOMIN_LW          | ELECTRIC GEAR DENOMIN HW | PG_PLS_ENCRND_Z_PHASE                                                 | ABS_PG_ZERO_POINT_OFFS_LW<br>ABS_PG_ZERO_POINT_OFFS_LW |
|                                                            |                  |           | Parameter No. |             | MD3000 Digit 3 (Pn000 digit 0)   | MD3002 Digit 2 (Pn002 digit 2)               | MD3002 Digit 3 (Pn002 digit 3) | MD3006 Digit 2 (Pn006 digit 2)        | MD3205(Pn205)                                                               | MD3207 Digit 3 (Pn207 digit 3) | MD3210(Pn20A)                         | MD3211(Pn20B)               | MD3212(Pn20C)                         | MD3213(Pn20D)                | MD3214(Pn20E)                       | MD3215(Pn20F)              | MD3216(Pn210)                     | MD3217(Pn211)            | MD3231(PN21F)                                                         | MD3508(Pn808)<br>MD3509(Pn808)                         |

| on oto on one of |   |
|------------------|---|
|                  |   |
|                  |   |
| 1-1-1            |   |
|                  |   |
|                  |   |
| -                | X |
|                  |   |
| 4                |   |

Table 14.5 A list of feed axis encoder-related Servo drive parameters

14.1.7 Maximum number of motor revolutions

# 14.1.7 Maximum number of motor revolutions

- CNC setting
  - MD32250 RATED\_OUTVAL [0] (For each axis) ##

Meaning: Ratio of speed reference to maximum number of motor revolutions Standard setting value: 100 [%]

• MD32260 RATED\_VELO [0] (For each axis)

Meaning: Maximum number of motor revolutions

Setting value: To be set to maximum number of motor revolutions (the number of revo-

lutions [min<sup>-1</sup>] under maximum command value) Assign the value of MD880.

Note: In the case of a Servo drive, the parameter is to be set to specified maximum number of motor revolutions  $\times$  1.2 (Over-speed alarm detection speed).

# Drive setting

# Settings of Servo axis and Spindle drives in common

- MD880 NORMALIZATION\_OVER\_PROFIBUS (For each axis)
  - Meaning: The number of motor revolutions under maximum speed reference (ox40000000) at PROFIBUS.
  - Setting value: Setting this parameter is prohibited because it is automatically set to internal drive data.

CNC creates a value equivalent to MD32260 using this parameter if  $[min^{-1}]$  and MD32250 = 0.

# Servo drive

No related parameter exists. Maximum number of motor revolutions is automatically read from a motor encoder and set. The setting value multiplied by 1.2 is displayed at MD880.

#### Spindle drive

• MD6500 (Cn500) RATED\_SPEED\_SETTING (For each axis)

Meaning: Rated speed

Setting value: [min<sup>-1</sup>]

The value of this parameter is also displayed at MD880.

# 14.1.8 Various mask settings

# Settings at CNC

At CNC, you can mask some processing to be done with each drive. Always set the parameter to "0" to disable the masks unless you specifically need to use the masks for temporary examination purpose or so.

• MD13070 DRIVE\_FUNCTION\_MASK [0] (1st axis) ##

MD13070 DRIVE\_FUNCTION\_MASK [1] (2nd axis) ##

: (Repeat for all remaining axes)

- Meaning: d0 --- Reading alarm from a drive
  - d1 --- Reading ACC file (parameter definition file) from a drive
  - d2 --- Reading encoder-related parameters from a drive
  - d3 --- Reading drive control-related parameters from a drive

Setting value: 0 --- Not to be masked

1 --- To be masked

Standard setting value: 0

# Settings at drive

#### Spindle drive

By setting this parameter, you can mask the following alarms.

- MD7018 (Cn8E6) ALARM\_MASK (For each axis)
  - Meaning: Alarm mask

Initial value: 0000 (Hex)

The following shows alarms to be masked with bit wise settings:

- d0: ALM\_OHL Motor thermistor wire break (A:79)
- d1: ALM\_OHM Motor overheat 2 (A:79)
- d2: ALM\_CUV Control circuit low voltage (A:43)
- d3: ALM\_IFANERR Internal cooling fan error (A:75)
- d4: ALM\_OHF Heat sink overheat 2 (A:7A)
- d5: ALM UV Under voltage (A:41)
- d6: ALM\_ADE850E CPU-embedded A/D error (A:B2)
- d7: ALM\_WDC\_ERR WDC error (A:E2) ALM DPRAM DPRAM error (A:06)
  - ALM\_COMSYNC Network synchronization error (A:E5)
- d8: ALM FPGBREAK1 FPG wire break (PA and PB) (A:C6)
- d9: ALM\_FPGBREAK2 FPG wire break (PC) (A:C7)
- d10: ALM\_DEV Speed deviation too large (A:53)
- Setting example: When Spindle motor is removed off --- 0303H (Set d0, d1, d8, and d9 to "1".) With this setting, Spindle servo can be turned on.

# 14.1.9 Software version number check

## CNC version number check

Check a CNC version number by pressing function keys "Diagnosis", "Service displays", and "Version" in this order.

## Converter main version number

Connecting a Digital operator to a Converter, check the version number in the following procedures:

- 1. Select a Converter (con) by pressing [Up] or [Down] key and press [DATA ENTER] key.
- 2. A lower word address "L0000" is displayed. Enter "L0002".
- 3. Press [DSPL/SET] key to display an upper word address "h0000". Enter "hA0001".
- 4. Press [DATA ENTER] key to display a Converter software version number.

# Converter communication module version number

You can check a Converter communication module version number using the following machine data for each drive. (Those drives under the same Converter show the same version number.)

• MD1795 OPTMOD\_FIRMWARE\_VIRSION (For each axis)

Meaning: Communication software version number (Read-only)

## Servo drive unit version number

Connect a Digital operator to a Converter and check the version number in the following procedures:

- Select a drive (dr1, dr2...: the drive number is a value, 1 more than the rotary switch setting value of each drive) to check by pressing [Up] or [Down] keys. Press [DATA ENTER] key.
- 2. Press [DSPL/SET] key to display "Fn , and then select "Fn012".
- 3. Press [DATA ENTER] key to display a drive software version number.

# Spindle drive unit version number

Connect a Digital operator to a Converter and check the version number in the following procedures:

- Select a drive (dr1, dr2...: the drive number is a value, 1 more than the rotary switch setting value of each drive) to check by pressing [Up] or [Down] keys. Press [DATA ENTER] key.
- 2. Press [DSPL/SET] key to display "Un , and then select "Un021".
- 3. Press [DATA ENTER] key to display a drive software version number.

# Servo/Spindle drive ACC file version number

You can check a version number of a parameter format file (ACC file) using the following machine data for each drive.

MD1799 FIRMWARE\_VIRSION (For each axis)

Meaning: ACC file version number (Read-only)

| b15 b10              |     | b9            | b8             | b7                | b0 |
|----------------------|-----|---------------|----------------|-------------------|----|
| Converter ACC versio | n A | xis type      |                | Drive ACC version |    |
| 0-63                 | Re  | efer to the f | ollowing types | 0-255             |    |

Axis type

00: Servo drive01: Spindle drive

10 and 11: Reserved

14.1.10 Parameter initialization

# 14.1.10 Parameter initialization

Initialize parameters of each drive to restore the factory default settings.

# Servo drive

Initialize parameters using a Digital operator in the following procedures:

- 1. Connect a Digital operator to a Converter and select a drive (dr1, dr2...: the drive number is a value, 1 more than the rotary switch setting value of each drive) to check by pressing [Up] or [Down] keys. Press [DATA ENTER] key.
- Press [DSPL SET] key to display "Fn ". Select "Fn005" and press [DATA ENTER] key.
- 3. "P. INIT" is displayed.
- 4. Press [DSPL SET] key. "done" is displayed and initialization completes.

# Spindle drive

Initialize parameters by setting the following drive parameters.

• MD6988 (Cn8C8) RESERVED\_FOR\_USER\_OF (Spindle)

Meaning: Parameter initialization

Setting value: 0 --- Initial value

1 --- Initialization start

Note: Notice that carrying out the initialization changes parameter values that you have set to factory default values. Take a note of all the parameters you have changed before starting the initialization.

# 14.1.11 Alarm display

Display at CNC

If an alarm is issued in a drive, the following alarm is displayed. Since this alarm is transmitted from the drive to a CNC through a high-speed cyclic communication line, the alarm indication at CNC precisely shows the time when the alarm was issued.

# <u> EXAMPLE</u>

# Example: When an alarm is issued at X1 axis.

25201: X1 drive failure

Detailed information on the alarm is displayed on CNC screen.

# When alarm "41" is issued at X1 axis and then alarm "255" is issued at Y1 axis

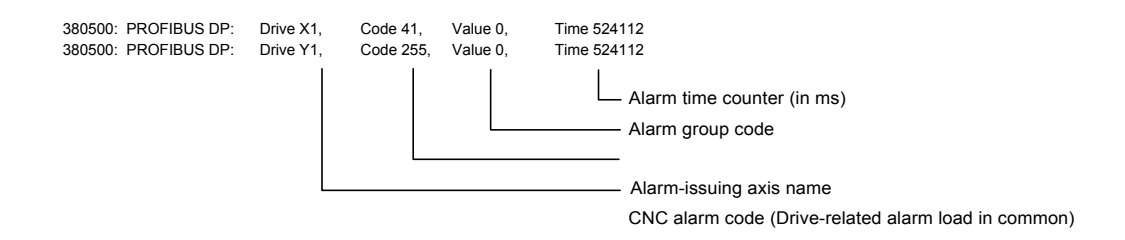

Since this information is transmitted from the drive to the CNC through a low-speed message line, the alarm indication at CNC has a few-minute delay from the alarm-issued time. However, the alarm time counter shows a precise time.

# Drive Digital operator display

Alarm for an axis selected by the Digital operator is displayed as follows:

Example: A.51 --- Alarm "51" (a "Drive code" in the Alarm list) is issued at a drive selected.

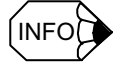

- Alarm code for a drive is displayed in decimal number on the CNC screen, while it is displayed in hexadecimal number on the Digital operator.
- For drive alarm codes, refer to Appendix B.1 "List of Servo unit alarms" and Appendix B.2 "List of Inverter alarms".

# 14.2 Servo control

# 14.2.1 Position control

In DSC, CNC and a drive share the position control, so that CNC also has the position control-related machine data. The following explains how to set fundamental machine data and parameters for position control.

# CNC setting

• MD10230 SCALING FACTOR\_USER\_DEF [9] (For all axes in common) ##

Meaning: Position loop gain setting unit

Setting value: 1.0 [1/s]

With this setting, the unit of position loop gain MD32200 becomes [1/s].

Note: If 16.66666667 has been assigned, the setting unit of MD32200 (position loop gain) is [m/min/mm].

• MD32200 POSCTRL\_GAIN [0] (For each units)

Meaning: Position loop gain

Setting value: [1/s] (The unit defined by MD10230 becomes the unit of the position loop gain.)

MD36400 CONTOR\_TOL (For each axis)

Meaning: Maximum deviation [Command unit (mm, deg, and others)] Setting value: To be set to the following value.

 $\frac{\text{Maximum feed speed [Command unit (mm, deg, and others)]} \times 1.2}{\text{Position loop gain [1/s]} \times 60}$ 

# Drive setting

#### Servo drive

 MD3000 digit 1 (Pn000 digit 1) FUNCTION\_SWITCH\_BASIC (For each axis) ## Meaning: Position control is enabled/disabled.

Setting value: 0 --- Position control is disabled.

1 --- Position control is enabled.

- 7 --- Position control and speed control are switched over.
  - Must be set to "7".
- MD3032 (Pn102) KP (For each axis)

Meaning: Position loop gain

Setting value: [0.1/s]

This value is not used for DSC control, but used internally for calculating gain and others of the quadrant error compensation function. Set this parameter to a value of MD32200 at CNC, paying attention to the setting unit.

MD3069 digit 0 (Pn127 digit 0) SWITCH\_FUNCTION\_2 (For each axis) ##

Meaning: Method for setting position loop gain

Setting value: 0 --- Drive setting value is used.

1 --- The value set from CNC cyclic data is used.

Note: Be sure to set this parameter to "1".

• MD3425 (Pn505) OVERFLOW LEVEL (For each axis) ##

Meaning: Excessive deviation area (Over flow level)

Setting value: Values obtained from the following equations are to be set.

(The number of encoder pulses is a 4-multiplication value.)

• For motor encoder

```
\frac{\text{The number of revolutions [min<sup>-1</sup>] at maximum feed speed × The number of motor encoder pulses × 1.2}{\text{Position loop gain [1/s] × 256 × 60}}
```

· For External encoder

 $\frac{\text{The number of revolutions [min<sup>-1</sup>] at maximum feed speed × (PPN) × 1.2}{\text{Position loop gain [1/s] × 256 × 60}}$ 

Where, (PPN) = The number of External encoder pulses / Single revolution of motor.

## Spindle drive

MD6522 (Cn522) MULTI\_FUNCTION\_SEL\_SSC ##

Meaning: Multi-function selection SSC

Setting value: 0 --- SSC is set to "Soft start cancelled."

1 --- SSC is set to "Servo mode."

Note: Be sure to set the parameter to "1". When position control is carried out (for example, for orientation, tapping, or others), the operation mode must be "Full-time Servo mode."

• MD6837 (Cn831) GAIN\_SWITCH ##

Meaning: Method for setting position loop gain (Variable KP selection)

Setting value: 0000 --- Drive setting value is used.

0100 --- A value obtained from CNC cyclic data is used.

Note: Be sure to set the parameter to "0100".

MD6965 (Cn8B1) OVERFLOW\_LEVEL (For each axis) ##

Meaning: Excessive deviation area (Over flow level)

Setting value: Values obtained from the following equations are to be set. (The number of encoder pulses is a 4-multiplication value.)

• For pulse encoder

 $\frac{\text{The number of revolutions [min<sup>-1</sup>] at maximum feed speed × The number of motor encoder pulses × 1.2}{\text{Position loop gain [1/s] × 60}}$ 

· For serial encoder

 $\frac{\text{The number of revolutions [min^{-1}] at maximum feed speed × The number of motor encoder pulses × 1.2}{\text{Position loop gain [1/s] × 256 × 60}}$ 

14.2.2 Speed control

# 14.2.2 Speed control

The following explains how to set fundamental drive parameters for speed control.

# Servo drive

• MD3030 (Pn100) KV (For each axis)

Meaning: Speed loop gain

Setting value: [0.1 Hz]

To express the setting value in previous unit [1/s], multiply the value by 2 /10.

• MD3031 (Pn101) KVI (For each axis)

Meaning: Speed loop integration time constant Setting value: [0.01 ms]

• MD3033 (Pn103) LOAD\_INERTIA\_RATIO

Meaning: Load inertia ratio to motor inertia Setting value: [%]

• MD3041 digit 1 (Pn10B digit 1) GAIN\_SWITCH (For each axis) ##

Meaning: Switching between PI control and IP control

Setting value: 0 --- PI control is applied to speed control.

1 --- IP control is applied to speed control.

Standard setting value: 1

- MD3351 (Pn401) TIME\_CONST\_TRQ\_REF\_FILTER (For each axis) Meaning: 1st-stage torque reference filter time constant Setting value: [0.01 ms]
- MD3363 (Pn40D) TORQUE\_FILTER\_CONSTANT\_2 (For each axis) Meaning: 2nd-stage torque reference filter time constant Setting value: [0.01 ms]
- MD3364 (Pn40E) TORQUE\_FILTER\_CONSTANT\_3 (For each axis) Meaning: 3rd stage torque reference filter time constant Setting value: [0.001 ms]

## Spindle drive

- MD6060 (Cn060) ASR\_P\_GAIN\_H\_I (For each axis) Meaning: Speed control proportional gain (H gear) Setting value: [0.1%/Hz]
- MD6061 (Cn061) ASR\_I\_TIME\_H\_I (For each axis) Meaning: Speed control integration time (H gear) Setting value: [0.1 ms]
- MD6062 (Cn062) ASR\_P\_GAIN\_M\_L\_I (For each axis) Meaning: Speed control proportional gain (M and L gears) Setting value: [0.1%/Hz]

 MD6063 (Cn063) ASR\_I\_TIME\_M\_L\_I (For each axis) Meaning: Speed control integration time (M and L gears) Setting value: [0.1 ms]

# 14.2.3 Spindle servo mode

In YS 840DI system, the Spindle speed control is to be set to servo mode. The following explains how to set fundamental Spindle drive parameters relating to servo mode.

- MD6522 (Cn522) MULTI FUNCTION SEL SSC ##
  - Meaning: Multi-function selection SSC
  - Setting value: 0 --- SSC is set to "Soft start cancelled."
    - 1 --- SSC is set to "Servo mode."

Note: Be sure to set the parameter to "1".

- MD6064 (Cn064) ASR\_P\_GAIN\_H\_2 (For each axis)
   Meaning: Speed control proportional gain (H gear in servo mode)
   Setting value: [0.1%/Hz]
- MD6065 (Cn065) ASR\_I\_TIME\_H\_2 (For each axis)

Meaning: Speed control integration time (H gear in servo mode) Setting value: [0.1 ms]

- MD6066 (Cn066) ASR\_P\_GAIN\_M\_L\_2 (For each axis) Meaning: Speed control proportional gain (M and L gears in servo mode) Setting value: [0.1%/Hz]
- MD6067 (Cn067) ASR\_I\_TIME\_M\_L\_2 (For each axis)
   Meaning: Speed control integration time (M and L gears in servo mode)
   Setting value: [0.1 ms]
- MD6201 (Cn201) SV\_MODE\_FLUX\_LEVEL\_H (For each axis) Meaning: Servo mode flux level (H gear) Setting value: [%]
- MD6202 (Cn202) SV\_BASE\_SPEED\_RATIO\_H (For each axis) Meaning: Servo mode base speed ratio (H gear) Setting value: [0.01 times]
- MD6203 (Cn203) SV\_MODE\_FLUX\_LEVEL\_M\_L (For each axis) Meaning: Servo mode flux level (M and L gears) Setting value: [%]
- MD6204 (Cn204) SV\_BASE\_SPEED\_RATIO\_M\_L (For each axis) Meaning: Servo mode base speed ratio (M and L gears) Setting value: [0.01 times]

# 14.2.4 Backlash compensation

In YS 840DI system, backlash compensation is carried out at CNC. The following explains how to set backlash-related machine data.

• MD32450 BACKLASH [0] (For each axis)

Meaning: Backlash compensation amount Setting value: [mm]

Note: For variable-speed backlash compensation function, refer to separate specifications.

# 14.2.5 Quadrant error compensation

In YS 840DI system, functional quadrant error compensation function is used as a quadrant error compensation function for Servo axis.

The quadrant error compensation is carried out at a drive. (The compensation function in the CNC cannot be used.)

The following shows parameters relating to this function.

For detailed procedures to adjust functional quadrant error compensation function, refer to a separate instruction manual.

• MD3068 digit 1 (Pn126 digit 1) SWITCH\_FUNCTION\_1 (For each axis)

Meaning: Selection of functional quadrant error compensation function Setting value: 0 --- Disabled

- 1 --- Enabled (Without pulse suppression processing)
- 2 --- Enabled (With pulse suppression processing)

Note: Be sure to set the parameter to "2".

• MD3101 (Pn147) 1ST\_P\_GAIN\_QUAD\_ERR\_COMP (For each axis)

Meaning: Quadrant error compensation 1st-stage gain (Negative -> Positive)

Setting value: [0.00001/s<sup>3</sup>]

Equivalent to the quadrant error compensation 1st-stage integration time constant for J300/J100 system.

For relations with previous parameters, refer to the (INFO) mentioned later.

 MD3102 (Pn148) 1ST\_P\_LMT\_OFS\_QUAD\_ERR\_COM (For each axis) Meaning: Quadrant error compensation 1st-stage limit offset (Negative -> Positive)

Setting value: [0.01%]

• MD3103 (Pn149) 2ND P GAIN QUAD ERR COMP (For each axis)

Meaning: Quadrant error compensation 2nd-stage gain (Negative -> Positive)

Setting value: [0.00001/s<sup>3</sup>]

Equivalent to the quadrant error compensation 2nd-stage integration time constant for J300/J100 system.

For relations with previous parameters, refer to the (INFO) in the next page.

- MD3104 (Pn14A) 2ND\_P\_LMT\_OFS\_QUAD\_ERR\_COMP (For each axis) Meaning: Quadrant error compensation 2nd-stage limit (Negative -> Positive) Setting value: [0.01%]
- MD3105 (Pn14B) P\_LMT\_ADJ\_QUAD\_ERR\_COMP (For each axis) Meaning: Quadrant error compensation limit increment value (Negative -> Positive)

Setting value: [0.01%/ms]

- MD3106 (Pn14C) P\_LMT\_CLAMP\_QUAD\_ERR\_COMP (For each axis)
   Meaning: Quadrant error compensation upper limit value (Negative -> Positive)
   Setting value: [0.01%/ms]
- MD3107 (Pn14D) 1ST\_N\_GAIN\_QUAD\_ERR\_COMP (For each axis)

Meaning: Quadrant error compensation 1st-stage gain (Positive -> Negative)

Setting value:  $[0.00001/s^3]$ 

Equivalent to the quadrant error compensation 1st-stage integration time constant for J300/J100 system.

For relations with previous parameters, refer to the (INFO) mentioned later.

 MD3108 (Pn14E) 1ST\_N\_LMT\_OFS\_QUAD\_ERR\_COMP (For each axis) Meaning: Quadrant error compensation 1st-stage limit offset (Positive -> Negative)

Setting value: [0.01%]

• MD3109 (Pn14F) 2ND\_N\_GAIN\_QUAD\_ERR\_COMP (For each axis)

Meaning: Quadrant error compensation 2nd-stage gain (Positive -> Negative)

Setting value:  $[0.00001/s^3]$ 

Equivalent to the quadrant error compensation 2nd-stage integration time constant for J300/J100 system.

For relations with previous parameters, refer to the (INFO) mentioned later.

• MD3110 (Pn150) 2ND\_N\_LMT\_QUAD\_ERR\_COMP (For each axis)

Meaning: Quadrant error compensation 2nd-stage limit (Positive -> Negative) Setting value: [0.01%]

• MD3111 (Pn151) N\_LMT\_ADJ\_QUAD\_ERR\_COMP (For each axis)

Meaning: Quadrant error compensation limit increment value (Positive -> Negative)

Setting value: [0.01%/ms]

14.2.5 Quadrant error compensation

- MD3112 (Pn152) N\_LMT\_CLAMP\_QUAD\_ERR\_COMP (For each axis) Meaning: Quadrant error compensation upper limit value (Positive -> Negative) Setting value: [0.01%/ms]
- MD3113 (Pn153) TIMING\_CONST\_QUAD\_ERR\_COMP (For each axis) Meaning: Quadrant error compensation timing constant

Setting value: [0.1/s]

- MD3083 (Pn135) EQUIV\_KP\_ADJ\_PREDICTED\_I
  - Meaning: 1st predictive control equivalent Kp fine adjustment amount (Quadrant error compensation timing constant when predictive control is used.)

```
Setting value: [0.1/s]
```

The following figure shows relations between above-mentioned parameters and compensation amount waveform.

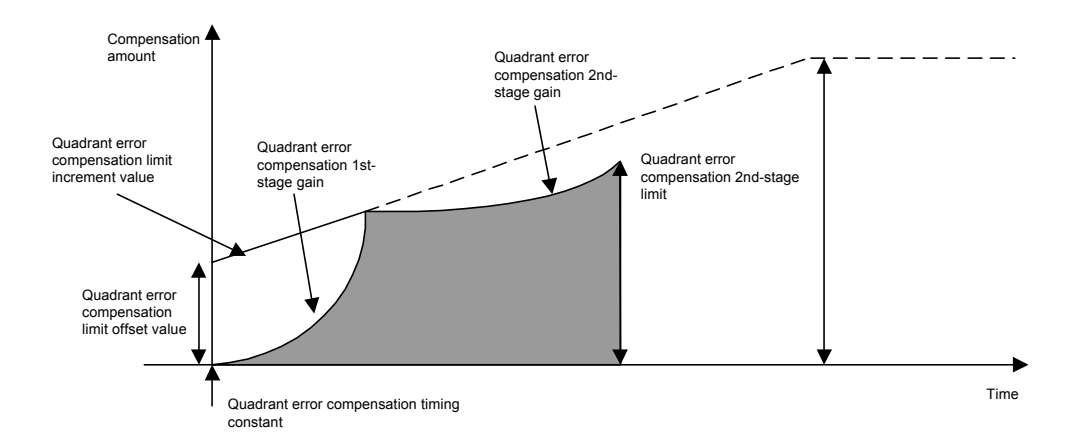

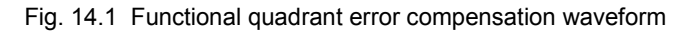

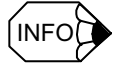

You can use quadrant error compensation 1st-stage gain and quadrant error compensation 2nd-stage gain as replacement parameters of quadrant error compensation 1st-stage integration time constant and quadrant error compensation 2nd-stage integration time constant of J300/J100 specification respectively. However, notice that their setting values are different.

By previous specification, the quadrant error compensation n-th stage gain "Kn" was expressed in (Tin [sec]), while by this specification, the "Kn" is expressed as follows:

- Kn  $[0.00001/s^3] = Kp \times Kv/Tin/10000$ Where,
- Kp: Position loop gain [1/s]
- Kv: Speed loop gain [1/s] (Pay attention that this is not the drive setting unit [Hz].)
- Tin: Quadrant error compensation n-th stage integration time constant [sec] (Pay attention that previous parameter setting value is [0.01 ms].)

Example) When Kp = 40 [1/s], Kv = 300 [1/s], and Tim = 0.5 [ms], Kn  $[0.00001/s^3] = 40 \times 300/0.0005/100000 = 240 [0.00001/s^3]$
# 14.2.6 Torque reference notch filter

To suppress stationary vibrations such as sympathetic axis vibration, created by Servo axis, of 400 Hz or higher, use a torque reference notch filter. The following shows parameters relating to the torque reference notch filter. For further information on the torque reference notch filter, refer to a separate instruction manual.

• MD3358 digit 0 (Pn408 digit 0) SWITCH\_NOTCH\_FILTERS (For each axis)

Meaning: 1st-stage notch filter selection

Setting value: 0 --- Disabled

1 --- Enabled

• MD3358 digit 1 (Pn408 digit 1) SWITCH\_NOTCH\_FILTERS (For each axis)

Meaning: 2nd-stage notch filter selection

Setting value: 0 --- Disabled

1 --- Enabled

- MD3359 (Pn409) FREQUENCY\_NOTCH\_FILTERS\_1 (For each axis) Meaning: 1st-stage notch filter frequency Setting value: [Hz]
- MD3360 (Pn40A) Q\_VALUE\_NOTCH\_FILTERS\_1 (For each axis) Meaning: 1st-stage notch filter Q-value Setting value: [0.01 times]
- MD3361 (Pn40B) FREQUENCY\_NOTCH\_FILTERS\_2 (For each axis) Meaning: 2nd-stage notch filter frequency Setting value: [Hz]
- MD3362 (Pn40C) Q\_VALUE\_NOTCH\_FILTERS\_2 (For each axis) Meaning: 2nd-stage notch filter Q-value Setting value: [0.01 times]

Torque filters (3-stage) and notch filters (2-stage) can be used in any combinations. You can select torque filters for up to 3 stages. (Notice that this specification differs from that of J300/J100.)

# 14.2.7 Speed feedback compensation

You can suppress vibration and increase speed loop gain by using speed feedback compensation.

The following explains about parameters for speed feedback compensation.

MD3046 digit 1 (Pn110 digit 1) SWITCH\_ONLINE\_AUTO\_TUNING (For each axis)

Meaning: Selects speed feedback compensation function

Setting value: 0 --- Enabled

1 --- Disabled

Note: Pay attention to the polarity of "Enabled" and "Disabled".

• MD3047 (Pn111) SPEED\_FEEDBACK\_COMP\_GAIN (For each axis)

Meaning: Speed feedback compensation gain Setting value: [%]

• MD3048 (Pn112) SPEED FEEDBACK DELAY COMP (For each axis)

Meaning: Speed feedback delay compensation

(Speed feedback compensation inertia gain)

Setting value: [%]

Note: Previous parameter "Speed feedback compensation attenuation factor" is no longer used.

#### Adjustment procedures

- Check an axis to which you want to make an adjustment to disable speed feedback function (MD3046 digit 1 (Pn110 digit 1) = 1) by watching its torque waveform or others on the analog monitor, and confirm that the axis vibrates.
- 2. Assign the following values to the parameters above for the axis you want to make an adjustment.
  - MD3047 = 100
  - MD3048 = Setting value of MD3033 (Load inertia ratio) + 100
- 3. Enable speed feedback function (MD3046 digit 1 (Pn110 digit 1) = 0)
- 4. Adjust only the 1st-stage torque filter time constant by assigning a large value to MD3351 (Pn401) as far as no vibration happens at any feed speed. If a vibration happens, decrease the value.

The maximum value that can be assigned to the MD3351 (Pn401) is calculated from the speed loop gain MD3030 (Pn100) as follows. Notice that you should assign a smallest possible value to it.

- $MD3351 = 600000/(MD3030 \times 2)$
- 5. If no vibration happens in the procedure 4, increase speed loop gain MD3030 (Pn100).
- 6. If vibration starts while you are increasing MD3030, increase MD3351 paying attention to the above-mentioned maximum value.

 When the MD3030 value is determined, set the speed loop integration time constant MD3030 (Pn101) as follows:

• MD3030 = 2000000/(MD3030 × 2 )

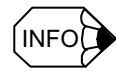

- Be sure to set speed loop integration time constants to the same value among the interpolation axes; otherwise, processing accuracy is affected.
- If a low frequency vibration is produced when you use this function, use torque filters or torque reference notch filters instead.

## 14.2.8 Predictive control

To use predictive control for cutting feed and positioning, set the following machine data and parameters.

Predictive control having been enabled with the following settings may become active/inactive in the following cases:

 Predictive control for cutting feed: Always active during programmed operation except during rigid tapping.

(Predictive control becomes inactive during rigid tapping because the Spindle and servo gain are to be equal each other.)

Predictive control for positioning: Always active for positioning during RAPID, JOG, and programmed operations excluding during handle or step feed operations.
 (During handle and step feed operations, predictive control becomes inactive.)

For procedures how to set predictive control, refer to a separate manual.

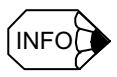

If model following control is used for positioning, disable predictive control.

# CNC setting

#### For feed axis

• MD37610 PROFIBUS\_CTRL\_CONFIG (For each Servo axis)

Meaning: CNC feed mode transmission to a drive

Setting value: 0 --- Disabled

1 --- Enabled

Assign "1" (Enabled) to this parameter if the predictive control is used.

Note: Set this parameter to "Disabled" for Spindle; otherwise, you cannot change over Spindle drive parameters (DBX21.0-2) from PLC.

```
Servo drive settings
```

# For cutting feed

| • | MD3079 | digit 0 | (Pn131 | digit 0) | SWITCH | PREDICTED | 1 |  |
|---|--------|---------|--------|----------|--------|-----------|---|--|
|   |        | -       |        | -        | -      |           | _ |  |

Meaning: 1st predictive control switch

Setting value: 0 --- Disabled

1 --- Enabled (Tp = 0.001)

2 --- Enabled (Tp = 0.002)

• MD3038 (Pn132) PARAM\_C\_PREDICTED\_1

Meaning: 1st predictive control parameter C Setting value: [0.01]

- MD3081 (Pn133) PARAM\_CD\_PREDICTED\_1 Meaning: 1st predictive control parameter Cd Setting value: [0.01]
- MD3082 (Pn132) PARAM\_ALPHA\_PREDICTED\_1

Meaning: 1st predictive control parameter Setting value: [0.01]

• MD3083 (Pn135) EQUIV\_KP\_ADJ\_PREDICTED\_1

Meaning: 1st predictive control equivalent Kp fine adjustment amount Setting value: [0.1/s]

• MD3084 (Pn136) SPD\_FF\_GAIN\_PREDICTED\_1

Meaning: 1st predictive control speed FF gain (Added to predictive feed forward control.)

Setting value: [%]

```
• MD3085 (Pn137) TRQ_FF_GAIN_PREDICTED_1
```

Meaning: 1st predictive control torque FF gain (Added to predictive feed forward control.)

Setting value: [%]

• MD3086 (Pn138) TRQ\_FF\_FIL\_T\_CONST\_PREDIC\_1

Meaning: 1st predictive control torque FF filter time constant (Added to predictive feed forward control.)

Setting value: [0.01 ms]

# For positioning

 MD3079 digit 1 (Pn131 digit 1) SWITCH\_PREDICTED\_1 Meaning: 2nd predictive control switch Setting value: 0 --- Disabled 1 --- Enabled (Tp = 0.001) 2 --- Enabled (Tp = 0.002)

• MD3087 (Pn139) PARAM C PREDICTED 2 2nd predictive control parameter C Meaning: Setting value: [0.01] • MD3088 (Pn13A) PARAM CD PREDICTED 2 2nd predictive control parameter Cd Meaning: Setting value: [0.01] • MD3089 (Pn13B) PARAM\_ALPHA\_PREDICTED\_2 Meaning: 2nd predictive control parameter Setting value: [0.01] • MD3090 (Pn13C) EQUIV KP ADJ PREDICTED 2 Meaning: 2nd predictive control equivalent Kp fine adjustment amount Setting value: [0.1/s] • MD3091 (Pn13D) SPD\_FF\_GAIN\_PREDICTED\_2 Meaning: 2nd predictive control speed FF gain (Added to predictive feed forward control.) Setting value: [%] • MAD3092 (Pn13E) TRQ\_FF\_GAIN\_PREDICTED\_2 2nd predictive control torque FF gain Meaning: (Added to predictive feed forward control.) Setting value: [%] • MD3093 (Pn13F) TRQ FF FIL T CONST PREDIC 2 Meaning: 2nd predictive control torque FF filter time constant (Added to predictive feed forward control.) Setting value: [0.01 ms]

# 14.2.9 Model following control

To use model following control for positioning, set the following machine data and parameters.

When model following control is enabled with the following machine data and parameters, each of the parameters becomes always active for positioning (during RAPID, JOG, and programmed operation excluding handle feed or step feed operation.) (For cutting feed, rigid tapping, and handle or step feed operation, the model following control becomes inactive.) For procedures how to adjust model following control, refer to a separate manual.

#### **IMPORTANT**

If you want to use predictive control for positioning, disable model following control.

14.2.9 Model following control

# CNC settings

#### For feed axis

MD37610 PROFIBUS\_CTRL\_CONFIG (For each Servo axis)

Meaning: CNC feed mode transmission to a drive

Setting value: 0 --- Disabled

1 --- Enabled

Assign "1" (Enabled) to this parameter when model following control is used.

Note: Set this parameter to "Disabled" for Spindle; otherwise, you cannot change over Spindle drive parameters (DBX21.0-2) from PLC.

# For Servo drive

 MD3046 digit 3 (Pn110 digit 3) SWITCH\_ONLINE\_AUTO\_TUNING (For each axis) Meaning: Model following control (MFC) selection

Setting value: 0 --- Model following control is disabled.

1 --- Rigid model following control is carried out.

(2 --- 2-inertia model following control is carried out. You need to study separately whether or not to use 2-inertia model following control.)

• MD3527 digit 0 (Pn81B digit 0) MASK\_MFC\_BANKSEL\_0\_3 (For each axis)

Meaning: Model Following Control (MFC) bank 0 mask

Setting value: (0 --- Model following control is enabled.)

1 --- Model following control is disabled.

Note: Since model following control is to be used only for positioning, disable the bank 0 by default.

• MD3527 digit 1 (Pn81B digit 1) MASK\_MFC\_BANKSEL\_0\_3 (For each axis)

Meaning: Model Following Control (MFC) bank 1 mask

Setting value: 0 --- Model following control is enabled.

(1 --- Model following control is disabled.)

Note: Since model following control is to be used only for positioning, enable the bank 1 (for positioning.)

• MD3527 digit 2 (Pn81B digit 2) MASK\_MFC\_BANKSEL\_0\_3 (For each axis)

Meaning: Model Following Control (MFC) bank 2 mask

Setting value: (0 --- Model following control is enabled.)

1 --- Model following control is disabled.

Note: Since model following control is to be used only for positioning, disable the bank 2 (for cutting feed.) • MD3527 digit 3 (Pn81B digit 3) MASK\_MFC\_BANKSEL\_0\_3 (For each axis)

Meaning: Model Following Control (MFC) bank 3 mask

Setting value: (0 --- Model following control is enabled.)

1 --- Model following control is disabled.

Note: Since model following control is to be used only for positioning, disable the bank 3 (for handle feed.)

• MD3055 (Pn119) LOOP\_GAIN\_MFC (For each axis)

Meaning: MFC gain (Model position loop gain) Setting value: [0.1/s]

- MD3056 (Pn11A) DUMP\_FACTOR\_MFC (For each axis)
   Meaning: MFC attenuation coefficient (Model loop gain correction)
   Setting value: [0-1000]
- MD3059 (Pn11D) SPD\_FF\_GAIN\_MFC (For each axis) Meaning: MFC speed FF gain Setting value: [0-1000]
- MD3060 (Pn11E) TRQ\_FF\_GAIN\_MFC (For each axis) Meaning: MFC torque FF gain Setting value: [0-1000]

# 14.2.10 Stop vibration suppression

The following shows parameters relating to stop vibration suppression used for Servo axis. If stop vibration is produced, decrease a setting value of the following parameter until the vibration stops. (Lowest limit value: 50%)

Notice that stop vibration becomes decreased as the number of stages and the time constant of torque filter settings are decreased.

If a vibration is still produced irrespective of this function, use the vibration-damping control shown in 14.2.11 "Vibration-damping control".

• MD3114 (Pn154) DAMP\_RATIO\_ANTIVIB\_ON\_STP (For each axis)

Meaning:Stop vibration suppression attenuation ratioSetting value:[%]Initial value:100% (Function disabled)

Note: To eliminate stop axis Kv drop, set the parameter to 50% or higher. Be careful that parameter settings are different from that for J300. (Initial setting value is 0%.)

• MD3115 (Pn155) START\_TIME\_ANTIVIB\_ON\_STP (For each axis)

Meaning: Stop vibration suppression start time Setting value: [ms] Standard setting value: 1024 ms

# 14.2.11 Vibration-damping control

Use this function in order to suppress stationary vibrations ranging from about 50 Hz to 400 Hz at a Servo axis.

The following explains about parameters relating to vibration-damping control.

• MD3041 digit 3 (Pn10B digit 3) GAIN\_SWITCH (For each axis)

Meaning: Vibration-damping control selection

Setting value: 0 --- Vibration-damping control disabled.

3 --- A-type vibration-damping control enabled.

(1 and 2 --- M1-type and M2-type vibration-damping control enabled. You need to study separately whether or not to use those functions.)

• MD3050 (Pn114) SPD\_DUMP\_GAIN\_ANTIVIBRATION (For each axis)

Meaning: Vibration-damping speed damping gain Setting value: [%]

Note: Set the parameter to "0" before adjustment.

- MD3051 (Pn115) LPF\_CONST\_ANTIVIBRATION (For each axis) Meaning: Vibration-damping low-pass filter time constant Setting value: [0.01 ms]
- MD3052 (Pn116) HPF\_CONST\_ANTIVIBRATION (For each axis) Meaning: Vibration-damping high-pass filter time constant Setting value: [0.01 ms] Standard setting value: The same value as MD3051 (Pn115)
- MD3071 (Pn129) OBSERVER\_GAIN\_ANTIVIBR (For each axis) Meaning: Vibration-damping observer gain Setting value: [Hz] Standard setting value: 1/2 of vibration frequency
- MD3072 (Pn12A) LOAD\_INERTIA\_ANTIVIBR (For each axis) Meaning: Vibration-damping observer inertia correction Setting value: [%] Standard setting value: 100

# Adjustment procedures

- Carry out analog monitor related setting.
   Such data that are monitored with measuring instruments, such as high coder, are to be treated as torque reference and vibration-damping signal.
   For this reason, set MD3003 (Pn003) digit 0 and digit 2 to "2" (or "E") and "E" (or "2") respectively.
- 2. Measure torque reference vibration waveform that was obtained with instruments such as a high coder.
- Read out the frequency of the vibration waveform, and assign 1/2 of the frequency to MD3071 (Pn129).
- 4. Determine the values of MD3051 (Pn115) and MD3052 (Pn116) using the following equations so that the phase difference becomes 90 degrees between vibration-damping signal and torque reference.
  - MD3051 =  $(2 \times 1000/(2 \text{ f})) \times 100$
  - MD3052 = Pn115
- 5. Set MD3051 (Pn115) and MD3052 (Pn116) to the values calculated in the procedure 4.
- 6. Turn off the Servo. (Enable vibration-damping function.)
- 7. After turning on the servo again, check if phase difference is 90 degrees between high coder torque reference and vibration-damping signal.
- 8. Increase the value of MD3050 (Pn114) gradually from 0. (The value starts to take effect when it becomes about 80.)
- 9. Amplitudes of both torque reference and vibration-damping signal become smaller if the vibration-damping function works.

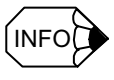

If there is no change in the amplitudes even when the MD3050 (Pn114) is increased to about 200, the vibration-damping function may not work. If this is the case, set MD3050 (Pn114) to "0" to disable the vibration-damping function and use another vibration suppression function instead.

# 14.2.12 Gain switching

You can automatically switch speed loop gain between KV and KVI in Cutting feed, Positioning, and handle feed modes.

When gain switching is enabled with the following machine data and parameters, each of the parameters becomes active in the following cases.

- Cutting feed gain: Always active for cutting feed during programmed operation.
- Positioning gain: Always active for positioning during RAPID, JOG, and programmed operation excluding handle feed or step feed operation.
- Handle feed gain: Always active for handle feed and step feed operation.

# CNC setting

#### For feed axis

• MD37610 PROFIBUS\_CTRL\_CONFIG (For each axis)

Meaning: CNC feed mode transmission to a drive

Setting value: 0 --- Disabled

1 --- Enabled

Assign "1" (Enabled) to this parameter when gain switching is used.

Note: Set this parameter to "Disabled" for Spindle; otherwise, you cannot change over Spindle drive parameters (DBX21.0-2) from PLC.

# Servo drive setting

#### For cutting feed

Standard setting value becomes the cutting feed gain.

• MD3030 (Pn100) KV (For each axis)

Meaning: Speed loop gain

Setting value: [0.1 Hz]

To express the setting value in previous unit [1/s], multiply the value by 2 /10.

• MD3031 (Pn101) KVI (For each axis)

Meaning: Speed loop integration time constant Setting value: [0.01 ms]

# For positioning

• MD3070 digit 0 (Pn128 digit 0) LOOP\_GAIN\_BANK\_SWITCH (For each axis)

Meaning: 2nd loop gain bank selection

Setting value: 0 --- Disabled

1 --- Enabled

If you want to use gain switching function for positioning, set the parameter to "1".

• MD3034 (Pn104) KV2 (For each axis)

Meaning: 2nd speed loop gain

Setting value: [0.1 Hz]

To express the setting value in previous unit [1/s], multiply the value by 2 /10.

• MD3035 (Pn105) KVI2 (For each axis)

Meaning: 2nd speed loop integration time constant Setting value: [0.01 ms]

# For handle feed

• MD3070 digit 1 (Pn128 digit 1) LOOP\_GAIN\_BANK\_SWITCH (For each axis)

Meaning: 3rd loop gain bank selection

Setting value: 0 --- Disabled

1 --- Enabled

If you want to use gain switching function for handle feed, set the parameter to "1".

• MD3073 (Pn12B) KV3 (For each axis)

Meaning: 3rd speed loop gain

Setting value: [0.1 Hz]

To express the setting value in previous unit [1/s], multiply the value by

2 /10.

• MD3074 (Pn12C) KVI3 (For each axis)

Meaning: 3rd speed loop integration time constant Setting value: [0.01 ms]

# 14.2.13 Current offset adjustment

To adjust the current offset of a Servo drive, perform the following procedures using a Digital operator.

1. Stop to move a Servo drive that you want to make a current offset adjustment. Turn off the servo with the main power turned on.

In general, to turn off the servo as such, you need to prepare a sequence ladder that can turn off the servo by axis (DB3nDBX21.7 = 0) and use forced contact input.

- Note: With the setting in section 14.3.6, the vertical axis will not fall down because the brake is applied at the same time when the servo is turned off; however, you need to pay attention to the vertical axis.
- 2. Select "Fn00E" using the Digital operator and press [DATA ENTER] key.
- 3. "Cur\_o" is displayed. press [DSPL/DET] key.
- 4. "donE" blinks on the screen for about 1 second and the offset automatic adjustment completes.
- 5. Press [DATA ENTER] key to exit from the mode.

# 14.2.14 Analog monitor

Each of the Servo drives and Spindle drives has an analog monitor function. You can observe various waveforms using a measuring instrument, such as an oscilloscope, connected to a monitor cable from the CN16 (CN26 in the case of 2nd axis of the 2-axis-combined drive) of each unit.

# Servo drive

# MD3003 (Pn003) FUNCTION\_SWITCH\_APPLIC3 (For each axis) Meaning: Function selection application switch 3

Initial value: 0002 (Monitor 1: Motor rotation speed; monitor 2: torque reference)

The following table shows a list of data that can be observed at a Servo drive and explains how to set the magnification and others.

| User<br>constant No. | Position      | Name             | Digit<br>position  | Setting | Description                                                                      | Factory<br>default<br>setting |
|----------------------|---------------|------------------|--------------------|---------|----------------------------------------------------------------------------------|-------------------------------|
| MD3003               | Lower         | Analog monitor 1 | Digit 0            | 0       | Motor revolution speed: 1V/1000 min <sup>-1</sup>                                | 0002                          |
| (P11003)             | byte          |                  |                    | 1       | Speed reference: 1V/1000 min <sup>-1</sup>                                       |                               |
| Function             | Upper<br>byte | Analog monitor 2 | Digit 2            | 2       | Torque reference: 1V/100%                                                        |                               |
| application          |               |                  | <u>.</u>           | 3       | Position deviation: 0.05 V/1 command unit                                        |                               |
|                      |               |                  | Signal<br>descrip- | 4       | Position amplitude deviation: 0.05 V/1 command unit                              |                               |
|                      |               |                  | tions              | 5       | Position command speed [min <sup>-1</sup> conversion]: 1V/1000 min <sup>-1</sup> |                               |
|                      |               |                  |                    | 6       | Observer speed: 1V/1000 min <sup>-1</sup>                                        |                               |
|                      |               |                  |                    | 7       | Collision detection amount: 1V/100%                                              |                               |
|                      |               |                  |                    | 8       | Quadrant error compensation amount: 1V/100%                                      |                               |
|                      |               |                  |                    | 9       | Speed feed forward: 1V/1000 min <sup>-1</sup>                                    |                               |
|                      |               |                  |                    | А       | Torque feed forward: 1V/100%                                                     |                               |
|                      |               |                  |                    | В       | Model torque reference: 1V/100%                                                  |                               |
|                      |               |                  |                    | С       | Model position deviation: 0.05 V/1 position unit                                 |                               |
|                      |               |                  |                    | D       | Estimated disturbance torque: 1V/100%                                            |                               |
|                      |               |                  |                    | Е       | Vibration-damping monitor: 1V/1000 min <sup>-1</sup>                             |                               |
|                      |               |                  |                    | F       | System constant data output                                                      |                               |
|                      |               |                  | Digit 1<br>Digit 2 | 0       | Multiplied by 1                                                                  |                               |
|                      |               |                  | Digit 5            | 1       | Multiplied by 10                                                                 |                               |
|                      |               |                  | Magnifi-<br>cation | 2       | Multiplied by 100                                                                |                               |
|                      |               |                  | cution             | 3       | Multiplied by 1/10                                                               |                               |
|                      |               |                  |                    | 4       | Multiplied by 1/100                                                              |                               |

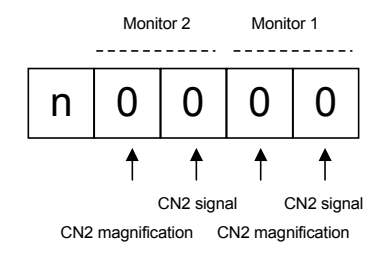

14.2.14 Analog monitor

#### Spindle drive

- MD6472 (Cn472) MONITOR\_1\_OUTPUT (For each axis) Meaning: Monitor 1 output Initial value: 0 --- Motor revolution speed
- MD6475 (Cn475) MONITOR\_2\_OUTPUT (For each axis) Meaning: Monitor 2 output Initial value: 1 --- Torque reference

Both MD6472 (Cn472) and MD6475 (Cn475) can output the following signals in analog form.

- 0: Motor revolution speed: 5 V/Max. number of revolutions
- 1: Torque reference (Short-duration rated torque): 5V/100%
- 2: Zero speed signal (sp\_ZSPD)
- 3: Speed agreement signal (sp\_AGR)
- 4: Speed detection signal (sp\_SDET)
- 5: Torque detection signal (sp\_TDET)
- 6: Under torque limitation (sp\_TLE)
- 7: Load axis origin signal (sp\_ORGSIG)
- 8: Orientation completion signal (sp\_OREND)
- 9: Winding changeover completion signal (sp\_CHWEND)
- 10: Failure signal (sp\_FLTSIG)
- 11: Error warning signal (sp\_TALM)

#### Monitor cable

Servo drive and Spindle drive in common

 DE9404559 (SGDC drive and -II drive in common) Servo drive and Spindle drive in common
 White: Analog monitor 1 (CH1) output
 Red: Analog monitor 2 (CH2) output
 Black: 0 V

# 14.3 Motion Control

# 14.3.1 Feed Rate

# Feed Axes/Spindles

• MD34990 ENC\_ACTIVAL\_SMOOTH\_TIME [0] (For each axis)

Meaning: Time constant of low pass filter inside CNC for encoder feedback Used as a smoothing filter for preventing cogging of CNC spindle speed or flickering data display when the resolution of spindle encoder is not high enough.

(This machine data can also be set on feed axes.)

This is valid for the speed and position display for G33, G34, G35, G95, G96, G97, FPRAON, and HMI.

Setting value: [sec]

A value between 0 and 0.5 sec. can be specified. Standard setting value is 0.05 sec. Adjust this value to have no flickering display.

Note: Setting this filter does not decrease the position loop gain.

• MD34990 ENC\_ACTIVAL\_SMOOTH\_TIME [1] (For each axis)

Meaning: Time constant of low pass filter inside CNC for feedback from the separately mounted encoder.

Used like MD34990 [0].

Setting value: [sec]

#### Feed axes

• MD32000 MAX\_AX\_VERO (For each axis)

Meaning: Maximum speed for memory operation (G00, G01, etc.) Setting value: [mm/min] or [deg/min]

• MD32010 JOG\_VERO\_RAPID (For each axis)

Meaning: RAPID speed in JOB mode Setting value: [mm/min] or [deg/min]

- MD32020 JOG\_VERO (For each axis) Meaning: JOG speed Setting value: [mm/min] or [deg/min]
- MD32060 POS\_AX\_VERO (For each axis)

Meaning: Maximum speed for positioning command (POS command) maximum speed

Setting value: [mm/min] or [deg/min]

#### • MD36200 AX\_VERO\_LIMIT (For each axis)

Meaning: Speed limit (the speed which triggers alarm output)

Setting value: [mm/min] or [min<sup>-1</sup>]

Note: If the speed exceeds this value, the alarm 25030 is output.

For spindles, this is the speed limit in the positioning control mode.

#### • MD36210 CTRLOUT\_LIMIT (For each axis)

Meaning: Maximum speed reference percentage (the percentage of maximum speed reference taking the speed reference for maximum motor speed MD32260 (see, 14.1.7) as 100%).

Setting value: 110 [%]

#### Spindle

| ٠ | <b>MD35010 GEAR</b> | STEP | CHANGE | ENABLE | (For each                                                                                                    | axis) |
|---|---------------------|------|--------|--------|----------------------------------------------------------------------------------------------------|-------|
|   |                     |      |        |        | \     \     \     \     \     \     \     \     \     \     \     \     \     \     \     \     \     \     \     \     \     \     \     \     \     \     \     \     \     \     \     \     \     \     \     \     \     \     \     \     \     \     \     \     \     \     \     \     \     \     \     \     \     \     \     \     \     \     \     \     \     \     \     \     \     \     \     \     \     \     \     \     \     \     \     \     \     \     \     \     \     \     \     \     \     \     \     \     \     \     \     \     \     \     \     \     \     \     \     \     \     \     \     \     \     \     \     \     \     \     \     \     \     \     \     \     \     \     \     \     \     \     \     \     \     \     \     \     \     \     \     \     \     \     \     \     \     \     \     \     \     \     \     \     \     \     \     \     \     \     \     \     \     \     \     \     \     \     \     \     \     \     \     \     \     \     \     \     \     \     \     \     \     \     \     \     \     \     \     \     \     \     \     \     \     \     \     \     \     \     \     \     \     \     \     \     \     \     \     \     \     \     \     \     \     \     \     \     \     \     \     \     \     \     \     \     \     \     \     \     \     \     \     \     \     \     \     \     \     \     \     \     \     \     \     \     \     \     \     \     \     \     \     \     \     \     \     \     \     \     \     \     \     \     \     \     \     \     \     \     \     \     \     \     \     \     \     \     \     \     \     \     \     \     \     \     \     \     \     \     \     \     \     \     \     \     \     \     \     \     \     \     \     \     \     \     \     \     \     \     \     \     \     \     \     \     \     \     \     \     \     \     \     \     \     \     \     \     \     \     \     \     \     \     \     \     \     \     \     \     \     \     \     \     \     \     \     \     \     \ |       |

| Meaning:       | Gear changing     |
|----------------|-------------------|
| Setting value: | 0No gear changing |
|                | 1Gear changing    |

• MD35100 SPIND\_VERO\_LIMIT (For each axis)

Meaning: Maximum speed of spindle Setting value: [min<sup>-1</sup>]

- MD35110 GEAR\_STEP\_MAX\_VERO [n] (For each axis) Meaning: Maximum speed of the nth gear Setting value: [min<sup>-1</sup>]
- MD35120 GEAR\_STEP\_MIN\_VERO [n] (For each axis) Meaning: Minimum speed of the nth gear Setting value: [min<sup>-1</sup>]

 MD35130 GEAR\_STEP\_MAX\_VERO\_LIMIT [n] (For each axis) Meaning: Maximum speed limit of the nth gear Setting value: [min<sup>-1</sup>]

- MD35140 GEAR\_STEP\_MIN\_VERO\_LIMIT [n] (For each axis) Meaning: Minimum speed limit of the nth gear Setting value: [min<sup>-1</sup>]
- MD35300 SPIND\_POSCNTL\_VERO (For each axis) Meaning: Maximum speed for spindle positioning control mode Setting values: [min<sup>-1</sup>]

# 14.3.2 Acceleration/Deceleration

# Feed axes

For acc./dec. of feed axes, the pre-interpolation acc./dec. typically used for rapid machining is always enabled.

Acc./dec. control can achieve more effective acc./dec. by controlling both rate and jerk of acc./dec. (factor for S-shaped acc./dec.).

However, for G00 feed, different rate and jerk of acc./dec. from those for maching can be set.

For examples of machine data setting including those for rapid, precise machining, see section 14.4.4.

Also, the post-interpolation acc./dec. (acc./dec. For each axis) can be performed in previous ways.

For more information, see the setting method for post-interpolation acc./dec..

MD20150 [20] GCODE\_RESET\_VALUES

Meaning: Default setting of acc./dec. jerk

Setting value: 1---BRISK (jerk is disabled) is set by default.

2---SOFT (jerk is enabled) is set by default.

Standard setting value: 2

• MD20600 MAX PATH JERK

Meaning: Acc./dec. jerk (acceleration rate)

Setting value: [mm/sec<sup>3</sup>] or [deg/sec<sup>3</sup>]

Note: Applied for G00 and G01.

To set acc./dec. jerk for each axis with MD32431 MAX\_AX\_JERK, use a larger value (ex. 1,000,000 for initial value) for this than the value with MD32431. If there occurs some kind of vibration, set the 20 to 50 % smaller value for this machine data than the maximum value with MD32431. Do not use MD32410 AX\_JERK\_TIME together with pre-interpola-

tion acc./dec., because the machine data is post-interpolation acc./ dec. jerk and affects machining profile errors.

• MD20602 CURV\_EFFECT\_ON\_PATH\_ACCEL

Meaning: Acceleration factor of curve section

By setting this machine data, the sum of tangential component and centrifugal component in curve section can be calculated to meet the value with MD32300.

Where,

- Tangential component: Decrease the acceleration speed in the curve section as shown with MD32300 × (1.0 - MD20602).
- Centrifugal component: Decrease the speed at the corner of curve section as shown with MD32431 × MD20603.

Setting value: 0 to 1.0

Standard setting value: 0.75

14.3.2 Acceleration/Deceleration

• MD32300 MAX AX ACCEL (For each axis)

| Meaning: | Acc./dec. rate | 2 |
|----------|----------------|---|
| 0        |                |   |

Setting value:  $[mm/sec^2]$  or  $[deg/sec^2]$ 

Note: Applied for G00 and G01.

- MD32310 MAX\_ACCEL\_OVL\_FACTOR (For each axis)
  - Meaning: Corner speed change

Setting value: [percentage]

The speed differences of each axis according to changes of orientation of block boundary are controlled by the percentage for acc./dec. rate (MD32300). Generally set the value to "1.01". This value is equal to the conventional acceleration at the corner. For further reduction of shocks at the corner, output G642 command or decrease the value with MD32431.

Note: Applied for G00 and G01.

Standard setting value: 0.01

• MD32431 MAX\_AX\_JERK (For each axis)

Meaning: Axis-specific acc./dec. jerk (acceleration rate)

Setting value: [mm/sec<sup>3</sup>] or [deg/sec<sup>3</sup>]

Note: Applied for G00 and G01. Do not use MD32410 AX\_JERK\_TIME together with pre-interpola-

tion acc./dec., because it is post-interpolation acc./dec. jerk and affects machining profile errors. Specify a larger value (ex. 1,000,000 for the initial value) with MD20600 MAX\_AX\_JERK than the value with MD32431.

MD32432 PATH\_TRANS\_JERK\_LIM (For each axis)

Meaning: Jerk limit between blocks

Jerk setting for controlling the acceleration rate differences which occur according to the change of radius of curvature on the boundary of blocks such as continuous arc blocks.

Setting value: [mm/sec<sup>3</sup>] or [deg/sec<sup>3</sup>]

Standard setting value: Identical to MD32431

• MD32434 G00\_ACCEL\_FACTOR (For each axis)

| Meaning:       | Acceleration factor for G00. Percentage of acceleration for MD32300. |
|----------------|----------------------------------------------------------------------|
| Setting value: | [percentage]                                                         |

• MD32435 G00\_JERK\_FACTOR (For each axis)

Meaning: Acc./dec. jerk for G00. Percentage of acc./dec. jerk for MD32431. Setting value: [percentage] The following figure shows an example of actual machining program to demonstarete the meaning of each machine data.

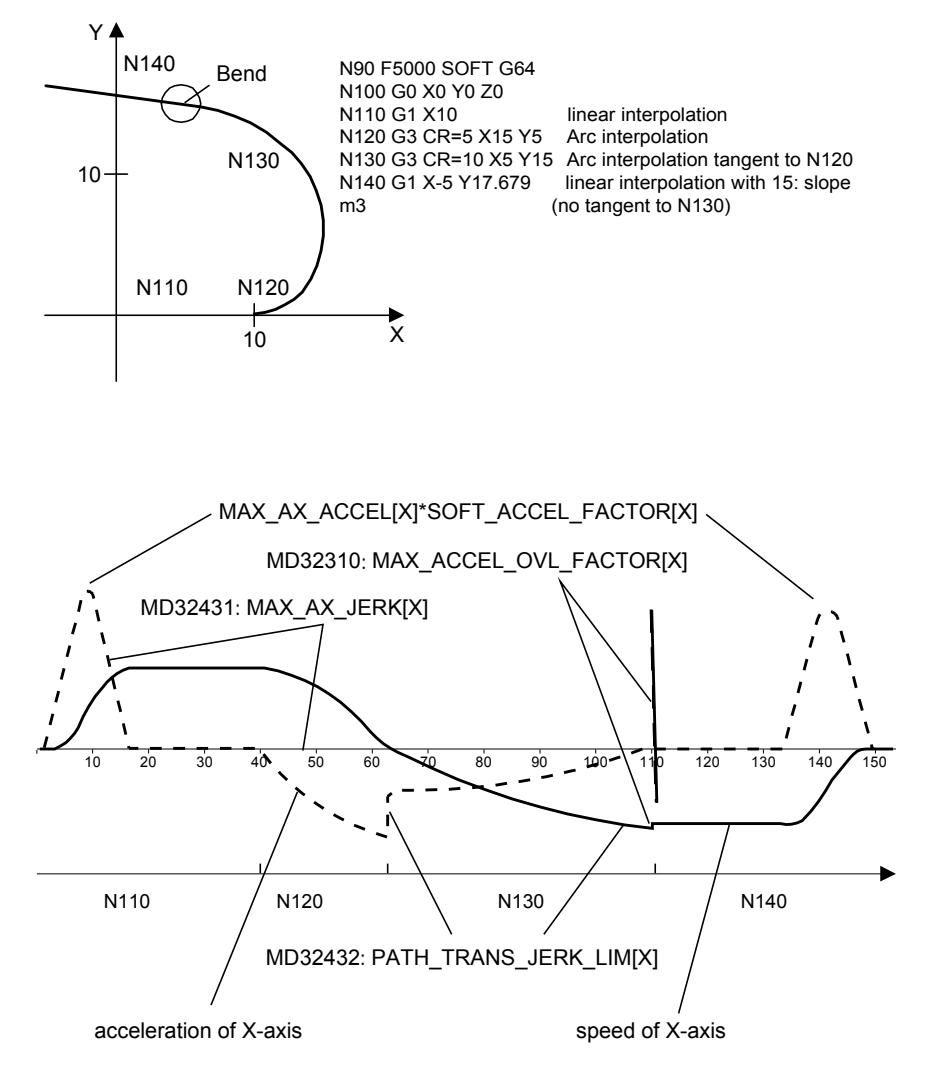

Fig. 14.2 Function of machine data related to acc./dec.

#### Spindle

• MD35200 GEAR\_STEP\_SPEEDCTRL\_ACCEL [n] (For each axis)

Meaning: Acceleration under the nth gear speed control Setting value: [r/sec<sup>2</sup>]

Note: Set this value large enough for spindle load to saturate when the spindle is on acc./dec motion. (If the value is not large enough, when acc./ dec. function is enabled, the motor follows the command so that SAGR signal will be kept to standstill.

• MD35210 GEAR\_STEP\_POSCTRL\_ACCEL [n] (For each axis)

Meaning: Acceleration under the nth gear position control Setting value: [re/sec<sup>2</sup>] 14.3.2 Acceleration/Deceleration

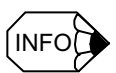

#### Usage of post-interpolation acc./dec.

For pre-interpolation acc./dec., the acc./dec. per program block is enabled so frequently that accuracy of machining is better than ever, while the machining time at the same feed rate is longer.

If you weight the machining time more than machining accuracy for the grinding feed, you can apply the post-interpolation acc./dec. employing post-interpolation jerk with the following setting.

In this case, set the machine data related to the following post-interpolation acc./dec. after setting the value to be almost disabled . For details about machine data setting, see the examples in the following table.

MD32400 AX\_JERK\_ENABLE

Meaning: post-interpolation jerk enabled

Setting value: 0---disabled

1---enabled

Specify the value 1 (one) when post-interpolation jerk is employed.

• MD32402 AX JERK MODE

Meaning: Post-interpolation jerk mode

Setting value: 1---exponential acc./dec. filter

2---linear acc./dec. (average) filter

Standard setting value: 2 (1: exponential acc./dec. filter affects machining profile errors because of the large delay of this filter.)

• MD32410 AX\_JERK\_TIME

Meaning: post-interpolation jerk time constant Setting value: [sec]

The following table shows examples of machine data setting when post-interpolation acc./dec. is employed, compared to the setting when pre-interpolation acc./dec. employed.

| CNC machine data                                              | Pre-interpolation<br>acc./dec.             | Pre-interpolation<br>acc./dec.<br>(Linear acc./dec.)      | Remarks                      |
|---------------------------------------------------------------|--------------------------------------------|-----------------------------------------------------------|------------------------------|
| Pre-interpolation acc./dec. rate<br>MD32300 MAX_AX_ACCEL      | 3.3m/sec <sup>2</sup>                      | 100.0m/sec <sup>2</sup><br>(Almost infinite set-<br>ting) |                              |
| Pre-interpolation acc./dec. jerk<br>MD32431 MAX_AX_JERK       | 10000.0m/sec <sup>3</sup>                  | 10000.0m/sec <sup>3</sup>                                 | Almost disabled set-<br>ting |
| Post-interpolation jerk enable<br>MD32400 AX_JERK_ENABLE      | 0: disabled                                | 1: enabled                                                |                              |
| Post-interpolation jerk mode<br>MD32402 AX_JERK_MODE          | -                                          | 2: linear acc./dec.                                       |                              |
| Post-interpolation jerk time constant<br>MD32410 AX_JERK_TIME | 0.001sec<br>(Almost disabled set-<br>ting) | 0.05sec                                                   |                              |

Note: Post-interpolation jerk MD32431 on the above example is shown as almost disabled, but it is possible to perform smoother acc./dec. by setting the values in the same way as pre-interpolation jerk.

# 14.3.3 Positioning

Positioning action and positioning completion is determined only in CNC. The positioning completion function and other relevant functions of the drive must not be used. Primary machine data in relation to positioning is listed below. For the details about the spindle orientation, see section 14.3.13.

• MD20154 EXTERN GCODE RESET VALUE [14]

Meaning: G61/G64 designation when reset

Setting value: 0---G61 is selected

3---G64 is selected

Standard setting value: 3

• MD20732 EXTERN\_G0\_LINEAR\_MODE

Meaning: G0 feed specification

Setting value: 0---Positioning axis feed is enabled

1---Interpolation feed is enabled

Standard setting value: 1

Note: When specifying this machine data for "0", the PLC processing related to G0 and the machine data must be modified to satisfy the specification of positioning.

MD20734 EXTERN\_FUNCTION\_MASK

Meaning: G00 specification when G64 is specified

Setting value: 0---When specifying G64, Exact Stop is not enabled for G00. 1---When specifying G 64, Exact Stop is enabled for G00.

Standard setting value: 1

Note: This machine data is available for CNC system version 01.00.01 or higher.

- MD20522 EXACT\_POS\_MODE\_G0\_TO\_G1
  - Meaning: Motion of the axis when switching from G0 to G1 feed or from G1 to G0 feed, with MD20734.4 = 1.

Setting value: 0---Exact Stop is not enabled

- 1---Exact Stop is enabled according to G601 specification
- 2---Exact Stop is enabled according to G602 specification
- 3---Exact Stop is enabled according to G603 specification

Standard setting value: 1

Note: This machine data is available for CNC system version 01.00.01 or higher.

| • MD36000 STOP                  | LIMIT_COARSE (For each axis)                                                                                                    |
|---------------------------------|----------------------------------------------------------------------------------------------------|
| Meaning:                        | Positioning completion range (coarse)                                                                                                    |
| Setting value:                  | [mm] or [deg]                                                                                                    |
| Miscellanea:                    | When coming into this positioning completion range, $DB3nDBX60.6 = 1.$                                                                                                    |
|                                 | When Exact Stop is initiated, coming into this positioning comple-                                                                                                    |
|                                 | tion range is interpreted as the positioning completion according to                                                                                                    |
|                                 | G602 command and the processing begins at the next block.                                                                                                    |
| • MD36010 STOP_                 | LIMIT_FINE (For each axis)                                                                                                    |
| Meaning:                        | Positioning completion range (fine)                                                                                                    |
| Setting value:                  | [mm] or [deg]                                                                                                    |
| Miscellanea:                    | When coming into this positioning completion range,<br>DB3nDBX60.7 = 1.                                                                                                    |
|                                 | When Exact Stop is initiated, coming into this positioning comple-                                                                                                    |
|                                 | tion range is interpreted as positioning completion according to $C602$ command and the processing begins at the part block                                                                                                    |
|                                 | Course There (The second second secon |
| • MD36020 POSIT                 | IONING_IIME (For each axis)                                                                                                    |
| Meaning:                        | Positioning completion check starting time                                                                                                    |
|                                 | tioning completion range with MD36000 when the this machine                                                                                                    |
|                                 | data setting time is over after the command delivery alarm 25080                                                                                                    |
|                                 | will be output.                                                                                                    |
|                                 | (This alarm check is permitted one time only.)                                                                                                    |
| Setting value:[see              |                                                                                                    |
| Note: Take notic                | e that if this value of machine data is excessive large the                                                                                                    |
| alarm is la                     | te to be detected.                                                                                                    |
| • MD36030 STAN                  | DSTILL_POS_TOL (For each axis)                                                                                                    |
| Meaning:                        | In-position stop tolerance                                                                                                    |
| Setting value:                  | [mm] or [deg]                                                                                                    |
| • MD36040 STAN                  | DSTILL_DELAY_TIME (For each axis)                                                                                                    |
| Meaning:                        | In-position stop tolerance check start time                                                                                                    |
|                                 | If the positioning completion has not been achieved within the posi-                                                                                                    |
|                                 | tioning completion range with MD36000 when the this machine                                                                                                    |
|                                 | data setting time is over after the command delivery, alarm 25040                                                                                                    |
|                                 | will be output.                                                                                                    |
|                                 | (1 nis alarm check should be regularly permitted.)                                                                                                    |
| Setting value: [se              |                                                                                                    |
| Note: Take notic<br>alarm is la | e that if this value of machine data is excessive large the te to detected.                                                                                                    |

The following figure explains how to read major machine data.

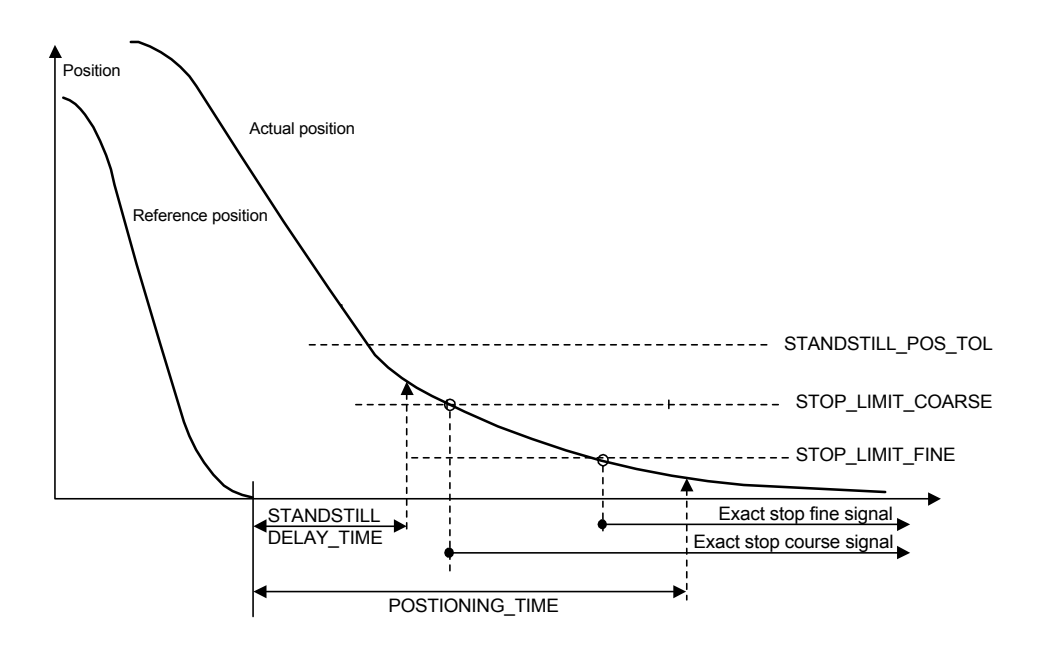

Fig. 14.3 Positioning timing

#### • MD30330 MODULO\_RANGE (For each axis)

Meaning: Rotation axis motion range Amount of motion until the position indicator has increased and be reset to zero (0). This command can be set to axis positioning control and also to rotation axis control.

Setting value: [deg] Standard setting value: 360 deg

# 14.3.4 Emergency stop

On YS 840DI the emergency stop is activated by the deceleration stop according to CNC command, as described on the following page.

In this case, after emergency stop, CNC switches over to the speed reference mode for drive and outputs the deceleration command. When the speed has been fallen to or below MD36060, CNC outputs the emergency stop command to the drive to stop at the maximum torque and then to turn off the servo drive. The machine data and parameters related to the emergency stop are listed below.

# CNC setting

• MD36060 STANDSTILL\_VERO\_TOL (For each axis)

| Meaning: | Zero speed                                                          |
|----------|---------------------------------------------------------------------|
|          | Stops at the maximum torque (error cut) on the drive when the speed |
|          | falls down to or below this speed.                                  |

- Setting value: [mm/min] (linear axis) or [min<sup>-1</sup>] (rotation axis)
- MD36610 AX\_EMERGENCY\_STOP\_TIME (For each axis)

| Meaning: | Emergency stop standstill                                            |
|----------|----------------------------------------------------------------------|
|          | This is the duration of time to be required until the emergency stop |
|          | from the maximum speed specified with MD36210                        |
|          | CTRLOUT_STOP_TIME                                                    |

Setting value: [sec]

- MD36620 SERVO\_DISABLE\_DELAY\_TIME (For each axis)
- Meaning: Duration of time from the entry of emergency stop until the servo drive is turned off You must configure MD36620 > MD36610.

Setting value: [sec]

# Drive setting

#### Servo drive

- MD3356 (Pn406) EMERGENCY\_STOP\_TORQUE (For each axis)
  - Meaning: Emergency stop torque

Setting value: [%]

Standard setting value: 800 [%] (stop at the maximum torque)

• MD3442 (Pn516) EMERGENCY\_STOP\_WAIT\_TIME (For each axis)

Meaning: Emergency stop waiting time

This specifies the wait time between the input of emergency stop
(switch -> PLC -> CNC) and the emergency stop of drive (CNC ->
drive). If there is no input of the emergency stop to the drive even after
this duration of time has past, the feed axes automatically decelerate to
stop.
If you want the emergency stop to be the deceleration stop via drive,

not via CNC, specify "0" for this parameter.

Setting value: [ms]

Standard setting value: 500 [ms]

• MD3426 (Pn506) DELAY FROM BRK SIG TO SVOFF (For each axis)

Meaning: Brake command - Servo drive cutoff delay time

Setting value: [10 ms]

- MD3528 (Pn81C) TACTOR\_OFF\_DELAY\_TIME (For each axis)
  - Meaning: Delay time of the main circuit cutoff after all axes servo drive have been turned off, including the event of emergency stop
    If there are two or more converters, configure this parameter to prevent this converter from cutting off the main circuit connector before the drive controlled by another converter has not been turned off.
    In setting values, consider the deceleration time of spindle (equivalent to MD6511).

Setting value: [ms]

#### Spindle drive

• MD6511 (Cn511) EMERGENCY\_STOP\_WAIT\_TIME (For each axis)

Meaning: Emergency stop waiting time

This specifies the wait time between the emergency stop input (switch -> PLC -> CNC) and the drive emergency stop (CNC -> drive). If there is no input of the emergency stop to the drive even after this duration of time has passed, the spindle automatically free-runs to stop. If you want the emergency stop to be the free-run stop instead of the deceleration stop, specify "0" to this parameter.

Setting value: [ms]

Standard setting value: 500 [ms]

• MD6819 (Cn819) TACTOR\_OFF\_DELAY\_TIME (For each axis)

Meaning: Delay time of the main circuit cutoff after all axes servo drives are turned off, including the event of emergency stop If there are two or more converters, configure this parameter to prevent this converter from cutting off the main circuit connector before the drive controlled by another converter has not been turned off.

If the sum of the deceleration time of servo axis (equivalent to MD3426) and the delay time of brake (MD3426) is larger than the deceleration time (equivalent to MD6511), determine the setting value according to the difference.

Setting value: [ms]

14.3.5 Return to reference point

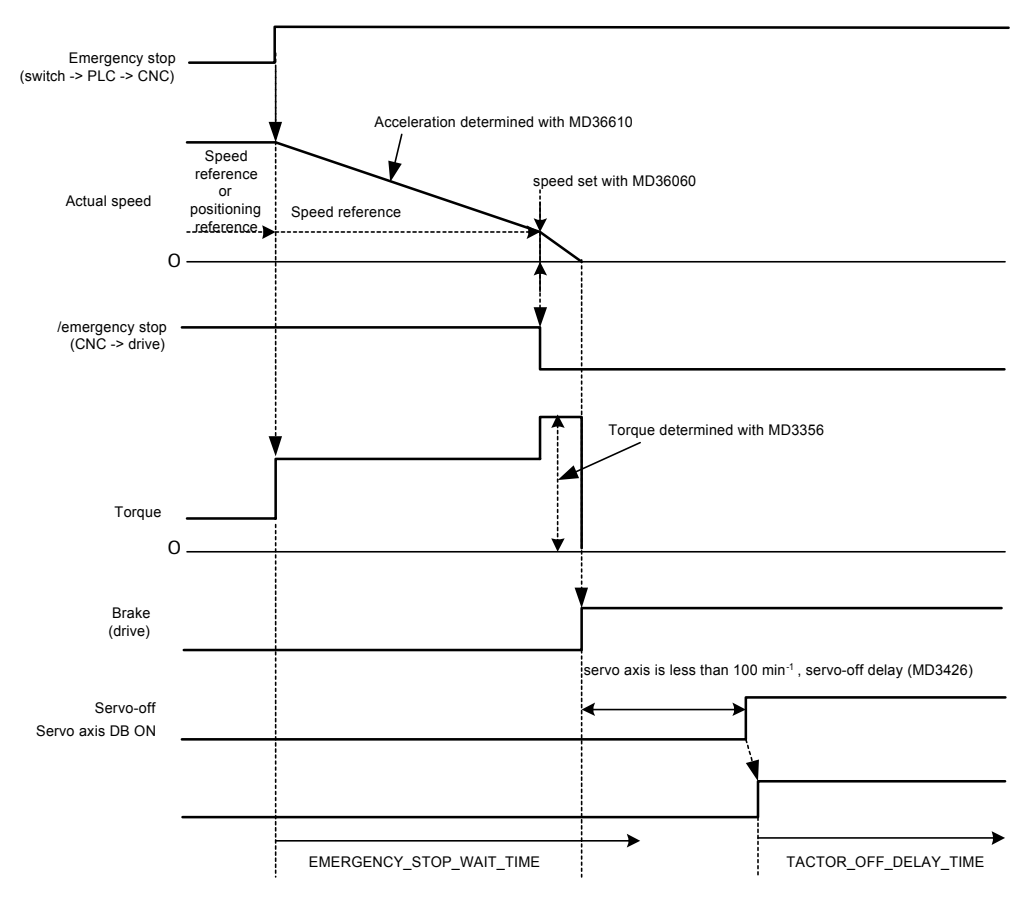

Fig. 14.4 Emergency stop processing

#### 14.3.5 Return to reference point

For return to reference point, the typical motion is shown in the fig 14.5, being different from the conventional specification especially on the following points.

- After dog detection, motion pauses on the dog. (When the dog is not long enough, you must take some measures, for example retaining the signal of dog with a ladder.)
- Encoder C phase detection should be done by moving to the opposite direction to the dog.

(However, if encoder C phase is preceding to the dog, it is possible to specify the direction with MD34050).

The primary machine data on return to reference point is as follows.

• MD34000 REFP\_CAM\_IS\_ACTIVE (For each axis)

Meaning: Return to reference point dog setting

Setting value: 0---No dog

#### 1---Dog

Note: For spindles, specify "0" (no dog) for orientation.

| • | MD34010 REFP | CAM | DIR | IS | MINUS | (For | each axis | ;) |
|---|--------------|-----|-----|----|-------|------|-----------|----|
|---|--------------|-----|-----|----|-------|------|-----------|----|

Meaning: Return to reference point direction setting

Setting value: 0---positive direction

1---negative direction

• MD34020 REFP\_VERO\_SEARCH\_CAM (For each axis)

Meaning: Approach speed. Speed from the beginning of return to reference point until or during the dog searching

Setting value: [mm/min] or [min<sup>-1</sup>]

• MD34030 REFP\_MAX\_CAM\_DIST (For each axis)

Meaning: Return to reference point dog searching maximum distance

Setting value: [mm] or [deg]

• MD34040 REFP\_VERO\_SEARCH\_MARKER [0] (For each axis)

Meaning: Creep speed (Speed from the dog detection until or during the C phase searching) (Motor encoder)

Setting value: [mm/min] or [min<sup>-1</sup>]

• MD34040 REFP\_VERO\_SEARCH\_MARKER [1] (For each axis)

Meaning: Creep speed (Speed from the dog detection until or during the C phase searching) (Separately mounted encoder)

Setting value: [mm/min] or [min<sup>-1</sup>]

- MD34050 REFP\_SEARCH\_MARKER\_REVERSE [0] (For each axis)
  - Meaning: C-phase searching direction (motor encoder)
  - Setting value: 0---positive direction (when C-phase is not preceding to the dog (see Fig. 14.5.)

1---negative direction (when C-phase is preceding to the dog) If encoder C-phase is preceding the dog on the return to reference point way, specify "1".

• MD34050 REFP\_SEARCH\_MARKER\_REVERSE [1] (For each axis)

Meaning: C-phase searching direction (separately mounted encoder)

Setting value: 0---positive direction (when C-phase is not preceding to the dog (see Fig.14.5.)

1---negative direction (when C-phase is preceding to the dog)

If the encoder C-phase is following the dog on the return to reference point way, specify "1".

• MD34060 REFP\_MAX\_MARKER\_DIST [0] (For each axis)

Meaning: C-phase searching maximum distance (motor encoder) Setting value: [mm] or [deg]

Note: For spindles, specify 1080 deg. minimum for orientation.

14.3.5 Return to reference point

| • | MD34060 REFP                                                                                                    | P_MAX_MARKER_DIST [1] (For each axis)                                                                                                    |
|---|----------------------------------------------------------------------------------------------------|----------------------------------------------------------------------------------------------------|
|   | Meaning:<br>Setting value:                                                                                                    | C-phase searching maximum distance (separately mounted encoder)<br>[mm] or [deg]                                                                                                    |
| • | MD34070 REFF                                                                                                    | P_VERO_POS (For each axis)                                                                                                    |
|   | Meaning:                                                                                                    | Return to reference point speed<br>(return speed from the C-phase to the origin)                                                                                                    |
|   | Setting value:                                                                                                    | [mm/min] or [min <sup>-1</sup> ]                                                                                                    |
| • | MD34080 REFF                                                                                                    | P_MOVE_DIST [0] (For each axis)                                                                                                    |
|   | Meaning:                                                                                                    | Return to reference point distance (distance from C phase to the origin)                                                                                                    |
|   |                                                                                                    | (motor encoder)                                                                                                    |
|   | Setting value:                                                                                                    | [mm] or [deg]                                                                                                    |
|   | Note: Setting a opposite                                                                                                    | negative value enables the motion to orient to the direction<br>to the setting with MD34050.                                                                                                    |
| • | MD34080 KEFF                                                                                                    | _MOVE_DIST [1] (For each axis)                                                                                                    |
|   | Meaning:                                                                                                    | (separately mounted encoder)                                                                                                    |
|   | Setting value:                                                                                                    | [mm] or [deg]                                                                                                    |
|   | Note: Setting a opposite                                                                                                    | negative value enables the motion to orient to the direction<br>to the setting with MD34050.                                                                                                    |
| • | MD34090 KEFP                                                                                                    | _MOVE_DIST_CORR [0] (For each axis)                                                                                                    |
|   | м <sup>.</sup>                                                                                                    |                                                                                                    |
|   | Meaning:<br>Setting value:                                                                                                    | Return to reference point distance offset (motor encoder)<br>[mm] or [deg]                                                                                                    |
|   | Meaning:<br>Setting value:<br>Note: When the<br>value is v                                                                                                    | Return to reference point distance offset (motor encoder)<br>[mm] or [deg]<br>e absolute value detection function is used, the origin setting<br>written into this parameter.                                                                                                    |
| • | Meaning:<br>Setting value:<br>Note: When the<br>value is v<br>MD34090 REFF                                                                                                    | Return to reference point distance offset (motor encoder)<br>[mm] or [deg]<br>e absolute value detection function is used, the origin setting<br>vritten into this parameter.<br>P_MOVE_DIST_CORR [1] (For each axis)                                                                                                    |
| • | Meaning:<br>Setting value:<br>Note: When the<br>value is v<br>MD34090 REFF<br>Meaning:                                                                                                    | Return to reference point distance offset (motor encoder)<br>[mm] or [deg]<br>e absolute value detection function is used, the origin setting<br>written into this parameter.<br>P_MOVE_DIST_CORR [1] (For each axis)<br>Return to reference point distance offset (separately mounted encoder)                                                                                                    |
| • | Meaning:<br>Setting value:<br>Note: When the<br>value is v<br>MD34090 REFF<br>Meaning:<br>Setting value:                                                                                                    | Return to reference point distance offset (motor encoder)<br>[mm] or [deg]<br>e absolute value detection function is used, the origin setting<br>written into this parameter.<br>P_MOVE_DIST_CORR [1] (For each axis)<br>Return to reference point distance offset (separately mounted encoder)<br>[mm] or [deg]                                                                                                    |
| • | Meaning:<br>Setting value:<br>Note: When the<br>value is v<br>MD34090 REFF<br>Meaning:<br>Setting value:<br>Note: When the<br>value is v<br>MD34092 REFF                                                           | Return to reference point distance offset (motor encoder)<br>[mm] or [deg]<br>e absolute value detection function is used, the origin setting<br>written into this parameter.<br>P_MOVE_DIST_CORR [1] (For each axis)<br>Return to reference point distance offset (separately mounted encoder)<br>[mm] or [deg]<br>e absolute value detection function is used, the origin setting<br>written into this parameter.<br>P_CAM_SHIFT [0] (For each axis)                                                                                                    |
| • | Meaning:<br>Setting value:<br>Note: When the<br>value is v<br>MD34090 REFF<br>Meaning:<br>Setting value:<br>Note: When the<br>value is v<br>MD34092 REFF<br>Meaning:                                               | Return to reference point distance offset (motor encoder)<br>[mm] or [deg]<br>e absolute value detection function is used, the origin setting<br>written into this parameter.<br>P_MOVE_DIST_CORR [1] (For each axis)<br>Return to reference point distance offset (separately mounted encoder)<br>[mm] or [deg]<br>e absolute value detection function is used, the origin setting<br>written into this parameter.<br>P_CAM_SHIFT [0] (For each axis)<br>Origin dog range shift (motor encoder)                                                                                                    |
| • | Meaning:<br>Setting value:<br>Note: When the<br>value is v<br>MD34090 REFF<br>Meaning:<br>Setting value:<br>Note: When the<br>value is v<br>MD34092 REFF<br>Meaning:                                               | Return to reference point distance offset (motor encoder)<br>[mm] or [deg]<br>e absolute value detection function is used, the origin setting<br>written into this parameter.<br>P_MOVE_DIST_CORR [1] (For each axis)<br>Return to reference point distance offset (separately mounted encoder)<br>[mm] or [deg]<br>e absolute value detection function is used, the origin setting<br>written into this parameter.<br>P_CAM_SHIFT [0] (For each axis)<br>Origin dog range shift (motor encoder)<br>When the origin dog is so close to C phase, the dog range is virtually<br>expanded with this machine data to prevent from detecting C phase fol-<br>lowing the dog.                                                                                                    |
| • | Meaning:<br>Setting value:<br>Note: When the<br>value is v<br>MD34090 REFF<br>Meaning:<br>Setting value:<br>Note: When the<br>value is v<br>MD34092 REFF<br>Meaning:<br>Setting value:                             | Return to reference point distance offset (motor encoder)<br>[mm] or [deg]<br>e absolute value detection function is used, the origin setting<br>written into this parameter.<br>P_MOVE_DIST_CORR [1] (For each axis)<br>Return to reference point distance offset (separately mounted encoder)<br>[mm] or [deg]<br>e absolute value detection function is used, the origin setting<br>written into this parameter.<br>P_CAM_SHIFT [0] (For each axis)<br>Origin dog range shift (motor encoder)<br>When the origin dog is so close to C phase, the dog range is virtually<br>expanded with this machine data to prevent from detecting C phase fol-<br>lowing the dog.<br>[mm] or [deg]                                                                                                    |
| • | Meaning:<br>Setting value:<br>Note: When the<br>value is v<br>MD34090 REFF<br>Meaning:<br>Setting value:<br>Note: When the<br>value is v<br>MD34092 REFF<br>Meaning:<br>Setting value:<br>MD34092 REFF             | Return to reference point distance offset (motor encoder)<br>[mm] or [deg]<br>absolute value detection function is used, the origin setting<br>written into this parameter.<br>P_MOVE_DIST_CORR [1] (For each axis)<br>Return to reference point distance offset (separately mounted encoder)<br>[mm] or [deg]<br>absolute value detection function is used, the origin setting<br>written into this parameter.<br>P_CAM_SHIFT [0] (For each axis)<br>Origin dog range shift (motor encoder)<br>When the origin dog is so close to C phase, the dog range is virtually<br>expanded with this machine data to prevent from detecting C phase fol-<br>lowing the dog.<br>[mm] or [deg]<br>P_CAM_SHIFT [1] (For each axis)                                                                                                    |
| • | Meaning:<br>Setting value:<br>Note: When the<br>value is v<br>MD34090 REFF<br>Meaning:<br>Setting value:<br>Note: When the<br>value is v<br>MD34092 REFF<br>Meaning:<br>Setting value:<br>MD34092 REFF<br>Meaning: | Return to reference point distance offset (motor encoder)<br>[mm] or [deg]<br>absolute value detection function is used, the origin setting<br>written into this parameter.<br>P_MOVE_DIST_CORR [1] (For each axis)<br>Return to reference point distance offset (separately mounted encoder)<br>[mm] or [deg]<br>absolute value detection function is used, the origin setting<br>written into this parameter.<br>P_CAM_SHIFT [0] (For each axis)<br>Origin dog range shift (motor encoder)<br>When the origin dog is so close to C phase, the dog range is virtually<br>expanded with this machine data to prevent from detecting C phase fol-<br>lowing the dog.<br>[mm] or [deg]<br>P_CAM_SHIFT [1] (For each axis)<br>Origin dog range shift (separately mounted encoder)<br>When the origin dog is so close to C phase, the dog range is virtually<br>expanded with this machine data to prevent from detecting C phase fol-<br>lowing the dog. |

• MD34100 REFP\_SET\_POS [n] (For each axis)

Meaning: Origin position shift (n is a value set with DB3XDBX2. 4 to 7.) Setting value: [mm] or [deg]

- MD34200 ENC REFP MODE [0] (For each axis)
  - Meaning: Return to reference point mode setting (motor encoder)

Setting value: 0---No origin pulse

1---C phase return to reference point

Note: For the encoder C phase return to reference point, you must specify "1".

When the absolute value detection function is enabled, you must specify "0".

• MD34200 ENC\_REFP\_MODE [1] (For each axis)

Meaning: Return to reference point mode setting (separately mounted encoder)

Setting value: 0---No origin pulse

1---C-phase return to reference point

Note: For the encoder C phase return to reference point, you must specify "1".

When the absolute value detection function is enabled, you must specify "0".

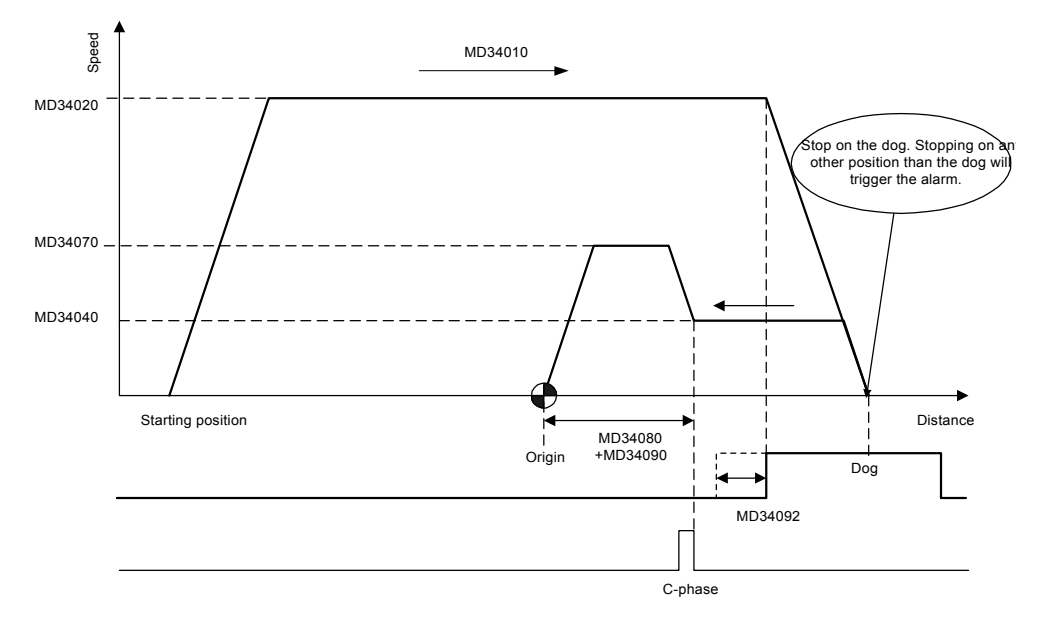

Fig. 14.5 Schema of return to reference point action

# 14.3.6 Brake control

Feed axes motor brakes are directly controlled with each servo drive, except for the special mechanical cramps.

We will describe the methods for brake control under the following conditions.

# When servo drives are powered on

When servo drives are powered on, after turning on each servo drive and then checking the servo drive for being locked, release the brakes. There are no special parameters about the timing.

# When servo drives are powered off

When servo drives are specified to be turned off, including the events of emergency stop, turn off the drive brakes and then turn off the servo drives after the period specified with the following parameter.

 MD3426 (Pn506) DELAY\_FROM\_BRK\_SIG\_TO\_SVOFF (For each axis) Meaning: Brake command - servo drive cutoff delay time Setting value: [10ms]

# 14.3.7 Speed feedforward

On YS 840DI system, speed feedforward is one of CNC functions. CNC specifies the speed feed forward directly to the drive.

(The feed forward function housed in servo drives is not used.)

On YS 840DI, the speed feedforward is also used for switching the speed reference mode to the positioning reference mode as well as for instructing the spindle orientation (SPOS command), you must specify the valid setting (MD32620 = 3) for every axis.

For positioning control of feed axes, in order to activate the speed feedforward, specify Start/End code to CNC program as followings.

N1G91G01Y100.F2000 N2Y-100. FFWON (Feedforward starts) N3G01Y100. N4Y-100. FFWOF (Feedforward ends) M30

On YS 840DI, however, for compensation of the machining profile errors occurred during the cutting feed, predictive control is generally used instead of the feedforward. For the usage of the predictive control, see 14.2.8.

CNC machine data for the feedforward is listed below.

• MD32620 FFW MODE (For each axis)

Meaning: Feedforward setting

Setting value: 0---Feedforward is disabled

3---Feedforward is defined as speed feedforward.

You must specify "3".

Note: Setting value "1" is for compatibility with conventional systems and causes no serious problem.

• MD32630 FFW\_ACTIVATION\_MODE (For each axis)

Meaning: FFWON command with program

Setting value: 0---enabled

1---disabled

• MD32810 EQUIV\_SPEEDCTRL\_TIME (For each axis)

Meaning: Speed feedforward time constant

This adjusts the machine data and checks radius for shrinkage, or overshoot.

Setting value: [sec]

14.3.8 Torque Control and Fixed Stop Function

 MD32610 VELO\_FFW\_WEIGHT (For each axis) Meaning: Speed feedforward weight Setting value: [0.01] Standard setting value: 1.0

# 14.3.8 Torque Control and Fixed Stop Function

#### Limiting with drive parameters

You can set the following parameters to control the torque for each axis continuously.

#### Servo drive

- MD3352 (Pn402) FORWARD\_TORQUE\_LIMIT (For each servo axis)
  - Meaning:Forward torque limitingl valueSetting value:[%] (percentage for rated torque)
- MD3353 (Pn403) REVERSE TORQUE LIMIT (For each servo axis)

| Meaning:       | Reverse torque limiting value     |
|----------------|-----------------------------------|
| Setting value: | [%] (percentage for rated torque) |

#### Spindle drive

- MD6421 (Cn421) TORQUE\_LIMIT (For each servo axis) Meaning: Torque limiting level on motor side Setting value: [%]
- MD6422 (Cn422) REGENERATION\_TORQUE\_LIMIT (For each servo axis) Meaning: Torque limiting level on regenerator side Setting value: [%]

# Control by CNC (Fixed Stop function)

On YS 840DI system, Fixed Stop function allows you to perform easy, continuous torque control with torque limiting for the servo axes or spindles via CNC program. For example, to activate Fixed Stop function for X axis, input the following programming command.

FXS [X1] =1 G90G00X100.: Positioning, after torque limiting is enabled for X1 axisFXS [ X1 ] =0 X0.: Torque limit is released for X1 axis

Set the following machine data for Fixed Stop function.

#### CNC setting

#### • MD37000 FIXED\_STOP\_MODE (For each axis)

Meaning: Fixed Stop function enabled/disabled

Setting value: 0---disabled

#### 1---enabled

#### • MD37010 FIXED\_STOP\_TORQUE\_DEF (For each axis)

Meaning: Torque limiting value

Percentage for maximum torque (adjustable during programming with FXST command)

#### Setting value: [%]

Note: The unit of this setting value is different from the setting value (percentage for rated torque) used for "Limiting with drive parameters."

#### MD37030 FIXED\_STOP\_THRESHOLD (For each axis)

Meaning: Position deviation detection level when Fixed Stop function enabled (adjustable during programming with FXST command) When the amount of position deviation exceeds this setting value while the Fixed Stop function is enabled, DB3nDBX62.5 = 1.

Setting value: [mm] or [deg]

## Drive setting

#### Servo drive

• MD3358 digit 2 (Pn408 digit 2) SWITCH\_NOTCH\_FILTER (For each axis)

Meaning: Variable torque limit selection

Torque limit command from CNC is enabled.

Setting value: 0---disabled

1---enabled

Note: You must specify "1".

#### Spindle drive

```
• MD6423 (Cn423) TORQUE_LIMIT_SELECT (For each axis)
```

Meaning: Variable torque limit selection Torque limit command from CNC is enabled.

Setting value: 0---disabled

1---enabled

Note: You must specify "1".

For Fixed Stop function, the tail stock press control, for example, is processed on the following steps.

- 1. With CNC program command, the feed axes moves toward the object and simultaneously the torque control is enabled.
  - CNC programming: G01X100. FXS [X] = 1
  - CNC sends the torque control value set with the machine data MD37010 or FXST command.
- 2. The feed axis contacts the object and then the torque and the amount of deviation increase.
- 3. Drive torque reference is cramped at the limiting value. The amount of deviation increases further.
- 4. When the increment of position deviation from steady state of Step 1 reaches the setting value with the machine data MD37030,
  - the drive is switched over to the speed control state and the torque is maintained with the torque control. (Speed reference is internally output. Position deviation = 0.
  - CNC program transfers to the nest block.

In this way, the torque control state is enabled with the torque control.

- 5. When FXS[X] = 0 command is output,
  - the drive returns to the steady state.

In this way, Fixed Stop function is disabled and the normal position control state is recovered. The pressing is released with the reverse procedure of Step 1.

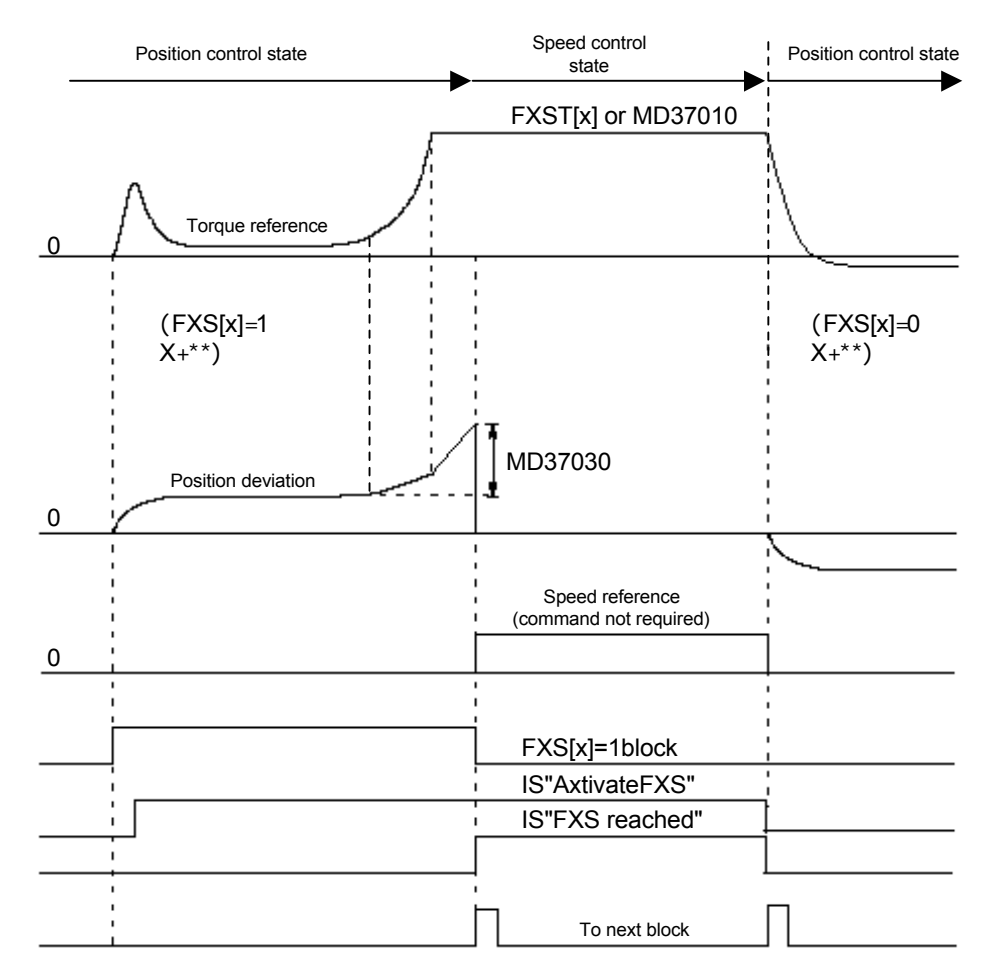

Fig. 14.6 Schema of Fixed Stop function

# 14.3.9 Absolute value detection

For machine data setting for the absolute value encoder, see Section 14.1.5 Motor Encoder and Section 14.1.6 Separately Mounted Encoder.

Other primary CNC data required for absolute value detection function are listed below.

• MD34090 ENC\_MOVE\_DIST\_CORR [0] (For each axis)

Meaning: Origin position offset (motor encoder)

Setting value: [mm] or [deg]

Note: When absolute value detection function is enabled, the origin setting value is written into this parameter.

MD34090 ENC\_MOVE\_DIST\_CORR [1] (For each axis)

| Meaning:       | Origin position offset (separately mounted encoder) |
|----------------|-----------------------------------------------------|
| Setting value: | [mm] or [deg]                                       |

Note: When absolute value detection function is enabled, the origin setting value is written into this parameter.

• MD34100 REFP\_SET\_POS [0] (For each axis)

| Meaning: | After return to reference point, coordinate system offset |
|----------|-----------------------------------------------------------|
|          | (motor encoder)                                           |

Setting value: [mm] or [deg]

• MD34100 REFP\_SET\_POS [1] (For each axis)

| Meaning: | After return to reference point, coordinate system offset |
|----------|-----------------------------------------------------------|
|          | (separately mounted encoder)                              |

Setting value: [mm] or [deg]

MD34200 ENC\_REFP\_MODE [0] (For each axis)

| N/ ·     |                     | • / 1      |           | · 1 >          |    |
|----------|---------------------|------------|-----------|----------------|----|
| Meaning: | Return to reference | point mode | setting ( | motor encoder) | j. |
| 0        |                     |            | 0         | ,              |    |

Setting value: 0----No origin pulse

1---C phase return to reference point

Note: When the absolute value detection function is enabled, you must specify "0".

• MD34200 ENC\_REFP\_MODE [1] (For each axis)

```
Meaning: Return to reference point mode setting (separately mounted encoder)
```

Setting value: 0---No origin pulse

1---C phase return to reference point

Note: When the absolute value detection function is enabled, you must specify "0".
#### • MD34210 ENC\_REFP\_STATE [0] (For each axis)

Meaning: Origin setting status (motor encoder)

Setting value: 0---incremental encoder

1---absolute value encoder origin setting mode

2---absolute value encoder origin setting completion

• MD34210 ENC\_REFP\_STATE [1] (For each axis)

Meaning: Origin setting status (separately mounted encoder) Same as the motor encoder.

• MD30240 [0] ENC\_TYPE [0] (For each axis)

Meaning: Motor encoder type

Setting value: Always specify "4", independently of the type of motor encoder, when separately mounted encoder absolute value detection function is enabled.

Below is the method for setting origin when the absolute value detection function is enabled. (For the method of origin setting for the gantry axis absolute value detection function, see section 14.3.10.)

# Setup process of origin setting for the absolute value detection function

- 1. In JOB mode, position the axis on a proper position.
- 2. Initiate REF (return to reference point) mode.

Here, on NC screen, display START UP screen to show AXIS MD (machine data of axis) so that you can check the setting values with MD34210 : ENC\_REEP\_STATE (origin setting status).

Specify "1" for the setting value with MD34210 : ENC\_REEP\_STATE (origin setting status) of the axis.

When you want to position the axis origin at a certain coordinate position, follow the procedure for the setting of step 3 and then step 4. When you determine the current position as the origin, go on to step 4.

- 3. Input the coordinate value to specify with MD34100 : REEP\_SET\_POS (coordinate value after origin setting).
- Set the axis feed (key) for the direction specified with MD34010 : REEP\_CAM\_DIR\_IS\_MINUS (return to reference point direction); "0" for positive direction and "1" for negative direction. (However, the axes does not move actually.)
- 5. When step 4 has completed, the status value of MD34210 : ENC\_REEP\_STATE automatically displays "2".

When a certain coordinate value is specified on step 3, the origin setting process has completed when NC screen (coordinate value display: MCS) displays the value equal to the value of MD34090 : REEP\_MOVE\_DIST\_CORR.

#### 14.3.10 Gantry control

Apply gantry control for tandem axes. (YS 840DI master slave control is unavailable because this function is not enabled for the drive.)

You need not adjust the setting on the drive side because CNC enables all the specific controls which are different from the single-axis controls related to the gantry control.

With the absolute position detection function, after the origin setting is completed, the position deviation of the master axis and the slave axis is compensated at the same time when the servo drive is power on and then the synchronicity deviation during traveling is checked. With the incremental encoder, the position deviation of the master axis and the slave axis is compensated at the same time when return to reference point is completed, and then synchronicity deviation during traveling is checked.

Primary machine data related to gantry control function is listed below.

#### • MD37100 GANTRY\_AXIS\_TYPE (For each axis)

| Meaning: Gantry axis setting |                                                                         |  |
|------------------------------|-------------------------------------------------------------------------|--|
|                              | 1st digit: Gantry group setting (3 groups max.)                         |  |
|                              | 2nd digit: Master axis/slave axis                                       |  |
| Setting value:               | 0No gantry axis                                                         |  |
|                              | 1Group 1 master axis                                                    |  |
|                              | 11Group 1 slave axis                                                    |  |
|                              | 2Group 2 master axis                                                    |  |
|                              | 12Group 2 slave axis                                                    |  |
|                              | 3Group 3 master axis                                                    |  |
|                              | 13Group 3 slave axis                                                    |  |
| MD37110 GAN                  | TRY_POS_TOL_WARNING (For each axis)                                     |  |
| Meaning:                     | Synchronicity deviation warning output level position deviation         |  |
| Setting value:               | [mm] or [deg]                                                           |  |
|                              | The actual value of compensation for the position deviation of the mas- |  |
|                              | ter axis and the slave axis is below this setting value.                |  |
| MD37120 GAN                  | TRY_POS_TOL_ERROR (For each axis)                                       |  |
| Meaning:                     | Synchronicity deviation alarm output level position deviation           |  |
| Setting value:               | [mm] or [deg]                                                           |  |
| MD37130 GAN                  | TRY_POS_TOL_REF (For each axis)                                         |  |
| Meaning:                     | When return to reference point synchronicity deviation alarm output     |  |
|                              | level position deviation                                                |  |
|                              |                                                                         |  |

Setting value: [mm] or [deg]

#### • MD37140 GANTRY BREAK UP (For each axis)

Meaning: Gantry axis synchronization release

Setting value: 0---Synchronization

#### 1---Synchronization released

Note: Never transfer the synchronization-released axes in the conditions that the gantry master axis and gantry slave axis are mechanically coupled. This may cause machinery damage.

Below is the setup process of origin setting for the gantry axis

# Setup process for origin setting for the gantry axis absolute value detection function

- The servo drive is not supplied with power. Specify "0" with MD34210 : ENC\_REEP\_STATE (origin setting status) for the both master and slave axes in order to disable the origin setting function mode.
- 2. Supply the servo drive with power. On JOG mode, position the axis at a proper position.
- 3. Enable REF (return to reference point) mode.

Here, on NC screen, display START UP screen to show AXIS MD (machine data of axis) so that you can check the setting values with MD34210 : ENC\_REEP\_STATE (origin setting status) for the both of master and slave axes.

Specify "1" for the setting value with MD34210 : ENC\_REEP\_STATE (origin setting status) of the both of master and slave axes in order to enable the origin setting function mode.

When you want to position the axis at a certain coordinate position, follow the procedure for the setting of step 4 and then step 5. Otherwise, go on to step 5.

- 4. Input the coordinate value to specify with MD34100 [0] : REEP\_SET\_POS (coordinate value after origin setting) for the master and slave axes.
- Set the axis feed (key) for the direction specified with MD34010 : REEP\_CAM\_DIR\_IS\_MINUS (return to reference point direction); "0" for the positive direction and "1" for the negative direction. (However, the axes does not move actually.)
- 6. When step 5 has completed, there automatically displays "2" for the status value of the master and slave axes with MD34210 : ENC\_REEP\_STATE.

When a certain coordinate value is specified on step 3, the origin setting process has completed when NC screen (coordinate value display: MCS) displays the value equal to the value with MD34090 : REEP MOVE DIST CORR.

7. Check the gantry axis for synchronized motion. The process is completed.

# Setup process for the return to reference point for the gantry axis incremental encoder

- 1. Specify "0.001" with MD37110 : GANTRY POS TOL WARNING (synchronicity deviation warning output level position deviation). (This prevents the slave axis from being synchronized at the first return to reference point.)
- 2. After supplying power to the servo drives, initiate the return to reference point on REF mode.

First the return to reference point for master axis is enabled and then that for slave axis is enabled.(Here you have an alarm output, but ignore the alarm and go on to the following process.)

- 3. On the diagnosis (service display) screen, check the master axis "measurement position for measurement system 1" (for motor encoder) or "measurement position for measurement system 2" (for separately mounted encoder) after the slave axis return to reference point is completed.
- 4. Reverse the sign of the value you just checked on Step 3 and enter the value with the reversed sign into the slave axis with MD34080 [0] or [1] : REEP\_MOVE\_DIST (return to reference point travel distance). ([0] for the motor encoder control, and [1] for the separately mounted encoder)
- 5. Check that the gantry axis moves synchronously.
- 6. Specify a proper value with MD37110.
- 7. Initiate NCK Reset. Check the return to reference point motion again and then complete the process.

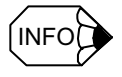

Supposing the C phase searching direction as the reverse setting (MD34050 = 1), set the return to reference point direction (MD34010) for slave axis and C phase searching direction (MD34050) for the opposite direction to the master axis when the position of encoder C phase is ahead of the origin dog in the return to reference point direction (direction setting for MD34010) for the master axis.

#### 14.3.11 Collision detection

Collision detection function detects the collision of feed axes with the disturbance observer and enables the pullback-stop of the torque reference. You can individually specify the torque disturbance detection level of collision detection for each of

- · positioning feed
- · feed other than positioning feed, and
- forced input signal.

Also, it is possible to disable the collision detection function by the external input. With this function, a series of events from the collision detection to the stop are processed with the servo drive. The machine data and parameters related to the collision detection function are listed below.

For the detailed information about adjustment procedure for the collision detection function, see the separate explanation.

IMPORTANT

Collision detection function is not available for spindles.

#### CNC setting

#### Feed axes

MD37610 PROFIBUS\_CTRL\_CONFIG (For each axis)

Meaning: CNC feed mode to the drive

This machine data permits the switching over the disturbance detection level from the positioning feed to the other feed and vise versa.

Setting value: 0---disabled

1---enabled

You must specify 1 (enabled) when the collision detection function is enabled.

#### Drive setting

- MD3063 (Pn121) GAIN\_DISTURB\_OBSERVER (For each servo axis) Meaning: Disturbance observer gain Setting value: [Hz]
- MD3064 (Pn122) HPF\_CUT\_FREQ\_DISTURB\_OBSRVR (For each servo axis) Meaning: Disturbance observer high pass filter cutoff frequency Setting value: [Hz]
- MD3066 (Pn124) LPF\_CUT\_FREQ\_DISTURB\_OBSRVR (For each servo axis) Meaning: Disturbance observer low pass filter cutoff frequency Setting value: [Hz]

14.3.11 Collision detection

| • MD3067 (Pn125) INERTIA_ADJ_DISTURB_OBSRVR (For each servo axis |                                                        |  |
|------------------------------------------------------------------|--------------------------------------------------------|--|
| Meaning:                                                         | Disturbance observer inertia compensation              |  |
| Setting value:                                                   | [%]                                                    |  |
| • MD3368 (Pn412) DISTURB_TORQUE_LEVEL_1 (For each servo ax       |                                                        |  |
| Meaning:                                                         | 1st torque disturbance level                           |  |
|                                                                  | Disturbance level for feed except for positioning feed |  |
| Setting value:                                                   | [%]                                                    |  |
| • MD3369 (Pn41                                                   | 3) DISTURB_TORQUE_LEVEL_2 (For each servo axis)        |  |
| Meaning:                                                         | 2nd torque disturbance level                           |  |
|                                                                  | Disturbance level for positioning feed                 |  |
| Setting value:                                                   | [%]                                                    |  |
| • MD3370 (Pn41                                                   | 4) DISTURB_TORQUE_LEVEL_3 (For each servo axis)        |  |
| Meaning:                                                         | 3rd torque disturbance level                           |  |
|                                                                  | Disturbance level for forced entry                     |  |
| Setting value:                                                   | [%]                                                    |  |
| • MD3371 (Pn41                                                   | 5) DISTURB_TORQUE_LEVEL_4 (For each servo axis)        |  |
| Meaning:                                                         | 4th torque disturbance level                           |  |
|                                                                  | When Collision Detection is disabled                   |  |
| Setting value:                                                   | [%]                                                    |  |
| Note: Be sure                                                    | to set the parameter to "0".                           |  |
| • MD3372 (Pn41                                                   | 6) COMPLIANCE_TORQUE (For each servo axis)             |  |
| Meaning:                                                         | Compliance torque                                      |  |
| Setting value:                                                   | [%]                                                    |  |

#### Relevant I/O

| • | DB3nDBX20.     | 2 (Torque limit 2) (For each servo axis)                                  |
|---|----------------|---------------------------------------------------------------------------|
|   | Meaning:       | Collision detection function enabled/disabled                             |
|   |                | By setting this signal to "1", the collision detection signal is enabled. |
|   | Setting value: | 0collision detection function disabled                                    |
|   |                | 1collision detection function enabled                                     |
| • | DB3nDBX21.     | 2 (Drive parameter set selection d2) (For each servo axis)                |
|   | Meaning:       | Collision detection function forced input selection                       |
|   | Setting value: | 0forced input disturbance level disabled                                  |
|   |                | 1forced input disturbance level enabled                                   |
| • | DB3nDBX93.     | 2 (Active drive parameter set d2) (per servo axis)                        |
|   | Meaning:       | Collision detection function forced input selection state                 |
|   | Setting value: | 0forced input disturbance level not selected                              |
|   |                | 1forced input disturbance level selected                                  |
|   |                |                                                                           |

## 14.3.12 Spindle sequence I/O signals

## Comparison of spindle sequence signals

The following table shows comparison of the spindle sequence signals with the conventional spindle sequence signals.

| Name of conventional signal       | YS 840DI signal                                                                                                    | Specification (relation to the conventional)                                                                             | Remarks                                                               |
|-----------------------------------|----------------------------------------------------------------------------------------------------|----------------------------------------------------------------------------------------------------|-----------------------------------------------------------------------|
| Emergency Stop (EMG)              | None                                                                                                    | Main supply ON is common to the servo drive.                                                                             |                                                                       |
| Operation is Ready (RDY)          | DBB2.1 (Controller enable)                                                                                                    | Same as RDY                                                                                                    |                                                                       |
| Servo Drive ON and Forward (FOR)  | DBX21.7 (Pulse enable)                                                                                                    | Same as the servo drive                                                                                                  |                                                                       |
| Servo Drive ON and Reverse (REV)  | None                                                                                                    | Reverse command is for CNC function                                                                                      |                                                                       |
| P/Pi Control Switching (PPi)      | DBX21.6, DBX93.6<br>(controller integrator disable)                                                                                                    | DBX21.6 is equal to PPi. DBX93.6 is added to the completion check.                                                       | Also used for prevention of spindle fluctuation. See section 14.3.13. |
| Orientation (ORT)                 | None                                                                                                    | CNC function is enabled.                                                                                                 | See 14.3.13.                                                          |
| Orientation Completion (ORE)      |                                                                                                    |                                                                                                    |                                                                       |
| Soft Start (SSC)                  | None                                                                                                    | Automatically enabled with spindle con-<br>trol system.                                                                  |                                                                       |
| Torque Limit (TLH, TLL)           | None                                                                                                    | Limit value is specified from CNC.                                                                                       |                                                                       |
| Torque Limit Enabled (TLE)        | None                                                                                                    |                                                                                                    |                                                                       |
| Speed Agreement (SAGR)            | DBX94.6 (nact=nset)                                                                                                    | Equal to SAGR. ("1" for Speed agree-<br>ment)                                                                            | See the parameters below.                                             |
| Zero Speed detection (ZSPD)       | DBX94.4( nact  <nmin)< td=""><td>Equal to ZSPD. ("1" for the speed equal<br/>or exceed setting value, "0" for the speed<br/>less or equal to setting value)</td><td>See the parameters below.</td></nmin)<>               | Equal to ZSPD. ("1" for the speed equal<br>or exceed setting value, "0" for the speed<br>less or equal to setting value) | See the parameters below.                                             |
| Speed Detection (SDET)            | DBX94.5( nact  <nx)< td=""><td>Equal to SDET. ("0" for the speed equal<br/>or exceed setting value, "1" for the speed<br/>less or equal to setting value)</td><td>See the parameters below. Also see 14.3.14.</td></nx)<> | Equal to SDET. ("0" for the speed equal<br>or exceed setting value, "1" for the speed<br>less or equal to setting value) | See the parameters below. Also see 14.3.14.                           |
| Load axis origin (ORG)            | None                                                                                                    |                                                                                                    |                                                                       |
| Torque Detection (TDET)           | DBX94.3(Md <mdx)< td=""><td>Equal to TDET. ("0" for the speed equal<br/>or exceed setting value, "1" for the speed<br/>less or equal to setting value)</td><td>See the parameters below.</td></mdx)<>                     | Equal to TDET. ("0" for the speed equal<br>or exceed setting value, "1" for the speed<br>less or equal to setting value) | See the parameters below.                                             |
| Fault (FLT)                       | None                                                                                                    | CNC                                                                                                    |                                                                       |
| Malfunction Warning               | None                                                                                                    |                                                                                                    |                                                                       |
| Change Winding Request (CHW)      | DBX21.3-5(Motor selection)                                                                                                    | Different specification                                                                                                  | See 14.3.14                                                           |
| Change Winding Completion (CHWE)  | DBX93.3-4(Active motor)                                                                                                    |                                                                                                    |                                                                       |
| Gear Changing (MGR,LGR)           | DBX21.0-2,DBX93.0-2<br>(Drive parametr set selection)                                                                                                    | Different specification                                                                                                  | See 14.3.15                                                           |
| C Axis Changing Request (CAX)     | DBX21.0-2<br>(Drive parameter set selection)                                                                                                    |                                                                                                    |                                                                       |
| C Axis Changing Completion (CAXE) | DBX93.0-2<br>(Active drive parameter set)                                                                                                    |                                                                                                    |                                                                       |
| -                                 | DBX94.0<br>(Motor temperature prewarning)                                                                                                    | Abnormal motor temperature alarm<br>(Normal; "1", Alarm; "0")                                                            | YS 840DI only                                                         |
| -                                 | DBX94.1<br>(Heat sink temperature prewarning)                                                                                                    | Abnormal heat sink temperature alarm (Normal; 1, Alarm; 0)                                                               | YS 840DI only (also servo axis)                                       |
| -                                 | DBX95.0<br>(UDC-link <alarm td="" threshold)<=""><td>Undervoltage alarm (Normal; "1"<br/>Alarm; "0")</td><td>YS 840DI only (also servo axis)</td></alarm>                                                                 | Undervoltage alarm (Normal; "1"<br>Alarm; "0")                                                                           | YS 840DI only (also servo axis)                                       |

#### Relevant Parameter

Parameters for the spindle drive related to the spindle sequence are listed below.

• MD6030 (Cn030) ZERO - SPEED DET LEVEL (Spindle) Zero speed (ZSPD) detection level Meaning:  $[0.1 \text{min}^{-1}]$ Setting value: • MD6031 (Cn031) ZERO - SPEED\_DET\_WIDTH (Spindle) Zero speed (ZSPD) detection range Meaning:  $[0.1 \text{min}^{-1}]$ Setting value: • MD6400 (Cn400) SPEED AGREE WIDTH (Spindle) Meaning: Speed agreement signal (SAGR) range Setting value: [%] Percentage for rated speed MD6500 (Cn500) • MD6401 (Cn401) SPEED\_DETECTION\_LEVEL (Spindle) Meaning: Speed detection signal (SDET) level Setting value: [0.01%] Percentage for rated speed MD6500 (Cn500) • MD6402 (Cn402) SPEED DETECTION WIDTH (For each axis) Meaning: Speed detection signal (SDET) hysteresis Setting value: [0.01%] Percentage for rated speed MD6500 (Cn500) • MD6410 (Cn410) TORQUE DETECTION LEVEL (Spindle) Torque detection signal (TDET) level Meaning: Setting value: [0.1%]Percentage for 30-minute rated speed • MD6411 (Cn411) TORQUE\_DETECTION\_WIDTH (For each axis) Torque detection signal (TDET) hysteresis Meaning: Setting value: [0.1%] Percentage for 30-minute rated speed

#### 14.3.13 Spindle orientation

Spindle orientation is conventionally permitted as the spindle drive function, but, on YS 840DI system, the speed and positioning references required for indexing are all created in CNC (equivalent to conventional NC indexing). Spindle drives permit positioning according to the speed and position references from CNC.

YS 840DI system spindle orientation (positioning) is permitted according to CNC SPOS command.

For the spindle orientation, even for the high-speed rotating spindle orientation, it is possible to permit orientation in a short time because of continuous switching over from the speed control mode to the position control mode.

Also, since the spindle orientation need the speed feedforward, the speed feedforward should be enabled.

#### Relevant CNC machine data

Primary relevant machine data is as follows. (For parameters such as MD34080, MD34090, and MD34100 related to the orientation stop position, see section 14.3.5 Return to reference point.)

MD32620 FFW\_MODE (For each axis)

| Meaning: | Feedforward setting |
|----------|---------------------|
|----------|---------------------|

Setting value: 0---feedforward setting disabled

3---Feedforward used for speed feedforward

Specify "3" for the spindle.

Note: The setting value "1" allows this system to be compatible with the conventional systems. There will occur no serious problems if this value is set.

• MD34060 REFP MAX MARKER DIST [0] (For each axis)

Meaning: C phase searching maximum distance (motor encoder) Setting value: [mm] or [deg]

Note: For the spindle, specify the value equal or exceed 1080deg for orientation.

• MD35200 GEAR\_STEP\_SPEEDCTRL\_ACCEL [n] (For each axis)

Meaning: Acceleration under the nth gear speed control

Setting value: [r/sec<sup>2</sup>]

• MD35210 GEAR\_STEP\_POSCTRL\_ACCEL [n] (spindle)

Meaning: Acceleration under the nth gear position control Initial setting is n = 1. However the value is between 1 and 5 depending on the going gear setting.

Setting value: [r/sec<sup>2</sup>]

14.3.13 Spindle orientation

#### • MD35300 SPINDLE\_POSCTRL\_VELO (spindle)

Meaning:

Speed of switching over from speed control to position control When this speed is permitted for the spindle orientation, the position control mode is initiated for the spindle.

```
Setting value: [min<sup>-1</sup>]
```

The following diagram shows the relation between the speed during spindle orientation motion and each machine data.

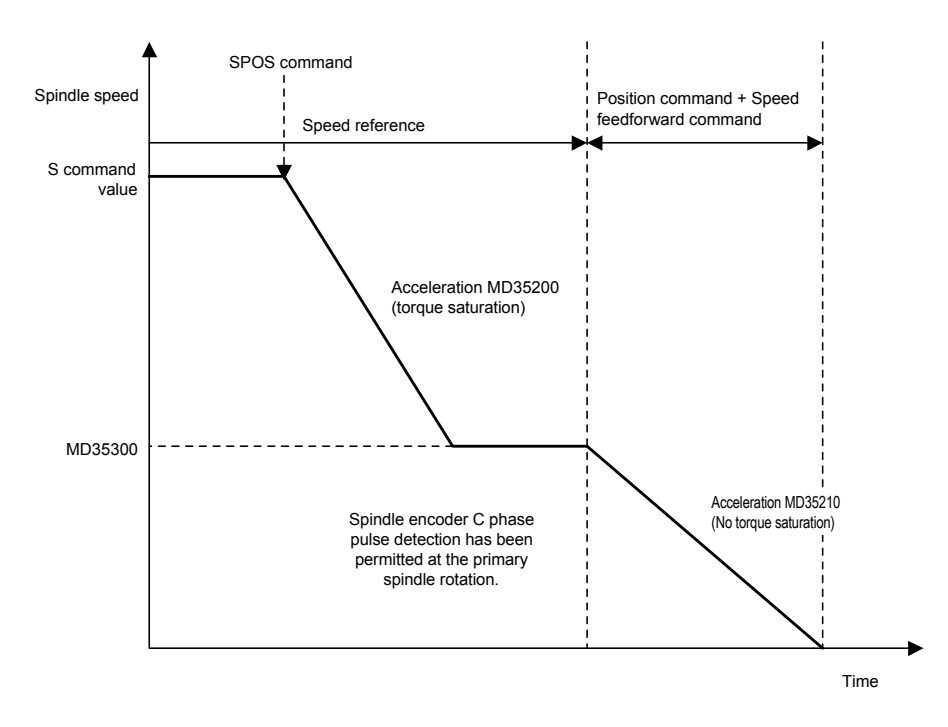

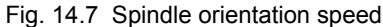

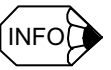

#### Magnetic encoder

When magnetic encoders are used, if C phase range is not compensated, due to the range of about 20 pulse of C phase, the stop position is different, depending on the direction of orientation, positive or negative. In this case, the compensation for YS 840DI is enabled by the following procedure via PLC. When the traveling direction of spindle, positive or negative, is received with PLC, the value for CNC machine data Origin Position Shift (MD34100 REFP\_SET\_POS [n]) is changed to a different value depending on whether the direction is positive or negative.

For example;

Set the following machine data,

Positive direction origin position shift: REFP\_SET\_POS [0] = 0

Negative direction origin position shift: REFP\_SET\_POS [1] = \* \* \* (C phase range angle). For the spindle orientation, specify "0" and "1" with this machine data selection DB (DB3xDBX2. 4-7) when the CNC forward/reverse request is sent. This allows CNC to initiate the selection of REFP\_SET\_POS [0] or REFP\_SET\_POS [1]. Thus compensation of the orientation position is permitted.

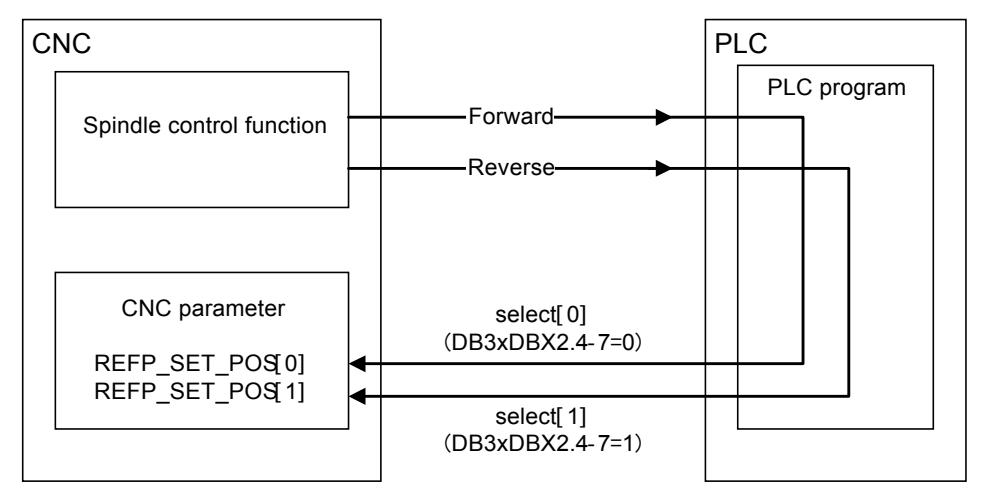

Fig. 14.8 Spindle orientation C phase range compensation

Fluctuation of spindle at the orientation stop

If the spindle fluctuates at the orientation stop, set one of the following spindle drive parameters and then follows the procedure for PLC program.

Setting the spindle drive parameter

- MD6525 (Cn525) MULTI\_FUNCTION\_SEL\_PPI (For each axis)
  - Meaning: Multi-function selection PPI
  - Setting value: 0---Fluctuation control at position control stop function is disabled
    - 1---When PPI signal entered, fluctuation control at position control stop function is enabled
- MD6595 (Cn583) ORT\_DB\_GAIN\_DEC\_RATIO\_H (For each axis)

Meaning:Percentage of gain reduction at positioning completion (H gear)Setting value:[%]

• MD6596 (Cn584) ORT\_DB\_GAIN\_DEC\_RATIO\_L (For each axis)

Meaning:Percentage of gain reduction at positioning completion (L gear)Setting value:[%]

- PLC program processing
  - When orientation is enabled,

Enable Orientation, and then wait for the spindle Exact Stop DB3nDBX60. 7 = 1.

When DB3nDBX60. 7 = 1 is permitted, set DB3nDBX21.6 = 1 (PPI: n controller integrator disable). These parameters allows the servo drive gain to decrease.

 When activated (M3, Tapping, Re-indexing, etc.) Simultaneously with the wake-up signal, set DB3nDBX21.6 = 0 (PPI: n controller integrator disable).

#### 14.3.14 Spindle winding changing

Spindle winding changing is allowed via the spindle drive by the command form PLC according to YS 840DI system specification.

#### Changing process

For example, the changing procedure with spindle speed detection signal (DBX94.5) is shown below.

- 1. Set the spindle speed detection speed (MD6401 (Cn401)) for the winding changing speed SCHW.
- 2. Set the spindle speed detection width (MD6402 (Cn402)) for the winding changing speed hysteresis range S.

MD6401, MD6402: Set the value in the units of 0.01 % of the rated revolution.

- 3. PLC detects ON/OFF for the spindle speed winding signal with DBX94.5.
- PLC instructs the low-speed winding selection (DBX21.3 = 0, DBX21.4 = 0), and the high-speed winding selection (DBX21.3 = 1, DBX21.4=0). (Switching command is permitted with DBX21.5.)
- 5. PLC checks the winding selection status (DBX 93.3-4 agree with DBX 21.3.4) sent from CNC and completes the process.

An example of time chart in case that switching speed is 1250min<sup>-1</sup> is shown below.

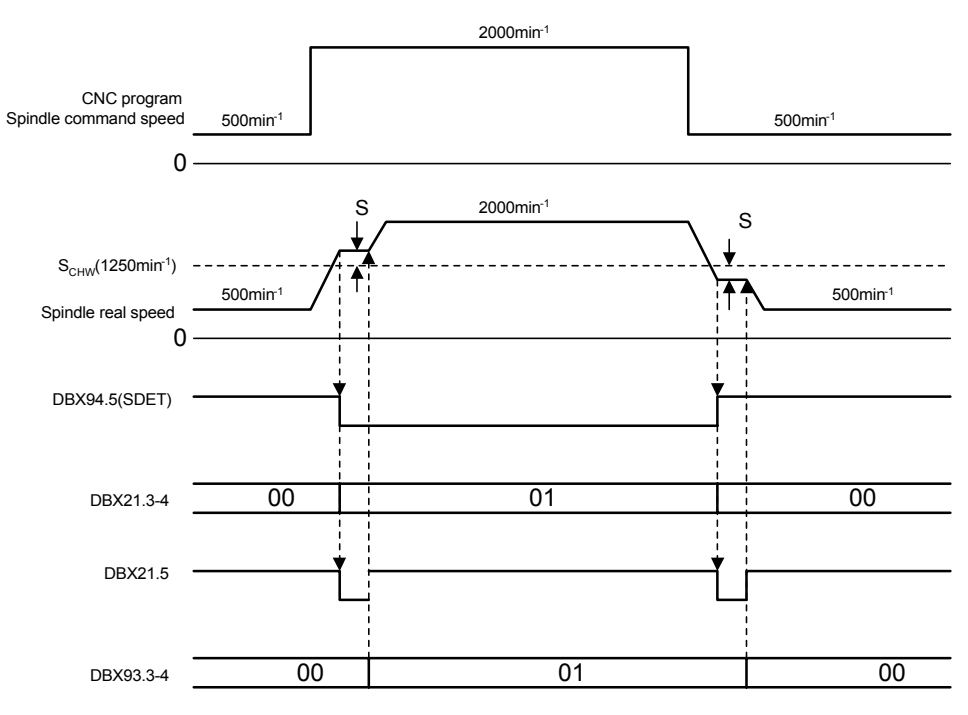

Fig. 14.9 Time chart for winding changing time chart

#### Relevant parameters

Below are the parameters in relation to the spindle drive winding change.

| • | <ul> <li>MD6401 (Cn401) SPEED_DETECTION_LEVEL (spindle)</li> </ul> |                                                             |  |
|---|--------------------------------------------------------------------|-------------------------------------------------------------|--|
|   | Meaning:                                                           | Speed detection signal level S <sub>CHW</sub>               |  |
|   | Setting value:                                                     | [0.01 %]                                                    |  |
|   |                                                                    | Sets the percentage for the rated speed MD6500 (Cn500).     |  |
| • | MD6402 (Cn4                                                        | 02) SPEED_DETECTION_WIDTH (spindle)                         |  |
|   | Meaning:                                                           | Speed detection signal hysteresis S                         |  |
|   | Setting value:                                                     | [0.01 %]                                                    |  |
|   |                                                                    | Set the percentage for the rated speed MD6500 (Cn500)       |  |
| • | MD6809 (Cn8                                                        | 09) SELECTION_CODE1 (spindle)                               |  |
|   | Meaning:                                                           | Winding changing setting                                    |  |
|   | Setting value:                                                     | 0001No winding switching unit. High-speed winding fixed     |  |
|   |                                                                    | (initial value)                                             |  |
|   |                                                                    | 0000Winding switching unit is used                          |  |
|   |                                                                    | 0010Winding switching unit and speed cramp function is used |  |
|   |                                                                    |                                                             |  |

At the time of acceleration with low-speed winding, if the rated speed operation is not activated with SDET signal detection speed  $S_{CHW}$  on CNC, the low-speed winding overspeed alarm for spindle drive may be output before switching over to the high-speed winding. In this case, by specifying the setting for the speed cramp function, when the speed reaches  $S_{CHW}$ , the spindle drive speed can be cramped to  $S_{CHW}$ .

14.3.15 Spindle gear changing and Spindle integrated with C axis control

#### 14.3.15 Spindle gear changing and Spindle integrated with C axis control

The spindle changing for the spindle gear changing or the spindle/C axis changing under the spindle integrated C axis control is permitted via the spindle drive by the command from PLC according to the spindle parameter changing specification of YS 840DI system specification.

Parameter changing to H gear, M gear, L gear, or C axis is initiated by PLC when PLC verifys the request for the parameter selection status number (DBX21.0 - 2) sent from PLC to CNC and also the completion of changing the parameter selection status number (DBX93.0 - 2) from CNC to PLC. For the parameter changing, the parameter selection number in relation with each gear selection and C axis selection, and a skeleton time chart is shown below.

| DBX21. 0 to 2 (PLC -> CNC)<br>DBX93. 0 to 2 (CNC -> PLC) | Usage                                 |
|----------------------------------------------------------|---------------------------------------|
| 0                                                        | C axis selection (CAX)                |
| 1                                                        | L gear selection (LGR)                |
| 2                                                        | M gear selection (MGR)                |
| 3                                                        | H gear selection                      |
| 4 - 6                                                    | Reserved (currently H gear selection) |
| 7                                                        | H gear selection (default)            |

Note: If you do not use the gear changing or C axis control, select H gear.

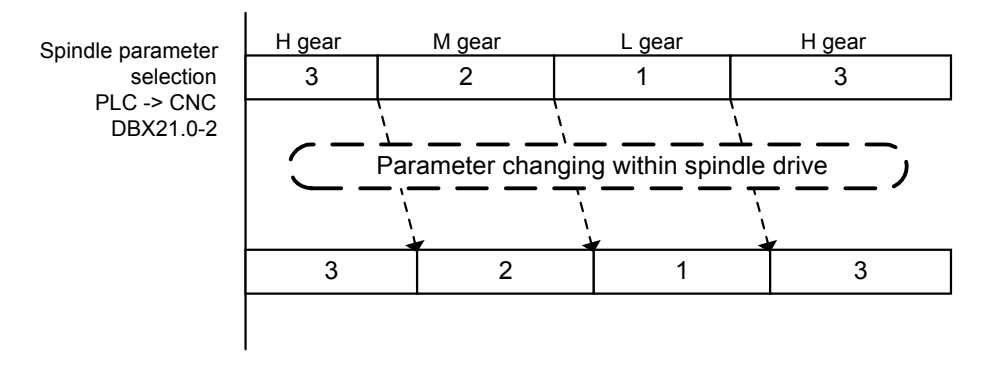

Fig. 14.10 Spindle parameter selection time chart

#### 14.3.16 Rigid tap

YS 840DI system tapping function "Rigid Tap" is permitted with the interpolation control of the spindle and the feed axis, which is different from the conventional system.

In this case, to lessen the synchronicity errors, the position loop gain of feed axis (generally Z axis) and the position loop gain of spindle must be identical.

Therefore, when the rigid tap is enabled, the position loop gain POSCTRL\_GAIN [1], dedicated to the rigid tap, is used.

Setting the same values for loop gain of the spindle and the feed axis (see below) can reduce the synchronicity errors during the rigid tapping.

For the detailed information of Rigid pap function, see the Programing Manual for Machining Center (NCSIE-SP02-20).

MD32200 POSCTRL\_GAIN [1] (For each axis)

Meaning: Position loop gain

Setting value: [1/s] (Sets the position loop gain in the unit specified with MD10230)

Note: With each axis MD32900 DYN\_MATCH\_ENABLE = 1, it is possible to set each axis conventional position loop gain MD32200 [0] to be equal.
In this case. however, since the function is enabled for the axis for which interpolation is enabled independently with Rigid Tap, you must specify the individual spindle and feed axis separately when setting the time constant for adjustment MD32910 DYN\_MATCH\_TIME.

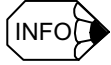

The acc./dec. rate during Tapping motion is set to the lower value of acceleration setting values of either the conventional cutting feed or the spindle orientation.

Also it is possible to improve accuracy by enabling the feedforward control when rigid tap is enabled. See section 14.3.7.

#### 14.3.17 Threading

For YS 840DI threading feed, you can select; no spindle position control (mm/rev control. SPCOF) or the spindle position control (SPCON).

The following data shows the typical mm/rev control.

MD20650 THREAD\_START\_IS\_HARD

Meaning:Acc./dec. motion when threadingSetting value:0---linear acc./dec.1---step acc./dec.

MD35150 SPIND\_DES\_VELO\_TOL (For each spindle)

Meaning: Spindle speed tolerance. Tolerance for reference speed Setting value: [percentage]

• MD35200 GEAR\_STEP\_SPEEDCTRL\_ACCEL [n] (For each spindle)

Meaning: Acceleration rate when spindle speed control enabled. Settable for each gear.

Setting value:  $[r/sec^2]$ 

SD42010 THREAD\_RAMP\_DISP

Meaning: Threading acc./dec. distance

Setting value: [mm]

-1--MD20650 = 0 motion

0----MD20650 = 1 motion

0 > ---accelerates to reach the specified speed before passing through the distance of this machine data setting value

#### 14.3.18 Spindle synchronization control

All special processing in relation to the spindle synchronicity control is permitted by CNC. Following is shown the primary CNC machine data related to the spindle synchronicity control.

• MD21300 COUPLE\_AXIS\_1 [0]

Meaning: Number of slave axis

Setting value: Sets the axis number for the spindle to be a slave axis

• MD21300 COUPLE\_AXIS\_1 [1 ]

| Meaning:       | Number of master axis                                    |
|----------------|----------------------------------------------------------|
| Setting value: | Sets the axis number for the spindle to be a master axis |

| MD21310 COUPLING_MODE_1                                                                                                    |  |  |
|----------------------------------------------------------------------------------------------------|--|--|
| Meaning: Spindle synchronicity mode                                                                                                    |  |  |
| Setting value: 0actual value coupling: Slave axis synchronizes with the master axis position feedback value                                                                                                    |  |  |
| 1setpoint coupling: The salve axis synchronizes with the master axis position reference value.                                                                                                    |  |  |
| 2speed coupling: Speed synchronization control<br>(normally not used since the position control is not executed in this<br>mode)                                                                                |  |  |
| MD21320 COUPLING_BLOCK_CHANGE_CTRL_1                                                                                                    |  |  |
| Meaning:Block changing mode during synchronicitySetting value:0immediately change1change when 'Fine synchronism' tolerance MD37210 is initiated2change when 'coarse synchronism' tolerance MD37200 is initiated |  |  |
| MD21330 COUPLING_RESET_MODE_1                                                                                                    |  |  |
| Meaning: Synchronicity setting when rest                                                                                                    |  |  |
| MD21340 COUPLING_IS_WRITE_PROT_1                                                                                                    |  |  |
| Meaning: Synchronicity conditions modifying setting<br>Setting value: 0adjustable with CNC program<br>1not adjustable with CNC program                                                                          |  |  |
| • MD37200 COUPLE POS TOL COARSE                                                                                                    |  |  |
| Meaning: 'Coarse synchronism' tolerance range                                                                                                    |  |  |
| Setting value: [mm] or [deg]                                                                                                    |  |  |
| MD37210 COUPLE_POS_TOL_FINE                                                                                                    |  |  |
| Meaning: 'Fine synchronism' tolerance range                                                                                                    |  |  |
| Setting value: [mm] or [deg]                                                                                                    |  |  |
| SD42300 COUPLE_RATIO [0]                                                                                                    |  |  |
| Meaning: Numerator for synchronicity speed ratio                                                                                                    |  |  |
| MD42300 COUPLE_RATIO [1]                                                                                                    |  |  |
| Meaning: Denominator for synchronicity speed ratio                                                                                                    |  |  |
| Setting value: Sets synchronicity speed ratio for spindle/following axis synchronizing with spindle                                                                                                    |  |  |
| Speed ratio = $SD42300[0]/SD42300[1]$                                                                                                    |  |  |
| Settable with CNC program.                                                                                                    |  |  |
|                                                                                                    |  |  |
|                                                                                                    |  |  |
|                                                                                                    |  |  |
|                                                                                                    |  |  |

#### 14.3.19 Skip Function

To use the skip function for latching the sensor position by using external sensors, set the following machine data.

SGDK servo drive has two low-active probe inputs.

#### CNC side setting

• MD13200 MEAS\_PROBE\_LOW\_ACTIVE [0]

Meaning:Low/high-active of probe 1Setting value:0---high-active (positive)1---low-active (negative)For SGDK servo drive, always set "1".

• MD13200 MEAS\_PROBE\_LOW\_ACTIVE [1]

Meaning: Probe 2 detection polarity Setting value: 0---positive 1---negative For SGDK servo drives, always set "1".

• MD13210 MEAS\_TYPE

Meaning:Skip mode selectionSetting value:When latching on SGDK servo drives, always specify "1".

#### Servo drive setting

For servo drives, there is no particular settings for the skip function.

As described above, for servo drives, since the polarity of skip input/output signal is low active, be careful to set the machine data correctly. If the setting is incorrect, the polarity of the I/O signal shown below is reversely set.

#### I/O signal

• DB10DBX107. 0

| Meaning:       | State of probe 1     |
|----------------|----------------------|
| Setting value: | 0 -> 1 - Probe 1 ON  |
|                | 1 -> 0 - Probe 1 OFF |

• DB10DBX107. 1

| Meaning:       | State of probe 2     |
|----------------|----------------------|
| Setting value: | 0 -> 1 - Probe 2 ON  |
|                | 1 -> 0 - Probe 2 OFF |

## 14.4 High-speed High-accuracy Cutting

YS 840DI system High-speed High-accuracy Cutting function does not have any special highspeed modes, such as conventional U-HSC function or G-HSC function, which are different from general cutting modes. This High-speed High-accuracy Cutting function enables the conventional cutting to provide machining as accurate as G-HSC function which employs the multi-block look-ahead.

In addition, by adding the following functions to the conventional cutting feed, higher-speed, higher-accuracy cutting is provided for micro-block program machining such as die machining.

- Block compression: Two or more blocks having accuracy less than setting tolerance are compressed into a single linear or spline block. This allows high-speed processing for micro-length block for die machining.
- Spline interpolation: Using some spline interpolation algorithms, linear blocks are converted into spline curves so that smooth machining face can be permitted. There is no particular conditions for maneuverability, especially for G code, since conventional cutting feed function is used.

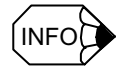

• Predictive control is always enabled with usual cutting feed.

• For details about the acc./dec. control setting, see Section 14.3.2.

#### 14.4.1 Multi-block look-ahead

To permit the feed speed control suitable for machining pattern, multi-block look-ahead is enabled.

Parameters for the multi-block look-ahead are shown as followings.

MD18360 EXT\_PRG\_BUFFER\_SIZE

Meaning: Definition for memory required for external memory operation Setting value: 100Kbyte

- MD28060 IPO\_BUFFER\_SIZE
- Meaning: IPO buffer size

(Definition for the number of blocks inside interpolation buffer)

Setting value: 2 to 300 blocks

- Standard setting value: 100 blocks
- MD28070 NUM\_BLOCKS\_IN\_PREP

Meaning: Number of reserved blocks (Definition for the number of blocks reserved)

Setting value: 2 minimum, maximum value depends on memory capacity Standard setting value: 60 blocks 14.4.2 Block compression

#### • MD29000 LOOKAH\_NUM\_CHECKED\_BLOCKS

| Meaning:                           | Number of look-ahead blocks |  |
|------------------------------------|-----------------------------|--|
| Setting value:                     | 10 to 500 blocks            |  |
| Standard setting value: 100 blocks |                             |  |

Note: Block compression is available for the blocks compressed by the block compression described in the next section.

#### 14.4.2 Block compression

By compressing with the spline function the blocks having less tolerance than the specified value (compressing two or more linear blocks into a single spline interpolation block), fine profile machining program for die machining can be effectively operated. The block compression is enabled by the following functions.

#### COMPCURV function

Compresses 10 blocks max. Does not compress the sections whose radius of curvature is not continuous even though they have tolerance below specified value.

- Compression start: Specify "COMPCURV" with CNC program.
- · Compression end: Specify "COMPOF" with CNC program.

#### COMPCAD function

Compresses 50 blocks max. This function can compress blocks having less tolerance than the specified value and their radius of curvature are not continuous into a single spline running through the midpoints of the blocks. This function can compress blocks more effectively than COMRCURV function.

- Start compression: Specify "COMPCAD" with CNC program.
- End compression: Specify "COMPOF" with CNC program.

The conditions for compression are defined with the following machine data (common to COMPCURV and COMPCAD).

MD33100 COMPRESS\_POS\_TOL

| Meaning:       | Block compression distance tolerance                               |  |  |  |  |  |  |
|----------------|--------------------------------------------------------------------|--|--|--|--|--|--|
|                | Compresses the blocks within the distance with specified tolerance |  |  |  |  |  |  |
| Setting value: | [mm]                                                               |  |  |  |  |  |  |

MD20170 COMPRESS\_BLOCK\_PATH\_LIMIT

| Meaning:       | lock compression distance limit              |  |  |  |  |  |
|----------------|----------------------------------------------|--|--|--|--|--|
|                | The limit of the length of block to compress |  |  |  |  |  |
| Setting value: | [mm]                                         |  |  |  |  |  |

#### • MD20172 COMPRESS\_VEL\_TOL

Meaning: Block compression speed tolerance Block compression limitation based on feed rate. Block compression in the feed rate range within the specified tolerance.

Setting value: [mm/min]

14.4.3 Spline interpolation

#### 14.4.3 Spline interpolation

#### General spline interpolation

Set the following machine data as the conditions for general spline interpolation to be enabled within CNC.

Number of polynomial spline per block

#### MD28530 PATH\_VELO\_SEGMENTS

Meaning:

Setting this value allows the feed speed to be controlled to have better waveform.

Standard setting value: 5

- MD28540 ARCLENGTH\_SEGMENTS
  - Meaning: Number of polynomial spline within a single spline curve Setting this value allows the deviation of feed speed to decrease on the curve sections.

Standard setting value: 10

#### Spline interpolation with NC program command

This allows the curve interpolation for linear blocks with the spline interpolation. There are 3 types of spline curve for interpolation:

- A spline (Akima spline): Spline interpolation which always goes through the instructed points. The radius of curvature does not vary continuously.
- B spline (B-spline): Smooth spline interpolation which goes by the instructed points.
- C spline (Cubic spline): Spline interpolation which always goes through the instructed points and whose radius of curvature varies continuously on the instructed points.

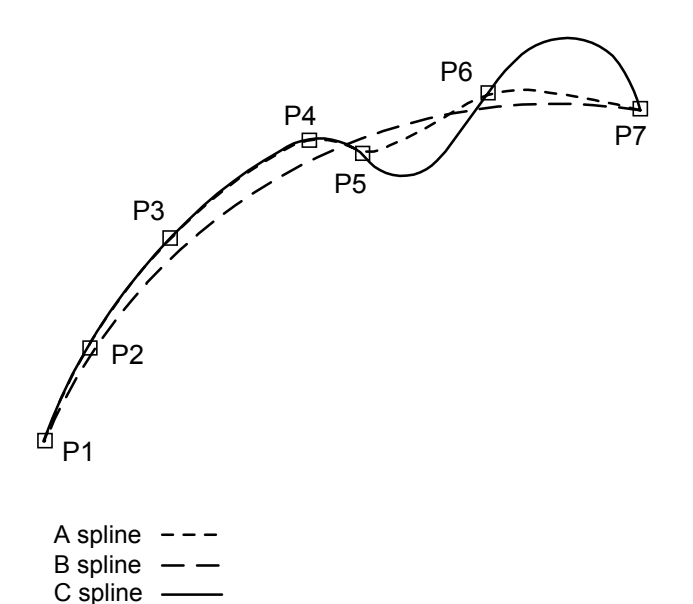

#### Fine interpolation

DP cycle period interpolation is enabled for the position interpolated by IPO cycle period, when the interpolation position command is transferred from IPO cycle to DP cycle (Section 14.1.1).

There are two types of interpolation: difference interpolation (linear interpolation) and C spline interpolation (curvilinear interpolation).

Typically employ the C spline interpolation.

#### • MD33000 FIPO\_TYPE

 Meaning:
 Fine interpolation type

 Setting value:
 1---Differential interpolation

 2---C spline interpolation
 (setting value for compatibility with conventional versions)

 3---C spline interpolation

Standard setting value: 3

#### 14.4.4 Examples of machine data setting

The table below shows an example of evaluation conditions when evaluating the die machining with COMPCAD function at the machining center.

Program: Die machining for which Z axis reciprocates rapidly (In this case, the setting for

the acceleration rate and the jerk of Z axis seriously affects the machining time.)

|                       | COMPCAD results    |                    |  |  |
|-----------------------|--------------------|--------------------|--|--|
| Z axis counter weight | None               | Used               |  |  |
| Machining time        | 15 min. 14<br>sec. | 19 min. 04<br>sec. |  |  |

|         | CNC setting                 | Unit             | Initial setting | COMPCA<br>va | AD setting<br>lue |
|---------|-----------------------------|------------------|-----------------|--------------|-------------------|
| MD32300 | MAX_AX_ACCEL [ X,Y ]        | m/s <sup>2</sup> | 2               | 4            | <-                |
| MD32300 | MAX_AX_ACCEL [ Z ]          | m/s <sup>2</sup> | 2               | 4            | 2                 |
| MD32310 | MAX_ACCEL_OVL_FACTOR        |                  | 1.2             | 1.01         | 1.2               |
| MD20600 | MAX_PATH_JERK               | $m/s^3$          | 10000           | <-           | <-                |
| MD32431 | MAX_AX_JERK [ X,Y ]         | m/s <sup>3</sup> | 100             | <-           | <-                |
| MD32432 | PATH_TRANS_JERK_LIM [ X,Y ] | m/s <sup>3</sup> | 100             | <-           | <-                |
| MD32431 | MAX_AX_JERK [ Z ]           | m/s <sup>3</sup> | 100             | <-           | <-                |
| MD32432 | PATH_TRANS_JERK_LIM [ Z ]   | m/s <sup>3</sup> | 100             | <-           | <-                |
| SD42470 | CRIT_SPLINE_ANGLE           |                  | 36              | <-           | <-                |
| MD18360 | MM_EXT_PROG_BUFFER_SIZE     |                  | 30              | 100          | <-                |
| MD28530 | PATH_VELO_SEGMENTS          |                  | 0               | 5            | <-                |
| MD28540 | ARCLENGTH_SEGMENTS          |                  | 0               | 10           | <-                |
| MD28070 | NUM_BLOCKS_IN_PREP          |                  | 38              | 60           | <-                |
| MD28060 | IPO_BUFFER_SIZE             |                  | 10              | 100          | <-                |
| MD29000 | LOOKAH_NUM_CHECKED_BLOCKS   |                  | 500             | 100          | <-                |
| MD20170 | COMPRESS_BLOCK_PATH_LIMIT   |                  | 20              | 100          | <-                |
| MD33100 | COMPRESS_POS_TOL            |                  | 0.005           | 0.01         | <-                |
| MD32200 | POSCTRL_GAIN [ 0 ]          | 1/s              | 40              | <-           | <-                |

# 14.5 Relevant Machine Data and Parameters

Relevant machine data and parameters described in Chapter 14 are listed below.

## 14.5.1 CNC relevant machine data

| Main topic       | Торіс                  | Subtopic                                                 | Axis              | Name of Machine Data        | No. of Machine data | Typical Setting<br>Value | UNIT   | General setting and others                                                                 |
|------------------|------------------------|----------------------------------------------------------|-------------------|-----------------------------|---------------------|--------------------------|--------|--------------------------------------------------------------------------------------------|
| Standard setting | Cycle time             | DP cycle time                                            | -                 | SYSCLOCK_CYCLE_TIME         | MD10050             | -                        | sec    | Read only. Results of hard ware configuration are displayed.                               |
| -                |                        | IPO cycle time                                           | -                 | IPO_SYSCLOCK_TIME_RATIO     | MD10070             | 2 to 4                   | -      |                                                                                            |
|                  |                        | IPO cycle time limit                                     | -                 | ON_PERFORMANCE_TIME_RATIO   | MD19296             | 4                        | -      |                                                                                            |
|                  |                        | CPU performance NCK percentage                           | -                 | NCK_PCOS_TIME_RATIO         | MD10185             | 65                       | %      | Range between 50 and 75 %.                                                                 |
|                  |                        | HMI screen refresh suppress                              | -                 | SUPPRESS_SCREEN_REFRESH     | MD10131             | 0                        | -      | 0: Whole group suppressed 1: Part of the group suppressed 2: No suppression                |
|                  | Drive standard setting | DSC mode                                                 | Feed axis/Spindle | STIFFNESS_CONTROL_ENABLE[0] | MD32640             | 1                        | -      | 1: DSC mode. Always specify "1".                                                           |
|                  |                        | Telegram type                                            | Feed axis/Spindle | DRIVE_TELEGRAM_TYPE[0]      | MD13060             | 201                      | -      | Always specify "201". Specify the number of axes into the brackets ([ ]).                  |
|                  |                        | NCK reset/shutdown motion specificationFeed axis/Spindle | Feed axis/Spindle | PROFIBUS_SHUTDOWN_TYPE      | MD11250             | 2                        | -      | 0: Alarm stop 1: With bus clear, deceleration stop 2: Without bus clear, deceleration stop |
|                  |                        | Command unit system (inch/mm)                            | Feed              | EXTERN_GCODE_RESET_VALUE[5] | MD20154             | 2                        | -      | 1: G20/2: G21                                                                              |
|                  | Spindle standard       | Spindle default mode                                     | Spindle           | SPIND_DEFAULT_MODE          | MD35020             | 0                        | -      | 0: Speed reference mode (speed control) 1: Speed reference mode (position control)         |
|                  | setting                | Spindle default mode mask                                | Spindle           | SPIND_DEFAULT_ACT_MASK      | MD35030             | 0                        | -      | Effective timing with MD35020. 0: When powered on                                          |
|                  |                        | Spindle motion after reset and M3/M30                    | Spindle           | SPIND_ACTIVE_AFTER_RESET    | MD35040             | 0                        | -      | Motion (Reset, M2, and M30) 0: Stop 1: Not stop                                            |
|                  | Axis component         | Name of machine axis                                     | Feed axis/Spindle | AXCONF_MACHAX_NAME_TAB[0]   | MD10000             | X1-                      | -      | Enabled axes, disabled axes and simulation axes defined independently of group             |
|                  |                        | Number of geometry axis per group                        | Feed              | AXCONF_GEOAX_ASSIGN_TAB[0]  | MD20050             | 1-                       | -      | Not permitted for Spindles.                                                                |
|                  |                        | Name of geometry axis per group                          | Feed              | AXCONF_GEOAX_NAME_TAB[0]    | MD20060             | Х-                       | -      | Not permitted for Spindles.                                                                |
|                  |                        | Number of enabled axis per group                         | Feed axis/Spindle | AXCONF_MACHAX_USED[0]       | MD20070             | 1-                       | -      | Axes for MD10000 are defined within group. Disabled axes are not defined.                  |
|                  |                        | Name of program axis                                     | Feed axis/Spindle | AXCONF_CHANAX_NAME_TAB[0]   | MD20080             | Х-                       | -      | Axes manes are defined for MD270070. Disabled axes are not defined.                        |
|                  |                        | Number of drive for hard ware configuration              | Feed axis/Spindle | CTRLOUT_MODULE_NR           | MD30110             | 1-                       | -      | Same order as row of hard ware configuration                                               |
|                  |                        | Enabled axis/simulation axis                             | Feed axis/Spindle | CTRLOUT_TYPE[0]             | MD30130             | 1                        | -      | 1: Enabled axes 0: Simulation and disabled axes                                            |
|                  | Motor encoder          | Number of encoder                                        | Feed axis/Spindle | NUM_ENC                     | MD30200             | -                        | -      | 1: Motor encoder only2: Including separately mounted encoder                               |
|                  |                        | Rotary encoder/linear scale (motor encoder)              | Feed axis/Spindle | ENC_LINEAR[0]               | MD31000             | -                        | -      | 0: Rotary encoder 1: Linear scale                                                          |
|                  |                        | Number of encoder for hard ware configuration            | Feed axis/Spindle | ENC_MODULE_NR               | MD30220             | 1-                       | -      | Same order as row of hard ware configuration                                               |
|                  |                        | Type of motor encoder                                    | Feed axis/Spindle | ENC_TYPE[0]                 | MD30240             | -                        | -      | 0: Simulation axes 1: Incremental encoder 4: Absolute encoder                              |
|                  |                        | Absolute position data percentage                        | Feed axis/Spindle | ABS_INC_RATIO[0]            | MD30260             | 1                        | -      |                                                                                            |
|                  |                        | Linear axis/rotation axis                                | Feed axis/Spindle | IS_ROT_AX                   | MD30300             | -                        | -      | 0: Linear axes 1: Rotation axes                                                            |
|                  |                        | Number of motor encoder pulse                            | Feed axis/Spindle | ENC_RESOL[0]                | MD31020             | -                        | pulse  |                                                                                            |
|                  |                        | Motor encoder pulse factor                               | Feed axis/Spindle | ENC_PULSE_MULT[0]           | MD31025             | -                        | -      |                                                                                            |
|                  |                        | Ball screw pitch                                         | Feed axis/Spindle | LEADSCREW_PITCH             | MD31030             | -                        | mm/rev |                                                                                            |
|                  |                        | Denominator of load-side gear ratio                      | Feed axis/Spindle | DRIVE_AX_RATIO_DEMON[0]     | MD31050             | -                        | -      |                                                                                            |
|                  |                        | Numerator of load-side gear ratio                        | Feed axis/Spindle | DRIVE_AX_RATIO_NUMERA[0]    | MD31060             | -                        | -      |                                                                                            |
|                  |                        | Denominator of encoder/motor gear ratio                  | Feed axis/Spindle | DRIVE_ENC_RATIO_DEMON[0]    | MD31070             | 1                        | -      |                                                                                            |
| -                |                        | Numerator of encoder/motor gear ratio                    | Feed axis/Spindle | DRIVE_ENC_RATIO_NUMERA[0]   | MD31080             | 1                        | -      |                                                                                            |
|                  |                        | Motor encoder rotation direction                         | Feed axis/Spindle | AX_MOTOR_DIR[0]             | MD32100             | -                        | -      |                                                                                            |
|                  |                        | Multi-turn limit setting value                           | Feed axis/Spindle | ENC_ABS_TURNS_MODULO[0]     | MD34220             | 65536                    | rev    |                                                                                            |
|                  | Separately mounted     | Type of separately mounted encoder                       | Feed axis/Spindle | ENC_TYPE[1]                 | MD30240             | -                        | -      | 0: Excluding separately mounted encoder 1: Incremental encoder4: Absolute encoder          |
|                  | encoder                | Absolute position data percentage                        | Feed axis/Spindle | ABS_INC_RATIO[1]            | MD30260             | 1                        | -      |                                                                                            |
|                  |                        | Rotary encoder/linear scale (separately mounted encoder) | Feed axis/Spindle | ENC_LINEAR[1]               | MD31000             | -                        | -      | 0: Rotary encoder 1: Linear scale                                                          |
|                  |                        | Number of pulse of separately mounted encoder            | Feed axis/Spindle | ENC_RESOL[1]                | MD31020             | -                        | pulse  |                                                                                            |

| Main topic     | Торіс                 | Subtopic                                              | Axis              | Name of Machine Data         | No. of Machine data | Typical Setting<br>Value | UNIT               | General setting and others                                                                    |
|----------------|-----------------------|-------------------------------------------------------|-------------------|------------------------------|---------------------|--------------------------|--------------------|-----------------------------------------------------------------------------------------------|
| Standard       | Separately            | Separately mounted encoder enabled/disabled           | Feed axis/Spindle | ENC_IS_DIRECT[1]             | MD31040             | -                        | -                  | 0: Disabled 1: Enabled                                                                        |
| setting        | encoder               | Separately mounted encoder pulse multiplication       | Feed axis/Spindle | ENC_PULSE_MULT[1]            | MD31025             | -                        | -                  |                                                                                               |
| (Cont d)       | (Cont'd)              | Separately mounted encoder rotation direction         | Feed axis/Spindle | ENC_FEEDBACK_POL[1]          | MD32110             | -                        | -                  | 0 or 1: Forward -1: Reverse                                                                   |
|                |                       | Separately mounted encoder function                   | Feed axis/Spindle | STIFFNESS_CONTROL_CONFIG     | MD32642             | 1                        | -                  | 0: Type 1 1: Type 2 Specify "0" when not using separately mounted encoders.                   |
|                |                       | Multi-turn limit setting value                        | Feed axis/Spindle | ENC_ABS_TURNS_MODULO[1]      | MD34220             | 1                        | rev                | When linear scale is enabled, this setting is not required.                                   |
|                | Motor maximum         | Percentage of motor maximum speed for speed reference | Feed axis/Spindle | RATED_OUTVAL[0]              | MD32250             | 100                      | %                  |                                                                                               |
|                | speed                 | Motor maximum speed                                   | Feed axis/Spindle | RATED_VELO[0]                | MD32260             | -                        | min <sup>-1</sup>  | Specify value for MD880.                                                                      |
|                | Mask                  | Drive function mask                                   | Feed axis/Spindle | DRIVE_FUNCTION_MASK[0]       | MD13070             | 0                        | -                  |                                                                                               |
| Servo control  | Position control      | Setting unit for position loop gain                   | Feed axis/Spindle | SCALING_FACTOR_USER_DEF[9]   | MD10230             | 1.0                      | 1/s                | Common to whole axes                                                                          |
|                |                       | Position loop gain                                    | Feed axis/Spindle | POSCTRL_GAIN[0]              | MD32200             | -                        | 1/s                | Unit depends on setting value with MD10230[9].                                                |
|                |                       | Maximum tolerance                                     | Feed axis/Spindle | CONTOR_TOL                   | MD36400             | -                        | mm,deg             |                                                                                               |
|                | Backlash compensation | Backlash compensation                                 | Feed axis/Spindle | BACKLASH[0]                  | MD32450             | -                        | mm,deg             |                                                                                               |
|                | Each control          | CNC feed mode to the drive                            | Feed              | PROFIBUS_CTRL_CONFIG         | MD37610             | 1                        | -                  | Used for prediction control, model following control, gain changing, and collision detection. |
|                |                       | CNC feed mode to the drive                            | Spindle           | PROFIBUS_CTRL_CONFIG         | MD37610             | 0                        | -                  | Unavailable for Spindles.                                                                     |
| Motion control | Feed rate             | Feedback low pass filter (motor encoder)              | Feed axis/Spindle | ENC_ACTVAL_SMOOTHTIME[0]     | MD34990             | -                        | sec                | Mainly used when Spindle encoder resolution is not high enough.                               |
|                |                       | Feedback low pass filter (separately mounted encoder) | Feed axis/Spindle | ENC_ACTVAL_SMOOTHTIME[1]     | MD34990             | -                        | sec                | Mainly used when Spindle encoder resolution is not high enough.                               |
|                |                       | Memory operation maximum speed                        | Feed              | MAX_AX_VERO                  | MD32000             | -                        | mm/min,deg/min     | Maximum speed for G0, G1, etc.                                                                |
|                |                       | RAPID speed in JOG mode                               | Feed              | JOG_VELO_RAPID               | MD32010             | -                        | mm/min,deg/min     |                                                                                               |
|                |                       | JOG speed                                             | Feed              | JOG_VELO                     | MD32020             | -                        | mm/min,deg/min     |                                                                                               |
|                |                       | Positioning command maximum speed                     | Feed              | POS_AX_VELO                  | MD32060             | -                        | mm/min,deg/min     | POS command maximum speed                                                                     |
|                |                       | Speed limiting value                                  | Feed              | AX_VELO_LIMIT                | MD36200             | -                        | min <sup>-1</sup>  | The peed which triggers alarm.                                                                |
|                |                       | Percentage of maximum speed reference                 | Feed              | CTRLOUT_LIMIT                | MD36210             | 110                      | %                  |                                                                                               |
|                |                       | Gear enabled/disabled                                 | Spindle           | GEAR_STEP_CHANGE_ENABLE      | MD35010             | 1                        |                    |                                                                                               |
|                |                       | Spindle maximum speed                                 | Spindle           | SPIND_VERO_LIMIT             | MD35100             | -                        | min <sup>-1</sup>  |                                                                                               |
|                |                       | The nth gear maximum speed                            | Spindle           | GEAR_STEP_MAX_VERO[n]        | MD35110             | -                        | min <sup>-1</sup>  |                                                                                               |
|                |                       | The nth gear minimum speed                            | Spindle           | GEAR_STEP_MIN_VERO[n]        | MD35120             | -                        | min <sup>-1</sup>  |                                                                                               |
|                |                       | The nth gear maximum speed limiting value             | Spindle           | GEAR_STEP_MAX_VERO_LIMIT[n]  | MD35130             | -                        | min <sup>-1</sup>  |                                                                                               |
|                |                       | The nth gear minimum speed limiting value             | Spindle           | GEAR_STEP_MIN_VERO_LIMIT[n]  | MD35140             | -                        | min <sup>-1</sup>  |                                                                                               |
|                |                       | Spindle position control mode maximum speed           | Spindle           | SPIND_POSCTRL_VERO           | MD35300             | -                        | min <sup>-1</sup>  |                                                                                               |
|                | Acceleration/         | Acc./dec. jerk default setting                        | Feed              | GCODE_RESET_VALUES[20]       | MD20150[20]         | 2                        | -                  | 1: BRISK 2: SOFT                                                                              |
|                | deceleration          | Acc./dec. jerk                                        | Feed              | MAX_PATH_JERK                | MD20600             | -                        | mm/sec3,deg/sec3   | Generally set a larger value than MD32431.                                                    |
|                |                       | Acceleration factor in curve section                  | Feed              | CURV_EFFECT_ON_PATH_ACCEL    | MD20602             | 0.75                     | -                  |                                                                                               |
|                |                       | Acceleration rate                                     | Feed              | MAX_AX_ACCEL                 | MD32300             | -                        | mm/sec2,deg/sec2   | Common to G0 and G1.                                                                          |
|                |                       | Corner speed difference factor                        | Feed              | MAX_ACCEL_OVL_FACTOR         | MD32310             | -                        | -                  |                                                                                               |
|                |                       | Acc./dec. jerk                                        | Feed              | MAX_AX_JERK                  | MD32431             | -                        | mm/sec3.deg/sec3   | Common to G0 and G1.                                                                          |
|                |                       | Jerk limit between blocks                             | Feed              | PATH_TRANS_JERK_LIM          | MD32432             | -                        | mm/sec3.deg/sec3   |                                                                                               |
|                |                       | Acceleration factor for G00                           | Feed              | G00_ACCEL_FACTOR             | MD32434             | -                        | -                  |                                                                                               |
|                |                       | Acc./dec. jerk factor for G00                         | Feed              | G00_JERK_FACTOR              | MD32435             | -                        | -                  |                                                                                               |
|                |                       | Acceleration under the nth gear speed contro          | Spindle           | GEAR_STEP_SPEEDCTRL_ACCEL[n] | MD35200             | -                        | r/sec <sup>2</sup> |                                                                                               |
|                |                       | Acceleration under the nth gear position control      | Spindle           | GEAR STEP POSCTRL ACCEL[n]   | MD35210             | _                        | 1/300<br>r/2002    |                                                                                               |
|                |                       |                                                       | opinate           |                              | 111055210           |                          | r/sec-             |                                                                                               |

| Main topic    | Торіс                       | Subtopic                                                                   | Axis              | Name of Machine Data          | No. of Machine<br>data | Typical Setting<br>Value | UNIT                     | General setting and others                                                                   |
|---------------|-----------------------------|----------------------------------------------------------------------------|-------------------|-------------------------------|------------------------|--------------------------|--------------------------|----------------------------------------------------------------------------------------------|
| Moter control | Positioning                 | G60/G64 designation when reset                                             | Feed              | EXTERN_GCODE_RESET_VALUES[14] | MD20154[14]            | 3                        | -                        | 0: G61 3: G64                                                                                |
| (Cont d)      |                             | G0 feed specification                                                      | Feed              | EXTERN_G0_LINEAR_MODE         | MD20732                | 1                        | -                        | 0: Positioning axis feed is enabled 1: Interpolation feed is enabled.                        |
|               |                             | G00 specification when G64 command enabled                                 | Feed              | EXTERN_FUNCTION_MASK.4        | MD20734.4              | 1                        | -                        | 0: Exact stop disabled 1: Exact stop enabled                                                 |
|               |                             | Motion during travel from G0 to G1, or G1 to G0                            | Feed              | EXACT_POS_MODE_G0_TO_G1       | MD20522                | 1                        | -                        | 0: Exact stop disabled 1: G601 motion 2: G602 motion 3: G603 motion                          |
|               |                             | Positioning completion range (coarse)                                      | Feed axis/Spindle | STOP_LIMIT_COARSE             | MD36000                | -                        | mm,deg                   |                                                                                              |
|               |                             | Positioning completion range (fine)                                        | Feed axis/Spindle | STOP_LIMIT_FINE               | MD36010                | -                        | mm,deg                   |                                                                                              |
|               |                             | Positioning completion check starting time                                 | Feed axis/Spindle | POSITIONING_TIME              | MD36020                | -                        | sec                      |                                                                                              |
|               |                             | Positioning stop tolerance                                                 | Feed axis/Spindle | STANDSTILL_POS_TOL            | MD36030                | -                        | mm,deg                   |                                                                                              |
|               |                             | Positioning stop tolerance check starting time                             | Feed axis/Spindle | STANDSTILL_DELAY_TIME         | MD36040                | -                        | sec                      |                                                                                              |
|               |                             | Rotation axes moving range                                                 | Feed axis/Spindle | MODULO_RANGE                  | MD30330                | -                        | deg                      |                                                                                              |
|               | Emergency stop              | Zero speed                                                                 | Feed axis/Spindle | STANDSTILL_VELO_TOL           | MD36060                | -                        | mm/min,min <sup>-1</sup> |                                                                                              |
|               |                             | Emergency stop standstill period                                           | Feed axis/Spindle | AX_EMERGENCY_STOP_TIME        | MD36610                | -                        | sec                      |                                                                                              |
|               |                             | Period from emergency stop until servo drive cutoff                        | Feed axis/Spindle | SERVO_DISABLE_DELAY_TIME      | MD36620                | -                        | sec                      | MD36620 > MD36610                                                                            |
|               | Return to reference         | Return to reference point dog setting                                      | Feed              | REFP_CAM_IS_ACTIVE            | MD34000                | -                        | -                        | 0: No dog 1: Dog                                                                             |
|               | point                       | Return to reference point dog setting                                      | Spindle           | REFP_CAM_IS_ACTIVE            | MD34000                | 0                        | -                        | Spindle orientation is set to "0" (No dog).                                                  |
|               |                             | Return to reference point direction                                        | Feed              | REFP_CAM_DIR_IS_MINUS         | MD34010                | -                        | -                        | 0: Positive 1: Negative                                                                      |
|               |                             | Approach speed                                                             | Feed              | REFP_VERO_SEARCH_CAM          | MD34020                | -                        | mm/min,min <sup>-1</sup> |                                                                                              |
|               |                             | Return to reference point dog search maximum distance                      | Feed              | REFP_MAX_CAM_DIST             | MD34030                | -                        | mm                       |                                                                                              |
|               |                             | Creep speed (motor encoder)                                                | Feed              | REFP_VERO_SEARCH_MAKER[0]     | MD34040                | -                        | mm/min,min-1             |                                                                                              |
|               |                             | Creep speed (separately mounted encoder)                                   | Feed              | REFP_VERO_SEARCH_MAKER[1]     | MD34040                | -                        | mm/min min <sup>-1</sup> |                                                                                              |
|               |                             | C-phase search direction (motor encoder)                                   | Feed              | REFP_SEARCH_MARKER_REVERSE[0] | MD34050                | -                        | -                        | 0: Positive (Not ahead of dog) 1: Negative (ahead of dog)                                    |
|               |                             | C-phase search direction (separately mounted encoder)                      | Feed              | REFP_SEARCH_MARKER_REVERSE[1] | MD34050                | -                        | -                        | 0: Positive (Not ahead of dog) 1: Negative (ahead of dog)                                    |
|               |                             | C-phase search maximum distance (motor encoder)                            | Feed              | REFP_MAX_MARKER_DIST[0]       | MD34060                | -                        | mm,deg                   |                                                                                              |
|               |                             | C-phase search maximum distance (motor encoder)                            | Spindle           | REFP_MAX_MARKER_DIST[0]       | MD34060                | 1080                     | mm.deg                   | Specify "1080deg" for spindle orientation.                                                   |
|               |                             | C-phase search maximum distance (separately mounted encoder)               | Feed              | REFP_MAX_MARKER_DIST[1]       | MD34060                | -                        | mm,deg                   |                                                                                              |
|               |                             | Return to reference point speed                                            | Feed              | REFP_VERO_POS                 | MD34070                | -                        | mm/min min <sup>-1</sup> |                                                                                              |
|               |                             | Return to reference point travelling distance (motor encoder)              | Feed              | REFP_MOVE_DIST[0]             | MD34080                | -                        | mm.deg                   |                                                                                              |
|               |                             | Return to reference point travelling distance (separately mounted encoder) | Feed              | REFP_MOVE_DIST[1]             | MD34080                | -                        | mm deg                   |                                                                                              |
|               |                             | Return to reference point travelling distance offset (motor encoder)       | Feed              | REFP_MOVE_DIST_CORR[0]        | MD34090                | -                        | mm.deg                   |                                                                                              |
|               |                             | Return to reference point travelling distance offset (separately mounted   | Feed              | REFP_MOVE_DIST_CORR[1]        | MD34090                | -                        | mm deg                   |                                                                                              |
|               |                             | encoder)<br>Return to reference point dog shift range (motor encoder)      |                   |                               | 11221000               |                          | ,5-8                     |                                                                                              |
|               |                             | Return to reference point dog shift range (notor encoder)                  | Feed              | REFF_CAM_SHIFT[1]             | MD34092                | -                        | mm,deg                   |                                                                                              |
|               |                             | Pafaranaa position shift                                                   | Feed              | DEED SET DOS[n]               | MD34092                | -                        | mm,deg                   | Specify p with DD2+DDV2 4 7                                                                  |
|               |                             | Paturn to reference point mode (motor aneqdar)                             | Feed              | ENC REED MODEIOL              | MD34100                | -                        | mm,deg                   | A: No origin pulse. 1: C phase Datum to reference point                                      |
|               |                             | Paturn to reference point mode (motor encoder)                             | Feed              | ENC_REEP_MODE[1]              | MD34200                | -                        | -                        | 0. No origin pulse 1: C phase Return to reference point                                      |
|               | C                           | Eastforward made                                                           | Feed              | ENC_REFF_MODE[1]              | MD34200                | -                        | -                        | 0. No origin puse 1. Opnase Return to reference point                                        |
|               | Speed reedforward           | Feedior ward mode                                                          | Feed axis/Spindle | FFW_MODE                      | MD32620                | 3                        | -                        | 0. Disabled 5. Speed region wild enabled                                                     |
|               |                             | Fr work command for program                                                | Feed axis/Spindle | FFW_ACTIVATION_MODE           | MD32630                | -                        | -                        | U. Disabled T. Enabled                                                                       |
|               |                             | Speed feedforward uniekt                                                   | Feed axis/Spindle | EQUIV_SPEEDCIRL_IIME          | MD32810                | -                        | -                        |                                                                                              |
|               | Eined Stee                  |                                                                            | Feed axis/Spindle | VELO_FFW_WEIGHT               | MD32610                | 1.0                      | -                        | 6 D'-11-1 1 D-11-1                                                                           |
|               | rixed Stop                  | r ixeu siop moue                                                           | Feed axis/Spindle | FIXED_STOP_TOPOLIE_DEE        | MD37000                | -                        | -                        | U. Disauleu 1. Enabled                                                                       |
|               |                             | Position deviation detection level                                         | Feed axis/Spindle | FIXED_STOP_TURESHOLD          | MD37010                | -                        | %                        | Kato tor maximum torque                                                                      |
|               | A haaluta yalua             | Pafarance position officet (motor anoder)                                  | Feed axis/Spindle | PLACE_STOP_THRESHOLD          | MD37030                | -                        | mm,deg                   |                                                                                              |
|               | Absolute value<br>detection | Reference position offset (motor encoder)                                  | Feed              | REFT_MOCE_DIST_CORR[U]        | MD34090                | -                        | mm,deg                   |                                                                                              |
|               |                             | Reference position onset (separately mounted encoder)                      | Feed              | REFT_WIUCE_DIST_COKK[1]       | MD34090                | -                        | mm,deg                   | 1011 (to the manifest manifest with MD2 (100) for the time when should a state of the to the |
|               |                             | Return to reference point mode (motor encoder)                             | Feed              | ENC_KETP_MODE[0]              | MD34200                | -                        | -                        | o (to the position spectric with ND34100) for the time when absolute value is detected       |
|               |                             | keturn to reference point mode (separately mounted encoder)                | Feed              | ENC_KEFP_MODE[1]              | MD34200                | -                        | -                        | "0" (to the position specified with MIJ34100) for the time when absolute value is detected   |

| Main topic                  | Торіс                     | Subtopic                                                                                | Axis    | Name of Machine Data         | No. of Machine data | Typical Setting<br>Value | UNIT               | General setting and others                                                          |
|-----------------------------|---------------------------|-----------------------------------------------------------------------------------------|---------|------------------------------|---------------------|--------------------------|--------------------|-------------------------------------------------------------------------------------|
| Moter control               | Absolute value detec-     | Return to reference point status (motor encoder)                                        | Feed    | ENC_REFP_STATE[0]            | MD34210             | -                        | -                  | "2" at the reference setting completion                                             |
| (Cont'd)                    | (Cont'd)                  | Return to reference point status (separately mounted encoder)                           | Feed    | ENC_REFP_STATE[1]            | MD34210             | -                        | -                  | "2" at the reference setting completion                                             |
|                             | · · · ·                   | Motor encoder type                                                                      | Feed    | ENC_TYPE[0]                  | MD30240             | -                        | -                  | "4" at the separately mounted encoder absolute value detection                      |
|                             | Gantry control            | Gantry axis setting                                                                     | Feed    | GANTRY_AXIS_TYPE             | MD37100             | -                        | -                  |                                                                                     |
|                             |                           | Synchronicity warning output level position deviation                                   | Feed    | GANTRY_POS_TOL_WARNING       | MD37110             | -                        | mm,deg             |                                                                                     |
|                             |                           | Synchronicity alarm output level position deviation                                     | Feed    | GANTRY_POS_TOL_ERROR         | MD37120             | -                        | mm,deg             |                                                                                     |
|                             |                           | Return to reference point synchronicity deviation alarm output level position deviation | Feed    | GANTRY_POS_TOL_REF           | MD37130             | -                        | mm,deg             |                                                                                     |
|                             |                           | Gantry axis synchronization release                                                     | Feed    | GANTRY_BREAK_UP              | MD37140             | -                        | -                  | 0: Disabled 1:Synchlonization release Take notice when using this function.         |
|                             | Spindle orientation       | Feedforward mode                                                                        | Spindle | FFW_MODE                     | MD32620             | 1                        | -                  | 0: Disabled 1: Speed feedforward enabled Specify "1" for spindles.                  |
|                             |                           | Acceleration when the nth gear speed controlled                                         | Spindle | GEAR_STEP_SPEEDCTRL_ACCEL[n] | MD35200             | -                        | r/sec <sup>2</sup> |                                                                                     |
|                             |                           | Acceleration when the nth gear position controlled                                      | Spindle | GEAR_STEP_POSCTRL_ACCEL[n]   | MD35200             | -                        | r/sec <sup>2</sup> |                                                                                     |
|                             |                           | Positioning control switching speed                                                     | Spindle | SPINDLE_POSCTRL_VELO         | MD35300             | -                        | min <sup>-1</sup>  |                                                                                     |
|                             | Rigid tap                 | Position loop gain when tap enabled                                                     | Feed    | POSCTRL_GAIN[1]              | MD32200             | -                        | 1/s                |                                                                                     |
|                             |                           | The nth gear spindle position loop gain                                                 | Spindle | POSCTRL_GAIN[n]              | MD32200             | -                        | 1/s                | n = 1 to 5                                                                          |
|                             | Threading                 | Acc./dec. motion when threading enabled                                                 | -       | THREAD_START_IS_HARD         | MD20650             | -                        | -                  | 0: linear acc./dec. 1: Step acc./dec.                                               |
|                             |                           | Spindle speed tolerance                                                                 | Spindle | SPIND_DES_VELO_TOL           | MD35150             | -                        | -                  | Tolerance for speed reference                                                       |
|                             |                           | Acceleration when spindle speed controlled                                              | Spindle | GEAR_STEP_SPEEDCTRL_ACCEL[n] | MD35200             | -                        | r/sec <sup>2</sup> |                                                                                     |
|                             |                           | Threading acc./dec. distance                                                            | -       | THREAD_RAMP_DISP             | SD42010             | -                        | mm                 | Specify acc./dec. distance when the value is less than zero (0)                     |
|                             | Spindle                   | Number of slave axis                                                                    | Spindle | COUPLE_AXIS_1[0]             | MD21300             | -                        | -                  |                                                                                     |
|                             | control                   | Number of master axis                                                                   | Spindle | COUPLE_AXIS_1[1]             | MD21300             | -                        | -                  |                                                                                     |
|                             |                           | Spindle synchronicity mode                                                              | -       | COUPLING_MODE_1              | MD21310             | -                        | -                  | 0: Feedback synchronicity 1: Position command synchronicity 2: Speed synchronicity  |
|                             |                           | Block changing mode during synchronicity                                                | -       | COUPLING_BLOCK_CHANGE_CTRL_1 | MD21320             | -                        | -                  | 0: Immediate changing 1: Changing is enabled (Fine) 2: Changing is enabled (Coarse) |
|                             |                           | Synchronicity setting when reset                                                        | -       | COUPLING_RESET_MODE_1        | MD21330             | -                        | -                  |                                                                                     |
|                             |                           | Synchronicity conditions adjustment setting                                             | -       | COUPLING_IS_WRITE_PROT_1     | MD21340             | -                        | -                  | 0: Program change available 1: Program change not available                         |
|                             |                           | Tolerance range for "Coarse synchronism"                                                | -       | COUPLE_POS_TOL_COARSE        | MD37200             | -                        | mm,deg             |                                                                                     |
|                             |                           | Tolerance range for "Fine synchronism"                                                  | -       | COUPLE_POS_TOL_FINE          | MD37200             | -                        | mm,deg             |                                                                                     |
|                             |                           | Numerator for synchronous speed ratio                                                   | -       | COUPLE_RATIO[0]              | SD42300             | -                        | -                  |                                                                                     |
|                             |                           | Denominator for synchronous speed ratio                                                 | •       | COUPLE_RATIO[1]              | SD42300             | -                        | -                  |                                                                                     |
|                             | Skip                      | Detection polarity for probe 1                                                          | Feed    | MEAS_PROBE_LOW_ACTIVE[0]     | MD13200             | 1                        | -                  | 0: Positive 1: Negative                                                             |
|                             |                           | Detection polarity for prove 2                                                          | Feed    | MEAS_PROBE_LOW_ACTIVE[1]     | MD13200             | 1                        | -                  | 0: Positive 1: Negative                                                             |
|                             |                           | Skip mode selection                                                                     | Feed    | MEAS_TYPE                    | MD13210             | 1                        | -                  | Specify "1" for drive latching                                                      |
| High-speed<br>high-accuracy | Multi-block<br>look-ahead | Number of look-ahead blocks                                                             | -       | LOOKAH_NUM_CHECKED_BLOCKS    | MD29000             | 100                      | -                  | Number of blocks used for look-ahead acc./dec. Use on G64 mode.                     |
| machining                   | Block                     | Compression position tolerance                                                          | -       | COMPRESS_POS_TOL             | MD33100             | -                        | mm                 |                                                                                     |
|                             | compression               | Block compression distance limiting value                                               | -       | COMPRESS_BLOCK_PATH_LIMIT    | MD20170             | -                        | mm                 |                                                                                     |
|                             |                           | Compression speed tolerance                                                             | -       | COMPRESS_VERO_TOL            | MD20172             | -                        | mm/min             |                                                                                     |
|                             | Spline                    | Number of polynomial spline per block                                                   | -       | PATH_VELO_SEGMENTS           | MD28530             | 5                        | -                  |                                                                                     |
|                             | compensation              | Number of polynomial within a single spline curve                                       | -       | ARCLENGTH_SEGMENTS           | MD28540             | 10                       | -                  |                                                                                     |
|                             |                           | Type of fine interpolation                                                              | -       | FIPO_TYPE                    | MD33000             | 2                        | -                  | 1: Differential interpolation2: C spline interpolation                              |

# 14.5.2 Servo drive relevant parameter

| Main topic       | Торіс              | Subtopic                                                         | Name of Parameter           | No. of Parameter              | Typical Setting<br>Value | UNIT                   | General setting and others                                                                          |
|------------------|--------------------|------------------------------------------------------------------|-----------------------------|-------------------------------|--------------------------|------------------------|----------------------------------------------------------------------------------------------------|
| Standard setting | Axes configuration | Parking axis setting                                             | FUNCTION_SWITCH_APPLIC4     | MD3004 digit 2(Pn004 digit 2) | -                        | -                      | 0: Enabled axis 2: Parking axis                                                                     |
|                  | Motor encoder      | Rotation direction selection                                     | FUNCTION_SWITCH_BASIC       | MD3000 digit 0(Pn000 digit 0) | 0                        | -                      | 0: Forward 1: ReverseReverse connection is set with CNC.                                            |
|                  |                    | Usage for absolute value encoder                                 | FUNCTION_SWITCH_APPLIC2     | MD3002 digit 2(Pn002 digit 2) | -                        | -                      | 0: Used as absolute value encoder 1: Used as incremental encoder                                    |
|                  |                    | Multi return limit                                               | MULT_TURN_LIMIT             | MD3205(Pn205)                 | 65535                    | rev                    |                                                                                                    |
|                  |                    | Electronic gear ratio (numerator) (lower word)                   | ELECTRIC_GEAR_NUMERATOR_LW  | MD3214(Pn20E)                 | 1                        | -                      | Use CNC-side setting for electronic gear.                                                           |
|                  |                    | Electronic gear ratio (numerator) (upper word)                   | ELECTRIC_GEAR_NUMERATOR_HW  | MD3215(Pn20F)                 | 0                        |                        |                                                                                                    |
|                  |                    | Electronic gear ratio (denominator) (lower word)                 | ELECTRIC_GEAR_DENOMIN_LW    | MD3216(Pn210)                 | 1                        | -                      | Use CNC-side setting for electronic gear.                                                           |
|                  |                    | Electronic gear ratio (denominator) (upper word)                 | ELECTRIC_GEAR_DENOMIN_HW    | MD3217(Pn211)                 | 0                        |                        |                                                                                                    |
|                  | Separately mounted | Usage for full-closed PC pulse                                   | FUNCTION_SWITCH_APPLIC2     | MD3002 digit 3(Pn002 digit 3) | -                        | -                      |                                                                                                    |
|                  | encoder            | Full-closed specification                                        | FUNCTION_SWITCH_APPLIC6     | MD3006 digit 2(Pn002 digit 2) | -                        |                        | 2: Forward rotation with C phase 4: Reverse rotation with C phase                                   |
|                  |                    | Number of full-closed PC pulse/rotation of motor (lower word)    | PG_PLS_MTRRND_LW_FULLCLOSED | MD3210(Pn20A)                 | -                        | pulse/rev              | Set multiplication-by-one value.                                                                    |
|                  |                    | Number of full-closed PC pulse/rotation of motor (upper word)    | PG_PLS_MTRRND_HW_FULLCLOSED | MD3211(Pn20B)                 | -                        |                        |                                                                                                    |
|                  |                    | Number of full-closed PC pulse/rotation of encoder (lower word)  | PG_PLS_ENCRND_LW_FULLCLOSED | MD3212(Pn20C)                 | -                        | pulse/rev              | Set multiplication-by-one value.                                                                    |
|                  |                    | Number of full-closed PC pulse/rotation of encoder (upper word)  | PG_PLS_ENCRND_HW_FULLCLOSED | MD3213(Pn20D)                 | -                        |                        |                                                                                                    |
|                  |                    | Number of Z-phase pulse per rotation of encoder                  | PG_PLS_ENCRND_Z_PHASE       | MD3231(Pn21F)                 | -                        | pulse                  | Setting is not required when MP scale is used.                                                      |
|                  |                    | Absolute PG reference position offset (lower word)               | ABS_PG_POINT_OFFS_LW        | MD3508(Pn808)                 | -                        | pulse                  | Setting is not required when MP scale is used.                                                      |
|                  |                    | Absolute PG reference position offset (upper word)               | ABS_PG_POINT_OFFS_HW        | MD3509(Pn809)                 | -                        | pulse                  | Setting is not required when MP scale is used.                                                      |
| Servo drive      | Position control   | Position control enabled/disabled                                | FUNCTION_SWITCH_BASIC       | MD3000 digit 1(Pn000 digit 1) | 7                        | -                      | 0: Position control is disabled 1: Position control is enabled 7:Position/speed changing is enabled |
| control          |                    | Position loop gain                                               | KP                          | MD3032(Pn102)                 | -                        | 0.1/s                  | Specify the same value as MD32200. Take notice of unit.                                             |
|                  |                    | Position loop gain setting method                                | SWITCH_FUNCTION_2           | MD3069 digit 0(Pn127 digit 0) | 1                        | -                      | 0: Setting value for drive is used 1: Cyclic data for CNC is used.                                  |
|                  |                    | Excessive deviation range                                        | OVERFLOW_LEVEL              | MD3425(Pn505)                 | -                        | pulse                  |                                                                                                    |
|                  | Speed control      | Speed loop gain                                                  | KV                          | MD3030(Pn100)                 | -                        | 0.1Hz                  |                                                                                                    |
|                  |                    | Speed loop gain integral time constant                           | KVI                         | MD3031(Pn101)                 | -                        | 0.01ms                 |                                                                                                    |
|                  |                    | Load inertia ratio for motor inertia                             | LOAD_INERTIA_RATIO          | MD3033(Pn103)                 | -                        | %                      |                                                                                                    |
|                  |                    | PI control/ IP control switching                                 | GAIN/SWITCH                 | MD3041 digit 1(Pn10B digit 1) | 1                        | -                      | 0: PI control1: IP control                                                                          |
|                  |                    | 1st stage torque reference filter time constant                  | TORQUE_FILTER_CONSTANT_1    | MD3351(Pn401)                 | -                        | 0.01ms                 |                                                                                                    |
|                  |                    | 2nd stage torque reference filter time constant                  | TORQUE_FILTER_CONSTANT_2    | MD3363(Pn40D)                 | -                        | 0.01ms                 |                                                                                                    |
|                  |                    | 3rd stage torque reference filter time constant                  | TORQUE_FILTER_CONSTANT_3    | MD3364(Pn40E)                 | -                        | 0.01ms                 |                                                                                                    |
|                  | Quadrant jerk      | Functional quadrant jerk compensation function selection         | SWITCH_FUNCTION_1           | MD3068 digit 1(Pn126 digit 1) | -                        | -                      | 0: Disabled2: Enabled                                                                               |
|                  | compensation       | Jerk compensation 11th stage gain (negative to positive)         | 1ST_P_GAIN_QUAD_ERR_COMP    | MD3101(Pn147)                 | -                        | 0.00001/s <sup>3</sup> |                                                                                                    |
|                  |                    | Jerk compensation 11th stage limit offset (negative to positive) | 1ST_P_LMT_OFS_QUAD_ERR_COMP | MD3102(Pn148)                 | -                        | 0.01%                  |                                                                                                    |
|                  |                    | Jerk compensation 12th stage gain (negative to positive)         | 2ND_P_GAIN_QUAD_ERR_COMP    | MD3103(Pn149)                 | -                        | 0.00001/s <sup>3</sup> |                                                                                                    |
|                  |                    | Jerk compensation 12th stage limit (negative to positive)        | 2ND_P_LMT_QUAD_ERR_COMP     | MD3104(Pn14A)                 | -                        | 0.01%                  |                                                                                                    |
|                  |                    | Jerk compensation limit increment value (negative to positive)   | P_LMT_ADJ_QUAD_ERR_COMP     | MD3105(Pn14B)                 | -                        | 0.01%/ms               |                                                                                                    |
|                  |                    | Jerk compensation limit max. value (negative to positive)        | P_LMT_CLAMP_QUAD_ERR_COMP   | MD3106(Pn14C)                 | -                        | 0.01%/ms               |                                                                                                    |
|                  |                    | Jerk compensation 11th stage gain (positive to negative)         | 1ST_N_GAIN_QUAD_ERR_COMP    | MD3107(Pn14D)                 | -                        | 0.00001/s <sup>3</sup> |                                                                                                    |
|                  |                    | Jerk compensation 11th stage limit offset (positive to negative) | 1ST_N_LMT_OFS_QUAD_ERR_COMP | MD3108(Pn14E)                 | -                        | 0.01%                  |                                                                                                    |
|                  |                    | Jerk compensation 12th stage gain (positive to negative)         | 2ND_N_GAIN_QUAD_ERR_COMP    | MD3109(Pn14F)                 | -                        | 0.00001/s <sup>3</sup> |                                                                                                    |
|                  |                    | Jerk compensation 12th stage limit (positive to negative)        | 2ND_N_LMT_QUAD_ERR_COMP     | MD3110(Pn150)                 | -                        | 0.01%                  |                                                                                                    |
|                  |                    | Jerk compensation limit increment value (positive to negative)   | N_LMT_ADJ_QUAD_ERR_COMP     | MD3111(Pn151)                 | -                        | 0.01%/ms               |                                                                                                    |
|                  |                    | Jerk compensation limit max. value (positive to negative)        | N_LMT_CLAMP_QUAD_ERR_COMP   | MD3112(Pn152)                 | -                        | 0.01%/ms               |                                                                                                    |
|                  |                    | Quadrant compensation timing constant                            | TIMING_CONST_QUAD_ERR_COMP  | MD3113(Pn153)                 | -                        | 0.01/s                 |                                                                                                    |

| Main topic  | Торіс                         | Subtopic                                              | Name of Parameter           | No. of Parameter                  | Typical Setting<br>Value | UNIT   | General setting and others                                                         |
|-------------|-------------------------------|-------------------------------------------------------|-----------------------------|-----------------------------------|--------------------------|--------|------------------------------------------------------------------------------------|
| Servo drive | Torque reference notch filter | 1st stage notch filter selection                      | SWITCH_NOTCH_FILTERS        | MD3358 digit0(Pn408 digit0)       | -                        | -      | 0: Disabled 1: Enabled                                                             |
| control     |                               | 2nd stage notch filter selection                      | SWITCH_NOTCH_FILTERS        | MD3358 digit1(Pn408 digit1)       | -                        | -      | 0: Disabled 1: Enabled                                                             |
| (Cont'd)    |                               | 1st stage notch filter frequency                      | FREQUENCY_NOTCH_FILTER_1    | MD3359(Pn409)                     | -                        | Hz     |                                                                                    |
|             |                               | 1st stage notch filter Q value                        | Q_VALUE_NOTCH_FILTER_1      | MD3360(Pn40A)                     | -                        | 0.01   |                                                                                    |
|             |                               | 2nd stage notch filter frequency                      | FREQUENCY_NOTCH_FILTER_2    | MD3361(Pn40B)                     | -                        | Hz     |                                                                                    |
|             |                               | 2nd stage notch filter Q value                        | Q_VALUE_NOTCH_FILTER_2      | MD3362(Pn40C)                     | -                        | 0.01   |                                                                                    |
|             | Speed feedback                | Speed feedback compensation function selection        | SWITCH_ONLINE_AUTO_TUNING   | MD3046 digit 1(Pn110 digit1)      | -                        | -      | 0: Disabled 1: Enabled                                                             |
|             | compensation                  | Speed feedback compensation gain                      | SPEED_FEEDBACK_COMP_GAIN    | MD3047(Pn111)                     | -                        | %      |                                                                                    |
|             |                               | Speed feedback delay compensation                     | SPEED_FEEDBACK_DELAY_COMP   | MD3048(Pn112)                     | -                        | %      | Speed feedback compensation inertia gain                                           |
|             | Predictive control            | 1st predictive control switch                         | SWITCH_PREDICTED_1          | MD3079 digit 0(Pn131 digit 0)     | -                        | -      | For machining feed 0: Disabled 1: Enabled (Tp = 0.001) 2: Enabled (Tp = 0.002)     |
|             |                               | 1st predictive control parameter C                    | PARAM_C_PREDICTED_1         | MD3080(Pn132)                     | -                        | 0.01   | For machining feed                                                                 |
|             |                               | 1st predictive control parameter Cd                   | PARAM_CD_PREDICTED_1        | MD3081(Pn133)                     | -                        | 0.01   | For machining feed                                                                 |
|             |                               | 1st predictive control parameter                      | PARAM_ALPHA_PREDICTED_1     | MD3082(Pn134)                     | -                        | 0.01   | For machining feed                                                                 |
|             |                               | 1st predictive control equivalent Kp fine adjustment  | EQUIV_KP_ADJ_PREDICTED_1    | MD3083(Pn135)                     | -                        | 0.1/s  | For machining feed                                                                 |
|             |                               | 1st predictive control speed FF gain                  | SPD_FF_GAIN_PREDICTED_1     | MD3084(Pn136)                     | -                        | %      | For machining feed                                                                 |
|             |                               | 1st predictive control torque FF gain                 | TRQ_FF_GAIN_PREDICTED_1     | MD3085(Pn137)                     | -                        | %      | For machining feed                                                                 |
|             |                               | 1st predictive control torque FF filter time constant | TRQ_FF_FLT_T_CONST_PREDIC_1 | MD3086(Pn138)                     | -                        | 0.01Hz | For machining feed                                                                 |
|             |                               | 2nd predictive control switch                         | SWITCH_PREDICTED_1          | MD3079 digit 1(Pn131 digit 1)     | -                        | -      | For positioning 0: Disabled 1: Enabled (Tp = 0.001) 2: Enabled (Tp = 0.002)        |
|             |                               | 1st predictive control parameter C                    | PARAM_C_PREDICTED_1         | MD3087(Pn139)                     | -                        | 0.01   | For positioning                                                                    |
|             |                               | 2nd predictive control parameter Cd                   | PARAM_CD_PREDICTED_1        | MD3088(Pn13A)                     | -                        | 0.01   | For positioning                                                                    |
|             |                               | 2nd predictive control parameter                      | PARAM_ALPHA_PREDICTED_1     | MD3089(Pn13B)                     | -                        | 0.01   | For positioning                                                                    |
|             |                               | 2nd predictive control equivalent Kp fine adjustment  | EQUIV_KP_ADJ_PREDICTED_1    | MD3090(Pn13C)                     | -                        | 0.1/s  | For positioning                                                                    |
|             |                               | 2nd predictive control speed FF gain                  | SPD_FF_GAIN_PREDICTED_1     | MD3091(Pn13D)                     | -                        | %      | For positioning                                                                    |
|             |                               | 2nd predictive control torque FF gain                 | TRQ_FF_GAIN_PREDICTED_1     | MD3092(Pn13E)                     | -                        | %      | For positioning                                                                    |
|             |                               | 2nd predictive control torque FF filter time constant | TRQ_FF_FLT_T_CONST_PREDIC_1 | MD3093(Pn13F)                     | -                        | 0.01Hz | For positioning                                                                    |
|             | Model following control       | Model following control (MFC) selection               | SWITCH_ONLINE_AUTO_TUNING   | MD3046 digit 3(Pn110 digit 3)     | -                        | -      | 0: Disabled 1: Rigid model following control selection                             |
|             |                               | Model following control (MFC) bank 0 mask             | MASK_MFC_BNAKSEL_0_3        | MD3527 digit 0<br>(MD81B digit 0) | 1                        | -      | 0: Bank 0 enabled 1: Bank 0 disabled                                               |
|             |                               | Model following control (MFC) bank 1 mask             | MASK_MFC_BNAKSEL_0_3        | MD3527 digit 1<br>(MD81B digit 1) | 0                        | -      | 0: Bank 0 enabled 1: Bank 0 disabled                                               |
|             |                               | Model following control (MFC) bank 2 mask             | MASK_MFC_BNAKSEL_0_3        | MD3527 digit 2<br>(MD81B digit 2) | 1                        | -      | 0: Bank 0 enabled 1: Bank 0 disabled                                               |
|             |                               | Model following control (MFC) bank 3 mask             | MASK_MFC_BNAKSEL_0_3        | MD3527 digit 3<br>(MD81B digit 3) | 1                        | -      | 0: Bank 0 enabled 1: Bank 0 disabled                                               |
|             |                               | MFC gain                                              | LOOP_GAIN_MFC               | MD3055(Pn119)                     | -                        | 0.1/s  |                                                                                    |
|             |                               | MAC attenuation factor                                | DUMP_FACTOR_MFC             | MD3056(Pn11A)                     | -                        | 0-1000 |                                                                                    |
|             |                               | MFC speed FF gain                                     | SPD_FF_GAIN_MFC             | MD3059(Pn11D)                     | -                        | 0-1000 |                                                                                    |
|             |                               | MFC torque FF gain                                    | TRQ_FF_GAIN_MFC             | MD3060(Pn11E)                     | -                        | 0-1000 |                                                                                    |
|             | Vibration control at a stop   | Attenuation ratio for vibration control at a stop     | DAMP_RATIO_ANTIVIB_ON_STP   | MD3114(Pn154)                     | -                        | %      | Function is disabled when the initial value is set to 100% (initial value = 100%). |
|             |                               | Starting time for vibration control at a stop         | START_TIME_ANTIVIB_ON_STP   | MD3115(Pn155)                     | 1024                     | ms     |                                                                                    |
|             | Vibration control             | Vibration control selection                           | GAIN_SWITCH                 | MD3041 digit 3(Pn10B digit 3)     | -                        | -      | 0: Disabled 3: A-type vibration control function enabled                           |
|             |                               | Vibration control damping gain                        | SPD_DUMP_GAIN_ANTIVIBRATION | MD3050(Pn114)                     | -                        | %      |                                                                                    |
|             |                               | Vibration control low pass filter time constant       | LPF_CONST_ANTIVIBRATION     | MD3051(Pn115)                     | -                        | 0.01ms |                                                                                    |
|             |                               | Vibration control high pass filter time constant      | HPF_CONST_ANTIVIBRATION     | MD3052(Pn116)                     | -                        | 0.01ms |                                                                                    |
|             |                               | Vibration control observer gain                       | OBSERVER_GAIN_ANTIVIBR      | MD3071(Pn129)                     | -                        | Hz     |                                                                                    |
|             |                               | Vibration control observer gain inertia compensation  | LOAD_INERTIA_ANTIVIBR       | MD3072(Pn12A)                     | -                        | %      |                                                                                    |
|             | Gain switching                | 2nd speed loop gain                                   | <br>KV2                     | MD3034(Pn104)                     | -                        | 0.1Hz  |                                                                                    |
|             | Ŭ                             | 2nd speed loop integral time constant                 | KVI2                        | MD3035(Pn105)                     | - 1                      | 0.01ms |                                                                                    |
|             |                               | 3rd speed loop gain                                   | KV3                         | MD3073(Pn12B)                     | -                        | 0.1Hz  |                                                                                    |
|             |                               | 3rd speed loop gain integral time constant            | KVI3                        | MD3074(Pn12C)                     | -                        | 0.01ms |                                                                                    |
|             | Analog monitor                | Data selection                                        | FUNCTION_SWITCH_APPLIC3     | MD3003(Pn003)                     | 0002                     | -      |                                                                                    |

| Main topic     | Торіс               | Subtopic                                               | Name of Parameter           | No. of Parameter              | Typical Setting<br>Value | UNIT | General setting and others                                    |
|----------------|---------------------|--------------------------------------------------------|-----------------------------|-------------------------------|--------------------------|------|---------------------------------------------------------------|
| Motion control | Emergency stop      | Emergency stop torque                                  | EMERGENCY_STOP_TORQUE       | MD3356(Pn406)                 | 800                      | %    | When "800" is specified, machine stops at the maximum torque. |
|                |                     | Emergency stop wait time                               | EMERGENCY_STOP_WAIT_TIME    | MD3442(Pn516)                 | 500                      | ms   |                                                               |
|                |                     | Brake command - servo drive cutoff delay               | DELAY_FROM_BRK_SIG_TO_SVOFF | MD3426(Pn506)                 | -                        | ms   |                                                               |
|                |                     | Delay between servo drive cutoff and connector cutoff  | TACTOR_OFF_DELAY_TIME       | MD3528(Pn81C)                 | -                        | ms   |                                                               |
|                | Torque control      | Positive torque control                                | FORWARD_TORQUE_LIMIT        | MD3352(Pn402)                 | -                        | %    |                                                               |
|                |                     | Negative torque control                                | REVERSE_TORQUE_LIMIT        | MD3352(Pn402)                 | -                        | %    |                                                               |
|                |                     | Variable torque control selection                      | SWITCH_NOTCH_FILTER         | MD3358 digit 2(Pn408 digit 2) | 1                        | -    | 0: Disabled 1: Enabled                                        |
|                | Collision detection | Disturbance observer gain                              | GAIN_DISTURB_OBSERVER       | MD3063(Pn121)                 | -                        | Hz   |                                                               |
|                |                     | Disturbance observer high pass filter cutoff frequency | HPF_CUT_FREQ_DISTURB_OBSRVR | MD3064(Pn122)                 | -                        | Hz   |                                                               |
|                |                     | Disturbance observer low pass filter cutoff frequency  | LPF_CUT_FREQ_DISTURB_OBSRVR | MD3066(Pn124)                 | -                        | Hz   |                                                               |
|                |                     | Disturbance observer inertia compensation              | INERTIA_ADJ_DISTURB_OBSRVR  | MD3067(Pn125)                 | -                        | %    |                                                               |
|                |                     | 1st torque disturbance level                           | DISTURB_TORQUE_LEVEL_1      | MD3368(Pn412)                 | -                        | %    |                                                               |
|                |                     | 2nd torque disturbance level                           | DISTURB_TORQUE_LEVEL_2      | MD3369(Pn413)                 | -                        | %    |                                                               |
|                |                     | 3rd torque disturbance level                           | DISTURB_TORQUE_LEVEL_3      | MD3370(Pn414)                 | -                        | %    |                                                               |
|                |                     | 4th torque disturbance level                           | DISTURB_TORQUE_LEVEL_4      | MD3371(Pn415)                 | -                        | %    |                                                               |
|                |                     | Compliance torque                                      | COMPLIANCE_TORQUE           | MD3372(Pn416)                 | -                        | %    |                                                               |

# 14.5.3 Spindle relevant parameter and Servo drive relevant parameter

| Main topic       | Торіс                     | Subtopic                                                               | Name of Parameter         | No. of Parameter | Typical Setting<br>Value | UNIT                 | General setting and others                                                                                  |
|------------------|---------------------------|------------------------------------------------------------------------|---------------------------|------------------|--------------------------|----------------------|----------------------------------------------------------------------------------------------------|
| Standard setting | Motor encoder             | Encoder specification                                                  | ENCODER_SPECIFICATION_0   | MD6529(Cn529)    | -                        | -                    |                                                                                                    |
| 0                |                           | Number of motor encoder pulse                                          | NUMBER_OF_ENCODER_PULSE_0 | MD6533(Cn533)    | -                        | bit                  | 11:2048/12:4096/13:8192/19:19bit serial                                                                     |
|                  |                           | Number of PG pulse for position control/rotation of motor (lower word) | FULL_CLOSED_PG_PULSE_L_1  | MD6915(Cn87F)    | -                        | pulse                | The number of pulse for motor encoder (multiplication-by-four value) is set.                                |
|                  |                           | Number of PG pulse for position control/rotation of motor (upper word) | FULL_CLOSED_PG_PULSE_L_1  | MD6916(Cn880)    | -                        | pulse                |                                                                                                    |
|                  | Separately mounted        | Separately mounted encoder specification                               | ENCODER_SPECIFICATION_1   | MD6530(Cn530)    | -                        | -                    |                                                                                                    |
|                  | encoder                   | Number of separately mounted encoder pulse                             | NUMBER_OF_ENCODER_PULSE_1 | MD6534(Cn534)    | -                        | -                    | The number of pulse (multiplication-by-four value) for 11:2048/12:4096/13:8192/19:19bit serial/32 or higher |
|                  |                           | Number of PG pulse for position control/rotation of motor (lower word) | FULL_CLOSED_PG_PULSE_L_1  | MD6915(Cn87F)    | -                        | pulse                | The number of pulse for separately mounted encoder (multiplication-by-four value) is set.                   |
|                  |                           | Number of PG pulse for position control/rotation of motor (upper word) | FULL_CLOSED_PG_PULSE_L_1  | MD6916(Cn880)    | -                        | pulse                |                                                                                                    |
|                  | Motor maximum speed       | Rated speed                                                            | RATED_SPEED_SETTING       | MD6500(Cn500)    | -                        | min <sup>-1</sup>    |                                                                                                    |
|                  | Mask setting              | Alarm mask                                                             | ALARM_MASK                | MD7081(Cn8E6)    | -                        | -                    |                                                                                                    |
|                  | Parameter initialization  | Parameter initialization                                               | RESERVED_FOR_USER_OF      | MD6988(Cn8C8)    | -                        | -                    | 0: Initial value 1: Initialization                                                                          |
| Servo drive      | Position control          | Multi-function selection SSC                                           | MULTI_FUNCTION_SEL_SSC    | MD6522(Cn522)    | 1                        | -                    | 0: Soft start with SSC disabled 1: Servo mode with SSC enabled                                              |
| control          |                           | Setting method for position loop gain                                  | GAIN_SWITCH               | MD6837(Cn831)    | -                        | -                    |                                                                                                    |
|                  |                           | Excessive deviation range (over flow level)                            | OVERFLOW_LEVEL            | MD6965(Cn8B1)    | -                        | pulse                |                                                                                                    |
|                  | Speed control             | Speed control proportion gain (H gear)                                 | ASR_P_GAIN_H_1            | MD6060(Cn060)    | -                        | 0.1%/Hz              |                                                                                                    |
|                  |                           | Speed control integral time (H gear)                                   | ASR_I_TIME_H_1            | MD6061(Cn061)    | -                        | 0.1ms                |                                                                                                    |
|                  |                           | Speed control proportion gain (M, L gear)                              | ASR_P_GAIN_M_L_1          | MD6062(Cn062)    | -                        | 0.1%/Hz              |                                                                                                    |
|                  |                           | Speed control integral time (M, L gear)                                | ASR_I_TIME_M_L_1          | MD6063(Cn063)    | -                        | 0.1ms                |                                                                                                    |
|                  | Servo drive mode          | Speed control proportion gain (servo mode H gear)                      | ASR_P_GAIN_H_2            | MD6064(Cn064)    | -                        | 0.1%/Hz              |                                                                                                    |
|                  |                           | Speed control integral time (servo mode H gear)                        | ASR_I_TIME_H_2            | MD6065(Cn065)    | -                        | 0.1ms                |                                                                                                    |
|                  |                           | Speed control proportion gain (servo mode M, L gear)                   | ASR_P_GAIN_M_L_2          | MD6066(Cn066)    | -                        | 0.1%/Hz              |                                                                                                    |
|                  |                           | Speed control integral time (servo mode M, L gear)                     | ASR_I_TIME_M_L_2          | MD6067(Cn067)    | -                        | 0.1ms                |                                                                                                    |
|                  |                           | Servo mode magnetic flux level (H gear)                                | SV_MODE_FLUX_LEVEL_H      | MD6201(Cn201)    | -                        | %                    |                                                                                                    |
|                  |                           | Servo mode base speed ratio (H gear)                                   | SV_BASE_SPEED_RATIO_H     | MD6202(Cn202)    | -                        | 0.01                 |                                                                                                    |
|                  |                           | Servo mode magnetic flux level (M, L gear)                             | SV_MODE_FLUX_LEVEL_M_L    | MD6203(Cn203)    | -                        | %                    |                                                                                                    |
|                  |                           | Servo mode base speed ratio (M, L gear)                                | SV_BASE_SPEED_RATIO_M_L   | MD6204(Cn204)    | -                        | 0.01                 |                                                                                                    |
|                  | Analog monitor            | Monitor 1 output content                                               | MONITOR_1_OUTPUT          | MD6472(Cn472)    | 0                        | -                    | 0: Motor speed                                                                                              |
|                  |                           | Monitor 1 output content                                               | MONITOR_1_OUTPUT          | MD6472(Cn472)    | 1                        | -                    | 1: Torque reference                                                                                         |
| Motion control   | Spindle sequence relevant | Zero speed detection level                                             | ZERO-SPEED_DET_LEVEL      | MD6030(CN030)    | -                        | 0.1min <sup>-1</sup> |                                                                                                    |
|                  |                           | Zero speed detection range                                             | ZERO-SPEED_DET_WIDTH      | MD6031(Cn031)    | -                        | 0.1min <sup>-1</sup> |                                                                                                    |
|                  |                           | Speed coincidence signal range                                         | SPEED_AGREE_WIDTH         | MD6400(Cn400)    | -                        | %                    | Ratio for MD6500 (Cn500) is set.                                                                            |
|                  |                           | Speed coincidence signal level                                         | SPEED_DETECTION_LEVEL     | MD6401(Cn401)    | -                        | 0.01%                | Ratio for MD6500 (Cn500) is set.                                                                            |
|                  |                           | Speed coincidence signal hysteresis                                    | SPEED_DETECTION_WIDTH     | MD6402(Cn402)    | -                        | 0.01%                | Ratio for MD6500 (Cn500) is set.                                                                            |
|                  |                           | Torque detection signal level                                          | TORQUE_DETECTION_LEVEL    | MD6410(Cn410)    | -                        | 0.1%                 | Katio for 30-minute rated torque is set.                                                                    |
|                  |                           | Torque detection signal hysteresis                                     | TORQUE_DETECTION_WIDTH    | MD6411(Cn411)    | -                        | 0.1%                 | Ratio for 30-minute rated torque is set.                                                                    |
|                  | Emergency stop            | Emergency stop wait time                                               | EMERGENCY_STOP_WAIT_TIME  | MD6511(Cn511)    | -                        | ms                   |                                                                                                    |
|                  |                           | Delay between servo cutoff and connector cutoff                        | TACTOR_OFF_DELAY_TIME     | MD6819(Cn819)    | -                        | ms                   |                                                                                                    |
|                  | Torque control            | Torque control level on motor side                                     | TORQUE_LIMIT              | MD6421(Cn421)    | -                        | %                    |                                                                                                    |
|                  |                           | Torque control level on regenerator side                               | REGENERATION_TORQUE_LIMIT | MD6422(Cn422)    | -                        | %                    |                                                                                                    |
|                  |                           | Variable torque control selection                                      | TORQU_LIMIT_SELECT        | MD6423(Cn423)    | -                        | -                    | 0: Disabled 1: Enabled                                                                                      |

| Main topic                 | Торіс            | Subtopic                                                  | Name of Parameter       | No. of Parameter | Typical Setting<br>Value | UNIT | General setting and others                                                                                                    |
|----------------------------|------------------|-----------------------------------------------------------|-------------------------|------------------|--------------------------|------|----------------------------------------------------------------------------------------------------|
| Motion control<br>(Cont'd) | Orientation      | Multi-function selection PPI                              | MULTI_FUNCTION_SEL_PPI  | MD6525(Cn525)    | 0                        | -    | 0:No fluctuation control at position control stop<br>1:Fluctuation control in PPI                                                                      |
|                            |                  | Positioning completion gain reduction percentage (H gear) | ORT_DB_GAIN_DEC_RATIO_H | MD6595(Cn583)    | 50                       | %    |                                                                                                    |
|                            |                  | Positioning completion gain reduction percentage (L gear) | ORT_DB_GAIN_DEC_RATIO_L | MD6595(Cn583)    | 50                       | %    |                                                                                                    |
|                            | Winding changing | Winding changing selection                                | SELECTION_CODE_1        | MD6809(Cn809)    | -                        | -    | 0001: Winding changing unit is not used<br>0000: Winding changing unit is used<br>0010 : Speed cramp function as well as winding changing unit is used |

# 14.6 Trouble shooting

### 14.6.1 Table of causes/countermeasures for troubles

#### Following list is the summary of causes and countermeasures for potential troubles occurring from the setting errors of machine data or parameters...

| Category                     | Symptom                                                                                                    | Conditions                                                                  | Candidate causes                                                                                                    | Measures                                                                                                    | Remarks<br>(relevant sections)           |
|------------------------------|----------------------------------------------------------------------------------------------------|-----------------------------------------------------------------------------|----------------------------------------------------------------------------------------------------|----------------------------------------------------------------------------------------------------|------------------------------------------|
| Controlled                   | There is one or more axis which can not be read by the digital operator of converter.                                                        | When the control source is powered on.                                      | There may exist any mismatchings on the axis number rotary switch of the drive.                                                                                                    | Check if there are multiple switches specified for the same number under a single con-                                                                                                    | 14.1.4                                   |
| source                       | Of there occurs the drive alarm 165 (A, B). Link setting error) of 223 (A, E1, 1int-<br>eout error).                                         |                                                                             |                                                                                                    | Check if the switch setting is within the range between 0 and 6.<br>Check if the switch indicates the target number properly.                                                                                                   |                                          |
|                              | When powered on, the position becomes approximately fourfold the setting value.                                                              | When the control source is powered on.                                      | The multiplication factor for the absolute value data is incorrectly set.                                                                                                    | Set the value, MD 30260 = 1.                                                                                                    | 14.1.5                                   |
|                              | There occurs the drive alarm 4 (A.0.4: Parameter setting is abnormal).                                                                       | When the control source is powered on.                                      | The parameter setting value is out of the setting range.                                                                                                    | Set the parameter value within the setting range.                                                                                                    | A.1, A2                                  |
|                              | There occurs the drive alarm 2 (A.02: Flash memory is abnormal).                                                                             | When the control source is powered on.                                      | The checksum for user parameter or system parameter is abnormal.<br>Parameter ID check is abnormal.                                                                                          | Re-enter the parameter file for drive.                                                                                                    |                                          |
|                              | There occurs CNC alarm 8044.                                                                                                    | When CNC power supply is powered on.                                        | Limitation for IPO cycle is not released.                                                                                                    | Set the value, MD19296 = 4.                                                                                                    | 14.1.1                                   |
|                              | There occurs CNC alarm 1019 Floating point arithmetic error.                                                                                 | When the control source is powered on.                                      | The value MD32250[0] = 0 is set.                                                                                                    | Set the value MD32250[0] = 100.                                                                                                    | 14.1.7                                   |
| Servo drive is<br>powered on | The feed axis behaves inching when the servo drive is powered on.                                                                            | When restarting after an emergency stop.                                    | The variable Kp setting is not enabled on the drive side.                                                                                                    | Set the value MD3069 digit 0 (Pn127 digit 0) = 0.                                                                                                    | 14.2.1                                   |
|                              |                                                                                                    | Including an axis with enabled separately mounted<br>encoder.               | MD32642 is set to 1 for the axis with disabled separately mounted encoder.                                                                                                    | Set 0 to MD32642 for the axis with disabled separately mounted encoder.                                                                                                    | 14.1.6                                   |
|                              | The feed axis coasts after the servo drive is powered on.                                                                                    | Especially the gravity axis                                                 | There is some mismatching between MD30110 and MD30220[0] or [1].                                                                                                    | Specify the same value for MD30110 and MD30220[0] or [1].                                                                                                    | 14.1.5                                   |
|                              | There appears one or more runaway axes, when the servo drive is powered on.                                                                  |                                                                             | In PLC, the measuring system (DB3nDBX1.5-6) is incorrectly selected.                                                                                                    | Specify "1" for motor encoder only, and "2" for including separately mounted encoder.                                                                                                    | 14.1.5,14.1.6                            |
|                              |                                                                                                    | Including the separately mounted encoder                                    | The direction of motor rotation is unmatched to that of encoder rotation.                                                                                                    | Correct the rotation directions.                                                                                                    | 14.1.6                                   |
|                              |                                                                                                    |                                                                             | The setting for separately mounted encoder is unmatched for CNC and the drive.                                                                                                    | Specify the correct value.                                                                                                    | 14.1.6                                   |
|                              | Move command does not match the actual travel amount .                                                                                       | Including the separately mounted encoder.                                   | The setting value for the separately mounted encoder is incorrect.                                                                                                    | Correctly set the values for both the motor encoder and the separately mounted encoder.                                                                                                    | 14.1.5,14.1.6                            |
|                              | There occurs CNC alarm 1019 Floating point arithmetic error.                                                                                 | In 00.02.02 system, when the servo drive is powered on.                     | MD32642 is set to 1 for the semi-closed controlled (motor encoder controlled) axis.                                                                                                    | Set 0 to MD32642 for the semi-closed controlled axis.                                                                                                    | 14.1.6                                   |
|                              | Vibration                                                                                                    | When the servo drive is powered on.                                         | The unit for setting value for Kp is incorrect.                                                                                                    | Use the same unit for MD102390[9] and MD32200.                                                                                                    | 14.2.1                                   |
|                              | There occurs the drive alarm 81 (A.51: Undervoltage).                                                                                        | Multiple converters are connected.                                          | Before the servo drive under one converter is powered off, another converter has<br>blocked the main circuit connector.                                                                      | With MC3528(Pn81C) and MD6989(Cn8C9), specify the amount for the delay time for<br>the axis for which the servo drive is last to be powered on (for example, longer than the<br>deceleration time for the spindle).             | 14.3.4                                   |
|                              | It is impossible to power on the servo drive.                                                                                                | Whole axes are disabled.                                                    | The bus cable connector linking with drives is almost disconnected.                                                                                                    | Check the connection of bus cable connector linking with the drives.                                                                                                    |                                          |
|                              |                                                                                                    | A single axis is disabled.                                                  | In PLC, the measuring system (DB3nDBX1.5-6) is not selected.                                                                                                    | Specify "1" for motor encoder only, and "2" for including separately mounted encoder.                                                                                                    | 14.1.6                                   |
|                              |                                                                                                    | Separately mounted encoder absolute value detection<br>function is enabled. | The motor encoder setting value is not set to the absolute value detection.                                                                                                    | When the absolute value detection function is enabled on the separately mounted encoder,<br>set the motor encoder type to the absolute value encoder (MD30340[0] = 4) independently<br>with the motor encoder type.             | 14.1.5                                   |
|                              | When servo drive is powered on, or when the first travel command is instructed,<br>there occurs a servo drive alarm 113 (A.71: Overloading). | Including separately mounted encoder.                                       | The direction setting for the separately mounted encoder is incorrect.                                                                                                    | Check the orientation of separately mounted encoder and correct the relevant machine data<br>and parameters.                                                                                                    | 14.1.6                                   |
|                              | There occurs a servo drive alarm 113 (A.71: Overloading).                                                                                    | When the servo drive is powered on.                                         | The motor cable is disconnected.                                                                                                    | Connect the motor cable properly.                                                                                                    |                                          |
| Control                      | Torque fluctuates in wave forms during deactivation.                                                                                         | Including separately mounted encoder.                                       | The separately mounted encoder is set to Type 1 (MD32642 = 0).                                                                                                    | Set the encoder to Type 2 (MD32642 = 1).                                                                                                    | Standard setting is<br>Type 2.<br>14.1.6 |
|                              | There occurs CNC alarm 21610 Channel ** axis** encoder frequency exceeded.                                                                   | Including separately mounted encoder.                                       | Since the setting value with MD30600[1] is not high enough, the command frequency is abnormal.                                                                                               | Set the setting value with MD30600[1] to equal or higher value than 4 or the separately<br>mounted encoder pulse rate (pps) at the top speed.                                                                                   | 14.1.6                                   |
|                              | There occurs the drive alarm 208 (A. D0 Position deviation is excessive).                                                                    | During the rapid travelling.                                                | The setting value for excessive deviation range on the drive side is not high enough.                                                                                                    | Specify the value appropriate for the encoder and Kp with MD3425 (Pn505).                                                                                                    | 14.2.1                                   |
|                              | Emergency stop is not initiated but DB stop (spindle is free-running) is enabled.                                                            | -                                                                           | The delay time between the emergency stop and the servo drive cut-off is too short.                                                                                                    | With MD3442 (Pn516) and/or MD6511 (Cn511), specify the proper value (for example,<br>the value which is equal or exceed the spindle deceleration time) for the time from the<br>emergency stop until the servo drive is cutoff. | 14.3.4                                   |
|                              | The position deviation is not match Kp.                                                                                                    | Including separately mounted encoder.                                       | The separately mounted encoder reverse connection is installed on the CNC side in<br>case of the separately mounted encoder reverse connection along with the motor for-<br>ward connection. | In this case, the separately mounted encoder reverse connection should be done on the drive side.                                                                                                    | 14.1.6                                   |
|                              | There occurs low frequency vibration (about 20 Hz) during deactivation.                                                                      | Quadrant jerk compensation is enabled.                                      | The setting value for the functional quadrant jerk compensation function selection is wrong (current setting may be MD3068 digit 1 (Pn126 digit 1) = 1).                                     | Correct the setting with MD3068 digit 1 (Pn126 digit 1) = 2.                                                                                                    | 14.2.5                                   |

| Category      | Symptom                                                                                                    | Conditions                                                                                       | Candidate causes                                                                                                    | Measures                                                                                                    | Remarks<br>(relevant sections) |
|---------------|----------------------------------------------------------------------------------------------------|--------------------------------------------------------------------------------------------------|----------------------------------------------------------------------------------------------------|----------------------------------------------------------------------------------------------------|--------------------------------|
| Hard ware     | There occurs CNC alarm 25202 Axis waiting for drive or the LED lamp of PROFI-<br>BUS flashes.                                                    | The spindle is set as a parking axis.                                                            | It is impossible for the spindle to be a parking axis.                                                                                                    | Set the spindle as an enabled axis. If there is no spindle motor, mask the motor and<br>encoder relevant alarm(s) with the spindle alarm mask.                                                    | 14.1.4,14.1.8                  |
| configuration |                                                                                                    | The digital operation mode was once used.                                                        | The stand alone mode (digital operation mode) is enabled.                                                                                                    | Release the stand alone mode.                                                                                                    | 14.1.3                         |
|               |                                                                                                    | There are connected multiple converters.                                                         | The station number of converter is wrong.                                                                                                    | Check the station number of the converter.<br>Specify the station number which is not identical to any other converter station number but<br>suitable for the setting of hard ware configuration. | 14.1.4                         |
|               |                                                                                                    | The parking axis was once enabled.                                                               | The parking axis setting (servo axis) is enabled.                                                                                                    | Release the parking setting for the servo drive.                                                                                                    | 14.1.4                         |
| Encoder       | There occurs CNC alarm 26002 Axis encoder N configuration error.                                                                                 | When power turned on.                                                                            | The setting for the pulse number and type of CNC motor or separately mounted encoder does not match that for the drive. (N = 1: Motor N = 2: Separately mounted encoder)                                                    | Set the pulse number and type of CNC motor or separately mounted encoder to the setting<br>value matching the actual encoder pulse.                                                               | 14.1.5<br>14.1.6               |
|               | There occurs a servo drive alarm 129 (A:81:PG backup errors).                                                                                    | When power is turned on after the drive wiring is modi-<br>fied.                                 | The backup value for the absolute value encoder is collapsed.                                                                                                    | Reset the encoder.Reset the encoder.                                                                                                    | 14.1.5                         |
|               |                                                                                                    | When power is turned on.                                                                         | The battery of converter is empty. The voltage is not high enough.                                                                                                    | Attach a new normal battery.                                                                                                    |                                |
|               |                                                                                                    | There is no battery used since the absolute value<br>encoder is used as the incremental encoder. | Setting is not for the absolute value encoder to be used as the incremental encoder.                                                                                                    | Set MD3002 digit 2 (Pn002 digit 2) = 1 in order to use the absolute value encoder as the incremental encoder.                                                                                     | 14.1.5                         |
|               | There occurs a servo drive alarm 204 (A.CC: multi-return limit value unmatched).                                                                 | MD3205 (Pn205) has been modified.                                                                | The setting on the encoder side (Fn013) was not changed.                                                                                                    | Modify the setting on the encoder side.                                                                                                    | 14.1.5                         |
|               | The multi-return limit value can not be changed.                                                                                                 | A 20-bit encoder is used.                                                                        | For the 20-bit encoder, the multi-turn limit value is unchangeable.                                                                                                    | Set the setting value on the CNC-side multi-turn limit to the encoder value plus 1 (one) (= 65536).                                                                                               | 14.1.5                         |
|               | With separately mounted encoder, there occurs position deviation in positioning<br>after the servo drive power is turned on/off.                 | MK scale is used.                                                                                | The servo drive multi-return limit value setting error.                                                                                                    | With 3205 (Pn205), set the value "-1" for the gear ratio of MP scale and motor encoder.                                                                                                    | 14.1.6                         |
|               | There occurs a servo drive alarm 203 (A.CB:PG echo back abnormal).                                                                               | When control source is powered on.                                                               | The encoder cable is disconnected.                                                                                                    | Properly connect the cable.<br>When the absolute value detection function is enabled, re-establish the origin.                                                                                    |                                |
| Spindle       | The rpm does not match the reference value.                                                                                                    | When the speed reference operation is enabled.                                                   | The MD32260 setting value is wrong.                                                                                                    | With MD32260, set the value of MD880.                                                                                                    | 14.1.7                         |
|               | The orientation speed fluctuates.                                                                                                    | When the position control is started after the orientation deceleration.                         | The speed feedforward for the spindle is not enabled.                                                                                                    | Enable the spindle speed forward.                                                                                                    | 14.3.7,14.3.13                 |
|               | The spindle feedback signal display (rpm, speed waveform, etc.) flickers.                                                                        | After the servo drive is powered on.                                                             | Since the resolution of spindle encoder is not high enough, the display flickers in the<br>range of encoder 1 pulse.                                                                                                    | Set the low pass filter MD34990 for the spindle feedback.                                                                                                    | 14.2.2                         |
|               | There occurs CNC alarm 22051 at the orientation.                                                                                                 | The first orientation after powered-on.                                                          | MD34060 REEP_MAX_MAPKER_DIST setting value is not large enough.                                                                                                    | Set the value which is equal or exceed 360 deg.                                                                                                    | 14.3.5                         |
| Hard ware     | The LED lump of PROFIBUS lights, and there occurs the drive alarm 183 (B7: link setting errors) and/or 230 (E6: network communication abnormal). | The control source is powered on.                                                                | The termination at the PROFIBUS terminal connector is not enabled.                                                                                                    | Properly enabled the termination.                                                                                                    |                                |
|               | The LED lump of the servo/spindle drive RDY fails to light.                                                                                      | The control source is powered                                                                    | The fuse of the control source is blown. This event often occurs when the connector of<br>control source is disconnected with the control source which is still powered on.<br>on.Inaccessible under the digital operation. | Replace the servo/spindle drive unit.                                                                                                    |                                |

# Chapter 15

# Error and Troubleshooting

This chapter describes the troubleshooting for the errors without alarm display.

15.1 Error without Alarm Display and Troubleshooting - - - - - 15-2
# 15.1 Errors without Alarm Display and Troubleshooting

The table below shows the causes and their countermeasures for the malfunctions accompanied with no alarm generation.

Before you check or take a countermeasure for what is described in the half-tone meshing column, you must turn off the power supply of servo system.

If you cannot remedy the malfunction even with these measures, please contact our service group without delay.

| Malfunction                                                                    | Malfunction Cause                                                                    |                                                                                                 | Countermeasure                                                                                                    |
|--------------------------------------------------------------------------------|--------------------------------------------------------------------------------------|-------------------------------------------------------------------------------------------------|----------------------------------------------------------------------------------------------------|
| Motor does not start.                                                          | The power supply is not turned on.                                                   | Check the voltage between the power source terminals.                                           | Correct the power turn-on cir-<br>cuit.                                                                                                    |
|                                                                                | Connection is loose.                                                                 | Check the connector (CN2, CN5) terminals.                                                       | Correct the loose connection.                                                                                                    |
|                                                                                | External wiring of connector (CN2, CN5) is wrong.                                    | Check the external wiring for CN2 and/or CN5.                                                   | Wire correctly according to the connection diagram.                                                                                                    |
|                                                                                | The servo motor and the encoder are unconnected.                                     |                                                                                                 | Connect the cable properly.                                                                                                    |
|                                                                                | There generates overloading.                                                         | Try the no-load running.                                                                        | Reduce the load, or replace with<br>a servo drive which has larger<br>capacity.                                                                                |
|                                                                                | Speed/position reference is missed.                                                  | Check the input pin.                                                                            | Input the speed/position refer-<br>ence properly.                                                                                                    |
|                                                                                | The type of encoder to use is not<br>the one which is set with the<br>user constant. | Check the setting for whether an incremental encoder or an absolute value encoder.              | Set the user constant Pn 002.2 to match the encoder type to be used.                                                                                           |
| Servo motor almost<br>activates but comes back<br>to and remains a standstill. | The servo motor and the encoder is improperly wired.                                 |                                                                                                 | Correct the wiring.                                                                                                    |
| Servo motor suddenly stops during operation and                                | An emergency stop is activated.                                                      | Check the emergency stop sig-<br>nal.                                                           | Turn off the emergency stop sig-<br>nal.                                                                                                    |
| then wouldn't run.                                                             | The servo motor is cut off from the power source.                                    | Check the power source.                                                                         | Properly turn on the power.                                                                                                    |
| Servo motor rotates<br>unstablly.                                              | There is a malfunction on the connection to the motor.                               | Check the condition of connec-<br>tors of the power cable (U-, V-,<br>and W-phase) and encoder. | Correct the loose connecting parts of processing terminal or connector.                                                                                        |
| Servo motor vibrates at the frequency around 200 to 400 Hz.                    | The speed loop gain is excessively high.                                             |                                                                                                 | Decrease the setting value for<br>the user constant Pn100 (speed<br>loop gain).                                                                                |
|                                                                                | The wiring for speed/position reference input is excessively long.                   |                                                                                                 | Arrange the command input wir-<br>ing shortest. Reduce the imped-<br>ance to be equal or less than 100                                                         |
|                                                                                | The wiring for speed/position reference input is bundled with the power cable.       |                                                                                                 | Separate the wiring for reference<br>input from the power cable at<br>least 30 cm.                                                                             |
| When the motor starts or stops, the speed overshoot is very large.             | The speed loop gain is excessively high.                                             |                                                                                                 | Decrease the setting value for<br>user constant Pn100 (speed loop<br>gain). Increase the setting value<br>for user constant Pn101 (integral<br>time constant). |

Table 15.1

| Malfunction              | Cause                                            | Check point                                                                                                    | Countermeasure                                                                    |
|--------------------------|--------------------------------------------------|----------------------------------------------------------------------------------------------------|-----------------------------------------------------------------------------------|
| Servo motor overheats.   | The surrounding temperature is excessively high. | Measure the temperature around the servo motor.                                                                   | Lower the surrounding tempera-<br>ture to 40 or below.                            |
|                          | The surface of servo motor is dirty.             | Visually check the surface.                                                                                       | Remove the dust and oil from the motor surface.                                   |
|                          | The servo motor is overloaded.                   | Operate the servo motor without load.                                                                             | Reduce the load or use another motor with larger capacity.                        |
| Unusual noise generates. | Mechanical installment is not good.              | Check if the fixing screws of servo motor are not loosen.                                                         | Fasten the fixing screw again.                                                    |
|                          |                                                  | Check if the alignment of cou-<br>pling is deviate.                                                               | Align the coupling.                                                               |
|                          |                                                  | Check if the coupling is unbal-<br>anced.                                                                         | Balance the coupling.                                                             |
|                          | There is something abnormal on the bearing.      | Check the noise and vibration around the bearing.                                                                 | When you find something<br>wrong about the bearing, contact<br>our service group. |
|                          | The coupled machine generates vibration.         | Check if there is any foreign<br>matters, failure and/or deforma-<br>tion on the movable parts of the<br>machine. | When you find any, take advice<br>from the maker of that machine.                 |

Table 15.1

# Chapter 16

# Maintenance and Check

This chapter deals with how to conduct a basic check on the Servo motors and the SERVOPACKs, how to replace the Absolute encoder battery, and explanation about the Analogue monitor.

| 16.1 Checking Servo motor and SERVOPACK            | 16-2  |
|----------------------------------------------------|-------|
| 16.1.1 Checking Servo motor                        | 16-2  |
| 16.1.2 Checking SERVOPACK                          | 16-3  |
| 16.2 Checking Spindle motors and Invertors         | 16-4  |
| 16.2.1 Items to be checked daily                   | 16-4  |
| 16.2.2 Scheduled maintenance                       | 16-5  |
| 16.2.3 Megger test on Spindle motor                | 16-5  |
| 16.2.4 Periodical check                            | 16-6  |
| 16.3 Absolute encoder                              | 16-8  |
| 16.3.1 Replacing a battery in the Absolute encoder | 16-8  |
| 16.3.2 Handling a battery                          | 16-8  |
| 16.3.3 Setting up (Initializing) Absolute encoder  | 16-9  |
| 16.4 Analogue monitor                              | 16-11 |

16.1.1 Checking Servo motor

## 16.1 Checking Servo motor and SERVOPACK

# 16.1.1 Checking Servo motor

The following table shows how to conduct a daily check and maintenance of the Servo motor. Since AC servo motors are brushless, you need not conduct any other checks than a brief, daily check. The check timing in the table shows a guide line only; you need to define appropriate check timing according to the motor operating conditions.

### IMPORTANT

Do not disassemble the servo motor for the purpose of maintenance and check. Be sure to contact our distributor or sales office nearest to you for dissassembly of motor.

| Check item                              | Check timing                                    | Check/maintenance<br>method                                                                                                    | Remark                                                              |
|-----------------------------------------|-------------------------------------------------|----------------------------------------------------------------------------------------------------|---------------------------------------------------------------------|
| Vibration and sound check               | Once per day                                    | Touching and hearing                                                                                                    | Shall not be larger than normal                                     |
| Appearance<br>check                     | According to the degree of contamina-<br>tion   | Cleaning with a cloth or air                                                                                                    | -                                                                   |
| Insulation<br>resistance<br>measurement | Once per year at least                          | Isolating the motor from<br>SERVOPACK, measure<br>insulation resistance using a<br>500 V megger tester. Normal<br>resistance is more than 10<br>M * | If the resistance is 10<br>M or less, contact our<br>service group. |
| Oil seal replacement                    | Once per 5,000 hours at least                   | Replace the seal by remov-<br>ing from a machine.                                                                                                   | Only for a motor with an oil seal                                   |
| Overall check                           | Once per 20,000<br>hours or 5 years at<br>least | Contact our service group.                                                                                                    | Do not disassemble or clean the servo motors.                       |

#### Table 16.1 Servo motor check

\* To be measured between FG and either of the motor power line U, V, and W phases.

### 16.1.2 Checking SERVOPACK

The following table summarizes how to check the SERVOPACK. You need not conduct a daily check; however, conduct a check once a year at least.

| Check item                                | Check timing              | Check method                                                                                        | Corrective action          |
|-------------------------------------------|---------------------------|----------------------------------------------------------------------------------------------------|----------------------------|
| Cleaning of main unit and board           | Once per year at least    | Shall be free from adherents such as dirt, dust, and oil.                                           | Clean with a cloth or air. |
| Loose screw                               | Once per year at<br>least | Fixing screws shall not be loose on terminal blocks and connectors etc.                             | Retighten the screws.      |
| Failed parts on<br>main unit or<br>boards | Once per year at least    | Shall be free from discolora-<br>tion, breakage, wire-break<br>resulting from heat genera-<br>tion. | Contact us.                |

Table 16.2 SERVOPACK check

### A guide line of parts replacement timing

The following parts become worn or degraded over years. Conduct a periodical check.

As to the SERVOPACKs that we made an overall repair, we are returning them to users with resetting their user-defined constants to standard values. Be sure to check user-defined constants before starting operation.

|                                                        |                                   | -                                                  |
|--------------------------------------------------------|-----------------------------------|----------------------------------------------------|
| Part name                                              | Standard<br>replacement<br>timing | Replacement method etc.                            |
| Cooling fan                                            | 4-5 years                         | Replace with new one                               |
| Smoothing capacitor                                    | 7-8 years                         | Replace with new one (after a check.)              |
| Relays                                                 | -                                 | Determine after a check.                           |
| Fuse                                                   | 10 years                          | Replace with new one                               |
| Aluminum electrolytic<br>capacitor on printed<br>board | 5 years                           | Replace entire board with new one (after a check.) |

Table 16.3 Periodical parts check

### **Operating conditions**

- Ambient temperature: 30 on average
- Load factor: 80% or less
- Availability: 20 hours or less per day

# 16.2 Checking Spindle motors and Invertors

Carry out scheduled maintenance management so that the system may keep operating correctly in good conditions.

# 

 To check the MRX, you must turn off the power and wait for 5 minutes before accessing inside the unit. Be sure to wait until the "CHARGE" indicator turns off, showing the smoothing capacitor has been discharged completely; otherwise, you may receive an electric shock or may be injured.

### 16.2.1 Items to be checked daily

Conduct a daily check on the following items:

| Chook object        | Check procedure                                                                       |                              | Criteria                                                                 | Corrective action                                                                                                    |
|---------------------|---------------------------------------------------------------------------------------|------------------------------|--------------------------------------------------------------------------|----------------------------------------------------------------------------------------------------|
| Спеск објест        | Item                                                                                  | Method                       |                                                                          |                                                                                                    |
| Environment         | Ambient<br>temperature                                                                | Thermometer                  | Inverter: 0-55<br>(Non-congelation)<br>Motor: 0-40                       | Improve installation environment<br>so that the values may become<br>within normal ranges.                                                 |
|                     | Humidity                                                                              | hygrometer                   | 95%RH or less<br>(Non-condensation)                                      |                                                                                                    |
|                     | Ventilation                                                                           | Viewing                      | Intake/exhaust air shall flow smoothly                                   | Remove any obstacles blocking smooth air flow.                                                                                             |
| Power supply status | Voltage                                                                               | Voltmeter                    | Shall be within a range from -15% to +10% from rated voltage             | Adjust the voltage to correct value<br>(by using different transformer tap<br>or so)                                                       |
|                     | Current                                                                               | Ammeter                      | Shall be within a rated current.                                         | Adjust a load                                                                                                    |
| Appearance          | Contamination on<br>Inverter, Motor, and<br>frame axis hole due<br>to dust and others | Viewing                      | Contamination shall not be excessive than normal.                        | If contamination is excessive, clean them.                                                                                                 |
| Operation<br>status | Vibration                                                                             | Touching or vibration meter  | Shall be free from abnormal vibration or increase in the ampli-<br>tude. | If allowable limit is exceeded, stop<br>the system and remove any cause.                                                                   |
|                     | Bad smell                                                                             | Smelling                     | Smell of burning is not allowed.                                         | Stop the system and remove any cause.                                                                                                    |
|                     | Abnormal sound                                                                        | Hearing                      | Shall be free from abnormal sound or increase in noise level.            | If normal operation becomes diffi-<br>cult, stop the system and remove<br>any cause.                                                       |
|                     | Inverter motor tem-<br>perature rise                                                  | Viewing or thermome-<br>ter. | Shall be free from abnormal tem-<br>perature rise.                       | Stop and cool the system to check if<br>the cooling devices such as fan<br>operates correctly, and make a<br>repair if any cause is found. |

### Table 16.4

| Chack object                                     | Check procedure        |                                                   | Criteria                                                      | Corrective action                                 |
|--------------------------------------------------|------------------------|---------------------------------------------------|---------------------------------------------------------------|---------------------------------------------------|
|                                                  | Item                   | Method                                            |                                                               |                                                   |
| Around the bearing                               | Sound from the bearing | Hearing or ausculta-<br>tion stick                | Shall be free from abnormal sound or increase in noise level. | Replace the bearing.                              |
| Vibration Touching or vi<br>meter                |                        | Touching or vibration meter                       | Shall be free from abnormal vibration                         |                                                   |
| Bearing temperature Touching or thermom-<br>eter |                        | Shall be free from abnormal tem-<br>perature rise |                                                               |                                                   |
|                                                  | Grease                 | Viewing                                           | Grease leakage shall not exist                                | Remove any cause.                                 |
| Motor cooling fan                                | Operation status       | Viewing or hearing                                | Shall be operated normally                                    | Remove any cause or replace the fan if defective. |

Table 16.4

### 16.2.2 Scheduled maintenance

Clean the Inverters and motors in the following way periodically.

- 1. If air filters are used in the Control panel or other devices, clean the filters once a month at least.
- 2. If contaminated with dirt or dust, electronic parts may exhibit overheat or decrease in insulation characteristics; remove the dirt or dust periodically. Likewise, if the heat sink is contaminated with dust or oil at the rear surface of the inverter, it becomes unable to dissipate heat effectively, resulting in a failure. Clean the heat sink with an air blow or a cloth once per 6 months at least. (If it is contaminated considerably, cleaning shall be made more frequently.)
- 3. Checking vibration and sound levels by touching and hearing every day to verify that the levels do not become greater than normal.
- 4. Checking their appearance, clean them if necessary with an air blow or cloth according to the degree of contamination.

### 16.2.3 Megger test on Spindle motor

Test the insulation of Spindle motor using a Megger tester (500 VDC) as follows:

- 1. Isolate the Spindle motor from the Inverter by disconnecting connections.
- Measure the resistance between either of the motor power lines U, V, and W phases and the FG (Frame Ground). [If Spindle motor uses 6 wires: U (U1), V (V1), W (W1), X (U2), Y (V2), and Z (W2); measure the resistance between each of the U (U1), V (V1), and W (W1) and the FG.]
- 3. The resistance is correct if the Megger tester reading is 10 M or higher.

### 16.2.4 Periodical check

Referring to the following table, establish a maintenance schedule and conduct a periodical check. Check timing is mentioned for some items in the table; however, it is for your reference as standard timing. Determin appropriate timing that best fits your machine considering use status and environment by increasing or decreasing the standard value.

| Check object                 | Check procedure                                   |                             | Criteria                                                                 | Corrective action                                       |
|------------------------------|---------------------------------------------------|-----------------------------|--------------------------------------------------------------------------|---------------------------------------------------------|
|                              | Item                                              | Method                      |                                                                          |                                                         |
| Daily check status           | Review records                                    | Viewing                     |                                                                          | Use as reference for periodi-<br>cal check.             |
| Mounting status              | Bolts for mounting<br>Inverter and Motor          | Viewing                     | Shall not become loose.                                                  | Retightening                                            |
| Grounding                    | Inverter and Motor grounding terminals            | Viewing                     | Grounding shall be made securely.                                        | Restoration and retightening                            |
| Coating                      | Paint removal or rust                             | Viewing                     | Paint damage, discoloration,<br>removal, or rust shall not<br>exist.     | Rustproofing and repainting                             |
| Connection and electric wire | Looseness, break on wire insulation, terminal box | Viewing                     | Looseness, break, deteriora-<br>tion, or deformation shall<br>not exist. | Restoration and retightening                            |
| Cooling fan                  | Vibration                                         | Touching                    | Shall be free from abnormal vibration or increase in the amplitude.      | Replacing a cooling fan                                 |
|                              | Strange sound                                     | Hearing                     | Shall be free from abnormal sound or increase in noise level.            |                                                         |
| Electrolytic<br>capacitor    | Electrolyte leakage and expansion                 | Viewing                     | Electrolyte leakage or expansion shall not exist.                        | Parts replacement                                       |
|                              | (Measure capacitance)                             | (Capacitance meter)         | (Reading shall be within a standard value.)                              |                                                         |
| Relay and contactor          | Strange sound during operation                    | Hearing                     | Shall be free from strange sound such as rattle sound.                   | Parts replacement                                       |
| Resistor                     | Crack in insulator                                | Viewing                     | Shall be free from abnormal-<br>ity                                      | Parts replacement                                       |
|                              | Break in wire                                     | Circuit analyzer and others | Reading shall be within a standard value.                                |                                                         |
| Printed board                | Discoloration                                     | Viewing                     | Abnormal or partial discol-<br>oration shall not exist.                  | Printed board replacement                               |
| Control circuit              | Functional check                                  | Operating inverter alone    | Output voltage from each phase shall no be out of balance.               | Readjust printed board or repair inverter.              |
| Insulation<br>resistance     | Motor (Between stator<br>and Ground)              | See section 16.2.3          | Shall be 500 VDC 10M or higher.                                          | Contact our service group if the value is less than 10M |

### Table 16.5 Periodical check

| Check object  |                   | Check procedure            |                                                                                                  | Criteria                                                                               | Corrective action                                                                             |
|---------------|-------------------|----------------------------|--------------------------------------------------------------------------------------------------|----------------------------------------------------------------------------------------|-----------------------------------------------------------------------------------------------|
|               |                   | Item                       | Method                                                                                           |                                                                                        |                                                                                               |
| Moto<br>statu | r coupling<br>s   | Repetitive runout          | -                                                                                                | -                                                                                      | Readjustment by direct-cou-<br>pled centering                                                 |
|               | 1. Shaft coupling | Sunk key                   | Viewing                                                                                          | Scratch or deformation shall not exist.                                                | Replacement                                                                                   |
|               | 2. V-belt         | Shaft coupling without key |                                                                                                  | Dowel marker shall not be fit loose.                                                   | Restoration                                                                                   |
|               |                   | Fastening reamer bolt      |                                                                                                  | Shall not become loose.                                                                | Retightening                                                                                  |
|               |                   | Wear                       |                                                                                                  | Wear shall be a little.                                                                | Replacement                                                                                   |
| Moto          | r                 | Bearing                    | Hearing, vibration<br>meter and others<br>(Check timing: Once<br>per 12000 hours or 2<br>years.) | Shall be free from abnormal<br>sound, increase in noise<br>level, or temperature rise. | Consumable parts replace-<br>ment by disassembling and<br>necessary care                      |
|               |                   | Cooling fan                | Hearing, vibration<br>meter and others<br>(Check timing: Once<br>per 15000 hours or 2<br>years.) |                                                                                        | Cooling fan replacement                                                                       |
|               |                   | Oil seal                   | Viewing (Check tim-<br>ing: Once per 5000<br>hours)                                              | Wear shall be a little.                                                                | Seal is to be replaced by<br>being removed from a<br>machine. Contact our ser-<br>vice group. |
|               |                   | Overall check              | Contact our service<br>group. (Check timing:<br>Once per 20,000 hours<br>or 5 years)             | -                                                                                      | Do not disassemble and clean the machine.                                                     |

Table 16.5 Periodical check

# Note that if you are leaving a machine unused for a long time, take care the following points:

• If you have installed an auxiliary Inverter that is not used normally, check if it operates correctly by energizing it every 6 month.

Specifically, if you have not used the electrolytic capacitor for more than 1 year, re-transform it in the following method.

- Open the emergency stop signal and turn on the power. ("CHARGE" indicator turns off.)
- Close the emergency stop signal. ("CHARGE" indicator turns on.)
- In this state, keep energizing it for 30 minutes.
- Slightly rotate the motor axis once a week so that it may be lubricated well.

16.3.1 Replacing a battery in the Absolute encoder

### 16.3 Absolute encoder

### 16.3.1 Replacing a battery in the Absolute encoder

If the voltage of the Absolute encoder battery decreases to 2.7V or less, the SERVOPACK issues a "Battery warning (A.93)".

Replace the battery in the following procedure. For the recommended Absolute encoder batteries, refer to 16.3.2 "Handling a battery".

### Procedure to replace a battery

- 1. Replace the battery with SERVOPACK control power turned on.
- 2. The "Battery warning (A.93)" will be released automatically after the battery has been replaced.
- 3. Verify that the encoder works correctly. This completes the battery replacement.

### **IMPORTANT**

If the battery is disconnected (the encoder cable is disconnected) with the SERVOPACK control power turned off, the Absolute encoder data is cleared and you will have to set up the Absolute encoder again. Refer to 16.3.3 "Setting up (Initializing) Absolute encoder".

### 16.3.2 Handling a battery

In order for the Absolute encoder to hold the position information even while the power is turned off, a back-up battery is required. We recommend the following battery for this purpose.

Type: ER6VC3 (Lithium battery) 3.6 V 2000 mAH Toshiba Battery

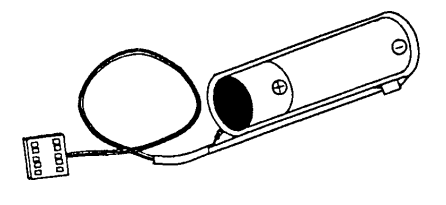

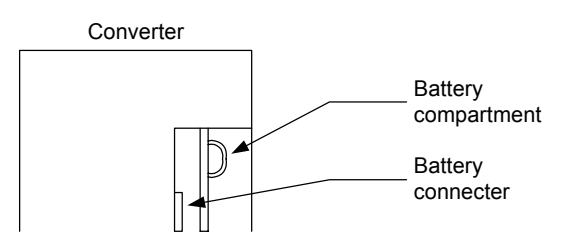

### 16.3.3 Setting up (Initializing) Absolute encoder

Set up Absolute encoder in the following cases:

- When a machine is initialized for the first installation.
- When "Encoder back-up" alarm is issued.
- When the encoder cable is disconnected with the SERVOPACK power turned off.

You can set up Absolute encoder using a Digital operator.

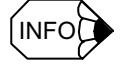

You can set up Absolute encoder only when the Servo is turned off. After completing the set-up process, be sure to turn on the power again.

### Set-up operation using a Digital operator

- 1. In the "Axis selection" mode, select an axis that you want to set up.
- 2. Press [DSPL/SET] key and select "Auxiliary function execution" mode.

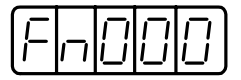

3. Select a user constant "Fn008". Select a digit to set by pressing [LEFT] or [RIGHT] keys. Change a value by pressing [UP] and [DOWN] keys.

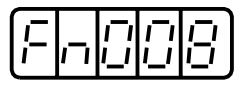

4. Press [DATA/ENTER] key. The following characters appear.

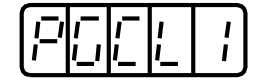

5. Press [UP] key to change the display as follows. Press [LEFT] key for several times until PGCL5 appears. If you press the key incorrectly, "nO\_OP" flashes for one second and characters appear indicating that you have entered into "Auxiliary function execution" mode. Now, repeat the procedure from step 3.

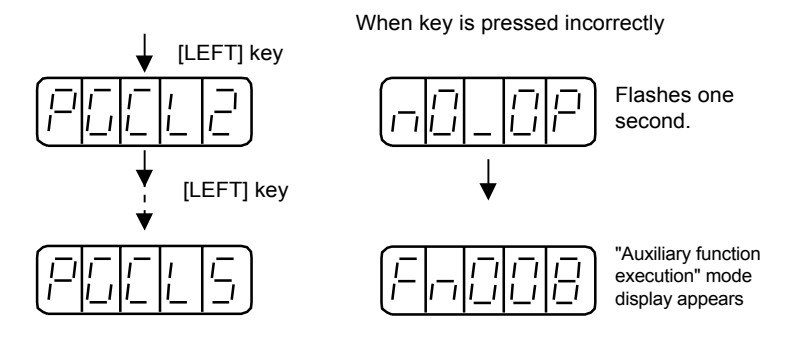

16.3.3 Setting up (Initializing) Absolute encoder

- 6. If PGCL5 appears, press [DSPL/SET] key. The display changes as follows and the Absolute encoder
- 7. Multi-turn data is cleared.

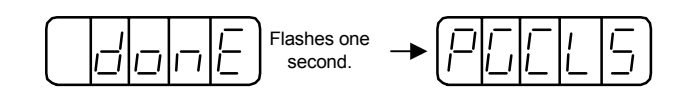

8. Press the [DATA/ENTER] key to return to "Auxiliary function execution" mode.

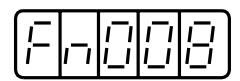

This completes Absolute encoder set-up procedure.

### IMPORTANT

If the following Absolute encoder alarms are issued, you must release them by following the same procedure as the "Set-up" procedure; you cannot release the alarms using the SERVOPACK alarm reset (/ ARM-RST) input signal.

- Encoder back-up alarm (A.81)
- Encoder sum check alarm (A.82)

If an alarm that monitors inside the encoder is issued, you need to release it by turning off the power.

# 16.4 Analogue monitor

You can monitor various signals by using analogue voltage.

To monitor analogue monitor signals, use a dedicated monitor cable (DE9404559) connected to the connector shown below.

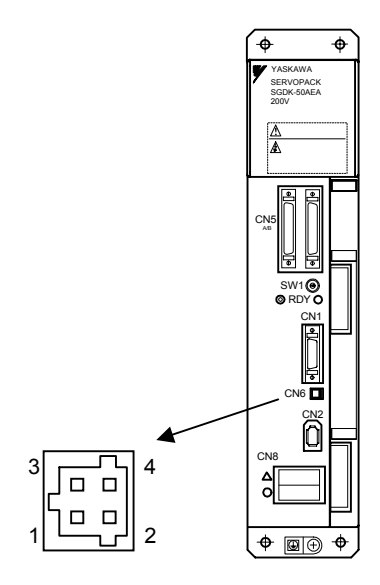

| Pin No. | Cable color   | Signal name        |
|---------|---------------|--------------------|
| 2       | White         | Analogue monitor 1 |
| 1       | Red           | Analogue monitor 2 |
| 3, 4    | Black (2 pcs) | GND (0 V)          |

You can change analogue monitor signals by setting a user constant Pn003.

| Pn003.0 | Analogue monitor 1                  | Factory default<br>setting: 2 |
|---------|-------------------------------------|-------------------------------|
| Pn003.1 | Analogue monitor 1<br>magnification | Factory default<br>setting: 0 |
| Pn003.2 | Analogue monitor 2                  | Factory default<br>setting: 0 |
| Pn003.3 | Analogue monitor 2<br>magnification | Factory default<br>setting: 0 |

16.3.3 Setting up (Initializing) Absolute encoder

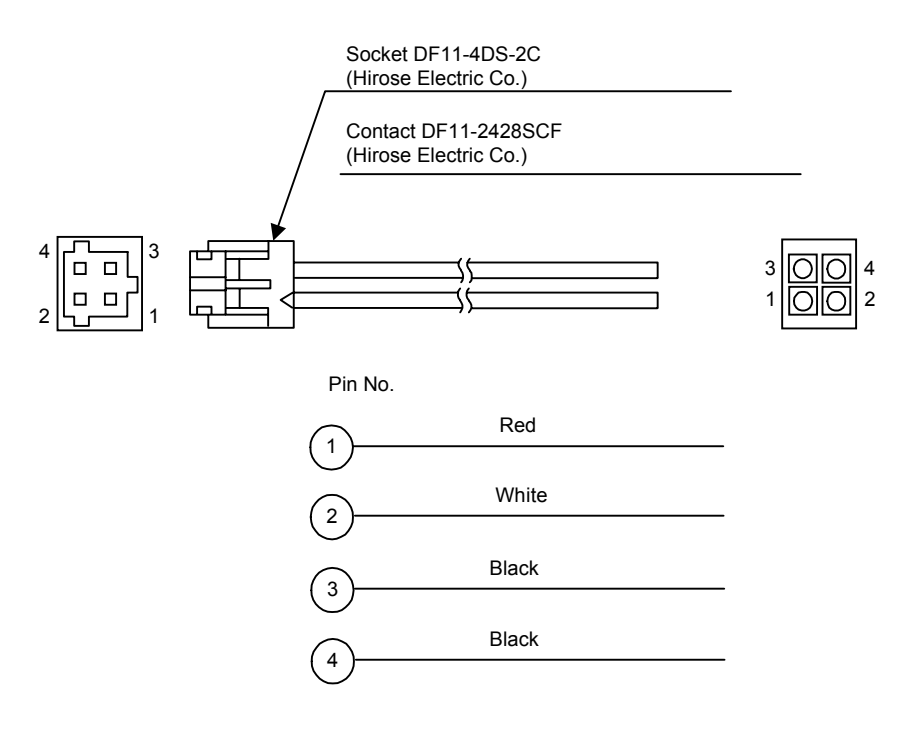

Fig. 16.1 Dedicated analogue monitor cable

| Pn003.0 and      | Descriptions                                                                           |                           |
|------------------|----------------------------------------------------------------------------------------|---------------------------|
| Pn003.2 settings | Monitor signal                                                                         | Observation gain          |
| 0                | Motor rotation speed                                                                   | 1V/1000 min <sup>-1</sup> |
| 1                | Speed reference                                                                        | 1V/1000 min <sup>-1</sup> |
| 2                | Torque reference <sup>*1</sup>                                                         | 1V/100% Rated torque      |
| 3                | Position deviation <sup>*2</sup>                                                       | 0.05V/a Command unit      |
| 4                | Position amplitude deviation <sup>*2</sup><br>(Position control compensator deviation) | 0.05V/a Command unit      |
| 5                | Position command speed<br>[min <sup>-1</sup> conversion]                               | 1V/1000 min <sup>-1</sup> |
| 6                | Observer speed                                                                         | 1V/1000 min <sup>-1</sup> |
| 7                | Collision detection amount                                                             | 1V/100 %                  |
| 8                | Quadrant error compensation                                                            | 1V/100 %                  |
| 9                | Speed feed forward                                                                     | 1V/1000 min <sup>-1</sup> |
| A                | Torque feed forward                                                                    | 1V/100 %                  |
| В                | Model torque reference                                                                 | 1V/100 %                  |
| С                | Model position deviation                                                               | 0.05V/a command unit      |
| D                | Estimated disturbance torque                                                           | 1V/100 %                  |
| E                | Vibration-damping monitor                                                              | 1V/1000 min <sup>-1</sup> |
| F                | System constant data-setting output                                                    | -                         |

The following monitor signals can be monitored.

- \* 1. Torque reference after gravity compensation (Pn411)
- \* 2. In the case of speed control, the monitor signal for position deviation is indefinite.

Monitor magnification can be set as follows:

| Pn003.1 and<br>Pn003.3 settings | Descriptions                 |
|---------------------------------|------------------------------|
| 0                               | Monitor magnification: 1     |
| 1                               | Monitor magnification: 10    |
| 2                               | Monitor magnification: 100   |
| 3                               | Monitor magnification: 1/10  |
| 4                               | Monitor magnification: 1/100 |

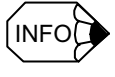

Analogue monitor output voltage is  $\pm 8$  V max. Even if the voltage exceeds this range, it is displayed as  $\pm 8$  V.

16.3.3 Setting up (Initializing) Absolute encoder

# Appendix

# Drive data list

| Appendix A Parameters                       | A-2  |
|---------------------------------------------|------|
| A.1 Servo unit parameter list               | A-2  |
| A.2 List of Servo unit parameter switches   | A-8  |
| A.3 List of Inverter parameter              | A-13 |
| A.4 List of parameters common to all drives | A-20 |
| Appendix B Alarm/monitor data               | A-23 |
| B.1 List of Servo unit alarms               | A-23 |
| B.2 List of Inverter alarms                 | A-25 |
| B.3 List of Servo unit monitor data         | A-27 |
| B.4 List of Inverter monitor data           | A-28 |

# Appendix A Parameters

## A.1 Servo unit parameter list

| CNC<br>parameter<br>number | Drive<br>parameter<br>number | Initial<br>value | Lower<br>limit | Upper<br>limit | Unit                   | Display name                   | Description                                                                        |
|----------------------------|------------------------------|------------------|----------------|----------------|------------------------|--------------------------------|------------------------------------------------------------------------------------|
| 3000                       | Pn000                        | 0x0070           | 0x0000         | 0x0FA1         | None                   | Function switch Basic          | Fundamental function switch                                                        |
| 3001                       | Pn001                        | 0x0000           | 0x0000         | 0x0022         | None                   | Function switch Applic 1       | Applied function switch 1                                                          |
| 3002                       | Pn002                        | 0x0000           | 0x0000         | 0x8100         | None                   | Function switch Applic 2       | Applied function switch 2                                                          |
| 3003                       | Pn003                        | 0x0002           | 0x0000         | 0x4F4F         | None                   | Function switch Applic 3       | Applied function switch 3                                                          |
| 3004                       | Pn004                        | 0x0000           | 0x0000         | 0x0312         | None                   | Function switch Applic 4       | Applied function switch 4                                                          |
| 3005                       | Pn005                        | 0x0000           | 0x0000         | 0x0001         | None                   | Function switch Applic 5       | Applied function switch 5                                                          |
| 3006                       | Pn006                        | 0x0000           | 0x0000         | 0x0172         | None                   | Function switch Applic 6       | Applied function switch 6                                                          |
| 3030                       | Pn100                        | 400              | 10             | 20000          | 0.1Hz                  | Kv                             | Speed loop gain                                                                    |
| 3031                       | Pn101                        | 2000             | 15             | 51200          | 0.01ms                 | Kvi                            | Speed loop integration time constant                                               |
| 3032                       | Pn102                        | 400              | 10             | 20000          | 0.1/s                  | Кр                             | Position loop gain                                                                 |
| 3033                       | Pn103                        | 0                | 0              | 10000          | %                      | Load Inertia Ratio             | Load inertia                                                                       |
| 3034                       | Pn104                        | 400              | 10             | 20000          | 0.1Hz                  | Kv2                            | 2nd speed loop gain                                                                |
| 3035                       | Pn105                        | 2000             | 15             | 51200          | 0.01ms                 | Kvi2                           | 2nd speed loop integration time constant                                           |
| 3036                       | Pn106                        | 400              | 10             | 20000          | 0.1/s                  | Kp2                            | 2nd position loop gain                                                             |
| 3037                       | Pn107                        | 0                | 0              | 450            | min <sup>-1</sup>      | Bias                           | Bias                                                                               |
| 3038                       | Pn108                        | 7                | 0              | 250            | None                   | Bias Addition Width            | Bias addition width                                                                |
| 3039                       | Pn109                        | 0                | 0              | 100            | %                      | Feedforward                    | Feed forward                                                                       |
| 3040                       | Pn10A                        | 0                | 0              | 6400           | 0.01ms                 | FF Filter Time Const           | Feed forward filter time constant                                                  |
| 3041                       | Pn10B                        | 0x0004           | 0x0000         | 0x3014         | None                   | Gain Switch                    | Gain-related applied switch                                                        |
| 3042                       | Pn10C                        | 200              | 0              | 800            | %                      | Mode Switch Torque             | Mode switch (Torque reference)                                                     |
| 3043                       | Pn10D                        | 0                | 0              | 10000          | min <sup>-1</sup>      | Mode Switch Speed              | Mode switch (Speed reference)                                                      |
| 3044                       | Pn10E                        | 0                | 0              | 3000           | 10min <sup>-1</sup> /s | Mode Switch Accel              | Mode switch (Acceleration)                                                         |
| 3045                       | Pn10F                        | 0                | 0              | 10000          | None                   | Mode Switch Error Pulse        | Mode switch (Deviation pulse)                                                      |
| 3046                       | Pn110                        | 0x0012           | 0x0000         | 0x2212         | None                   | Switch Online Auto<br>Tuning   | On-line auto tuning-related switch                                                 |
| 3047                       | Pn111                        | 100              | 1              | 500            | %                      | Speed Feedback Comp<br>Gain    | Speed feedback compensation gain                                                   |
| 3048                       | Pn112                        | 100              | 1              | 1000           | %                      | Speed Feedback Delay<br>Comp   | Speed feedback delay compensation<br>(Speed feedback compensation inertia<br>gain) |
| 3049                       | Pn113                        | 0                | 0              | 1000           | %                      | Trq Dump Gain<br>AntiVibration | Anti-vibration torque damping gain                                                 |
| 3050                       | Pn114                        | 0                | 0              | 1000           | %                      | Spd Dump Gain<br>AntiVibration | Anti-vibration speed damping gain                                                  |
| 3051                       | Pn115                        | 0                | 0              | 65535          | 0.01ms                 | LPF const AntiVibration        | Anti-vibration low-pass filter time constant                                       |
| 3052                       | Pn116                        | 65535            | 0              | 65535          | 0.01ms                 | HPF const AntiVibration        | Anti-vibration high-pass filter time constant                                      |
| 3053                       | Pn117                        | 100              | 20             | 100            | %                      | Curr Gain delayed              | Current loop gain derating                                                         |
| 3054                       | Pn118                        | 100              | 50             | 100            | None                   | Reserved                       | Reserved const (Do not use)                                                        |

| CNC<br>parameter<br>number | Drive<br>parameter<br>number | Initial<br>value | Lower<br>limit | Upper<br>limit | Unit   | Display name                   | Description                                                 |
|----------------------------|------------------------------|------------------|----------------|----------------|--------|--------------------------------|-------------------------------------------------------------|
| 3055                       | Pn119                        | 400              | 10             | 20000          | 0.1/s  | Loop Gain MFC                  | MFC gain[0.1s <sup>-1</sup> ]                               |
| 3056                       | Pn11A                        | 1000             | 500            | 2000           | 0-1000 | Dump Factor MFC                | MFC damping coefficient                                     |
| 3057                       | Pn11B                        | 500              | 10             | 1500           | 0.1Hz  | Mecha Resonance Freq<br>MFC    | MFC mechanical resonance frequency                          |
| 3058                       | Pn11C                        | 700              | 10             | 1500           | 0.1Hz  | Resonance Freq MFC             | MFC resonance frequency                                     |
| 3059                       | Pn11D                        | 1000             | 0              | 1500           | 0-1000 | Spd FF Gain MFC                | MFC speed FF gain                                           |
| 3060                       | Pn11E                        | 1000             | 0              | 1500           | 0-1000 | Trq FF Gain MFC                | MFC torque FF gain                                          |
| 3061                       | Pn11F                        | 0                | 0              | 2000           | ms     | Ki                             | Position integration time constant                          |
| 3062                       | Pn120                        | 0                | 0              | 51200          | 0.01ms | Kd                             | Position differentiation time constant                      |
| 3063                       | Pn121                        | 50               | 1              | 1000           | Hz     | Gain Disturb Observer          | Disturbance observer gain                                   |
| 3064                       | Pn122                        | 0                | 0              | 2000           | Hz     | HPF cut Freq Disturb<br>Obsrvr | Cut-off frequency disturbance observer high-pass filter     |
| 3065                       | Pn123                        | 0                | 0              | 100            | %      | Est Disturb Trq Factor         | Estimated disturbance torque coefficient                    |
| 3066                       | Pn124                        | 0                | 0              | 2000           | Hz     | LPF cut Freq Disturb<br>Obsrvr | Cut-off frequency disturbance observer low-pass filter      |
| 3067                       | Pn125                        | 100              | 1              | 1000           | %      | Inertia Adj Disturb Obsrvr     | Disturbance observer inertia correction                     |
| 3068                       | Pn126                        | 0x0000           | 0x0000         | 0x0110         | None   | Switch Function 1              | Function switch 1                                           |
| 3069                       | Pn127                        | 0x0000           | 0x0000         | 0x0011         | None   | Switch Function 2              | Function switch 2                                           |
| 3070                       | Pn128                        | 0x0000           | 0x0000         | 0x0111         | None   | Loop Gain Bank Switch          | Loop gain bank switch                                       |
| 3071                       | Pn129                        | 100              | 1              | 1000           | Hz     | Observer Gain AntiVibr         | Anti-vibration observer gain                                |
| 3072                       | Pn12A                        | 100              | 1              | 1000           | %      | Load Inertia Adj AntiVibr      | Anti-vibration observer inertia correction                  |
| 3073                       | Pn12B                        | 400              | 10             | 20000          | 0.1Hz  | Kv3                            | 3rd speed loop gain                                         |
| 3074                       | Pn12C                        | 2000             | 15             | 51200          | 0.01ms | KVi3                           | 3rd speed loop integration time constant                    |
| 3075                       | Pn12D                        | 400              | 10             | 20000          | 0.1/s  | Kp3                            | 3rd position loop gain                                      |
| 3076                       | Pn12E                        | 400              | 10             | 20000          | 0.1Hz  | Kv4                            | 4th speed loop gain                                         |
| 3077                       | Pn12F                        | 2000             | 15             | 51200          | 0.01ms | Kvi4                           | 4th speed loop integration time constant                    |
| 3078                       | Pn130                        | 400              | 10             | 20000          | 0.1/s  | Kp4                            | 4th position loop gain                                      |
| 3079                       | Pn131                        | 0x0000           | 0x0000         | 0x0222         | None   | Switch Predicted 1             | Predictive control switch 1                                 |
| 3080                       | Pn132                        | 800              | 0              | 1000           | 0.01   | Param C Predicted 1            | 1st predictive control parameter C                          |
| 3081                       | Pn133                        | 0                | 0              | 1000           | 0.01   | Param Cd Predicted 1           | 1st predictive control parameter Cd                         |
| 3082                       | Pn134                        | 0                | -90            | 1000           | 0.01   | Param Alpha Predicted 1        | 1st predictive control parameter                            |
| 3083                       | Pn135                        | 0                | -10000         | 10000          | 0.1/s  | Equiv Kp Adj Predicted 1       | 1st predictive control equivalent Kp fine adjustment amount |
| 3084                       | Pn136                        | 0                | 0              | 100            | %      | Spd FF Gain Predicted 1        | 1st predictive control speed FF gain [%]                    |
| 3085                       | Pn137                        | 0                | 0              | 100            | %      | Trq FF Gain Predicted 1        | 1st predictive control torque FF gain<br>[%]                |
| 3086                       | Pn138                        | 0                | 0              | 65535          | 0.01ms | Trq FF Fil T Const<br>Predic 1 | 1st predictive control torque FF filter<br>time constant    |
| 3087                       | Pn139                        | 800              | 0              | 1000           | 0.01   | Param C Predicted 2            | 2nd predictive control parameter C                          |
| 3088                       | Pn13A                        | 0                | 0              | 1000           | 0.01   | Param Cd Predicted 2           | 2nd predictive control parameter Cd                         |
| 3089                       | Pn13B                        | 0                | -90            | 1000           | 0.01   | Param Alpha Predicted 2        | 2nd predictive control parameter                            |

A.1 Servo unit parameter list

| CNC<br>parameter<br>number | Drive<br>parameter<br>number | Initial<br>value | Lower<br>limit | Upper<br>limit | Unit      | Display name                   | Description                                                 |
|----------------------------|------------------------------|------------------|----------------|----------------|-----------|--------------------------------|-------------------------------------------------------------|
| 3090                       | Pn13C                        | 0                | -10000         | 10000          | 0.1/s     | Equiv Kp Adj Predicted 2       | 2nd predictive control equivalent Kp fine adjustment amount |
| 3091                       | Pn13D                        | 0                | 0              | 100            | %         | Spd FF Gain Predicted 2        | 2nd predictive control speed FF gain                        |
| 3092                       | Pn13E                        | 0                | 0              | 100            | %         | Trq FF Gain Predicted 2        | 2nd predictive control torque FF gain                       |
| 3093                       | Pn13F                        | 0                | 0              | 65535          | 0.01ms    | Trq FF Fil T Const<br>Predic 2 | 2nd predictive control torque FF filter time constant       |
| 3094                       | Pn140                        | 800              | 0              | 1000           | 0.01      | Param C Predicted 3            | 3rd predictive control parameter C                          |
| 3095                       | Pn141                        | 0                | 0              | 1000           | 0.01      | Param Cd Predicted 3           | 3rd predictive control parameter Cd                         |
| 3096                       | Pn142                        | 0                | -90            | 1000           | 0.01      | Param Alpha Predicted 3        | 3rd predictive control parameter                            |
| 3097                       | Pn143                        | 0                | -10000         | 10000          | 0.1/s     | Equiv Kp Adj Predicted 3       | 3rd predictive control equivalent Kp fine adjustment amount |
| 3098                       | Pn144                        | 0                | 0              | 100            | %         | Spd FF Gain Predicted 3        | 3rd predictive control speed FF gain                        |
| 3099                       | Pn145                        | 0                | 0              | 100            | %         | Trq FF Gain Predicted 3        | 3rd predictive control torque FF gain                       |
| 3100                       | Pn146                        | 0                | 0              | 65535          | 0.01ms    | Trq FF Fil T Const<br>Predic 3 | 3rd predictive control torque FF filter time constant       |
| 3101                       | Pn147                        | 10000            | 0              | 65535          | None      | 1st P Gain Quad Err Comp       | 1st-stage positive quadrant error compensation gain         |
| 3102                       | Pn148                        | 0                | 0              | 30000          | 0.01%     | 1st P Lmt Ofs Quad Err<br>Comp | 1st-stage positive quadrant error compensation limit offset |
| 3103                       | Pn149                        | 1000             | 0              | 65535          | None      | 2nd P Gain Quad Err<br>Comp    | 2nd-stage positive quadrant error compensation gain         |
| 3104                       | Pn14A                        | 0                | 0              | 30000          | 0.01%     | 2nd P Lmt Ofs Quad Err<br>Comp | 2nd-stage positive quadrant error compensation limit        |
| 3105                       | Pn14B                        | 0                | -30000         | 30000          | 0.01%     | P Lmt Adj Quad Err Comp        | Positive quadrant error compensation limit fluctuation      |
| 3106                       | Pn14C                        | 0                | 0              | 30000          | 0.01%     | P Lmt Clamp Quad Err<br>Comp   | Positive quadrant error compensation limit clamp value      |
| 3107                       | Pn14D                        | 10000            | 0              | 65535          | None      | 1st N Gain Quad Err<br>Comp    | 1st-stage negative quadrant error compensation gain         |
| 3108                       | Pn14E                        | 0                | 0              | 30000          | 0.01%     | 1st N Lmt Ofs Quad Err<br>Comp | 1st-stage negative quadrant error compensation limit offset |
| 3109                       | Pn14F                        | 1000             | 0              | 65535          | None      | 2nd N Gain Quad Err<br>Comp    | 2nd-stage negative quadrant error compensation gain         |
| 3110                       | Pn150                        | 0                | 0              | 30000          | 0.01%     | 2nd N Lmt Ofs Quad Err<br>Comp | 2nd-stage negative quadrant error compensation limit        |
| 3111                       | Pn151                        | 0                | -30000         | 30000          | 0.01%/ms  | N Lmt Adj Quad Err<br>Comp     | Negative quadrant error compensation limit fluctuation      |
| 3112                       | Pn152                        | 0                | 0              | 30000          | 0.01%     | N Lmt Clamp Quad Err<br>Comp   | Negative quadrant error compensation limit clamp value      |
| 3113                       | Pn153                        | 0                | -350           | 1600           | 0.1/s     | Timing Const Quad Err<br>Comp  | Quadrant error compensation timing constant                 |
| 3114                       | Pn154                        | 100              | 10             | 100            | %         | Damp Ratio AntiVib on<br>STP   | Stop vibration suppression attenuation ratio                |
| 3115                       | Pn155                        | 1024             | 0              | 32767          | ms        | Start Time AntiVib on STP      | Stop vibration suppression start time                       |
| 3116                       | Pn156                        | 0                | 0              | 65535          | 0.01ms    | Scale Ovrsht Ctrl Tim<br>Const | Scale overshoot suppression time constant                   |
| 3200                       | Pn200                        | 0x0100           | 0x0000         | 0x0300         | None      | Switch Position Control        | Position control command type selection switch              |
| 3201                       | Pn201                        | 16384            | 16             | 16384          | pulse/rev | PG Divider                     | PG dividing ratio                                           |

| CNC<br>parameter<br>number | Drive<br>parameter<br>number | Initial<br>value | Lower<br>limit | Upper<br>limit | Unit   | Display name                   | Description                                                                                                    |
|----------------------------|------------------------------|------------------|----------------|----------------|--------|--------------------------------|----------------------------------------------------------------------------------------------------|
| 3202                       | Pn202                        | 4                | 1              | 65535          | None   | Reserved                       | Reserved constant(Do not use)                                                                                                |
| 3203                       | Pn203                        | 1                | 1              | 65535          | None   | Reserved                       | Reserved constant(Do not use)                                                                                                |
| 3204                       | Pn204                        | 0                | 0              | 6400           | 0.01ms | Tim Const Exp Accel<br>Decel 1 | 1st exponential acceleration/<br>deceleration time constant (Position<br>command acceleration/deceleration<br>time constant) |
| 3205                       | Pn205                        | 65535            | 0              | 65535          | rev    | Multi Turn Limit               | Multi-turn limit setting                                                                                                    |
| 3206                       | Pn206                        | 16384            | 513            | 16384          | None   | Reserved                       | Reserved constant (Do not use)                                                                                               |
| 3207                       | Pn207                        | 0x0000           | 0x0000         | 0x3211         | None   | Switch Position Ref            | Position command function switch                                                                                             |
| 3208                       | Pn208                        | 0                | 0              | 6400           | 0.01ms | Averaging Time Pos Ref 1       | 1st position command moving average time                                                                                     |
| 3209                       | Pn209                        | 0                | 0              | 6400           | 0.01ms | Averaging Time Pos Ref 2       | 2nd position command moving average time                                                                                     |
| 3210                       | Pn20A                        | 0x8000           | 0x0000         | 0xFFFF         | None   | PG Pls MtrRnd LW<br>FullClosed | Full-closed PG pulse count/motor revolution (Lower word)                                                                     |
| 3211                       | Pn20B                        | 0x0000           | 0x0000         | 0xFFFF         | None   | PG Pls MtrRnd HW<br>FullClosed | Full-closed PG pulse count/motor revolution (Upper word)                                                                     |
| 3212                       | Pn20C                        | 0x4000           | 0x0000         | 0xFFFF         | None   | PG Pls EcdRnd LW<br>FullClosed | Full-closed PG pulse count/encoder revolution (Lower word)                                                                   |
| 3213                       | Pn20D                        | 0x0000           | 0x0000         | 0xFFFF         | None   | PG Pls EcdRnd HW<br>FullClosed | Full-closed PG pulse count/encoder revolution (Upper word)                                                                   |
| 3214                       | Pn20E                        | 0x0001           | 0x0000         | 0xFFFF         | None   | Electric Gear Numerator<br>LW  | lectronic gear ratio numerator<br>(Lower word)                                                                               |
| 3215                       | Pn20F                        | 0x0000           | 0x0000         | 0xFFFF         | None   | Electric Gear Numerator<br>HW  | Electronic gear ratio numerator (Upper word)                                                                                 |
| 3216                       | Pn210                        | 0x0001           | 0x0000         | 0xFFFF         | None   | Electric Gear Denomin<br>LW    | Electronic gear ratio denominator (Lower word)                                                                               |
| 3217                       | Pn211                        | 0x0000           | 0x0000         | 0xFFFF         | None   | Electric Gear Denomin<br>HW    | Electronic gear ratio denominator (Upper word)                                                                               |
| 3218                       | Pn212                        | 0                | 0              | 65535          | None   | Bias Exp Accel Decel 1         | 1st exponential acceleration/<br>deceleration bias                                                                           |
| 3219                       | Pn213                        | 0                | 0              | 6400           | 0.01ms | Tim Const Exp Accel<br>Decel 2 | 2nd exponential acceleration/<br>deceleration time constant                                                                  |
| 3220                       | Pn214                        | 0                | 0              | 65535          | None   | Bias Exp Accel Decel 2         | 2nd exponential acceleration/<br>deceleration bias                                                                           |
| 3221                       | Pn215                        | 0                | 0              | 25000          | 0.01ms | Shape compensation             | Shape compensation constant                                                                                                  |
| 3222                       | Pn216                        | 0                | 0              | 25000          | 0.01ms | Shape Comp MFC                 | MFC shape compensation constant                                                                                              |
| 3223                       | Pn217                        | 0                | 0x8000         | 0x7FFF         | None   | Backlash Comp 1                | 1st backlash compensation amount                                                                                             |
| 3224                       | Pn218                        | 0                | 0              | 65535          | 0.01ms | Time Const Backlash<br>Comp 1  | 1st backlash compensation time constant                                                                                      |
| 3225                       | Pn219                        | 0                | 0x8000         | 0x7FFF         | None   | Backlash Comp 2                | 2nd backlash compensation amount                                                                                             |
| 3226                       | Pn21A                        | 0                | 0              | 65535          | 0.01ms | Time Const Backlash<br>Comp 2  | 2nd backlash compensation time constant                                                                                      |
| 3227                       | Pn21B                        | 0                | 0x8000         | 0x7FFF         | None   | Backlash Comp 3                | 3rd backlash compensation amount                                                                                             |
| 3228                       | Pn21C                        | 0                | 0              | 65535          | 0.01ms | Time Const Backlash<br>Comp 3  | 3rd backlash compensation time constant                                                                                      |
| 3229                       | Pn21D                        | 0                | 0x8000         | 0x7FFF         | None   | Backlash Comp 4                | 4th backlash compensation amount                                                                                             |
| 3230                       | Pn21E                        | 0                | 0              | 65535          | 0.01ms | Time Const Backlash<br>Comp 4  | 4th backlash compensation time constant                                                                                      |

A.1 Servo unit parameter list

| CNC<br>parameter<br>number | Drive<br>parameter<br>number | Initial<br>value | Lower<br>limit | Upper<br>limit | Unit              | Display name                   | Description                                                                        |
|----------------------------|------------------------------|------------------|----------------|----------------|-------------------|--------------------------------|------------------------------------------------------------------------------------|
| 3231                       | Pn21F                        | 1                | 1              | 65535          | None              | PG Pls EcdRnd Z Phase          | Z-phase pulse count/encoder revolution                                             |
| 3300                       | Pn300                        | 600              | 150            | 3000           | None              | Spd Ref Gain                   | Speed reference input gain                                                         |
| 3301                       | Pn301                        | 100              | 0              | 10000          | min <sup>-1</sup> | Internal Set Speed 1           | Internal set speed 1                                                               |
| 3302                       | Pn302                        | 200              | 0              | 10000          | min <sup>-1</sup> | Internal Set Speed 2           | Internal set speed 2                                                               |
| 3303                       | Pn303                        | 300              | 0              | 10000          | min <sup>-1</sup> | Internal Set Speed 3           | Internal set speed 3                                                               |
| 3304                       | Pn304                        | 500              | 0              | 10000          | min <sup>-1</sup> | JOG Speed                      | JOG speed                                                                          |
| 3305                       | Pn305                        | 0                | 0              | 10000          | ms                | Accel Time Soft Start          | Soft start acceleration time                                                       |
| 3306                       | Pn306                        | 0                | 0              | 10000          | ms                | Decel Time Soft Start          | Soft start deceleration time                                                       |
| 3307                       | Pn307                        | 40               | 0              | 65535          | None              | Reserved                       | Reserved constant (Do not use)                                                     |
| 3308                       | Pn308                        | 0                | 0              | 65535          | 0.01ms            | Time Const Spd F B Filter      | Speed F/B filter time constant                                                     |
| 3309                       | Pn309                        | 0x0000           | 0              | 65535          | 0.01ms            | Tim Const Spd RefnFF<br>Filter | (Speed reference & speed FF) filter time constant                                  |
| 3350                       | Pn400                        | 30               | 10             | 100            | None              | Reserved                       | Reserved constant (Do not use)                                                     |
| 3351                       | Pn401                        | 100              | 0              | 65535          | 0.01ms            | Time Const Trq Ref Filter      | 1st-stage low-pass filter time constant<br>(Torque reference filter time constant) |
| 3352                       | Pn402                        | 800              | 0              | 800            | %                 | Forward Torque Limit           | Forward rotation torque limit                                                      |
| 3353                       | Pn403                        | 800              | 0              | 800            | %                 | Reverse Torque Limit           | Reverse rotation torque limit                                                      |
| 3354                       | Pn404                        | 100              | 0              | 800            | %                 | External Fwd Torque<br>Limit 1 | 1st forward rotation external torque limit                                         |
| 3355                       | Pn405                        | 100              | 0              | 800            | %                 | External Rev Torque Limit<br>1 | 1st reverse rotation external torque<br>limit                                      |
| 3356                       | Pn406                        | 800              | 0              | 800            | %                 | Emergency Stop Torque          | Emergency stop torque                                                              |
| 3357                       | Pn407                        | 10000            | 0              | 10000          | None              | Reserved                       | Reserved constant (Do not use)                                                     |
| 3358                       | Pn408                        | 0x0000           | 0x0000         | 0x0111         | None              | Switch Notch Filters           | Notch filter function switch                                                       |
| 3359                       | Pn409                        | 2000             | 50             | 2000           | Hz                | Frequency Notch Filter 1       | 1st-stage notch filter frequency                                                   |
| 3360                       | Pn40A                        | 70               | 70             | 100            | 0.01              | Q Value Notch Filter 1         | 1st-stage notch filter Q value                                                     |
| 3361                       | Pn40B                        | 2000             | 50             | 2000           | Hz                | Frequency Notch Filter 2       | 2nd-stage notch filter frequency                                                   |
| 3362                       | Pn40C                        | 70               | 70             | 100            | 0.01              | Q Value Notch Filter 2         | 2nd-stage notch filter Q value                                                     |
| 3363                       | Pn40D                        | 0                | 0              | 65535          | 0.01ms            | Torque Filter Constant 2       | 2nd-stage low-pass filter time constant                                            |
| 3364                       | Pn40E                        | 50               | 0              | 65535          | 10us              | Torque Filter Constant 3       | 3rd-stage low-pass filter time constant                                            |
| 3365                       | Pn40F                        | 100              | 0              | 800            | %                 | External Fwd Torque<br>Limit 2 | 2nd forward rotation external torque limit                                         |
| 3366                       | Pn410                        | 100              | 0              | 800            | %                 | External Rev Torque Limit<br>2 | 2nd reverse rotation external torque limit                                         |
| 3367                       | Pn411                        | 0                | -20000         | 20000          | 0.01%             | Gravity Comp Torque            | Gravity compensation torque                                                        |
| 3368                       | Pn412                        | 0                | 0              | 800            | %                 | Disturb Torque Level 1         | 1st-torque disturbance level                                                       |
| 3369                       | Pn413                        | 0                | 0              | 800            | %                 | Disturb Torque Level 2         | 2nd-torque disturbance level                                                       |
| 3370                       | Pn414                        | 0                | 0              | 800            | %                 | Disturb Torque Level 3         | 3rd torque disturbance level                                                       |
| 3371                       | Pn415                        | 0                | 0              | 800            | %                 | Disturb Torque Level 4         | 4th torque disturbance level                                                       |
| 3372                       | Pn416                        | 0                | 0              | 800            | %                 | Compliance Torque              | Compliance torque                                                                  |
| 3420                       | Pn500                        | 7                | 0              | 250            | None              | Pos Completion Range           | Positioning completion width                                                       |
| 3421                       | Pn501                        | 10               | 0              | 10000          | min <sup>-1</sup> | Zero Clamp Level               | Zero-clamp level                                                                   |
| 3422                       | Pn502                        | 20               | 1              | 10000          | min <sup>-1</sup> | Zero Speed Level               | Zero-speed level                                                                   |
| 3423                       | Pn503                        | 10               | 0              | 100            | min <sup>-1</sup> | Speed Window                   | Speed matching signal output width                                                 |

| CNC<br>parameter<br>number | Drive<br>parameter<br>number | Initial<br>value | Lower<br>limit | Upper<br>limit | Unit              | Display name                  | Description                                                          |
|----------------------------|------------------------------|------------------|----------------|----------------|-------------------|-------------------------------|----------------------------------------------------------------------|
| 3424                       | Pn504                        | 7                | 1              | 250            | None              | Near Window                   | NEAR signal width                                                    |
| 3425                       | Pn505                        | 1024             | 1              | 32767          | None              | Overflow Level                | Overflow level                                                       |
| 3426                       | Pn506                        | 0                | 0              | 50             | 10ms              | Delay from BrkSig to<br>SvOff | Brake command-to-Servo off delay time                                |
| 3427                       | Pn507                        | 100              | 0              | 10000          | min <sup>-1</sup> | Spd on Brake Sig Out          | Brake command output speed level                                     |
| 3428                       | Pn508                        | 50               | 10             | 100            | 10ms              | Sv Off Brk Sig Wait Time      | Servo off-to-Brake command wait time                                 |
| 3429                       | Pn509                        | 20               | 20             | 1000           | None              | Reserved                      | Reserved constant (Do not use)                                       |
| 3430                       | Pn50A                        | 0x8880           | 0x7000         | 0x8FFF         | None              | Reserved                      | Reserved constant (Do not use)                                       |
| 3431                       | Pn50B                        | 0x8888           | 0x7000         | 0x8FFF         | None              | Reserved                      | Reserved constant (Do not use)                                       |
| 3432                       | Pn50C                        | 0x8888           | 0x0000         | 0xFFFF         | None              | Reserved                      | Reserved constant (Do not use)                                       |
| 3433                       | Pn50D                        | 0x8888           | 0x0000         | 0xFFFF         | None              | Reserved                      | Reserved constant (Do not use)                                       |
| 3434                       | Pn50E                        | 0x0000           | 0x0000         | 0xFFFF         | None              | Reserved                      | Reserved constant (Do not use)                                       |
| 3435                       | Pn50F                        | 0x0000           | 0x0000         | 0xFFFF         | None              | Reserved                      | Reserved constant (Do not use)                                       |
| 3436                       | Pn510                        | 0x0000           | 0x0000         | 0xFFFF         | None              | Reserved                      | Reserved constant (Do not use)                                       |
| 3437                       | Pn511                        | 0x8888           | 0x0000         | 0xFFFF         | None              | Reserved                      | Reserved constant (Do not use)                                       |
| 3438                       | Pn512                        | 0x0000           | 0x0000         | 0xFFFF         | None              | Reserved                      | Reserved constant (Do not use)                                       |
| 3439                       | Pn513                        | 7                | 0              | 250            | None              | Position Window 1             | 1st positioning completion width                                     |
| 3440                       | Pn514                        | 7                | 0              | 250            | None              | Position Window 2             | 2nd positioning completion width                                     |
| 3441                       | Pn515                        | 7                | 0              | 250            | None              | Position Window 3             | 3rd positioning completion width                                     |
| 3442                       | Pn516                        | 500              | 0              | 10000          | ms                | Emergency Stop Wait<br>Time   | Emergency stop wait time                                             |
| 3470                       | Pn600                        | 0                | 0              | 65535          | None              | Reserved                      | Reserved constant (Do not use)                                       |
| 3471                       | Pn601                        | 0                | 0              | 65535          | None              | Reserved                      | Reserved constant (Do not use)                                       |
| 3472                       | Pn602                        | 0x0000           | 0x0000         | 0x0001         | None              | Ext PG Power Switch           | External PG power high/low voltage switch                            |
| 3508                       | Pn808                        | 0x0000           | 0x0000         | 0xFFFF         | None              | Abs PG Zero Point Offs<br>LW  | Absolute PG zero point offset<br>(Lower word)                        |
| 3509                       | Pn809                        | 0x0000           | 0x0000         | 0xFFFF         | None              | Abs PG Zero Point Offs<br>HW  | Absolute PG zero point offset<br>(Upper word)                        |
| 3510                       | Pn80A                        | 100              | 1              | 65535          | None              | Const Linear Accel 1          | 1st-stage linear acceleration constant                               |
| 3527                       | Pn81B                        | 0x0000           | 0x0000         | 0x1111         | None              | Mask MFC BankSel 0 3          | Model following control mask when<br>Loop gain bank 0-3 is selected. |
| 3528                       | Pn81C                        | 500              | 0              | 30000          | ms                | Tactor Off Delay Time         | Time from tactor-off ready to actual tactor-off.                     |

A.2 List of Servo unit parameter switches

| User<br>Constant<br>No.                               | Digit | Name                                            | Setting | Description                                                                                    | Factory<br>default<br>setting |
|-------------------------------------------------------|-------|-------------------------------------------------|---------|------------------------------------------------------------------------------------------------|-------------------------------|
| MD3000                                                | 0     | Rotation direction                              | 0       | Defines that CCW is forward rotation.                                                          | 0                             |
| (Ph000)<br>Fundamental                                |       | selection                                       | 1       | Defines that CW is forward rotation. (Reverse rotation mode)                                   |                               |
| function                                              | 1     | Control method selection                        | 1       | Position control                                                                               | 7                             |
| Selection                                             |       |                                                 | 2 - 6   | Reserved                                                                                       |                               |
|                                                       |       |                                                 | 7       | Position control Speed control                                                                 |                               |
|                                                       | 2     | Reserved                                        | 0 - F   | -                                                                                              | 0                             |
|                                                       | 3     | Reserved                                        | 0       | -                                                                                              | 0                             |
| MD3001                                                | 0     | Stopping motor when                             | 0       | Stops a motor using dynamic brake (DB).                                                        | 0                             |
| (Pn001)<br>Applied                                    |       | Servo is off and alarm is                       | 1       | Stops a motor with DB and then release DB.                                                     |                               |
| function                                              |       |                                                 | 2       | Brings a motor into free-run mode without using DB.                                            |                               |
| selection 1                                           | 1     | Stopping motor when<br>over-travel (OT) happens | 0       | Stops a motor using DB or free-run. (The same stopping method as Pn001.0)                      | 0                             |
|                                                       |       |                                                 | 1       | Stops a motor after deceleration with Pn406 as maximum torque, and puts it in Servo lock mode. |                               |
|                                                       |       |                                                 | 2       | Stops a motor after deceleration with Pn406 as maximum torque, and puts it in free-run mode.   |                               |
|                                                       | 2     | Reserved                                        | 0       | -                                                                                              | 0                             |
|                                                       | 3     | Reserved                                        | 0       | -                                                                                              | 0                             |
| MD3002<br>(Pn002)<br>Applied<br>function<br>selection | 0     | Reserved                                        | 0       | -                                                                                              | 0                             |
|                                                       | 1     | Reserved                                        | 0       | -                                                                                              | 0                             |
|                                                       | 2     | Use of Absolute encoder                         | 0       | Uses an Absolute encoder as an absolute encoder.                                               | 0                             |
| selection                                             |       |                                                 | 1       | Uses an Absolute encoder as an incremental encoder.                                            |                               |
|                                                       | 3     | Use of external PG pulse                        | 0       | Does not use.                                                                                  | 0                             |
|                                                       |       |                                                 | 1       | Uses without C phase. (Incremental encoder)                                                    |                               |
|                                                       |       |                                                 | 2       | Uses with C phase. (Incremental encoder)                                                       |                               |
|                                                       |       |                                                 | 3       | Uses without C phase as reverse mode.<br>(Incremental encoder)                                 |                               |
|                                                       |       |                                                 | 4       | Uses with C phase as reverse mode. (Incremental encoder)                                       |                               |
|                                                       |       |                                                 | 5       | Uses without C phase. (Absolute encoder)                                                       |                               |
|                                                       |       |                                                 | 6       | Uses with C phase. (Absolute encoder)                                                          |                               |
|                                                       |       |                                                 | 7       | Uses without C phase as reverse rotation mode.<br>(Absolute encoder)                           |                               |
|                                                       |       |                                                 | 8       | Uses with C phase as reverse rotation mode. (Absolute encoder)                                 |                               |
| MD3003                                                | 0     | Analog monitor 1                                | 0       | Motor revolution speed :1V / 1000 min <sup>-1</sup>                                            | 2                             |
| (Pn003)<br>Applied                                    |       | selection                                       | 1       | Speed reference :1V / 1000 min <sup>-1</sup>                                                   |                               |
| function                                              |       |                                                 | 2       | Torque reference :1V / 100 %                                                                   |                               |
| selection                                             |       |                                                 | 3       | Position deviation :0.05V / 1 command unit                                                     |                               |
|                                                       |       |                                                 | 4       | Position amplitude deviation :0.05V / 1 command unit                                           |                               |
|                                                       |       |                                                 | 5       | Position command speed [min <sup>-1</sup> conversion]<br>:1V / 1000 min <sup>-1</sup>          |                               |
|                                                       |       |                                                 | 6       | Observer speed :1V / 1000 min <sup>-1</sup>                                                    |                               |

| User<br>Constant<br>No. | Digit | Name                                | Setting | Description                                                       | Factory<br>default<br>setting |
|-------------------------|-------|-------------------------------------|---------|-------------------------------------------------------------------|-------------------------------|
| MD3003                  | 0     | Analogue monitor 1                  | 7       | Collision detection amount :1V / 100 %                            | 2                             |
| (Pn003)<br>Applied      |       | selection                           | 8       | Quadrant error compensation amount :1V / 100 %                    |                               |
| function                |       |                                     | 9       | Speed feed forward :1V / 100 min <sup>-1</sup>                    |                               |
| selection               |       |                                     | А       | Torque feed forward :1V / 100 %                                   | İ                             |
| (Continued)             |       |                                     | В       | Model torque reference :1V / 100 %                                | İ                             |
|                         |       |                                     | С       | Model position deviation :0.05V / 1 command unit                  |                               |
|                         |       |                                     | D       | Estimated disturbance torque :1V / 100 %                          | İ                             |
|                         |       |                                     | Е       | Anti-vibration monitor :1V / 1000 min <sup>-1</sup>               |                               |
|                         |       |                                     | F       | System constant setting data output                               |                               |
|                         | 1     | Analog monitor 1                    | 0       | 1 time                                                            | 0                             |
|                         |       | magnification                       | 1       | 10 times                                                          | İ                             |
|                         |       |                                     | 2       | 100 times                                                         | İ                             |
|                         |       |                                     | 3       | 1/10 times                                                        |                               |
|                         |       |                                     | 4       | 1/100 times                                                       |                               |
|                         | 2     | Analog monitor 2 selection          | 0 - F   | The same as the descriptions for "Analog monitor 1 selection"     | 0                             |
|                         | 3     | Analogue monitor 2<br>magnification | 0 - 4   | The same as the descriptions for "Analog monitor 1 magnification" | 0                             |
| MD3004                  | 0     | Optional board selection            | 0       | Without optional board                                            | 0                             |
| (Pn004)<br>Applied      |       |                                     | 1       | With analogue speed reference input option                        |                               |
| function                |       |                                     | 2       | With linear scale option                                          | İ                             |
| selection               | 1     | Reserved                            | 0 - 1   | -                                                                 | 0                             |
|                         | 2     | Command mode                        | 0       | Network                                                           | 0                             |
|                         |       |                                     | 1       | Optional speed reference input mode                               |                               |
|                         |       |                                     | 2       | Parking                                                           | -                             |
|                         |       |                                     | 3       | Reserved                                                          |                               |
|                         | 3     | Reserved                            | 0       | -                                                                 | 0                             |
| MD3005                  | 0     | Brake control signal selection      | 0       | Does not control a brake at local path.                           | 0                             |
| Applied                 |       |                                     | 1       | Controls a brake at local path.                                   |                               |
| function                | 1     | Reserved                            | 0       | -                                                                 | 0                             |
| selection               | 2     | Reserved                            | 0       | -                                                                 | 0                             |
|                         | 3     | Reserved                            | 0       | -                                                                 | 0                             |
| MD3006                  | 0     | Tandem selection                    | 0       | Does not select tandem configuration                              | 0                             |
| (Photo)<br>Applied      |       |                                     | 1       | Master                                                            |                               |
| function                |       |                                     | 2       | Slave                                                             |                               |
| selection               | 1     | The other tandem-axis number        | 0 - 7   | Sets the other tandem axis                                        | 0                             |
|                         | 2     | Full-close                          | 0       | Type 2 specification                                              | 0                             |
|                         |       |                                     | 1       | Type 1 specification                                              |                               |
|                         | 3     | Reserved                            | 0       | -                                                                 | 0                             |

A.2 List of Servo unit parameter switches

| User<br>Constant<br>No.                                | Digit | Name                                     | Setting | Description                                                                 | Factory<br>default<br>setting |  |
|--------------------------------------------------------|-------|------------------------------------------|---------|-----------------------------------------------------------------------------|-------------------------------|--|
| MD3041<br>(Pn10B)                                      | 0     | Mode switch selection                    | 0       | Selects internal torque reference as a condition.<br>(Level setting: Pn10C) | 4                             |  |
| Gain-<br>related                                       |       |                                          | 1       | Selects speed reference as a condition.<br>(Level setting: Pn10D)           |                               |  |
| applied<br>switch                                      |       |                                          | 2       | Selects acceleration as a condition.<br>(Level setting: Pn10E)              |                               |  |
|                                                        |       |                                          | 3       | Selects deviation pulse as a condition.<br>(Level setting: Pn10F)           |                               |  |
|                                                        |       |                                          | 4       | Does not use mode select switch.                                            |                               |  |
|                                                        | 1     | Speed loop control                       | 0       | PI control                                                                  | 0                             |  |
|                                                        |       | method                                   | 1       | IP control                                                                  |                               |  |
|                                                        | 2     | Reserved                                 | 0       | -                                                                           | 0                             |  |
|                                                        | 3     | Anti-vibration control                   | 0       | Anti-vibration control is not used.                                         | 0                             |  |
|                                                        |       | selection                                | 1       | M1 type anti-vibration control                                              |                               |  |
|                                                        |       |                                          | 2       | M2 type anti-vibration control                                              |                               |  |
|                                                        |       |                                          | 3       | A type anti-vibration control                                               |                               |  |
| MD3046                                                 | 0     | On-line auto tuning method               | 0       | Uses auto tuning only for initializing operation                            | 0                             |  |
| Auto tuning                                            |       | inculou                                  | 1       | Always uses auto tuning.                                                    |                               |  |
|                                                        |       |                                          | 2       | Does not use auto tuning.                                                   |                               |  |
|                                                        | 1     | Speed feedback                           | 0       | Uses the function.                                                          | 0                             |  |
|                                                        |       | selection                                | 1       | Does not use.                                                               |                               |  |
|                                                        | 2     | Viscous friction                         | 0       | Friction compensation: None                                                 | 0                             |  |
|                                                        |       | compensation function selection          | 1       | Friction compensation: Small                                                |                               |  |
|                                                        |       |                                          | 2       | Friction compensation: Large                                                |                               |  |
|                                                        | 3     | Model following control selection        | 0       | Does not use model following control.                                       | 0                             |  |
|                                                        |       |                                          | 1       | Uses rigid model following control.                                         |                               |  |
|                                                        |       |                                          | 2       | Uses 2-inertia model following.                                             |                               |  |
| MD3068                                                 | 0     | Reserved                                 | 0       | -                                                                           | 0                             |  |
| (Pn126)                                                | 1     | Quadrant error                           | 0       | Inactive                                                                    | 0                             |  |
| Function                                               |       | compensation                             | 1       | Active (without pulse suppression)                                          |                               |  |
| Switch                                                 |       |                                          | 2       | Active (with pulse suppression)                                             |                               |  |
|                                                        | 2     | Scale overshoot                          | 0       | Inactive                                                                    | 0                             |  |
|                                                        |       |                                          | 1       | Active                                                                      |                               |  |
|                                                        | 3     | Reserved                                 | 0       | -                                                                           | 0                             |  |
| MD3069<br>(Pp127)                                      | 0     | Variable position loop<br>gain selection | 0       | Inactive                                                                    | 0                             |  |
| Function                                               |       | Samooreenen                              | 1       | Active                                                                      |                               |  |
| switch                                                 | 1     | Speed FF smoothing                       | 0       | Inactive                                                                    | 0                             |  |
|                                                        |       | selection                                | 1       | Active                                                                      |                               |  |
|                                                        | 2     | Reserved                                 | 0       | -                                                                           | 0                             |  |
| MD3069<br>(Pn127)<br>Function<br>switch<br>(Continued) | 3     | Reserved                                 | 0       | -                                                                           | 0                             |  |

| User<br>Constant<br>No. | Digit | Name Setting                      |   | Description                                                       | Factory<br>default<br>setting |  |
|-------------------------|-------|-----------------------------------|---|-------------------------------------------------------------------|-------------------------------|--|
| MD3070                  | 0     | 2nd loop gain bank                | 0 | Inactive                                                          | 0                             |  |
| (Pn128)<br>Loop gain    |       | selection                         | 1 | Active                                                            | 1                             |  |
| bank switch             | 1     | 3rd loop gain bank                | 0 | Inactive                                                          | 0                             |  |
|                         |       | selection                         | 1 | Active                                                            | 1                             |  |
|                         | 2     | 4th loop gain bank                | 0 | Inactive                                                          | 0                             |  |
|                         |       | selection                         | 1 | Active                                                            |                               |  |
|                         | 3     | Reserved                          | 0 | -                                                                 | 0                             |  |
| MD3079<br>(Pp131)       | 0     | 1st predictive control<br>switch  | 0 | Inactive                                                          | 0                             |  |
| Predictive              |       | Switch                            | 1 | Active ( $Tp = 0.001$ )                                           |                               |  |
| control-                |       |                                   | 2 | Active ( $Tp = 0.002$ )                                           |                               |  |
| relations               | 1     | 2nd predictive control            | 0 | Inactive                                                          | 0                             |  |
|                         |       | switch                            | 1 | Active ( Tp = 0.001 )                                             |                               |  |
|                         |       |                                   | 2 | Active ( $Tp = 0.002$ )                                           |                               |  |
|                         | 2     | 3rd predictive control switch     | 0 | Inactive                                                          | 0                             |  |
|                         |       |                                   | 1 | Active ( $Tp = 0.001$ )                                           |                               |  |
|                         |       |                                   | 2 | Active ( Tp = 0.002 )                                             |                               |  |
|                         | 3     | Reserved                          | 0 | -                                                                 | 0                             |  |
| MD3200                  | 0     | Reserved                          | 0 | -                                                                 | 0                             |  |
| (Pn200)<br>Resition     | 1     | Reserved                          | 0 | -                                                                 | 0                             |  |
| control                 | 2     | Clearing operation                | 0 | Clears deviation counter on base-block.                           | 1                             |  |
|                         |       |                                   | 1 | Does not clear deviation counter.<br>(Only CLR signal can clear.) |                               |  |
|                         |       |                                   | 2 | Clears deviation counter on an alarm.                             | 1                             |  |
|                         |       |                                   | 3 | Does not clear deviation counter.                                 | 1                             |  |
|                         | 3     | Reserved                          | 0 | -                                                                 | 0                             |  |
| MD3207<br>(Pn207)       | 0     | Position command filter selection | 0 | Uses position command acceleration/deceleration filter.           | 0                             |  |
| Position                |       |                                   | 1 | Uses position command moving average filter.                      | 1                             |  |
| function                | 1     | Position control speed FF         | 0 | None                                                              | 0                             |  |
| switch                  |       |                                   | 1 | Uses V-REF for speed FF input.                                    | 1                             |  |
|                         | 2     | Backlash compensation             | 0 | Inactive                                                          | 0                             |  |
|                         |       | selection                         | 1 | Corrects toward forward rotation.                                 |                               |  |
|                         |       |                                   | 2 | Corrects toward reverse rotation.                                 |                               |  |
|                         | 3     | External PG type                  | 0 | Pulse encoder (Linear scale)                                      | 0                             |  |
|                         |       | selection                         | 1 | Pulse encoder (Rotary)                                            |                               |  |
|                         |       |                                   | 2 | Serial encoder                                                    |                               |  |
|                         |       |                                   | 3 | MP scale                                                          |                               |  |

A.2 List of Servo unit parameter switches

| User<br>Constant<br>No.                 | Digit | Name                                                                               | Setting | Description                                       | Factory<br>default<br>setting |  |
|-----------------------------------------|-------|------------------------------------------------------------------------------------|---------|---------------------------------------------------|-------------------------------|--|
| MD3358                                  | 0     | 1st-stage notch filter                                                             | 0       | None                                              | 0                             |  |
| (Pn408)<br>Torque-                      |       | selection                                                                          | 1       | Uses 1st-stage notch filter for torque reference. |                               |  |
| related                                 | 1     | 2nd-stage notch filter                                                             | 0       | None                                              | 0                             |  |
| function<br>switch                      |       | selection                                                                          | 1       | Uses 2nd-stage notch filter for torque reference. |                               |  |
| SWIGH                                   | 2     | Variable-torque limit                                                              | 0       | Inactive                                          | 0                             |  |
|                                         |       | selection                                                                          | 1       | Active                                            |                               |  |
|                                         | 3     | Reserved                                                                           | 0       | -                                                 | 0                             |  |
| MD3527<br>(Pn81B)<br>Model<br>following | 1     | Mask to select Model<br>following control when<br>loop gain bank 0 is<br>selected. | 0       | Enable model following control                    | 0                             |  |
|                                         |       |                                                                                    | 1       | Disable model following control                   |                               |  |
| control                                 | 2     | Mask to select Model                                                               | 0       | Enable model following control                    | 0                             |  |
| mask                                    |       | following control when<br>loop gain bank 1 is<br>selected.                         | 1       | Disable model following control                   |                               |  |
|                                         | 3     | Mask to select Model                                                               | 0       | Enable model following control                    | 0                             |  |
|                                         |       | following control when<br>loop gain bank 2 is<br>selected.                         | 1       | Disable model following control                   |                               |  |
|                                         | 4     | Mask to select Model                                                               | 0       | Enable model following control                    | 0                             |  |
|                                         |       | following control when<br>loop gain bank 3 is<br>selected.                         | 1       | Disable model following control                   |                               |  |

### A.3 List of Inverter parameter

Note: The values shown in this table are based on the values shown in the operator panel of the CNC. On the digital operator of the SERVOPACK, the decimal point is displayed. In other words, the unit for the value displayed on the operator panel is different from the unit for the value on the digital operator.

<u>
EXAMPLE</u>

When the zero speed detection level is set to 30 min<sup>-1</sup>, the displayed value are as follows. MD6030: 300[0.1 min<sup>-1</sup>] on the operator panel of the CNC

Cn030:  $30.0[min^{-1}]$  on the digital operator of the SERVOPACK

| CNC<br>paramete<br>r number | Drive<br>parameter<br>number | Initial<br>value | Lower<br>limit | Upper<br>limit | Unit                 | Display name                 | Description                                   |
|-----------------------------|------------------------------|------------------|----------------|----------------|----------------------|------------------------------|-----------------------------------------------|
| 6020                        | Cn020                        | 0                | 0              | 2              | None                 | Reference Selection          | Operation command selection                   |
| 6030                        | Cn030                        | 300              | 30             | 600            | 0.1min <sup>-1</sup> | Zero-speed Det Level         | Zero speed detection level                    |
| 6031                        | Cn031                        | 20               | 0              | 300            | 0.1min <sup>-1</sup> | Zero-speed Det Width         | Zero speed detection width                    |
| 6032                        | Cn032                        | 0                | 0              | 100            | 0.1sec               | Zero-speed Braking Time      | Zero speed braking time                       |
| 6050                        | Cn050                        | 1                | 1              | 60000          | 0.1sec               | Soft Start Time              | Soft start time                               |
| 6060                        | Cn060                        | 300              | 10             | 20000          | 0.1%/Hz              | ASR P Gain H 1               | Speed control proportional gain (H)           |
| 6061                        | Cn061                        | 6000             | 1              | 10000          | 0.1msec              | ASR I Time H 1               | Speed control integration time (H)            |
| 6062                        | Cn062                        | 300              | 10             | 20000          | 0.1%/Hz              | ASR P Gain M L 1             | Speed control proportional gain (ML)          |
| 6063                        | Cn063                        | 6000             | 1              | 10000          | 0.1msec              | ASR I Time M L 1             | Speed control integration time (ML)           |
| 6064                        | Cn064                        | 400              | 10             | 20000          | 0.1%/Hz              | ASR P Gain H 2               | Speed control proportional gain (H<br>Servo)  |
| 6065                        | Cn065                        | 1000             | 1              | 10000          | 0.1msec              | ASR I Time H 2               | Speed control integration time (H<br>Servo)   |
| 6066                        | Cn066                        | 400              | 10             | 20000          | 0.1%/Hz              | ASR P Gain M L 2             | Speed control proportional gain (ML Servo)    |
| 6067                        | Cn067                        | 1000             | 1              | 10000          | 0.1msec              | ASR I Time M L 2             | Speed control integration time (ML Servo)     |
| 6071                        | Cn071                        | 50               | 0              | 50             | 0.1msec              | ASR Primary Delay Time       | Torque reference filter time constant         |
| 6072                        | Cn072                        | 0                | 0              | 500            | msec                 | ASR T Time                   | Torque reference lead time                    |
| 6073                        | Cn073                        | 0                | 0              | 1              | None                 | ASR P Gain Select            | Speed proportional gain selection             |
| 6100                        | Cn100                        | 100              | 0              | 250            | 0.01                 | Torque Comp Gain             | Torque compensation gain                      |
| 6101                        | Cn101                        | 20               | 0              | 10000          | msec                 | Torque Comp Time<br>Constant | Torque compensation temporary delay time      |
| 6110                        | Cn110                        | 10               | 0              | 25             | 0.1                  | Slip Comp Gain               | Slip correction gain                          |
| 6111                        | Cn111                        | 200              | 0              | 10000          | msec                 | Slip Comp Delay Time         | Slip correction temporary delay time constant |
| 6112                        | Cn112                        | 200              | 0              | 250            | %                    | Slip Comp Limit              | Slip correction limit                         |
| 6113                        | Cn113                        | 0                | 0              | 1              | None                 | Slip Comp in Regeneration    | Slip correction during regeneration operation |
| 6120                        | Cn120                        | 0                | 0              | 2              | None                 | Carrier Frequency 1          | High-speed winding carrier frequency          |
| 6121                        | Cn121                        | 0                | 0              | 2              | None                 | Carrier Frequency 2          | Low-speed winding carrier frequency           |
| 6130                        | Cn130                        | 1                | 0              | 1              | None                 | Hunting Prevention Sel       | Antihunting function selection                |
| 6131                        | Cn131                        | 100              | 0              | 250            | 0.01                 | Hunting Prevention Gain      | Antihunting gain                              |

A.3 List of Inverter parameter

| CNC<br>paramete<br>r number | Drive<br>parameter<br>number | Initial<br>value | Lower<br>limit | Upper<br>limit | Unit              | Display name              | Description                                                  |
|-----------------------------|------------------------------|------------------|----------------|----------------|-------------------|---------------------------|--------------------------------------------------------------|
| 6132                        | Cn132                        | 25               | 0              | 500            | msec              | Hunting Time              | Antihunting time constant                                    |
| 6133                        | Cn133                        | 10               | 0              | 100            | %                 | Hunting Limit             | Antihunting limit                                            |
| 6150                        | Cn150                        | 1900             | 0              | 4600           | v                 | Voltage Cntrl Volt        | Voltage limiting control setting voltage                     |
| 6151                        | Cn151                        | 100              | 0              | 10000          | 0.01              | Voltage Cntrl P Gain      | Voltage limiting control proportional gain                   |
| 6152                        | Cn152                        | 40               | 0              | 5000           | sec               | Voltage Cntrl I Time      | Voltage limiting control integration time                    |
| 6153                        | Cn153                        | 20               | 0              | 5000           | sec               | Voltage Cntrl Fil Time    | Voltage limiting control output filter time constant         |
| 6154                        | Cn154                        | 10               | 0              | 5000           | sec               | D Axis Torque Filter      | d-axis current torque filter time constant                   |
| 6155                        | Cn155                        | 0                | 0              | 1              | None              | Voltage Cntrl Sel         | Voltage limiting control selection                           |
| 6156                        | Cn156                        | 0                | 0              | 1              | None              | Max Torque Sel            | Max. torque coefficient control selection                    |
| 6200                        | Cn200                        | 15               | 10             | 100            | %                 | Motor Flux Lower Limit    | Motor flux lower limit level                                 |
| 6201                        | Cn201                        | 100              | 30             | 100            | %                 | Sv Mode Flux Level H      | Servo mode flux level (H)                                    |
| 6202                        | Cn202                        | 100              | 100            | 500            | 0.01              | Sv Base Speed Ratio H     | Servo mode base speed ratio (H)                              |
| 6203                        | Cn203                        | 100              | 30             | 100            | %                 | Sv Mode Flux Level M L    | Servo mode flux level (ML)                                   |
| 6204                        | Cn204                        | 100              | 100            | 500            | 0.01              | Sv Base Speed Ratio M L   | Servo mode base speed ratio (ML)                             |
| 6259                        | Cn259                        | 0                | 0              | 1              | None              | Load Ratio Output Ref     | Load ratio meter output reference selection                  |
| 6263                        | Cn263                        | 0                | 0              | 3              | None              | Load Ratio Meter Filter   | Load ratio meter filter time constant                        |
| 6400                        | Cn400                        | 15               | 10             | 50             | %                 | Speed-agree Width         | Speed matching signal                                        |
| 6401                        | Cn401                        | 1000             | 0              | 10000          | 0.01%             | Speed Detection Level     | Speed detection signal level                                 |
| 6402                        | Cn402                        | 100              | 0              | 10000          | 0.01%             | Speed Detection Width     | Speed detection signal hysteresis                            |
| 6403                        | Cn403                        | 0                | 0              | 1              | None              | Excessive Speed Dev Sens  | Dynamic sensitivity selection of excessive speed deviation   |
| 6404                        | Cn404                        | 0                | 0              | 3              | None              | Excessive Speed Dev Time  | Delay time selection of excessive speed deviation protection |
| 6405                        | Cn405                        | 0                | 0              | 1              | None              | Speed Agree Signal Sel    | AGR output condition selection                               |
| 6410                        | Cn410                        | 100              | 50             | 2000           | 0.1%              | Torqu Detection Level     | Torque detection signal level                                |
| 6411                        | Cn411                        | 10               | 0              | 100            | 0.1%              | Torqu Detection Width     | Torque detection signal hysteresis                           |
| 6412                        | Cn412                        | 0                | 0              | 1              | None              | Torque Detection Output   | TDET output method at acceleration                           |
| 6420                        | Cn420                        | 10               | 0              | 210            | %                 | Ext Torque Limit          | External steering torque limiting level                      |
| 6421                        | Cn421                        | 150              | 0              | 210            | %                 | Torque Limit              | Torque limiting level at electric operation side             |
| 6422                        | Cn422                        | 150              | 0              | 210            | %                 | Regeneration Torque Limit | Torque limiting level at regeneration side                   |
| 6423                        | Cn423                        | 0                | 0              | 1              | None              | Torqu Limit Select        | Torque limiting selection                                    |
| 6450                        | Cn450                        | 190              | 150            | 210            | v                 | Undervoltage Detect Level | Low voltage detection level                                  |
| 6472                        | Cn472                        | 0                | 0              | 799            | None              | Monitor 1 Output          | Monitor 1 output description                                 |
| 6475                        | Cn475                        | 1                | 0              | 799            | None              | Monitor 2 Output          | Monitor 2 output description                                 |
| 6495                        | Cn495                        | 0xB              | 0x0000         | 0x002F         | Hex               | Inverter Capacity Sel     | Inverter capacity selection                                  |
| 6500                        | Cn500                        | 7000             | 100            | 60000          | min <sup>-1</sup> | Rated Speed Setting       | Rated speed setting                                          |
| 6504                        | Cn504                        | 0                | 0              | 1              | None              | Torqu Limit Auto Judge    | Torque limit auto detect selection                           |

| CNC<br>paramete<br>r number | Drive<br>parameter<br>number | Initial<br>value | Lower<br>limit | Upper<br>limit | Unit                 | Display name                | Description                                                         |
|-----------------------------|------------------------------|------------------|----------------|----------------|----------------------|-----------------------------|---------------------------------------------------------------------|
| 6510                        | Cn510                        | 0                | 0              | 1              | None                 | Twice Speed Selection       | n100 twice selection                                                |
| 6511                        | Cn511                        | 10000            | 0              | 10000          | msec                 | Emergency Stop Time         | Emergency stop signal wait time                                     |
| 6522                        | Cn522                        | 1                | 0              | 1              | None                 | Multi Function Sel SSC      | Multi-function selecting SSC                                        |
| 6523                        | Cn523                        | 0                | 0              | 1              | None                 | Multi Function Sel MGX      | Multi-function selecting MGX                                        |
| 6525                        | Cn525                        | 0                | 0              | 1              | None                 | Multi Function Sel PPI      | Multi-function selecting PPI                                        |
| 6529                        | Cn529                        | 0                | 0x0000         | 0x00FF         | Hex                  | Encoder Specifications 0    | Encoder specification (0)                                           |
| 6530                        | Cn530                        | 0                | 0x0000         | 0x00FF         | Hex                  | Encoder Specifications 1    | Encoder specification (1)                                           |
| 6533                        | Cn533                        | 12               | 1              | 65535          | None                 | Number of encoder Puls 0    | Encoder pulse count (0)                                             |
| 6534                        | Cn534                        | 0                | 0              | 0              | None                 | Number of Encoder Puls 1    | Encoder pulse count (1)                                             |
| 6540                        | Cn540                        | 10               | 10             | 20000          | %/Hz                 | ASR P Gain C                | C-axis speed control proportional gain (C)                          |
| 6541                        | Cn541                        | 10               | 10             | 10000          | msec                 | ASR I Time C                | C-axis speed control integration time constant (C)                  |
| 6542                        | Cn542                        | 100              | 1              | 255            | 0.1min <sup>-1</sup> | Zero-speed Det Level C      | C-axis zero speed level                                             |
| 6543                        | Cn543                        | 100              | 10             | 1000           | min <sup>-1</sup>    | Rated Speed Setting C       | C-axis rated number of revolutions                                  |
| 6544                        | Cn544                        | 0                | 0              | 100            |                      | Enc Phase C Puls Width      | C-phase pulse width                                                 |
| 6545                        | Cn545                        | 0                | 0              | 8192           | None                 | Zero Point Comp             | Zero point correction value                                         |
| 6546                        | Cn546                        | 0                | 0              | 150            | 0.01KHz              | Notch Center Puls 1         | Notch center frequency 1                                            |
| 6547                        | Cn547                        | 0                | 0              | 250            | Hz                   | Notch Band Width 1          | Notch band width 1                                                  |
| 6548                        | Cn548                        | 0                | 0              | 150            | 0.01KHz              | Notch Center Puls 2         | Notch center frequency 2                                            |
| 6549                        | Cn549                        | 0                | 0              | 250            | Hz                   | Notch Band Width 2          | Notch band width 2                                                  |
| 6550                        | Cn54a                        | 100              | 50             | 150            | 0.01                 | Motor Rated Current ratio C | C-axis rated secondary current ratio                                |
| 6551                        | Cn54b                        | 20               | 1              | 200            | 0.1                  | ACR P Gain A1 Cax           | C-axis ACR gain                                                     |
| 6552                        | Cn54c                        | 10               | 0              | 200            | 0.1msec              | ACR I Time Cax              | C-axis ACR integration time                                         |
| 6553                        | Cn54d                        | 0                | 0              | 0xF            | Hex                  | Select Code C1              | C-axis selection code 1                                             |
| 6554                        | Cn54e                        | 0                | 0              | 0xF            | Hex                  | Select Code C2              | C-axis selection code 2                                             |
| 6555                        | Cn54f                        | 0                | 0              | 65535          | None                 | Reserved S3 01              | Primary delay filter time constant 1                                |
| 6556                        | Cn550                        | 0                | 0              | 65535          | None                 | Reserved S3 02              | Primary delay filter time constant 2                                |
| 6568                        | Cn568                        | 5                | 0              | 200            | Pulse                | Reserved S4 09              | Positioning completion detection width                              |
| 6569                        | Cn569                        | 10               | 0              | 200            | Pulse                | Reserved S4 10              | Positioning completion release width                                |
| 6595                        | Cn583                        | 50               | 5              | 100            | %                    | Ort Db Gain Dec Ratio H     | Gain reduction ratio (H) at positioning completion                  |
| 6596                        | Cn584                        | 50               | 5              | 100            | %                    | Ort Db Gain Dec Ratio L     | Gain reduction ratio (L) at positioning completion                  |
| 6600                        | Cn600                        | 1                | 0              | 1              | None                 | Serch Pole Select           | Initial magnetic pole detection selection                           |
| 6601                        | Cn601                        | 300              | 10             | 20000          | None                 | Serch Pole P Gain           | Speed control proportional gain for initial magnetic pole detection |
| 6602                        | Cn602                        | 30               | 1              | 10000          | 0.1msec              | Serch Pole I Time           | Speed control integration gain for initial magnetic pole detection  |
| 6603                        | Cn603                        | 5                | 1              | 500            | 0.1%                 | Serch Pole Speed Ref        | Initial magnetic pole detection speed reference                     |
| 6604                        | Cn604                        | 450              | 0              | 3600           | deg                  | Serch Pole Angle            | Initial magnetic pole detection angle increment                     |

A.3 List of Inverter parameter

| CNC<br>paramete<br>r number | Drive<br>parameter<br>number | Initial<br>value | Lower<br>limit | Upper<br>limit | Unit              | Display name                   | Description                                            |
|-----------------------------|------------------------------|------------------|----------------|----------------|-------------------|--------------------------------|--------------------------------------------------------|
| 6605                        | Cn605                        | 3000             | 0              | 20000          | 0.1msec           | Serch Pole Pre Count           | Initial magnetic pole detection<br>estimated time      |
| 6606                        | Cn606                        | 100              | 1              | 20000          | 0.1msec           | Serch Pole Level               | Initial magnetic pole detection control time           |
| 6607                        | Cn607                        | 200              | 1              | 1000           | 0.1%              | Serch Pole Torque Limit        | Initial magnetic pole detection torque limit           |
| 6608                        | Cn608                        | 1                | 0              | 1              | None              | Serch Enc Phase C Select       | C-phase detection selection                            |
| 6700                        | Cn700                        | 1500             | 10             | 60000          | min <sup>-1</sup> | Base Speed 1                   | H winding base speed                                   |
| 6701                        | Cn701                        | 3500             | 10             | 60000          | min <sup>-1</sup> | Max Output Decrease<br>Start 1 | H winding max. output reduction starting point         |
| 6702                        | Cn702                        | 3500             | 10             | 60000          | min <sup>-1</sup> | Rated Speed 1                  | H winding constant output speed                        |
| 6703                        | Cn703                        | 3500             | 100            | 65000          | min <sup>-1</sup> | Maximum Speed 1                | H winding motor max. speed                             |
| 6704                        | Cn704                        | 22               | 1              | 750            | 0.1Kw             | Continuous Rated Output 1      | H winding continuous rated output                      |
| 6706                        | Cn706                        | 44               | 1              | 1500           | 0.1Kw             | Max Output 1                   | H winding max. output                                  |
| 6707                        | Cn707                        | 44               | 1              | 1500           | 0.1Kw             | Max Output Dec 1               | H winding max. output reduction 1                      |
| 6710                        | Cn710                        | 44               | 1              | 1500           | 0.1Kw             | Max Output Dec A1              | H winding max. output reduction A1                     |
| 6711                        | Cn711                        | 169              | 0              | 4000           | 0.01Hz            | Motor Rated Slip 1             | H winding rated slip frequency                         |
| 6712                        | Cn712                        | 134              | 10             | 4000           | 0.1A              | Motor Rated Current 1          | H winding motor secondary current                      |
| 6713                        | Cn713                        | 135              | 10             | 2000           | 0.1A              | Motor No-load Current 1        | H winding rated exciting current reference             |
| 6714                        | Cn714                        | 80               | 0              | 500            | V                 | Base Voltage 1                 | H winding motor no-load voltage                        |
| 6715                        | Cn715                        | 100              | 0              | 250            | 0.01              | Motor Iron Sat Coeff A1        | H winding exciting current correction coefficient A    |
| 6716                        | Cn716                        | 100              | 0              | 250            | 0.01              | Motor Iron Sat Coeff B1        | H winding exciting current correction coefficient B    |
| 6717                        | Cn717                        | 0                | 0              | 200            | 0.1%              | Base Iron Loss 1               | H winding base core-loss current                       |
| 6718                        | Cn718                        | 0                | 0              | 200            | 0.1%              | Max Iron Loss 2                | H winding max. number of revolutions core-loss current |
| 6719                        | Cn719                        | 50               | 0              | 600            | 0.01              | ACR P Gain A1                  | H winding ACR gain A                                   |
| 6720                        | Cn720                        | 50               | 0              | 600            | 0.01              | ACR P Gain B1                  | H winding ACR gain B                                   |
| 6721                        | Cn721                        | 50               | 0              | 600            | 0.01              | ACR P Gain C1                  | H winding ACR gain C                                   |
| 6722                        | Cn722                        | 50               | 0              | 600            | 0.01              | ACR P Gain D1                  | H winding ACR gain D                                   |
| 6723                        | Cn723                        | 200              | 0              | 1000           | 0.01msec          | ACR Time Constant 1            | H winding ACR time constant                            |
| 6724                        | Cn724                        | 100              | 0              | 200            | %                 | Mgnetiging Current Limit 1     | H winding exciting current limiter                     |
| 6729                        | Cn729                        | 120              | 100            | 150            | %                 | Motor Accel Level 1            | H winding motor overspeed level                        |
| 6736                        | Cn736                        | 1000             | 0              | 65000          | 0.0001            | Term Resistance 1              | H winding motor line resistance                        |
| 6737                        | Cn737                        | 500              | 0              | 60000          | 0.001mH           | Leak Inductance d1             | H winding d-axis inductance                            |
| 6738                        | Cn738                        | 500              | 0              | 60000          | 0.001mH           | Leak Inductance q2             | H winding q-axis inductance                            |
| 6739                        | Cn739                        | 0                | 0              | 250            | %                 | Magnetiging Current 1          | H winding weakening magnetic field current             |
| 6740                        | Cn740                        | 1000             | 0              | 10000          | 0.1Hz             | Base Frequency                 | V/F Base frequency                                     |
| 6741                        | Cn741                        | 500              | 0              | 10000          | 0.1Hz             | Mid Output Frequency           | V/F intermediate frequency                             |
| 6742                        | Cn742                        | 130              | 0              | 5000           | 0.1V              | Mid Output Frequency Volt      | V/F intermediate output frequency voltage              |
| 6743                        | Cn743                        | 5                | 0              | 10000          | 0.1Hz             | Min Output Frequency           | V/F min. output frequency                              |

| CNC<br>paramete<br>r number | Drive<br>parameter<br>number | Initial<br>value | Lower<br>limit | Upper<br>limit | Unit              | Display name                   | Description                                            |
|-----------------------------|------------------------------|------------------|----------------|----------------|-------------------|--------------------------------|--------------------------------------------------------|
| 6744                        | Cn744                        | 100              | 0              | 5000           | 0.1V              | Min Output Frequency Volt      | V/F min. output frequency voltage                      |
| 6745                        | Cn745                        | 2000             | 0              | 5000           | 0.1V              | Max Output Frequency Volt      | V/F max. output frequency voltage                      |
| 6750                        | Cn750                        | 1500             | 10             | 60000          | min <sup>-1</sup> | Base Speed 2                   | L winding base speed                                   |
| 6751                        | Cn751                        | 3500             | 10             | 60000          | min <sup>-1</sup> | Max Output Decrease<br>Start 2 | L winding max. output reduction starting point         |
| 6752                        | Cn752                        | 3500             | 10             | 60000          | min <sup>-1</sup> | Rated Speed 2                  | L winding constant output speed                        |
| 6753                        | Cn753                        | 3500             | 100            | 65000          | min <sup>-1</sup> | Maximum Speed 2                | L winding motor max. speed                             |
| 6754                        | Cn754                        | 22               | 1              | 750            | 0.1Kw             | Continuous Rated Output 2      | L winding continuous rated output                      |
| 6756                        | Cn756                        | 44               | 1              | 1500           | 0.1Kw             | Max Output 2                   | L winding max. output                                  |
| 6757                        | Cn757                        | 44               | 1              | 1500           | 0.1Kw             | Max Output Dec 2               | L winding max. output reduction 2                      |
| 6760                        | Cn760                        | 44               | 1              | 1500           | 0.1Kw             | Max Output Dec A2              | L winding max. output reduction A2                     |
| 6761                        | Cn761                        | 100              | 0              | 4000           | 0.01Hz            | Motor Rated Slip 2             | L winding rated slip frequency                         |
| 6762                        | Cn762                        | 200              | 10             | 4000           | 0.1A              | Motor Rated Current 2          | L winding rated secondary current                      |
| 6763                        | Cn763                        | 100              | 10             | 2000           | 0.1A              | Motor No-load Current 2        | L winding rated exciting current command               |
| 6764                        | Cn764                        | 80               | 0              | 500            | V                 | Base Voltage 2                 | L winding motor no-load voltage                        |
| 6765                        | Cn765                        | 100              | 0              | 250            | 0.01              | Motor Iron Sat Coeff A2        | L winding exciting current correction coefficient A    |
| 6766                        | Cn766                        | 100              | 0              | 250            | 0.01              | Motor Iron Sat Coeff B2        | L winding exciting current correction coefficient B    |
| 6767                        | Cn767                        | 0                | 0              | 200            | 0.1%              | Base Iron Loss 2               | L winding base core-loss current                       |
| 6768                        | Cn768                        | 0                | 0              | 200            | 0.1%              | Max Iron Loss 2                | L winding max. number of revolutions core-loss current |
| 6769                        | Cn769                        | 200              | 0              | 600            | 0.01              | ACR P Gain A2                  | L winding ACR gain A                                   |
| 6770                        | Cn770                        | 200              | 0              | 600            | 0.01              | ACR P Gain B2                  | L winding ACR gain B                                   |
| 6771                        | Cn771                        | 200              | 0              | 600            | 0.01              | ACR P Gain C2                  | L winding ACR gain C                                   |
| 6772                        | Cn772                        | 200              | 0              | 600            | 0.01              | ACR P Gain D2                  | L winding ACR gain D                                   |
| 6773                        | Cn773                        | 10               | 0              | 1000           | 0.01msec          | ACR Time Constant 2            | L winding ACR time constant                            |
| 6774                        | Cn774                        | 100              | 0              | 200            | %                 | Magnetiging Current Limit 2    | L winding exciting current limiter                     |
| 6779                        | Cn779                        | 120              | 100            | 5000           | %                 | Motor Accel Level 2            | L winding motor acceleration level                     |
| 6786                        | Cn786                        | 1000             | 0              | 65000          | 0.0001            | Term Resistance 2              | L winding motor line resistance                        |
| 6787                        | Cn787                        | 500              | 0              | 60000          | 0.001mH           | Leak Inductance d2             | L winding d-axis inductance                            |
| 6788                        | Cn788                        | 500              | 0              | 60000          | 0.001mH           | Leak Inductance q2             | L winding q-axis inductance                            |
| 6789                        | Cn789                        | 0                | 0              | 250            | %                 | Magnetiging Current 2          | L winding weakening magnetic field current             |
| 6800                        | Cn800                        | 0xB              | 0x0000         | 0x002f         | None              | kVA Selection                  | Applicable inverter capacity selection                 |
| 6801                        | Cn801                        | 3                | 0              | 4              | None              | Motor Selection                | Motor selection                                        |
| 6802                        | Cn802                        | 4                | 2              | 48             | None              | Number of Motor Poles          | Number of poles                                        |
| 6803                        | Cn803                        | 107              | 50             | 200            |                   | Motor OH Detection             | Motor overheat detection level                         |
| 6805                        | Cn805                        | 0                | 0              | 200            | 0.01              | Rotor Thermal Gain             | Rotor thermal gain                                     |
| 6806                        | Cn806                        | 90               | 10             | 180            | min               | Motor Thermal Time Const       | Motor thermal time constant                            |
| 6809                        | Cn809                        | 0x0001           | 0x0000         | 0xFFFF         | None              | Selection Code1                | Selection code 1                                       |
| 6819                        | Cn819                        | 500              | 0              | 30000          | msec              | Tactor off delay time          | Tactor-off delay time                                  |
A.3 List of Inverter parameter

|                             |                              |                  |                |                | 1    |                             |                                                                                                    |
|-----------------------------|------------------------------|------------------|----------------|----------------|------|-----------------------------|----------------------------------------------------------------------------------------------------|
| CNC<br>paramete<br>r number | Drive<br>parameter<br>number | Initial<br>value | Lower<br>limit | Upper<br>limit | Unit | Display name                | Description                                                                                                    |
| 6820                        | Cn820                        | 0x0000           | 0x0000         | 0xFFFF         | None | Function basic switch       | Fundamental function selection switch                                                                                        |
| 6821                        | Cn821                        | 0x0000           | 0x0000         | 0xFFFF         | None | Function appli switch1      | Fundamental function selection switch 1                                                                                      |
| 6824                        | Cn824                        | 0x0000           | 0x0000         | 0xFFFF         | None | Function appli switch4      | Fundamental function selection switch 4                                                                                      |
| 6828                        | Cn828                        | 40               | 1              | 2000           | None | Кр                          | Position loop gain                                                                                                    |
| 6832                        | Cn82C                        | 40               | 1              | 2000           | None | Kp2                         | 2nd position loop gain                                                                                                    |
| 6837                        | Cn831                        | 0x100            | 0x0000         | 0xFFFF         | None | Gain switch                 | Gain-related applied switch                                                                                                  |
| 6871                        | Cn853                        | 400              | 1              | 20000          | None | Kp3                         | 3rd position loop gain                                                                                                    |
| 6874                        | Cn856                        | 40               | 1              | 2000           | None | Kp4                         | 4th position loop gain                                                                                                    |
| 6905                        | Cn875                        | 0x0000           | 0x0000         | 0xFFFF         | None | Position control switch     | Position control command type selection switch                                                                               |
| 6906                        | Cn876                        | 16384            | 16             | 16384          | None | PG divider                  | PG dividing ratio                                                                                                    |
| 6907                        | Cn877                        | 4                | 1              | 65535          | None | Electric gear Numerator     | Electronic gear ratio (numerator)                                                                                            |
| 6908                        | Cn878                        | 1                | 1              | 65535          | None | Electric gear Denominator   | Electronic gear ratio (denominator)                                                                                          |
| 6909                        | Cn879                        | 0                | 0              | 6400           | None | 1st index accel Const       | 1st exponential acceleration/<br>deceleration time constant (Position<br>command acceleration/deceleration<br>time constant) |
| 6910                        | Cn87A                        | 65535            | 0              | 65535          | None | Multi turn limit            | Multi-turn limit setting                                                                                                    |
| 6911                        | Cn87B                        | 16384            | 513            | 32768          | None | Full closed PG pulse        | Full-closed PG pulse count/encoder revolution                                                                                |
| 6912                        | Cn87C                        | 0x0000           | 0x0000         | 0xFFFF         | None | Position ref switch         | Position command function switch                                                                                             |
| 6913                        | Cn87D                        | 0                | 0              | 6400           | None | 1st position moving avr     | 1st position command moving<br>average time                                                                                  |
| 6914                        | Cn87E                        | 0                | 0              | 6400           | None | 2nd position moving avr     | 2nd position command moving average time                                                                                     |
| 6915                        | Cn87F                        | 4096             | 0x0000         | 0xFFFF         | None | Full closed PG pulse L 1    | Full-closed PG pulse count/motor<br>revolution (Lower word)                                                                  |
| 6916                        | Cn880                        | 0x0000           | 0x0000         | 0xFFFF         | None | Full closed PG pulse H 1    | Full-closed PG pulse count/motor<br>revolution (Upper word)                                                                  |
| 6919                        | Cn883                        | 0x0001           | 0x0000         | 0xFFFF         | None | Numerator electric gear L 1 | Electronic gear ratio numerator<br>(Lower word)                                                                              |
| 6920                        | Cn884                        | 0x0000           | 0x0000         | 0xFFFF         | None | Numerator electric gear L 2 | Electronic gear ratio numerator<br>(Upper word)                                                                              |
| 6921                        | Cn885                        | 0x0001           | 0x0000         | 0xFFFF         | None | Denminator electric gearH 1 | Electronic gear ratio denominator<br>(Lower word)                                                                            |
| 6922                        | Cn886                        | 0x0000           | 0x0000         | 0xFFFF         | None | Denminator electric gearH 2 | Electronic gear ratio denominator<br>(Upper word)                                                                            |
| 6923                        | Cn887                        | 0                | 0              | 65535          | None | 1st bias index vel          | 1st exponential acceleration/<br>deceleration bios                                                                           |
| 6924                        | Cn888                        | 0                | 0              | 6400           | None | 2nd bias index vel time     | 2nd exponential acceleration/<br>deceleration time constant                                                                  |
| 6925                        | Cn889                        | 0                | 0              | 65535          | None | 2nd bias index vel          | 2nd exponential acceleration/<br>deceleration bios                                                                           |
| 6960                        | Cn8AC                        | 7                | 0              | 250            | None | Positioning completed W     | Positioning completion width                                                                                                 |
| 6964                        | Cn8B0                        | 7                | 1              | 250            | None | Near window                 | NEAR signal width                                                                                                    |
| 6965                        | Cn8B1                        | 1024             | 1              | 32767          | None | Overflow level              | Overflow level                                                                                                    |

| CNC<br>paramete<br>r number | Drive<br>parameter<br>number | Initial<br>value | Lower<br>limit  | Upper<br>limit     | Unit | Display name                 | Description                                                                 |
|-----------------------------|------------------------------|------------------|-----------------|--------------------|------|------------------------------|-----------------------------------------------------------------------------|
| 6979                        | Cn8BF                        | 7                | 0               | 250                | None | Position window 1            | 1st positioning completion width                                            |
| 6980                        | Cn8C0                        | 7                | 0               | 250                | None | Position window 2            | 2nd positioning completion width                                            |
| 6981                        | Cn8C1                        | 7                | 0               | 250                | None | Position window 3            | 3rd positioning completion width                                            |
| 6988                        | Cn8C8                        | 0x0000           | 0x0000          | 0xFFFF             | None | Reserved for user 0F         | Reserved for user 0F                                                        |
| 7018                        | Cn8E6                        | 0x0000           | 0x0000          | 0xFFFF             | None | Alarm Mask                   | Alarm mask                                                                  |
| 7019                        | Cn8E7                        | 0x0000           | 0x0000          | 0xFFFF             | None | System Switch                | System switch                                                               |
| 7046                        | Cn902                        | 0                | 3000            | 15000              | None | PWN Frequency                | PWM frequency                                                               |
| 7047                        | Cn903                        | (0 << 8) + 0     | (0 << 8)<br>+ 0 | (255 <<<br>8) + 30 | None | On Delay Time and Comp       | Lower byte: On-delay time; upper<br>byte: On-delay compensation<br>constant |
| 7050                        | Cn906                        | 0xACA3           | 0               | 65535              | None | AD Parameter 1               | A/D detection-setting parameter 1                                           |
| 7059                        | Cn90F                        | 0                | -32768          | 32767              | None | Current Det Zero Adj U       | Current detection zero adjustment (U-phase)                                 |
| 7060                        | Cn910                        | 0                | -32768          | 32767              | None | Current Det Zero Adj V       | Current detection zero adjustment<br>(V-phase)                              |
| 7061                        | Cn911                        | 0                | -32768          | 32767              | None | Current Det Gain Adj UV      | Current detection gain adjustment<br>(U and V-phases)                       |
| 7068                        | Cn918                        | 0x0000           | 0x0000          | 0x00FF             | None | PG Power Voltage Zero Adj    | Lower byte: PG power voltage<br>adjustment<br>Upper byte: Not used          |
| 7074                        | Cn91E                        | 0                | 0               | 0xFFFF             | None | Standalone Flag              | Stand-alone switch                                                          |
| 7075                        | Cn91F                        | 0x0000           | 0x0000          | 0xFFFF             | None | MotorTyp PowerVolt<br>EncTyp | Motor type (8-bit)<br>Input voltage (4 bits)<br>Encoder type (4 bits)       |
| 7076                        | Cn920                        | 0x0000           | 0x0000          | 0xFFFF             | None | Encorder Soft Version        | Encoder software version                                                    |
| 7077                        | Cn921                        | 0                | 0               | 65535              | None | Motor Size                   | Motor capacity                                                              |

#### A.4 List of parameters common to all drives

The following parameters (MD0-2999), common to Servo unit and Inverter, are drive parameters displayed in a parameter screen for each drive.

- Each of the parameters is used as an interface through which a CNC receives data from a drive.
- They are read-only so that they can't be set through a drive parameter screen.
- Their values to be displayed are automatically generated in each drive according to changes in drive parameters (MD3000-8999) or changes in data (such as alarm data) of each drive.
- They are not displayed in the digital operators of the drives.
- Their values to be displayed in the drive parameter screen are read from each drive; the values are not updated automatically.

If you want to update the parameters, use the [Update] key in the drive parameter screen. The following shows the contents of each parameter

| CNC<br>parame<br>ter No. | Lower<br>limit | Upper<br>limit | Unit              | Name                             | Description                                                            | Related MD and remark                                   |
|--------------------------|----------------|----------------|-------------------|----------------------------------|------------------------------------------------------------------------|---------------------------------------------------------|
| 604                      | -100000        | 100000         | %                 | UTILIZATION_MOTOR                | Torque and Load data                                                   | Spindle load display value<br>(Short-time rated torque) |
| 762                      | -8192          | 3              | -                 | FIRMWARE_DOWNLO<br>AD_DP_SUBMOD  | Optional firmware-updating<br>process status for 611u<br>communication | Not used                                                |
| 820                      | 0              | 0xffffffff     | ms                | FAULT_END_TIME                   | Fault end time                                                         | Not used                                                |
| 821                      | 0              | 0xffffffff     | ms                | TIMESTAMP_FAULT_S<br>TAT_CHANGE  | Time stamp when alarm data changes                                     | Alarm information                                       |
| 822                      | 0              | 0xffffffff     | ms                | TIMESTAMP_WARN_S<br>TAT_CHANGE   | Time stamp when warning data changes                                   | Not used                                                |
| 823                      | 0              | 0xffff         | -                 | ACT_FAULT_NUMBER                 | Fault number                                                           | Not used                                                |
| 824                      | 0              | 0xffff         | -                 | ACT_FAULT_CODE                   | Fault code                                                             | Alarm code                                              |
| 825                      | 0              | 0xffffffff     | ms                | ACT_FAULT_TIME                   | Fault time stamp                                                       | Alarm time stamp                                        |
| 826                      | 0              | 0x00ffffff     | -                 | ACT_FAULT_VALUE                  | Fault value                                                            | Alarm time stamp                                        |
| 870                      | 0              | 0xffff         | -                 | MODULE_TYPE                      | Control module type                                                    | Not used                                                |
| 871                      | 0              | 0xffff         | -                 | MODULE_VERSION                   | Control module version                                                 | Not used                                                |
| 872                      | 0              | 0xffff         | -                 | OPTION_MODULE_TY<br>PE           | Communication option type                                              | DPC31 Synchronous mode                                  |
| 873                      | 0              | 0xffff         | -                 | OPTION_MODULE_VE<br>RSION        | Communication option version                                           | Not used                                                |
| 875                      | 0              | 4              | -                 | EXPECTED_OPTION_<br>MODULE_TYPE  | Necessary communication option type                                    | DPC31 Synchronous mode                                  |
| 879                      | 0              | 0xffff         | -                 | ISOCHRON_PROFIBUS<br>_CONFIG     | Cyclic configuration                                                   | Allowable number of abnormal life signs                 |
| 880                      | 0              | 100000         | min <sup>-1</sup> | NORMALIZATION_OV<br>ER_PROFIBUS  | Max. feed speed or Max.<br>number of revolutions                       | Max. number of motor<br>revolutions Refer to<br>14.1.7. |
| 915                      | 0              | 65535          | -                 | SETPOINT_ASSIGN_PR<br>OFIBUS     | Command value                                                          | Not used                                                |
| 916                      | 0              | 65535          | -                 | ACTUAL_VALUE_ASSI<br>GN_PROFIBUS | Feedback value                                                         | Not used                                                |

| CNC<br>parame<br>ter No. | Lower<br>limit | Upper<br>limit | Unit | Name                         | Description                              | Related MD and remark                                                   |
|--------------------------|----------------|----------------|------|------------------------------|------------------------------------------|-------------------------------------------------------------------------|
| 918                      | 0              | 126            | -    | PROFIBS_NODE_ADD<br>RESS     | PROFIBUS station number                  | See Section 14.1.4                                                      |
| 945                      | 0              | 0xffff         | -    | FAULT_CODE                   | Fault code history                       | Not used                                                                |
| 947                      | 0              | 0xffff         | -    | FAULT_NUMBER                 | Fault number history                     | Not used                                                                |
| 948                      | 0              | 0xffffffff     | ms   | FAULT_TIME                   | Fault time stamp history                 | Not used                                                                |
| 949                      | 0              | 0x00ffffff     | -    | FAULT_VALUE                  | Fault value history                      | Not used                                                                |
| 952                      | 0              | 0xffff         | -    | NUM_FAULTS                   | The number of faults that happened       | Not used                                                                |
| 953                      | 0              | 0xffff         | -    | WARNINGS800_TO_815           | Occurrence status of warnings 800-815    | Not used                                                                |
| 954                      | 0              | 0xffff         | -    | WARNINGS_816_TO_83<br>1      | Occurrence status of warnings 816-831    | Not used                                                                |
| 955                      | 0              | 0xffff         | -    | WARNINGS_832_TO_84<br>7      | Occurrence status of warnings 832-847    | Not used                                                                |
| 956                      | 0              | 0xffff         | -    | WARNINGS_848_TO_86<br>3      | Occurrence status of warnings 848-863    | Not used                                                                |
| 957                      | 0              | 0xffff         | -    | WARNINGS_864_TO_87<br>9      | Occurrence status of warnings 864-879    | Not used                                                                |
| 958                      | 0              | 0xffff         | -    | WARNINGS_880_TO_89<br>5      | Occurrence status of warnings<br>880-895 | Not used                                                                |
| 959                      | 0              | 0xffff         | -    | WARNINGS_896_TO_91<br>1      | Occurrence status of warnings<br>896-911 | Not used                                                                |
| 960                      | 0              | 0xffff         | -    | WARNINGS_911_TO_92<br>7      | Occurrence status of warnings<br>912-927 | Not used                                                                |
| 967                      | 0              | 0xffff         | -    | PROFIBUS_CONTROL_<br>WORD    | Control word (STW1)                      | PROFIBUS-controlling<br>CNC transmission data                           |
| 968                      | 0              | 0xffff         | -    | PROFIBUS_STATAS_W<br>ORD     | Status word (ZSW1)                       | PROFIBUS-controlling<br>CNC reception data                              |
| 969                      | 0              | 0x00ffffff     | ms   | ACT_TIME_DIFF                | Time elapsed after power-on              | Not used                                                                |
| 1005                     | 0              | 65535          | -    | ENC_RESOL_MOTOR              | Motor encoder resolution                 | MD31020[0]                                                              |
| 1007                     | 0              | 0X007ffff<br>f | -    | ENC_RESOL_DIRECT             | Direct encoder resolution                | MD32020[1]                                                              |
| 1012                     | 0              | 0x1195         | -    | FUNC_SWITCH                  | Function switch                          | Fixed according to CNC specification                                    |
| 1022                     | 0              | 9999999        | -    | ENC_ABS_SINGLETUR<br>N_MOTOR | Motor absolute encoder resolution        | Not used                                                                |
| 1025                     | 0              | 0xffff         | -    | ENC_MOTOR_SERIAL<br>NO_LOW   | Motor encoder serial number<br>(LOW)     | Not used                                                                |
| 1026                     | 0              | 0xffff         | -    | ENC_MOTOR_SERIAL<br>NO_HIGH  | Motor encoder serial number<br>(HIGH)    | Not used                                                                |
| 1027                     | 0              | 0x0178         | -    | ENC_CONFIG                   | Motor encoder type                       | bit3<br>0: Incremental<br>1: Absolute<br>bit4<br>0: Rotary<br>1: Linear |
| 1032                     | 0              | 0xffffffff     | -    | ENC_ABS_RESOL_DIR<br>ECT     | Direct absolute encoder resolution       | Not used                                                                |

A.4 List of parameters common to all drives

| CNC<br>parame<br>ter No. | Lower<br>limit | Upper<br>limit | Unit  | Name                            | Description                                               | Related MD and remark                                                                      |
|--------------------------|----------------|----------------|-------|---------------------------------|-----------------------------------------------------------|--------------------------------------------------------------------------------------------|
| 1037                     | 0              | 0xffff         | -     | ENC_CONFIG_DIRECT               | Direct encoder type                                       | bit3 0: Incremental<br>1: Absolute<br>bit4 0: Rotally<br>1: Linear                         |
| 1038                     | 0              | 0xffff         | -     | ENC_MOTOR_SERIAL<br>NO_LOW      | Direct encoder serial number<br>(LOW)                     | Not used                                                                                   |
| 1039                     | 0              | 0xffff         | -     | ENC_MOTOR_SERIAL<br>NO_HIGH     | Direct encoder serial number<br>(HIGH)                    | Not used                                                                                   |
| 1042                     | 0              | 11             | -     | RESOLUTION_G1_XIS<br>T1         | Motor encoder resolution<br>magnification 1 (power of 2)  | Changes MD31025[0] to a power of 2                                                         |
| 1043                     | 0              | 11             | -     | RESOLUTION_G1_XIS<br>T2         | Motor encoder resolution<br>magnification 2 (power of 2)  | Changes MD31025[0] to a power of 2                                                         |
| 1044                     | 0              | 11             | -     | RESOLUTION_G2_XIS<br>T1         | Direct encoder resolution<br>magnification 1 (power of 2) | Changes MD31025[1] to a power of 2                                                         |
| 1045                     | 0              | 11             | -     | RESOLUTION_G2_XIS<br>T2         | Direct encoder resolution<br>magnification 2 (power of 2) | Changes MD31025[1] to a power of 2                                                         |
| 1102                     | 0              | 0xffff         | -     | MOTOR_CODE                      | Motor type                                                | Servo-axis=1,<br>Spindle=1001                                                              |
| 1401                     | -100000        | 100000         | U/min | MOTOR_MAX_SPEED                 | Max. motor speed                                          | Max. number of rated motor revolutions                                                     |
| 1405                     | 100            | 110            | %     | MOTOR_SPEED_LIMIT               | Allowable max. speed or number of revolutions             | Fixed to 120%                                                                              |
| 1711                     | -100000        | 100000         | m/min | SPEED_LSB                       | Speed resolution                                          | MD880/Ox40000000                                                                           |
| 1783                     | 0              | 0xffff         | -     | PARAM_DATA_RX_PR<br>OFIBUS      | Parameter data                                            |                                                                                            |
| 1784                     | 0              | 0xffff         | -     | CONFIG_DATA_RX_PR<br>OFIBUS     | Configuration data                                        |                                                                                            |
| 1785                     | 0              | 0xffff         | -     | LIFESIGN_DIAGNOSIS<br>_PROFIBUS | Life sign error counter                                   |                                                                                            |
| 1786                     | 0              | 0xffff         | -     | PKW_DATA_RX_PROFI<br>BUS        | PKW receiving data                                        | Not used                                                                                   |
| 1787                     | 0              | 0xffff         | -     | PKW_DATA_TX_PROFI<br>BUS        | PKW transmission data                                     | Not used                                                                                   |
| 1788                     | 0              | 0xffff         | -     | PZD_DATA_RX_PROFI<br>BUS        | Cyclically receiving data                                 |                                                                                            |
| 1789                     | 0              | 0xffff         | -     | PZD_DATA_TX_PROFI<br>BUS        | Cyclic transmission data                                  |                                                                                            |
| 1794                     | 0              | 999999         | -     | OPTMOD_BOOTCODE<br>_VERSION     | Loader version for optional module                        |                                                                                            |
| 1795                     | 0              | 999999         | -     | OPTMOD_FIRMWARE_<br>VERSION     | Optional module software version                          |                                                                                            |
| 1799                     | 0              | 999999         | -     | FIRMWARE_VERSION                | ACC file version                                          | See Section 14.1.9                                                                         |
| 2401                     | -100000        | 100000         | U/min | MOTOR_MAX_SPEED_<br>2ND_MOTOR   | 2nd motor max. speed                                      | To be used for controlling<br>Spindle-combined C axis<br>when motor speed is<br>different. |
| 2405                     | 100            | 110            | %     | MOTOR_SPEED_LIMIT<br>_2ND_MOTOR | 2nd motor allowable max.<br>speed                         | To be used for controlling<br>Spindle-combined C axis<br>when motor speed is<br>different. |

Note: Such values are invalid that are displayed for parameters not being used.

# Appendix B Alarm/monitor data

## B.1 List of Servo unit alarms

| CNC code | Drive<br>code | Item                                                | CNC<br>code | Drive | Description                                                          |
|----------|---------------|-----------------------------------------------------|-------------|-------|----------------------------------------------------------------------|
| 2        | 0x02          | EEPROM data error                                   | 97          | 0x61  | C-phase signal detection failure                                     |
| 2        | 0x02          | Flash memory error                                  | 98          | 0x62  | C-phase signal width failure                                         |
| 3        | 0x03          | Main circuit detecting element error                | 99          | 0x63  | Error with pulse count per rotation when<br>encoder is used          |
| 3        | 0x03          | CNV main circuit detecting element error            | 99          | 0x63  | Error with pulse count per rotation when magnetmetric sensor is used |
| 3        | 0x03          | Main circuit detecting element error                | 99          | 0x63  | Encoder pulse count error                                            |
| 4        | 0x04          | Parameter setting error                             | 100         | 0x64  | Position-detecting signal wire break                                 |
| 5        | 0x05          | Motor/Servo capacity unmatched                      | 101         | 0x65  | INC signal error when encoder is used                                |
| 6        | 0x06          | DPRAM error                                         | 101         | 0x65  | INC signal error when magnetmetric sensor is used                    |
| 16       | 0x10          | Over current<br>(Short-circuit current)             | 102         | 0x66  | Magnetmetric sensor signal detection<br>error                        |
| 17       | 0x11          | Ground fault                                        | 103         | 0x67  | Magnetmetric sensor signal wire break.                               |
| 18       | 0x12          | Carrier frequency error                             | 104         | 0x68  | Orientation card unmatched                                           |
| 19       | 0x13          | On-delay error                                      | 105         | 0x69  | Winding change-over failure                                          |
| 20       | 0x14          | Motor over-current                                  | 106         | 0x6A  | Initial zero point loading error                                     |
| 32       | 0x20          | Fuse blow-out                                       | 107         | 0x6B  | Emergency stop operation failure                                     |
| 33       | 0x21          | MC operation failure                                | 113         | 0x71  | Over-load (Momentary max. load)                                      |
| 34       | Ox22          | Converter fuse blow-out                             | 114         | 0x72  | Over-load (Max. continuous load)                                     |
| 48       | 0x30          | Regeneration error                                  | 115         | 0x73  | DB over-load                                                         |
| 50       | 0x32          | Regeneration over-load                              | 116         | 0x74  | Inrush current resistance over-load                                  |
| 50       | 0x32          | Regeneration over-load                              | 117         | 0x75  | Control panel temperature rise to 60                                 |
| 51       | 0x33          | Main power wiring error                             | 117         | 0x75  | Internal cooling fan error                                           |
| 52       | 0x34          | Converter regeneration over-current                 | 118         | 0x76  | Load error                                                           |
| 64       | 0x40          | Over-voltage                                        | 119         | 0x77  | Collision                                                            |
| 64       | 0x40          | CNV over-voltage                                    | 121         | 0x79  | Motor overheat                                                       |
| 65       | 0x41          | Low-voltage                                         | 121         | 0x79  | Motor thermistor wire break                                          |
| 65       | 0x41          | CNV low-voltage                                     | 122         | 0x7A  | Heat sink over-heat                                                  |
| 66       | 0x42          | Initial charging error                              | 122         | 0x7A  | Fin temperature rise for more than 1 minute                          |
| 67       | 0x43          | Control circuit low-voltage                         | 122         | 0x7A  | Heat sink thermistor wire break                                      |
| 68       | Ox44          | Control power low-voltage                           | 123         | 0x7B  | Fin temperature rise for more than 1 minute                          |
| 81       | 0x51          | Over-speed (at motor)                               | 129         | 0x81  | PG back-up error                                                     |
| 82       | 0x52          | Over-speed (at machine)                             | 130         | 0x82  | PG sum check error                                                   |
| 83       | 0x53          | Excessive speed deviation                           | 131         | 0x83  | PG battery error                                                     |
| 84       | 0x54          | Over-speed (at low-speed winding motor)             | 132         | 0x84  | PG absolute error                                                    |
| 96       | 0x60          | Tune-up incomplete when encoder is used             | 133         | 0x85  | PG over-speed                                                        |
| 96       | 0x60          | Tune-up incomplete when magnetmetric sensor is used | 134         | 0x86  | PG over-heat                                                         |

B.1 List of Servo unit alarms

| CNC<br>code | Drive<br>code | Item                                       | CNC<br>code       | Drive | Description                          |
|-------------|---------------|--------------------------------------------|-------------------|-------|--------------------------------------|
| 145         | 0x91          | Over-load warning                          | 199               | 0xC7  | FPG wire break (PC)                  |
| 146         | 0x92          | Regeneration over-load warning             | 200               | 0xC8  | PG clearing error                    |
| 147         | 0x93          | Battery warning                            | 201               | 0xC9  | PG communication error               |
| 148         | 0x94          | Network data setting warning               | 202               | 0xCA  | PG parameter error                   |
| 149         | 0x95          | Network command warning                    | 203               | 0xCB  | PG echo back error                   |
| 150         | 0x96          | Network communication warning              | 204               | 0xCC  | Multi-turn limit value inconsistency |
| 151         | 0x97          | Heat sink overheat (warning)               | 205               | 0xCD  | FPG F/B wire break                   |
| 152         | 0x98          | Motor over-heat (warning)                  | 206               | 0xCE  | FPG multi-turn error                 |
| 153         | 0x99          | Normal                                     | 208               | 0xD0  | Excessive position deviation         |
| 159         | 0x9F          | Controller warning                         | 211               | 0xD3  | Position data over-flow              |
| 177         | 0xB1          | Speed reference A/D error                  | 224               | 0xE0  | Invalid optional board setting       |
| 178         | 0xB2          | Torque reference A/D error                 | 225               | 0xE1  | Time out error                       |
| 178         | 0xB2          | CPU-embedded A/D error                     | 226               | 0xE2  | Converter WDC failure                |
| 179         | 0xB3          | Current detecting A/D error                | 227               | 0xE3  | Optional board alarm                 |
| 179         | 0xB3          | U-phase A/D converter error                | 228               | 0xE4  | Dummy optional warning               |
| 179         | 0xB3          | V-phase A/D converter error                | 229               | 0xE5  | Network WDT error                    |
| 182         | 0xB6          | Communication gate array error             | 230               | 0xE6  | Network communication error          |
| 182         | 0xB6          | Communication hardware error               | 230               | 0xE6  | Link setting error                   |
| 183         | 0xB7          | Link setting error                         | 231               | 0xE7  | Optional I/F error                   |
| 189         | 0xBD          | Converter system error                     | 234               | 0xEA  | No SGDH                              |
| 189         | 0xBD          | Converter ROM error                        | 234               | 0xEA  | No drive response                    |
| 189         | 0xBD          | Controller failure                         | 234               | 0xEA  | Drive initial access error           |
| 189         | 0xBD          | Converter watch-dog error                  | 235               | 0xEB  | SGDH timeout                         |
| 190         | 0xBE          | 1: System error                            | 236               | 0xEC  | Drive WDC error                      |
| 191         | 0xBF          | 0: System error                            | 237               | 0xED  | Incomplete command execution         |
| 193         | 0xC1          | Runaway detection                          | 241               | 0xF1  | Missing power line phase detection   |
| 194         | 0xC2          | Phase detection error                      | 242               | 0xF2  | Excessive power frequency deviation  |
| 195         | 0xC3          | Wire break in pulse encoder A and B phases | 244               | OxF4  | Low voltage power                    |
| 196         | 0xC4          | Wire break in pulse encoder C-phase        | Undisplay<br>able | CPF00 | Control circuit error 1              |
| 197         | 0xC5          | Motor magnetic pole detection error        | Undisplay<br>able | CPF01 | Control circuit error 2              |
| 198         | 0xC6          | FPG wire break (PA and PB)                 |                   |       |                                      |

### B.2 List of Inverter alarms

| CNC<br>code | Drive<br>code | Item                                                | CNC<br>code | Drive | Description                                                             |
|-------------|---------------|-----------------------------------------------------|-------------|-------|-------------------------------------------------------------------------|
| 2           | 0x02          | EEPROM data error                                   | 97          | 0x61  | C-phase signal detection failure                                        |
| 2           | 0x02          | Flash memory error                                  | 98          | 0x62  | C-phase signal width failure                                            |
| 3           | 0x03          | Main circuit detecting element error                | 99          | 0x63  | Error with pulse count per rotation when encoder is used                |
| 3           | 0x03          | CNV main circuit detecting element error            | 99          | 0x63  | Error with pulse count per rotation<br>when magnetmetric sensor is used |
| 4           | 0x04          | Parameter setting error                             | 99          | 0x63  | Encoder pulse count error                                               |
| 5           | 0x05          | Motor/Servo capacity unmatched                      | 100         | 0x64  | Position-detecting signal wire break                                    |
| 6           | 0x06          | DPRAM error                                         | 101         | 0x65  | INC signal error when encoder is used                                   |
| 16          | 0x10          | Over current<br>(Short-circuit current)             | 101         | 0x65  | INC signal error when magnetmetric sensor is used                       |
| 17          | 0x11          | Ground fault                                        | 102         | 0x66  | Magnetmetric sensor signal detection error                              |
| 18          | 0x12          | Carrier frequency error                             | 103         | 0x67  | Magnetmetric sensor signal wire break.                                  |
| 19          | 0x13          | On-delay error                                      | 104         | 0x68  | Orientation card unmatched                                              |
| 20          | 0x14          | Motor over current                                  | 105         | 0x69  | Winding change-over failure                                             |
| 32          | 0x20          | Fuse blow-out                                       | 106         | 0x6A  | Initial zero point loading error                                        |
| 33          | 0x21          | MC operation failure                                | 107         | 0x6B  | Emergency stop operation failure                                        |
| 48          | 0x30          | Regeneration error                                  | 113         | 0x71  | Over-load (Momentary max. load)                                         |
| 50          | 0x32          | Regeneration over-load warning                      | 114         | 0x72  | Over-load (Max. continuous load)                                        |
| 50          | 0x32          | Regeneration over-load warning                      | 115         | 0x73  | DB over-load                                                            |
| 51          | 0x33          | Main power wiring error                             | 116         | 0x74  | Inrush current resistance over-load                                     |
| 52          | 0x34          | Converter regeneration over-<br>current             | 117         | 0x75  | Control panel temperature rise to 60                                    |
| 64          | 0x40          | Over-voltage                                        | 117         | 0x75  | Internal cooling fan error                                              |
| 64          | 0x40          | CNV over-voltage                                    | 117         | 0x75  | Load error                                                              |
| 65          | 0x41          | Low-voltage                                         | 121         | 0x79  | Motor over-heat                                                         |
| 65          | 0x41          | CNV low-voltage                                     | 121         | 0x79  | Motor thermistor wire break                                             |
| 66          | 0x42          | Initial charge error                                | 122         | 0x7A  | Heat sink over-heat                                                     |
| 67          | 0x43          | Control circuit low-voltage                         | 122         | 0x7A  | Fin temperature rise for more than 1 minute                             |
| 81          | 0x51          | Over-speed (at motor)                               | 122         | 0x7A  | Heat sink thermistor wire break                                         |
| 82          | 0x52          | Over-speed (at machine)                             | 129         | 0x81  | PG back-up error                                                        |
| 83          | 0x53          | Excessive speed deviation                           | 130         | 0x82  | PG sum check error                                                      |
| 84          | 0x54          | Over-speed (at low-speed winding motor)             | 131         | 0x83  | PG battery error                                                        |
| 85          | Ox55          | Over-speed (C-axis)                                 | 132         | 0x84  | PG absolute error                                                       |
| 96          | 0x60          | Tune-up incomplete when encoder is used             | 133         | 0x85  | PG over-speed                                                           |
| 96          | 0x60          | Tune-up incomplete when magnetmetric sensor is used | 134         | 0x86  | PG over-heat                                                            |

B.2 List of Inverter alarms

| CNC<br>code | Drive<br>code | Item                                       | CNC<br>code           | Drive | Description                          |
|-------------|---------------|--------------------------------------------|-----------------------|-------|--------------------------------------|
| 145         | 0x91          | Over-load warning                          | 198                   | 0xC6  | FPG wire break (PA and PB)           |
| 146         | 0x92          | Regeneration over-load warning             | 199                   | 0xC7  | FPG wire break (PC)                  |
| 147         | 0x93          | Battery warning                            | 200                   | 0xC8  | PG clearing error                    |
| 148         | 0x94          | Network data setting warning               | 201                   | 0xC9  | PG communication error               |
| 149         | 0x95          | Network command warning                    | 202                   | 0xCA  | PG parameter error                   |
| 150         | 0x96          | Network communication warning              | 203                   | 0xCB  | PG echo back error                   |
| 151         | 0x97          | Heat sink overheat (warning)               | 204                   | 0xCC  | Multi-turn limit value inconsistency |
| 152         | 0x98          | Motor over-heat (warning)                  | 205                   | 0xCD  | FPG F/B wire break                   |
| 153         | 0x99          | Normal                                     | 206                   | 0xCE  | FPG multi-turn error                 |
| 159         | 0x9F          | Controller warning                         | 208                   | 0xD0  | Excessive position deviation         |
| 177         | 0xB1          | Speed reference A/D error                  | 211                   | 0xD3  | Position data over-flow              |
| 178         | 0xB2          | Torque reference A/D error                 | 224                   | 0xE0  | Invalid optional board setting       |
| 178         | 0xB2          | CPU-embedded A/D error                     | 225                   | 0xE1  | Time out error                       |
| 179         | 0xB3          | Current detecting A/D error                | 226                   | 0xE2  | Converter WDC failure                |
| 179         | 0xB3          | U-phase A/D converter error                | 227                   | 0xE3  | Optional board alarm                 |
| 179         | 0xB3          | V-phase A/D converter error                | 228                   | 0xE4  | Dummy optional warning               |
| 182         | 0xB6          | Communication gate array error             | 229                   | 0xE5  | Network WDT error                    |
| 182         | 0xB6          | Communication hardware error               | 230                   | 0xE6  | Network communication error          |
| 183         | 0xB7          | Link setting error                         | 230                   | 0xE6  | Link setting error                   |
| 183         | OxB7          | ASIC PWM comparison<br>unmatched           | 231                   | 0xE7  | Optional I/F error                   |
| 184         | OxB8          | ASIC WDC1 error                            | 234                   | 0xEA  | Missing SGDH                         |
| 189         | 0xBD          | Converter system error                     | 234                   | 0xEA  | No drive response                    |
| 189         | 0xBD          | Converter ROM error                        | 234                   | 0xEA  | Drive initial access error           |
| 189         | 0xBD          | Controller failure                         | 235                   | 0xEB  | SGDH timeout                         |
| 189         | 0xBD          | Converter watch dog error                  | 236                   | 0xEC  | Drive WDC error                      |
| 190         | 0xBE          | 1: System error                            | 237                   | 0xED  | Incomplete command execution         |
| 191         | 0xBF          | 0: System error                            | 241                   | 0xF1  | Missing power line phase detection   |
| 193         | 0xC1          | Runaway detection                          | 242                   | 0xF2  | Excessive power frequency deviation  |
| 194         | 0xC2          | Phase detection error                      | Undis<br>playa<br>ble | CPF00 | Control circuit error 1              |
| 195         | 0xC3          | Wire break in pulse encoder A and B phases | Undis<br>playa<br>ble | CPF01 | Control circuit error 2              |
| 196         | 0xC4          | Wire break in pulse encoder C-<br>phase    | Undis<br>playa<br>ble | CPF01 | Control circuit error 2              |
| 197         | 0xC5          | Motor magnetic pole detection<br>error     |                       |       |                                      |

### B.3 List of Servo unit monitor data

| UN<br>number | Item                            | Description                                                                                                    | Unit              |
|--------------|---------------------------------|----------------------------------------------------------------------------------------------------|-------------------|
| Un000        | Actual motor rotation speed     |                                                                                                    | min <sup>-1</sup> |
| Un001        | Speed reference currently input |                                                                                                    | min <sup>-1</sup> |
| Un002        | Internal torque reference       | Percentage to a rated torque                                                                                        | %                 |
| Un003        | Rotation angle 1                | Pulse count from zero point                                                                                         | Pulse             |
| Un004        | Rotation angle 2                | Angle from zero point (Electrical angle)                                                                            | deg               |
| Un005        | Input signal monitor            |                                                                                                    | -                 |
| Un006        | Output signal monitor           |                                                                                                    | -                 |
| Un007        | Input reference pulse speed     |                                                                                                    | min <sup>-1</sup> |
| Un008        | Deviation counter value         | Position deviation                                                                                                  | Command<br>Unit   |
| Un009        | Cumulative load ratio           | A percentage of effective torque, measured every 10 seconds, to a rated torque.                                     | %                 |
| Un00A        | Regenerative load ratio         | A percentage of regenerated power consumed, measured every 10 seconds, to total regenerated power that can be used. | %                 |
| Un00B        | DB resistor power consumption   | A percentage of power consumed for dynamic brake,<br>measured every 10 seconds, to total power that can be used.    | %                 |
| Un00C        | Input reference pulse counter   | Displayed in hexadecimal                                                                                            | -                 |
| Un00D        | Feedback pulse counter          | Displayed in hexadecimal                                                                                            | -                 |
| Un00D        | External encoder absolute       | Displayed in hexadecimal                                                                                            | -                 |

The following monitor data have been confirmed with a digital operator for drives

B.4 List of Inverter monitor data

### B.4 List of Inverter monitor data

The following monitor data have been confirmed with a digital operator for drives.

| UN<br>number | Item                              | Description                                                        | Unit              |
|--------------|-----------------------------------|--------------------------------------------------------------------|-------------------|
| Un001        | Speed feedback                    |                                                                    | min <sup>-1</sup> |
| Un002        | Speed reference                   |                                                                    | min <sup>-1</sup> |
| Un003        | Reserved                          |                                                                    |                   |
| Un004        | Torque reference                  | Short-time duration rated torque                                   | %                 |
| Un005        | Reserved                          |                                                                    |                   |
| Un006        | Inverter output current           |                                                                    | А                 |
| Un007        | Output frequency                  |                                                                    | Hz                |
| Un008        | Internal status of the sequence   | RUN2 /* At operation */                                            |                   |
| •            | [4] [3] [2] [1] [0]               | RUN1 /* Operation command */                                       |                   |
|              | RUN2 RUN1 RUN JOG1 ACCDECDY       | RUN /* Operation command */                                        |                   |
|              | ACCDEC IRDY ACC                   | JOG1 /* JOG command */                                             |                   |
|              |                                   | ACCDECDY /* At acceleration/deceleration */                        |                   |
|              |                                   | ACCDEC /* At acceleration/deceleration */                          |                   |
|              |                                   | IRDY /* Inverter ready */                                          |                   |
|              |                                   | ACC /* At acceleration */                                          |                   |
| Un009        | External input signals            | RDY /* At operation preparation */                                 |                   |
|              | [4] [3] [2] [1] [0]               | EMG /* Emergency stop */                                           |                   |
|              | RDY EMG FOR REV TLH               | FOR /* Forward rotation */                                         |                   |
|              | TLL SC - CHW PPI                  | REV /* Reverse rotation */                                         |                   |
|              | ORT LGR MGR CAX -                 | TLH /* Torque limit H */                                           |                   |
|              |                                   | TLL /* Torque limit L */                                           |                   |
|              |                                   | SC /* Soft start cancelled */                                      |                   |
|              |                                   | CHW /* Winding switch-over ON: Low-<br>speed winding*/             |                   |
|              |                                   | PPI /* Speed controlling PP1 switch-over<br>ON: PI*/               |                   |
|              |                                   | ORT /* Orientation */                                              |                   |
|              |                                   | LGR /* L gear selection */                                         |                   |
|              |                                   | MGR /* M gear selection */                                         |                   |
|              |                                   | CAX /* C-axis switch-over */                                       |                   |
| Un010        | External output signals           | ZSPD /* Zero speed */                                              |                   |
|              | [4] [3] [2] [1] [0]               | AGR /* Speed matching */                                           |                   |
|              | ZSPD AGR SDET TDET TLE            | SDET /* Speed detection */                                         |                   |
|              | ORGSIG OREND CHWEND FLTSIG TALM   | TDET /* Torque detection */                                        |                   |
|              | CAXCMP                            | TLE /* At torque limit */                                          |                   |
|              |                                   | ORGSIG /* Load-axis zero point */                                  |                   |
|              |                                   | OREND /* Orientation completed */                                  |                   |
|              |                                   | CHWEND /* Winding switch-over completed ON:<br>Low-speed winding*/ |                   |
|              |                                   | FLTSIG /* Failure */                                               |                   |
|              |                                   | TALM /* Error warning */                                           |                   |
|              |                                   | CAXCMP /* C-axis switch-over completed */                          |                   |
| Un011        | Inverter capacity                 |                                                                    | kW                |
| Un012        | Motor temperature                 |                                                                    |                   |
| Un013        | Heat sink temperature             |                                                                    |                   |
| Un014        | Direct-current voltage of the bus |                                                                    | V                 |

| UN<br>number | Item               | Description                                 | Unit          |
|--------------|--------------------|---------------------------------------------|---------------|
| Un015        | Reserved           |                                             |               |
| Un016        | Alarm being issued | Alarms being issued now (10 alarms at max.) |               |
| Un017        | U-phase current    |                                             | 0x3FF:<br>10V |
| Un018        | W-phase current    |                                             | 0x3FF:<br>10V |
| Un019        | Reserved           |                                             |               |
| Un020        | LED check          |                                             |               |
| Un021        | PROM number        | The numbers of Software versions            |               |

Note: As to the signals, described in 3 lines, in the Item column of Un008, Un009, and Un010;

each of the signals corresponds to the 3 horizontal LED segments of the 7-segment LED's for the 5 digit display of the Digital Operator.

#### Yaskawa Siemens CNC Series

In the event that the end user of this product is to be the military and said product is to be employed in any weapons systems or the manufacture thereof, the export will fall under the relevant regulations as stipulated in the Foreign Exchange and Foreign Trade Regulations. Therefore, be sure to follow all procedures and submit all relevant documentation according to any and all rules, regulations and laws that may apply. Specifications are subject to change without notice for ongoing product modifications and improvements.

#### Machine Tool OEM Sales Div.

Gate City Osaki West Tower, 1-11-1, Osaki, Shinagawa-ku, Tokyo 141-8644, Japan PHONE +81-3-3493-7411 FAX +81-3-3493-7422

#### Siemens Japan K.K. http://www.siemens.co.jp

Published in Japan <sup>02-WSC02, 02-WSC09</sup> © Siemens Japan K.K. All rights reserved.